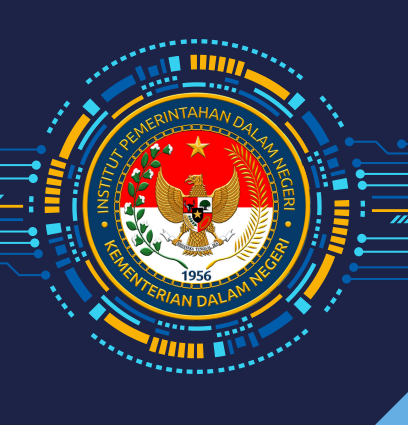

PROYEK PERUBAHAN PELATIHAN KEPEMIMPINAN NASIONAL TINGKAT II

STRATEGI PENGEMBANGAN SISTEM PENGELOLAAN DAN PENGENDALIAN ASET NEGARA (BMN) DI LINGKUNGAN INSTITUT PEMERINTAHAN DALAM NEGERI

DISUSUN OLEH : BISRI, S.SOS., M.SI A-2/2

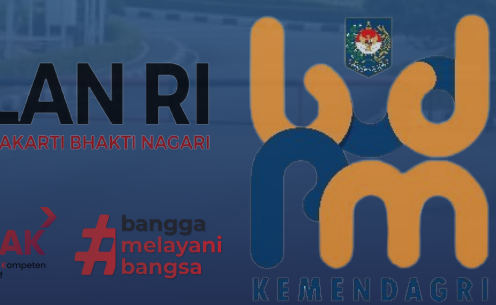

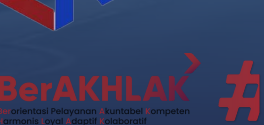

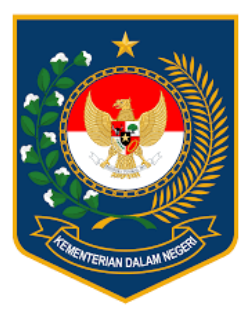

# KEMENTERIAN DALAM NEGERI REPUBLIK INDONESIA

# PROYEK PERUBAHAN PELATIHAN KEPEMIMPINAN NASIONAL TINGKAT II

# STRATEGI PENGEMBANGAN SISTEM PENGELOLAAN DAN PENGENDALIAN ASET NEGARA (BMN) DI LINGKUNGAN INSTITUT PEMERINTAHAN DALAM NEGERI

**Disusun Oleh:** 

| Nama               | : | Bisri, S.Sos., M.Si                        |
|--------------------|---|--------------------------------------------|
| NIP                | : | 19731028 199302 1 001                      |
| Jabatan            | : | Kepala Biro Administrasi Umum dan Keuangan |
| Instansi           | : | Institut Pemerintahan Dalam Negeri         |
| Kelas/Kelompok     | : | A/2                                        |
| Nomor Daftar Hadir | : | 2                                          |
| Angkatan           | : | XXVIII                                     |

## BADAN PUSAT PENGEMBANGAN SUMBER DAYA MANUSIA KEMENTERIAN DALAM NEGERI REPUBLIK INDONESIA TAHUN 2022

#### LEMBAR PERSETUJUAN IMPELEMENTASI PROYEK PERUBAHAN

| JUDUL              | ; | Strategi Pengembangan Sistem Pengelolaan dan          |
|--------------------|---|-------------------------------------------------------|
|                    |   | Pengendalian Aset Negara (BMN) Di Lingkungan Institut |
|                    |   | Pemerintahan Dalam Negeri                             |
| NAMA               | : | Bisri, S.Sos., M.Si                                   |
| NIP                | : | 19731028 199302 1 001                                 |
| PANGKAT/GOLONGAN   | : | Pembina Utama Muda/(IV/c)                             |
| INSTANSI           | : | Institut Pemerintahan Dalam Negeri                    |
| JABATAN            | : | Kepala Biro Administrasi Umum dan Keuangan            |
| KELAS/KELOMPOK     | : | A/2                                                   |
| NOMOR DAFTAR HADIR | : | 2                                                     |

Disetujui diseminarkan pada Seminar Implementasi Proyek Perubahan Pelatihan Kepemimpinan Nasional Tingkat II Tahun 2022 Angkatan XXVIII pada tanggal 7 Desember 2022 di Badan Pengembangan Sumber Daya Manusia Kementerian Dalam Negeri.

Jakarta, 5 Desember 2022

Mentor.

UMMA

Dr. Hyronimus Rowa, M.Si Lektor Kepala NIP. 19660706 198803 1 001

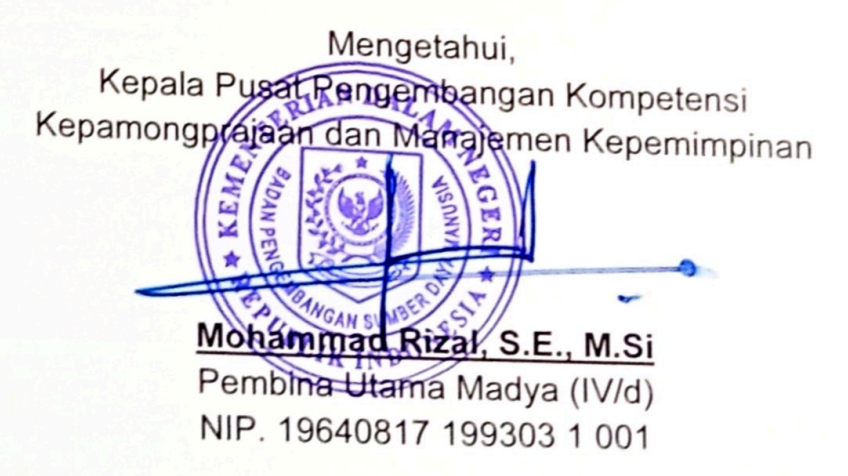

Coach Drs. Edang M. Kendana, M.Si

Widyaiswara Ahli Madya NIP. 19670213 198603 1 003

#### BERITA ACARA SEMINAR IMPLEMENTASI PROYEK PERUBAHAN

| Pada Hari | : Rabu                           |
|-----------|----------------------------------|
| Tanggal   | : 7 Desember 2022                |
| Pukul     | : 08.00 WIB s.d. selesai         |
| Tempat    | : BPSDM Kementerian Dalam Negeri |
|           |                                  |

Telah diseminarkan pada Seminar Implementasi Proyek Perubahan Pelatihan Kepemimpinan Nasional Tingkat II Tahun 2022 Angkatan XXVIII.

| JUDUL              | : | Strategi Pengembangan Sistem Pengelolaan dan          |  |  |  |
|--------------------|---|-------------------------------------------------------|--|--|--|
|                    |   | Pengendalian Aset Negara (BMN) Di Lingkungan Institut |  |  |  |
|                    |   | Pemerintahan Dalam Negeri                             |  |  |  |
| DISUSUN OLEH       | : | Bisri, S.Sos., M.Si                                   |  |  |  |
| JABATAN            | : | Kepala Biro Administrasi Umum dan Keuangan            |  |  |  |
| KELAS/KELOMDOK     | 1 | A /o                                                  |  |  |  |
| KELAS/KELOWPOK     |   | AIZ                                                   |  |  |  |
| NOMOR DAFTAR HADIR | : | 2                                                     |  |  |  |

Dan telah mendapatkan pengujian/saran/masukan/komentar dari Penguji, Mentor dan Coach.

Coach

Drs. Edang M. Kendana, M.Si Widyaiswara Ahli Madya NIP. 19670213 198603 1 003

Penguji,

Mohammad Rizal, S.E., M.Si Pembina Utama Madya (IV/d) NIP. 19640817 199303 1 001. Peserta,

Bisri, S.Sos., M.Si Pembina Utama Muda (IV/c) NIP. 19731028 199302 1 001

Mentor,

Dr. Hyronimus Rowa, M.Si Lektor Kepala NIP. 19660706 198803 1 001

Mengetahui, Kepala Pusat Pengembangan Kompetensi Kepamongprajaan dan Manajemen Kepemimpinan Monammad Rizal, S.E., M.Si Pembina Utama Madya (IV/d) NIP. 19640817 199303 1 001

#### LEMBAR PERSETUJUAN IMPELEMENTASI PROYEK PERUBAHAN

| Strategi    | Pengembangan                                                                                                    | Sistem                                                                                                    | Pengelolaan                                                                                                    | dan                                                                                                    |
|-------------|----------------------------------------------------------------------------------------------------|----------------------------------------------------------------------------------------------------|----------------------------------------------------------------------------------------------------|----------------------------------------------------------------------------------------------------|
| Pengenda    | alian Aset Negara                                                                                               | (BMN) Di                                                                                                    | Lingkungan In                                                                                                    | stitut                                                                                                    |
| Pemerinta   | ahan Dalam Negeri                                                                                               |                                                                                                    |                                                                                                    |                                                                                                    |
| Bisri, S.So | os., M.Si                                                                                                    |                                                                                                    |                                                                                                    |                                                                                                    |
| 19731028    | 8 199302 1 001                                                                                                  |                                                                                                    |                                                                                                    |                                                                                                    |
| Pembina     | Utama Muda/(IV/c)                                                                                               |                                                                                                    |                                                                                                    |                                                                                                    |
| Institut Pe | emerintahan Dalam                                                                                               | Negeri                                                                                                    |                                                                                                    |                                                                                                    |
| Kepala Bi   | ro Administrasi Um                                                                                              | um dan K                                                                                                    | euangan                                                                                                    |                                                                                                    |
| A/2         |                                                                                                    |                                                                                                    |                                                                                                    |                                                                                                    |
| 2           |                                                                                                    |                                                                                                    |                                                                                                    |                                                                                                    |
|             | Strategi<br>Pengenda<br>Pemerinta<br>Bisri, S.So<br>19731028<br>Pembina<br>Institut Pe<br>Kepala Bi<br>A/2<br>2 | Strategi Pengembangan<br>Pengendalian Aset Negara<br>Pemerintahan Dalam Negeri<br>Bisri, S.Sos., M.Si<br>19731028 199302 1 001<br>Pembina Utama Muda/(IV/c)<br>Institut Pemerintahan Dalam<br>Kepala Biro Administrasi Um<br>A/2<br>2 | <ul> <li>Strategi Pengembangan Sistem</li> <li>Pengendalian Aset Negara (BMN) Di</li> <li>Pemerintahan Dalam Negeri</li> <li>Bisri, S.Sos., M.Si</li> <li>19731028 199302 1 001</li> <li>Pembina Utama Muda/(IV/c)</li> <li>Institut Pemerintahan Dalam Negeri</li> <li>Kepala Biro Administrasi Umum dan K</li> <li>A/2</li> <li>2</li> </ul> | <ul> <li>Strategi Pengembangan Sistem Pengelolaan</li> <li>Pengendalian Aset Negara (BMN) Di Lingkungan In</li> <li>Pemerintahan Dalam Negeri</li> <li>Bisri, S.Sos., M.Si</li> <li>19731028 199302 1 001</li> <li>Pembina Utama Muda/(IV/c)</li> <li>Institut Pemerintahan Dalam Negeri</li> <li>Kepala Biro Administrasi Umum dan Keuangan</li> <li>A/2</li> <li>2</li> </ul> |

Disetujui diseminarkan pada Seminar Implementasi Proyek Perubahan Pelatihan Kepemimpinan Nasional Tingkat II Tahun 2022 Angkatan XXVIII pada tanggal 7 Desember 2022 di Badan Pengembangan Sumber Daya Manusia Kementerian Dalam Negeri.

Jakarta, 5 Desember 2022

Coach,

Mentor,

Drs. Edang M. Kendana, M.Si Widyaiswara Ahli Madya NIP. 19670213 198603 1 003

Dr. Hyronimus Rowa, M.Si Lektor Kepala NIP. 19660706 198803 1 001

Mengetahui, Kepala Pusat Pengembangan Kompetensi Kepamongprajaan dan Manajemen Kepemimpinan

# Mohammad Rizal, S.E., M.Si

Pembina Utama Madya (IV/d) NIP. 19640817 199303 1 001

### BERITA ACARA SEMINAR IMPLEMENTASI PROYEK PERUBAHAN

| Pada Hari | : | Rabu                                  |
|-----------|---|---------------------------------------|
| Tanggal   | : | 7 Desember 2022                       |
| Pukul     | : | 08.00 WIB s.d. selesai                |
| Tempat    | : | <b>BPSDM Kementerian Dalam Negeri</b> |

Telah diseminarkan pada Seminar Implementasi Proyek Perubahan Pelatihan Kepemimpinan Nasional Tingkat II Tahun 2022 Angkatan XXVIII.

| JUDUL              | : | Strategi Pengembangan Sistem Pengelolaan dan          |
|--------------------|---|-------------------------------------------------------|
|                    |   | Pengendalian Aset Negara (BMN) Di Lingkungan Institut |
|                    |   | Pemerintahan Dalam Negeri                             |
| DISUSUN OLEH       | : | Bisri, S.Sos., M.Si                                   |
| JABATAN            | : | Kepala Biro Administrasi Umum dan Keuangan            |
|                    |   | Institut Pemerintahan Dalam Negeri                    |
| KELAS/KELOMPOK     | : | A/2                                                   |
| NOMOR DAFTAR HADIR | : | 2                                                     |

Dan telah mendapatkan pengujian/saran/masukan/komentar dari Penguji, Mentor dan Coach.

Coach,

Drs. Edang M. Kendana, M.Si

Widyaiswara Ahli Madya NIP. 19670213 198603 1 003

Penguji,

#### Bisri, S.Sos., M.Si Pembina Utama Muda (IV/c)

NIP. 19731028 199302 1 001

Peserta,

Mentor,

## Mohammad Rizal, S.E., M.Si

Pembina Utama Madya (IV/d) NIP. 19640817 199303 1 001.

Dr. Hyronimus Rowa, M.Si Lektor Kepala NIP. 19660706 198803 1 001

Mengetahui, Kepala Pusat Pengembangan Kompetensi Kepamongprajaan dan Manajemen Kepemimpinan

# Mohammad Rizal, S.E., M.Si

Pembina Utama Madya (IV/d) NIP. 19640817 199303 1 001

#### **KATA PENGANTAR**

Puji syukur ke hadirat Allah SWT Tuhan Yang Maha Esa, karena berkat Rahmat dan Karunia-Nya, kami dapat Menyelesaikan Proyek Perubahan Pelatihan Kepemimpinan Nasional (PKN) Tingkat II Kementerian Dalam Negeri Angkatan XXVIII Tahun 2022 dengan judul "Strategi Pengembangan Sistem Pengelolaan dan Pengendalian Aset Negara (BMN) Di Lingkungan Institut Pemerintahan Dalam Negeri."

Laporan ini disusun untuk memenuhi salah satu tugas dalam Pelatihan Kepemimpinan Nasional Tingkat II Tahun 2022 yang dilaksanakan oleh Badan Pengembangan Sumberdaya Manusia (BPSDM) Kementerian Dalam Negeri. Dalam menyusun laporan ini, kami telah banyak mendapat bantuan dari banyak pihak. Oleh sebab itu kami menyampaikan terima kasih kepada: Drs. Endang Dwikorachmat, M.M. selaku Kepala BPSDM Kementerian Dalam Negeri.

Kami juga berterimakasih kepada:

- Mohammad Rizal, S.E., M.Si selaku Kepala Pusat Pengembangan Kompetensi Kepamongprajaan dan Manajemen Kepemimpinan;
- 2. Drs. Edang M. Kendana, M.Si selaku Pembimbing (Coach) Proyek Perubahan; dan
- Dr. Hyronimus Rowa, M.Si Wakil Rektor Bidang Akademik IPDN selaku Mentor yang juga merupakan atasan langsung kami;
- 4. Jajaran Biro Administrasi Umum dan Keuangan dan Tim Efektif Proyek Perubahan yang secara optimal telah bekerja mensukseskan Proyek Perubahan ini.

Kami berharap semoga dengan penyusunan Laporan Proyek Perubahan ini dapat memberikan tambahan nilai dan manfaat bagi peserta dan pembaca nantinya, serta bermanfaat bagi institusi peserta pelatihan untuk bisa mengadopsi dan mengimplementasikan inovasi-inovasi terbaru yang baik dan benar di tempat kerja masingmasing.

Penyusun menyadari bahwa laporan kegiatan ini masih jauh dari sempurna. Oleh karenanya, diharapkan saran dan kritik yang membangun agar penyusun menjadi lebih baik lagi di masa mendatang. Semoga laporan kegiatan ini menambah wawasan dan memberi manfaat bagi pembaca.

......

BISRI. S.Sos., M

Penyusun

Sumedang, Desember 2022

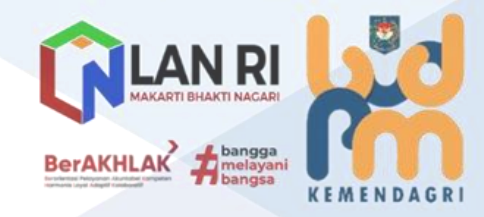

# DAFTAR ISI

| JUDUL              | i    |
|--------------------|------|
| LEMBAR PERSETUJUAN | ii   |
| BERITA ACARA       | iii  |
| KATA PENGANTAR     | iv   |
| DAFTAR ISI         | v    |
| DAFTAR TABEL       | vi   |
| DAFTAR GAMBAR      | vii  |
| EXECUTIVE SUMMARY  | viii |
|                    |      |
|                    |      |

| А. | PENDAHULUAN                                                                                                    | 1                                                                                                    |
|----|----------------------------------------------------------------------------------------------------|----------------------------------------------------------------------------------------------------|
|    | 1. Gambaran Umum Organisasi                                                                                                    | 1                                                                                                    |
|    | 2. Visi dan Misi                                                                                                    | 2                                                                                                    |
|    | 3. Tugas Pokok dan Fungsi                                                                                                    | 3                                                                                                    |
|    | 4. Indikator Kinerja Utama                                                                                                    | 7                                                                                                    |
|    | 5. Analisis Permasalahan Organisasi                                                                                                    | 10                                                                                                    |
|    | 6. Deskripsi Inovasi (Proyek Perubahan)                                                                                                    | 13                                                                                                    |
|    | 7. Tujuan Proyek Perubahan ( <i>Milestone</i> )                                                                                                    | 15                                                                                                    |
|    | 8. Manajemen Pengendalian Risiko                                                                                                    | 17                                                                                                    |
|    | 9. <i>Output</i> dan <i>Outcome</i>                                                                                                    | 18                                                                                                    |
|    |                                                                                                    |                                                                                                    |
|    |                                                                                                    |                                                                                                    |
| В. | HASIL IMPLEMENTASI PROYEK PERUBAHAN                                                                                                    | 19                                                                                                    |
| В. | HASIL IMPLEMENTASI PROYEK PERUBAHAN           1. Capaian Hasil Proyek Perubahan                                                                                                    | <b>19</b><br>19                                                                                                    |
| в. | HASIL IMPLEMENTASI PROYEK PERUBAHAN1. Capaian Hasil Proyek Perubahan2. Manfaat                                                                                                    | <b>19</b><br>19<br>64                                                                                                  |
| В. | <ul> <li>HASIL IMPLEMENTASI PROYEK PERUBAHAN</li></ul>                                                                                                    | <b>19</b><br>19<br>64<br>65                                                                                            |
| В. | <ul> <li>HASIL IMPLEMENTASI PROYEK PERUBAHAN</li> <li>1. Capaian Hasil Proyek Perubahan</li> <li>2. Manfaat</li> <li>3. Deskripsi Proses Kepemimpinan</li> <li>4. Implementasi Strategi Marketing</li> </ul>                                                                                                    | <b>19</b><br>19<br>64<br>65<br>66                                                                                      |
| В. | <ul> <li>HASIL IMPLEMENTASI PROYEK PERUBAHAN</li> <li>1. Capaian Hasil Proyek Perubahan</li> <li>2. Manfaat</li> <li>3. Deskripsi Proses Kepemimpinan</li> <li>4. Implementasi Strategi Marketing</li> <li>5. Pemberdayaan Organisasi Pembelajar</li> </ul>                                                                                                    | <b>19</b><br>64<br>65<br>66<br>68                                                                                      |
| В. | <ul> <li>HASIL IMPLEMENTASI PROYEK PERUBAHAN</li> <li>1. Capaian Hasil Proyek Perubahan</li> <li>2. Manfaat</li> <li>3. Deskripsi Proses Kepemimpinan</li> <li>4. Implementasi Strategi Marketing</li> <li>5. Pemberdayaan Organisasi Pembelajar</li> <li>6. Keberlanjutan</li> </ul>                                                                                                    | <ol> <li>19</li> <li>64</li> <li>65</li> <li>66</li> <li>68</li> <li>69</li> </ol>                                     |
| В. | <ul> <li>HASIL IMPLEMENTASI PROYEK PERUBAHAN</li> <li>1. Capaian Hasil Proyek Perubahan</li> <li>2. Manfaat</li> <li>3. Deskripsi Proses Kepemimpinan</li> <li>4. Implementasi Strategi Marketing</li> <li>5. Pemberdayaan Organisasi Pembelajar</li> <li>6. Keberlanjutan</li> <li>7. Pelaksanaan Strategi Pengembangan Kompetensi</li> </ul>                                                                         | <ol> <li>19</li> <li>64</li> <li>65</li> <li>66</li> <li>68</li> <li>69</li> <li>70</li> </ol>                         |
| Β. | <ul> <li>HASIL IMPLEMENTASI PROYEK PERUBAHAN</li> <li>1. Capaian Hasil Proyek Perubahan</li> <li>2. Manfaat</li> <li>3. Deskripsi Proses Kepemimpinan</li> <li>4. Implementasi Strategi Marketing</li> <li>5. Pemberdayaan Organisasi Pembelajar</li> <li>6. Keberlanjutan</li> <li>7. Pelaksanaan Strategi Pengembangan Kompetensi</li> <li>8. Kontribusi Mata Pelatihan Pilihan</li> </ul>                           | <ol> <li>19</li> <li>64</li> <li>65</li> <li>66</li> <li>68</li> <li>69</li> <li>70</li> <li>72</li> </ol>             |
| Β. | <ul> <li>HASIL IMPLEMENTASI PROYEK PERUBAHAN</li> <li>1. Capaian Hasil Proyek Perubahan</li> <li>2. Manfaat</li> <li>3. Deskripsi Proses Kepemimpinan</li> <li>4. Implementasi Strategi Marketing</li> <li>5. Pemberdayaan Organisasi Pembelajar</li> <li>6. Keberlanjutan</li> <li>7. Pelaksanaan Strategi Pengembangan Kompetensi</li> <li>8. Kontribusi Mata Pelatihan Pilihan</li> <li>9. Lesson Learnt</li> </ul> | <ol> <li>19</li> <li>64</li> <li>65</li> <li>66</li> <li>68</li> <li>69</li> <li>70</li> <li>72</li> <li>73</li> </ol> |

| C. | PENUTUP          |    | 75 |
|----|------------------|----|----|
| -  | 1. Kesimpulan    |    | 75 |
|    | 2. Tindak Lanjut | 2/ | 76 |

\_\_\_\_\_

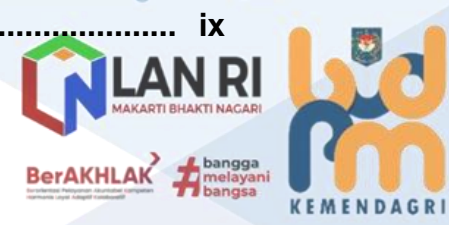

ERIAN DALAM

1111

AMPIRAN .....

BISRI, S.Sos., M.Si

• • • •

/////

# DAFTAR TABEL

• • • • •

\_\_\_\_

| Tabel 1 Sumber Daya Manusia Biro Administrasi Umum dan Keuangan. | . 5  |
|------------------------------------------------------------------|------|
| Tabel 2 Sarana dan Prasarana Biro Administrasi Umum dan Keuangan | .6   |
| Tabel 3 Sasaran Strategis, Indikator Kinerja dan Target          |      |
| Biro Administrasi Umum dan Keuangan IPDN                         | . 8  |
| Tabel 4 Analisis Identifikasi Masalah Menggunakan Metode USG     | . 11 |
| Tabel 5 Alternatif Solusi Menggunakan Metode Tapisan McNamara    | . 13 |
| Tabel 6 Output dan Pentahapan (Milestone) Proyek Perubahan       | . 16 |
| Tabel 7 Tahapan Kegiatan Pelaksanaan Milestone                   | . 20 |
| Tabel 8 Deskripsi Peranan Stakeholder dan Strategi Komunikasi    | . 66 |
| Tabel 9 Model dan Strategi Komunikasi                            | . 68 |
| Tabel 10 Pelaksanaan Strategi Pengembangan Kompetensi            | .70  |

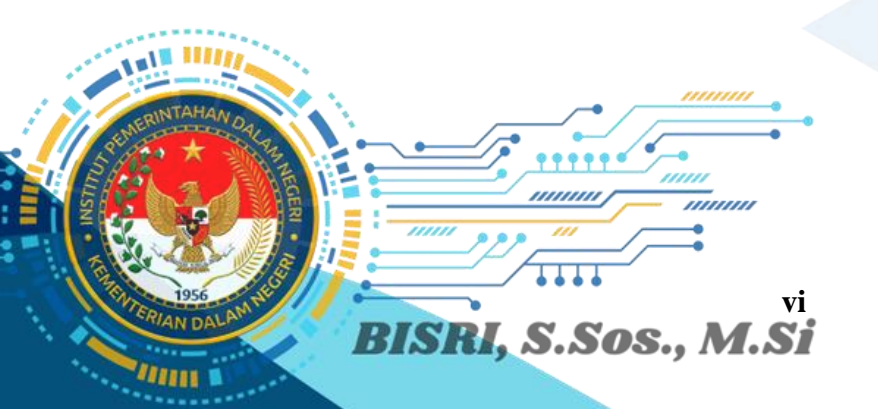

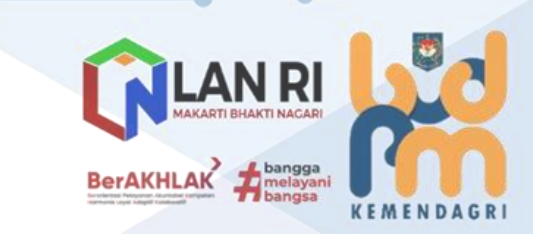

\_\_\_\_\_

• • •

### **DAFTAR GAMBAR**

|       | Gambar 1 Bagan Struktur Organisasi IPDN                                | 1  |
|-------|------------------------------------------------------------------------|----|
|       | Gambar 2 Bagan Struktur Organisasi Biro Administrasi Umum dan Keuangan |    |
|       | IPDN                                                                   | 4  |
| • • • | Gambar 3 Kondisi BMN Institut Pemerintahan Dalam Negeri                | 7  |
|       | Gambar 4 Identifikasi Masalah Menggunakan Diagram Ishikawa (Fishbone)  | 10 |
|       | Gambar 5 Grafik Analisis Identifikasi Masalah Menggunakan Metode USG   | 12 |
|       | Gambar 6 Radio Frequency Identification (RFID)                         | 14 |
|       | Gambar 7 Geographic Information System (GIS)                           | 14 |
|       | Gambar 8 Mobile App SMART BMN IPDN                                     | 15 |
|       | Gambar 9 Rapat Koordinasi Dengan Tim Efektif                           | 23 |
|       | Gambar 10 Rapat Kerja Tim Efektif                                      | 25 |
|       | Gambar 11 Alur Proses Penyusunan Produk Hukum Pengelolaan BMN IPDN.    | 26 |
|       | Gambar 12 Metode Pembangunan dan Pengembangan Sistem                   |    |
|       | Waterfall (Classic Life Cycle)                                         | 27 |
|       | Gambar 13 System Architecture SMART BMN IPDN                           | 28 |
|       | Gambar 14 Pengujian dan Sosialisasi Fitur RFID                         | 62 |
|       | Gambar 15 Sosialisasi Peraturan Rektor Nomor 4 Tahun 2022 Tentang      |    |
|       | Pengelolaan BMN di Lingkungan IPDN dan Operasionalisasi Aplikasi       |    |
|       | SMART BMN IPDN                                                         | 63 |
|       | Gambar 16 Pemetaan Stakeholder                                         | 67 |
|       | Gambar 17 Alur Proses Penciptaan Pengetahuan Terkait Proyek Perubahan  | 69 |

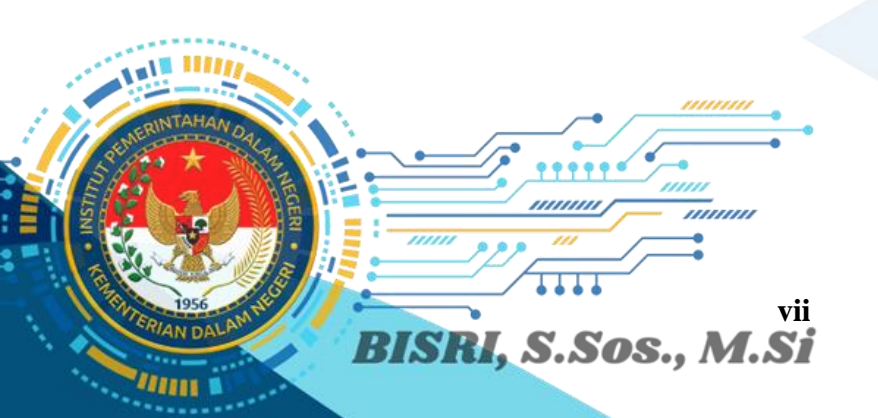

• • • • • •

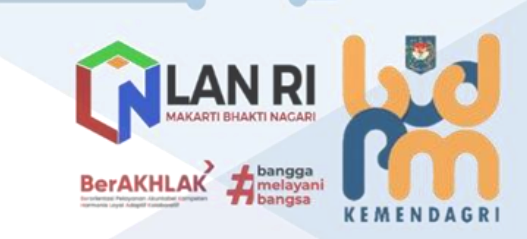

\_\_\_\_\_

• •

#### EXECUTIVE SUMMARY

Sistem pengelolaan aset di lingkungan Institut Pemerintahan Dalam Negeri (IPDN) sebagai unit organisasi setara Eselon I di lingkungan Kementerian Dalam Negeri yang merupakan lembaga Pendidikan Tinggi Kepamongprajaan yang menyiapkan kader pemerintahan dalam negeri di lingkungan Pemerintah Pusat dan Pemerintah Daerah sejauh ini masih menghadapi kendala dan permasalahan dalam pengelolaan aset negara/Barang Milik Negara (BMN) yang dimiliki. Hal ini disebabkan oleh adanya beberapa faktor penghambat, yaitu: belum meratanya kualifikasi SDM pengelola aset; tumpang tindihnya regulasi yang mengatur pengelolaan dan pemanfaatan aset; dan belum optimalnya transformasi digital dalam sistem pengendalian aset.

Untuk menjawab permasalahan serta dampak yang ditimbulkan dalam hal pengelolaan BMN di lingkungan IPDN yang dirasakan masih belum optimal, penulis mencoba mencari alternatif solusi untuk mengatasi permasalahan melalui Pelaksanaan Proyek Perubahan: Strategi Pengembangan Sistem Pengelolaan dan Pengendalian Aset Negara (BMN) Di Lingkungan IPDN yang diharapkan dapat menghasilkan output: a) Produk Hukum IPDN terkait pembangunan dan pengembangan sistem pengelolaan aset di lingkungan IPDN; dan b) digitalisasi pengelolaan BMN dengan membangun dan mengembangkan aplikasi mobile dengan memanfaatkan teknologi informasi kekinian.

Adapun produk hukum yang dihasilkan dalam implementasi Proyek Perubahan ini adalah Peraturan Rektor Nomor 4 Tahun 2022 Tentang Pengelolaan BMN di Lingkungan IPDN. Sedangkan digitalisasi pengelolaan BMN di lingkungan IPDN dilakukan dengan terbangunnya sistem aplikasi SMART BMN IPDN. Penyusunan Peraturan Rektor dimaksud dilaksanakan sesuai dengan Standar Operasional Prosedur Pembuatan Produk Hukum yang berlaku di IPDN sedangkan pembangunan dan pengembangan sistem dilaksanakan menggunakan metode *waterfall (classic life cycle)* yang yang menggambarkan pendekatan yang sistematis dan juga berurutan pada pembangunan dan pengembangan perangkat lunak yakni *requirement* (analisis kebutuhan), *system design* (mendesain sistem), *coding* (pengkodean bahasa program perangkat lunak), *testing* (pengujian), *operation* (penerapan program) dan *maintenance* (pemeliharaan). Manfaat yang diharapkan dengan pelaksanaan proyek perubahan ini adalah terwujudnya tertib administrasi BMN di lingkungan IPDN secara optimal secara efektif dan efisien. Lebih jauh, budaya tertib pengelolaan BMN, jika telah terinternalisasi akan berkontribusi terhadap peningkatan kepatuhan serta disiplin pegawai. Selanjutnya akan pula berkontribusi terhadap peningkatan kualitas pemanfaatan BMN IPDN oleh mitra kerja (baik swasta dan organisasi pemerintah lainnya) yang akan meningkatkan kualitas IPDN sebagai Lembaga Pendidikan Tinggi Kepamongprajaan.

Deskripsi proses kepemimpinan yang diperoleh selama mengimplementasikan proyek perubahan ini adalah bahwa dalam upaya membangun integritas dan akuntabilitas kinerja organisasi, *project leader* yang juga adalah penulis menganut konsep *servant leadership* bahwa seseorang pemimpin yang baik adalah mereka yang bisa melayani orang-orang yang dipimpinnya. Selanjutnya, dukungan yang diperoleh baik dari pimpinan maupun pelaksana operasional menunjukkan bahwa *project leader* dapat menerapkan prinsip kolaborasi sehingga aksi perubahan dapat terlaksana dan terwujud sesuai yang direncanakan.

Implementasi strategi marketing dalam pelaksanaan proyek perubahan ini melalui membangun jejaring kolaborasi dan strategi komunikasi dengan *stakeholder* merupakan pihak yang berperan terhadap keberhasilan implementasi baik secara langsung maupun tidak langsung, termasuk pihak yang mendapatkan dampak maupun manfaat dari hasil implementasi.

Adapun pemanfaatan teknologi dalam membangun aplikasi SMART BMN merupakan tipe aplikasi *Web Based Application*, yaitu aplikasi berbasis web yang beroperasi secara online, terdiri dari *web server* dan *browser* untuk menjalankannya. Bahasa Pemrograman menggunakan "*Hypertext Preprocessor*" (PHP) Versi 7. *Framework* yang akan digunakan pada SMART BMN IPDN yaitu Laravel. *Type operating system* yang digunakan yaitu MS Office. *Operating System Server* yang akan digunakan yaitu CPU 8 Core Intel Xeon Silver 4110 @2.1 GHz *Operating System* Ubuntu (Server Existing IPDN).

Pemberdayaan pelaksanaan proyek perubahan sebagai organisasi pembelajar dilakukan dalam model dan strategi komunikasi sesuai dengan formulasi *Knowledge Spiral.* Isson learnt yang didapatkan penulis dalam implementasi proyek perubahan ini, yaitu bahwa pemimpin yang ideal adalah

BISRI, S.Sos., M.Si

BerAKHLAK 🛨

pemimpinan yang terus menerus berinovasi, berkolaborasi, dan selalu mencari metode untuk menemukan solusi yang benar-benar baru. 

Kesimpulan yang didapatkan oleh penulis adalah bahwa rencana kerja yang dibuat dapat diimplementasikan pada proyek perubahan karena dapat berdampak pada akuntabilitas terhadap database dengan BMN pada kondisi riil IPDN yang hari ini pendataannya cenderung masih manual sehingga pengendalian dan pemantauan terhadap BMN IPDN tidak akurat dan harus segera menyesuaikan dengan disrupsi Industri 4.0 dimana digitalisasi sudah menjadi budaya pada human centric itu sendiri. Selanjutnya Pembentukan Tim Efektif Proyek Perubahan memberikan dampak pada proses pelaksanaan pekerjaan yang menjadi agile dan lean structure, berorientasi pada *output* dan *outcome* antar bidang dan unit kerja menjadikan target-target inovasi kinerja yang telah ditetapkan dapat diakselerasi lebih cepat. Kemudian bahwa pelaksanaan eksekusi sistem baru dalam pengelolaan BMN di lingkungan IPDN berbasis aplikasi digital merupakan keniscayaan yang terakselerasi secara optimal sesuai dengan target waktu dan kinerja yang telah ditetapkan.

a. Adapun tindak lanjut yang disarankan penulis setelah terwujudnya proyek perubahan ini meliputi: adanya pemeliharaan (maintenance) aplikasi SMART BMN IPDN dengan pembaharuan penambahan fitur dan tools sesuai dengan kebutuhan organisasi (user); menambah akun serta menetapkan PIC pada setiap unit kerja di lingkungan **IPDN** untuk dapat menggunakan dan mengoperasionalkan SMART BMN IPDN di lingkungan kerjanya dalam suatu surat keputusan yang mengikat; melaksanakan sosialisasi dan workshop secara berkelanjutan terkait operasionalisasi SMART BMN IPDN kepada seluruh ASN di lingkungan IPDN, guna implementasi yang dapat dilaksanakan secara menyeluruh; dan mengembangkan aplikasi SMART BMN IPDN sebagai early warning system pada proses inventarisasi dan rekapitulasi BMN agar tetap terjaga sesuai dengan letak dan peruntukannya.

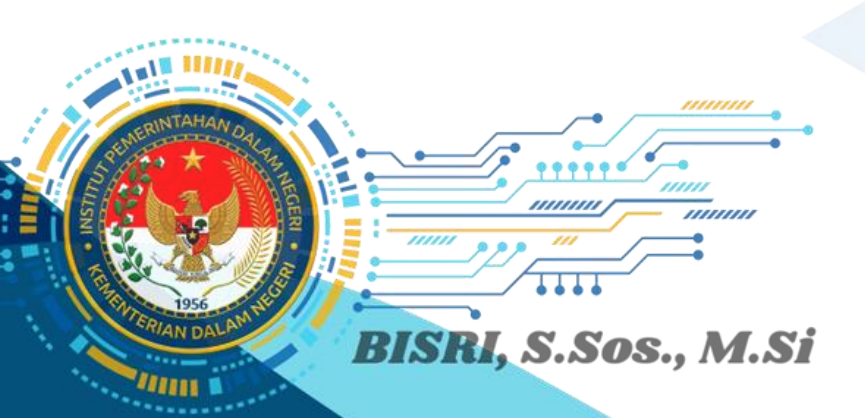

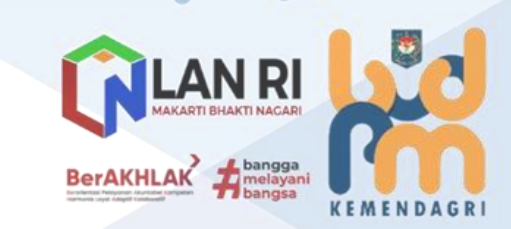

## PROYEK PERUBAHAN: STRATEGI PENGEMBANGAN SISTEM PENGELOLAAN DAN PENGENDALIAN ASET NEGARA (BMN) DI LINGKUNGAN INSTITUT PEMERINTAHAN DALAM NEGERI

# PENDAHULUAN

•

1.

Gambaran Umum Organisasi (Institut Pemerintahan Dalam Negeri) Institut pemerintahan dalam negeri (IPDN) adalah unit organisasi setara eselon I di lingkungan Kementerian Dalam Negeri, yang merupakan lembaga pendidikan tinggi kepamongprajaan yang menyiapkan kader pemerintahan dalam negeri di lingkungan pemerintah pusat dan pemerintah daerah.

IPDN terdiri dari kampus pusat di Jatinangor dan Jakarta dengan 6 kampus daerah yang tersebar di seluruh indonesia dengan berbagai fasilitas penunjang kegiatan pembelajaran dalam rangka mencapai tujuan strategis, sasaran strategis dan sasaran program.

Organisasi IPDN terdiri dari Penanggung Jawab, Dewan Penyantun, Senat Institut, Rektor dan Wakil Rektor, Biro, Lembaga, Fakultas, Program Pascasarjana, Program Profesi Kepamongprajaan, Kampus Jakarta, Kampus Daerah dan Unsur Penunjang. Adapun Organisasi Tata Kerja IPDN diatur dalam Peraturan Menteri Dalam Negeri Nomor 2 Tahun 2021 Tentang Organisasi dan Tata Kerja Institut Pemerintahan Dalam Negeri.

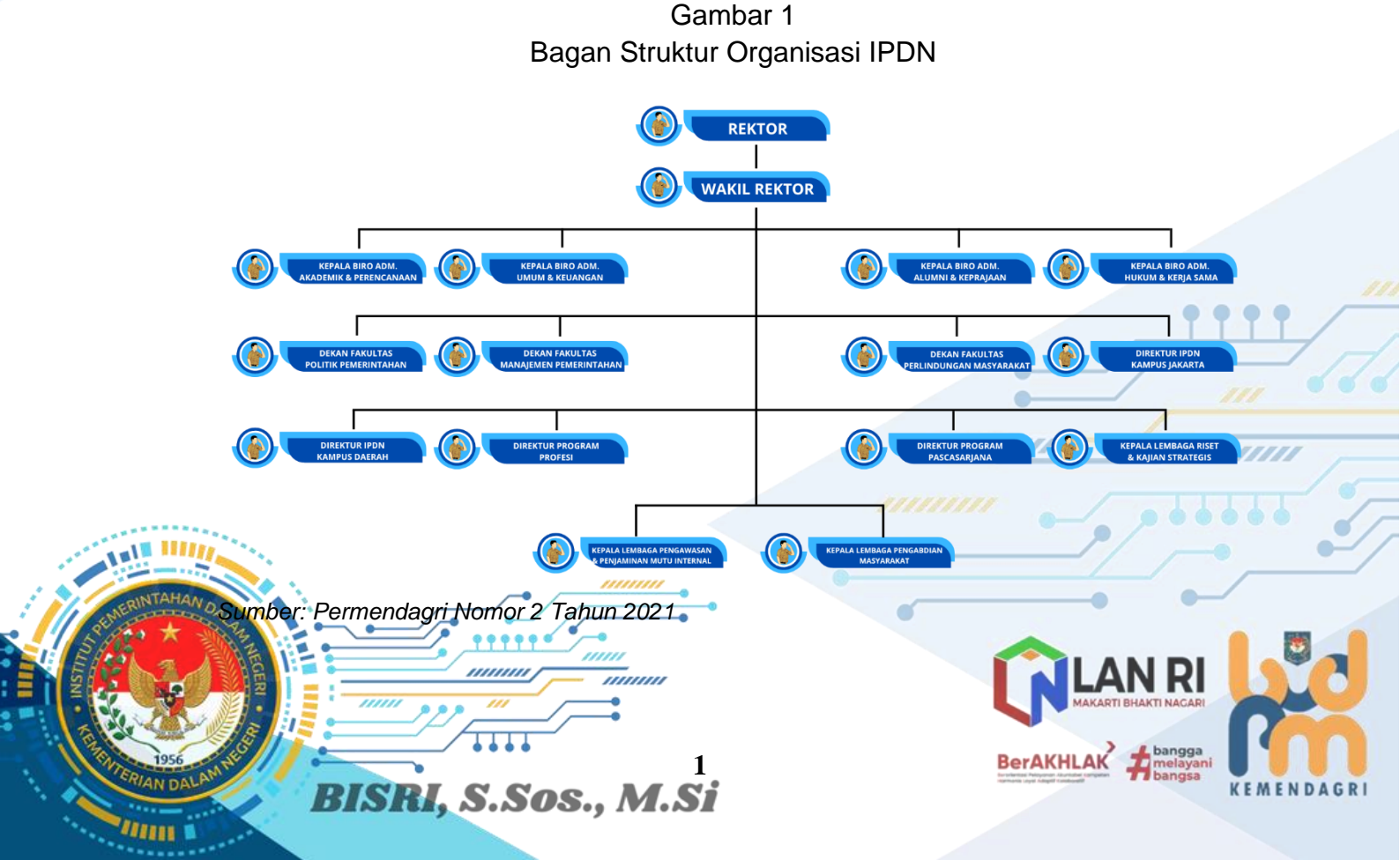

Visi dan Misi Institut Pemerintahan Dalam Negeri

Dengan mempertimbangkan potensi, kondisi, permasalahan, tantangan dan peluang serta isu-isu strategis yang terjadi di lingkungan Kementerian Dalam Negeri yang kemudian diejawantahkan dalam visi dan misi sebagai berikut:

### a. Visi IPDN:

"Menjadi Pendidikan Tinggi Kepamongprajaan terpercaya dalam menghasilkan kader pemerintahan yang berkompetensi, berkarakter dan berkepribadian".

### b. Misi IPDN:

- 1) Melaksanakan Tridarma perguruan tinggi yaitu pendidikan, penelitian dan pengabdian masyarakat.
- 2) Mengembangkan pendidikan akademik, vokasi dan profesi berbasis teoritis, legalistis dan empiris.
- 3) Membangun kerjasama dengan berbagai unsur di dalam maupun luar negeri.
- 4) Mengembangkan kurikulum pendidikan kepamongprajaan berbasis kompetensi.
- 5) Meningkatkan kapabilitas tenaga pendidik dan kependidikan sesuai tuntutan kebutuhan.
- 6) Mengembangkan infrastruktur dan sarana pendidikan yang memungkinkan terselenggaranya proses pembelajaran secara optimal.
- 7) Mengembangkan kepribadian dan karakter pendidik, tenaga kependidikan dan peserta didik.
- 8) Meningkatkan mutu dan kinerja penyelenggaraan pendidikan yang mengarah pada pemenuhan standar mutu pendidikan tinggi nasional berbasis teknologi informasi dan komunikasi.
- c. Tujuan:

"Mewujudkan Masyarakat Indonesia Yang Mandiri, Maju, Adil, Dan Makmur Melalui Percepatan Pembangunan Di Berbagai Bidang Dengan Menekankan Terbangunnya Struktur Perekonomian Yang Kokoh Berlandaskan Keunggulan Kompetitif Di Berbagai Wilayah Yang Didukung Oleh Sumber Daya Manusia (SDM) Berkualitas Dan Berdaya Saing".

d. Sasaran:

"Meningkatnya Kualitas Penyelenggaraan Pendidikan Di IPDN".

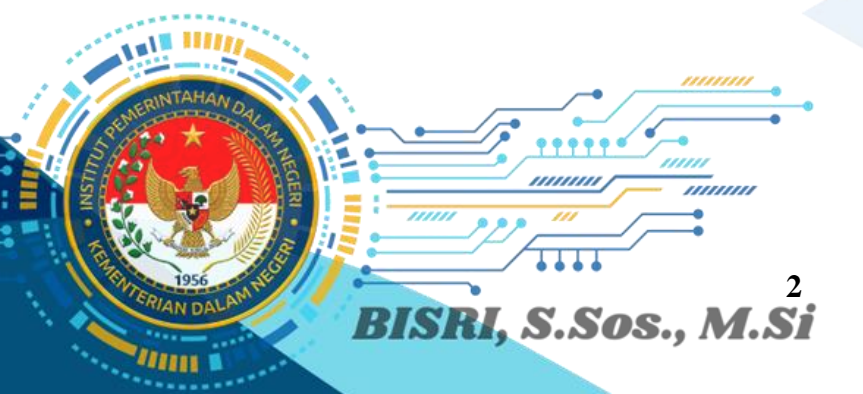

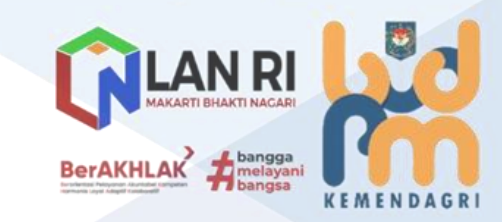

3. Tugas Pokok, dan Fungsi

Biro Administrasi Umum dan Keuangan merupakan suatu unit kerja yang mempunyai kegiatan yang berhubungan dengan penyelenggaraan administrasi dalam sebuah organisasi/unit kerja. Hal ini dimaksudkan sebagai upaya dalam penataan administrasi menjadi lebih rapi dan sistematis sesuai dengan tata kelola yang baik.

Tugas Kepala Biro Administrasi Umum dan Keuangan berdasarkan pada pasal 31 Peraturan Menteri Dalam Negeri 43 Tahun 2018 tentang Organisasi Dan Tata Kerja Institut Pemerintahan Dalam Negeri, diantaranya melaksanakan tugas melaksanakan administrasi pimpinan dan protokol, administrasi umum, keuangan, perlengkapan dan aset. Pada pasal 32 Biro Administrasi Umum dan Keuangan dalam melaksanakan tugas sebagaimana dimaksud dalam Pasal 31, menyelenggarakan fungsi:

- a. pelaksanaan administrasi pimpinan dan protokol;
- b. pelaksanaan administrasi umum;

dengan unit lain;

BISRI, S.Sos., M.S.

- c. pelaksanaan pengelolaan akuntansi keuangan; dan
- d. pelaksanaan pengelolaan perlengkapan dan barang milik negara/aset.

Secara rinci dijelaskan pula pada pasal 60 Peraturan Rektor IPDN Nomor 9 Tahun 2018 tentang Uraian Tugas dan Tata Kerja Satuan Kerja di Lingkungan Institut Pemerintahan Dalam Negeri, sebagai berikut:

- a. merumuskan sasaran program Biro Administrasi Umum dan Keuangan;
- b. mengoordinasikan perencanaan, penyusunan program kerja, pelaksanaan evaluasi kegiatan di lingkup Biro Administrasi Umum dan Keuangan;
- c. mendistribusikan tugas dan memberikan petunjuk pelaksanaan kegiatan kepada bagian dalam lingkup Biro Administrasi Umum dan Keuangan;
- d. mengoordinasikan penyelenggaraan di bidang pelayanan administratif meliputi bagian administrasi pimpinan dan protokol, administrasi umum, keuangan, perlengkapan dan aset;
- e. memberikan petunjuk teknis kegiatan lingkup Biro Administrasi Umum dan Keuangan;
- f. memantau dan mengendalikan kegiatan pelaksanaan teknis operasional di lingkup
   Biro Administrasi Umum dan Keuangan;

g. membina dan memotivasi bawahan dalam upaya meningkatkan disiplin, efektivitas dan produktivitas kerja serta pengembangan karir;

melaksanakan koordinasi perumusan kebijakan yang telah ditetapkan rektor 📷

- i. mengoordinasikan pelaksanaan anggaran pada unit kerja di lingkup IPDN kampus Jatinangor, kampus Jakarta dan kampus daerah;
  - menyusun bahan LAKIP lingkup Biro Administrasi Umum dan Keuangan;
  - k. melaporkan hasil pelaksanaan tugas Biro Administrasi Umum dan Keuangan kepada Rektor; dan
  - I. melaksanakan tugas kedinasan lain yang diberikan oleh pimpinan.

Berkenaan dengan penerapan Reformasi Birokrasi fase dua oleh Kementerian Pendayagunaan Aparatur Negara dan Reformasi Birokrasi, Kementerian Dalam Negeri telah menghapus/menyederhanakan sebagian besar unit kerja eselon IV lingkup Biro Administrasi Umum dan Keuangan IPDN, sedangkan Unit eselon III yang masih tersisa adalah yang bersifat manajerial umum yaitu yang menangani keuangan dan kerumahtanggaan serta administrasi pimpinan. Dengan adanya proses penyederhanaan diharapkan dapat mempercepat dan menyederhanakan proses pelaksanaan tugas terutama yang berkaitan dengan pelayanan bagi unit kerja di lingkungan IPDN. Berikut diagram struktur organisasi pada Biro Administrasi Umum dan Keuangan.

#### Gambar 2

Diagram Struktur Organisasi Biro Administrasi Umum dan Keuangan Institut Pemerintahan Dalam Negeri

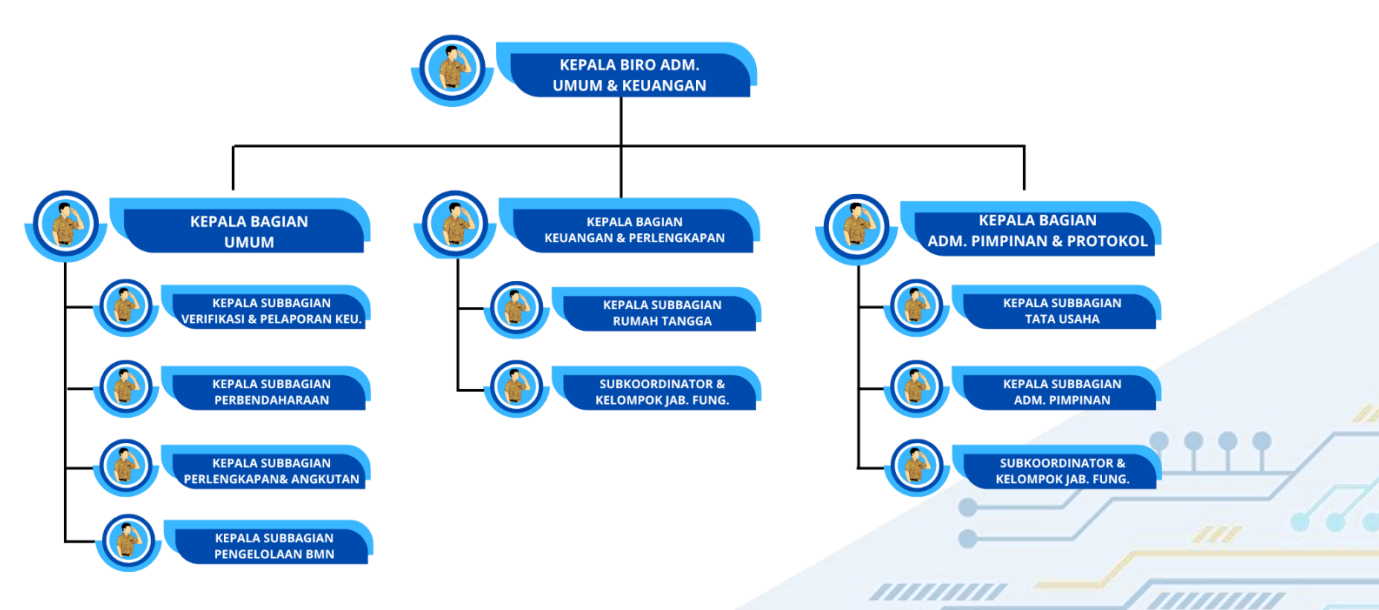

Sumber: Permendagri Nomor 2 Tahun 2021

BISRI, S.Sos., M.SI

Biro Administrasi Umum dan Keuangan berperan sangat strategis terhadap kualitas pelayanan di Lingkungan IPDN. Pelayanan yang diberikan meliputi jasa layanan administrasi umum, keuangan, kerumahtanggan maupun administrasi pimpinan dan keprotokoleran bagi seluruh unit kerja di Lingkungan IPDKAREKAR

BerAKHLAK

Biro Umum merupakan garda terdepan atau *front office*-nya IPDN, yang juga banyak berkaitan langsung dengan aktivitas publik. Dengan demikian, penting bagi Biro Umum untuk terus menerus meningkatkan kualitas pelayanannya, dalam rangka menampilkan citra baik penyelenggaraan pendidikan tinggi kepamongprajaan.

Sumber Daya Manusia

Terdapat beberapa faktor yang mempengaruhi keberhasilan pelaksanaan tugas dan fungsi Biro Administrasi Umum IPDN dalam menghadapi dinamika perubahan lingkungan strategis, diantaranya sumber daya manusia (SDM). SDM yang kompeten dan profesional mendukung Sekretariat Daerah dalam melaksanakan tugas-tugas secara lebih baik. Biro Administrasi Umum IPDN memiliki 175 Aparatur Sipil Negara (ASN) dan 280 Pelaksana (Pramubhakti) Non ASN. Adapun rincian jumlah SDM Biro Administrasi Umum dan Keuangan IPDN pada tabel berikut.

| NO | JABATAN                |     | GOLONGAN |      |       |       |       |       | TINGKAT PENDIDIKAN |      |     |    |    |    |       |    |    |
|----|------------------------|-----|----------|------|-------|-------|-------|-------|--------------------|------|-----|----|----|----|-------|----|----|
| NO |                        | JEN | II/a     | II/c | III/a | III/b | III/c | III/d | IV/a               | IV/b | SMA | D1 | D2 | D3 | D4/S1 | S2 | S3 |
| 1  | Kepala Biro            | 1   |          |      |       |       |       |       |                    | 1    |     |    |    |    |       | 1  |    |
| 2  | Kepala Bagian          | 3   |          |      |       |       |       | 1     | 1                  | 1    |     |    |    |    | 1     | 2  |    |
| 3  | Koordinator            | 0   |          |      |       |       |       |       |                    |      |     |    |    |    |       |    |    |
| 4  | Kepala Subbagian       | 8   |          |      |       |       | 4     | 4     |                    |      |     |    |    |    | 5     | 3  |    |
| 5  | Sub Koordinator        | 3   |          |      |       | 1     |       | 1     | 1                  |      |     |    |    |    | 3     |    |    |
| 6  | Bendahara              | 2   |          |      |       |       |       |       |                    |      |     |    |    |    | 2     |    |    |
| 7  | Pelaksana (PNS)        | 158 |          |      |       |       |       |       |                    |      | 74  | 1  |    | 1  | 75    | 7  |    |
| 8  | Pelaksana (Pramubakti) | 280 | -        | -    | -     | -     | -     | -     | -                  | -    | 167 |    |    | 10 | 103   |    |    |
|    | TOTAL                  | 455 |          |      |       | 1     | 4     | 6     | 2                  | 2    | 241 | 1  |    | 11 | 189   | 13 |    |

### Tabel 1

## Sumber Daya Manusia Biro Administrasi Umum dan Keuangan

Sumber: Bagian Kepegawaian IPDN Tahun 2022

Sarana dan Prasarana

Adapun sarana dan prasarana Biro Administrasi Umum dan Keuangan IPDN sebagai

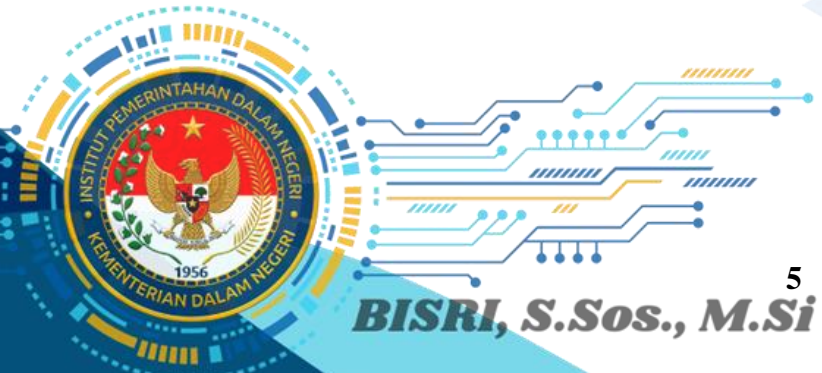

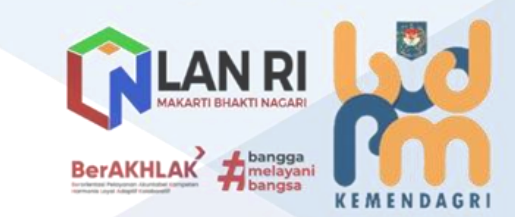

Tabel 2 Sarana dan Prasarana Biro Administrasi Umum dan Keuangan

\_\_\_\_\_

| NO  | JENIS                               | JUMLAH |
|-----|-------------------------------------|--------|
| 1.  | Fortuner                            | 2      |
| 2.  | Innova                              | 1      |
| 3.  | Mini Bus                            | 2      |
| 4.  | Pick Up                             | 2      |
| 5.  | Motor                               | 12     |
| 6.  | Mobil Ambulance                     | 3      |
| 7.  | Lemari Besi/Metal                   | 13     |
| 8.  | Lemari Kayu                         | 22     |
| 9.  | Filing Cabinet Besi                 | 16     |
| 10. | Tabung Pemadam Api                  | 4      |
| 11. | White Board                         | 9      |
| 12. | Focusing Screen/Layar LCD Projector | 2      |
| 13. | Meja Kerja Kayu Kerja               | 83     |
| 14. | Tempat Tidur Besi                   | 852    |
| 15. | Kasur                               | 4984   |
| 16. | Meja Makan Besi                     | 346    |
| 17. | Kursi Besi                          | 20162  |
| 18. | Mesin Pemotong Rumput               | 17     |
| 19. | Lemari Es                           | 32     |
| 20. | Tabung Gas                          | 6      |
| 21. | Televisi                            | 200    |
| 22. | Sound System                        | 527    |
| 23. | Wireless                            | 96     |
| 24. | Megaphone                           | 10     |
| 25. | Dispenser                           | 22     |
| 26. | Video Conference                    | 4      |
| 27. | P.C UNIT                            | 679    |

Mengingat posisi Kepala Biro Administrasi Umum dan Keuangan IPDN adalah juga sebagai Kuasa Pengguna Barang IPDN Kampus Jatinangor maka Biro Administrasi di ga bertanggung jawab terhadap pengelolaan BMN di

BISRI, S.Sos., M.Si

Lingkungan IPDN.

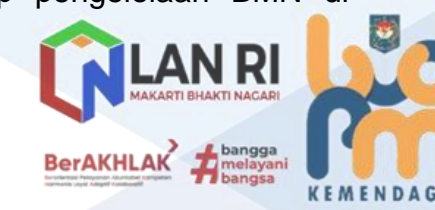

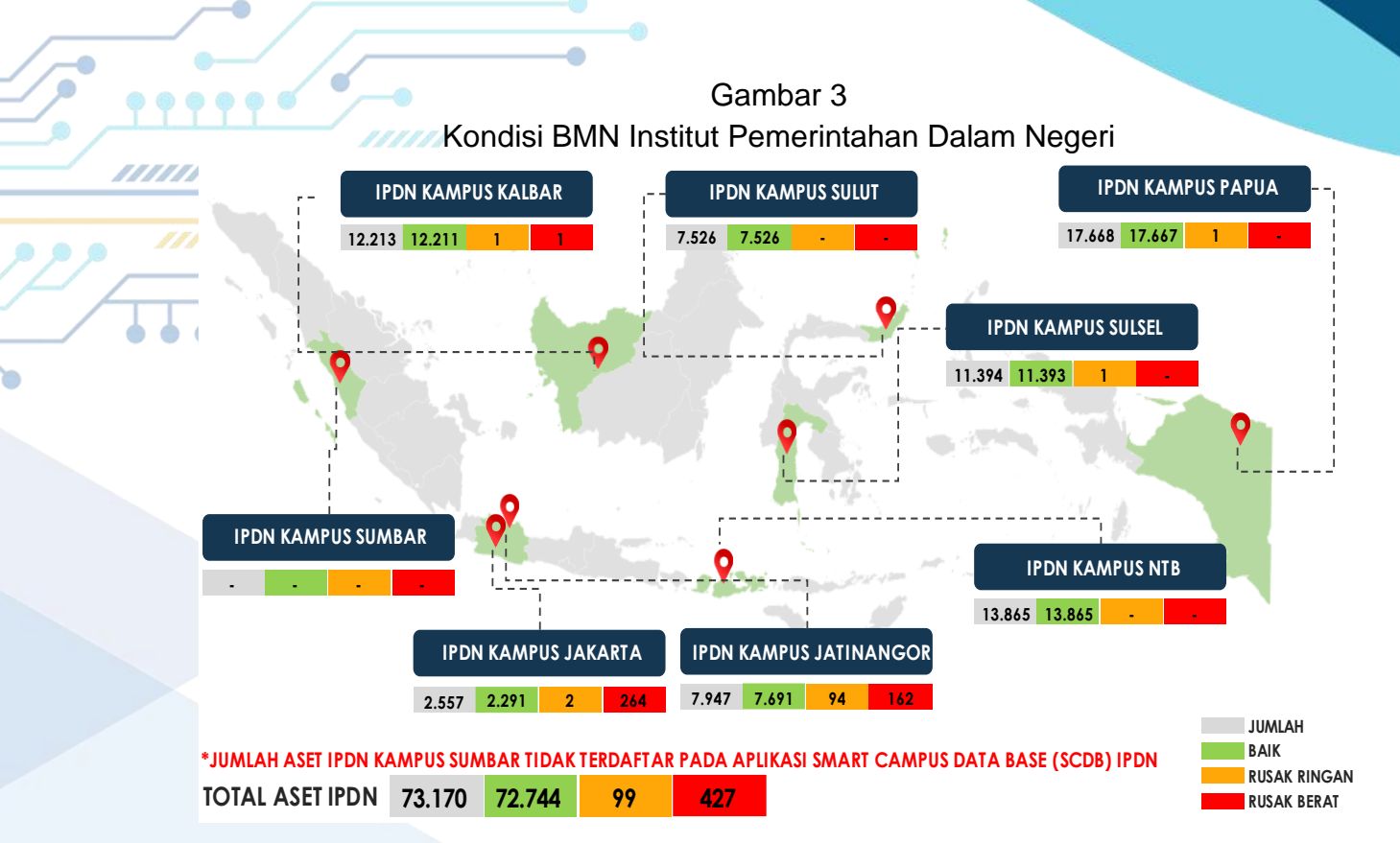

Sumber: Smart Campus Data Base IPDN

Berdasarkan gambar tersebut dapat dilihat kondisi sebaran aset Barang Milk Negara (BMN) IPDN pada seluruh Kampus IPDN dimana total aset IPDN sejumlah 73.170 aset dengan rincian 72.744 aset dalam kondisi baik, 99 kondisi rusak ringan dan 427 rusak berat.

### 4. Indikator Kinerja Utama

Sebagaimana Visi dan Misi IPDN yang telah diulas sebelumnya, terdapat salah satu misi yaitu meningkatkan mutu dan kinerja penyelenggaraan pendidikan yang mengarah pada pemenuhan standar mutu pendidikan tinggi nasional berbasis teknologi informasi dan komunikasi. Berkenaan dengan hal tersebut, maka Arah kebijakan dari misi di atas adalah mengupayakan pencapaian *good governance* melaui reformasi birokrasi.

Reformasi birokrasi dilakukan sebagai upaya untuk melakukan pembaharuan dan juga perubahan mendasar terkait system penyelenggaraan pemerintah terutama terhadap aspek-aspek kelembagaan organisasi, ketatalaksanaan (*business process*) dan juga sumber daya manusianya (Beevers, 2006). Dalam Undang-undang Nomor 23 Tahun 2014 tentang Pemerintah Daerah, reformasi birokrasi adalah upaya nyata yang dilakukan oleh pemerintah yang berkaitan dengan aspek kelembagaan dan ketatalaksanaan dalam menunjang pelayanan yang dekat dan juga berkuling Dalam

BISRI, S.Sos., M.Si

BerAKHLAK

mewujudkan hal tersebut diperlukan serangkaian upaya terpadu di bidang pendayagunaan aparatur negara yang meliputi perubahan pola pikir dan budaya kerja aparatur yang kondusif, system perencanaan yang tepat dan akurat, pengelolaan anggaran yang akuntabel, manajemen kepegawaian yang handal dan professional, penyusunan bahan kebijakan yang tepat dan akurat, pembinaan hukum, pelaksanaan sosialisasi kebijakan melalui fungsi kehumasan serta pengelolaan administrasi perkantoran yang efektif dan efisien. Dengan demikian, maka tercapainya kondisi tata Kelola pemerintahan yang inovatif melalui reformasi birokrasi tersebut telah dijabarkan ke dalam sasaran kegiatan dan indikator kinerja Biro Administrasi Umum dan Keuangan IPDN.

////

#### Tabel 3

Sasaran Strategis, Indikator Kinerja dan Target Biro Administrasi Umum dan Keuangan IPDN

| SASARAN KEGIATAN                                                               | INDIKATOR KINERJA                                                                                               | TARGET    |           |
|--------------------------------------------------------------------------------|----------------------------------------------------------------------------------------------------|-----------|-----------|
|                                                                                | Persentase Pengadaan<br>Sarana dan Prasarana yang<br>sesuai dengan Standar Mutu<br>Pendidikan.                  | 100%      |           |
|                                                                                | Hasil Penilaian Indikator<br>Kinerja Pelaksanaan<br>Anggaran IPDN                                               | Nilai 95  |           |
| Terselenggaranya Layanan<br>Pengelolaan Keuangan, BMN dan<br>Umum Lingkup IPDN | Persentase Penyelesaian<br>Verifikasi, Perbendaharaan,<br>Akuntansi, dan Pelaporan<br>Keuangan yang tepat waktu | 100%      |           |
|                                                                                | Persentase Pemenuhan<br>Kebutuhan Pendidikan Praja                                                              | 100%      |           |
| HERINTAHAW DA                                                                  | Persentase Penyelesaian<br>Pelayanan Dukungan<br>Operasional Kerja                                              | 100%      |           |
|                                                                                | tunjangan pegawai) yang<br>tepat waktu                                                                          |           |           |
| BISRI, S.S                                                                     | 8<br>505., M.Si                                                                                                 | BerAKHLAK | N D A G R |

| SASARAN KEGIATAN | INDIKATOR KINERJA                                                                                                    | TARGET |  |  |  |
|------------------|----------------------------------------------------------------------------------------------------|--------|--|--|--|
|                  | Persentase Pemeliharaan<br>Sarana dan Prasarana<br>sesuai kebutuhan                                                        | 100%   |  |  |  |
|                  | Persentase Penyelesaian<br>hasil-hasil pemeriksaan dan<br>tindaklanjut LHP                                                 | 100%   |  |  |  |
|                  | Persentase Penyelesaian<br>Pelayanan Administrasi dan<br>Tugas Teknis lainnya pada<br>unit kerja Eselon II Lingkup<br>IPDN | 100%   |  |  |  |

Salah satu sasaran strategis dalam mendukung optimalisasi kinerja Biro Administrasi Umum dan Keuangan IPDN adalah tercapainya layanan Pemeliharaan Sarana dan Prasarana sesuai kebutuhan. Pencapaian kondisi ini akan terwujud oleh dua hal antara lain melalui: Pertama, melalui penyusunan Peraturan Rektor IPDN Tentang Pengelolaan BMN di Lingkungan IPDN yang merupakan fungsi kontrol pada tataran kebijakan terpusat,tentunya akan menjadi koridor bagi seluruh unit kerja lingkup IPDN dalam pengelolaan BMN pada unit kerjanya.

. Kedua, melalui digitalisasi sistem pengelolaan BMN lingkup IPDN melalui pembangunan dan pengembangan sistem berbasis aplikasi mobile melalui mekanisme swakelola dengan memanfaatkan SDM organisasi yang memiliki kompetensi terkait pembangunan sistem digital.

### 5. Analisis Permasalahan Organisasi

Sistem pengelolaan aset di lingkungan Institut Pemerintahan Dalam Negeri (IPDN) sebagai unit organisasi setara Eselon I di lingkungan Kementerian Dalam Negeri yang merupakan lembaga Pendidikan Tinggi Kepamongprajaan yang menyiapkan kader pemerintahan dalam negeri di lingkungan Pemerintah Pusat dan Pemerintah Daerah sejauh ini masih menghadapi kendala dan permasalahan dalam pengelolaan aset negara/Barang Milik Negara (BMN) yang dimiliki. Hal ini disebabkan oleh adanya beberapa faktor penghambat, yaitu: belum meratanya kualifikasi SDM pengelola aset; tumpang tindihnya regulasi yang mengatur pengelolaan dan pemanfaatan aset; dan

pelum optimalnya transformasi digital dalam sistem pengendalian aset

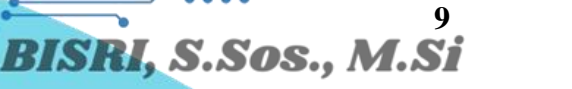

Adapun hasil identifikasi permasalahan tersebut dengan menggunakan Diagram Ishikawa (*Fishbone*) sebagai berikut:

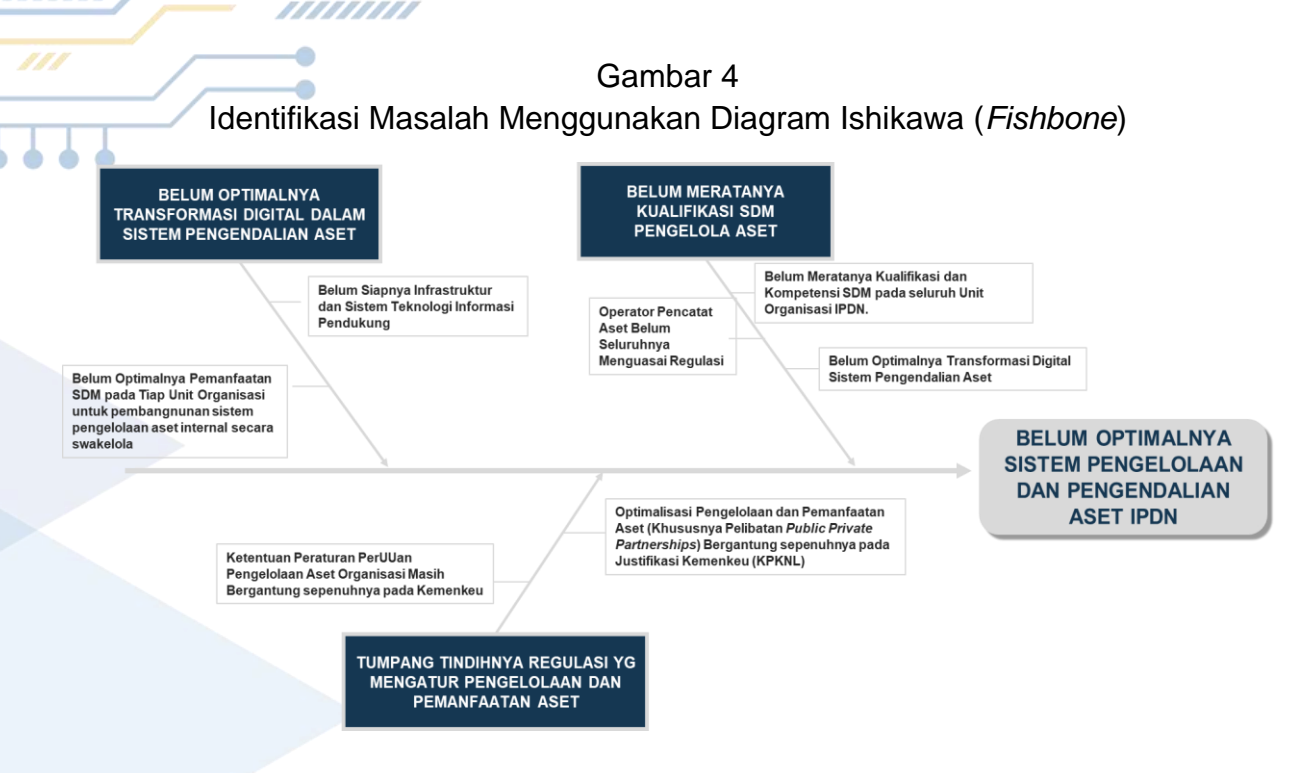

Berdasarkan hasil identifikasi permsalahan tersebut terlihat bahwa belum optimalnya sistem pengelolaan dan pengendalian aset IPDN disebabkan oleh:

- Belum Meratanya Kualifikasi SDM Pengelola Aset
   Hal ini antara lain disebabkan oleh belum meratanya kualifikasi dan kompetensi SDM pada seluruh unit organisasi IPDN, operator pencatat aset pada tiap unit kerja belum seluruhnya menguasai regulasi, dan Belum optimalnya transformasi digital sistem pengendalian aset (penggunaan Teknologi Informasi dal Sistem Pengelolaan Aset IPDN).
- Tumpang Tindihnya Regulasi yang Mengatur Pengelolaan dan Pemanfaatan Aset Hal ini antara lain disebabkan oleh ketentuan peraturan perundang-undangan pengelolaan aset organisasi masih bergantung sepenuhnya pada Kementerian Keuangan, dan optimalisasi pengelolaan dan pemanfaatan aset (khususnya pelibatan *public private partnerships*) bergantung sepenuhnya pada justifikasi Kemenkeu (KPKNL).

 Belum Optimalnya Transformasi Digital Dalam Sistem Pengendalian Aset
 Hal ini antara lain disebabkan oleh belum siapnya infrastruktur dan sistem teknologi informasi pendukung, dan belum optimalnya pemanfaatan SDM pada tiap unit organisasi lingkup IPDN untuk pembangunan sistem pengelolaan aset internal

BerAKHLAK

KEMENDAGR

......

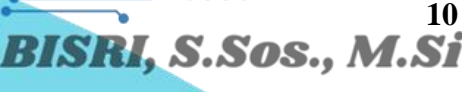

secara swakelola.

111

AN DA

Identifikasi permasalahan tersebut kemudian dilakukan pembobotan dengan menggunakan metode Urgent/Seriousness/Growth (USG) 

#### Tabel 4 Analisis Identifikasi Masalah Menggunakan Metode Urgent/Seriousness/Growth (USG)

| NO. | ASP                                                                                   | ASPEK PERMASALAHAN                                                                                                    |   |   |   |    |  |  |  |
|-----|---------------------------------------------------------------------------------------|----------------------------------------------------------------------------------------------------|---|---|---|----|--|--|--|
| 1   |                                                                                       | Belum Meratanya Kualifikasi dan<br>Kompetensi SDM pada seluruh Unit<br>Organisasi IPDN.                                                                             |   |   |   | 8  |  |  |  |
|     | KUALIFIKASI SDM<br>PENGELOLA ASET                                                     | Operator Pencatat Aset Belum<br>Seluruhnya Menguasai Regulasi.                                                                                                    | 2 | 2 | 2 | 6  |  |  |  |
|     |                                                                                       | Belum Optimalnya Transformasi Digital Sistem Pengendalian Aset.                                                                                                    |   | 5 | 4 | 13 |  |  |  |
|     | JUMLAH BOBOT PENILAIAN                                                                |                                                                                                    |   |   |   |    |  |  |  |
|     | TUMPANG TINDIHNYA<br>REGULASI YANG<br>MENGATUR<br>PENGELOLAAN DAN<br>PEMANFAATAN ASET | MPANG TINDIHNYA<br>GULASI YANG                                                                                                    |   | 4 | 5 | 12 |  |  |  |
| 2.  |                                                                                       | Optimalisasi Pengelolaan dan<br>Pemanfaatan Aset (Khususnya<br>Pelibatan Public Private Partnerships)<br>Bergantung sepenuhnya pada Justifikasi<br>Kemenkeu (KPKNL) |   | 4 | 3 | 11 |  |  |  |
|     | JU                                                                                    | MLAH BOBOT PENILAIAN                                                                                                    |   |   |   | 23 |  |  |  |
|     | BELUM OPTIMALNYA                                                                      | Belum Siapnya Infrastruktur dan Sistem<br>Teknologi Informasi Pendukung                                                                                             | 5 | 5 | 5 | 15 |  |  |  |
| 3.  | DIGITAL DALAM<br>SISTEM<br>PENGENDALIAN ASET                                          | Belum Optimalnya Pemanfaatan SDM<br>pada Tiap Unit Organisasi untuk<br>pembangunan sistem pengelolaan aset<br>internal secara swakelola                             |   | 5 | 5 | 15 |  |  |  |
|     | JUMLAH BOBOT PENILAIAN                                                                |                                                                                                    |   |   |   |    |  |  |  |

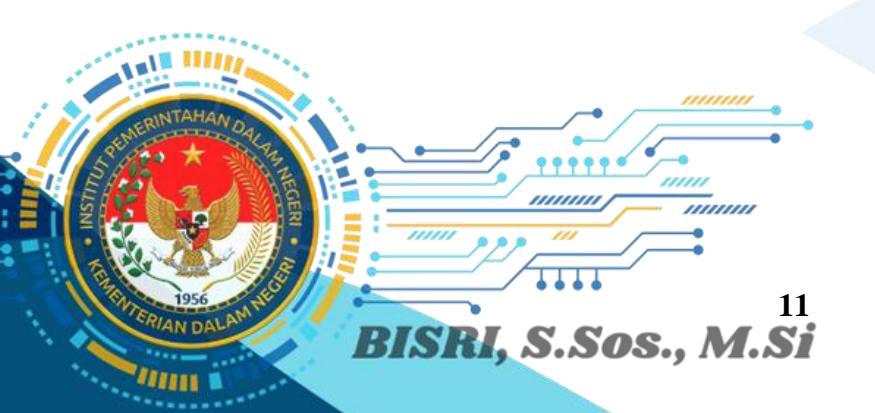

6

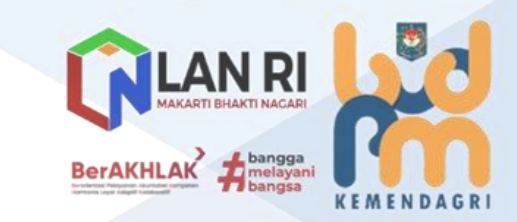

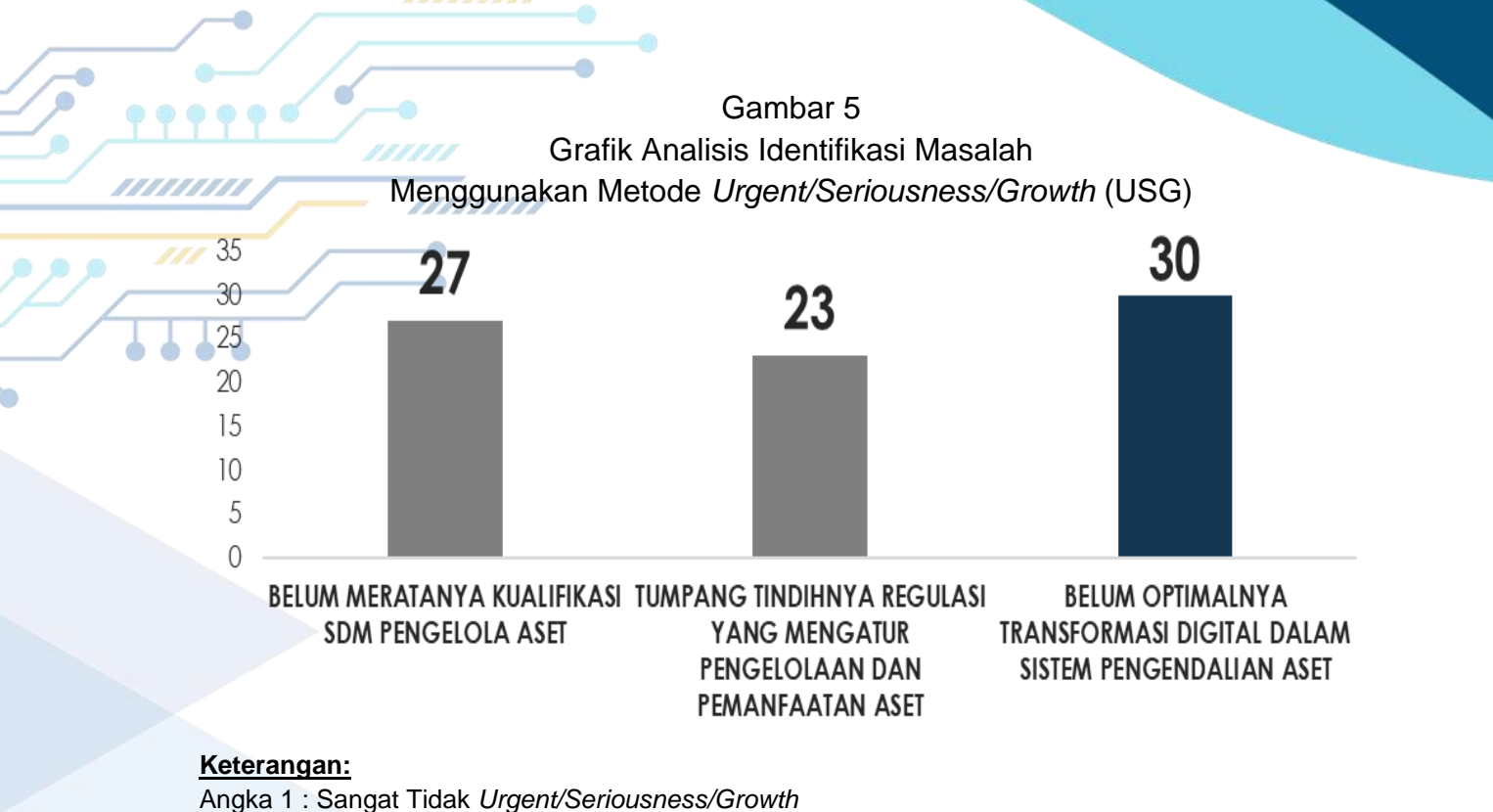

Angka 2 : Kurang Urgent/Seriousness/Growth

Angka 3 : Urgent/Seriousness/Growth

Angka 4 : Cukup Urgent/Seriousness/Growth

Berdasarkan grafik hasil pembobotan tersebut terlihat bahwa Aspek Belum Optimalnya Transformasi Digital Dalam sistem Pengendalian Aset merupakan identifikasi permasalahan dengan skor tertinggi sebesar 30 diikuti oleh Aspek Belum Meratanya Kualifikasi SDM Pengelola Aset dengan skor 27 dan Aspek Tumpang Tindihnya Regulasi Yang Mengatur Pengelolaan dan Pemanfaatan Aset dengan skor 23."

Hasil identifikasi permsalahan tersebut, apabila tidak segera ditemukan solusi pemecahan masalahnya, dapat menimbulkan dampak terhadap kinerja pelayanan unit kerja dan organisasi terkait sistem pengelolaan BMN di lingkungan IPDN.

6. Deskripsi Inovasi (Proyek Perubahan)

Untuk menjawab permasalahan serta dampak yang ditimbulkan dalam hal pengelolaan BMN di lingkungan IPDN yang dirasakan masih belum optimal, penulis mencoba mencari alternatif solusi untuk mengatasi permasalahan dengan menggunakan tapisan McNamara.

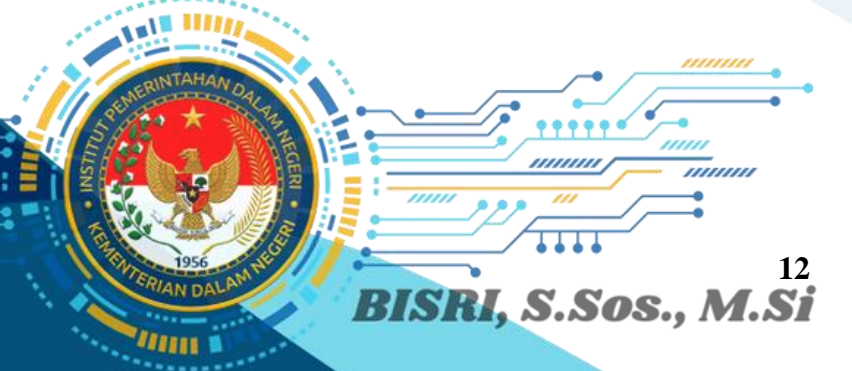

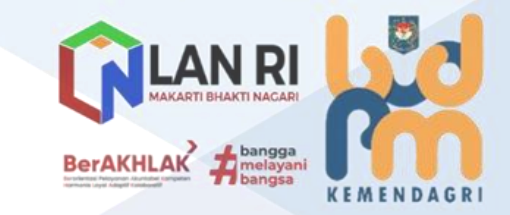

### Tabel 5 Alternatif Solusi Menggunakan Metode Tapisan McNamara

|     |    |                                                                                                    |             | HASIL PEN            | IBOBOTAN  |       |                |
|-----|----|----------------------------------------------------------------------------------------------------|-------------|----------------------|-----------|-------|----------------|
| /// | NO | ALTERNATIF SOLUSI                                                                                                    | EFEKTIVITAS | EFISIENSI<br>(BIAYA) | KEMUDAHAN | TOTAL | KETERANGAN     |
|     | 1. | PEMBANGUNAN DAN PENGEMBANGAN SISTEM APLIKASI<br>PENGELOLAAN DAN PENGENDALIAN ASET INTERNAL SECARA<br>SWAKELOLA                             | 5           | 4                    | 3         | 12    |                |
|     | 2. | PENYUSUNAN PERATURAN REKTOR TERKAIT SISTEM PENGELOLAAN DAN PENGENDALIAN ASET INTERNAL DI LINGKUNGAN IPDN                                   | 5           | 5                    | 5         | 15    | TERPILIH       |
|     | 3. | PENYUSUNAN PERMENDAGRI TERKAIT SISTEM PENGELOLAAN DAN PENGENDALIAN ASET INTERNAL DI LINGKUNGAN KEMENDAGRI                                  | 2           | 2                    | 3         | 7     | TIDAK TERPILIH |
|     | 4. | PEMBANGUNAN DAN PENGEMBANGAN SISTEM PENGELOLAAN DAN<br>PENGENDALIAN ASET INTERNAL DENGAN MEKANISME PENGADAAN<br>(MENGGUNAKAN PIHAK KETIGA) | 5           | 1                    | 2         | 7     | tidak terpilih |
|     | 5. | PEMANFAATAN SISTEM LAYANAN YANG TELAH TERSEDIA DARI<br>KEMENTERIAN KEUANGAN (SIMAN)                                                        | 2           | 4                    | 2         | 11    | TIDAK TERPILIH |

#### Keterangan:

Angka 1 : Sangat Tidak Efektif/Efisien/Mudah

- Angka 2 : Kurang Efektif/Efisien/Mudah
- Angka 3 : Cukup Efektif/Efisien/Mudah

Angka 4 : Efektif/Efisien/Mudah

Angka 5 : Sangat Efektif/Efisien/Mudah

Berdasarkan Tapisan McNamara solusi Alternatif yang dipilih adalah:

- Penyusunan Peraturan Rektor Terkait Sistem Pengelolaan dan Pengendalian Aset Internal di Lingkungan IPDN; dan
- Pembangunan dan Pengembangan Sistem Aplikasi Pengelolaan dan Pengendalian Aset Internal Secara Swakelola (Aplikasi SMART BMN). SMART BMN IPDN merupakan software asset management yang dibangun dan dikembangkan dengan tujuan guna meningkatkan efisiensi dan akurasi pengelolaan BMN di lingkungan IPDN melalui penerapan teknologi terkini.

Fitur yang dikembangkan dalam software ini meliputi: Perencanaan, Pengadaan, Penggunaan, Pemanfaatan dan Penghapusan BMN dengan menggunakan teknologi terkini yang terdiri dari *Radio Frequency Identification* (RFID), Geographic Information System (GIS), dan *Mobile App* (aplikasi mobile) berbasis android.

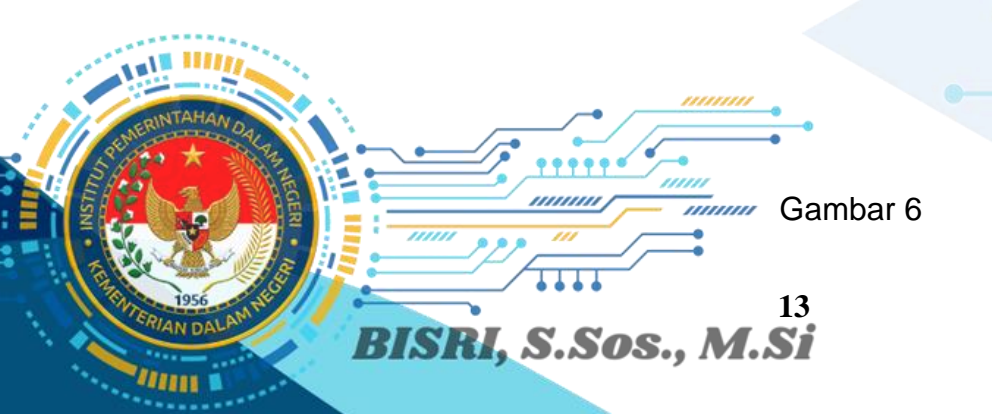

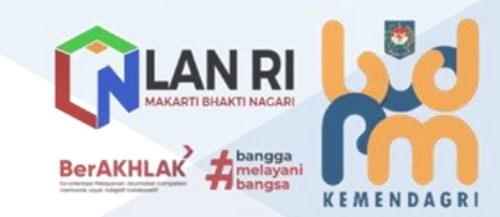

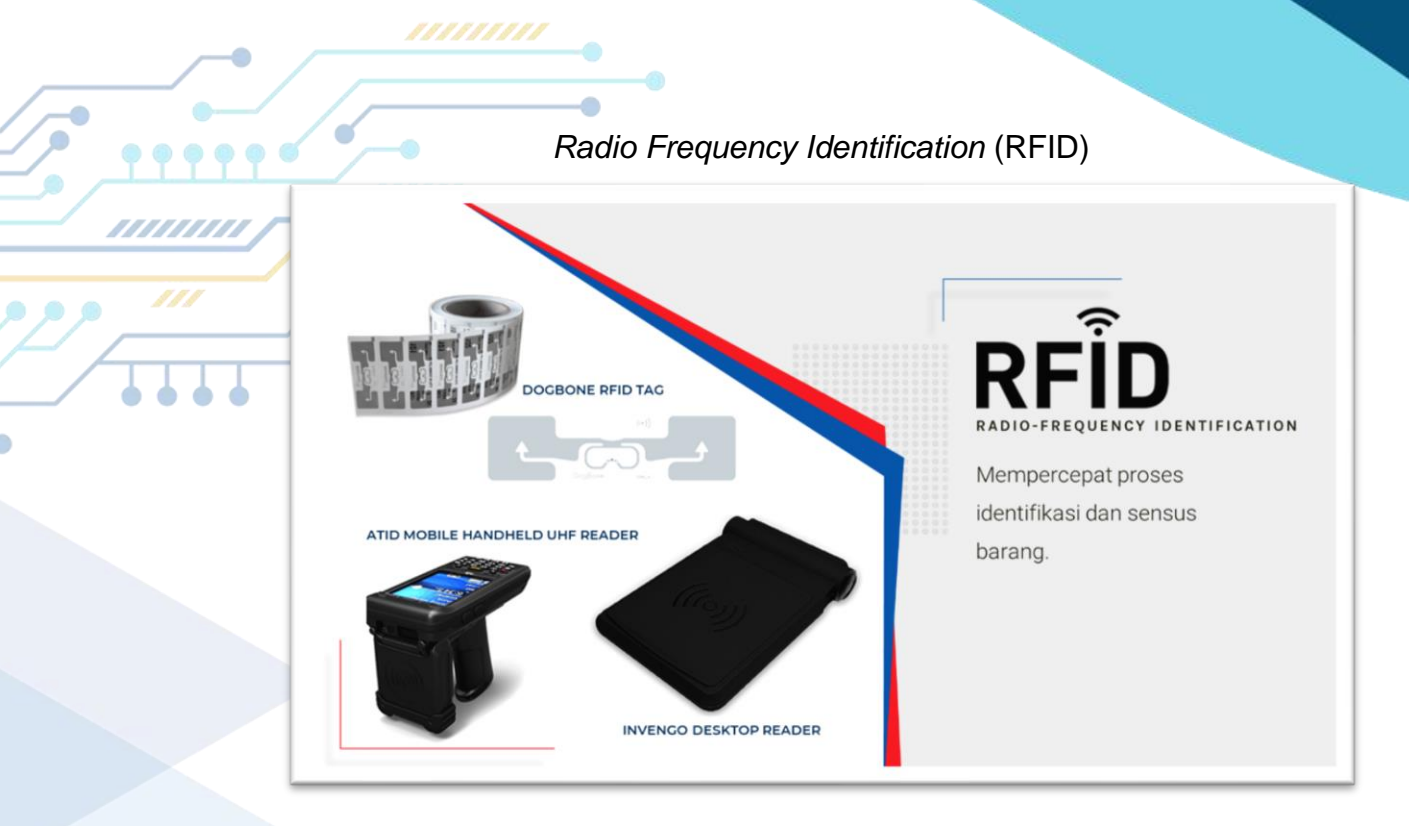

# Radio Frequency Identification (RFID)

Merupakan teknologi pengidentifikasian BMN dengan penggunaan frekuensi radio yang dipancarkan pada *Dogbone RFID Tag* yang tertempel pada BMN. Sinyal dari frekuensi radio yang terpancarkan ini kemudian ditangkap oleh alat penangkap sinyal Atid Mobile Handheld Reader dan *Invengo Desktop Reader* untuk kemudian ditampilkan mengenai deskripsi rinci dari BMN dimaksud.

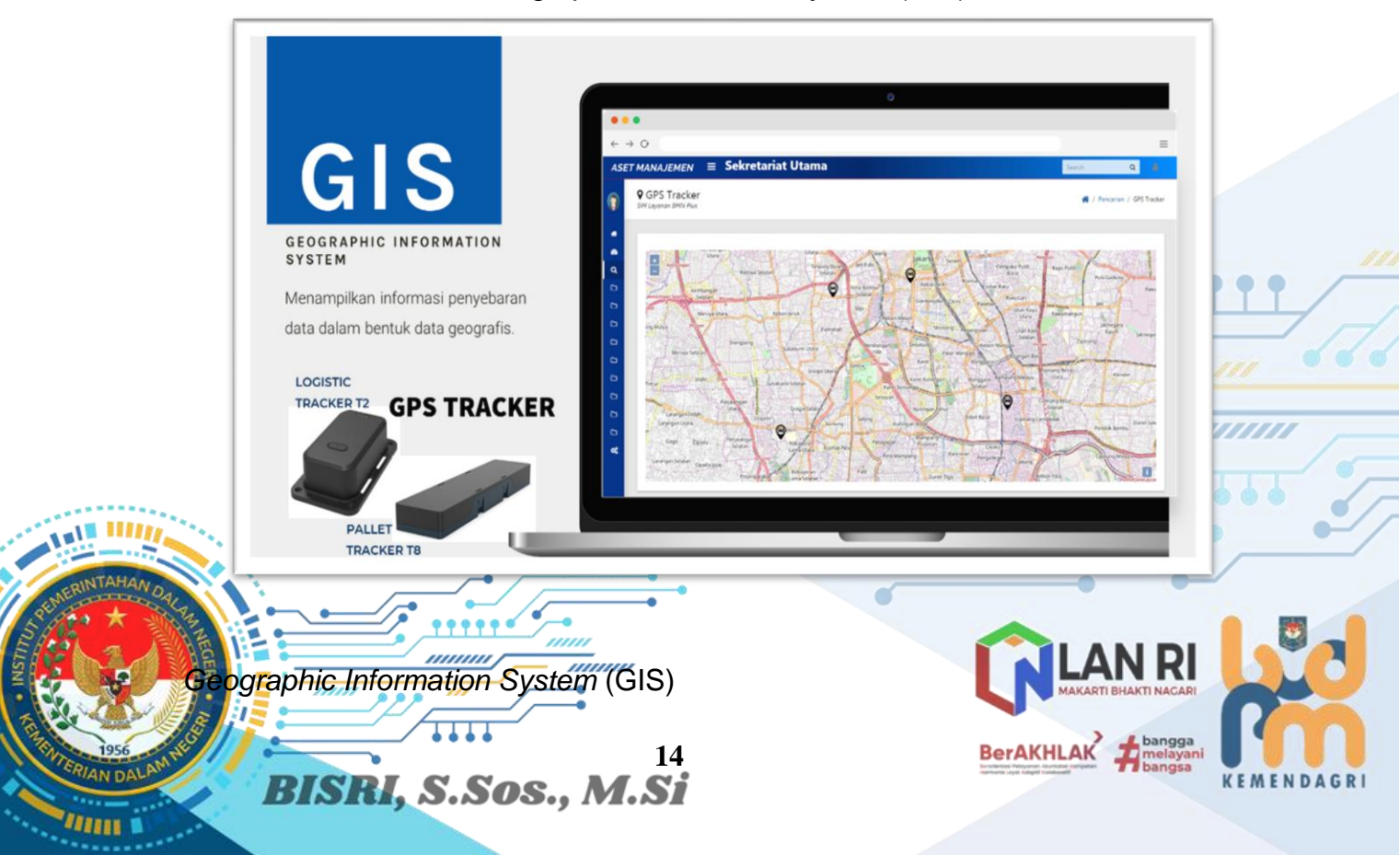

## Gambar 7 Geographic Information System (GIS)

Merupakan sistem pelacakan BMN berbasis *Global Positioning System* (GPS) dimana *GPS Tracker* nya terdiri dari *logistic tracker T2* dan *pallet tracker* kemudian akan menampilkan informasi penyebaran data dalam bentuk data geografis sebaran BMN yang akan tertampil pada mobile app (aplikasi mobile) berbabsis android.

Gambar 8 Mobile App (Aplikasi Mobile Berbasis Android) SMART BMN IPDN

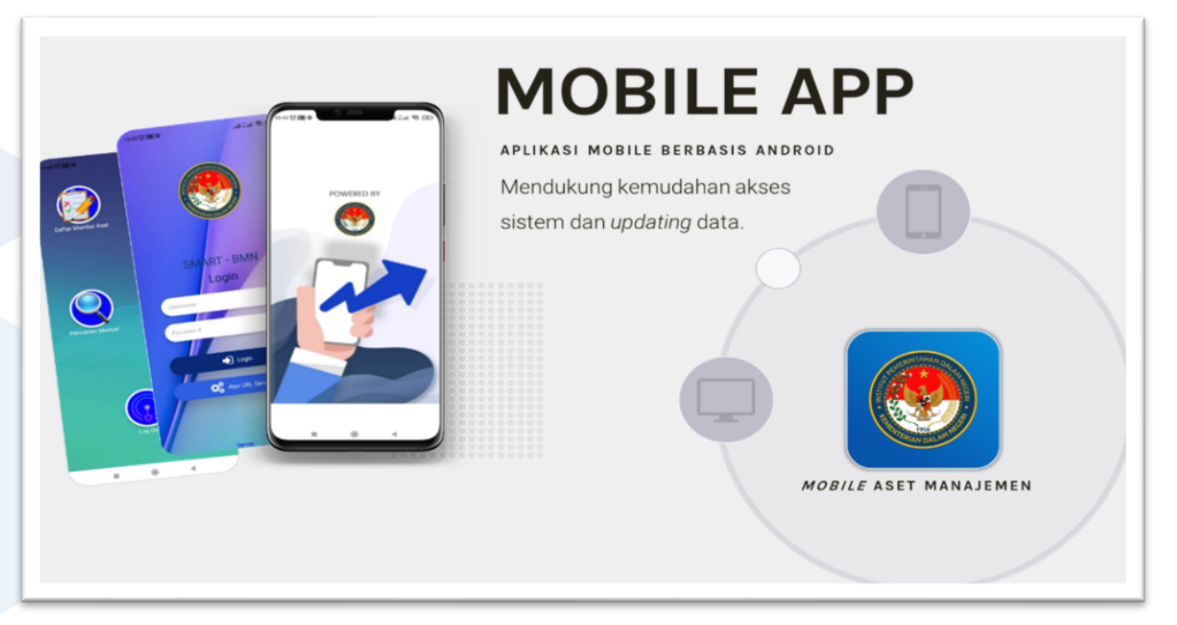

### Mobile App berbasis android

0

Merupakan aplikasi mobile berbasis android yang digunakan untuk mendukung kemudahan akses sistem dan *updating* data. Dalam aplikasi ini operator dapat melihat rincian data BMN hasil identifikasi RFID maupun data sebaran BMN dari GIS serta operator juga dapat memperbaharui dan memperbaiki data dari BMN tersebut.

#### 7. Tujuan Proyek Perubahan (*Milestone*)

a. Tujuan Jangka Pendek

Terbangunnya sinergitas database BMN di seluruh unit kerja organisasi IPDN dalam aplikasi SMART BMN. Selanjutnya, data tersebut akan digunakan sebagai implementasi *early warning system* ketika terdapat BMN yang tidak berada sesuai tempat dan peruntukan yang akan otomatis ter *Pop-Up* sehingga segera diambil langkah untuk mengembalikan BMN tersebut sesuai dengan tempat dan

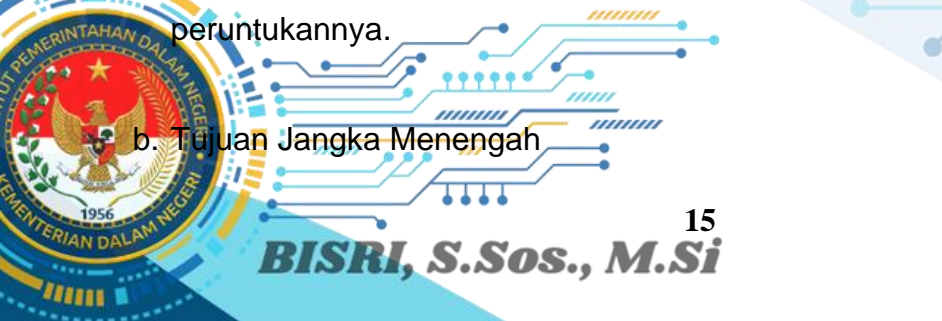

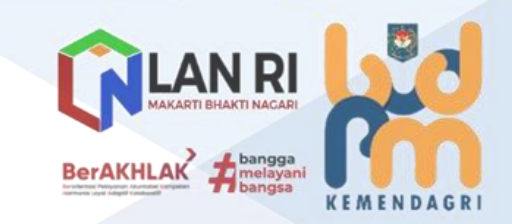

Pengembangan database BMN dan penambahan dan pengembangan tools menu pada aplikasi SMART BMN sesuai kebutuhan organisasi IPDN.

c. Tujuan Jangka Panjang

0

[[[]]]

111111 V

Seluruh unit kerja di Lingkungan IPDN melakukan sinkronisasi dan operasionalisasi pemantauan pengelolaan BMN kedalam Aplikasi SMART BMN, sehingga akan otomatis ketika terjadi perpindahan BMN yang tidak sesuai tempat dan peruntukannya akan langsung teridentifikasi untuk kemudian ditindaklanjuti dan dikembalikan sesuai tempat dan peruntukannya.

Output kunci dari proyek perubahan Strategi Pengembangan Sistem Pengelolaan dan Pengendalian BMN di Lingkungan IPDN diuraikan menjadi output pada jangka pendek, jangka menengah, dan jangka panjang seperti halnya disajikan pada tabel berikut:

|              | NO             | MILESTONE                                                                                                  | TAHAPAN KEGIATAN                                                                                                    | WAKTU<br>PELAKSANAAN      | OUTPUT HASIL<br>KEGIATAN                                                                                                    |
|--------------|----------------|----------------------------------------------------------------------------------------------------|----------------------------------------------------------------------------------------------------|---------------------------|----------------------------------------------------------------------------------------------------|
|              |                |                                                                                                    | JANGKA PENDEK                                                                                                    |                           |                                                                                                    |
| -            | 1.             | MENGAJUKAN JUDUL<br>RENCANA PROYEK<br>PERUBAHAN KEPADA<br>MENTOR                                           | Pertemuan dengan Mentor<br>(Atasan Langsung terkait<br>Persetujuan Judul Rencana<br>Aksi Perubahan;                    | 27 Sept 2022              | Dokumentasi<br>Kegiatan                                                                                                    |
|              | 2.             | PEMBENTUKAN TIM<br>EFEKTIF RENCANA<br>PROYEK PERUBAHAN                                                     | <ul> <li>a) Rapat Persiapan;</li> <li>b) Rapat Lanjutan;</li> <li>c) Membuat SK/Surat<br/>Tugas Tim Efektif</li> </ul> | 28 s.d. 30 Sept<br>2022   | <ul> <li>a) Notulen Rapat;</li> <li>b) SK Tim Rencana<br/>Proyek<br/>Perubahan;</li> <li>c) Dokumentasi<br/>Kegiatan</li> </ul> |
|              |                |                                                                                                    | a) Pembahasan Usulan<br>Rancangan Produk<br>Hukum                                                                      | 17 s.d.19 Okt.<br>2022    | <ul> <li>a) Rancangan<br/>Peraturan Rektor</li> <li>b) Notulen Rapat</li> <li>c) Dokumentasi<br/>Kegiatan</li> </ul>            |
|              |                | PENYUSUNAN<br>PRODUK HUKUM<br>TERKAIT<br>PENGELOLAAN DAN<br>PENGENDALIAN ASET<br>BMN DI LINGKUNGAN<br>IPDN | b) Mengajukan Usulan<br>Rancangan Produk<br>Hukum                                                                      | 20 s.d. 21 Okt.<br>2022   | Nota Dinas Usulan<br>Rancangan Produk<br>Hukum                                                                                  |
|              | 3.             |                                                                                                    | c) Harmonisasi<br>Rancangan Produk<br>Hukum                                                                            | 24 s.d. 28 Okt<br>2022    | a) Notulen Rapat<br>b) Dokumentasi<br>Kegiatan                                                                                  |
|              |                |                                                                                                    | d) Perbaikan Produk<br>Hukum sesuai Hasil<br>Harmonisasi dan<br>Pengajuan pada<br>Aplikasi HARUM                       | 31 Okt s.d. 1<br>Nov 2022 | <ul> <li>a) Nota Dinas<br/>Pengajuan</li> <li>b) Dokumentasi<br/>Kegiatan</li> </ul>                                            |
| 2. 1 S 1 S 1 |                |                                                                                                    | e) Persetujuan dan<br>Pencetakan, serta<br>Penandatanganan<br>Produk Hukum                                             | 2 s.d. 4 Nov<br>2022      | a) Peraturan Rektor<br>b) Dokumentasi<br>Kegiatan                                                                               |
| ( 1000 V     | -54.           | PEMBANGUNAN<br>PLATFORM APLIKASI                                                                           | a) REQUIREMENT<br>(Analisa Kebutuhan)                                                                                  | 3 Okt 2022                | DokurAentes Analisa<br>Kebutuhanti nacari                                                                                       |
| RIA          | 1956<br>N DALA | RISRI S                                                                                                    | 16<br>Sos M Si                                                                                                    | Be                        | AKHLAK Abangga<br>melayani<br>bangsa<br>K E M E N                                                                               |

#### Tabel 6

#### Output dan Pentahapan (Milestone) Proyek Perubahan

| 9      | NO                  | MILESTONE                                             | TAHAPAN KEGIATAN                                                                                                    | WAKTU<br>PELAKSANAAN                              | OUTPUT HASIL<br>KEGIATAN                                                                                     |  |
|--------|---------------------|-------------------------------------------------------|----------------------------------------------------------------------------------------------------|---------------------------------------------------|----------------------------------------------------------------------------------------------------|--|
|        |                     | MOBILE<br>PENGELOLAAN DAN                             | <ul> <li>b) SYSTEM DESIGN</li> <li>(Mendesain Sistem)</li> </ul>                                                                                                    | 6 s.d. 10 Okt<br>2022                             | Dokumentasi System<br>Design                                                                                 |  |
| -<br>T | ///                 | PENGENDALIAN ASET<br>BMN IPDN                         | c) CODING<br>(Pengkodean Bahasa<br>Program Perangkat<br>Lunak)                                                                                                    | 11 s.d. 24 Okt<br>2022                            | Dokumentasi Bahasa<br>Pemrograman<br>Perangkat Lunak                                                         |  |
|        | • •                 | •                                                     | d) TESTING<br>(Pengujian Sistem)                                                                                                    | 25 s.d. 28 Okt<br>2022                            | Dokumentasi<br>Pengujian Sistem                                                                              |  |
|        |                     |                                                       | e) OPERATION<br>(Penerapan Program)<br>f) MAINTENANCE<br>(Pemeliharaan)                                                                                                  | 1 Nov 2022<br>s.d. Selama<br>Sistem<br>Diterapkan | Dokumentasi<br>Penerapan dan<br>Pemeliharaan<br>Program                                                      |  |
|        |                     |                                                       | <ul> <li>a) Opersionalisasi Sistem<br/>(migrasi data dan<br/>pengujian sistem);</li> </ul>                                                                               | 1 s.d. 30 Nov<br>2022                             |                                                                                                    |  |
|        | 5.                  | IMPLEMENTASI<br>SISTEM APLIKASI DI<br>LINGKUNGAN IPDN | <ul> <li>c) Penerapan</li> <li>penggunaan sistem</li> <li>aplikasi di Lingkungan</li> <li>IPDN;</li> </ul>                                                               | 24 s.d. 30 Nov<br>2022                            | <ul> <li>a) Dokumentasi</li> <li>Kegiatan</li> <li>b) Publikasi <i>Mobile</i></li> <li><i>App</i></li> </ul> |  |
|        |                     |                                                       | <ul> <li>d) Monitoring dan evaluasi<br/>penerapan sistem<br/>aplikasi</li> </ul>                                                                                         | 28 s.d. 30 Nov<br>2022                            |                                                                                                    |  |
|        |                     |                                                       | JANGKA MENENGA                                                                                                    | Н                                                 |                                                                                                    |  |
|        | PEN<br>APLI<br>IPDN | GEMBANGAN SISTEM<br>KASI DI LINGKUNGAN                | <ul> <li>a) Penambahan dan<br/>Pengembangan Tools<br/>Menu pada Mobile App<br/>sesuai kebutuhan<br/>organisasi</li> <li>b) Modifikasi Platform<br/>Mobile App</li> </ul> | 1 Jan s.d. 30<br>Juni 2023                        | a) Dokumentasi<br>Kegiatan<br>b) Publikasi aplikasi                                                          |  |
|        |                     |                                                       | JANGKA PANJANG                                                                                                    | ì                                                 |                                                                                                    |  |
|        | PEM<br>PEN          | ELIHARAAN DAN<br>GEMBANGAN SISTEM                     | a) Pemeliharaan Sistem<br>yg Telah Berjalan Baik;                                                                                                    | 1 Juli 2023<br>s.d.<br>31 Desember<br>2023        | Dokumentasi                                                                                                  |  |
|        | BER                 | KESINAMBUNGAN                                         | <ul> <li>b) Pengembangan Sistem<br/>dan Evaluasi secara<br/>berkesinambungan.</li> </ul>                                                                                 | 1 Januari 2024<br>s.d.<br>31 Desember<br>2024     | regiatan                                                                                                    |  |

8. Manajemen Pengendalian Risiko

Proyek perubahan Strategi Pengembangan Sistem Pengelolaan dan Pengendalian BMN di Lingkungan IPDN ini tentunya tidak terlepas dari kendala yang akan dihadapi dalam mewujudkannya, untuk itu penulis mengidentifikasi potensi kendala serta strategi mengatasi potensi kendala sebagai berikut:

a. Waktu pengerjaan lebih lama dibandingkan timeline yang sudah direncanakan

17

n dikarenakan terkendala kesibukan kedinasan lainnya.

Adapun solusi yang akan dilakukan, yaitu:

Switch tahapan kerja luring ke daring.

BISRI, S.Sos., M.Si

Pemantauan secara berkala pada setiap tahapan.

b. Belum adanya proses yang terarah dan terukur dalam rangka pembangunan aplikasi.

Adapun solusi yang akan dilakukan, yaitu:

- Pembentukan Tim Efektif penyusunan aplikasi yang menjelaskan tugas dan tanggung jawab setiap anggota sehingga progres dapat terukur.
- Pembangunan aplikasi menggunakan metode waterfall (classic life cycle).
- c. Terdapat kendala pada unit kerja IPDN dalam menggunakan aplikasi.
  - Sosialisasi dan asistensi kepada satker untuk memberikan pemahaman mengenai pengoperasian aplikasi.
  - Pemantauan dan evaluasi secara berkala terkait penggunaan aplikasi.

### 9. *Output* dan *Outcome*

Proyek perubahan Strategi Pengembangan Sistem Pengelolaan dan Pengendalian BMN di Lingkungan IPDN memberikan *output* dan *outcome* sebagai berikut:

- a. Output
  - Terbentuknya Tim Agile proyek perubahan.
  - Tersusunnya Peraturan Rektor terkait Pembangunan dan Pengembangan Sistem Pengelolaan Aset di Lingkungan IPDN.
  - Terbangunnya Aplikasi SMART BMN IPDN.
  - Terkoneksinya sistem pemantauan dan pemindaian BMN kepada early warning system SMART BMN.

## b. Outcome

- Penyediaan data base BMN IPDN yang update dan handal.
- Meningkatnya pelayanan terkait pengelolaan BMN IPDN.
- Meningkatnya akuntabilitas pengelolaan BMN IPDN.
- Meningkatnya nilai BMN IPDN yang berpotensi mendatangkan penerimaan negara melalui pelibatan kerja sama dengan pihak swasta (optimalisasi potensi nilai ekonomi BMN IPDN).

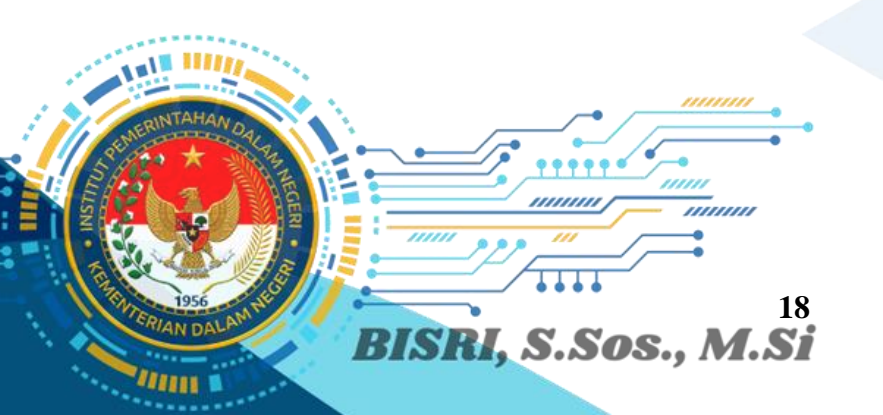

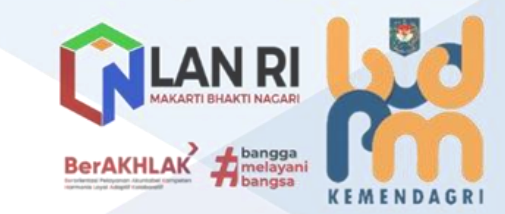

## **B. HASIL IMPLEMENTASI PROYEK PERUBAHAN**

Capaian Hasil Proyek Perubahan

1.

Proyek Perubahan Proyek perubahan Strategi Pengembangan Sistem Pengelolaan dan Pengendalian BMN di Lingkungan IPDN, dilaksanakan dengan beberapa tahapan dan pencapaian antara lain:

- a. Pembentukan Tim Efektif Proyek Perubahan;
- b. Penyusunan Peraturan Rektor terkait Pembangunan dan Pengembangan Sistem Pengelolaan Aset di Lingkungan IPDN;
- c. Pembangunan Aplikasi SMART BMN IPDN;
- d. Sosialisasi Peraturan Rektor terkait Pembangunan dan Pengembangan Sistem Pengelolaan Aset di Lingkungan IPDN;
- e. Migrasi dan Integrasi Data BMN dari seluruh unit kerja IPDN ke Aplikasi SMART BMN; dan
- f. Uji Coba Sistem Pengelolaan dan Pengendalian BMN berbasis digital (aplikasi SMART BMN) pada seluruh unit kerja IPDN.

Adapun penjelasan pelaksanaan *milestone* secara ringkas dapat dilihat pada tabel berikut ini:

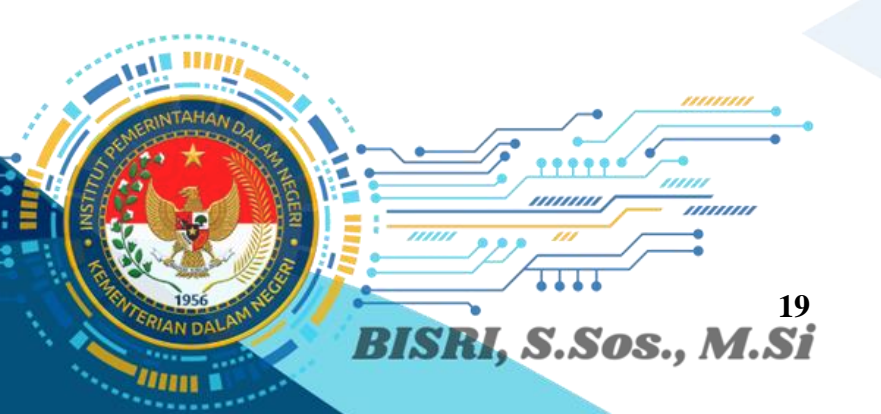

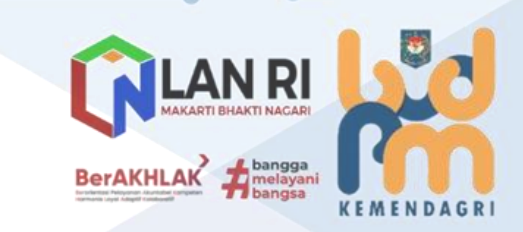

Tabel 7

# Tahapan Kegiatan Pelaksanaan Milestone

|  |    |                                                                                                    |                                                                                                    | ranapan Keyialan Pelaksanaan Mileslone                                                                                                    |                                   |                                                                                                    |             |       |            |
|--|----|----------------------------------------------------------------------------------------------------|----------------------------------------------------------------------------------------------------|----------------------------------------------------------------------------------------------------|-----------------------------------|----------------------------------------------------------------------------------------------------|-------------|-------|------------|
|  | NO | ταμαραν μταμα                                                                                           | KEGIATAN                                                                                                    | ESENSI                                                                                                    | WAKTU                             | ΟΠΤΡΠΤ                                                                                                    | PELAKSANAAN |       | PERSENTASE |
|  |    |                                                                                                    | REGIATAN                                                                                                    |                                                                                                    | MARIO                             |                                                                                                    | SUDAH       | BELUM | HASIL      |
|  | 1. | Pembentukan Tim<br>Efektif Pelaksanaan<br>Proyek Perubahan                                              | <ul> <li>a) Rapat Tim;</li> <li>b) Membuat SK/Surat<br/>Tugas Tim Efektif</li> </ul>                                                                                                    | Telah diperoleh<br>dukungan dan<br>persetujuan<br>pelaksanaan Proyek<br>Perubahan sekaligus<br>saran dan arahan                                                      | Minggu Terakhir<br>September 2022 | SK Tim Efektif<br>Pelaksanaan<br>Proyek Perubahan;                                                                                               | ✓           |       | 100%       |
|  | 2. | Penyusunan Produk<br>Hukum Terkait<br>Pengelolaan dan<br>Pengendalian Aset<br>BMN Di Lingkungan<br>IPDN | <ul> <li>a) Pembahasan<br/>Rancangan<br/>Peraturan Rektor<br/>IPDN Tentang<br/>Pengelolaan BMN<br/>di Lingkungan<br/>IPDN;</li> <li>b) Pengajuuan<br/>Rancangan Produk<br/>Peraturan Rektor<br/>ke Bagian Hukum;</li> <li>c) Persetujuan dan<br/>Pencetakan, serta<br/>Penandatanganan<br/>Peraturan Rektor<br/>IPDN Tantang</li> </ul> | Telah diperoleh<br>gagasan dan saran<br>yang komprehensif<br>dalam Penyusunan<br>Rancangan Peraturan<br>Rektor IPDN Terkait<br>Pengelolaan BMN di<br>Lingkungan IPDN | Oktober<br>s.d.<br>November 2022  | Peraturan Rektor<br>IPDN Nomor 4<br>Tahun 2022<br>Tentang<br>Pengelolaan BMN<br>di Lingkungan IPDN                                               | ✓           |       | 100%       |
|  |    |                                                                                                    | Pengelolaan BMN<br>di Lingkungan IPDN                                                                                                    |                                                                                                    |                                   |                                                                                                    |             |       |            |
|  | 3. | Pembangunan Aplikasi<br>SMART BMN IPDN;                                                                 | Pembangunan dan<br>Pengembangan<br>aplikasi dengan<br>Metode Waterfall,<br>dengan tahapan sbb:<br>a) REQUIREMENT<br>(Analisa<br>Kebutuhan)                                                                                                    | Telah terbangunnya<br>sistem aplikasi yang<br>terstruktur dan sistemik<br>terkait pengelolaan<br>BMN di Lingkungan<br>IPDN                                           | Oktober<br>s.d.<br>November 2022  | <ul> <li>a) Aplikasi SMART<br/>BMN IPDN</li> <li>b) Manual Book<br/>Aplikasi SMART<br/>BMN IPDN;</li> <li>c) Dokumentasi<br/>Kegiatan</li> </ul> | ✓           |       | 100%       |

| NO | ΤΔΗΔΡΔΝ ΠΤΔΜΔ                                                                                                    | KEGIATAN                                                                                                    | ESENSI                                                                                                    | WAKTII                           |                                                                                                    | PELAKS | SANAAN | PERSENTASE |
|----|----------------------------------------------------------------------------------------------------|----------------------------------------------------------------------------------------------------|----------------------------------------------------------------------------------------------------|----------------------------------|----------------------------------------------------------------------------------------------------|--------|--------|------------|
|    |                                                                                                    | REGIATAN                                                                                                    | LOLINOI                                                                                                    | MARTO                            |                                                                                                    | SUDAH  | BELUM  | HASIL      |
|    |                                                                                                    | <ul> <li>b) SYSTEM DESIGN<br/>(Mendesain<br/>Sistem)</li> <li>c) CODING<br/>(Pengkodean<br/>Bahasa Program<br/>Perangkat Lunak)</li> <li>d) TESTING<br/>(Pengujian Sistem)</li> <li>e) OPERATION<br/>(Penerapan<br/>Program)</li> <li>f) MAINTENANCE<br/>(Pemeliharaan)</li> </ul> |                                                                                                    |                                  |                                                                                                    |        |        |            |
| 4. | Sosialisasi Peraturan<br>Rektor terkait<br>Pembangunan dan<br>Pengembangan Sistem<br>Pengelolaan Aset di<br>Lingkungan IPDN | Sosialisasi Peraturan<br>Rektor IPDN 4 Tahun<br>2022 Tentang<br>Pengelolaan BMN di<br>Lingkungan IPDN<br>kepada seluruh unit<br>kerja IPDN                                                                                                    | Telah tersosialisasinya<br>produk hukum internal<br>yang menerapkan<br>sistem dan cara baru<br>dalam pengelolaan<br>BMN di Lingkungan<br>IPDN                      | Minggu Terakhir<br>November 2022 | <ul> <li>a) Rapat Virtual<br/>Sosialisasi<br/>Peraturan Rektor<br/>IPDN 4 Tahun<br/>2022 Tentang<br/>Pengelolaan<br/>BMN di<br/>Lingkungan<br/>IPDN;</li> <li>b) Dokumentasi<br/>Kegiatan</li> </ul> | •      |        | 100%       |
| 5. | Migrasi dan Integrasi<br>Data BMN dari seluruh<br>unit kerja IPDN ke<br>Aplikasi SMART BMN                                  | <ul> <li>a) Migrasi Data<br/>Pencatatan BMN<br/>olrh seluruh unit<br/>kerja IPDN;</li> <li>b) Integrasi Data BMN<br/>kedalam Aplikasi<br/>SMART BMN IPDN</li> </ul>                                                                                                    | Telah dilakukan proses<br>migrasi data BMN dari<br>SIMAK BMN kedalam<br>aplikasi SMART BMN<br>oleh Tim Efektif dan<br>operator BMN pada<br>seluruh unit kerja IPDN | Minggu Terakhir<br>November 2022 | Screen Capture<br>Migrasi Data dari<br>SIMAK BMN ke<br>SMART BMN IPDN                                                                                                    | ~      |        | 100%       |

| -0 | •  |                                                                                                    |                                                  |                                                                                                    |                                  |                                                      |             |       |            |  |
|----|----|----------------------------------------------------------------------------------------------------|--------------------------------------------------|----------------------------------------------------------------------------------------------------|----------------------------------|------------------------------------------------------|-------------|-------|------------|--|
|    | NO | ταμαραν υταμα                                                                                                    | KEGIATAN                                         | ESENSI                                                                                                    | WAKTU                            | OUTPUT                                               | PELAKSANAAN |       | PERSENTASE |  |
|    |    |                                                                                                    |                                                  |                                                                                                    |                                  |                                                      | SUDAH       | BELUM | HASIL      |  |
|    | 6. | Uji Coba Sistem<br>Pengelolaan dan<br>Pengendalian BMN<br>berbasis digital<br>(aplikasi SMART BMN)<br>pada seluruh unit kerja<br>IPDN | Melakukan uji coba<br>aplikasi SMART BMN<br>IPDN | Telah dilakukan ujicoba<br>aplikasi SMART BMN<br>oleh Tim Efektif dan<br>operator BMN pada<br>seluruh unit kerja IPDN<br>dan juga menguji early<br>warning system<br>perpindahan BMN yang<br>tidak semestinya, untuk<br>kemudian dikembalikan<br>sesuai dengan tempat | Minggu Terakhir<br>November 2022 | Screen Capture<br>ujicoba aplikasi<br>SMART BMN IPDN | ✓           |       | 100%       |  |

Penjelasan capaian milestone tersebut dijelaskan pada uraian sebagai berikut: a. Pembentukan Tim Efektif Proyek Perubahan

Setelah mendapatkan persetujuan dari Bapak Rektor IPDN, serta Bapak Wakil Rektor Bidang Akademik IPDN selaku mentor dari penulis, kemudian dilakukan tahapan pembentukan tim efektif proyek perubahan. Pembentukan tim efektif proyek perubahan telah disahkan dalam Keputusan Kuasa Pengguna Anggaran IPDN No 028-128 Tentang Penunjukkan Tim Efektif Proyek Perubahan Strategi Pengembangan Sistem Pengelolaan dan Pengendalian Barang Milik Negara Di Lingkungan Institut Pemerintahan Dalam Negeri Tanggal 3 Oktober 2022.

### Gambar 9 Rapat Koordinasi Dengan Tim Efektif

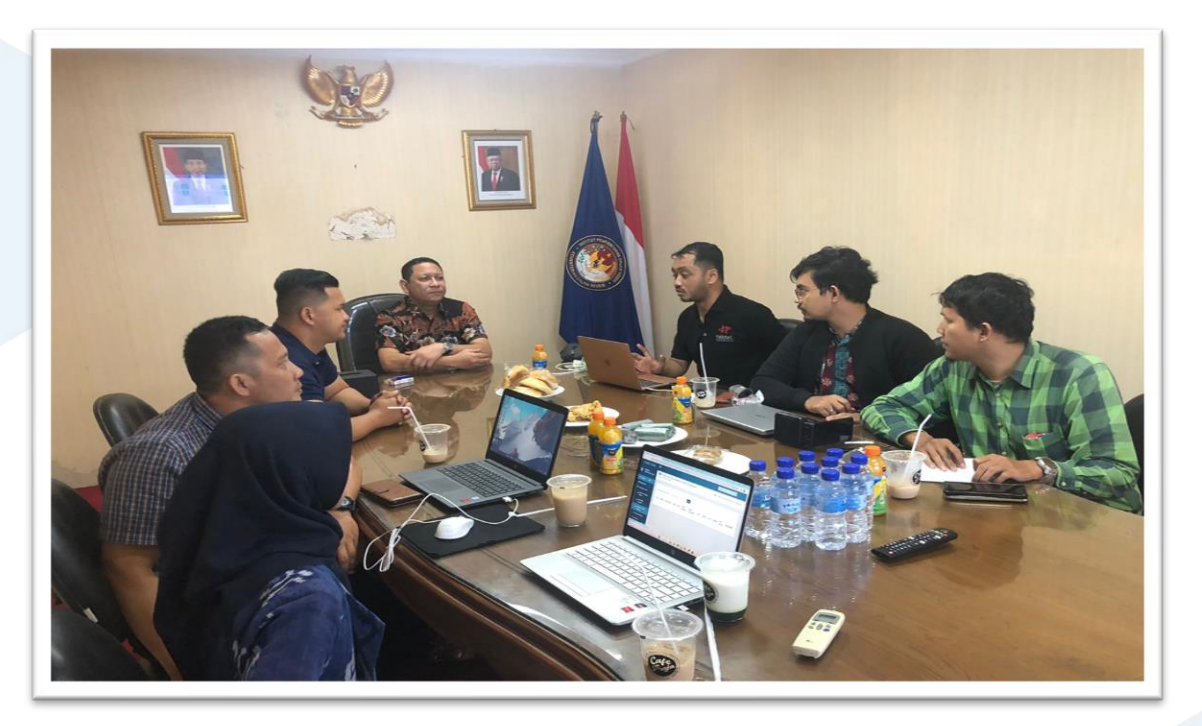

Adapun struktur dan rincian tugas dari Tim Efektif, dijelaskan sebagai berikut:

- 1) Penanggung Jawab, memiliki tugas:
  - Bertanggung Jawab atas perumusan kebijakan dan program pelaksanaan Proyek Perubahan; dan
  - Bertanggung jawab atas pelaksanaan kebijakan dan program pelaksanaan Proyek Perubahan.

BerAKHLAK

Ketua, memiliki tugas: \_\_\_\_

BISRI, S.Sos., M.Si

- Melakukan koordinasi dengan Tim Proyek Perubahan;
- Melakukan pengawasan pelaksanaan Proyek Perubahan;
- Melakukan monitoring pelaksanaan Proyek Perubahan; dan
- Melakukan evaluasi pelaksanaan Proyek Perubahan.
- 3) Bidang Evaluasi dan Pelaporan, terdiri dari:
  - a) Koordinator;

• • •

- b) Subkoordinator; dan
- c) Anggota.

Bidang Evaluasi dan Pelaporan memiliki tugas:

- Memberikan pengarahan terkait evaluasi dan pelaporan pelaksanaan Proyek Perubahan;
- Melakukan koordinasi terkait program kerja Proyek Perubahan.
- Menyiapkan bahan penyusunan rancangan kerja Tim Proyek Perubahan;
- Melakukan penyusunan dan penyiapan laporan Proyek Perubahan;
- Menyiapkan paparan dan yang dapat menunjang tampilan Proyek
   Perubahan; dan
- Menjawab aduan yang diterima selama pengujian aplikasi sistem pengelolaan BMN.
- 4) Bidang Publikasi dan Dokumentasi, terdiri dari:
  - a) Koordinator:
  - b) Subkoordinator; dan
  - c) Anggota.

Bidang Publikasi dan Dokumentasi memiliki tugas:

- Memberikan pengarahan dalam penyusunan dan penyediaan dokumentasi pelaksanaan kerja Proyek Perubahan;
- Menyiapkan dan membuat video paparan yang komunikatif;
- Menyiapkan data dukung dokumentasi kegiatan; dan

.....

- Mempersiapkan dan melaksanakan kegiatan sosialisasi terkait output Proyek Perubahan.
- 5) Bidang Penyusunan Produk Hukum dan Pembangunan Aplikasi, terdiri dari:
  - a) Koordinator;
  - b) Subkoordinator Produk Hukum;
  - c) Subkoordinator Aplikasi; dan

**BISRI,** S.Sos., M.SI

d) Anggota.

tugas:

Bidang Penyusunan Produk Hukum dan Pembangunan Aplikasi memiliki

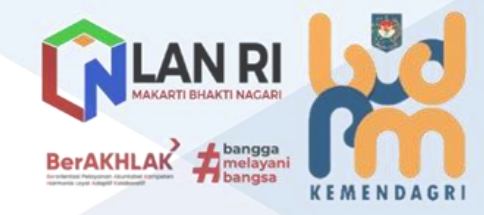

-----

Mempersiapkan konsep rancangan peraturan rektor terkait pengelolaan BMN di Lingkungan IPDN;

- Mengajukan usulan rancangan peraturan rektor terkait pengelolaan BMN
   di Lingkungan IPDN kepada Biro Kerja Sama dan Hukum untuk selanjutnya diharmonisasi;
- Menerapkan rancangan program dan konten aplikasi yang merupakan output Proyek Perubahan;
- Merencanakan program dan layout tampilan pada aplikasi;

• • •

\_\_\_\_\_

- Mempersiapakan dan melaksanakan kagiatan migrasi data BMN IPDN kedalam aplikasi SMART BMN IPDN; dan
- Mempersiapkan dan melakukan proses uji publik terkait aplikasi yang akan ditampilkan yang merupakan output Proyek Perubahan.

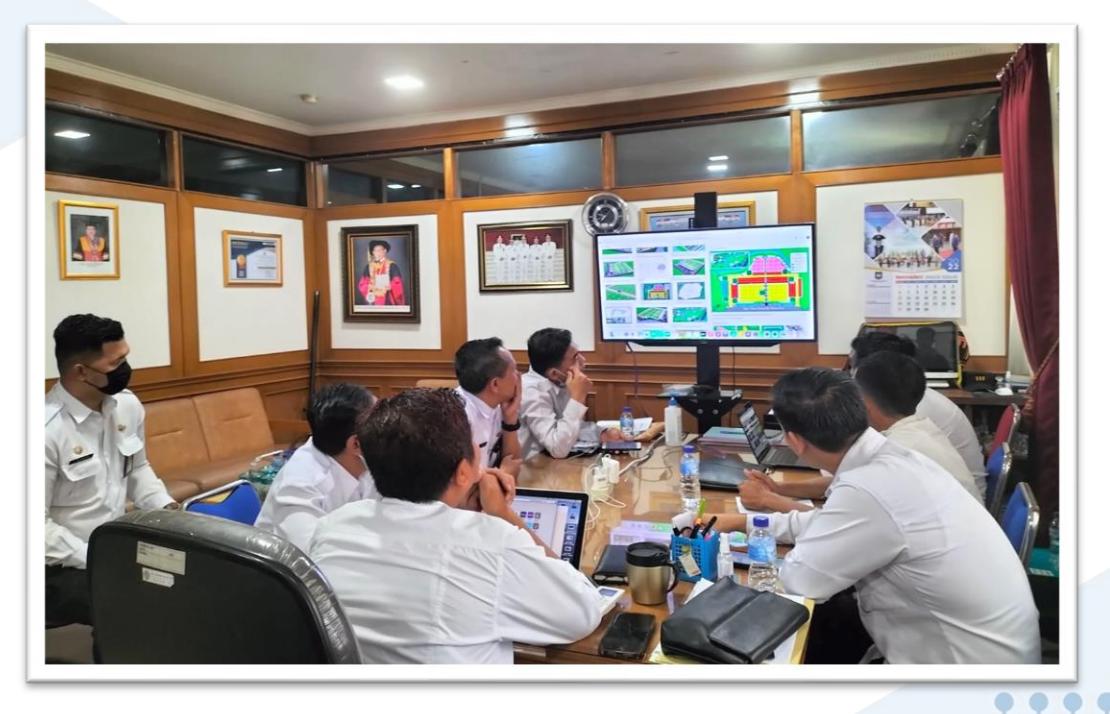

### Gambar 10 Rapat Kerja Tim Efektif

Diharapkan dengan terbentuknya Tim Efektif Proyek Perubahan ini, merupakan suatu komitmen dari jajaran Biro Administrasi Umum dan Keuangan untuk terus melakukan perbaikan dan peningkatan layanan pengelolaan BMN di lingkungan IPDN.

Penyusunan Peraturan Rektor terkait Pembangunan dan Pengembangan Sistem Pengelolaan Aset di Lingkungan IPDN

......

BISRI, S.Sos., M.Si

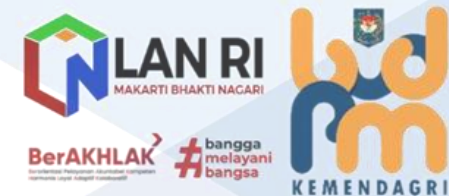

Setelah terbentuknya Tim Efektif Proyek Perubahan, Subkoordinator Produk Hukum pada Bidang Penyusunan Produk Hukum dan Pembangunan Aplikasi kemudian mengkoordinasikan kegiatan penyusunan konsep rancangan Peraturan Rektor IPDN terkait pengelolaan BMN di lingkungan IPDN.

Adapun tahapan proses pembuatan produk hukum di lingkungan IPDN terlihat pada gambar berikut:

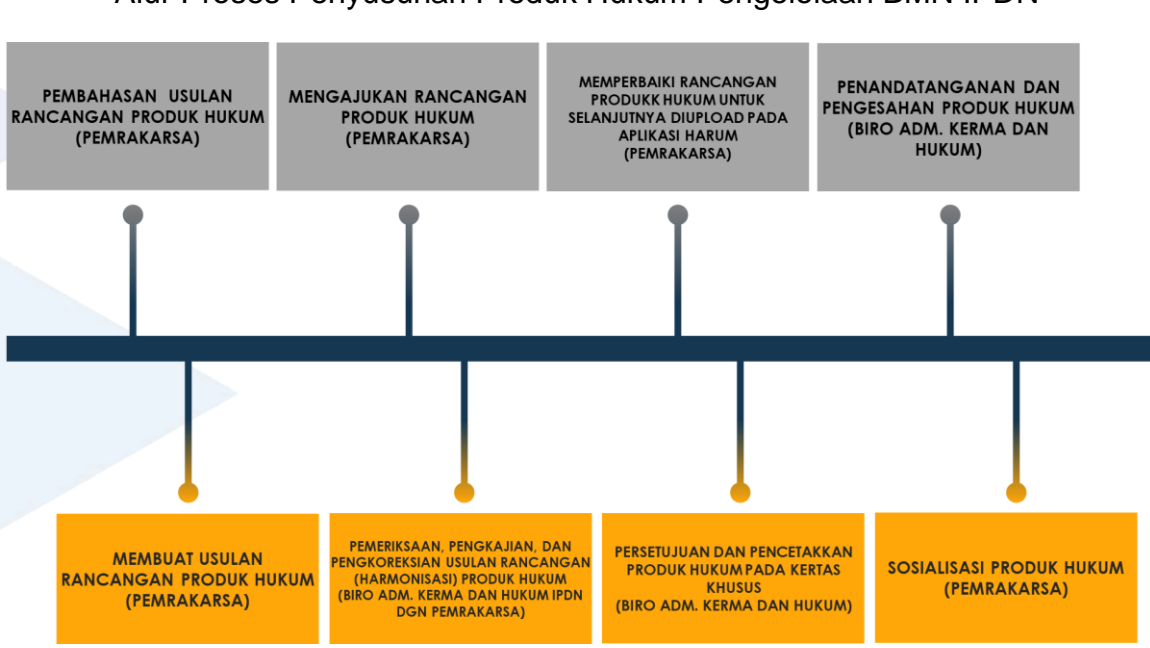

Gambar 11 Alur Proses Penyusunan Produk Hukum Pengelolaan BMN IPDN

Tahapan tersebut, meliputi:

Lingkungan IPDN.

IN DA

BISRI, S.Sos., M.Si

......

26

. .

- Pembahasan konsep rancangan Peraturan Rektor IPDN terkait Pengelolaan BMN di Liingkungan IPDN oleh pemrakarsa yang dalam hal ini adalah Biro Administrasi Umum dan Keuangan melalui Bagian PP-BMN.
- Konsep rancangan Peraturan Rektor ini kemudian diajukan kepada jajaran Biro Administrasi Kerja Sama dan Hukum melalui Bagian Hukum, Organisasi dan Tata Laksana lewat media yang telah disediakan (aplikasi HARUM).
- Bagian Hukum, Organisasi dan Tata Laksana kemudian melakukan pemeriksaan, pengkajian dan pengkoreksian (Harmonisasi) bersama dengan pemrakarsa.
- Konsep rancangan produk hukum yang merupakan hasi harmonisasi ini kemudian disetujui untuk dicetak dan ditandatangani dan disahkan menjadi Peraturan Rektor IPDN Nomor 4 Tahun 2022 Tentang Pengelolaan BMN di

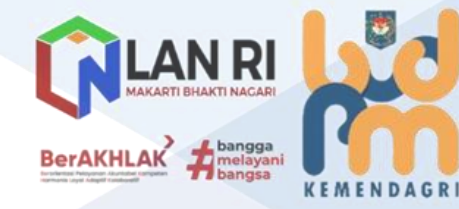

Peraturan Rektor ini kemudian akan disosialisasikan kepada seluruh unit kerja IPDN yang berhubungan dan berkaitan dengan pengelola BMN di lingkungan IPDN.

c. Pembangunan Aplikasi SMART BMN IPDN;

00

Sistem aplikasi manajemen aset pada tiap organinsasi/institusi dibangun untuk memberikan kemudahan kepada *user* dalam mengelola semua aset yang dimiliki institusi yang memiliki masa manfaat, serta mengelola barang persediaan dan barang habis pakai sebagai penunjang kinerja organisasi. Aset-aset tersebut dapat berupa bangunan, mesin, alat-alat elektronik dan komunikasi, kendaraan atau kategori aset lainnya. Dalam mengelola aset, dibutuhkan manajemen yang baik sehingga aset mudah dimonitor. Kebutuhan informasi mengenai data aset sangat penting guna memperbaiki efisiensi dan kinerja organisasi.

Pembangunan dan pengembangan sistem pengelolaan BMN di lingkungan IPDN setelah adanya landasan hukum melalui Peraturan Rektor IPDN juga dilakukan digitalisasi dalam hal operasionalnya. Digitalisasi pengelolaan BMN di lingkungan IPDN ini melalui pembangunan aplikasi SMART BMN IPDN yang menggunakan metode *waterfall* (*classic life cycle*) yang menggambarkan pendekatan yang sistematis dan juga berurutan pada pembangunan dan pengembangan perangkat lunak yakni *requirement* (analisis kebutuhan), *system design* (mendesain sistem), *coding* (pengkodean bahasa program perangkat lunak), *testing* (pengujian), *operation* (penerapan program) dan *maintenance* (pemeliharaan).

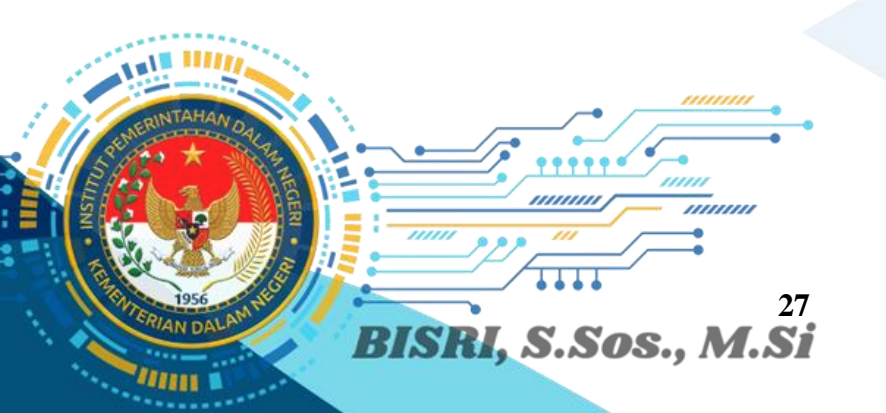

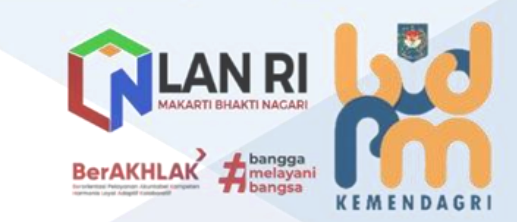

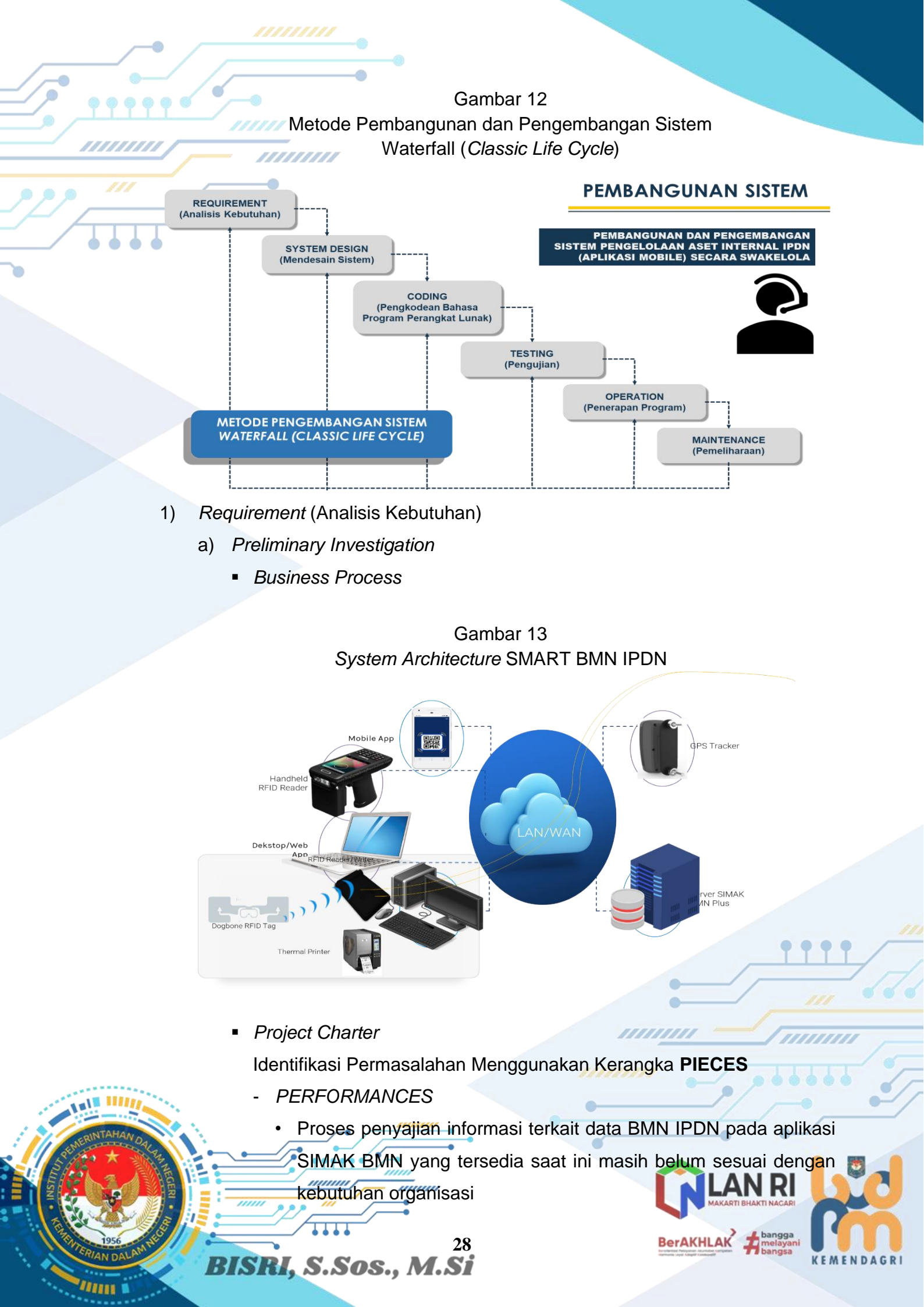

Proses identifikasi terhadap perpindahan BMN yang kurang praktis karena masih analog menggunakan pencatatan manual (stiker yang ditempelkan).

INFORMATION

[[[[[[[[[[[[

- Adanya kesempatan untuk mengadministrasikan data BMN IPDN secara lebih rigid sehingga penilaian terhadap pengelolaan BMN IPDN menjadi terukur, terarsipkan dengan baik dan data BMN IPDN yang lama selalu dapat ditelusuri.
- ECONOMICS
  - Adanya kesempatan untuk meningkatkan daya jual organisasi IPDN pada pihak luar ketika perbaikan sistem pengelolaan BMN diterapkan karena pihak luar dapat melihat fasilitas-fasilitas yang diberikan oleh sistem layanan pengelolaan BMN yang terintegrasi.
- CONTROL
  - Tidak terdapat masalah pada kontrol atau keamanan
- EFFICIENCY
  - Karena penelusuran BMN IPDN masih melalui identifikasi manual pada stiker tempel yang melekat pada BMN, maka waktu operator terbuang dan dapat bias jika tidak teliti sehingga kurang efektif.
  - Proses penanganan terhadap perpindahan BMN inventaris ruangan kerja masih belum terdapat sistem pendeteksi (*early warning system*).
- Problem Statement Matrix

**BISRI,** S.Sos., M.Si

|       | Brief Statement of<br>Problem,<br>Opportunity, or Directive                                       | Urgency                                                                     | Visibility | Priority or<br>Rank | Proposed Solution                                                                                                    |     |
|-------|---------------------------------------------------------------------------------------------------|-----------------------------------------------------------------------------|------------|---------------------|----------------------------------------------------------------------------------------------------|-----|
|       | Operator BMN pada tiap<br>unit kerja mengalami<br>kesulitan memantau BMN<br>pada tiap ruang kerja | 2 bulan selama<br>pelaksanaan<br>Implementasi<br>Proyek<br>Perubahan<br>PKN | Tinggi     | 1                   | Membangun sistem yang<br>mampu mengintegrasikan<br>sistem layanan pengelolaan<br>BMN bagi organisasi<br>pemerintah yang tersedia<br>(SIMAK BMN) melalui<br>pembangunan platform<br>aplikasi SMART BMN IPDN. |     |
|       | Proses Penanganan<br>perpindahan BMN di                                                           | 2 bulan selama<br>pelaksanaan                                               | Sedang     | 2                   | Membangun sistem yang<br>dapat menjadi perantara antar                                                                                                    | •   |
| ME    | tingkungan kerja IPDN<br>belum terintegrasi antar<br>sistem                                       | Implementasi<br>Proyek<br>Perubahan<br>PKN                                  |            | 6                   | operator pencatat dan<br>pengelola BMN pada tiap unit<br>kerja IPDN dengan lebih<br>efisien dan terpantau                                                                                                   | C   |
| A CAL | 1956<br>RIAN DALAN                                                                                |                                                                             | 29         |                     | BerAKHLAK                                                                                                    | DAG |

| Ор                                                                   | Brief Statement of<br>Problem,<br>portunity, or Directive                                                                                                    | Urgency                                                                     | Visibility | Priority or<br>Rank | Proposed Solution                                             |
|----------------------------------------------------------------------|----------------------------------------------------------------------------------------------------|-----------------------------------------------------------------------------|------------|---------------------|---------------------------------------------------------------|
| Ada<br>mer<br>orga<br>ketil<br>dite<br>luar<br>fasil<br>siste<br>pen | a kesempatan untuk<br>hingkatkan daya jual<br>anisasi pada pihak luar<br>ka perbaikan sistem<br>rapkan karena pihak<br>r dapat melihat fasilitas-<br>litas yang diberikan oleh<br>em layanan<br>ngelolaan BMN IPDN. | 2 bulan selama<br>pelaksanaan<br>Implementasi<br>Proyek<br>Perubahan<br>PKN | Sedang     | 2                   | Mempromosikan Fasilitas<br>Aplikasi SMART BMN IPDN            |
| Ada<br>mer<br>BMI<br>mer<br>dan<br>pen<br>pen<br>mer                 | anya kesempatan untuk<br>ngarsipkan pencatatan<br>N IPDN sehingga dapat<br>mudahkan penelusuran<br>mempermudah<br>ngadministrasian serta<br>nilaian terhadap layanan<br>ngelolaan BMN IPDN<br>njadi terukur.        | 2 bulan selama<br>pelaksanaan<br>Implementasi<br>Proyek<br>Perubahan<br>PKN | Sedang     | 2                   | Menyimpan seluruh data<br>pencatatan BMN pada server<br>IPDN. |

b) Problem Analysis

Cause and Effect Analysis

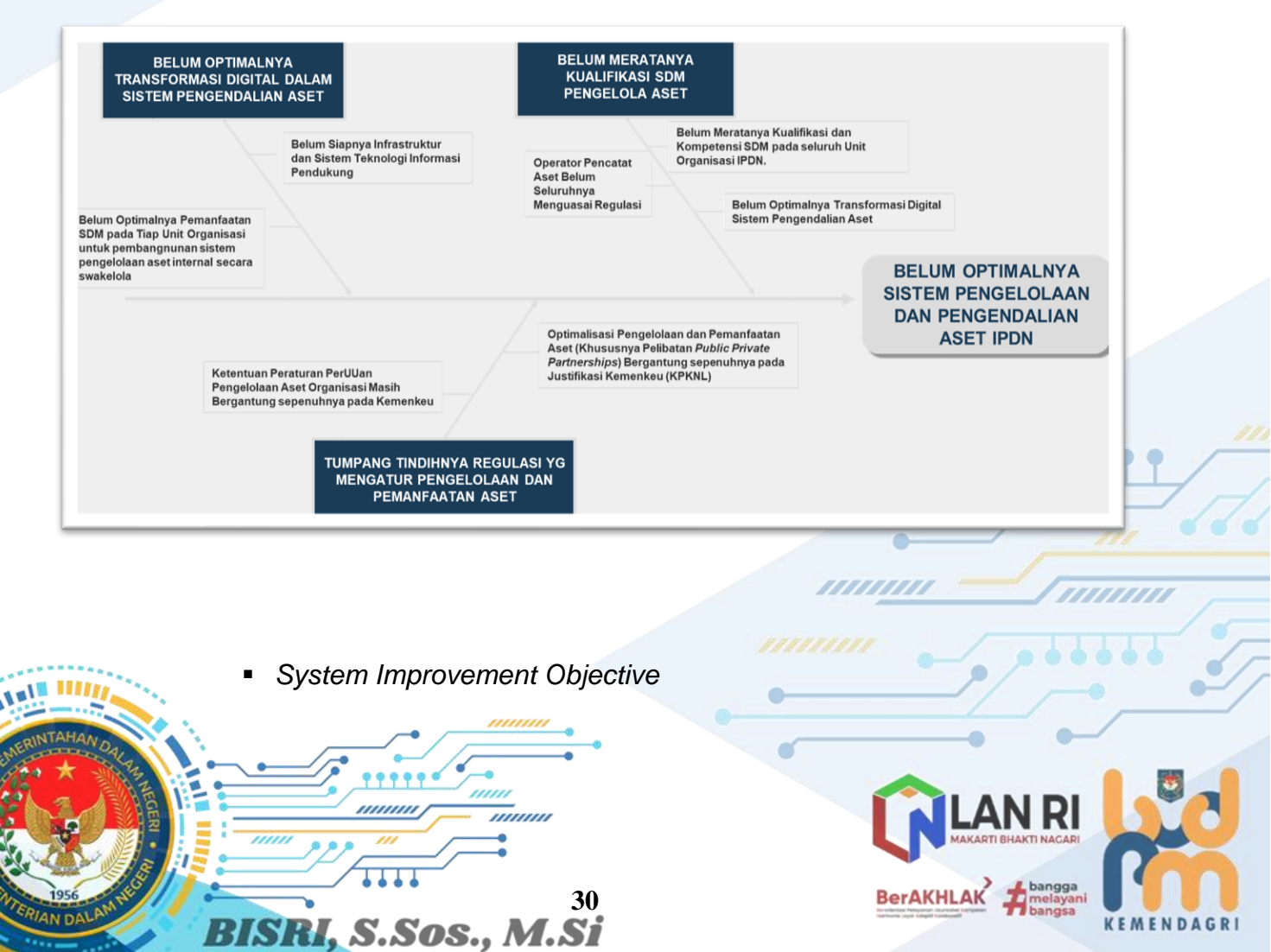

| _ | SYSTEM OBJECTIVE                                                                                                    | SYSTEM CONSTRAINT                                                                                           |
|---|----------------------------------------------------------------------------------------------------|----------------------------------------------------------------------------------------------------|
|   | 1. Operator pencatat dan pengelola IPDN dapat<br>memantau BMN IPDN yang merupakan<br>inventaris ruang kerja sesuai dengan<br>peruntukannya melalui scan barcode pada<br>BMN tersebut.                                                 | <ol> <li>Sistem ini harus ditunjang oleh infrastruktur<br/>yang memadai</li> </ol>                          |
|   | 2. Admin Pengelola BMN IPDN pada tiap unit<br>kerja dapat memberikan tanggapan atas<br>perpindahan BMN inventaris ruangan yang<br>tidak sesuai peruntukannya untuk kemudian<br>ditindaklanjuti oleh operator pada tiap unit<br>kerja. | <ol> <li>Sistem harus <i>compatible</i> dengan perangkat<br/>keras yang dimiliki oleh organisasi</li> </ol> |
|   | 3. Seluruh pihak yang berkepentingan terhadap<br>layanan pengelolaan BMN IPDN dapat<br>terlayani dengan baik.                                                                                                    | <ol> <li>Sistem yang akan dikembangkan harus<br/>terintegrasi dengan sistem yang sudah ada.</li> </ol>      |

### c) Requirement Analysis

Decision Analysis

BISRI, S.Sos., M.Si

**d**)

### Functional and Non-Functional Requirement

| FUNCTIONAL REQUIREMENT                                                                                                    | NON-FUNCTIONAL REQUIREMENT                                                                                              |
|----------------------------------------------------------------------------------------------------|----------------------------------------------------------------------------------------------------|
| 1. Mampu menyimpan tanggapan atas pengaduan yang dimasukkan oleh admin SMART BMN IPDN ke dalam <i>database.</i>                                  | <ol> <li>Rata-rata kecepatan akses sistem kurang<br/>dari dua menit.</li> </ol>                                         |
| 2. Mampu menyimpan data jumlah pengaduan publik yang tertangani yang dimasukkan oleh admin SMART BMN IPDN ke dalam <i>database</i> .             | <ol> <li>Rata-rata kecepatan transfer data lebih dari<br/>2 KBps</li> </ol>                                             |
| 3. Mampu menyimpan rincian deskripsi pengaduan yang dimasukkan oleh admin SMART BMN IPDN ke dalam <i>server.</i>                                 | <ol> <li>Biaya pengembangan sistem secara<br/>swakelola menggunakan sumber daya<br/>organisasi yang tersedia</li> </ol> |
| 4. Mampu menampilkan data layanan pengelolaan BMN IPDN yang diperoleh dari <i>database.</i>                                                      | 4. Sistem harus sudah selesai pada waktu yang telah ditentukan                                                          |
| 5. Mampu menyediakan atau menampilkan data rincian keseluruhan BMN IPDN yang disimpan dalam server.                                              | 5. Sistem harus terdokumentasikan dengan baik dan mudah dibaca.                                                         |
| <ol> <li>Mampu menjaga keamanan data dari pihak yang<br/>tidak berhak dengan proses autentikasi.</li> </ol>                                      | 6. Sistem dapat dikembangkan lebih lanjut dengan mudah.                                                                 |
| 7. Mampu menampilkan data layanan pengelolaan<br>BMN yang sudah ditabulasi untuk dijadikan<br>sebagai indikator dari indeks kepuasan publik atas | 7. Sistem harus user friendly.                                                                                          |
|                                                                                                    |                                                                                                    |

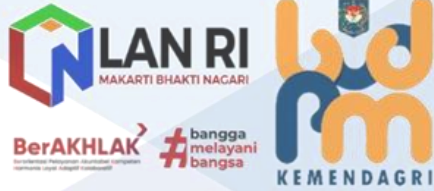

-

| • Ca                              | andidate Solution Matrix                                                                                                    |                                                                                                    |                                                                                     |
|-----------------------------------|----------------------------------------------------------------------------------------------------|----------------------------------------------------------------------------------------------------|-------------------------------------------------------------------------------------|
| CHARACTERISTIC                    | CANDIDATE 1                                                                                                    | CANDIDATE 2                                                                                                    | CANDIDATE 3                                                                         |
| Portion of System<br>Computerized | Sistem Informasi layanan<br>pengelolaan BMN IPDN<br>yang terintegrasi untuk<br>memantau seluruh proses<br>layanan pengaduan<br>publik. | Sama seperti<br>kandidat 1.                                                                                               | Sama seperti<br>kandidat 1.                                                         |
| Benefits                          | Solusi paket Microsoft<br>lebih diterima karena<br>sudah dimiliki oleh pihak<br>IPDN.                                                  | Solusi ini<br>menggunakan<br><i>freeware</i> , tetapi<br>harus diadakan<br>penyesuaian dengan<br><i>existing system</i> . | Solusi ini<br>menggunakan<br>DBMS yang sangat<br><i>powerful</i> , tetapi<br>mahal. |
| Servers and<br>Workstations       | CPU 8 Core Intel Xeon<br>Silver 4110 @2.1 GHz<br>Operating System Ubuntu<br>(Server Existing IPDN).                                    | Sama seperti<br>kandidat 1.                                                                                               | Sama seperti<br>kandidat 1.                                                         |

### Feasibility Analysis Matrix

| FEASIBILITY<br>CRITERIA    | WEIGHT | CANDIDATE 1                                                               | CANDIDATE 2                                                                                     | CANDIDATE 3                                              |
|----------------------------|--------|---------------------------------------------------------------------------|-------------------------------------------------------------------------------------------------|----------------------------------------------------------|
| OPERATIONAL<br>FEASIBILITY |        |                                                                           | 30%                                                                                             |                                                          |
| Functionality              |        | Dapat berfungsi<br>penuh untuk<br>mendukung sistem<br>yang akan dibangun. | Sama seperti<br>kandidat 1.                                                                     | Sama seperti<br>kandidat1.                               |
| Political                  |        | Lebih baik karena<br>pihak IPDN telah<br>memilikinya.                     | Perlu diadakan<br>penyesuaian<br>dengan<br>sistem yang ada.                                     | Sama seperti<br>kandidat<br>2.                           |
| Total Sco                  | re     | Score: 100                                                                | Score: 70                                                                                       | Score: 60                                                |
| TECHNICAL<br>FEASIBILITY   |        |                                                                           | 35%                                                                                             |                                                          |
| Technology                 |        | Microsoft SQL Server<br>merupakan DBMS<br>yang<br>handal.                 | MySQL merupakan<br>DBMS yang mudah<br>digunakan dan terus<br>dikembangkan tapi<br>kurang handal | Oracle dikenal<br>sebagai<br>DBMS yang sangat<br>handal. |

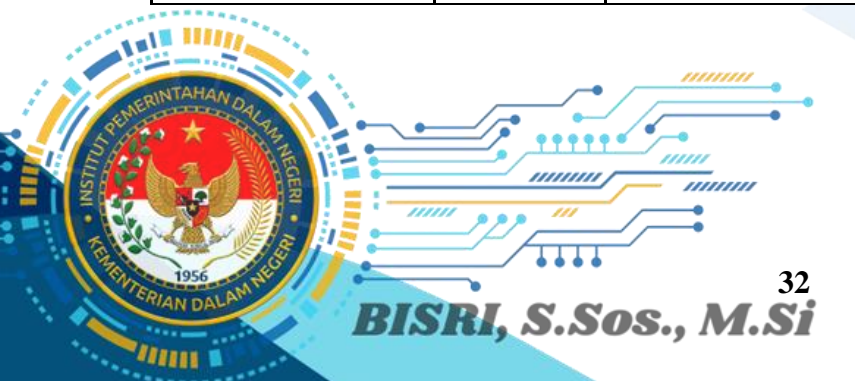

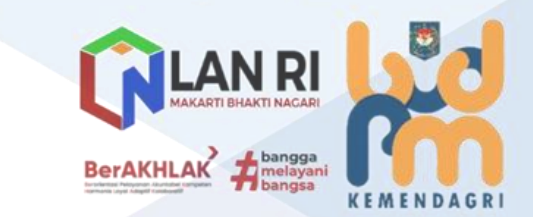

| FEASIBILITY             | WEIGHT | CANDIDATE 1                                                 | CANDIDATE 2                                                                             | CANDIDATE 3                                                               |  |
|-------------------------|--------|-------------------------------------------------------------|-----------------------------------------------------------------------------------------|---------------------------------------------------------------------------|--|
| Expertise               | •      | Mudah untuk<br>diimplementasikan<br>dan<br>pemeliharaannya. | Mudah untuk<br>dipelajari<br>dan <i>resource</i> nya<br>banyak<br>tersedia di internet. | Memerlukan training<br>khusus untuk DBA<br>bila<br>menggunakan<br>Oracle. |  |
| Total Sco               | re     | Score: 80 Score: 60                                         |                                                                                         | Score: 85                                                                 |  |
| ECONOMIC<br>FEASIBILITY |        |                                                             | 25%                                                                                     |                                                                           |  |
| Cost to Develop         |        | Rp 0,-<br>(Sudah dimiliki IPDN)                             | Rp 32.000.000,-                                                                         | Rp 230.000.000,-                                                          |  |
| Total Sco               | re     | Score: 100                                                  | Score: 100 Score: 80                                                                    |                                                                           |  |
| SCHEDULE<br>FEASIBILITY |        |                                                             | 10%                                                                                     |                                                                           |  |
|                         |        | Kurang dari 2 bulan.<br>(Selama Pelaksanaan<br>PKN)         | 4 – 6 bulan.                                                                            | 4 – 6 bulan.                                                              |  |
| Total Sco               | re     | Score: 100                                                  | Score: 80                                                                               | Score: 80                                                                 |  |
| RANKING                 | 100%   | 95                                                          | 72,5                                                                                    | 61,25                                                                     |  |

### 2) System Design (Mendesain Sistem)

a) Login

|                       | USERNAME tidek boleh kosong.           | -/ |
|-----------------------|----------------------------------------|----|
| TITT<br>BISRI, S.Sos. | PASSWORD password *) SIGN IN 333 M.SSC |    |

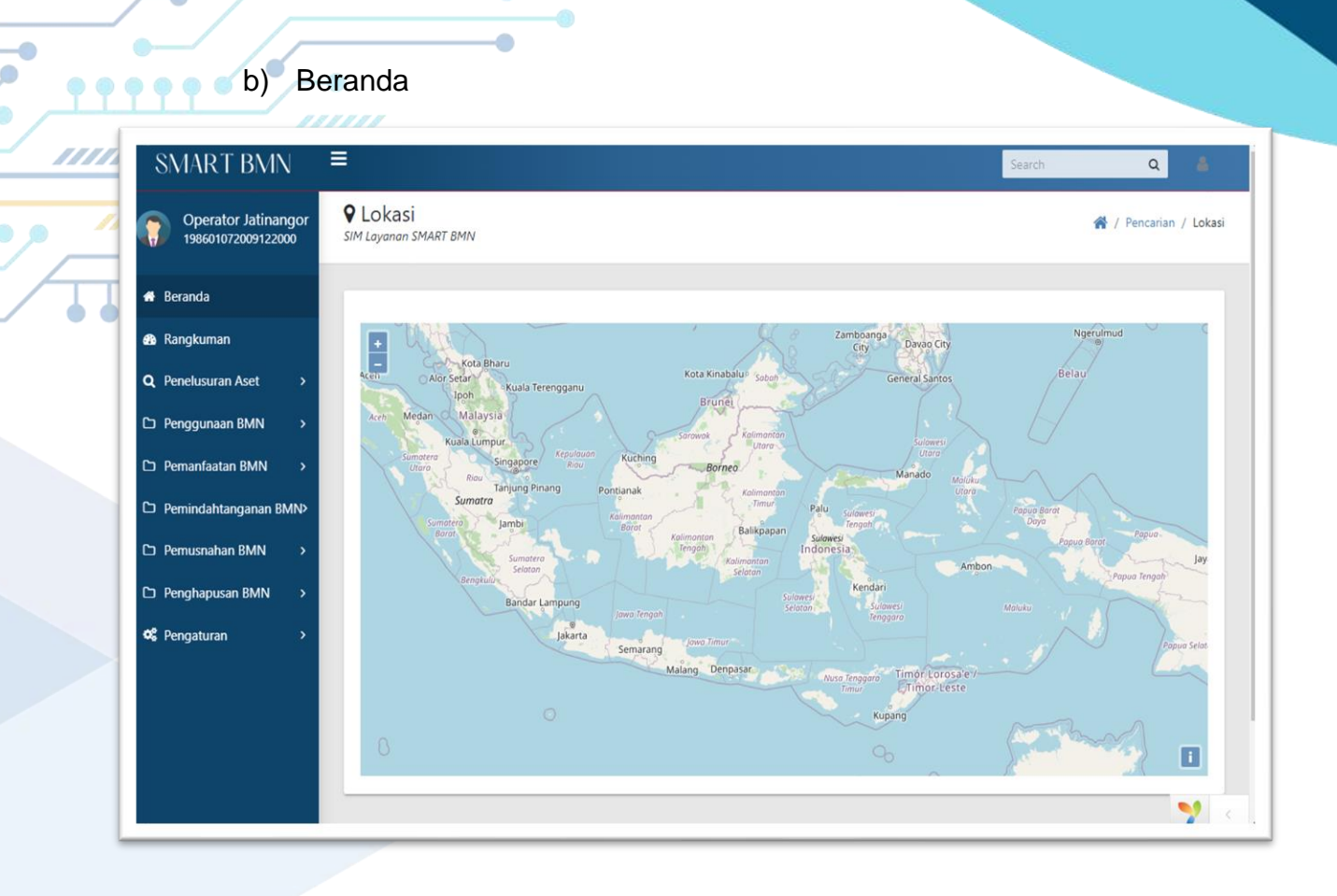

### c) Rangkuman

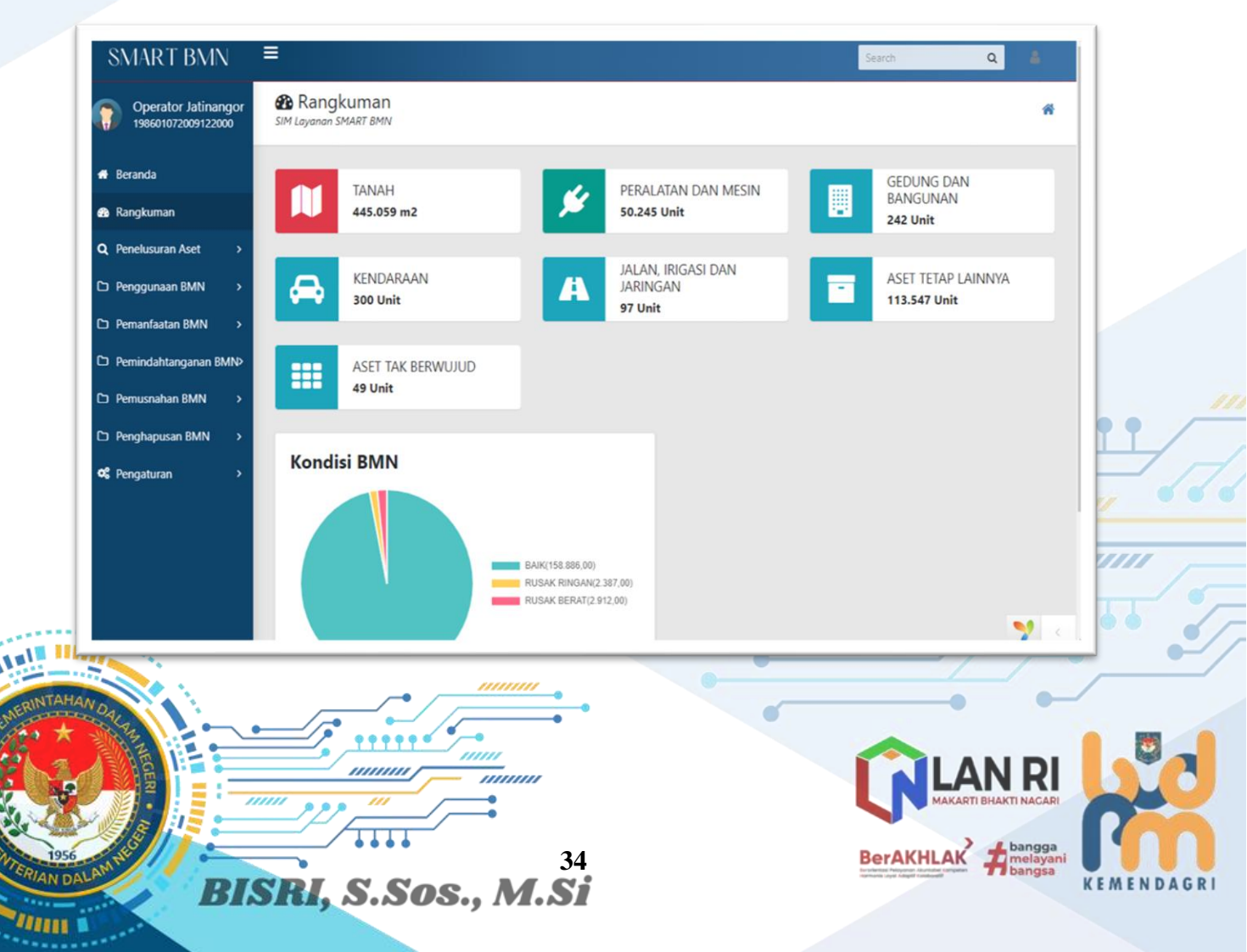

# eeed d) Penelusuran Aset

\_\_\_\_\_

### Berdasarkan Lokasi Kampus

| SMART BMN ≡                                  |     |                             |              |            |    |             |      | Search | ۹ 🛔           |
|----------------------------------------------|-----|-----------------------------|--------------|------------|----|-------------|------|--------|---------------|
| Operator<br>Jatinangor<br>198601072009122000 | 6.  | Transportable<br>Water Pump |              | 3010305001 | 3  | 31.546.000  | 2013 |        |               |
| Beranda                                      |     |                             |              |            |    |             |      |        |               |
| 🖻 Rangkuman                                  | 7.  | Sedan                       | Toyota Altis | 3020101001 | 5  | 209.133.000 | 2003 |        |               |
| 🎗 Penelusuran Aset 🛛 👻                       |     |                             |              |            |    |             |      |        | 80 💼 🖉        |
| Berdasarkan Lokasi     Kampus                | 8.  | Sedan                       | Toyota       | 3020101001 | 12 | 347.800.000 | 2011 |        |               |
| O Berdasarkan<br>Golongan                    |     |                             |              |            |    |             |      |        |               |
| O Pencarian                                  | 9   | Sedan                       | Toyota       | 3020101001 | 13 | 347,800,000 | 2011 |        | *             |
| ⊃ Penggunaan BMN →                           |     |                             | , ej e ta    |            |    |             |      |        |               |
| ⊃ Pemanfaatan BMN →                          |     |                             |              |            |    |             |      |        | - Core of the |
| Pemindahtanganan BMN>                        | 10. | Sedan                       | Toyota       | 3020101001 | 14 | 347.800.000 | 2011 | -      |               |
| ⊃ Pemusnahan BMN >                           |     |                             |              |            |    |             |      |        |               |
| ) Penghapusan BMN >                          |     |                             |              |            |    |             |      |        |               |

### Berdasarkan Golongan

| SMART BMN                                                                         | E Search                                                                                                    | ۹ ۵                             |      |
|-----------------------------------------------------------------------------------|----------------------------------------------------------------------------------------------------|---------------------------------|------|
| Operator<br>Jatinangor<br>198601072009122000                                      | Q Daftar Aset<br>SIM Layonon SMART BMN                                                                                             | 😤 / Daftar Aset                 |      |
| 🕈 Beranda<br>🏚 Rangkuman                                                          | Golongan Pilih Golongan *<br>Bidang Pilih Bidang *                                                                                 |                                 |      |
| Q. Penelusuran Aset ~<br>O. Berdasarkan Lokasi<br>Kampus                          | Kelompok Pilih Kelompok *<br>Sub Kelompok Pilih Sub Kelompok *<br>Sub Subkelompok Pilih Sub Kelompok *                             |                                 |      |
| Berdasarkan<br>Golongan     O Pencarian                                           | No. 11 Uralan 11 Merk/Type Kode NUP 11 Nilai Barang Tahun Perolehan User 11 Lokasi 11 Foto 11 Kondisi 11 No. Pol<br>Tidak ada data | isi 🤼 Keterangan                | •• / |
| D Penggunaan BMN → D Pemanfaatan BMN →                                            |                                                                                                    |                                 |      |
| Pernindahtanganan BMN     Pernusnahan BMN     Pernusnahan BMN     Penghapusan BMN |                                                                                                    |                                 | 5    |
| C Pengaturan                                                                      |                                                                                                    | <b>V</b> c                      |      |
| 1956<br>EPIAN DAL AU                                                              | BISBI S SOS M Si                                                                                                    | LAN RI<br>MAKARTI BHAKTI NAGARI |      |
| 11111                                                                             | <b>DISRI</b> , 3.308., M.31                                                                                                    |                                 |      |

| SMART BMN                                                                                                    |                                                                                                    | arch Q                 |  |  |  |  |  |
|----------------------------------------------------------------------------------------------------|----------------------------------------------------------------------------------------------------|------------------------|--|--|--|--|--|
| SNART BNN       =       Seach         Operator<br>Istinanger<br>Istorizzoor 2000       E Pencarian Aset:<br>SM Liphons SMART BMN       Image: Seach       Image: Seach         • Berands       Rangiuman       Image: Seach       Image: Seach       Image: Seach       Image: Seach         • Berands       Rangiuman       Image: Seach       Image: Seach       Image: Se | 👫 / Pencarian Aset                                                                                                    |                        |  |  |  |  |  |
| 🖶 Beranda                                                                                                    | Kode/Nama/Merk Barang Ketik kode/nama barang/merk Carl                                                                                                    |                        |  |  |  |  |  |
| 🙆 Rangkuman                                                                                                    | and the second second |                        |  |  |  |  |  |
| Q, Penelusuran Aset 🛛 🗸                                                                                                    |                                                                                                    | Cari:                  |  |  |  |  |  |
| O Berdasarkan Lokasi                                                                                                    | No. 1: Uraian 11: Merk/Type 11: Kode 11: NUP Nilai Barang 11: Tahun Perolehan User 11: Lokasi Foto 11: Kondisi 11: No.                                                                                                    | Polisi 💠 Keterangan 💷  |  |  |  |  |  |
| Kanipus                                                                                                    | Tidak ada data                                                                                                    |                        |  |  |  |  |  |
| O Berdasarkan<br>Golongan                                                                                                    |                                                                                                    | Sebelumnya Selanjutnya |  |  |  |  |  |
| Pencarian                                                                                                    |                                                                                                    |                        |  |  |  |  |  |
| D Penggunaan BMN →                                                                                                    |                                                                                                    |                        |  |  |  |  |  |
| 🗅 Pemanfaatan BMN >                                                                                                    |                                                                                                    |                        |  |  |  |  |  |
| 🗅 Pemindahtanganan BMN>                                                                                                    |                                                                                                    |                        |  |  |  |  |  |
| 🗅 Pemusnahan BMN >                                                                                                    |                                                                                                    |                        |  |  |  |  |  |
| 🗅 Penghapusan BMN >                                                                                                    |                                                                                                    |                        |  |  |  |  |  |
| <b>¢¦</b> Pengaturan →                                                                                                    |                                                                                                    | 9 .                    |  |  |  |  |  |

e) Penggunaan BMN

Pencarian Aset

| SMART BMN                                 |                                        |                                 |                          | Search Q                  |          |
|-------------------------------------------|----------------------------------------|---------------------------------|--------------------------|---------------------------|----------|
| Operator Jatinangor<br>198601072009122000 | Q Daftar Aset<br>SIM Layanan SMART BMN |                                 |                          | 🎢 / Daftar Aset           |          |
| # Beranda                                 |                                        |                                 |                          |                           |          |
| 😤 Rangkuman                               | Golongan                               | Golongan *                      |                          |                           |          |
| Q, Penelusuran Aset >                     | Bidang Pilih<br>Kelompok Pilih         | Bidang *                        |                          |                           |          |
| 🗅 Penggunaan BMN 🗸 🗸                      | Sub Kelompok Pilih                     | Sub Kelompok *                  |                          |                           |          |
| O BAST kpb                                | Sub Subkelompok Pilih                  | Sub SubKelompok *               |                          |                           |          |
| O SK PSP                                  | No. 1 Uraian Merk/Type Kode NU         | JP Nilai Barang Tahun Perolehan | User Lokasi Foto Kondisi | No. Polisi I Keterangan   |          |
| 🗅 Pemanfaatan BMN 🔷 🔸                     |                                        | Tidak ada da                    |                          |                           |          |
| D Permindahtanganan BMN>                  |                                        | Tuax dua dat                    | a                        |                           |          |
| 🗅 Pemusnahan BMN >                        |                                        |                                 |                          |                           |          |
| 🗅 Penghapusan BMN >                       |                                        |                                 |                          |                           |          |
| <b>¢%</b> Pengaturan >                    |                                        |                                 |                          |                           | 11       |
|                                           |                                        |                                 |                          |                           |          |
|                                           |                                        |                                 |                          |                           |          |
|                                           |                                        |                                 |                          | 7                         | 100      |
|                                           |                                        |                                 |                          |                           | •        |
|                                           | -                                      |                                 | 0                        |                           | /        |
| AN DALA                                   |                                        | •                               |                          |                           |          |
|                                           |                                        | -•                              |                          |                           |          |
|                                           |                                        |                                 |                          | MAKARTI BHAKTI NAGARI     |          |
|                                           |                                        | <b>—</b> •                      |                          |                           |          |
|                                           |                                        | 36                              | Ber                      | AKHLAK dangga<br>melayani |          |
| ALA                                       | ICBI C Coo                             |                                 | Ber Lawrence P           | a angsa                   | KEMENDAG |

### Berita Acara Serah Terima (BAST) Kuasa Pengguna Barang (KPB)

| Operator Jatinangor<br>198601072009122000 | BAST k<br>SIM Layanan SM/ | рb<br><sub>ART BMN</sub> |            |                         |                               | 倄 / BAST Kj                      |
|-------------------------------------------|---------------------------|--------------------------|------------|-------------------------|-------------------------------|----------------------------------|
| 🖶 Beranda                                 |                           |                          |            |                         |                               |                                  |
| 🗞 Rangkuman                               | Daftar  <br>Satuan Ke     | BAST kpb                 |            |                         |                               |                                  |
| Q Penelusuran Aset >                      | BAST Kend                 | laraan BAST Rumah Dinas  |            |                         |                               |                                  |
| ⊇ Penggunaan BMN →                        | Tambah                    | ]                        |            |                         |                               | Cari: tanggal, no surat, pihak 1 |
| BAST kpb                                  | No 1                      | No SK                    | Tanggal SK | Penanggung Jawab Barang | Pengguna Barang               |                                  |
| O SK PSP                                  |                           |                          |            |                         |                               |                                  |
| ⊃ Pemanfaatan BMN →                       | 1.                        | 024/452/IPDN.6           | 07-12-2020 | BISRI, S.Sos, M.Si      | Dr. BUDI UTOMO, S.IP, M.Si    | Detail *                         |
| ⊃ Pemindahtanganan BMN>                   | 2.                        | 024/454/IPDN.6           | 02-12-2020 | BISRI, S.Sos, M.Si      | Drs. EDON PANJAITAN, M.Si     | Detail -                         |
| ン Pemusnahan BMN >                        | 3.                        | 024/455/IPDN.6           | 02-12-2020 | BISRI, S.Sos, M.Si      | SYAMSU KHOIRUDIN, S.STP, M.Si | Detail +                         |
| ⊃ Penghapusan BMN →                       | 4.                        | 024/456                  | 02-12-2020 | BISRI, S.Sos, M.Si      | AHMAD BAEHAKI, S.IP, LLM      | Detail +                         |
| 🕻 Pengaturan 🔹 🔹                          | 5.                        | 024/457/IPDN.6           | 02-12-2020 | BISRI, S.Sos, M.Si      | Dr. HALILUL KHAIRI, M.Si      | Detail 💌                         |
|                                           |                           |                          |            |                         |                               |                                  |

SK Penetapan Status Penggunaan (PSP)

| Operator Jatinangor<br>198601072009122000                                                                                                    | SKPSP  | ART BMN                                    |            |                     | 🖌 / SKPSP  |
|----------------------------------------------------------------------------------------------------|--------|--------------------------------------------|------------|---------------------|------------|
| 希 Beranda<br>🏤 Rangkuman                                                                                                    | Daftar | Surat Keputusan Penetapan Status Pengguna( | SKPSP)     |                     |            |
| Q, Penelusuran Aset →                                                                                                    | Tambah | SK PSP                                     |            |                     |            |
| O BAST kpb                                                                                                    | No 1   | No SK                                      | Tanggal SK | Tanggal Rekam       |            |
| • SK PSP                                                                                                    | 1.     | 98/K0A.6/2011                              | 04-08-2011 | 2022-11-30 11:54:04 | Detail *   |
| Pemanfaatan BMN >                                                                                                    | 2      | 66/KM.06/WKN.08/KNL01/2014                 | 14-08-2014 | 2022-11-28 13:35:14 | Detail *   |
| Pemindahtanganan BMN>                                                                                                    | 3.     | 65/MK.06/WKN.08/KNL01/2014                 | 14-08-2014 | 2022-11-28 12:13:56 | Detail *   |
| Pemusnahan BMN >                                                                                                    | 4.     | 64/KM.06/WKN.08/KNL01/2014                 | 14-08-2014 | 2022-11-28 13:35:27 | Detail *   |
| enghapusan BMN →                                                                                                    | 5.     | 79/KM.6/WKN.08/2019                        | 14-10-2019 | 2022-11-28 11:45:30 | Detail *   |
| , and the second second s | б.     | 71/K0.6/WKN.08/2019                        | 24-09-2019 | 2022-11-28 11:43:55 | Detail *   |
|                                                                                                    | 7.     | 70/KM.6/WKN.08/2019                        | 13-09-2019 | 2022-11-28 11:00:11 | Detail 📢 🤇 |

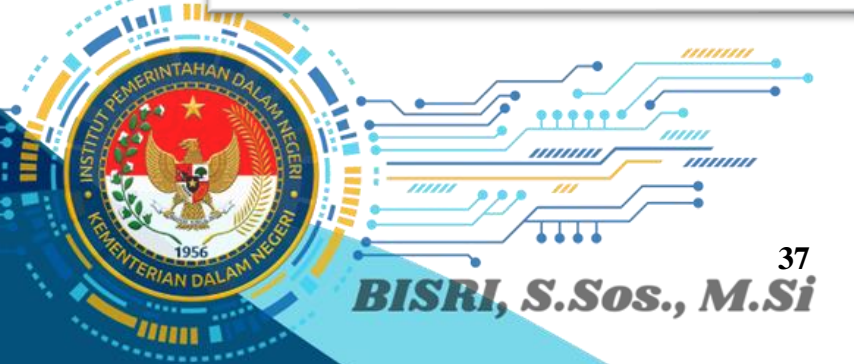

• •

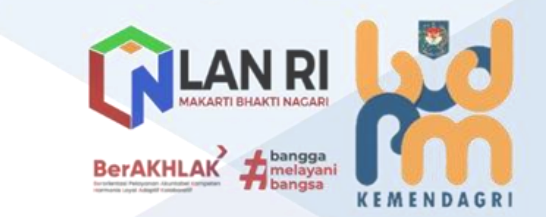

# Pemanfaatan BMN

Mitra

\_\_\_\_\_

| SMART BMN                                 | Ξ                        |                          |                                          |                       |                  |                     |          | Search                 | ۹ 🛔                  |
|-------------------------------------------|--------------------------|--------------------------|------------------------------------------|-----------------------|------------------|---------------------|----------|------------------------|----------------------|
| Operator Jatinangor<br>198601072009122000 | Pemani<br>SIM Layanan SM | faatan Asi<br>ART BMN    | et                                       |                       |                  |                     |          |                        | 🐐 / Pemanfaatan As   |
| e Beranda                                 |                          |                          |                                          |                       |                  |                     |          |                        |                      |
| a Rangkuman                               | Daftar<br>Satuan Ke      | Pemanfa<br>rja : IPDN J/ | atan Aset<br>ATINANGOR                   |                       |                  |                     |          |                        |                      |
| € Penelusuran Aset →                      | 2022 ¢                   | ]                        |                                          |                       |                  |                     |          |                        | ⊖ Print *            |
| ) Penggunaan BMN >                        | Sewa                     | '<br>Pinjam Pakai        | Kerja Sama Pemanfaatan 🛛 E               | 3GS/8SG               |                  |                     |          |                        |                      |
| ) Pemanfaatan BMN 🗸 🗸                     | Tambah                   | ]                        |                                          |                       |                  |                     |          | Cari: tahu             | n anggaran, no surat |
| <ul> <li>Mitra</li> </ul>                 |                          | _                        |                                          |                       |                  |                     |          |                        |                      |
| O Internal                                | No 1                     | Tahun<br>Perolehan       | No SK                                    | Mitra                 | Tanggal<br>Mulai | Tanggal<br>Berakhir | Status   | Kelengkapan<br>Dokumen |                      |
| ⊃ Pemindahtanganan BMN>                   | 1.                       | 2021                     | SK Rektor No 593.1 -384                  | BANK NEGARA INDONESIA | 21-06-2021       | 20-06-2024          | DISETUI  | ×                      | Detail *             |
| ר Pemusnahan BMN >                        |                          |                          | lahun 2021                               |                       |                  |                     |          |                        |                      |
| Deedbacurae DMN                           | 2.                       | 2022                     | SK Rektor No 593.1-314<br>Tahun 2022     | BANK RAKYAT INDONESIA | 30-08-2022       | 29-08-2023          | DISETUJI | ×                      | Detail *             |
| J Penghapusan binin 7                     |                          |                          |                                          |                       |                  |                     |          |                        |                      |
| <b>x;</b> Pengaturan >                    | 3.                       | 2021                     | SK REKTOR 593.1-305 Tah<br>2021 SEWA KPN | UN PT SEKAR TRI UPAYA | 19-05-2021       | 18-05-2026          | DISETUR  |                        | Detail *             |

### Internal

| SMART BMN                                                                   | Ξ Search Q 🛔                                                                                                    |         |
|-----------------------------------------------------------------------------|----------------------------------------------------------------------------------------------------|---------|
| Operator Jatinangor<br>198601072009122000                                   | r 🖹 Pemanfaatan Aset of V Pemanfaatan Aset                                                                                                    |         |
| 🕂 Beranda<br>🔧 Rangkuman                                                    | Daftar BAST Pemanfaatan Aset<br>Satuan Kerja : IPDN JATINANGOR                                                                                                    |         |
| Q Penelusuran Aset →                                                        | BAST kendaraan Tambah Cark tanggal, no surat, pihak 1                                                                                                    |         |
| D Pemanfaatan BMN v<br>O Mitra                                              | No TI         No SK         Tanggal SK         Pihak 1         Pihak 2         Ti           Tidak ada data         Tidak ada data         Ti         Tidak ada data         Ti         Ti </td <td>• _</td> | • _     |
| <ul> <li>Permindahtanganan BMN&gt;</li> <li>Permusnahan BMN &gt;</li> </ul> | Sebelumnya Selanjutnya                                                                                                    | 47.     |
| C) Penghapusan BMN →                                                        |                                                                                                    | ·//     |
|                                                                             |                                                                                                    | - 5     |
| INTAHAN OA                                                                  |                                                                                                    |         |
|                                                                             |                                                                                                    |         |
| 1956<br>TAN DALAM                                                           | BISRI, S.Sos., M.Si                                                                                                    | ENDAGRI |

# g) Pemindahtanganan BMN

Daftar

• • • •

0

|                                            |                            |                            | ////                    |                  |                                                        |                                                                                                    |                                   |                    |                  |
|--------------------------------------------|----------------------------|----------------------------|-------------------------|------------------|--------------------------------------------------------|----------------------------------------------------------------------------------------------------|-----------------------------------|--------------------|------------------|
| MART BMN                                   | =                          |                            |                         |                  |                                                        |                                                                                                    |                                   | iearch             | Q                |
| Operator Jatinangor<br>198601072009122000  | Pemino<br>SIM Layanan SM   | lahtangana<br>ART BMN      | an BMN                  |                  |                                                        |                                                                                                    |                                   | 🖷 / Pe             | mindahtanganan B |
| Beranda<br>Rangkuman<br>Denekuran Acet 🔹 🔪 | <b>Daftar</b><br>Satuan Ke | Pemindah<br>rja : IPDN JAT | itanganan B<br>TINANGOR | MN               |                                                        |                                                                                                    |                                   |                    |                  |
| Penggunaan BMN                             | Penjualan/<br>Tambah       | Lelang Hibah               | /Alih Status Peny       | jertaan Modal Pi | merintah                                               |                                                                                                    | c                                 | ari: tahun angga   | iran, no surat   |
| Pemanfaatan BMN 🔹 🔸                        | Total yang                 | sudah dilelang/d           | tijual :                | 18 Unit          | Rp. 128.444.960,0                                      | D                                                                                                    |                                   |                    |                  |
| Pemindahtanganan BMN+<br>Daftar            | No                         | Tahun<br>Anggaran          | No Nota<br>Dinas        | Tanggal<br>Nota  | Nama Lelang                                            | Keterangan                                                                                                    | Status                            | Nilai<br>Total     |                  |
| Pemusnahan BMN ><br>Penghapusan BMN >      | 1.                         | 2022                       | 028/1185/IPDN           | 20-06-2022       | Lelang Non<br>Eksekusi Wajib<br>Barang Milik<br>Negara | Barang bergerak berupa bongkaran gedung dan<br>bangunan                                                                                     | PENELITIAN DAN ADMINISTRASI FISIK | Rp. 0              | Detail *         |
| Pengaturan >                               | 2.                         | 2022                       | 028/1650/IPDN           | 21-09-2022       | Lelang Non<br>Eksekusi Wajib<br>Barang Milik<br>Negara | Barang bergerak selain tanah dan bangunan                                                                                                   | DRAFT                             | Rp. 0              | Detail *         |
|                                            | 3.                         | 2022                       | 173/30/2022             | 17-02-2022       | Lelang Non<br>Eksekusi Wajib                           | Barang bergerak berupa 1 (satu) paket barang<br>inventaris/peralatan dan mesin kantor dengan<br>berbarai maram ianir dan mark dalam berdiri | SELESAN                           | Rp.<br>128.444.960 | Detail •         |

### h) Pemusnahan BMN

Usulan

|                      | SMART BMN                                                                                                    | Ξ                                                                                                    | Search Q 🛔                   |            |
|----------------------|----------------------------------------------------------------------------------------------------|----------------------------------------------------------------------------------------------------|------------------------------|------------|
|                      | Operator Jatinangor<br>198601072009122000                                                                                                    | Usulan Pemusnahan BMN M Layanan SMART BMN                                                                                                    | 👫 / Usulan Pemusnahan BMN    |            |
|                      | Beranda     Rangkuman     Penelusuran Aset      Penggunaan BMN      Pemanfaatan BMN      Pemanfaatan BMN     Pemusnahan BMN     Pemusnahan BMN     Pengusnahan BMN     Penghapusan BMN      Pengaturan      Pengaturan | No       Tambah Usulan Pemusnahan         No       Tahun Anggaran       11       Nomor Nota Dinas       11       Tanggal Usulan         Tidak ada data       Tidak ada data       Tidak ada data | Carl tanggal no surat phak 1 |            |
| NUMBER OF CONTRACTOR |                                                                                                    | <sup>39</sup><br>BISRI, S.Sos., M.Si                                                                                                    |                              | KEMENDAGRI |

Riwayat Pemusnahan

• •

\_\_\_\_

| Operator Jatinangor<br>198601072009122000 | Pemusnahan BMN<br>SIM Layanan SMART BMN |             |             | 😤 / Pemusnahan BN              |
|-------------------------------------------|-----------------------------------------|-------------|-------------|--------------------------------|
| Beranda                                   |                                         |             |             | _                              |
| Rangkuman                                 | Riwayat Pemusnahan Barang               |             |             | ⊖ Print ▼                      |
| Penelusuran Aset >                        | Per Barang Per Usulan                   |             |             |                                |
| Penggunaan BMN >                          |                                         |             |             | Caric tahun anggaran, no surat |
| Pemanfaatan BMN >                         | No 1 Tanggal Pemusnahan                 | Kode Barang | Nama Barang | 11 NUP TI                      |
| Pemindahtanganan BMNo                     |                                         | Tidak       | ada data    |                                |
| Pemusnahan BMN 🛛 🗸                        |                                         | These       | 000 000     | Sahakumnua Salaniutmua         |
| O Usulan                                  |                                         |             |             | Scoolanija Scoolanija          |
| Riwayat Pemusnahan                        |                                         |             |             |                                |
| Penghapusan BMN >                         |                                         |             |             |                                |
| Pengaturan >                              |                                         |             |             |                                |
|                                           |                                         |             |             |                                |

i) Pengaturan Barang Dalam Ruangan

|           |                                              | =                                                          |                                               |                                         |
|-----------|----------------------------------------------|------------------------------------------------------------|-----------------------------------------------|-----------------------------------------|
|           | SMAR I BMN                                   | -                                                          | Search Q 🛔                                    |                                         |
|           | Operator<br>Jatinangor<br>198601072009122000 | Usulan Pemusnahan BMN<br>SIM Layanan SMART BMN             | 🐐 / Usulan Pemusnahan BMN                     |                                         |
|           | 🖷 Beranda                                    | Daftar Usulan Pemusnahan Barang                            |                                               |                                         |
|           | 🚳 Rangkuman                                  | Tambah Usulan Pemusnahan                                   | Cari: tanggal, no surat, pihak 1              |                                         |
|           | Q Penelusuran Aset >                         |                                                            |                                               |                                         |
|           | Penggunaan BMN >                             | No 11 Tahun Anggaran 11 Nomor Nota Dinas 11 Tanggal Usulan | 11 Status 14                                  |                                         |
|           | D Pemanfaatan BMN →                          | Tidak ada data                                             |                                               |                                         |
|           | Pemindahtanganan BMN>                        |                                                            | Sebelumnya Selanjutnya                        |                                         |
|           | C Domurnahan RMN                             |                                                            |                                               |                                         |
|           |                                              |                                                            |                                               |                                         |
|           | Penghapusan BMN                              |                                                            | Ľ                                             |                                         |
|           | O Usulan                                     |                                                            |                                               |                                         |
|           | O <sup>Riwayat</sup><br>Penghapusan          |                                                            |                                               |                                         |
|           | O Laporan Wasdal                             |                                                            |                                               | ,,,,,,,,,,,,,,,,,,,,,,,,,,,,,,,,,,,,,,, |
|           | o€ Pencaturan →                              |                                                            |                                               |                                         |
|           |                                              |                                                            | 🍤 <                                           |                                         |
|           | <u> </u>                                     | -                                                          |                                               | -/                                      |
| DINTAHA   |                                              |                                                            |                                               |                                         |
| MERCE AND | OALA -                                       |                                                            |                                               |                                         |
|           |                                              |                                                            |                                               |                                         |
|           | E                                            |                                                            | N LAN RI                                      |                                         |
| 1. 20     |                                              |                                                            | PARAAR II DIDAKTI PAGARI                      |                                         |
| 1956      | A RECENT                                     | 40                                                         | BerAKHLAK                                     |                                         |
| ERIANDA   | LAM                                          | RISRI S.Sos. M.Si                                          | terstense febryane (beruter company) Tobangsa | KEMENDAGRI                              |
| ALC: NO.  |                                              | BENELS, SINGGI, MENSE                                      |                                               |                                         |

|                                           | Danah:              | Ducon DMM                        |                        |                |                         |                                                                                                 |                     |
|-------------------------------------------|---------------------|----------------------------------|------------------------|----------------|-------------------------|-------------------------------------------------------------------------------------------------|---------------------|
| Operator Jatinangor<br>198601072009122000 | SIM Layanan SM      | ART BMN                          |                        |                |                         |                                                                                                 | 倄 / Pengh           |
| 🖷 Beranda                                 |                     |                                  |                        |                |                         |                                                                                                 |                     |
| 🙆 Rangkuman                               | Daftar<br>Satuan Ke | Penghapusai<br>rja : IPDN JATINA | n BMN<br>Ngor          |                |                         |                                                                                                 |                     |
| Q Penelusuran Aset >                      | Penghapu            | san Transfer Keluar              | Hibah Lelar            | ng Reklasifika | asi Keluar 🛛 Koreksi Pe | ncatatan                                                                                        |                     |
| 🗅 Penggunaan BMN >                        | Tambah              |                                  |                        |                |                         | Caric tangg                                                                                     | jal, no surat, piha |
| 🗅 Pemanfaatan BMN 🛛 >                     |                     | Tine                             |                        | Transal        | Tangent                 |                                                                                                 |                     |
| 🗅 Pemindahtanganan BMNb                   | No                  | Penghapusan                      | Nomor SK               | SK 1           | Pembukuan               | Keterangan                                                                                      |                     |
| 🗅 Pemusnahan BMN 🔹                        | 1.                  | Penghapusan                      | 028/4003 Tahun<br>2021 | 26-08-2021     | 26-08-2021              | Penghapusan Barang Milik Negara Berupa Sisa Bongkaran pada Institut Pemerintahan Dala<br>Negeri | m Detai             |
| 🗅 Penghapusan BMN 🗸 🗸                     | 2                   | Penghapusan                      | 028/5850 Tahun         | 20-10-2022     | 20-10-2022              | Penghapusan Barang Milik Negara Berupa Peralatan dan Mesin pada Institut Pemerintahan           | Deta                |
| Usulan                                    |                     |                                  | 2022                   |                |                         | Dalam Negeri Kampus Jatinangor Kementerian Dalam Negeri                                         |                     |
| O <sup>Riwayat</sup><br>Penghapusan       |                     |                                  |                        |                |                         | Sebelum                                                                                         | nya <b>1</b> Sela   |
| O Laporan Wasdal                          |                     |                                  |                        |                |                         |                                                                                                 |                     |
|                                           |                     |                                  |                        |                |                         |                                                                                                 |                     |

### Riwayat Penghapusan

Usulan

• •

| SMART BMN                                 |                                                          |          |                |                   | Search Q                         |          |
|-------------------------------------------|----------------------------------------------------------|----------|----------------|-------------------|----------------------------------|----------|
| Operator Jatinangor<br>198601072009122000 | Riwayat Penghapusan BM                                   | N        |                |                   | 🙀 / Riwayat Penghapusan BMN      |          |
| 🖷 Beranda                                 |                                                          |          |                |                   |                                  |          |
| 🔗 Rangkuman                               | Daftar Riwayat Penghap<br>Satuan Kerja : IPDN JATINANGOR | usan BMN |                |                   |                                  |          |
| <b>Q</b> Penelusuran Aset >               |                                                          |          |                |                   | Caric tanggal, no surat, pihak 1 |          |
| 🗅 Penggunaan BMN 🛛 🔸                      |                                                          |          |                |                   |                                  |          |
| 🗅 Pemanfaatan BMN 🔹 🔸                     | No 11 Tipe Penghapusan                                   | Nomor SK | Tanggal SK     | Tanggal Pembukuan | <u></u>                          |          |
| 🗅 Pemindahtanganan BMNo                   |                                                          |          | Tidak ada data |                   |                                  |          |
| 🗅 Pemusnahan BMN >                        |                                                          |          |                |                   | Sebelumnya Selanjutnya           |          |
| 🗅 Penghapusan BMN 🗸 🗸                     |                                                          |          |                |                   |                                  |          |
| O Usulan                                  |                                                          |          |                |                   |                                  |          |
| Riwayat<br>Penghapusan                    |                                                          |          |                |                   |                                  |          |
| O Laporan Wasdal                          |                                                          |          |                |                   |                                  |          |
| og Pengaturan >                           |                                                          |          |                |                   | <b>9</b> e                       | 100      |
|                                           |                                                          |          |                |                   |                                  |          |
| AN DALA                                   |                                                          |          | •              |                   |                                  |          |
|                                           |                                                          |          |                |                   |                                  | 1        |
| 2                                         | /////                                                    |          |                |                   | MAKARTI BHAKTI NAGA              | RI       |
|                                           |                                                          | •        |                |                   |                                  |          |
| ALAM NE                                   |                                                          |          | 41             |                   | BerAKHLAK                        | ani<br>a |
|                                           | BISRI, S.S                                               | 50S M.S  | SÍ             |                   |                                  | KEMENDA  |

# Laporan Pengawasan dan Pengendalian (Wasdal) Penghapusan

| SMART BMN                                 | ≡                          |                                           |                                          |         | Search           | ۹ ۵                 |
|-------------------------------------------|----------------------------|-------------------------------------------|------------------------------------------|---------|------------------|---------------------|
| Operator Jatinangor<br>198601072009122000 | Laporal<br>SIM Layanan SMA | n Wasdal Penghapusan<br>ART BMN           |                                          |         | 👫 / Lapor        | an Wasdal Penghapus |
| Beranda                                   |                            |                                           |                                          |         |                  |                     |
| Rangkuman                                 | Daftar<br>Satuan Ke        | Penghapusan Aset<br>rja : IPDN JATINANGOR |                                          |         |                  |                     |
| Q Penelusuran Aset >                      | 2022 \$                    | Q Cari                                    |                                          |         |                  | ⊖ Print •           |
| ン Penggunaan BMN >                        |                            |                                           |                                          |         | Cari: tahun ango | garan, no surat     |
| ⊃ Pemanfaatan BMN →                       |                            |                                           |                                          |         |                  |                     |
| ⊃ Pemindahtanganan BMN>                   | No 1                       | Kode Barang                               | Nama Barang                              | No Aset | Kondisi          |                     |
| 그 Pemusnahan BMN >                        | 1.                         | 3050101002                                | Mesin Ketik Manual Standard (14-16 Inci) | 73      | Baik             | Detail              |
| ⊃ Penghapusan BMN ∨                       | 2.                         | 3050101002                                | Mesin Ketik Manual Standard (14-16 Inci) | 72      | Baik             | Detail              |
| O Usulan                                  | 3.                         | 3050101002                                | Mesin Ketik Manual Standard (14-16 Inci) | 71      | Baik             | Detail              |
| O Riwayat<br>Penghapusan                  | 4.                         | 3050101002                                | Mesin Ketik Manual Standard (14-16 Inci) | 70      | Baik             | Detail              |
| Laporan Wasdal                            | 5.                         | 3050101002                                | Mesin Ketik Manual Standard (14-16 Inci) | 69      | Baik             | Detail              |
| 🕻 Pengaturan 🛛 💙                          |                            |                                           |                                          |         |                  |                     |

# j) Pengaturan

• •

\_\_\_\_

Lokasi

| SMART BMN                  | =                                     |                    | Search Q                                                                      |  |
|----------------------------|---------------------------------------|--------------------|-------------------------------------------------------------------------------|--|
| C Penggunaan BMN >         | <b>♀</b> Lokasi                       |                    | A / Satting / Lakari                                                          |  |
| C⊐ Pemanfaatan BMN →       | SIM Layanan SMART BMN                 |                    | J Setting / Condisi                                                           |  |
| D Pemindahtanganan BMN>    |                                       |                    |                                                                               |  |
| C⊐ Pemusnahan BMN →        | Tambah data                           |                    | Cari                                                                          |  |
| □ Penghapusan BMN >        |                                       | Koodinat           |                                                                               |  |
| <b>¢</b> \$ Pengaturan ∽   | # Nama Lokasi                         | Latitude Longitude | Edit                                                                          |  |
| Lokasi                     | No data                               | available in table |                                                                               |  |
| O Barang Di Lokasi         |                                       |                    | Previous Next                                                                 |  |
| O Gedung                   | · · · · · · · · · · · · · · · · · · · |                    |                                                                               |  |
| O Ruangan                  |                                       |                    |                                                                               |  |
| O Barang Dalam<br>Ruangan  |                                       |                    |                                                                               |  |
| O Import Data              |                                       |                    |                                                                               |  |
| O Pihak Ketiga/Mitra       |                                       |                    |                                                                               |  |
| O Link Aplikasi<br>Lainnya |                                       |                    |                                                                               |  |
|                            |                                       |                    | <b>9</b> C                                                                    |  |
|                            | 42<br>BISRI, S.Sos., M.Si             | B                  | EVAKHLAK<br>MAKARTI BHAKTI NACA<br>MAKARTI BHAKTI NACA<br>MAKARTI BHAKTI NACA |  |

Barang di Lokasi

• • • •

\_\_\_\_

| SMART BMN                 | E                     |             |             |                |           | Search |         | Q 🛔             |    |
|---------------------------|-----------------------|-------------|-------------|----------------|-----------|--------|---------|-----------------|----|
| D Penggunaan BMN →        | 🛿 Barang di Lokasi    |             |             |                |           |        | 省 /     | Barang Di Lokas | i. |
| 🗅 Pemanfaatan BMN 🔹 🔸     | SIM Layanan SMART BMN |             |             |                |           |        |         |                 |    |
| D Pemindahtanganan BMN>   |                       |             |             |                |           |        |         |                 |    |
| 🗅 Pemusnahan BMN 🔹 🔸      | Lokasi                |             |             |                |           |        |         |                 |    |
| 🗅 Penghapusan BMN >       |                       | Nama Lokasi | Cari lokasi |                | Lihat     |        |         |                 |    |
| 😋 Pengaturan 🗸 🗸          |                       |             |             |                |           |        |         |                 |    |
| O Lokasi                  | lambah data           |             |             |                |           | Carc   |         |                 |    |
| Barang Di Lokasi          | No 🕅 Uakpb            | Kode Barang | 14 Nup      | Nama Barang    | Merk/Type |        | A       | csi 🗆           |    |
| O Gedung                  |                       |             |             | Tidak ada data |           |        |         |                 |    |
| O Ruangan                 |                       |             |             |                |           | Sebe   | elumnya | ielanjutnya     |    |
| O Barang Dalam<br>Ruangan |                       |             |             |                |           |        |         |                 |    |
| O Import Data             |                       |             |             |                |           |        |         |                 |    |
| O Pihak Ketiga/Mitra      |                       |             |             |                |           |        |         |                 |    |
| O Link Aplikasi           |                       |             |             |                |           |        |         |                 |    |
| Lunaya                    |                       |             |             |                |           |        |         | 7               |    |

Gedung

| SMAKTBMN -                 | Gedung                |                                         |                        |              |             | Search       | Q A              |       |
|----------------------------|-----------------------|-----------------------------------------|------------------------|--------------|-------------|--------------|------------------|-------|
| 🗅 Pemanfaatan BMN >        | SIM Layanan SMART BMN |                                         |                        |              |             |              | 😭 / Gedung       |       |
| D Pemindahtanganan BMND    |                       |                                         |                        |              |             |              |                  |       |
| 🗅 Pemusnahan BMN >         | Gedung                |                                         |                        |              |             |              |                  |       |
| □ Penghapusan BMN >        | Tambah data           |                                         |                        |              |             | Carie        |                  |       |
| 😋 Pengaturan 🗸 🗸           |                       |                                         |                        |              |             | Care         |                  |       |
| O Lokasi                   | No. 1 Kode Gedung     | Nama Gedung                             | Alamat Gedung          | Kode BMN     | Latitude    | Longitude    | Aksi             |       |
| O Barang Di Lokasi         | 1. JT-EX-APDN         | GEDUNG EKS APDN / PERENCANAAN           | IPDN KAMPUS JATINANGOR | 4010101001.3 | -6.93311600 | 107.76140940 | Edit -           |       |
| Gedung                     | 2. JT-GA              | GEDUNG ADMINISTRASI / REKTORAT          | IPDN KAMPUS JATINANGOR | 4010101001.5 | -6.93311600 | 107.76140940 | Edit -           |       |
| O Ruangan                  | 3. JT-КDH             | GEDUNG EKS APDN / KEPEGAWAIAN DAN HUKUM | IPDN KAMPUS JATINANGOR | 4010101001.4 | -6.93311600 | 107.76140940 | Edda 🔹           |       |
| O Barang Dalam<br>Ruangan  |                       |                                         |                        |              |             | Sebelumnya   | 1 Selanjutnya    |       |
| O Import Data              |                       |                                         |                        |              |             |              |                  | 111   |
| O Pihak Ketiga/Mitra       |                       |                                         |                        |              |             |              |                  |       |
| O Link Aplikasi<br>Lainnya |                       |                                         |                        |              |             |              | • 7              | 0000  |
|                            |                       |                                         |                        | 0-           |             |              | 11               |       |
| No.                        |                       |                                         |                        | -            |             |              | -                |       |
|                            | · · · ·               |                                         | •                      |              |             |              |                  |       |
|                            |                       |                                         |                        |              |             |              |                  | DI 🚺  |
| 2                          | و و و ا               |                                         |                        |              |             |              | AKARTI BHAKTI NA | CARI  |
|                            |                       |                                         |                        |              |             |              | ) _ ban          |       |
|                            |                       | 12                                      | 2                      |              |             | BerAKHL      | AK Timela        | avani |

Ruangan

• •

\_\_\_\_

| SMART BMN                  | E Sead                                                                                               | ۹ ۵                     |
|----------------------------|----------------------------------------------------------------------------------------------------|-------------------------|
| Penggunaan BMN >           | Ruang                                                                                                | 倄 / Ruang               |
| 🗅 Pemanfaatan BMN >        | SIM Layanan SMART BMN                                                                                |                         |
| 🗅 Pemindahtanganan BMN>    |                                                                                                    |                         |
| 🗅 Pemusnahan BMN >         | Ruang                                                                                                |                         |
| 🗅 Penghapusan BMN >        | Nama Gedung Pilih Gedung •                                                                           |                         |
| 📽 Pengaturan 🗸 🗸           |                                                                                                    |                         |
| O Lokasi                   | Tambah data Cari                                                                                     |                         |
| O Barang Di Lokasi         | No. Kode Ruano II Nama Ruano II Lantai II Penanonunoisush Ruano II Nio Penanonunoisush II Keteranosa | Δkci                    |
| O Gedung                   | Tidu ola das                                                                                         | Printer                 |
| Ruangan                    | Look day                                                                                             | Cabalumeus Calaniuteus  |
| O Barang Dalam<br>Ruangan  |                                                                                                    | Severunniya Selanjuunya |
| O Import Data              |                                                                                                    |                         |
| O Pihak Ketiga/Mitra       |                                                                                                    |                         |
| O Link Aplikasi<br>Lainnya |                                                                                                    |                         |
|                            |                                                                                                    | <b>9</b>                |

Barang Dalam Ruangan

| SMARTBMN =                 | " <sup>19</sup> Denner Delen Denner                |                   | Search              | Q 8              |   |
|----------------------------|----------------------------------------------------|-------------------|---------------------|------------------|---|
| □ Pemanfaatan BMN →        | 1888 Barang Dalam Ruangan<br>SIM Layanan SMART BMN |                   | 😤 / Baran           | g Dalam Ruangan  |   |
| D Pemindahtanganan BMN⊅    |                                                    |                   |                     |                  |   |
| D Pemusnahan BMN >         | Barang Dalam Ruangan                               |                   |                     |                  |   |
| 🗅 Penghapusan BMN 🔹 🔸      | Nama Gedung                                        | Pilih Gedung 👻    |                     |                  |   |
| <b>o</b> ‡ Pengaturan 🗸 🗸  | Nama Ruann                                         |                   |                     |                  |   |
| O Lokasi                   | nano naony                                         | Pilih Ruang 👻     |                     |                  |   |
| O Barang Di Lokasi         | Tambah data Upload peta                            |                   | Cari:               |                  |   |
| O Gedung                   | No. 11 Habah 11 Kada Dar                           | 1 Name Parana     | define I Non I      |                  |   |
| O Ruangan                  | No 11 Uakpo 11 kode barang                         | nama barang na me | nç iype in Nup in y |                  |   |
| Barang Dalam     Ruangan   |                                                    | lidak ada data    |                     |                  | / |
| O Import Data              |                                                    |                   |                     |                  |   |
| O Pihak Ketiga/Mitra       |                                                    |                   |                     |                  |   |
|                            |                                                    |                   |                     |                  | _ |
| O Link Aplikasi            |                                                    |                   |                     |                  |   |
| O Link Aplikasi<br>Lainnya |                                                    |                   |                     |                  |   |
| O Link Aplikasi<br>Lainnya |                                                    |                   |                     | 7 1 5 5 5 5      |   |
| O Link Aplikasi<br>Lainnya |                                                    |                   | •                   | <u> 7 -</u> 5555 | • |
| o tirk Aplitasi<br>Lainnya |                                                    |                   | •                   |                  | • |
| • Link Aplikasi<br>Lainnya |                                                    | •                 |                     |                  | • |
| • Link Aplikasi<br>Lainnya |                                                    |                   |                     |                  |   |
| • Link Aplikasi<br>Lainnya |                                                    |                   |                     |                  | - |

Import Data

• •

\_\_\_\_

| SMART BMN                  | ≡                     |                                                           | [           | Search Q                       |
|----------------------------|-----------------------|-----------------------------------------------------------|-------------|--------------------------------|
| 🗅 Penggunaan BMN 🔹 🔹       | 1 Import              |                                                           |             | 倄 / Import                     |
| 🗅 Pemanfaatan BMN 🛛 >      | SIM Layanan SMART BMN |                                                           |             |                                |
| D Pemindahtanganan BMN     |                       |                                                           |             |                                |
| ン Pemusnahan BMN >         | Barang Dalam Ruangan  | Barang Dalam Ruangan<br>Data yang dibutuhkan              |             | Download Template Upload Excel |
| ン Penghapusan BMN >        | Barang di Lokasi      | UAKPB (Kode Lokasi)     Kode Barang                       |             |                                |
| 📽 Pengaturan 🗸 🗸 🗸         | Penanggung Jawab BMN  | NUP (No Aset)                                             |             |                                |
| O Lokasi                   | Unit Pengguna BMN     | Contoh data                                               |             |                                |
| O Barang Di Lokasi         |                       | UAKPB                                                     | Kode Barang | NUP                            |
| O Gedung                   |                       | 081010199450329000KP                                      | 3050103009  | 2                              |
| O Ruangan                  |                       | 081010199450329000KP                                      | 3050103009  | 3                              |
| Barang Dalam               |                       | 081010199450329000KP                                      | 3050103009  | 1                              |
| Ruangan                    |                       | 081010199450329000KP                                      | 3020201010  | 1                              |
| Import Data                |                       | Pada saat mengupload file, pilih Ruangan terlebih dahulu. |             |                                |
| O Pihak Ketiga/Mitra       |                       |                                                           |             |                                |
| O Link Aplikasi<br>Lainnya |                       |                                                           |             |                                |
|                            |                       |                                                           |             | <b>9</b>                       |

# Pihak Ketiga/Mitra

| SMART BMN                | =                          |                | Search Q A                                              |              |
|--------------------------|----------------------------|----------------|---------------------------------------------------------|--------------|
| □ Penggunaan BMN →       | 🗇 Pihak Ketiga(Mitra)      |                | 🐇 / Dihak Ketina/Mitra)                                 |              |
| 🗅 Pemanfaatan BMN >      | SIM Layanan SMART BMN      |                | D / maximized                                           |              |
| C⊐ Pemindahtanganan BMN> | List Dibala Kating ( Mitag |                |                                                         |              |
| C⊃ Pemusnahan BMN →      | LIST PINAK KETIGA / WITTA  |                |                                                         |              |
| C Penghapusan BMN >      | Tambah                     |                | Caric tanggal, no surat, pihak 1                        |              |
| <b>¢</b> \$ Pengaturan ∽ | No. 🗄 Nama Mitra           | Alamat Mitra   | 1.                                                      |              |
| O Lokasi                 |                            | Tidak ada data |                                                         |              |
| O Gedung                 |                            |                | Sebelumnya Selanjutnya                                  | 11           |
| O Ruangan                |                            |                |                                                         |              |
| O Barang Dalam           |                            |                |                                                         |              |
| Kuangan                  |                            |                |                                                         |              |
| Pihak Ketiga/Mitra       |                            |                |                                                         |              |
| O Link Aplikasi          |                            |                |                                                         |              |
| Lainnya                  |                            |                | •                                                       | /            |
| ONTAHAM                  | /-• /                      |                |                                                         |              |
| · * ·                    |                            | ••             |                                                         |              |
|                          |                            | <u> </u>       |                                                         |              |
|                          |                            |                | MAKARTI BHAKTI NAG                                      | CARI         |
| 1956                     |                            | 45             |                                                         | iga<br>Iyani |
| RIAN DALAN               | BISRI, S.So                | s M.Si         | herotense herotense Australien canpaiere <b>77</b> bang | KEMENDAGRI   |
|                          |                            |                |                                                         |              |

| SMART BMN                 | Ξ                              |                |          | Search 🔍 🛔             |
|---------------------------|--------------------------------|----------------|----------|------------------------|
| Penggunaan BMN >          | 🛓 Aplikasi Pendukung Smart BMN |                |          | 倄 / List Aplikas       |
| Pemanfaatan BMN >         | SIM Layanan SMART BMN          |                |          |                        |
| Pemindahtanganan BMNÞ     |                                |                |          |                        |
| Pemusnahan BMN >          | Aplikasi Pendukung Smart BM    | Ν              |          |                        |
| Penghapusan BMN >         | File Link                      |                |          |                        |
| Pengaturan 🗸              | Tambah                         |                |          | Cari:                  |
| O Lokasi                  |                                |                |          |                        |
| O Barang Di Lokasi        | No. 11 Nama Apiikasi           | Jenis Aplikasi | Nama Hie |                        |
| O Gedung                  |                                | Tidak ada data |          |                        |
| O Ruangan                 |                                |                |          | Sebelumnya Selanjutnya |
| O Barang Dalam<br>Ruangan |                                |                |          |                        |
| O Import Data             |                                |                |          |                        |
| O Pihak Ketiga/Mitra      |                                |                |          |                        |
|                           |                                |                |          |                        |

- 3) Coding (Pengkodean Bahasa Program Perangkat Lunak)
  - a) Penggunaan aplikasi SMART BMN IPDN

SMART BMN IPDN merupakan aplikasi manajemen aset yang mengacu pada aplikasi manajemen aset organisasi yang memenuhi prinsip kehandalan dalam pengelolaan dan pengendalian BMN.

b) Bahasa Program Perangkat Lunak (Source Code)

<!DOCTYPE html> <html lang="id-ID">

<head>

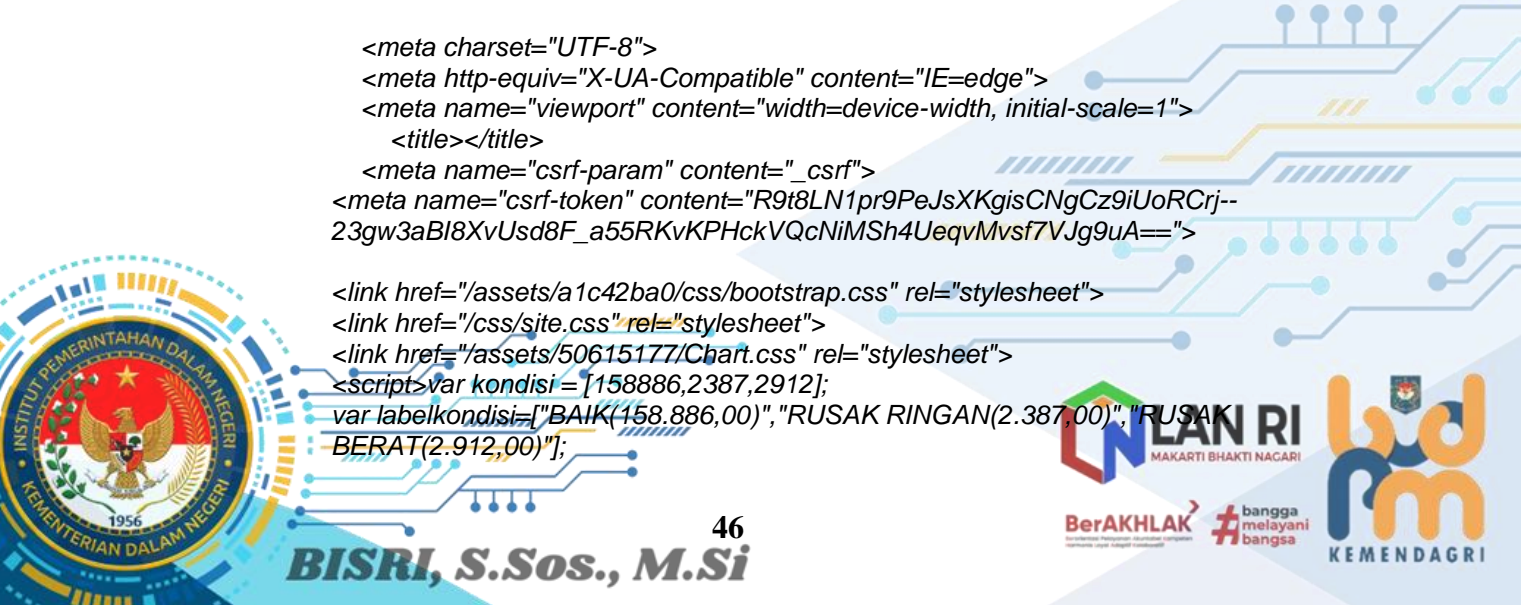

</script> <!-- Font-icon css--> <link rel="stylesheet" type="text/css" href="https://maxcdn.bootstrapcdn.com/font-awesome/4.7.0/css/font-awesome.min.css"> </head> <body class="app sidebar-mini rtl bmn-body-container"> <!-- Navbar--> <header class="app-header bmn-topmenu-header"> <a class="app-header\_logo" href="/site/index"><img src="/img/logo-smart-bmn.png" alt="logo BMNPlus" style="width:175"></a> <!-- Sidebar toggle button--><a class="app-sidebar\_\_toggle" href="#" datatoggle="sidebar" aria-label="Hide Sidebar"></a> <!-- Navbar Right Menu--> <!--<div style="color:white;top:50%;font-size:2em;font-weight:bold;padding-left:8px;"> <span class="d-block d-md-none"> Yii::\$app->user->identity->satuanKerja->nama singkat;?> </span> <span class="d-none d-md-block"> Yii::\$app->user->identity->satuanKerja->nama\_lengkap;?> </snan> </div>--> <form action="/asset-finder/search" method="Get" autocomplete="off"> <input class="app-search\_\_input" type="search" placeholder="Search" name="s" value=""> <button class="app-search\_\_button"><i class="fa fa-search"></i></button> </form> <!--Notification Menu--> <!-class="dropdown"><a class="app-nav\_\_item" href="#" data-toggle="dropdown"</li> aria-label="Show notifications"><i class="fa fa-bell-o fa-lq"></i></a> class="app-notification title">You have 4 new notifications. <div class="app-notification\_\_content"> <a class="app-notification\_\_item" href="javascript:;"><span class="appnotification\_\_icon"><span class="fa-stack fa-lg"><i class="fa fa-circle fa-stack-2x textprimary"></i><i class="fa fa-envelope fa-stack-1x fa-inverse"></i></span></span> <div> Lisa sent you a mail 2 min ago </div></a> <a class="app-notification item" href="javascript:;"><span class="app-</a> notification\_\_icon"><span class="fa-stack fa-lg"><i class="fa fa-circle fa-stack-2x textdanger"></i><i class="fa fa-hdd-o fa-stack-1x fa-inverse"></i></span></span> <div> Mail server not working 5 min ago 1111111 </div></a> <a class="app-notification\_\_item" href="javascript:;"><span class="appnotification icon"><span class="fa-stack fa-lg"><i class="fa fa-circle fa-stack-2x textsuccess"></i><i class="fa fa-money fa-stack-1x fa-inverse"></i></span></span> <div> Transaction complete 2 days ago </div></a> <div class="app-notification\_\_content"> BISRI, S.Sos., M.Si

<a class="app-notification\_\_item" href="javascript:;"><span class="appnotification\_\_icon"><span class="fa-stack fa-lg"><i class="fa fa-circle fa-stack-2x textprimary"></i><i class="fa fa-envelope fa-stack-1x fa-inverse"></i></span></span></pan></pan>

<a class="app-notification\_\_item" href="javascript:;"><span class="appnotification\_\_icon"><span class="fa-stack fa-lg"><i class="fa fa-circle fa-stack-2x textdanger"></i><i class="fa fa-hdd-o fa-stack-1x fa-inverse"></i></span></span> </i>

Mail server not working
5 min ago
</div></a>

<a class="app-notification\_\_item" href="javascript:;"><span class="appnotification\_\_icon"><span class="fa-stack fa-lg"><i class="fa fa-circle fa-stack-2x textsuccess"></i><i class="fa fa-money fa-stack-1x fa-inverse"></i></span></span></pan></pan></pan></pan>

<div>

Transaction complete
2 days ago
</div></a>

</div: </div>

</div>

class="app-notification\_\_footer"><a href="#">See all notifications.</a>

-->

class="dropdown"><a class="app-nav\_\_item" href="#" data-toggle="dropdown" aria-label="Open Profile Menu"><i</li>

class="fa fa-user fa-lg"></i></a>

<a class="dropdown-item" href="/gate/logout"><i class="fa fa-sign-out falg"></i> Logout</a>

</header> <!-- Sidebar menu--> <div class="app-sidebar\_overlay bmn-sidebar-container" data-toggle="sidebar"></div> <aside class="app-sidebar">

<div class="app-sidebar\_\_\_user">

<img class="app-sidebar\_user-avatar" src="/img/default\_user.png" alt="" style="height:40px"> <div>

Operator Jatinangor 198601072009122000 </div>

</div>

<a class="app-menu\_\_item" href="/asset-finder/location"><i class="app-menu\_\_icon fa fa-home"></i><span class="app-menu\_\_icon fa fa-home"></i><span class="app-menu\_\_icon fa fa-home"></i><span class="app-menu\_\_icon fa fa-home"></i><span class="app-menu\_\_icon fa fa-home"></i><span class="app-menu\_\_icon fa fa-home"></i><span class="app-menu\_\_icon fa fa-home"></i><span class="app-menu\_\_icon fa fa-home"></i><span class="app-menu\_\_icon fa fa-home"></i><span class="app-menu\_\_icon fa fa-home"></i><span class="app-menu\_\_icon fa fa-home"></i><span class="app-menu\_\_icon fa fa-home"></span class="app-menu\_\_icon fa fa-home"></span class="app-menu\_\_icon fa fa home"></span class="app-menu\_\_icon fa fa home"></span class="app-menu\_\_icon fa fa home"></span class="app-menu\_\_icon fa home"</span class="app-menu\_\_icon fa home"></span class="app-menu\_\_icon fa home"</span class="app-menu\_\_icon fa home"></span class="app-menu\_\_icon fa home"</span class="app-menu\_\_icon fa home"</ap>

BerAKHLAK

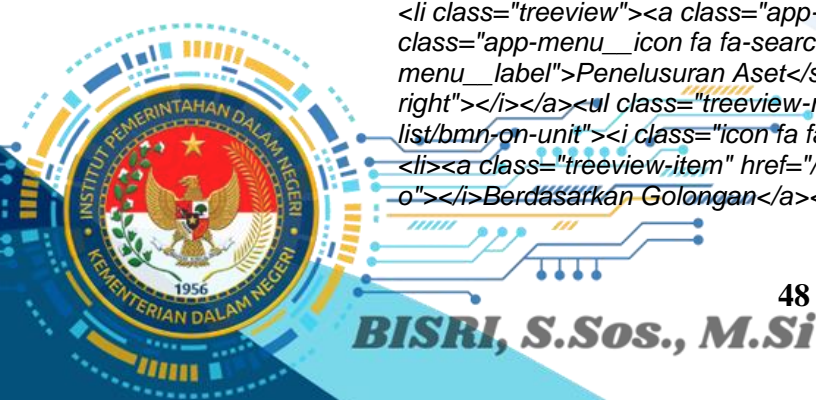

<a class="treeview-item" href="/asset-finder/bmn-search"><i class="icon fa fa-circle-</a> o"></i>Pencarian</a> <a class="treeview-item" href="/asset-finder/device-tracker"><i class="icon fa fa-circle-o"></i>Pelacakan GPS</a> class="treeview"><a class="app-menu\_\_item" href="#" data-toggle="treeview"><i</li> class="app-menu\_\_icon fa fa-folder-o"></i><span class="appmenu label">Penggunaan BMN</span><i class="treeview-indicator fa fa-angleright"></i></a><a class="treeview-menu"><a class="treeview-item" href="/bast-end-</a> user/index"><i class="icon fa fa-circle-o"></i>BAST kpb</a> o"></i>SK PSP</a> class="app-menu\_\_icon fa fa-folder-o"></i><span class="appmenu\_label">Pemanfaatan BMN</span><i class="treeview-indicator fa fa-angleright"></i></a><a class="treeview-item" href="/pemanfaatan-mitra/index"><i class="icon fa fa-circle-o"></i>Mitra</a> circle-o"></i>Internal</a> class="treeview"><a class="app-menu\_\_item" href="#" data-toggle="treeview"><i</li> class="app-menu\_\_icon fa fa-folder-o"></i><span class="appmenu label">Pemindahtanganan BMN</span><i class="treeview-indicator fa fa-angleright"></i></a><a class="treeview-item" href="/pindahtangan/index"><i class="icon fa fa-circle-o"></i>Daftar</a> class="treeview"><a class="app-menu\_\_item" href="#" data-toggle="treeview"><i</li> class="app-menu\_\_icon fa fa-folder-o"></i><span class="appmenu\_label">Pemusnahan BMN</span><i class="treeview-indicator fa fa-angleright"></i></a><a class="treeview-item" href="/pemusnahan/index"><i class="icon fa fa-circle-o"></i>Usulan</a> <a class="treeview-item" href="/pemusnahan/riwayat"><i class="icon fa fa-circleo"></i>Riwayat Pemusnahan</a> class="treeview"><a class="app-menu\_\_item" href="#" data-toggle="treeview"><i</li> class="app-menu\_\_icon fa fa-folder-o"></i><span class="appmenu\_label">Penghapusan BMN </span><i class="treeview-indicator fa fa-angleright"></i></a><a class="treeview-item" href="/penghapusan/index"><i class="icon fa fa-circle-o"></i>Usulan</a> o"></i>Riwayat Penghapusan</a> circle-o"></i>Laporan Wasdal</a> class="treeview"><a class="app-menu\_\_item" href="#" data-toggle="treeview"><i</li> class="app-menu\_\_icon fa fa-cogs"></i><span class="appmenu label">Pengaturan</span><i class="treeview-indicator fa fa-angleright"></i></a><a class="treeview-item" href="/geolocation-setting/index"><i class="icon fa fa-circle-o"></i>Lokasi</a> o"></i>Barang Di Lokasi</a> <a class="treeview-item" href="/set-gps/index"><i class="icon fa fa-circleo"></i>Pelacak GPS</a> <a class="treeview-item" href="/gedung/index"><i class="icon fa fa-circleo"></i>Gedung</a> <a class="treeview-item" href="/ruang/index"><i class="icon fa fa-circleo"></i>Ruangan</a> circle-o"></i>Barang Dalam Ruangan</a> <a class="treeview-item" href="/import/index"><i class="icon fa fa-circleo"></i>Import Data</a> <a class="treeview-item" href="/pihak-ketiga/index"><i class="icon fa fa-circleo"></i>Pihak Ketiga/Mitra</a> <a class="treeview-item" href="/link-aplikasi/index"><i class="icon fa fa-circleo"></i>Link Aplikasi Lainnya</a></aside> <main class="appcontent"> <div class="app-title"><div><div><h1><i class="fa fa-dashboard"></i> Rangkuman</h1>SIM Layanan SMART BMN</div></div></div></div> BerAKHLAK 

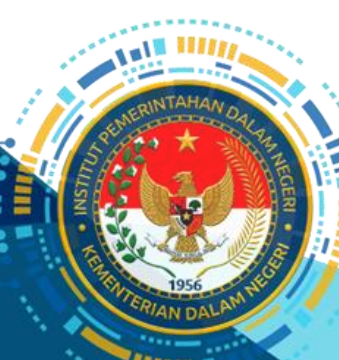

BISRI, S.Sos., M.Si

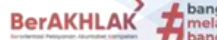

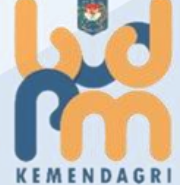

breadcrumb breadcrumb"><a href="/site/index"><i class="fa fa-home fa-lg"></i></div><div class="row"> <div class="col-md-6 col-lg-4"><div class="widget-small danger coloured-icon"><i</p> class="icon fa fa-map fa-3x"></i><div class="info"><h4>Tanah</h4><b id=totalTanah><i class="fa fa-circle-o-notch fa-spin"></i></b></div></div> <div class="col-md-6 col-lg-4"><div class="widget-small primary coloured-icon"><i class="icon fa fa-plug fa-3x"></i><div class="info"><h4>Peralatan dan Mesin</h4><b id=totalPeralatanMesin><i class="fa fa-circle-o-notch faspin"></i></b></div></div>

<div class="col-md-6 col-lg-4"><div class="widget-small info coloured-icon"><i class="icon fa fa-building fa-3x"></i><div class="info"><h4>Gedung dan Bangunan</h4><b id=totalGedungBangunan><i class="fa fa-circle-o-notch faspin"></i></b></div></div></div></div> class="widget-small info coloured-icon"><i class="icon fa fa-car fa-3x"></i><div class="info"><h4>Kendaraan</h4><b id=totalKendaraan><i class="fa fa-circle-onotch fa-spin"></i></b></div></div> </div class="col-md-6 col-lg-4"><div class="widget-small info coloured-icon"><i class="icon fa fa-road fa-3x"></i><div class="info"><h4>Jalan, Irigasi dan Jaringan</h4><b id=totalJIJ><i class="fa facircle-o-notch fa-spin"></i></b></div></div></div></div></div> 4"><div class="widget-small info coloured-icon"><i class="icon fa fa-archive fa-3x"></i><div class="info"><h4>Aset Tetap Lainnya</h4><b id=totalAsetTetap><i class="fa fa-circle-o-notch fa-spin"></i></b></div></div></div> <div class="colmd-6 col-lg-4"><div class="widget-small info coloured-icon"><i class="icon fa fa-th fa-3x"></i><div class="info"><h4>Aset Tak Berwujud</h4><b id=totalATB><i class="fa fa-circle-o-notch fa-spin"></i></b></div></div> <style>

.loading-container { text-align: center; margin: 20px; font-size: 20px; background: #f0f0f0;

</style> </div> <!--<div class="row">

</div>

</div> </div> </div>

<div>

<div class="tile">

}

<div class="col-sm-12 col-lq-6"> <div class="tile"> <h3 class="tile-title">Usulan RKBMN Pengadaan</h3> <div> <div class="form-group row"> <label class="col-sm-4">Tahun Anggaran</label> <div class="col-sm-8 row"> <input class="form-control" id="tahunAnggaranRkbmnPengadaan" type="number" max-length="4" style="width:80px"> </div>

</div> <div class="embed-responsive embed-responsive-16by9"> <div id="no-data-rkbmn-pengadaan" style="text-align: center; width: 100%; height: 100%; position: absolute; left: 0; top: 100px; z-index: 20;"> <b>Data Perencanaan Pengadaan Barang Kosong!</b> </div> <canvas class="embed-responsive-item" id="chartrkbmnpengadaan"> </canvas>

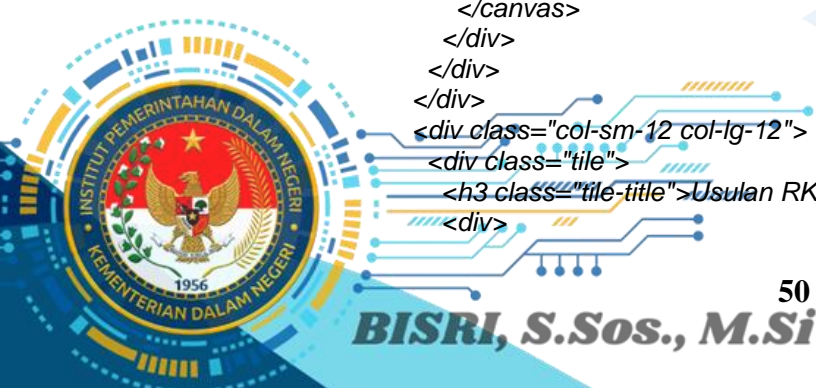

<div class="col-sm-12 col-lg-12"> <h3 class="tile-title">Usulan RKBMN Perawatan</h3> BerAKHLAK 50

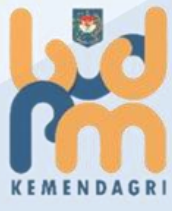

```
<div class="form-group row">
```

<label class="col-sm-4">Tahun Anggaran</label>

<div class="col-sm-8 row">

<input class="form-control" id="tahunAnggaranPerawatan" type="number" maxlength="4" style="width:80px">

</div>

</div>

[[[[[[[[[[[

</div>

<div class="embed-responsive embed-responsive-16by9"> <div id="no-data-perawatan" style="text-align: center; width: 100%; height: 100%; position: absolute; left: 0; top: 100px; z-index: 20;"> <b>Data Perencanaan Perawatan Barang Kosong!</b> </div> <canvas class="embed-responsive-item" id="chartperawatan"> </canvas> </div> </div> </div> </div>

<div class="row"> </div> -->

```
<div class="row">
  <div class="col-sm-12 col-lg-6">
    <div class="tile">
       <h3 class="tile-title">Kondisi BMN</h3>
       <div class="embed-responsive embed-responsive-16by9">
         <canvas class="embed-responsive-item" id="chartassetcondition"></canvas>
       </div>
    </div>
  </div>
```

<!--

</div>

</div>

```
<div class="col-sm-12 col-lg-6">
  <div class="tile">
  <h3 class="tile-title">Usulan Pengadaan </h3>
   <div class="form-horizontal" >
    <div class="form-group row">
      <label class="col-sm-4">Tahun Anggaran</label>
      <div class="col-sm-8 row">
       <input class="form-control" id="tahunAnggaranPengadaan" type="number" max-
length="4" style="width:80px">
      </div>
    </div>
   </div>
   <div class="embed-responsive embed-responsive-16by9">
    <div id="no-data-pengadaan" style="text-align: center; width: 100%; height: 100%;</pre>
position: absolute; left: 0; top: 100px; z-index: 20;">
      <b>Data Usulan Pengadaan Tidak Ditemukan</b>
    </div>
    <canvas class="embed-responsive-item" id="chartpengadaan">
    </canvas>
   </div>
  </div>
```

......

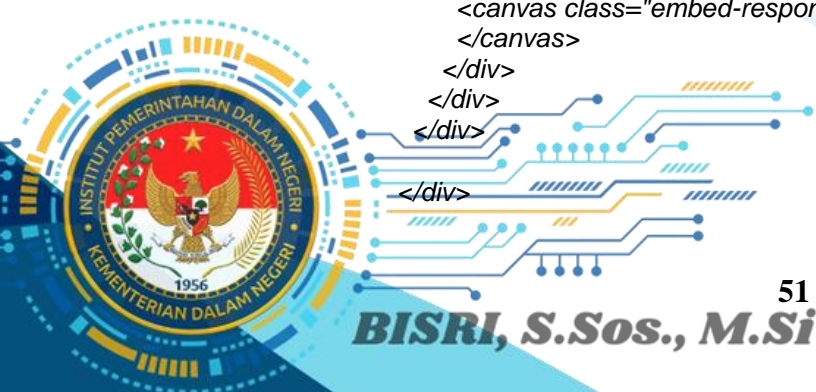

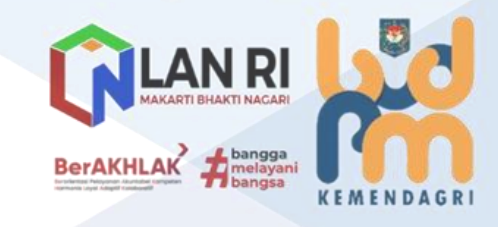

</div> </main>

<!-- Footer -->

->

<footer class="app-footer"> <div>

<span>© 2022 SIM Layanan SMART BMN.</span>

</div>

<div class="ml-auto" style="margin-right: 7rem;">

<span><i>Powered by</i></span>

<a href="http://halotec-indonesia.com/">PT. Halotec Indonesia</a>

</div>

</footer>

<!-- End Footer -->

<div id="yii-debug-toolbar" data-url="/debug/default/toolbar?tag=638675933535e"</pre> data-skip-urls="[]" style="display:none" class="yii-debug-toolbar-

bottom"></div><style>#yii-debug-toolbar-

logo{position:fixed;right:31px;bottom:4px}@media print{.yii-debug-toolbar{display:none !important}}.vii-debug-toolbar{font:11px Verdana. Arial. sans-serif:textalign:left;width:96px;transition:width.3s ease;z-index:1000000}.vii-debug-toolbar.vii-

debug-toolbar active:not(.vii-debug-toolbar animating).vii-debug-

toolbar bar{overflow:visible;-webkit-user-select:none;-moz-user-select:none;-ms-userselect:none;user-select:none}.yii-debug-toolbar.yii-debug-toolbar\_iframe\_active:not(.yiidebug-toolbar\_animating) .yii-debug-toolbar\_\_resize-

handle{display:block;height:4px;cursor:ns-resize;margin-bottom:0;zindex:1000001;position:absolute;left:0;right:0}.yii-debug-toolbar:not(.yii-debugtoolbar active) .yii-debug-toolbar bar,.yii-debug-toolbar.yii-debug-toolbar animating .vii-debug-toolbar bar{height:40px}.vii-debug-toolbar active{width:100%}.vii-debugtoolbar\_active .yii-debug-toolbar\_\_toggle-icon{-webkit-

transform:rotate(0);transform:rotate(0)}.yii-debug-toolbar\_position\_top{margin:0 0 20px 0;width:100%}.yii-debug-

toolbar\_position\_bottom{position:fixed;right:0;bottom:0;margin:0}.yii-debugtoolbar\_\_bar{position:relative;padding:0;font:11px Verdana, Arial, sans-serif;textalign:left;overflow:hidden;box-sizing:content-box;display:flex;flexwrap:wrap;background:#fff;background:-moz-linear-gradient(top, #fff 0%, #f7f7f7

100%);background:-webkit-linear-gradient(top, #fff 0%, #f7f7f7

100%):background:linear-gradient(to bottom, #fff 0%, #f7f7f7

100%);filter:progid:DXImageTransform.Microsoft.gradient(startColorstr='#ffffff',

endColorstr='#f7f7f7', GradientType=0);border:1px solid

rgba(0,0,0,0.11);direction:ltr}.yii-debug-

toolbar\_\_bar::after{content:";display:table;clear:both}.yii-debugtoolbar view{height:0;overflow:hidden;background:white}.yii-debug-toolbar view iframe{margin:0;padding:10px 0 0;height:100%;width:100%;border:0}.yii-debugtoolbar\_iframe\_active .yii-debug-toolbar\_\_view{height:100%}.yii-debugtoolbar\_iframe\_active .yii-debug-toolbar\_\_toggle-icon{-webkittransform:rotate(90deg);transform:rotate(90deg)}.yii-debug-toolbar\_iframe\_active .yii-

debug-toolbar\_\_external{display:block}.yii-debug-toolbar\_iframe\_animating .yii-debugtoolbar view{transition:height.3s ease}.yii-debug-toolbar block{margin:0;borderright:1px solid rgba(0.0.0.0.11);border-bottom:1px solid rgba(0.0.0.0.11);padding:4px 8px;line-height:32px;white-space:nowrap}@media (max-width: 767.98px){.yii-debugtoolbar\_\_block{flex-grow:1;text-align:center}}.yii-debug-toolbar\_\_block a{display:inlineblock;text-decoration:none;color:black}.yii-debug-toolbar\_\_block img{verticalalign:middle;width:30px;height:30px}.yii-debug-toolbar\_\_block\_active,.yii-debugtoolbar\_\_ajax:hover{background:#f7f7f7;background:-moz-linear-gradient(top, #f7f7f7 0%, #e0e0e0 100%);background:-webkit-linear-gradient(top, #f7f7f7 0%, #e0e0e0 100%);background:linear-gradient(to bottom, #f7f7f7 0%, #e0e0e0 100%);filter:progid:DXImageTransform.Microsoft.gradient(startColorstr='#f7f7f7', endColorstr='#e0e0e0', GradientType=0)}.vii-debug-toolbar label{display:inlineblock;padding:2px 4px;font-size:12px;font-weight:normal;line-height:14px;whitespace:nowrap;vertical-align:middle;max-width:100px;overflow-x:hidden;textoverflow:ellipsis;color:#ffffff;text-shadow:0 -1px 0 rgba(0,0,0,0.25);background

BISRI, S.Sos., M.Si

BerAKHLAK

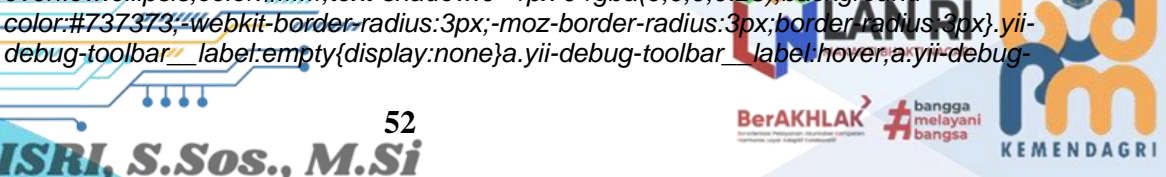

toolbar label:focus{color:#ffffff;text-decoration:none;cursor:pointer}.yii-debugtoolbar\_\_label\_important,.yii-debug-toolbar\_\_label\_error{backgroundcolor:#b94a48}.yii-debug-toolbar\_\_label\_important[href]{background-color:#953b39}.yiidebug-toolbar\_\_label\_warning,.yii-debug-toolbar\_\_badge\_warning{backgroundcolor:#f89406}.yii-debug-toolbar\_\_label\_warning[href]{background-color:#c67605}.yiidebug-toolbar\_\_label\_success{background-color:#217822}.yii-debugtoolbar label success[href]{background-color:#356635}.vii-debugtoolbar label info{background-color:#0b72b8}.vii-debugtoolbar label info[href]{background-color:#2d6987}.yii-debugtoolbar\_\_label\_inverse,.yii-debug-toolbar\_\_badge\_inverse{backgroundcolor:#333333}.yii-debug-toolbar\_label\_inverse[href],.yii-debugtoolbar\_\_badge\_inverse[href]{background-color:#1a1a1a}.yii-debugtoolbar\_\_title{background:#f7f7f7;background:-moz-linear-gradient(top, #f7f7f7 0%, #e0e0e0 100%);background:-webkit-linear-gradient(top, #f7f7f7 0%, #e0e0e0 100%);background:linear-gradient(to bottom, #f7f7f7 0%, #e0e0e0 100%);filter:progid:DXImageTransform.Microsoft.gradient(startColorstr='#f7f7f7', endColorstr='#e0e0e0', GradientType=0)}.yii-debugtoolbar block last{width:80px;height:40px;float:left}.yii-debug-toolbar toggle,.yiidebug-toolbar external{cursor:pointer;position:absolute;width:30px;height:30px;fontsize:25px;font-weight:100;line-height:28px;color:#ffffff;textalign:center;opacity:0.5;filter:alpha(opacity=50);transition:opacity.3s ease}.yii-debugtoolbar\_\_toggle:hover,.yii-debug-toolbar\_\_toggle:focus,.yii-debugtoolbar\_\_external:hover,.yii-debug-toolbar\_\_external:focus{color:#ffffff;textdecoration:none;opacity:0.9;filter:alpha(opacity=90)}.yii-debug-toolbar\_\_toggle-icon,.yiidebug-toolbar\_\_external-icon{display:inline-block;background-position:50% 50%;background-repeat:no-repeat}.yii-debug-toolbar\_\_toggle{right:10px;bottom:4px}.yiidebug-toolbar toggle-icon{padding:7px 0;width:10px;height:16px;backgroundimage:url("data:image/svg+xml;base64,PHN2ZyB4bWxucz0iaHR0cDovL3d3dy53My5v cmcvMjAwMC9zdmciIHdpZHRoPSIxNSIgaGVpZ2h0PSIxNSIgdmlld0JveD0iMCAwIDU wIDUwIj48cGF0aCBmaWxsPSIjNDQ0liBkPSJNMTUuNTYzIDQwLjgzNmEuOTk3Ljk5N yAwIDAgMCAxLjQxNCAwbDE1LTE1YTEgMSAwIDAgMCAwLTEuNDE0bC0xNS0xNW ExIDEgMCAwIDAtMS40MTQgMS40MTRMMjkuODU2IDI1LjEzIDE1LjU2MyAzOS40Mm ExIDEgMCAwIDAgMCAxLjQxNHoiLz48L3N2Zz4=");transition:-webkit-transform .3s ease-out;transition:transform .3s ease-out;-webkittransform:rotate(180deg);transform:rotate(180deg)}.yii-debugtoolbar\_\_external{display:none;right:50px;bottom:4px}.yii-debug-toolbar\_\_externalicon{padding:8px 0;width:14px;height:14px;backgroundimage:url("data:image/svg+xml;base64.PHN2ZyB4bWxucz0iaHR0cDovL3d3dy53My5v cmcvMiAwMC9zdmcilHdpZHRoPSIxNSIaaGVpZ2h0PSIxNSIadmlld0JveD0iMCAwIDU wIDUwIj48cGF0aCBmaWxsPSIjNDQ0IiBkPSJNMzkuNjQyIDkuNzlyYTEuMDEqMS4wM SAwIDAgMC0uMzgyLS4wNzdIMjguMTAzYTEgMSAwIDAgMCAwIDJoOC43NDNMMjE uNyAyNi430WExIDEqMCAwIDAqMS40MTQqMS40MTVMMzquMjYqMTMuMDZ20C4 3NDNhMSAxIDAgMCAwIDIgMFYxMC42NDZhMS4wMDUgMS4wMDUgMCAwIDAtLjYx OC0uOTI0eilvPjxwYXRoIGQ9lk0zOS4yNiAyNy45ODVhMSAxIDAgMCAwLTEgMXYxM C42NmgtMjh2LTI4aDEwLjY4M2ExIDEgMCAwIDAgMC0ySDkuMjZhMSAxIDAgMCAwL TEgMXYzMGExIDEgMCAwIDAgMSAxaDMwYTEgMSAwIDAgMCAxLTF2LTExLjY2YT EgMSAwIDAgMC0xLTF6Ii8+PC9zdmc+")}.yii-debug-toolbar\_\_\_switch-icon{marginleft:10px;padding:5px 10px;width:18px;height:18px;backgroundimage:url("data:image/svg+xml:base64.PHN2ZyB4bWxuczpzdmc9Imh0dHA6Ly93d3cu dzMub3JnLzIwMDAvc3ZnIiB4bWxucz0iaHR0cDovL3d3dy53My5vcmcvMiAwMC9zdmci IHdpZHRoPSIyMCIgaGVpZ2h0PSIyMCIgdmlld0JveD0iMCAwIDUwIDUwliB2ZXJzaW9 uPSIxLjEiPjxwYXRoIGQ9Im00MS4xIDIzYy0wLjYgMC0xIDAuNC0xIDF2MTAuN2wtMjU uNi0wLjFjMCAwIDAtMiAwLTluOCAwLTAuOC0wLjctMS0xLTAuNmwtMy41IDMuNWMt MC42IDAuNi0wLjYgMS4zIDAgMmwzLjQgMy40YzAuNCAwLjQgMS4xIDAuMiAxLTAuN mwwLTIuOWMwIDAgMjAuOCAwLjEgMjYuNiAwIDAuNiAwIDEtMC40IDEtMXYtMTEuN 2MwLTAuNi0wLjQtMS0xLTF6TTkgMjYuOSA5IDI2LjkgOSAyNi45IDkgMjYuOSlvPjxwY XRoIGQ9Im05IDI2LjljMC42IDAgMS0wLjQgMS0xdi0xMC43bDI1LjYgMC4xYzAgMCAwI DIaMCAyLiaaMCAwLiggMC43IDEaMSAwLiZsMy41LTMuNWMwLiYtMC42IDAuNi0xLi MqMC0ybC0zLiQtMy40Yy0wLiQtMC40LTEuMS0wLiltMSAwLiZsMCAyLiliMCAwLTIwLi gtMC4xLTI2LiYqMC0wLjYqMC0xIDAuNC0xIDF2MTEuN2MwIDAuNiAwLjQqMSAxIDF6 li8+PC9zdmc+")}.yii-debug-toolbar\_ajax{position:relative}.yii-debugtoolbar\_\_ajax.hover.yii-debug-toolbar\_\_ajax\_info,.yii-debug-toolbar\_\_ajax.tocus.yiidebug-toolbar\_\_ajax\_info{visibility:visible}.yii-debug-toolbar\_\_ajax a{color:#337ab7}.yi

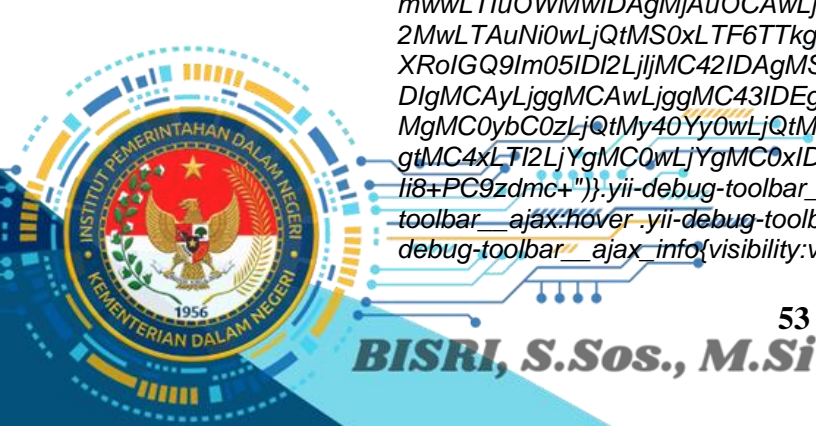

BerAKHLAK

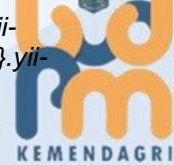

debug-toolbar ajax table{width:100%;table-layout:auto;border-spacing:0;bordercollapse:collapse}.yii-debug-toolbar\_\_ajax table td{padding:4px;font-size:12px;lineheight:normal;vertical-align:top;border-top:1px solid #ddd}.vii-debug-toolbar ajax table th{padding:4px;font-size:11px;line-height:normal;vertical-align:bottom;borderbottom:2px solid #ddd}.yii-debug-toolbar\_\_\_ajax\_info{visibility:hidden;transition:visibility .2s linear;background-color:white;box-shadow:inset 0 -10px 10px -10px #e1e1e1;position:absolute;bottom:40px;left:-1px;padding:10px;max-width:480px;maxheight:480px;word-wrap:break-word;overflow:hidden;overflow-y:auto:box-sizing:borderbox;border:1px solid rgba(0,0,0,0.11);z-index:1000001}.yii-debugtoolbar ajax request status{color:white;padding:2px 5px}.yii-debugtoolbar\_\_ajax\_request\_url{max-width:170px;overflow:hidden;text-overflow:ellipsis} </style><script>(function () { 'use strict'; var findToolbar = function () { return document.querySelector('#yii-debug-toolbar'); },  $a_{jax} = function (url, settings)$ var xhr = window.XMLHttpRequest ? new XMLHttpRequest() : new ActiveXObject('Microsoft.XMLHTTP'); settings = settings || {}; xhr.open(settings.method || 'GET', url, true); xhr.setRequestHeader('X-Requested-With', 'XMLHttpRequest'); xhr.setRequestHeader('Accept', 'text/html'); xhr.onreadystatechange = function () { if (xhr.readyState === 4) { if (xhr.status === 200 && settings.success) { settings.success(xhr); } else if (xhr.status !== 200 && settings.error) { settings.error(xhr); } }; xhr.send(settings.data || "); }, url, div. toolbarEl = findToolbar(),toolbarAnimatingClass = 'yii-debug-toolbar animating', barSelector = '.yii-debug-toolbar\_\_bar', viewSelector = '.yii-debug-toolbar\_\_\_view', blockSelector = '.yii-debug-toolbar\_\_block', toggleSelector = '.yii-debug-toolbar\_\_\_toggle', externalSelector = '.yii-debug-toolbar\_\_\_external', CACHE\_KEY = 'yii-debug-toolbar', ACTIVE\_STATE = 'active', animationTime = 300, activeClass = 'yii-debug-toolbar\_active', iframeActiveClass = 'yii-debug-toolbar\_iframe\_active', iframeAnimatingClass = 'yii-debug-toolbar\_iframe\_animating', titleClass = 'yii-debug-toolbar\_\_\_title', blockClass = 'yii-debug-toolbar\_\_block', ignoreClickClass = 'yii-debug-toolbar ignore click', blockActiveClass = 'yii-debug-toolbar\_block active'. requestStack = []; if (toolbarEl)₹ url = toolbarEl.getAttribute('data-url'); ajax(url, { BerAKHLAK 👖 54 BISRI, S.Sos., M.Si

```
success: function (xhr) {
          div = document.createElement('div');
          div.innerHTML = xhr.responseText;
          toolbarEl.parentNode && toolbarEl.parentNode.replaceChild(div, toolbarEl);
          showToolbar(findToolbar());
          var event;
          if (typeof(Event) === 'function') {
            event = new Event('yii.debug.toolbar_attached', {'bubbles': true});
          } else {
            event = document.createEvent('Event');
            event.initEvent('yii.debug.toolbar_attached', true, true);
          }
          div.dispatchEvent(event);
       },
       error: function (xhr) {
          toolbarEl.innerText = xhr.responseText;
    });
  }
  function showToolbar(toolbarEl) {
     var barEl = toolbarEl.querySelector(barSelector),
       viewEl = toolbarEl.guerySelector(viewSelector),
       toggleEl = toolbarEl.guerySelector(toggleSelector),
       externalEl = toolbarEl.querySelector(externalSelector),
       blockEls = barEl.guerySelectorAll(blockSelector),
       blockLinksEls = document.querySelectorAll(blockSelector + ':not(.' + titleClass +
') a'),
       iframeEl = viewEl.querySelector('iframe'),
       iframeHeight = function () {
          return (window.innerHeight * (toolbarEl.dataset.height / 100) -
barEl.clientHeight) + 'px';
       },
       isIframeActive = function () {
          return toolbarEl.classList.contains(iframeActiveClass);
       },
       resizelframe = function(mouse) {
          var availableHeight = window.innerHeight - barEl.clientHeight;
          viewEl.style.height = Math.min(availableHeight, availableHeight - mouse.y) +
"px";
       },
       showlframe = function (href) {
          toolbarEl.classList.add(iframeAnimatingClass);
          toolbarEl.classList.add(iframeActiveClass);
          iframeEl.src = externalEl.href = href;
          iframeEl.removeAttribute('tabindex');
          viewEl.style.height = iframeHeight();
                                                         setTimeout(function () {
            toolbarEl.classList.remove(iframeAnimatingClass);
          }, animationTime);
       },
       hidelframe = function () {
          toolbarEl.classList.add(iframeAnimatingClass);
          toolbarEl.classList.remove(iframeActiveClass);
          iframeEl.setAttribute("tabindex", "-1");
          rémoveActiveBlocksCls();
```

BISRI, S.Sos., M.Si

```
externalEl.href = '#':
                               viewEl.style.height = ";
                               setTimeout(function () {
toolbarEl.classList.remove(iframeAnimatingClass);
                               }, animationTime);
                           ● },
                           removeActiveBlocksCls = function () {
                               [].forEach.call(blockEls, function (el) {
                                  el.classList.remove(blockActiveClass);
                               });
                            },
                             toggleToolbarClass = function (className) {
                               toolbarEl.classList.add(toolbarAnimatingClass);
                               if (toolbarEl.classList.contains(className)) {
                                  toolbarEl.classList.remove(className);
                                  [].forEach.call(blockLinksEls, function (el) {
                                    el.setAttribute('tabindex', "-1");
                                  });
                               } else {
                                  [].forEach.call(blockLinksEls, function (el) {
                                    el.removeAttribute('tabindex');
                                  });
                                  toolbarEl.classList.add(className);
                               }
                               setTimeout(function () {
                                  toolbarEl.classList.remove(toolbarAnimatingClass);
                               }, animationTime);
                            },
                             toggleStorageState = function (key, value) {
                               if (window.localStorage) {
                                  var item = localStorage.getItem(key);
                                  if (item) {
                                    localStorage.removeItem(key);
                                  } else {
                                    localStorage.setItem(key, value);
                               }
                             },
                             restoreStorageState = function (key) {
                               if (window.localStorage) {
                                  return localStorage.getItem(key);
                               }
                             },
                             togglePosition = function () {
                               if (islframeActive()) {
                                  hidelframe();
                               } else {
                                  toggleToolbarClass(activeClass);
                                  toggleStorageState(CACHE_KEY, ACTIVE_STATE);
                               }
                            };
                          if (restoreStorageState(CACHE_KEY) === ACTIVE_STATE)
                             var transition = toolbarEl.style.transition;
                             toolbarEl.style.transition = 'none';
                             toolbarEl.classList.add(activeClass);
                             setTimeout(function () {
                               toolbarEl.style.transition = transition;
                              animationTime);
                           else {
                             II.fofEach.call(blockLinksEls, function (el) {
                               el.setAttribute('tabindex', "-1");
                                 56
                 BISRI, S.Sos., M.Si
```

}); } toolbarEl.style.display = 'block'; window.onresize = function () { if (toolbarEl.classList.contains(iframeActiveClass)) { viewEl.style.height = iframeHeight(); }; toolbarEl.addEventListener("mousedown", function(e) { if (islframeActive() && (e.y - toolbarEl.offsetTop < 4 /\* 4px click zone \*/)) { document.addEventListener("mousemove", resizelframe, false); }, false); document.addEventListener("mouseup", function(){ if (islframeActive()) { document.removeEventListener("mousemove", resizelframe, false); }, false); barEl.onclick = function (e) { var target = e.target, block = findAncestor(target, blockClass); if (block && !block.classList.contains(titleClass) && !block.classList.contains(ignoreClickClass) && e.which !== 2 && !e.ctrlKey // not mouse wheel and not ctrl+click ){ while (target !== this) { if (target.href) { removeActiveBlocksCls(); block.classList.add(blockActiveClass); showlframe(target.href); target = target.parentNode; } e.preventDefault(); } }; toggleEl.onclick = togglePosition; } function findAncestor(el, cls) { while ((el = el.parentElement) && !el.classList.contains(cls)); return el; } function renderAjaxRequests() { var requestCounter = document.getElementsByClassName('yii-debugtoolbar ajax counter'); if (!requestCounter.length) { return; 3 var ajaxToolbarPanel = document.querySelector('.yii-debug-toolbar\_\_ajax'); var tbodies = document.getElementsByClassName('yii-debug toolbar\_\_\_ajax\_\_requests');,,,,,,,, var state = 'ok'; 57 BISRI, S.Sos., M.Si

```
if (tbodies.length) {
                            var tbody = tbodies[0];
                            var rows = document.createDocumentFragment();
if (requestStack.length) {
                               var firstItem = requestStack.length > 20 ? requestStack.length - 20 : 0;
                               for (var i = firstItem; i < requestStack.length; i++) {
                                 var request = requestStack[i];
                                 var row = document.createElement('tr');
                                 rows.appendChild(row);
                                 var methodCell = document.createElement('td');
                                 methodCell.innerHTML = request.method;
                                 row.appendChild(methodCell);
                                 var statusCodeCell = document.createElement('td');
                                 var statusCode = document.createElement('span');
                                 if (request.statusCode < 300) {
                                    statusCode.setAttribute('class', 'yii-debug-toolbar ajax request status
                     yii-debug-toolbar label success');
                                 } else if (request.statusCode < 400) {
                                    statusCode.setAttribute('class', 'yii-debug-toolbar__ajax_request_status
                     yii-debug-toolbar label warning');
                                 } else {
                                    statusCode.setAttribute('class', 'yii-debug-toolbar__ajax_request_status
                     yii-debug-toolbar__label_error');
                                 statusCode.textContent = request.statusCode || '-';
                                 statusCodeCell.appendChild(statusCode):
                                 row.appendChild(statusCodeCell);
                                 var pathCell = document.createElement('td');
                                 pathCell.className = 'yii-debug-toolbar___ajax_request_url';
                                 pathCell.innerHTML = request.url;
                                 pathCell.setAttribute('title', request.url);
                                 row.appendChild(pathCell);
                                 var durationCell = document.createElement('td');
                                 durationCell.className = 'yii-debug-toolbar__ajax_request_duration';
                                 if (request.duration) {
                                    durationCell.innerText = request.duration + " ms";
                                 } else {
                                    durationCell.innerText = '-';
                                 row.appendChild(durationCell);
                                 row.appendChild(document.createTextNode(' '));
                                 var profilerCell = document.createElement('td');
                                 if (request.profilerUrl) {
                                    var profilerLink = document.createElement('a');
                                   profilerLink.setAttribute('href', request.profilerUrl);
                                   profilerLink.innerText = request.profile;
                                   profilerCell.appendChild(profilerLink);
                                 } else {
                                   profilerCell.innerText = 'n/a';
                                 row.appendChild(profilerCell);
                                 if (request.error) {
                                    if (state !== "loading" && i > requestStack.length - 4) {
                                      state = 'error';
                                " else if (request loading) {
                                   state = 'loading'
                                BerAKHLAK 👖
                 BISRI, S.Sos., M.Si
```

row.className = 'yii-debug-toolbar\_\_\_ajax\_request';

- while (tbody.firstChild) { tbody.removeChild(tbody.firstChild);
- tbody.appendChild(rows);

ajaxToolbarPanel.style.display = 'block';

requestCounter[0].innerText = requestStack.length; var className = 'yii-debug-toolbar\_label yii-debug-toolbar\_ajax\_counter'; if (state === 'ok') { className += ' yii-debug-toolbar\_\_label\_success'; } else if (state === 'error') { className += ' yii-debug-toolbar\_\_label\_error';

```
requestCounter[0].className = className;
```

Should AJAX request to be logged in debug panel

- @param requestUrl

}

}

@returns {boolean}

```
*/
function shouldTrackRequest(requestUrl) {
  var a = document.createElement('a');
```

```
a.href = requestUrl;
```

```
var skipAjaxRequestUrls = JSON.parse(toolbarEl.getAttribute('data-skip-urls'));
    if (Array.isArray(skipAjaxRequestUrls) && skipAjaxRequestUrls.length &&
skipAjaxRequestUrls.includes(requestUrl)) {
```

return false; }

```
return a.host === location.host;
```

```
var proxied = XMLHttpRequest.prototype.open;
```

```
XMLHttpRequest.prototype.open = function (method, url, async, user, pass) {
  var self = this;
```

if (shouldTrackRequest(url)) { var stackElement = { loading: true, error: false, url: url, method: method, start: new Date()

#### };

}

requestStack.push(stackElement);

this.addEventListener('readystatechange', function () { if (self.readyState === 4) { stackElement.duration = self.getResponseHeader('X-Debug-Duration') ||

BISRI, S.Sos., M.Si

}, false); 

new Date() - stackElement.start; stackElement.loading = false; stackElement.statusCode = self.status;

renderAjaxRequests();

stackElement.error = self.status < 200 || self.status >= 400; stackElement.profile = self.getResponseHeader('X-Debug-Tag'); stackElement.profilerUrl = self.getResponseHeader('X-Debug-Link');

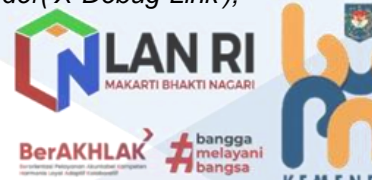

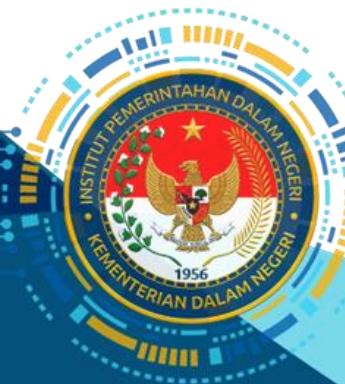
renderAjaxRequests(); } proxied.apply(this, Array.prototype.slice.call(arguments)); };\_\_\_\_\_ // catch fetch AJAX requests if (window.fetch) { var originalFetch = window.fetch; window.fetch = function (input, init) { var method; var url; if (typeof input === 'string') { method = (init && init.method) || 'GET'; url = input;} else if (window.URL && input instanceof URL) { // fix https://github.com/yiisoft/yii2-debug/issues/296 method = (init && init.method) || 'GET'; url = input.href: } else if (window.Request && input instanceof Request) { *method* = *input.method*; url = input.url;} var promise = originalFetch(input, init); if (shouldTrackRequest(url)) { var stackElement = { loading: true. error: false, url: url. method: method, start: new Date() }; requestStack.push(stackElement); promise.then(function (response) { stackElement.duration = response.headers.get('X-Debug-Duration') || new Date() - stackElement.start; stackElement.loading = false; stackElement.statusCode = response.status: stackElement.error = response.status < 200 || response.status >= 400; stackElement.profile = response.headers.get('X-Debug-Tag'); stackElement.profilerUrl = response.headers.get('X-Debug-Link'); renderAjaxRequests(); return response; }).catch(function (error) { stackElement.loading = false; stackElement.error = true; renderAjaxRequests(); throw error; }); renderAjaxRequests(); } return promise; }; } </script><script src="/assets/af93a92c/jquery.js"></script> <script src="/assets/ea1609d5/yii.js"></script> <script src="/assets/a1c42ba0/js/bootstrap.bundle.js"></script</p> BerAKHLAK 60

BISRI, S.Sos., M.Si

<script src="/js/popper.min.js"></script> <script src="/js/pace.min.js"></script> <script src="/js/jquery.number.js"></script> <script src="/js/main.js"></script> <script src="/js/bootstrap-datepicker.min.js"></script> <script src="/js/bootstrap-datepicker.id.min.js"></script> <script src="/js/datatable-settings.js"></script> <script src="/is/sweetalert.min.is"></script> <script src="/js/moment.min.js"></script> <script src="/js/moment-with-locales.js"></script> <script src="/js/bootstrap-notify.min.js"></script> <script src="/js/notif.js"></script> <script src="/assets/50615177/Chart.js"></script> <script src="/js/site/index.js"></script> <script>jQuery(function (\$) { \$(function(){ fnSign() ; }) fnSign = function(){ \$.post("/gate/keepalive",{}); setTimeout(() => { fnSign() }, 1000\*60);

});</script></body>
</html>

4) Testing (Pengujian)

}

Pelaksanaan pengujian aplikasi SMART BMN IPDN dilaksanakan oleh Tim Efektif Bidang Penyusunan Produk Hukum dan Pembangunan Aplikasi yang dikoordinir oleh Subkoordinator Aplikasi. Pengujian sistem ini dimaksudkan untuk melihat dan menganalisis bahwa sistem aplikasi yang terbangun beroperasi dengan baik dan optimal sesuai dengan kebutuhan user. Pengujian dilaksanakan secara simultan dengan pembangunan dan pengembangan aplikasi dan diuji secara bersama pada saat sosialisasi dan launching aplikasi.

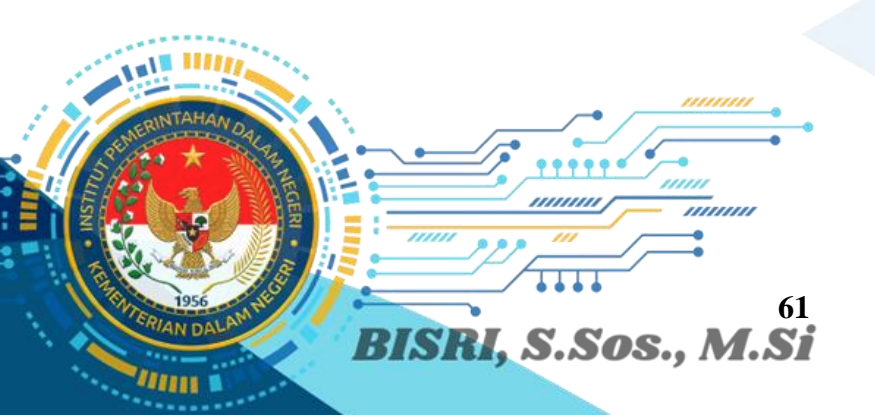

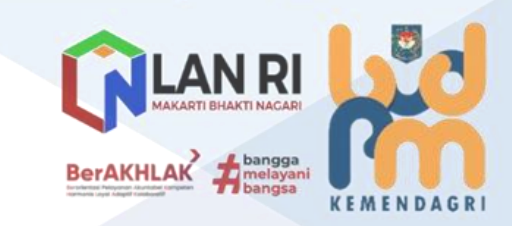

11111

|                                            | Gambar 14<br>Pengujian dan Sosialisasi Fitur RFID                                                                                                    |
|--------------------------------------------|----------------------------------------------------------------------------------------------------|
| Register RFID Kode Barang<br>NUP<br>SIMPAN |                                                                                                    |
| Linta Constitution Const                   | The scale of the Constant of the Scale of the Scale of th |

## 5) Operation (Penerapan Program)

Pada pentahapan jangka pendek, Proyek Perubahan SMART BMN IPDN ditargetkan sampai pada tahap pelaksanaan ujicoba sistem, dimana Uji coba aplikasi dilaksanakan pada tanggal 28 November s.d. 2 Desember 2022 dengan melibatkan seluruh pengelola BMN pada tiap unit kerja IPDN yang terdiri dari:

- Kepala Bagian Administrasi Umum IPDN Kampus Jakarta;
- Kepala Bagian Administrasi Umum IPDN Kampus Sumatera Barat;
- Kepala Bagian Administrasi Umum IPDN Kampus Kalimantan Barat;
- Kepala Bagian Administrasi Umum IPDN Kampus Sulawesi Utara;
- Kepala Bagian Administrasi Umum IPDN Kampus Sulawesi Selatan;
- Kepala Bagian Administrasi Umum IPDN Kampus Nusa Tenggara Barat;
- Kepala Bagian Administrasi Umum IPDN Kampus Papua;
- Kepala Subbagian Tata Usah Biro Administrasi Umum dan Keuangan;
- Kepala Subbagian Perlengkapan dan Angkutan;

......

- Kepala Subbagian Pengelolaan Barang Milik Negara; dan
- Seluruh Operator Modul Tetap SAKTI.

BISRI, S.Sos., M.Si

Pada tahap uji coba ini Tim Efektif Proyek Perubahan melakukan demo dan simulasi fitur-fitur dan tools yang tersedia pada aplikasi SMART BMN IPDN.

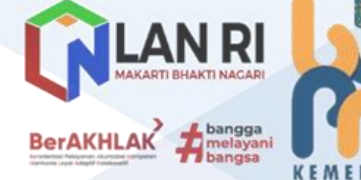

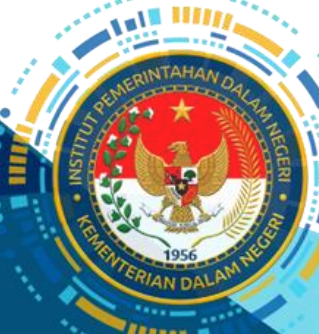

Gambar 15 Sosialisasi Peraturan Rektor Nomor 4 Tahun 2022 Tentang Pengelolaan BMN di Lingkungan IPDN dan Operasionalisasi Aplikasi SMART BMN IPDN

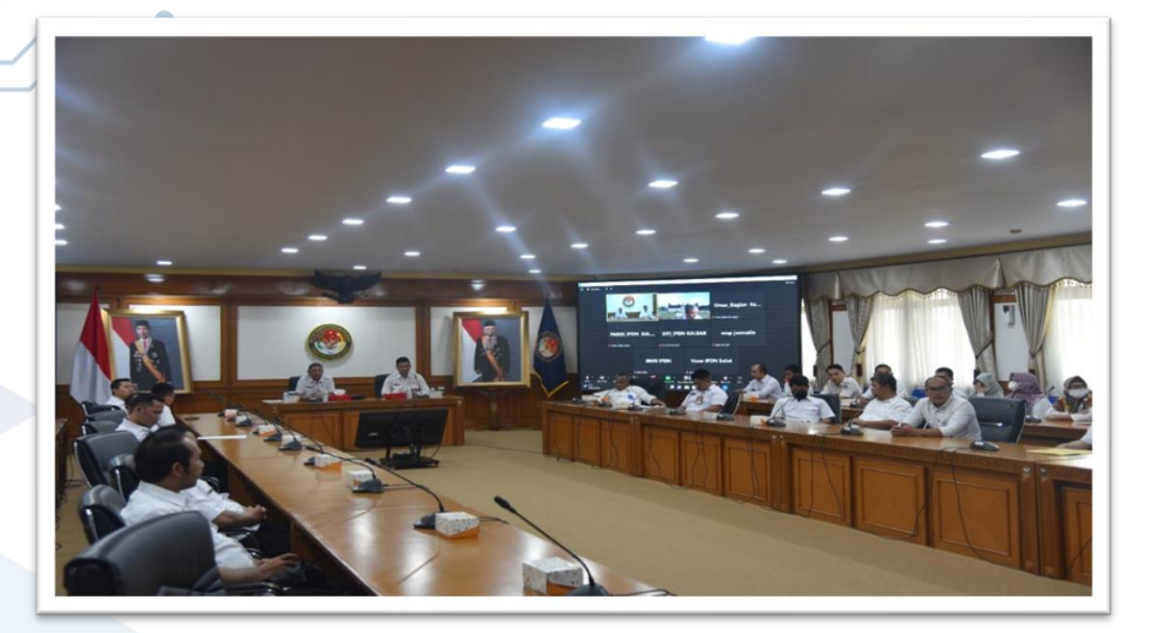

6) Maintenance (Pemeliharaan).

[[[[[[[[[[[

Kegiatan pemeliharaan sistem aplikasi dilaksanakan secara simultan selama sistem aplikasi ini diterapkan. Adapun penerapan sistem aplikasi SMART BMN ini dimulai sejak berlangsungnya Pelatihan Kepemimpinan Nasional (PKN) yang diikuti oleh penulis dan diharapkan dapat terus diterapkan pada masa mendatang sekalipun penulis sudah tidak mengemban tugas sebagai Kepala Biro Administrasi Umum dan Keuangan yang juga adalah Kuasa Pengguna Barang IPDN.

 d. Sosialisasi Peraturan Rektor terkait Pembangunan dan Pengembangan Sistem Pengelolaan Aset di Lingkungan IPDN;
 Kegiatan Sosialisasi Peraturan Rektor Nomor 4 Tahun 2022 Tentang Pengelolaan

BMN di Lingkungan IPDN dilaksanakan pada tanggal 30 November 2022, baik secara luring bertempat di Ruang Loka Wirasabha IPDN Kampus Jatinangor dan secara daring dari tempat kerja masing-masing. Kegiatan sosialisasi diikuti oleh seluruh pengelola BMN pada tiap unit kerja IPDN sebagaimana yang telah dijelaskan sebelumnya.

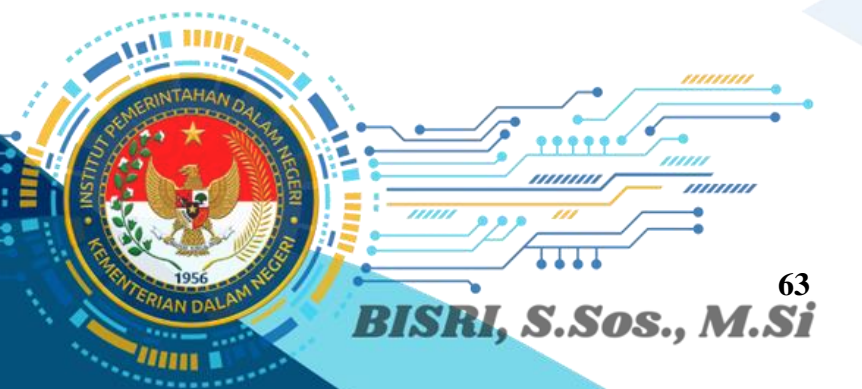

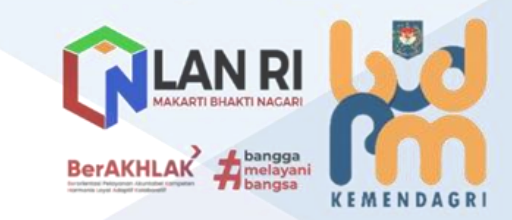

e. Migrasi dan Integrasi Data BMN dari seluruh unit kerja IPDN ke Aplikasi SMART BMN

Kegiatan migrasi data BMN oleh seluruh operator BMN lingkup IPDN yang diawali dengan rencana aksi oleh Tim Efektif Proyek Perubahan Subkoordinator Pembangunan Aplikasi Bidang Penyusunan Produk Hukum dan Pembangunan Aplikasi. Kemudian dilanjutkan dengan uji coba pada salah satu akun operator pengelola BMN unit kerja untuk mencoba melaksanakan pencatatan dan/atau pengadministrasian BMN sesuai dengan fitur layanan yang tersedia pada SMART BMN IPDN.

f. Penerapan Sistem Pengelolaan dan Pengendalian BMN berbasis digital (aplikasi SMART BMN) pada seluruh unit kerja IPDN Adapun penerapan sistem aplikasi SMART BMN ini dimulai sejak berlangsungnya Pelatihan Kepemimpinan Nasional (PKN) yang diikuti oleh penulis dan diharapkan dapat terus diterapkan pada masa mendatang sekalipun penulis sudah tidak mengemban tugas sebagai Kepala Biro Administrasi Umum dan Keuangan yang

juga adalah Kuasa Pengguna Barang IPDN.

## 2. Manfaat

Kepamongprajaan.

BMN IPDN merupakan salah satu aset organisasi pemerintah yang digunakan untuk menunjang pelaksanaan tugas dan fungsi IPDN sebagai Lembaga Pendidikan Tinggi Kepamongprajaan. Maka dari itu, pengelolaannya diperlukan tidak hanya untuk tertib administrasi namun juga memastikan pemanfaatannya mendukung efisiensi dan efektivitas pencapaian kinerja organisasi. Penggunaan dan pemanfaatan BMN di luar kepentingan kedinasan jelas bertentangan dengan prinsip tersebut. Penerapan Peraturan Rektor IPDN Nomor 4 Tahun 2022 Tentang Pengelolaan BMN di Lingkungan IPDN serta aplikasi SMART BMN dalam penatausahaan BMN di lingkungan IPDN dalam jangka pendek tentunya akan mendukung terwujudnya tertib administrasi BMN. Dari sisi kinerja organisasi, SMART BMN turut berkontribusi dalam memberikan layanan internal Biro Administrasi Umum dan Keuangan dalam pengelolaan BMN. Lebih jauh, budaya tertib pengelolaan BMN, jika telah terinternalisasi akan berkontribusi terhadap peningkatan kepatuhan serta disiplin pegawai. Selanjutnya akan pula berkontribusi terhadap peningkatan kualitas pemanfaatan BMN IPDN oleh mitra kerja (baik swasta dan organisasi pemerintah ainnya) yang akan meningkatkan kualitas IPDN sebagai Lembaga Pendidikan Tinggi

BerAKHLAK

......

BISRI. S.Sos., M.

3. Deskripsi Proses Kepemimpinan

Gambaran proses kepemimpinan pada upaya membangun integritas dan akuntabilitas kinerja organisasi, *project leader* menganut konsep *servant leadership* bahwa seseorang pemimpin yang baik adalah mereka yang bisa melayani orang-orang yang dipimpinnya. Berdasarkan beberapa ciri *servant leadership* dari Greenleaf Spears (1996) tentang beberapa gaya kepemimpinan dan berdasarkan ayat 4 dan ayat 5, pasal 69, Undang-undang Nomor 5 Tahun 2014 yaitu kemampuan bekerja sama, pengabdian kepada masyarakat, bangsa dan negara, serta penerapan nilai dan etika agama, project leader menggambarkan upaya membangun integritas dan akuntabilitas kinerja yang selama ini sudah dilakukan.

Di dalam proses pembangunan SMART BMN IPDN, *project leader* yang juga adalah penulis telah menunjukkan kemampuannya dalam menginspirasi dengan cara mengajak, menarik, dan mengomunikasikan mandat dan tujuan dari proyek perubahan. Refleksi terhadap pengabdian kepada masyarakat, bangsa, dan negara terlihat dalam upayanya menertibkan pengelolaan BMN di lingkungan IPDN sehingga mendukung kinerja Biro Administrasi Umum dan Keuangan selaku unit kerja IPDN yang lebih akuntabel, efektif, dan efisien.

Selanjutnya, dukungan yang diperoleh baik dari pimpinan maupun pelaksana operasional menunjukkan bahwa *project leader* dapat menerapkan prinsip kolaborasi sehingga aksi perubahan dapat terlaksana dan terwujud sesuai yang direncanakan. Materi lainnya yang terkait dengan proyek perubahan SMART BMN IPDN adalah kerja sama dan kolaboratif, yang dalam Penyusunan Peraturan Rektor IPDN Nomor 4 Tahun 2022 Tentang Pengelolaan BMN di Lingkungan IPDN serta pembangunan aplikasi SMART BMN IPDN melibatkan adanya sinergitas dan integrasi dengan unit kerja lainnya. Kolaborasi adalah proses bekerja sama untuk menelurkan gagasan atau ide dan menyelesaikan masalah secara bersama-sama menuju visi bersama. Proses kolaborasi dengan seluruh unit kerja terkait adalah sinkronisasi dari pelaksanaan tugas dan fungsi Biro Administrasi Umum dan Keuangan yang juga adalah Kuasa Pengguna Barang IPDN, dan melihat kepada permasalahan apa yang menjadi penyebab masalah yang harus diselesaikan yaitu adanya pencatatan, perpindahan dan pengelolaan BMN yang belum teradministrasi dengan baik.

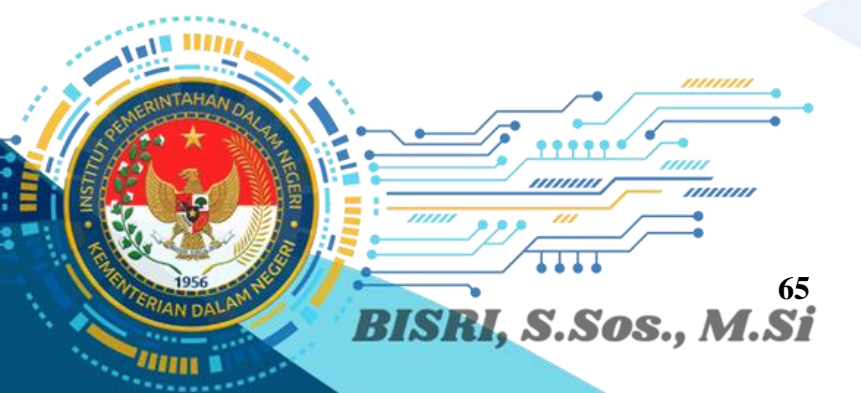

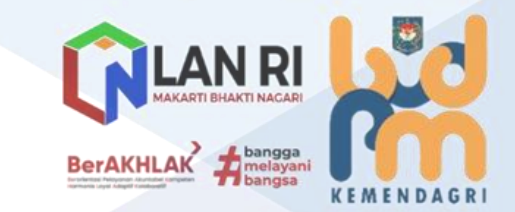

Implementasi Strategi Marketing

a.

Pemanfaatan Sumber Daya Organisasi

Membangun Jejaring Kolaborasi dan Strategi Komunikasi dengan Stakeholder Stakeholder merupakan pihak yang berperan terhadap keberhasilan implementasi baik secara langsung maupun tidak langsung, termasuk pihak yang mendapatkan dampak maupun manfaat dari hasil implementasi. Stakeholder internal maupun eksternal pada penyusunan Proyek Perubahan: Strategi Pengembangan Sistem Pengelolaan dan Pengendalian BMN di Lingkungan IPDN melalui Penyusunan Peraturan Rektor IPDN Nomor 4 Tahun 2022 Tentang Pengelolaan BMN di Lingkungan IPDN serta pembangunan aplikasi SMART BMN IPDN, dapat diuraikan sebagai berikut:

## Tabel 8 Deskripsi Peranan Stakeholder dan Strategi Komunikasi

| NO        | SATKEHOLDER                    | OBSERVASI PENGARUH<br>DAN KEPENTINGAN | PERAN DAN<br>KETERLIBATAN | STRATEGI KOMUNIKASI<br>STAKEHOLDER                                                                                                    | TINGKAT<br>KEPENTINGAN |  |
|-----------|--------------------------------|---------------------------------------|---------------------------|----------------------------------------------------------------------------------------------------|------------------------|--|
|           |                                |                                       | INTERNAL                  |                                                                                                    |                        |  |
| 1         | BIRO ADM. UMUM DAN<br>KEUANGAN | PROMOTERS                             | REFORMERS                 | <ul><li>Pelibatan Langsung;</li><li>Rapat Pimpinan;</li></ul>                                                                                        | ****                   |  |
| 2         | IPDN                           | PROMOTERS                             | STAKEHOLDER INTERNAL      | <ul><li>Rapat Teknis;</li><li>Monitoring Bersama</li></ul>                                                                                           |                        |  |
| 3         | KEMENDAGRI                     | LATENS                                | STAKEHOLDER INTERNAL      | <ul> <li>Dialog interaktif, face-to-face;</li> <li>Rapat/Rakor/ FGD;</li> <li>Pelibatan dalam kegiatan;</li> <li>Update progres kegiatan.</li> </ul> | ***                    |  |
| 4         | SIVITAS AKADEMIKA              | APHATETICS                            | STAKEHOLDER INTERNAL      | <ul> <li>Interaksi pasif;</li> <li>EHOLDER INTERNAL</li> <li>Informasi hasil;</li> <li>Komunikasi melalui media sosial.</li> </ul>                   |                        |  |
| EKSTERNAL |                                |                                       |                           |                                                                                                    |                        |  |
| 1         | MASYARAKAT                     | DEFENDERS                             | STAKEHOLDER EKSTERNAL     | Sosialisasi;                                                                                                    | **                     |  |
| 2         | MEDIA MASA                     | DEFENDERS                             | STAKEHOLDER EKSTERNAL     | <ul> <li>Diseminasi;</li> <li>Publikasi Media Sosial;</li> </ul>                                                                                     |                        |  |
| 3         | LSM/ORMAS                      | DEFENDERS                             | STAKEHOLDER EKSTERNAL     | <ul> <li>Komunikasi melalui Medsos dan<br/>sarana TIK.</li> </ul>                                                                                    |                        |  |

#### Keterangan:

APHATETICS : DEFENDERS LATENS PROMOTERS : \*\*\*

> Rencana pemetaan Stakeholder disusun berdasarkan tingkat pengaruh dan kepentingan untuk menunjang keberhasilan Proyek Perubahan: Strategi Pengembangan Sistem Pengelolaan dan Pengendalian BMN di Lingkungan IPDN melalui Penyusunan Peraturan Rektor IPDN Nomor 4 Tahun 2022 Tentang Pengelolaan BMN di Lingkungan IPDN serta pembangunan aplikasi SMART BMN

IPDN, dapat diuraikan sebagai berikut:

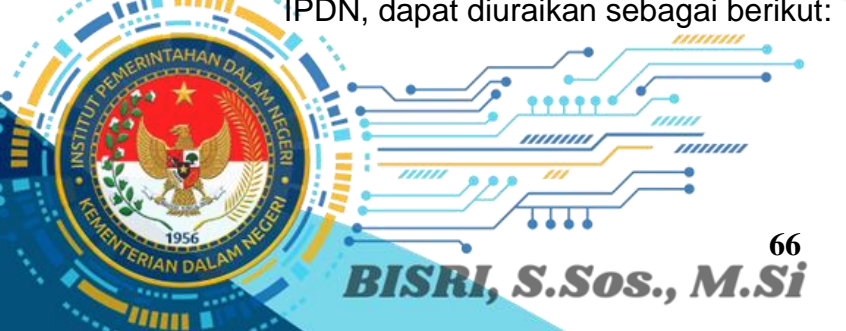

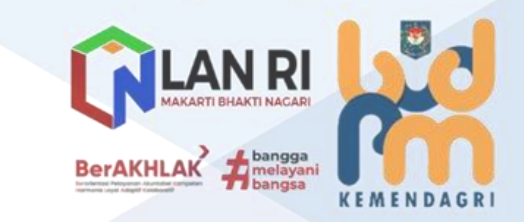

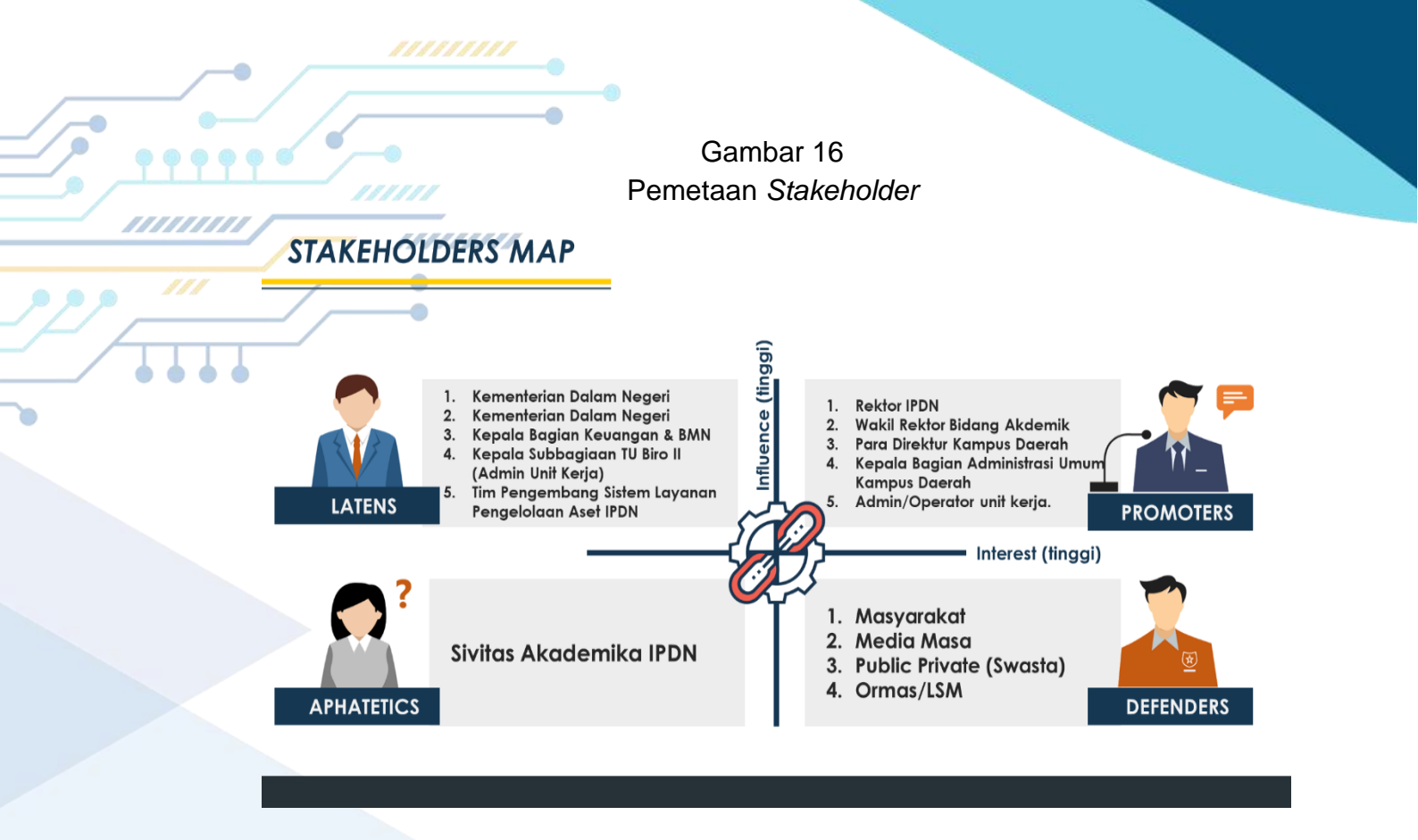

## b. Pemanfaatan Teknologi

IN D

BISRI, S.Sos., M.Si

Pembangunan sistem aplikasi pengelolaan BMN di lingkungan IPDN (SMART BMN IPDN) merupakan tipe aplikasi Web Based Application, yaitu aplikasi berbasis web yang beroperasi secara online, terdiri dari web server dan browser untuk menjalankannya. Bahasa Pemrograman Manajemen SMART BMN IPDN yaitu "Hypertext Preprocessor" (PHP) Versi 7, merupakan bahasa pemrograman yang berlisensi open-source yang digunakan secara luas untuk pembuatan dan pengembangan sebuah situs web dan bisa digunakan bersamaan dengan HTML. PHP support diimplementasikan pada berbagai Operating System (OS) seperti Windows, Linux, Mac OS, serta pada berbagai web server seperti Apache, IIS, dan mendukung banyak database (RDMBS) populer. Framework yang akan digunakan pada SMART BMN IPDN yaitu Laravel, merupakan framework PHP. Dirancang untuk meningkatkan kualitas perangkat lunak dan meningkatkan pengalaman bekerja dengan aplikasi, yang menyediakan sintaks yang ekspresif, jelas dan menghemat waktu. Type operating system yang digunakan yaitu MS Office, yaitu sistem operasi (OS) yang dapat digunakan pada berbagai macam komputer. MS Office berlisensi open source dan memiliki stabilitas performa yang baik serta arsitektur keamanan (security) yang handal. Operating System Server ang akan digunakan yaitu CPU 8 Core Intel Xeon Silver 4110 @2.1 GHz Operating System Ubuntu (Server Existing IPDN). Ubuntu adalah sistem operasi

BerAKHLAK

KEMENDAGR

berbasis Linux dan merupakan salah satu dari Distribusi Linux (Linux Distro), tersedia *secara open source* dan memiliki dukungan jangka panjang (*Lifetime Support/LTS*) dari pengembang komunitas maupun tenaga ahli profesional.

## Pemberdayaan Organisasi Pembelajar

• • •

5.

Dalam menggambarkan upaya dan hasil yang telah dilakukan dalam memberdayakan *stakeholder* internal dan eksternal dalam proyek perubahan ini, berikut dijabarkan model dan strategi komunikasi yang telah dilakukan sesuai dengan formulasi *Knowledge Spiral*.

|        | MODEL KOMUNIKASI                                                              |                                                                                             | STRATEGI                                                                                                    |
|--------|-------------------------------------------------------------------------------|---------------------------------------------------------------------------------------------|----------------------------------------------------------------------------------------------------|
|        | Socialization (tacit knowledge to tacit<br>knowledge) -> Berbagi dan belajar. | 1.                                                                                          | <ul> <li>Project leader melakukan pertemuan secara tatap muka untuk sharing informasi dalam bentuk rapat koordinasi dengan bidang terkait, antara lain:</li> <li>a. Rapat koordinasi dengan para pejabat di lingkungan Biro Administrasi Umum dan Keuangan untuk membentuk <i>Team of Team's</i> dalam pelaksanaan Proyek Perubahan yang disusun.</li> <li>b. Rapat Koordinasi dan memperoleh dukungan, terutama dengan Pengelola BMN seluruh Unit Kerja di Lingkungan IPDN.</li> <li>c. Rapat penyusunan SOP sistem pengelolaan BMN di lingkungan IPDN sebagai aplikasi yang terintegrasi (SMART BMN IPDN).</li> <li>d. Rapat Pembangunan Aplikasi SMART BMN IPDN.</li> <li>e. Pelaksanaan Uji Coba SMART BMN IPDN.</li> <li><i>Project leader</i> juga melakukan pertemuan informal dengan stakeholder terkait, antara lain:</li> <li>a. Konsultasi dengan Wakil Rektor Bidang Akademik selaku pimpinan yang juga adalah Mentor dalam Pelaksanaan PKN Tingkat II, untuk mendapatkan arahan dan persetujuan atas gagasan proyek perubahan yang disusun.</li> </ul> |
|        |                                                                               |                                                                                             | b. Pemberian arahan kepada staf mengenai<br>proyek perubahan pada Biro Administrasi<br>Umum dan Keuangan tentang Penyusunan<br>Depaturan Delater Tentang Penyusunan                                                                                                    |
|        |                                                                               |                                                                                             | Lingkungan IPDN serta Pembangunan Aplikasi<br>SMART BMN IPDN.                                                                                                    |
| Se DAL | BISRI, S.Sos., M                                                              | ,<br>,<br>,<br>,<br>,<br>,<br>,<br>,<br>,<br>,<br>,<br>,<br>,<br>,<br>,<br>,<br>,<br>,<br>, | SS<br>SS<br>SS<br>SS<br>SS<br>SS<br>SS<br>SS<br>SS<br>SS<br>SS<br>SS<br>SS                                                                                                    |

Tabel 9 Model dan Strategi Komunikasi

| MODEL KOMUNIKASI                                                                                 | STRATEGI                                                                                                    |
|--------------------------------------------------------------------------------------------------|----------------------------------------------------------------------------------------------------|
| Externalization (tacit knowledge to<br>explicit knowledge) -> capture dan<br>akuisisi.           | <ol> <li>Seluruh kegiatan rapat dan koordinasi<br/>didokumentasikan dengan rapi dan runtut. Adapun<br/>dokumentasi yang dilakukan adalah<br/>mengarsipkan seluruh undangan rapat, membuat<br/>notulen serta mengambil dokumentasi foto<br/>sebagai bukti/eviden kegiatan.</li> <li>Notulen rapat yang telah berlangsung sebelumnya<br/>dibagikan ke seluruh peserta rapat untuk<br/>digunakan sebagai bahan acuan dan tindak lanjut<br/>dalam menyusun rapat/kegiatan selanjutnya.</li> </ol> |
| Combination (explicit knowledge to<br>explicit knowledge) -> akses, cari dan<br>menyebarluaskan. | Dalam penyebarluasan SMARTER di Lingkungan<br>IPDN melalui penyebarluasan <i>manual book</i> SMART<br>BMN IPDN yang memuat tutorial aplikasi.                                                                                                    |
| Internalization (explicit knowledge to<br>tacit knowledge) -> Gunakan dan<br>temukan             | <ol> <li>Dalam penyebarluasan inovasi SMART BMN<br/>IPDN dilaksanakan antar unit kerja, dukungan<br/>pimpinan serta hubungan eksternal.</li> <li>Jajaran staf Biro Administrasi Umum dan<br/>Keuangan dan Pengelola BMN setiap unit kerja<br/>ikut mendukung pula penyebarluasan inovasi<br/>SMART BMN IPDN di Lingkungan IPDN.</li> </ol>                                                                                                    |

Dengan memperhatikan uraian model dan strategi komunikasi dalam Proyek Perubahan yang disusun, maka Proses Penciptaan Pengetahuan dalam proyek perubahan ini, secara sederhana digambarkan sebagai berikut.

## Gambar 17 Alur Proses Penciptaan Pengetahuan Terkait Proyek Perubahan

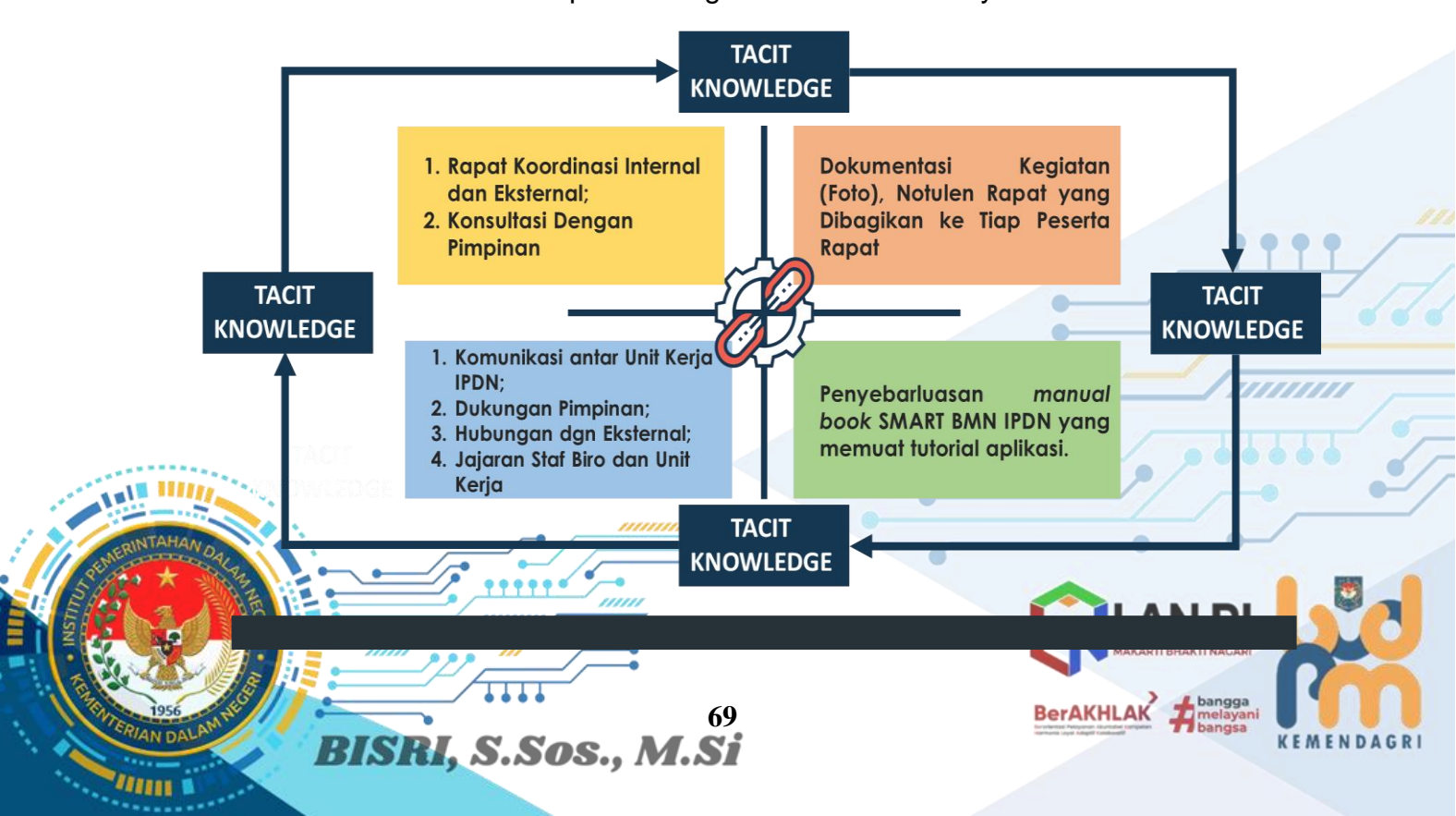

6. Keberlanjutan

Penerapan sistem baru terkait pengelolaan BMN di lingkungan IPDN melalui platform aplikasi SMART BMN IPDN selanjutnya akan meluas kepada unit kerja selain Biro Administrasi Umum dan Keuangan dengan proses replikasi dan integrasi aplikasi. Dari sisi tertib administrasi, pemanfaatannya pada seluruh unit kerja IPDN tentunya akan mendorong terwujudnya tata kelola pemerintahan yang baik pada IPDN dan Kementerian Dalam Negeri.

Untuk memastikan penerapannya sistem pengelolaan BMN yang baru ini telah terbitnya Peraturan Rektor Nomor 4 Tahun 2022 Tentang Pengelolaan BBMN di Lingkungan IPDN yang akan disosialisasikan kepada seluruh unit kerja IPDN.

Sementara itu, untuk internal Biro Administrasi Umum dan Keuangan sendiri, penggunaan SMART BMN IPDN akan dimasukan ke dalam perencanaan strategis. Hal ini dimaksudkan agar aplikasi secara konsisten tetap digunakan dan bahkan membuka peluang adanya pengembangan sesuai dengan kebutuhan dan perubahan yang mungkin terjadi pada masa mendatang. Selain itu, dengan dimasukan kedalam perencanaan strategis, ketercapaian dampak yang diharapkan terjadi melalui penggunaan SMART BMN IPDN dapat terus terpantau, terkendali, dan terevaluasi.

## 7. Pelaksanaan Strategi Pengembangan Kompetensi

Pada awal perencanaan proyek perubahan, peserta dan mentor telah melakukan *self-assessment* terhadap kompetensi yang dimiliki. Secara keseluruhan, hasil yang diperoleh adalah baik. Pada interpretasi hasil penilaian ini terdapat rekomendasi yang diberikan yaitu memperhatikan nilai pada sub komponen pada formulir peserta atau mentor dan rekap nilai gabungan.

Peserta perlu diberikan pengayaan pengembangan potensi diri dalam bentuk rangkaian kegiatan yang terukur pada saat melaksanakan aksi perubahannya dengan bimbingan dan pendampingan yang terjadwal sebagai bekal pendalaman sikap perilaku dalam jabatan pimpinan pengawas. Dengan demikian, telah dilakukan rangkaian kegiatan terukur untuk meningkatkan potensi diri sebagaimana rekomendasi.

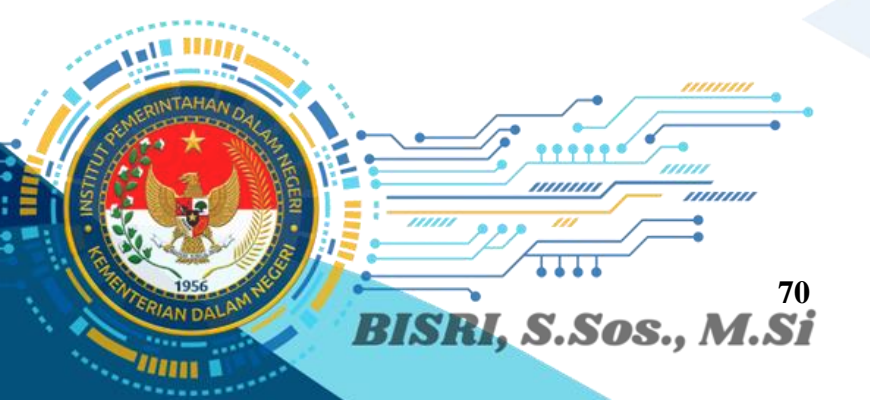

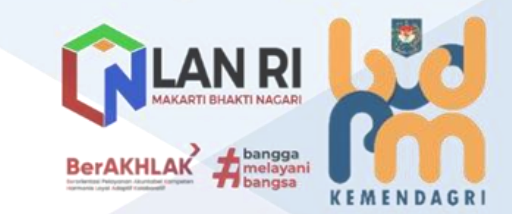

Tabel 10 /////Pelaksanaan Strategi Pengembangan Kompetensi

• •

- mm

| NoKOMPONENPENGEMBANGAN<br>DIRIPROVEK<br>PERUBAHANRENCANAREALISASI1.Komponen<br>Integritas,<br>Subkomponen:<br>Komitmen<br>yaitu:<br>memstikan<br>jajaran tim atau<br>pegawai<br>dilingkungan<br>tugasnya untuk<br>maenjalankan tugas<br>serta fungsiKemampuan<br>memetakan stake<br>teriam'sPendentukan Tim<br>Pengelolaan<br>Dengelolaan BMN di<br>Lingkungan<br>I Lingkungan<br>I Lingkungan aplikasi<br>Some antar divisi<br>dalam<br>tim<br>yaitu:<br>membangun i giaring<br>menjalankan tugas<br>serta fungsiKemampuan<br>memetakan Kerja<br>Sama antar divisi<br>dalam melaksanakan<br>tercapai.Pendentukan Tim<br>Pengelolaan<br>BMN di Lingkungan<br>IPDN<br>Pengelolaan dan<br>Pengelolaan<br>BMN di Lingkungan<br>imewujudkan Kerja<br>Sama antar divisi<br>dalam melaksanakan<br>tim<br>memberikan<br>dukungan, guna<br>akselerasi<br>pengelolaan<br>feraniaOktober s.d.<br>November<br>2022Oktober s.d.<br>November<br>2022Oktober s.d.<br>November<br>20222Kemampuan<br>mewujudkan Kerja<br>dalam melaksanakan<br>tim<br>dalam unit atau<br>ukongan, guna<br>akselerasi<br>pengelolaan<br>ferania<br>tercapai.Kemampuan<br>mewujudkan Kerja<br>a dapat<br>tercapai.Pengendalian Aset<br>Pengelolaan dan<br>Pengelolaan dan<br>Pengelolaan dan<br>Pengelolaan Aset<br>pengelolaan dan<br>Pengelolaan Aset<br>tercapai.Oktober s.d.<br>November<br>2022Oktober s.d.<br>November<br>2022222222222222344444445 </th <th></th> <th>KOMPONENI</th> <th>KEGIATAN</th> <th>KEGIATAN/TAHAPAN</th> <th>WAKTU PEI</th> <th>AKSANAAN</th>                                                                                                    |    | KOMPONENI                                                                                                    | KEGIATAN                                                                                                    | KEGIATAN/TAHAPAN                                                                                                    | WAKTU PEI                               | AKSANAAN                                |
|----------------------------------------------------------------------------------------------------|----|----------------------------------------------------------------------------------------------------|----------------------------------------------------------------------------------------------------|----------------------------------------------------------------------------------------------------|-----------------------------------------|-----------------------------------------|
| Ooshoolis olderDIR)PERUBAHANRENURANAREALISASI1.Komponen:<br>memetakanKemampuan<br>memetakanPembentukanTim<br>EfektifProyek<br>Pengenbangan Sister<br>Pengenbangan Sister<br>Pengenbangan Sister<br>Pengenbangan Sister<br>mematakan tugas<br>serta fungsiKemampuan<br>TerakhirMinggu<br>Terakhir<br>September<br>20222.Komponen<br>Kerja<br>Subkomponen:<br>Komitmen<br>dalam<br>menjalankan tugas<br>serta fungsiKemampuan<br>Teran'sPengelolaan<br>BMN di<br>Lingkungan<br>Pengelolaan<br>BMN di<br>Lingkungan<br>Pengusunan<br>PendulanKemampuan<br>Pengelolaan<br>BMN di<br>Lingkungan<br>Pengelolaan<br>BMN di<br>Lingkungan<br>Pengelolaan<br>BMN di<br>Lingkungan<br>Pengelolaan<br>BMN di<br>Lingkungan<br>Pengelolaan<br>BMN di<br>Lingkungan<br>Pengelolaan<br>BMN di<br>Lingkungan<br>Pengelolaan<br>dalam melaksanaka<br>sehingga target output<br>komitmen<br>dalam melaksanaka<br>dalam melaksanaka<br>dalam melaksanaka<br>dalam melaksanaka<br>sehingga target output<br>komitmen<br>dalam melaksanaka<br>dalam melaksanaka<br>sehingga target output<br>komitmen<br>dalam<br>dengan<br>sana<br>antar unit kerja<br>dalam<br>dengan<br>sana<br>antar unit kerja<br>tercapai.Kemampuan<br>measuid and<br>tercapai.Oktober s.d.<br>November<br>2022Oktober s.d.<br>November<br>2022Oktober s.d.<br>November<br>20223.Komponen<br>memetikan<br>dukungan,<br>guna<br>akselerasi<br>penyelesaian<br>tercapai.Kemampuan<br>measukan semua<br>tersoialisasinya<br>produk hukum internal<br>yang menerapkan<br>sistem kan earea pari<br>tersoialisasinya<br>mengelolaan bari<br>dalam pengelolaan<br>dinarapkan dan<br>sebagai pembelajara<br>organisasiOktober s.d.<br>November<br>2022Oktober s.d.<br>November<br>2022 <th>NO</th> <th>SUBKOMPONEN/</th> <th>PENGEMBANGAN</th> <th>PROYEK</th> <th></th> <th></th>                                                                                                    | NO | SUBKOMPONEN/                                                                                                    | PENGEMBANGAN                                                                                                    | PROYEK                                                                                                    |                                         |                                         |
| 1.       Komponen<br>Komitmen<br>Komitmen<br>gairan tim<br>jajaran tim<br>jajaran tim<br>jajaran tim<br>gajaran tim<br>serta fungsi       Kemampuan<br>kerja yang efektif<br>kapa gang fektif<br>kapa gang fektif<br>pengembangan Sistem<br>Pengendalian BMN di<br>Lingkungan<br>tugasnya<br>untuk<br>mampu konsisten<br>menjalankan tugas<br>serta fungsi       Pembentukan<br>tingkungan<br>tugasnya<br>untuk<br>mampu konsisten<br>menjalankan tugas<br>serta fungsi       Kemampuan<br>tugasnya<br>untuk<br>mampu konsisten<br>menjalankan tugas<br>serta fungsi       Kemampuan<br>tugasnya<br>untuk<br>mampu konsisten<br>menjalankan tugas<br>serta fungsi       Kemampuan<br>tugasnya<br>untuk<br>mampu konsisten<br>menjalankan tugas<br>serta fungsi       Kemampuan<br>tugasnya<br>untuk<br>mampu konsisten<br>menjalankan tugas<br>serta fungsi       Kemampuan<br>tugasnya<br>untuk<br>menjalankan tugas<br>serta fungsi       Kemampuan<br>mewujudkan<br>tar kerja<br>masing bidang tugas<br>komitmen<br>dalam<br>menghargai<br>dan<br>memberikan<br>dukungan,<br>guna<br>akselerasi<br>penyelesaian<br>tar unit kerja,<br>dengan<br>salita<br>yaitu:<br>mempangai<br>dinarapkan,<br>subkomponen<br>dengan<br>salita<br>penyelesaian<br>target kinerja<br>unit<br>gengelesaian<br>target kinerja<br>unit<br>gengelesaian<br>target kinerja<br>meantar<br>unit<br>dalam<br>memantau,<br>mengavaluasi hasil<br>kerja unit serta<br>melakukan<br>perbaikan<br>kerja unit serta<br>mengarajasi<br>mengiasiasi       Kemampuan<br>memberikan<br>dukungan,<br>guna<br>dinarapkan<br>dinarapkan<br>dan<br>mematakan<br>mengaraja<br>dinarapkan<br>dinarapkan<br>dinarapkan<br>dinarapkan<br>dinarapkan<br>dinarapkan<br>dinarapkan<br>dinarapkan<br>dinarapkan<br>dinarapkan<br>dinarapkan<br>dinarapa<br>mengaraja<br>dinarapkan<br>dinarapkan<br>dinar | _  |                                                                                                    | DIRI                                                                                                    | PERUBAHAN                                                                                                    | RENCANA                                 | REALISASI                               |
| 2.Komponen<br>Sama,<br>Subkomponen:<br>Komitmen dalam<br>tim<br>yaitu:<br>Membangun<br>antar unit kerja,<br>dengan saling<br>memberikan<br>dukungan,<br>gunsalasterasi<br>pengelolaKemampuan<br>mewujudkan<br>kerja<br>target kerja<br>masing bidang tugas<br>daham melaksanakan<br>target kerja<br>masing bidang tugas<br>sehingga target output<br>kinerja<br>dalam melaksanakan<br>tercapai.•Penyusunan Produk<br>Hukum Terkait<br>Pengelolaan dan<br>Pengendalian Aset<br>BMN Di Lingkungan<br>IPDN.Oktober s.d.<br>November<br>2022Oktober s.d.<br>November<br>20222022Wembangun<br>masing bidang tugas<br>sehingga target output<br>kinerja<br>dalam memberikan<br>dukungan,<br>gunsalakselerasi<br>penyelesaian<br>target kinerja•Penyusunan Produk<br>Hukum Terkait<br>BMN Di Lingkungan<br>IPDN.Oktober s.d.<br>November<br>2022Oktober s.d.<br>November<br>20223.Komponen<br>Mengelola<br>Perubahan,<br>Subkomponen<br>Orientasi<br>Pada<br>hasil<br>waitu:<br>memantau,<br>mengevaluasi hasil<br>kerja unit serta<br>melakukan<br>perbaikan kinerja<br>unit dengan<br>memanfaatkanKemampuan<br>memastikan semua<br>tas hasil yang dicapai<br>atas hasil yang dicapai<br>organisasi•Telah<br>tersosialisasinya<br>produk hukun internal<br>yang menerapkan<br>sistem dan cara baru<br>dalam pengelolaan<br>BMN di Lingkungan<br>IPDN.Oktober s.d.<br>November<br>2022Oktober s.d.<br>November<br>20223.Kemampuan<br>memastikan semua<br>tas hasil yang dicapai<br>sebagai pembelajaran<br>organisasi•Telah<br>tersosialisasinya<br>produk hukun internal<br>yang menerapkan<br>sistem dan cara baru<br>dalam pengelolaan<br>BMN di Lingkungan<br>IPDN.Oktober s.d.<br>November<br>2022Oktober s.d.<br>November<br>2022                                                                                                    | 1. | Komponen<br>Integritas,<br>Subkomponen:<br>Komitmen<br>yaitu:<br>Memastikan<br>jajaran tim atau<br>pegawai di<br>lingkungan<br>tugasnya untuk<br>mampu konsisten<br>menjalankan tugas<br>serta fungsi                                                                                                    | Kemampuan<br>memetakan stake<br>holder dan<br>membangun jejaring<br>kerja yang efektif dan<br>efisien dalam<br>penyusunan Team of<br>Team's                                                        | Pembentukan Tim<br>Efektif Proyek<br>Perubahan: Strategi<br>Pengembangan Sistem<br>Pengelolaan dan<br>Pengendalian BMN di<br>Lingkungan IPDN<br>melalui Penyusunan<br>Peraturan Rektor IPDN<br>Nomor 4 Tahun 2022<br>Tentang Pengelolaan<br>BMN di Lingkungan<br>IPDN serta                                                                                                    | Minggu<br>Terakhir<br>September<br>2022 | Minggu<br>Terakhir<br>September<br>2022 |
| 2.Komponen Kerja<br>Sama,<br>Subkomponen:<br>Komitmen dalam<br>tim<br>yaitu:<br>Membangun<br>antar unit kerja,<br>dengan saling<br>memberikan<br>dukungan,<br>gungetsiantarat,<br>wengevaluasi hasil<br>kerja unit serta<br>memantau,<br>mengevaluasi hasil<br>kerja unit serta<br>mengevaluasi hasil<br>kerja unit serta<br>mengevaluasi hasil<br>kerja unit serta<br>mengevaluasi hasil<br>kerja unit serta<br>mengevaluasi hasil<br>kerja unit dengan<br>organisasiSMART BMN IPDN.<br>Penyusunan Produk<br>Hukum Terkait<br>Pengelolaan dan<br>Pengendalian Aset<br>BMN Di Lingkungan<br>IPDN.<br>Pembangunan sistem<br>aplikasi yang<br>terstruktur dan<br>sistemik terkait<br>pengelolaan BMN di<br>Lingkungan IPDN<br>(SMART BMN IPDN).Oktober s.d.<br>November<br>2022Oktober s.d.<br>November<br>20223.Kemampuan<br>memgevaluasi hasil<br>kerja unit serta<br>mendatakanKemampuan<br>memataka,<br>memataka,<br>mengevaluasi hasil<br>kerja unit dengan<br>organisasi-Telah<br>mematikan semua<br>telah berjalan sesuai<br>organisasiOktober s.d.<br>November<br>2022Oktober s.d.<br>November<br>20223.Komponen<br>memataka,<br>memataka,<br>memataka,<br>memataka,<br>memataka,<br>memafaatkanKemampuan<br>mematikan semua<br>telah berjalan sesuai<br>organisasi-Telah<br>tersosialisasinya<br>produk hukun internal<br>yang menerapkan<br>dan bergelolaan<br>BMN di Lingkungan<br>IPDN.Oktober s.d.<br>November<br>2022Oktober s.d.<br>November<br>20223.Kemampuan<br>mematikan semua<br>diharapkan dan<br>organisasi-Telah<br>tersosialisasinya<br>produk hukun internal<br>yang menerapkan<br>dan pengelolaan<br>BMN di Lingkungan<br>IPDN.Oktober s.d.<br>November<br>2022Oktober s.d.<br>November<br>2022                                                                                                    |    | 5                                                                                                    |                                                                                                    | pembangunan aplikasi                                                                                                    |                                         |                                         |
| 3. Komponen<br>Mengelola<br>Perubahan,<br>Subkomponen<br>Orientasi Pada<br>hasil yaitu:<br>memantau,<br>mengevaluasi hasil<br>kerja unit serta<br>melakukan<br>perbaikan kinerja<br>unit dengan<br>menanfaatkan                                                                                                    | 2. | Komponen Kerja<br>Sama,<br>Subkomponen:<br>Komitmen dalam<br>tim yaitu:<br>Membangun<br>komitmen baik<br>dalam unit atau<br>antar unit kerja,<br>dengan saling<br>menghargai dan<br>memberikan<br>dukungan, guna<br>akselerasi<br>penyelesaian<br>target kinerja                                                                   | Kemampuan<br>mewujudkan Kerja<br>Sama antar divisi<br>dalam melaksanakan<br>target kerja masing-<br>masing bidang tugas<br>sehingga target output<br>kinerja dapat<br>terealisasi dan<br>tercapai. | <ul> <li>SMART BMN IPDN.</li> <li>Penyusunan Produk<br/>Hukum Terkait<br/>Pengelolaan dan<br/>Pengendalian Aset<br/>BMN Di Lingkungan<br/>IPDN.</li> <li>Pembangunan sistem<br/>aplikasi yang<br/>terstruktur dan<br/>sistemik terkait<br/>pengelolaan BMN di<br/>Lingkungan IPDN<br/>(SMART BMN IPDN).</li> </ul>                                                                                                    | Oktober s.d.<br>November<br>2022        | Oktober s.d.<br>November<br>2022        |
| sumper daya yang<br>ada, baik internal<br>dan eksternal, agar<br>selaras dengan<br>strategis<br>organisasi.                                                                                                    | 3. | Komponen<br>Mengelola<br>Perubahan,<br>Subkomponen<br>Orientasi Pada<br>hasil yaitu:<br>memantau,<br>mengevaluasi hasil<br>kerja unit serta<br>melakukan<br>perbaikan kinerja<br>unit dengan<br>memanfaatkan<br>sumber daya yang<br>ada, baik internal<br>dan eksternal, agar<br>selaras dengan<br>sasaran strategis<br>organisas. | Kemampuan<br>memastikan semua<br>telah berjalan sesuai<br>dengan yang<br>diharapkan dan<br>melakukan evaluasi<br>atas hasil yang dicapai<br>sebagai pembelajaran<br>organisasi                     | <ul> <li>Telah<br/>tersosialisasinya<br/>produk hukum internal<br/>yang menerapkan<br/>sistem dan cara baru<br/>dalam pengelolaan<br/>BMN di Lingkungan<br/>IPDN.</li> <li>Migrasi data BMN dari<br/>SIMAK BMN kedalam<br/>aplikasi SMART BMN<br/>oleh Tim Efektif dan<br/>operator BMN pada<br/>seluruh unit kerja<br/>IPDN.</li> <li>Uji coba aplikasi<br/>SMART BMN oleh<br/>Tim Efektif dan<br/>operator BMN pada</li> </ul> | Oktober s.d.<br>November<br>2022        | Oktober s.d.<br>November<br>2022        |

|   | <b>—</b> |             |                          |                                                                                                    |                   |           |
|---|----------|-------------|--------------------------|----------------------------------------------------------------------------------------------------|-------------------|-----------|
|   | NO       | KOMPONEN/   | KEGIATAN<br>PENGEMBANGAN | KEGIATAN/TAHAPAN                                                                                                    | WAKTU PELAKSANAAN |           |
|   |          | SUBKOMPONEN | DIRI                     | PERUBAHAN                                                                                                    | RENCANA           | REALISASI |
| 2 |          |             |                          | seluruh unit kerja<br>IPDN dan juga<br>menguji early warning<br>system perpindahan<br>BMN yang tidak<br>semestinya, untuk<br>kemudian<br>dikembalikan sesuai<br>dengan tempat dan<br>peruntukannya |                   |           |

## 8. Kontribusi Mata Pelatihan Pilihan

## a. Mata Pelatihan Pengadaan Barang dan Jasa Pemerintah

Pengadaan Barang/Jasa Pemerintah mempunyai peran penting dalam pelaksanaan pembangunan nasional untuk peningkatan pelayanan publik dan pengembangan perekonomian nasional dan daerah. Selain itu Pengadaan Barang/Jasa Pemerintah diharapkan juga mampu memberikan pemenuhan nilai manfaat yang sebesar-besarnya (value for money) dan berkontribusi dalam peningkatan penggunaan produk dalam negeri, peningkatan peran Usaha Mikro, Usaha Kecil, dan Usaha Menengah, serta pembangunan berkelanjutan. Oleh karena itu, Pemerintah menetapkan aturan Pengadaan Barang/Jasa dalam Peraturan Presiden No. 16 Tahun 2018 tentang Pengadaan Barang/Jasa Pemerintah beserta perubahannya.

Mata pelatihan ini dimaksudkan agar peserta pelatihan mampu menjelaskan gambaran umum Pengadaan Barang/Jasa Pemerintah. Materi yang dibahas meliputi: ketentuan umum PBJ (pengertian, peran dan manfaat Pengadaan Barang/Jasa Pemerintah dalam penyusunan dan pelaksanaan rencana strategis dan rencana kerja, jenis pengadaan, cara pengadaan), tujuan, kebijakan, prinsip, etika, pelaku pengadaan, sumber daya manusia dan kelembagaan Pengadaan Barang/Jasa Pemerintah.

b. Manajemen Keuangan Negara

BISRI, S.Sos., M.Si

Manajemen Penganggaran yang terdiri dari Perencanaan, Penganggaran, Pelaksanaan, Pelaporan dan Pertanggungjawaban sangat penting untuk dipahami oleh seorang manajer. Sebuah rencana yang baik tidak akan dapat terwujud apabila tidak didukung oleh ketersediaan anggaran yang mencukupi. Untuk itu pemimpin harus memastikan rencana yang telah dibuat sudah di backup dengan dana yang cukup. Mungkin sekali dana yang tersedia tidak cukup dalam satu

BerAKHLAK

tahun, maka kewajiban pemimpin untuk memastikan pada tahun mendatang dana tersedia untuk memastikan agar rencana tercapai. Seorang pemimpin harus paham ketika bicara tujuan organisasi maka perencanaan yang baik, pendanaan yang tepat, eksekusi yang benar dan pertanggungjawaban yang akuntabel sangat menetukan keberhasilan organisasi Selain itu seorang pemimpin harus juga mampu menyusun perencanaan, menggunakan dana yang terbatas dan mengeksekusi secara efektif dan efisien.

Mata pelatihan ini membekali peserta pelatihan terkait dengan pemahaman pentingnya perencanaan yang akurat dalam sebuah organisasi pemerintahan, penganggaran yang efektif dan efisien dalam mendanai kegiatan, melaksanakan anggaran dengan akuntabel dan mempertanggungjawabkan anggaran yang dikelola baik secara administrasi maupun substansi.

Kedua mata pelatihan pilihan ini memberikan pemahaman bagi penulis dalam pelaksanaan proyek perubahan, yaitu mekanisme pembangunan dan pengembangan sistem pengelolaan BMN di lingkungan kerja penulis yang berbasis platform aplikasi digital melalui mekanisme swakelola.

## 9. Lesson Learnt

Dalam pelaksanaan Proyek Perubahan Proyek Perubahan: Strategi Pengembangan Sistem Pengelolaan dan Pengendalian BMN di Lingkungan IPDN melalui Penyusunan Peraturan Rektor IPDN Nomor 4 Tahun 2022 Tentang Pengelolaan BMN di Lingkungan IPDN serta pembangunan aplikasi SMART BMN IPDN, mulai dari rancangan sampai dengan melaksanakan tahapan yang disusun dalam *milestone*, penulis mendapatkan berbagai hal pengalaman untuk dapat menterjemahkan kepada hasil yang ingin dicapai. Dimulai dari menemukan masalah dan menetapkan isu strategis disimpulkan dengan berbagai data yang telah ada maupun yang dicari berdasarkan kebijakan praktis yang diambil oleh pemimpin suatu organisasi.

Pemimpin yang ideal adalah pemimpinan yang terus menerus berinovasi, berkolaborasi, dan selalu mencari metode untuk menemukan solusi yang benar-benar baru. Pemimpin dinilai dan dibentuk oleh pola pikir, dan kemampuan dalam memecahkan masalah. Pemimpin juga dipandang sebagai sosok yang dapat menginspirasi, pengarah aksi yang memiliki kombinasi kepribadian dan keterampilan yang membuat orang lain ingin mengikuti arahannya.

......

**BISRI.** S.Sos., M.Si

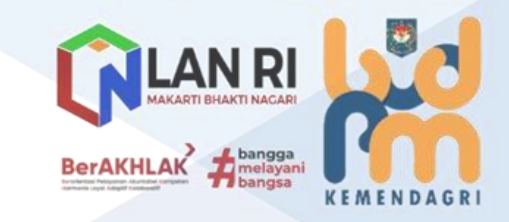

Pemimpin menjadi peran penting dalam terlaksananya transformasi organisasi yang efisiensi, produktivitas, kualitas pelayanan menjadi target utama organisasi. Dalam Era digital ini, seorang pemimpin pun harus menjadi pemimpin digital yang mampu mengeksplorasi bagaimana teknologi informasi (TI) untuk dapat membantu organisasi menjadi lebih responsif terhadap kebutuhan publik. Adapun peran lain dari Pemimpin Digital adalah dalam menetapkan visi; mempengaruhi; membuat program yang berkelanjutan; menempatkan SDM bertalenta untuk melakukan banyak hal; mendefinisikan proses untuk keunggulan digital; melacak dan mengukur dampak; serta mengoptimalkannya.

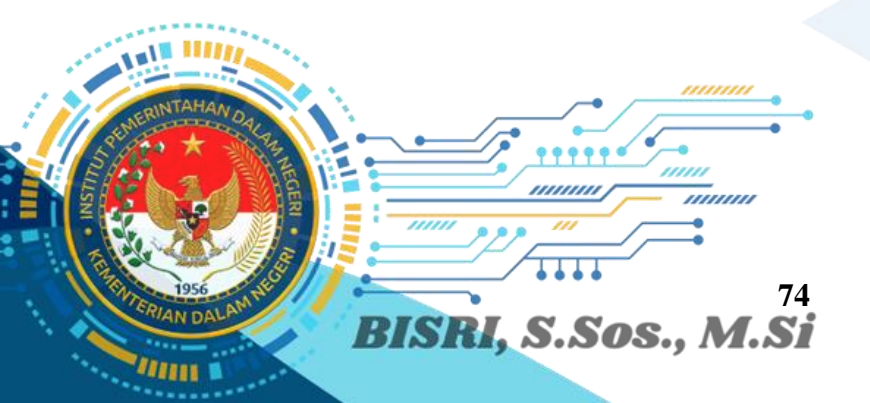

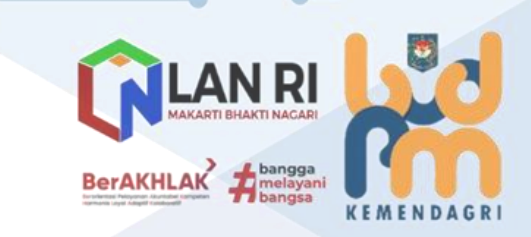

\_\_\_\_

## C. PENUTUP

1. Kesimpulan

Setelah dilaksanakannya Proyek Perubahan Proyek Perubahan: Strategi Pengembangan Sistem Pengelolaan dan Pengendalian BMN di Lingkungan IPDN melalui Penyusunan Peraturan Rektor IPDN Nomor 4 Tahun 2022 Tentang Pengelolaan BMN di Lingkungan IPDN serta pembangunan aplikasi SMART BMN IPDN terdapat beberapa kesimpulan yang didapat oleh penulis, yakni:

- a. Rencana kerja yang dibuat dapat diimplementasikan pada Proyek Perubahan: Strategi Pengembangan Sistem Pengelolaan dan Pengendalian BMN di Lingkungan IPDN melalui Penyusunan Peraturan Rektor IPDN Nomor 4 Tahun 2022 Tentang Pengelolaan BMN di Lingkungan IPDN serta pembangunan aplikasi SMART BMN IPDN karena dapat berdampak pada akuntabilitas terhadap database dengan BMN pada kondisi riil IPDN yang hari ini pendataannya cenderung masih manual sehingga pengendalian dan pemantauan terhadap BMN IPDN tidak akurat dan harus segera menyesuaikan dengan disrupsi Industri 4.0 dimana digitalisasi sudah menjadi budaya pada human centric itu sendiri.
- b. Implementasi dari Proyek Perubahan didukung oleh komitmen pimpinan baik di IPDN maupun Kementerian Dalam Negeri dan tentunya pasca penyederhanaan birokrasi oleh Kementerian PAN-RB, IPDN melalui budaya kerja baru yaitu Pembentukan Tim Efektif Proyek Perubahan memberikan dampak pada proses pelaksanaan pekerjaan yang menjadi agile dan lean structure, berorientasi pada *output* dan *outcome* antar bidang dan unit kerja menjadikan target-target inovasi kinerja yang telah ditetapkan dapat diakselerasi lebih cepat.
- c. Mengutip Visi IPDN untuk "Menjadi Pendidikan Tinggi Kepamongprajaan terpercaya dalam menghasilkan kader pemerintahan yang berkompetensi, berkarakter dan berkepribadian", melalui salah satu misinya yaitu meningkatkan mutu dan kinerja penyelenggaraan pendidikan yang mengarah pada pemenuhan standar mutu pendidikan tinggi nasional berbasis teknologi informasi dan komunikasi menjadikan pelaksanaan eksekusi sistem baru dalam pengelolaan BMN di lingkungan IPDN berbasis aplikasi digital merupakan keniscayaan yang terakselerasi secara optimal sesuai dengan target waktu dan kinerja yang telah ditetapkan (selama pelaksanaan PKN Tk. II).

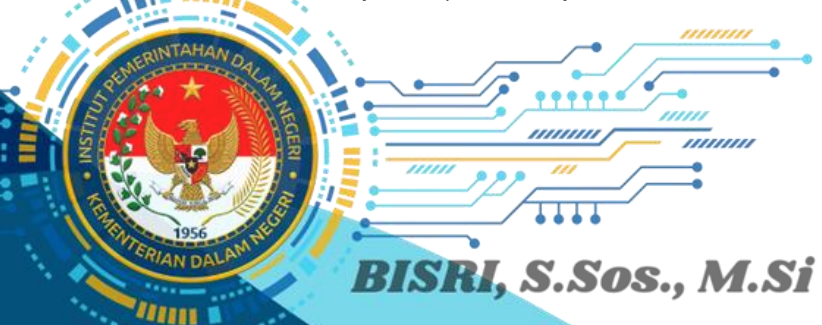

## Tindak Lanjut

2.

Dengan telah terwujudnya Proyek Perubahan Proyek Perubahan: Strategi Pengembangan Sistem Pengelolaan dan Pengendalian BMN di Lingkungan IPDN melalui Penyusunan Peraturan Rektor IPDN Nomor 4 Tahun 2022 Tentang Pengelolaan BMN di Lingkungan IPDN serta pembangunan aplikasi SMART BMN IPDN, diperlukan beberapa tindak lanjut sebagai berikut:

- b. Pemeliharaan (*maintenance*) aplikasi SMART BMN IPDN dengan pembaharuan penambahan fitur dan tools sesuai dengan kebutuhan organisasi (*user*).
- c. Menambah akun serta menetapkan PIC pada setiap unit kerja di lingkungan IPDN untuk dapat menggunakan dan mengoperasionalkan SMART BMN IPDN di lingkungan kerjanya dalam suatu surat keputusan yang mengikat.
- d. Melaksanakan sosialisasi dan workshop secara berkelanjutan terkait operasionalisasi SMART BMN IPDN kepada seluruh ASN di lingkungan IPDN, guna implementasi yang dapat dilaksanakan secara menyeluruh.
- e. Mengembangkan aplikasi SMART BMN IPDN sebagai *early warning system* pada proses inventarisasi dan rekapitulasi BMN agar tetap terjaga sesuai dengan letak dan peruntukannya.

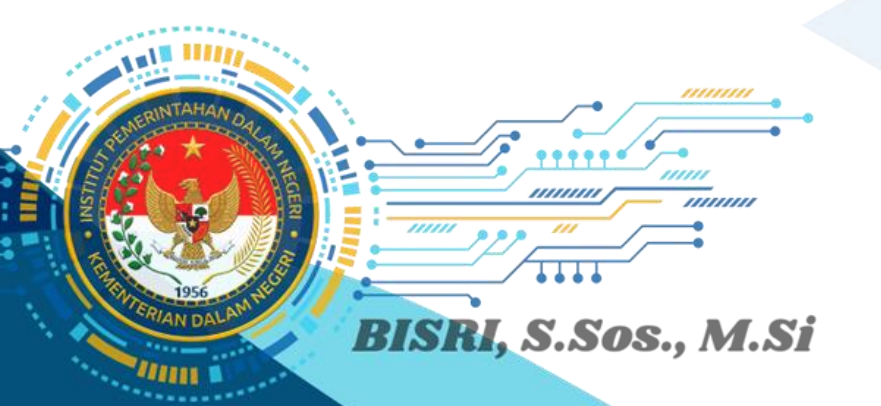

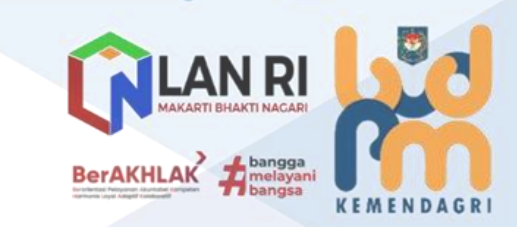

## LAMPIRAN

- PERATURAN REKTOR INSTITUT PEMERINTAHAN DALAM NEGERI NOMOR 4 TAHUN 2022 TENTANG PENGELOLAAN BARANG MILIK NEGARA DI LINGKUNGAN INSTITUT PEMERINTAHAN DALAM NEGERI.
  - 2. KEPUTUSAN KUASA PENGGUNA ANGGARAN INSTITUT PEMERINTAHAN DALAM NEGERI NOMOR 028 - 128 TAHUN 2022 TENTANG PENUNJUKKAN TIM EFEKTIF PROYEK PERUBAHAN STRATEGI PENGEMBANGAN SISTEM PENGELOLAAN DAN PENGENDALIAN BARANG MILIK NEGARA DI LINGKUNGAN INSTITUT PEMERINTAHAN DALAM NEGERI.
  - 3. USER MANUAL BOOK APLIKASI SMART BMN IPDN.

• • • •

1.

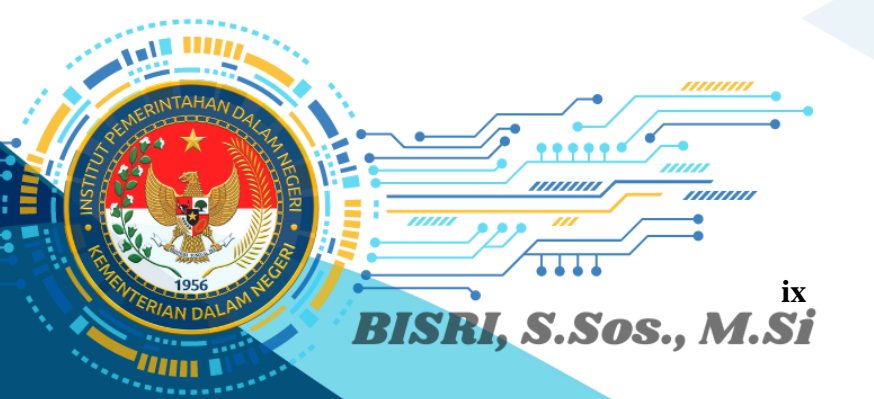

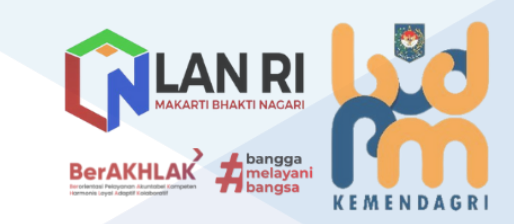

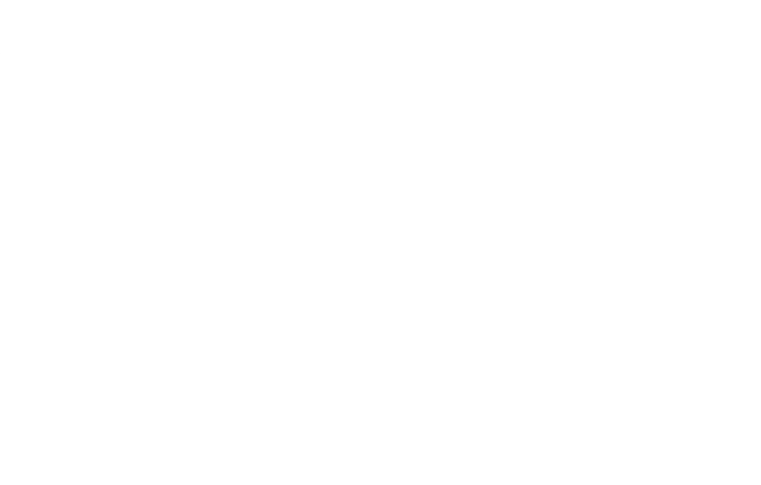

PERATURAN REKTOR INSTITUT PEMERINTAHAN DALAM NEGERI NOMOR 4 TAHUN 2022 TENTANG PENGELOLAAN BARANG MILIK NEGARA DI LINGKUNGAN INSTITUT PEMERINTAHAN DALAM NEGERI.

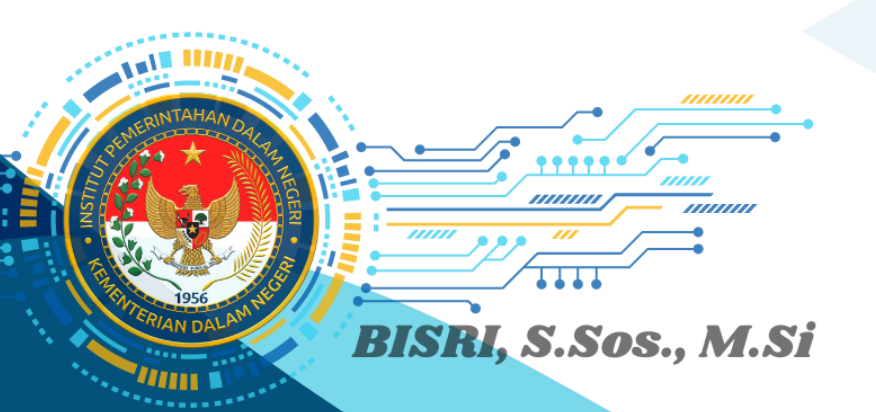

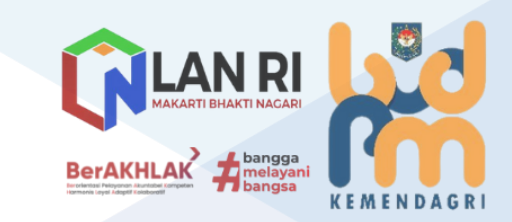

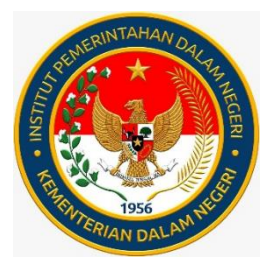

# **INSTITUT PEMERINTAHAN DALAM NEGERI**

PERATURAN REKTOR INSTITUT PEMERINTAHAN DALAM NEGERI

NOMOR

TAHUN 2022

## TENTANG

4

PENGELOLAAN BARANG MILIK NEGARA DI LINGKUNGAN INSTITUT PEMERINTAHAN DALAM NEGERI

## DENGAN RAHMAT TUHAN YANG MAHA ESA

## REKTOR INSTITUT PEMERINTAHAN DALAM NEGERI,

- Menimbang : a. bahwa dalam rangka tertib administrasi dan akuntabilitas dalam pengelolaan Barang Milik Negara di lingkungan Institut Pemerintahan Dalam Negeri, perlu diatur pedoman pengelolaan Barang Milik Negara;
  - b. bahwa berdasarkan pertimbangan sebagaimana dimaksud pada huruf a, perlu menetapkan Peraturan Rektor Institut Pemerintahan Dalam Negeri tentang Pengelolaan Barang Milik Negara di lingkungan Institut Pemerintahan Dalam Negeri;
- Peraturan Peraturan Pemerintah Nomor 27 Tahun 2014 Mengingat : 1. Milik tentang Pengelolaan Barang Negara/Daerah (Lembaran Negara Republik Indonesia Tahun 2014 Nomor 92, Tambahan Lembaran Negara Republik Indonesia Nomor sebagaimana telah diubah dengan Peraturan 5533) Pemerintah Nomor 28 Tahun 2020 tentang Perubahan atas Peraturan Pemerintah Nomor 27 Tahun 2014 tentang Pengelolaan Barang Milik Negara/Daerah (Lembaran Negara Republik Indonesia Tahun 2020 Nomor 142, Tambahan Lembaran Negara Republik Indonesia Nomor 6523);
  - Peraturan Presiden Nomor 16 Tahun 2018 tentang Pengadaan Barang/Jasa Pemerintah (Lembaran Negara Republik Indonesia Tahun 2018 Nomor 33) sebagaimana telah diubah dengan Peraturan Presiden Nomor 12 Tahun 2021 tentang Perubahan atas Peraturan Presiden Nomor 16

Tahun 2018 tentang Pengadaan Barang/Jasa Pemerintah (Lembaran Negara Republik Indonesia Tahun 2021 Nomor 63);

- 3. Peraturan Menteri Keuangan Nomor 246/PMK.06/2014 tentang Tata Cara Pelaksanaan Penggunaan Barang Milik Negara (Berita Negara Republik Indonesia Tahun 2014 Nomor 1977) sebagaimana telah diubah dengan Peraturan Menteri Keuangan Nomor 76/PMK.06/2019 tentang Perubahan Kedua atas Peraturan Menteri Keuangan Nomor 246/PMK.06/2014 tentang Tata Cara Pelaksanaan Penggunaan Barang Milik Negara (Berita Negara Republik Indonesia Tahun 2019 Nomor 549);
- 4. Peraturan Menteri Keuangan Nomor 83/PMK.06/2016 tentang Tata Cara Pelaksanaan Pemusnahan dan Penghapusan Barang Milik Negara (Berita Negara Republik Indonesia Tahun 2016 Nomor 757);
- 5. Peraturan Menteri Keuangan Nomor 111/PMK.06/2016 tentang Tata Cara Pelaksanaan Pemindahtanganan Barang Milik Negara (Berita Negara Republik Indonesia Tahun 2016 Nomor 1018) sebagimana telah diubah dengan Peraturan Menteri Keuangan Nomor 165/PMK.06/2021 tentang Perubahan atas Peraturan Menteri Keuangan Nomor 111/PMK.06/2016 tentang Tata Cara Pelaksanaan Pemindahtanganan Barang Milik Negara (Berita Negara Republik Indonesia Tahun 2021 Nomor 1292);
- Peraturan Menteri Keuangan Nomor 181/PMK.06/2016 tentang Penatausahaan Barang Milik Negara (Berita Negara Republik Indonesia Tahun 2016 Nomor 1817);
- 7. Peraturan Menteri Dalam Negeri Nomor 43 Tahun 2018 tentang Organisasi dan Tata Kerja Institut Pemerintahan Dalam Negeri (Berita Negara Republik Indonesia Tahun 2018 Nomor 810) sebagaimana telah diubah dengan Peraturan Menteri Dalam Negeri Nomor 2 Tahun 2021 tentang Perubahan atas Peraturan Menteri Dalam Negeri Nomor 43 Tahun 2018 tentang Organisasi dan Tata Kerja Institut Pemerintahan Dalam Negeri (Berita Negara Republik Indonesia Tahun 2021 Nomor 48);

- Peraturan Menteri Keuangan Nomor 115/PMK.06/2020 tentang Pemanfaatan Barang Milik Negara (Berita Negara Republik Indonesia Tahun 2020 Nomor 972);
- Peraturan Menteri Keuangan Nomor 153/PMK.06/2021 tentang Perencanaan Kebutuhan Barang Milik Negara (Berita Negara Republik Indonesia Tahun 2021 Nomor 1212);
- Peraturan Menteri Keuangan Nomor 207/PMK.06/2021 tentang Pengawasan dan Pengendalian Barang Milik Negara (Berita Negara Republik Indonesia Tahun 2021 Nomor 1471);
- Peraturan Menteri Dalam Negeri Nomor 80 Tahun 2022 tentang Statuta Institut Pemerintahan Dalam Negeri (Berita Negara Republik Indonesia Tahun 2022 Nomor 602);

## MEMUTUSKAN:

Menetapkan : PERATURAN REKTOR INSTITUT PEMERINTAHAN DALAM NEGERI TENTANG PENGELOLAAN BARANG MILIK NEGARA DI LINGKUNGAN INSTITUT PEMERINTAHAN DALAM NEGERI.

## BAB I

#### KETENTUAN UMUM

## Pasal 1

Dalam Peraturan Rektor ini yang dimaksud dengan:

- 1. Institut Pemerintahan Dalam Negeri yang selanjutnya disingkat IPDN adalah perguruan tinggi kedinasan di bawah Kementerian Dalam Negeri yang menyelenggarakan Pendidikan Tinggi Kepamongprajaan dipimpin oleh Rektor, menyiapkan kader pemerintahan dalam negeri di Lingkungan Pemerintah Pusat dan Pemerintah Daerah.
- 2. Kuasa Pengguna Barang yang selanjutnya disingkat KPB adalah pejabat yang ditunjuk oleh pengguna barang untuk menggunakan barang yang berada dalam penguasaannya dengan sebaik-baiknya.
- 3. Barang Milik Negara yang selanjutnya disingkat BMN adalah semua barang yang dibeli atau diperoleh atas beban anggaran pendapatan dan belanja negara atau berasal dari

perolehan lainnya yang sah.

- 4. Perencanaan Kebutuhan adalah kegiatan merumuskan rincian kebutuhan BMN untuk menghubungkan pengadaan barang yang telah lalu dengan keadaan yang sedang berjalan sebagai dasar dalam melakukan tindakan yang akan datang.
- Penggunaan adalah kegiatan yang dilakukan oleh KPB dalam mengelola dan menatausahakan BMN sesuai dengan tugas dan fungsi IPDN.
- 6. Penilaian adalah proses kegiatan untuk memberikan suatu opini nilai atas suatu objek Penilaian berupa BMN pada saat tertentu.
- Pemanfaatan adalah pendayagunaan BMN yang tidak digunakan untuk penyelenggaraan tugas dan fungsi IPDN dan/atau optimalisasi BMN dengan tidak mengubah status kepemilikan.
- 8. Sewa adalah pemanfaatan BMN oleh Pihak Lain dalam jangka waktu tertentu dan menerima imbalan uang tunai.
- 9. Pinjam Pakai adalah penyerahan Penggunaan barang antara Pemerintah Pusat dan Pemerintah Daerah atau antar Pemerintah Daerah dalam jangka waktu tertentu tanpa menerima imbalan dan setelah jangka waktu tersebut berakhir diserahkan kembali kepada pengelola barang.
- 10. Kerja Sama Pemanfaatan adalah pendayagunaan BMN oleh Pihak Lain dalam jangka waktu tertentu dalam rangka peningkatan penerimaan negara bukan pajak dan sumber pembiayaan lainnya.
- 11. Bangun Guna Serah adalah pemanfaatan BMN berupa tanah oleh pihak lain dengan cara mendirikan bangunan dan/atau sarana berikut fasilitasnya, kemudian didayagunakan oleh pihak lain tersebut dalam jangka waktu tertentu yang telah disepakati, untuk selanjutnya diserahkan kembali tanah beserta bangunan dan/atau sarana berikut fasilitasnya setelah berakhirnya jangka waktu.
- 12. Bangun Serah Guna adalah pemanfaatan BMN berupa tanah oleh pihak lain dengan cara mendirikan bangunan

dan/atau sarana berikut fasilitasnya, dan setelah selesai pembangunannya diserahkan untuk didayagunakan oleh pihak lain tersebut dalam jangka waktu tertentu yang disepakati.

- 13. Pemindahtanganan adalah pengalihan kepemilikan BMN
- Penjualan adalah pengalihan kepemilikan BMN kepada Pihak Lain dengan menerima penggantian dalam bentuk uang.
- 15. Tukar Menukar adalah pengalihan kepemilikan BMN yang dilakukan antara Pemerintah Pusat dengan Pemerintah Daerah, antar Pemerintah Daerah, atau antara Pemerintah Pusat/Pemerintah Daerah dengan Pihak Lain, dengan menerima penggantian utama dalam bentuk barang, paling sedikit dengan nilai seimbang.
- 16. Hibah adalah pengalihan kepemilikan barang dari Pemerintah Pusat kepada Pemerintah Daerah, dari Pemerintah Daerah kepada Pemerintah Pusat, antar Pemerintah Daerah, atau dari Pemerintah Pusat/Pemerintah Daerah kepada Pihak Lain, tanpa memperoleh penggantian.
- 17. Pemusnahan adalah tindakan memusnahkan fisik dan/atau kegunaan BMN.
- 18. Penghapusan adalah tindakan menghapus BMN dari daftar barang dengan menerbitkan keputusan dari pejabat yang berwewenang untuk membebaskan KPB dari tanggung jawab administrasi dan fisik atas barang yang berada dalam penguasaannya.
- 19. Penatausahaan adalah rangkaian kegiatan yang meliputi pembukuan, Inventarisasi, dan pelaporan BMN sesuai dengan ketentuan Peraturan Perundang-undangan.
- 20. Inventarisasi adalah kegiatan untuk melakukan pendataan, pencatatan, dan pelaporan hasil pendataan BMN.
- 21. Daftar Barang Kuasa Pengguna adalah daftar yang memuat data barang yang dimiliki oleh masing-masing KPB.
- 22. Penilai adalah pihak yang melakukan penilaian secara independen berdasarkan kompetensi yang dimilikinya.

- 23. Pihak Lain adalah pihak-pihak selain Kementerian/ Lembaga dan Pemerintah Daerah.
- 24. Sistem Aplikasi Tingkat Instansi yang selanjutnya disebut SAKTI merupakan aplikasi yang digunakan oleh entitas akuntansi dalam penatausahaan BMN sebagai sarana bagi satuan kerja dalam mendukung implementasi sistem perbendaharaan dan anggaran negara.

## Pasal 2

- (1) Pengelolaan BMN di lingkungan IPDN dilaksanakan berdasarkan asas:
  - a. fungsional;
  - b. kepastian hukum;
  - c. transparansi;
  - d. efisiensi;
  - e. akuntabilitas; dan
  - f. kepastian nilai.
- (2) Pengelolaan BMN sebagaimana dimaksud pada ayat (1) terdiri atas:
  - a. Perencanaan Kebutuhan;
  - b. pengadaan;
  - c. Penggunaan;
  - d. Pemanfaatan;
  - e. pengamanan dan pemeliharaan;
  - f. Penilaian;
  - g. Pemindahtanganan;
  - h. Pemusnahan;
  - i. Penghapusan;
  - j. Penatausahaan; dan
  - k. pengawasan dan pengendalian.

## BAB II

## PEJABAT PENGELOLAAN BMN

## Pasal 3

(1) Pejabat pengelola BMN di lingkungan IPDN yaitu KPB.

- (2) KPB sebagaimana dimaksud pada ayat (1) mempunyai wewenang dan tanggung jawab:
  - a. mengajukan rencana kebutuhan dan penganggaran BMN bagi satuan kerja yang dipimpinnya;
  - b. mengajukan permohonan penetapan status
     Penggunaan BMN yang diperoleh dari beban anggaran
     pendapatan dan belanja negara dan perolehan lainnya
     yang sah;
  - c. melakukan pencatatan dan Inventarisasi BMN yang berada dalam penguasaannya;
  - d. menggunakan BMN yang berada dalam penguasaannya untuk kepentingan penyelenggaraan tugas dan fungsi satuan kerja yang dipimpinnya;
  - e. mengamankan dan memelihara BMN yang berada dalam penguasaannya;
  - f. menyerahkan BMN berupa tanah dan/atau bangunan yang tidak digunakan untuk kepentingan penyelenggaraan tugas dan fungsi satuan kerja yang dipimpinnya dan sedang tidak dimanfaatkan Pihak Lain;
  - g. mengajukan usul Pemusnahan dan Penghapusan BMN;
  - h. melakukan pembinaan, pengawasan, dan pengendalian atas Penggunaan BMN yang berada dalam penguasaannya; dan
  - i. menyusun dan menyampaikan laporan barang pengguna semesteran dan laporan barang pengguna tahunan yang berada dalam penguasaannya kepada pengelola barang.

#### BAB III

## PERENCANAAN KEBUTUHAN

### Pasal 4

 Perencanaan Kebutuhan BMN sebagaimana dimaksud dalam Pasal 2 ayat (2) huruf a dilaksanakan dengan tata cara:

- a. bagian yang membidangi BMN menghimpun kebutuhan
   BMN dan melakukan sinkronisasi dengan data yang sudah ada;
- b. bagian yang membidangi BMN menyusun konsep usulan rencana kebutuhan BMN di lingkungan satuan kerjanya dan menyampaikannya kepada KPB;
- c. KPB melakukan reviu dan/atau menyetujui konsep usulan rencana kebutuhan BMN untuk ditetapkan menjadi usulan rencana kebutuhan BMN; dan
- d. KPB menyampaikan usulan rencana kebutuhan BMN kepada pengguna barang.
- (2) Perencanaan Kebutuhan BMN sebagaimana dimaksud pada ayat (1) dilaksanakan sesuai dengan ketentuan peraturan perundang-undangan.

## BAB IV

## PENGADAAN

## Pasal 5

Pengadaan BMN sebagaimana dimaksud dalam Pasal 2 ayat (2) huruf b dilaksanakan sesuai dengan ketentuan peraturan perundang-undangan.

#### BAB V

## PENGGUNAAN

- Pengusulan status Penggunaan BMN sebagaimana dimaksud dalam Pasal 2 ayat (2) huruf c diajukan oleh KPB kepada pengguna barang.
- (2) KPB sebagaimana dimaksud pada ayat (1) melakukan pengajuan usulan status Penggunaan BMN terhadap:
  - a. barang persediaan;
  - b. konstruksi dalam pengerjaan;
  - c. barang yang dari awal pengadaannya direncanakan untuk dihibahkan; dan

d. barang lainnya yang ditetapkan lebih lanjut oleh pengelola barang.

## Pasal 7

Pengusulan status Penggunaan BMN sebagaimana dimaksud dalam Pasal 6 dilaksanakan dengan tata cara:

- a. bagian yang membidangi BMN menghimpun data BMN yang akan diusulkan status penggunaannya;
- b. bagian yang membidangi BMN melakukan identifikasi dan klasifikasi data BMN yang akan diusulkan status penggunaannya;
- bagian yang membidangi BMN menyampaikan permohonan usulan status Penggunaan BMN dan daftar BMN yang telah diklasifikasi dan diidentifikasi kemudian diajukan kepada KPB; dan
- KPB meneliti permohonan usulan status Penggunaan BMN dan mengajukan surat usulan status Penggunaan BMN kepada pengguna barang.

### BAB VI

## PEMANFAATAN

- Pemanfaatan BMN sebagaimana dimaksud dalam Pasal 2 ayat (2) huruf d dilaksanakan berdasarkan pertimbangan teknis dengan memperhatikan kepentingan negara, kepentingan organisasi, dan kepentingan umum.
- (2) Bentuk Pemanfaatan BMN sebagaimana dimaksud pada ayat (1) dilaksanakan melalui:
  - a. Sewa;
  - b. Pinjam Pakai;
  - c. Kerja Sama Pemanfaatan;
  - d. Bangun Guna Serah; atau
  - e. Bangun Serah Guna.

## Pasal 9

Sewa BMN sebagaimana dimaksud dalam Pasal 8 ayat (2) huruf a dilaksanakan terhadap BMN yang berada dalam penguasaan KPB setelah mendapat persetujuan dari pengelola barang.

## Pasal 10

- Jangka waktu Sewa BMN paling lama 5 (lima) tahun dan dapat diperpanjang.
- (2) Jangka waktu Sewa BMN sebagaimana dimaksud pada ayat(2) dapat lebih dari 5 (lima) tahun dan dapat diperpanjang untuk:
  - a. kegiatan dengan karakteristik usaha yang memerlukan waktu Sewa lebih dari 5 (lima) tahun; atau
  - b. ditentukan lain dalam Undang-Undang.

- (1) Sewa BMN diajukan oleh KPB kepada pengguna barang.
- (2) Sewa BMN sebagaimana dimaksud pada ayat (1) dilaksanakan dengan tata cara:
  - a. bagian yang membidangi BMN melakukan penelaahan dan verifikasi persyaratan terhadap permohonan Sewa BMN oleh Pihak Lain;
  - b. bagian yang membidangi BMN melaporkan hasil penelaahan dan verifikasi persyaratan permohonan Sewa BMN kepada KPB;
  - c. dalam hal permohonan Sewa BMN ditolak KPB, KPB menyampaikan alasan penolakan kepada Pihak Lain;
  - d. dalam hal permohonan Sewa BMN disetujui KPB, bagian yang membidangi BMN menyusun dokumen kelengkapan Sewa BMN;
  - e. KPB menyampaikan permohonan pelaksanaan Sewa BMN dan dokumen kelengkapan Sewa BMN kepada pengguna barang;
  - f. dalam hal permohonan Sewa BMN ditolak pengguna barang, pengguna barang menyampaikan alasan penolakan kepada Pihak Lain;

- g. dalam hal permohonan Sewa BMN disetujui pengguna barang, pengguna barang meminta kepada pengelola barang untuk dilakukan *survey* dan penilaian Sewa BMN;
- h. setelah adanya hasil survey dan penilaian oleh pengelola barang, pengelola barang menetapkan keputusan persetujuan Sewa BMN yang memuat besaran tarif Sewa BMN;
- i. berdasarkan keputusan pengelola barang, selanjutnya ditetapkan keputusan rektor paling lambat 1 (satu) bulan sejak keputusan pengelola barang ditetapkan;
- j. Pihak Lain melakukan pembayaran secara tunai atau bertahap dengan persetujuan pengelola barang ke rekening kas umum negara; dan
- k. setelah dilakukan pembayaran oleh Pihak Lain, dilakukan penandantanganan perjanjian kerja sama antara KPB dengan Pihak Lain paling lambat 3 (tiga) bulan sejak ditetapkan keputusan pengelola barang.

## Pasal 12

Perjanjian kerja sama Sewa BMN sebagaimana dimaksud dalam Pasal 11 ayat (2) huruf k paling sedikit memuat:

- a. para pihak yang terikat dalam perjanjian;
- b. jenis, luas atau jumlah barang, besaran Sewa, dan jangka waktu;
- c. tanggung jawab penyewa atas biaya operasional dan pemeliharaan selama jangka waktu Sewa; dan
- d. hak dan kewajiban para pihak.

- Pinjam Pakai BMN sebagaimana dimaksud dalam Pasal 8 ayat (2) huruf b dilaksanakan terhadap BMN yang berada dalam penguasaan KPB setelah mendapat persetujuan dari pengelola barang.
- (2) Jangka waktu Pinjam Pakai BMN paling lama 5 (lima) tahun dan dapat diperpanjang.

(3) Pinjam Pakai BMN sebagaimana dimaksud pada ayat (1) dilaksanakan sesuai dengan ketentuan peraturan perundang-undangan.

## Pasal 14

Pinjam Pakai BMN dilaksanakan berdasarkan perjanjian Pinjam Pakai paling sedikit memuat:

- a. para pihak yang terikat dalam perjanjian Pinjam Pakai;
- b. jenis, luas atau jumlah barang yang dipinjamkan, dan jangka waktu;
- c. tanggung jawab peminjam atas biaya operasional dan pemeliharaan selama jangka waktu peminjaman; dan
- d. hak dan kewajiban para pihak.

## Pasal 15

Kerja Sama Pemanfaatan BMN sebagaimana dimaksud dalam Pasal 8 ayat (2) huruf c dilaksanakan terhadap BMN yang berada dalam penguasaan KPB setelah mendapat persetujuan dari pengelola barang.

- Kerja Sama Pemanfaatan BMN dengan Pihak Lain dilaksanakan dalam rangka:
  - a. mengoptimalkan daya guna dan hasil guna BMN; dan/atau
  - b. meningkatkan penerimaan negara.
- (2) Kerja Sama Pemanfaatan BMN sebagaimana dimaksud pada ayat (1) dilaksanakan jika tidak tersedia atau tidak cukup tersedia dana dalam anggaran pendapatan dan belanja negara untuk memenuhi biaya operasional, pemeliharaan, dan/atau perbaikan yang diperlukan terhadap BMN tersebut.
- (3) Kerja Sama Pemanfaatan BMN sebagaimana dimaksud pada ayat (1) dilaksanakan sesuai dengan ketentuan peraturan perundang-undangan.

## Pasal 17

Bangun Guna Serah BMN sebagaimana dimaksud dalam Pasal 8 ayat (2) huruf d diusulkan oleh KPB terhadap pengguna barang.

### Pasal 18

- (1) Bangun Guna Serah BMN dilaksanakan dengan pertimbangan:
  - a. diperlukan bangunan dan fasilitas bagi penyelenggaraan tugas dan fungsi IPDN; dan
  - b. tidak tersedia atau tidak cukup tersedia dana dalam anggaran pendapatan dan belanja negara untuk penyediaan bangunan dan fasilitas tersebut.
- (2) Bangun Guna Serah BMN sebagaimana dimaksud pada ayat (1) dilaksanakan sesuai dengan ketentuan peraturan perundang-undangan.

## Pasal 19

Bangun Serah Guna BMN sebagaimana dimaksud dalam Pasal 8 ayat (2) huruf e diusulkan oleh KPB terhadap pengguna barang.

#### Pasal 20

- (1) Bangun Serah Guna BMN dilaksanakan dengan pertimbangan:
  - a. diperlukan bangunan dan fasilitas bagi penyelenggaraan tugas dan fungsi IPDN; dan
  - b. tidak tersedia atau tidak cukup tersedia dana dalam anggaran pendapatan dan belanja negara untuk penyediaan bangunan dan fasilitas tersebut.
- (2) Bangun Serah Guna BMN sebagaimana dimaksud pada ayat (1) dilaksanakan sesuai dengan ketentuan peraturan perundang-undangan.

## BAB VII PENGAMANAN DAN PEMELIHARAAN

## Pasal 21

Pengamanan dan pemeliharaan BMN sebagaimana dimaksud dalam Pasal 2 ayat (2) huruf e dilaksanakan oleh KPB terhadap BMN yang berada dalam penguasaannya.

## Pasal 22

- Pengamanan BMN sebagaimana dimaksud dalam Pasal 21 meliputi:
  - a. pengamanan administrasi;
  - b. pengamanan fisik; dan
  - c. pengamanan hukum.
- (2) Pengamanan administrasi sebagaimana dimaksud pada ayat (1) dilakukan dengan melakukan penyimpanan dokumen, meliputi:
  - a. fotokopi/salinan bukti kepemilikan BMN berupa tanah dan/atau bangunan yang berada dalam penguasaannya;
  - b. bukti kepemilikan BMN selain tanah dan/atau bangunan yang berada dalam penguasaannya; dan
  - c. fotokopi/salinan dan/atau asli dokumen Penatausahaan BMN.
- (3) Pengamanan fisik sebagaimana dimaksud pada ayat (1) dilaksanakan dengan melakukan pemagaran terhadap BMN atas tanah kosong yang belum/akan dimanfaatkan.
- Pengamanan hukum sebagaimana dimaksud pada ayat (1) dilaksanakan melalui:
  - a. BMN berupa tanah harus disertipikatkan atas nama Pemerintah Republik Indonesia;
  - b. BMN berupa bangunan harus dilengkapi dengan bukti kepemilikan atas nama Pemerintah Republik Indonesia; dan
  - c. BMN selain tanah dan/atau bangunan harus dilengkapi dengan bukti kepemilikan atas nama pengguna barang.

## Pasal 23

 Pemeliharaan BMN sebagaimana dimaksud dalam Pasal 21 dilaksanakan sesuai dengan pedoman daftar kebutuhan pemeliharaan barang.

- (2) Biaya pemeliharaan BMN dibebankan pada anggaran pendapatan dan belanja negara.
- (3) Dalam hal BMN dilakukan Pemanfaatan dengan Pihak Lain, biaya pemeliharaan menjadi tanggung jawab sepenuhnya dari penyewa, peminjam, mitra Kerja Sama Pemanfaatan, atau mitra Bangun Guna Serah/Bangun Serah Guna.
- (4) Pemeliharaan BMN dilaksanakan dengan tata cara:
  - a. bagian yang membidangi BMN mendata kerusakan BMN;
  - b. bagian yang membidangi BMN mengusulkan pemeliharaan BMN terhadap BMN yang rusak kepada KPB;
  - c. dalam hal usulan pemeliharaan disetujui KPB, KPB menyampaikan usulan pemeliharaan kepada bagian yang membidangi perlengkapan;
  - d. bagian yang membidangi perlengkapan menyusun rencana anggaran biaya pemeliharaan dan menyampaikan kepada pejabat pembuat komitmen;
  - e. pejabat pembuat komitmen melakukan verifikasi rencana anggaran biaya pemeliharaan dengan ketersediaan anggaran;
  - f. dalam hal adanya ketersediaan anggaran, pejabat pembuat komitmen melakukan penandatanganan terhadap rencana anggaran biaya dan menyampaikan kepada bagian yang membidangi perlengkapan;
  - g. bagian yang membidangi perlengkapan melakukan pemilihan Pihak Lain sebagai pelaksana pemeliharaan BMN;
  - h. bagian yang membidangi perlengkapan menyusun dokumen pemilihan dan dokumen kontrak;
  - i. setelah dilakukan penandatanganan dokumen kontrak antara Pihak Lain dengan IPDN, Pihak Lain melakukan pemeliharaan BMN sesuai dokumen kontrak;
  - j. setelah pemeliharaan BMN selesai, dilakukan serah terima pekerjaan dan dituangkan dalam berita acara serah terima pemeliharaan;

- k. bagian yang membidangi perlengkapan melaporkan hasil pemeliharaan kepada KPB; dan
- KPB membuat daftar hasil pemeliharaan barang yang berada dalam kewewenangannya dan melaporkan secara tertulis kepada pengguna barang secara berkala.

## BAB VIII PENILAIAN

## Pasal 24

Penilaian BMN sebagaimana dimaksud dalam Pasal 2 ayat (2) huruf f dilaksanakan sesuai dengan ketentuan peraturan perundang-undangan.

## BAB IX PEMINDAHTANGANAN

## Bagian Kesatu Umum

## Pasal 25

- Pemindahtanganan BMN sebagaimana dimaksud dalam Pasal 2 ayat (2) huruf g dilaksanakan oleh KPB terhadap BMN yang berada dalam penguasaannya.
- (2) Pemindahtanganan BMN sebagaimana dimaksud pada ayat
   (1) dilakukan terhadap BMN yang tidak diperlukan bagi penyelenggaraan tugas dan fungsi organisasi.
- (3) Pemindahtanganan BMN sebagaimana dimaksud pada ayat(1) dilaksanakan dengan cara:
  - a. Penjualan;
  - b. Tukar Menukar; atau
  - c. Hibah.

Bagian Kedua Penjualan

## Pasal 26

- Penjualan BMN sebagaimana dimaksud dalam Pasal 25 ayat (3) huruf a, dilaksanakan dengan pertimbangan:
  - a. optimalisasi BMN yang berlebih atau tidak digunakan/dimanfaatkan;
  - b. secara ekonomis lebih menguntungkan bagi negara apabila dijual; dan/atau
  - c. sebagai pelaksanaan ketentuan peraturan perundangundangan.
- (2) Penjualan BMN sebagaimana dimaksud pada ayat (1) dilakukan secara lelang, kecuali BMN lainnya yang ditetapkan lebih lanjut oleh pengelola barang.
- (3) Penentuan nilai dalam rangka Penjualan BMN secara lelang sebagaimana dimaksud pada ayat (2) dilaksanakan dengan memperhitungkan faktor penyesuaian.

- Penjualan BMN secara lelang sebagaimana dimaksud dalam Pasal 26 ayat (2) diselenggarakan oleh panitia Penjualan.
- (2) Penjualan BMN sebagaimana dimaksud pada ayat (1) dilaksanakan dengan tata cara:
  - a. panitia Penjualan BMN meneliti/memeriksa/menilai BMN yang akan diusulkan penjualannya;
  - b. panitia Penjualan BMN menyusun usulan Penjualan BMN dan dokumen pelengkap;
  - c. panitia Penjualan BMN menyampaikan usulan Penjualan BMN dan dokumen pelengkap kepada KPB;
  - d. KPB melakukan penelaahan terhadap usulan Penjualan BMN;
  - e. dalam hal usulan Penjualan BMN disetujui KPB, KPB menyampaikan usulan penjualan BMN dan dokumen pelengkap kepada pengguna barang;
  - f. pengguna barang melakukan penelaahan terhadap usulan Penjualan BMN;
  - g. dalam hal usulan Penjualan BMN disetujui pengguna barang, pengguna barang menyampaikan usulan
Penjualan BMN dan dokumen pelengkap kepada pengelola barang;

- h. pengelola barang melakukan penelaahan terhadap usulan Penjualan BMN;
- i. dalam hal usulan Penjualan BMN disetujui pengelola barang, pengguna barang menyampaikan surat persetujuan Penjualan BMN kepada KPB melalui pengguna barang;
- j. KPB menyampaikan surat persetujuan Penjualan BMN kepada panitia Penjualan BMN;
- k. panitia Penjualan BMN melakukan *submit* dokumen pelengkap penjualan pada *website* lelang;
- pengelola barang melakukan verifikasi dokumen dan menetapkan tiket untuk pelaksanaan lelang;
- m. pengelola barang bersama panitia Penjualan BMN menyelenggarakan lelang *online*;
- n. pengelola barang menetapkan pemenang lelang;
- o. pemenang lelang melakukan pembayaran barang lelang ke rekening kas umum negara;
- p. pengelola barang menerbitkan risalah hasil lelang;
- q. dilakukan serah terima barang lelang dan dituangkan dalam berita acara serah terima; dan
- r. panitia penjualan melaporkan hasil pelaksanaan lelang kepada KPB.
- (3) Panitia penjualan sebagaimana dimaksud pada ayat (1) ditetapkan dengan keputusan rektor.

# Bagian Ketiga Tukar Menukar

# Pasal 28

Tukar Menukar BMN sebagaimana dimaksud dalam Pasal 25 ayat (3) huruf b, dilaksanakan sesuai dengan ketentuan peraturan perundang-undangan.

> Bagian Keempat Hibah

#### Pasal 29

- Hibah BMN sebagaimana dimaksud dalam Pasal 25 ayat (3) huruf c, dilaksanakan KPB terhadap BMN yang berada dalam penguasaannya setelah mendapat persetujuan pengelola barang.
- (2) Hibah BMN dilakukan dengan pertimbangan untuk kepentingan sosial, budaya, keagamaan, kemanusiaan, pendidikan, dan penyelenggaraan pemerintahan.
- (3) Hibah BMN sebagaimana dimaksud pada ayat (1) dilaksanakan sesuai dengan ketentuan peraturan perundang-undangan.

#### BAB X

# PEMUSNAHAN

## Pasal 30

Pemusnahan BMN sebagaimana dimaksud dalam Pasal 2 ayat (2) huruf h dilaksanakan oleh KPB terhadap BMN yang berada dalam penguasaannya setelah mendapat persetujuan pengelola barang.

# Pasal 31

- (1) Pemusnahan BMN dilaksanakan dalam hal:
  - a. BMN tidak dapat dimanfaatkan, dan/atau tidak dapat dipindahtangankan; atau
  - b. terdapat alasan lain sesuai dengan ketentuan peraturan perundang-undangan.
- (2) Pemusnahan BMN sebagaimana dimaksud pada ayat (1) dilaksanakan sesuai dengan ketentuan peraturan perundang-undangan.

# BAB XI

# PENGHAPUSAN

# Pasal 32

Penghapusan BMN sebagaimana dimaksud dalam Pasal 2 ayat (2) huruf i dilaksanakan oleh KPB dalam hal BMN sudah tidak berada dalam penguasaan KPB.

- Penghapusan BMN sebagaimana dimaksud dalam Pasal 32 merupakan Penghapusan BMN dari Daftar Barang Kuasa Pengguna.
- (2) Penghapusan dari Daftar Barang Kuasa Pengguna sebagaimana dimaksud pada ayat (1) dilaksanakan dengan tata cara:
  - a. bagian yang membidangi BMN menyusun usulan Penghapusan BMN beserta dokumen pendukung;
  - b. bagian yang membidangi BMN menyampaikan usulan
     Penghapusan BMN dan dokumen pendukung kepada
     KPB;
  - c. KPB menelaah usulan Penghapusan BMN;
  - d. KPB menyampaikan usulan Penghapusan BMN dan dokumen pendukung kepada pengguna barang;
  - e. pengguna barang melakukan penelaahan usulan Penghapusan BMN dan dokumen pendukung;
  - f. pengguna barang menerbitkan surat keputusan Penghapusan BMN dan menyampaikannya kepada KPB;
  - g. KPB meneruskan surat keputusan Penghapusan BMN kepada bagian yang mebidangi BMN untuk ditindaklanjuti;
  - h. bagian yang membidangi BMN melakukan Penghapusan
     BMN dari Daftar Barang Kuasa Pengguna berdasarkan surat keputusan Penghapusan BMN; dan
  - i. bagian yang membidangi BMN melaporkan pelaksanaan penghapusan kepada KPB.

# BAB XII

# PENATAUSAHAAN

# Pasal 34

- Penatausahaan BMN sebagaimana dimaksud dalam Pasal 2 ayat (2) huruf j dilaksanakan oleh KPB terhadap BMN yang berada dalam penguasaannya.
- Penatausahaan BMN sebagaimana dimaksud pada ayat (1) terdiri atas:

- a. pembukuan;
- b. Inventarisasi; dan
- c. pelaporan.

Bagian Kesatu Pembukuan

# Pasal 35

- KPB melakukan pembukuan terhadap BMN sebagaimana dimaksud dalam Pasal 34 ayat (2) huruf a yang berada dalam penguasaannya.
- (2) Pembukuan sebagaimana dimaksud pada ayat (1) meliputi pendaftaran dan pencatatan BMN ke dalam Daftar Barang Kuasa Pengguna menurut penggolongan dan kodefikasi barang.
- (3) Pembukuan BMN sebagaimana dimaksud pada ayat (1) dilakukan melalui SAKTI.
- (4) Pembukuan melalui SAKTI sebagaimana dimaksud pada ayat (3) dilaksanakan dengan tata cara:
  - a. bagian yang membidangi BMN menerima dokumen *input* SAKTI terkait pengadaan, pengembangan, atau
     dokumen atas belanja lain yang berakibat terhadap
     kapitalisasi nilai aset tetap;
  - b. bagian yang membidangi BMN meneruskan dokumen kepada operator modul aset tetap SAKTI;
  - c. operator modul aset tetap melakukan *input* data ke dalam SAKTI sesuai dengan dokumen;
  - d. operator modul aset tetap melakukan pencetakan label terhadap BMN berupa barang bergerak selain kendaraan sesuai dengan data yang telah diinput ke dalam SAKTI; dan
  - bagian yang membidangi BMN melakukan penempelan label BMN pada setiap BMN meliputi barang bergerak selain kendaraan.

Bagian Kedua Inventarisasi

#### Pasal 36

- KPB melakukan Inventarisasi BMN sebagaimana dimaksud dalam Pasal 34 ayat (2) huruf b paling sedikit 1 (satu) kali dalam 5 (lima) tahun.
- (2) KPB melakukan Inventarisasi BMN terhadap barang persediaan dan konstruksi dalam pengerjaan setiap tahun.
- (3) KPB menyampaikan laporan hasil Inventarisasi sebagaimana dimaksud pada ayat (1) dan ayat (2) kepada pengelola barang melalui pengguna barang paling lama 3 (tiga) bulan setelah selesai dilaksanakan Inventarisasi.

# Bagian Ketiga Pelaporan

#### Pasal 37

- KPB wajib menyusun laporan barang kuasa pengguna semesteran dan tahunan untuk disampaikan kepada pengguna barang.
- (2) Penyusunan laporan barang kuasa pengguna sebagaimana dimaksud pada ayat (1) dilaksanakan dengan tata cara:
  - a. bagian yang membidangi BMN menyusun laporan barang kuasa pengguna berdasarkan data pada SAKTI modul aset tetap;
  - b. bagian yang membidangi BMN menyampaikan laporan barang kuasa pengguna kepada KPB; dan
  - c. KPB menyampaikan laporan barang kuasa pengguna kepada pengguna barang.

#### BAB XIII

#### PENGAWASAN DAN PENGENDALIAN

#### Pasal 38

Pengawasan dan Pengendalian BMN sebagaimana dimaksud dalam Pasal 2 ayat (2) huruf k dilaksanakan oleh KPB terhadap BMN yang berada dalam penguasaannya.

- (1) Pengawasan dan pengendalian sebagaimana dimaksud dalam Pasal 38 dilakukan oleh KPB melalui pemantauan dan penertiban terhadap Penggunaan, Pemanfaatan, Pemindahtanganan, Penatausahaan, pemeliharaan, dan pengamanan BMN yang berada di dalam penguasaannya.
- (2) KPB dapat meminta aparat pengawasan intern pemerintah untuk melakukan audit tindak lanjut hasil pemantauan dan penertiban sebagaimana dimaksud pada ayat (1).
- (3) KPB menindaklanjuti hasil audit sebagaimana dimaksud pada ayat (2) sesuai dengan ketentuan peraturan perundang-undangan.
- (4) Penyelenggaraan pengawasan dan pengendalian sebagaimana dimaksud pada ayat (1) dilakukan melalui sistem pengawasan dan pengendalian secara elektronik.
- (5) Sistem pengawasan dan pengendalian secara elektronik sebagaimana dimaksud pada ayat (4) disebut *Smart* BMN.

#### Pasal 40

- Smart BMN sebagaimana dimaksud dalam Pasal 39 ayat (5) merupakan instrumen penyelenggaraan Pengawasan dan pengendalian BMN secara elektronik oleh IPDN.
- (2) Smart BMN sebagaimana dimaksud pada ayat (1) terdiri atas:
  - a. RFID (Radio-Frequency Identification):

merupakan teknologi yang terdiri dari UHF RFID handheld reader dan RFID Tag yang memungkinkan petugas pengelola BMN untuk dapat melakukan identifikasi dan sensus barang secara cepat.

b. web app:

merupakan aplikasi yang dapat diakses melalui penjelajah *web* dengan menggunakan jaringan internet untuk menyajikan data pengelolaan BMN secara keseluruhan di lingkungan IPDN.

*c. mobile/android app:* 

merupakan aplikasi yang dirancang untuk dapat digunakan di perangkat *smartphone android* untuk melakukan monitoring serta pembaruan data BMN.

- (3) Penggunaan Smart BMN sebagaimana dimaksud pada ayat(1) bertujuan untuk:
  - a. meningkatkan efisiensi dan efektifitas dalam pengawasan dan pengendalian BMN; dan
  - b. mengontrol dan mengawasi BMN untuk dapat dimanfaatkan secara optimal.

## BAB XIV

# KETENTUAN PENUTUP

# Pasal 41

Peraturan Rektor ini mulai berlaku pada tanggal ditetapkan.

Salinan sesuai dengan aslinya Kepala Biro Adm. Kerja Sama dan Hukum Ditetapkan di Sumedang pada tanggal 18 November 2022

REKTOR INSTITUT PEMERINTAHAN DALAM NEGERI,

ttd

ttd

Dr. H. Arief M Edie, M.Si Pembina Utama Madya (IV/d) NIP. 19670210 198803 1 006

HADI PRABOWO

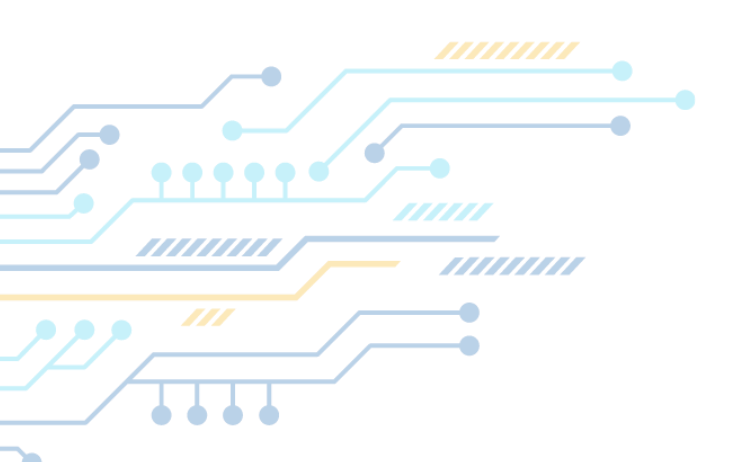

# KEPUTUSAN KUASA PENGGUNA ANGGARAN INSTITUT PEMERINTAHAN DALAM NEGERI NOMOR 028 – 128 TAHUN 2022

# TENTANG

PENUNJUKKAN TIM EFEKTIF PROYEK PERUBAHAN STRATEGI PENGEMBANGAN SISTEM PENGELOLAAN DAN PENGENDALIAN BARANG MILIK NEGARA

DI LINGKUNGAN INSTITUT PEMERINTAHAN DALAM NEGERI.

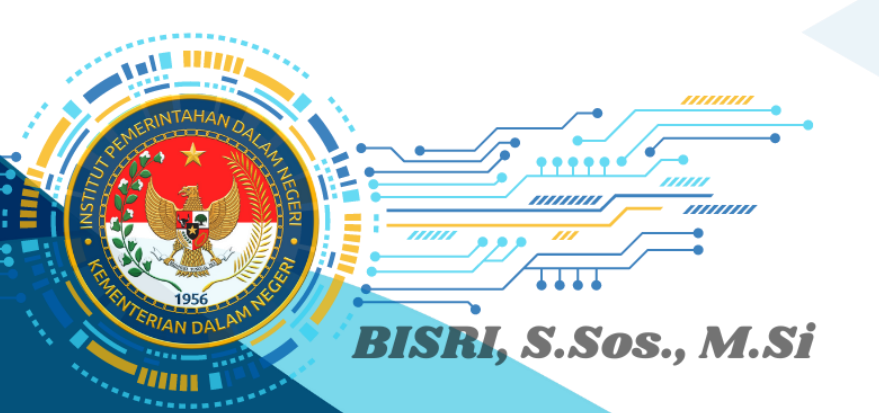

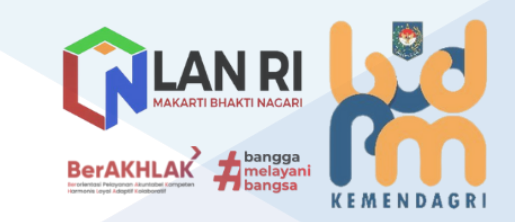

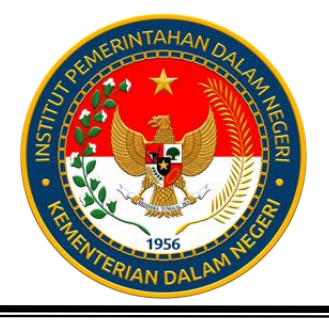

# KEMENTERIAN DALAM NEGERI REPUBLIK INDONESIA INSTITUT PEMERINTAHAN DALAM NEGERI

Jl. Ir. Soekarno Km. 20 Jatinangor – Sumedang Kode Pos 45363 Telp. (022) 7798252-7798253 Fax (022)7798256, Website. <u>http://www.ipdn.ac.id</u>

# KEPUTUSAN KUASA PENGGUNA ANGGARAN INSTITUT PEMERINTAHAN DALAM NEGERI NOMOR 028 - 128 TAHUN 2022 TENTANG PENUNJUKAN TIM EFEKTIF PROYEK PERUBAHAN STRATEGI PENGEMBANGAN SISTEM PENGELOLAAN DAN PENGENDALIAN BARANG MILIK NEGARA DI LINGKUNGAN INSTITUT PEMERINTAHAN DALAM NEGERI

# DENGAN RAHMAT TUHAN YANG MAHA ESA

# KUASA PENGGUNA ANGGARAN INSTITUT PEMERINTAHAN DALAM NEGERI,

- Menimbang
- : a. bahwa untuk kelancaran pelaksanaan kegiatan Pengelolaan Barang Milik Negara Institut Pemerintahan Dalam Negeri, perlu ditunjuk Tim Efektif Proyek Perubahan Pengelolaan Barang Milik Negara di lingkungan Institut Pemerintahan Dalam Negeri;
  - b. bahwa berdasarkan pertimbangan sebagaimana dimaksud pada huruf a, perlu menetapkan Keputusan Kuasa Pengguna Anggaran Institut Pemerintahan Dalam Negeri tentang Penunjukan Tim Efektif Proyek Perubahan Pengelolaan Barang Milik Negara di lingkungan Institut Pemerintahan Dalam Negeri.
- : 1. Peraturan Peraturan Pemerintah Nomor 27 Tahun 2014 Mengingat tentang Pengelolaan Barang Milik Negara/Daerah (Lembaran Negara Republik Indonesia Tahun 2014 Nomor 92, Tambahan Lembaran Negara Republik Indonesia Nomor 5533) sebagaimana telah diubah dengan Peraturan Pemerintah Nomor 28 Tahun 2020 tentang Perubahan atas Peraturan Pemerintah Nomor 27 Tahun 2014 tentang Pengelolaan Barang Milik Negara/Daerah (Lembaran Negara Republik Indonesia Tahun 2020 Nomor 142, Tambahan Lembaran Negara Republik Indonesia Nomor 6523);

- 2. Peraturan Menteri Dalam Negeri Nomor 43 Tahun 2018 tentang Organisasi dan Tata Kerja Institut Pemerintahan Dalam Negeri (Berita Negara Republik Indonesia Tahun 2018 Nomor 810) sebagaimana telah diubah dengan Peraturan Menteri Dalam Negeri Nomor 2 Tahun 2021 tentang Perubahan atas Peraturan Menteri Dalam Negeri Nomor 43 Tahun 2018 tentang Organisasi dan Tata Kerja Institut Pemerintahan Dalam Negeri (Berita Negara Republik Indonesia Tahun 2021 Nomor 48);
- 3. Keputusan Menteri Dalam Negeri Nomor 900-4749 Tahun 2020 tentang Penunjukan Keputusan Kuasa Pengguna Anggaran dan Kuasa Pengguna Barang di Lingkungan Kementerian Dalam Negeri sebagaimana telah diubah dengan Keputusan Menteri Dalam Negeri Nomor 900-1304 Tahun 2021 tanggal 28 Juni 2021 tentang Perubahan Keempat atas Keputusan Menteri Dalam Negeri Nomor 900-4749 Tahun 2020 tentang Penunjukan Keputusan Kuasa Pengguna Anggaran dan Kuasa Pengguna Barang di Lingkungan Kementerian Dalam Negeri;
- Peraturan Menteri Dalam Negeri Republik Indonesia Nomor 80 Tahun 2022 tentang Statuta Institut Pemerintahan dalam Negeri (Berita Negara Republik Indonesia Tahun 2022 Nomor 602);

# MEMUTUSKAN:

- Menetapkan : KEPUTUSAN KUASA PENGGUNA ANGGARAN INSTITUT PEMERINTAHAN DALAM NEGERI TENTANG PENUNJUKAN TIM EFEKTIF PROYEK PERUBAHAN STRATEGI PENGEMBANGAN SISTEM PENGELOLAAN DAN PENGENDALIAN BARANG MILIK NEGARA DI LINGKUNGAN INSTITUT PEMERINTAHAN DALAM NEGERI.
- KESATU : Menunjuk Tim Efektif Proyek Perubahan Pengelolaan Barang Milik Negara di lingkungan Institut Pemerintahan Dalam Negeri sebagaimana tercantum dalam Lampiran yang merupakan bagian tidak terpisahkan dari Keputusan ini.

KEDUA

: Tim Efektif Proyek Perubahan Pengelolaan Barang Milik Negara di lingkungan Institut Pemerintahan Dalam Negeri sebagaimana dimaksud diktum KESATU melaksanakan tugas:

1. Pengarah

memberikan arahan dan panduan dalam Pengelolaan Barang Milik Negara di lingkungan Institut Pemerintahan Dalam Negeri.

- 2. Penanggung jawab
  - a. bertanggung jawab atas perumusan kebijakan dan program pelaksanaan Proyek Perubahan; dan
  - b. bertanggung jawab atas pelaksanaan kebijakan dan program pelaksanaan Proyek Perubahan.
- 3. Ketua
  - a. Melakukan koordinasi dengan Tim Proyek Perubahan;
  - b. Melakukan pengawasan pelaksanaan Proyek Perubahan;
  - c. Melakukan monitoring pelaksanaan Proyek Perubahan; dan
  - d. Melakukan evaluasi pelaksanaan Proyek Perubahan.
- 4. Bidang Evaluasi dan Pelaporan, terdiri dari:
  - a. koordinator;
  - b. subkoordinator; dan
  - c. anggota.

Bidang Evaluasi dan Pelaporan memiliki tugas:

- memberikan pengarahan terkait evaluasi dan pelaporan pelaksanaan Proyek Perubahan;
- 2) melakukan koordinasi terkait program kerja Proyek Perubahan.
- menyiapkan bahan penyusunan rancangan kerja Tim Proyek Perubahan;
- melakukan penyusunan dan penyiapan laporan Proyek Perubahan;
- 5) menyiapkan paparan dan yang dapat menunjang tampilan Proyek Perubahan; dan
- 6) menjawab aduan yang diterima selama pengujian aplikasi sistem pengelolaan BMN.

- 5. Bidang Publikasi dan Dokumentasi, terdiri dari:
  - a. koordinator;
  - b. subkoordinator; dan
  - c. anggota.

Bidang Publikasi dan Dokumentasi memiliki tugas:

- memberikan pengarahan dalam penyusunan dan penyediaan dokumentasi pelaksanaan kerja Proyek Perubahan;
- menyiapkan dan membuat video paparan yang komunikatif;
- 3) menyiapkan data dukung dokumentasi kegiatan; dan
- mempersiapkan dan melaksanakan kegiatan sosialisasi terkait *output* Proyek Perubahan.
- 6. Bidang Penyusunan Produk Hukum dan Pembangunan Aplikasi, terdiri dari:
  - a. Koordinator;
  - b. Subkoordinator Produk Hukum;
  - c. Subkoordinator Aplikasi; dan
  - d. Anggota.

Bidang Penyusunan Produk Hukum dan Pembangunan Aplikasi memiliki tugas:

- mempersiapkan konsep rancangan peraturan rektor terkait pengelolaan BMN di Lingkungan IPDN;
- mengajukan usulan rancangan peraturan rektor terkait pengelolaan BMN di Lingkungan IPDN kepada Biro Kerja Sama dan Hukum untuk selanjutnya diharmonisasi;
- menerapkan rancangan program dan konten aplikasi yang merupakan output Proyek Perubahan;
- merencanakan program dan layout tampilan pada aplikasi;
- mempersiapakan dan melaksanakan kagiatan migrasi data BMN IPDN kedalam aplikasi SMART BMN IPDN; dan
- mempersiapkan dan melakukan proses uji publik terkait aplikasi yang akan ditampilkan yang merupakan output Proyek Perubahan.

- KETIGA : Masa kerja Tim Efektif Proyek Perubahan Strategi Pengembangan Sistem Pengelolaan dan Pengendalian Barang Milik Negara di lingkungan Institut Pemerintahan Dalam Negeri sebagaimana dimaksud dalam diktum KESATU selama 1 (satu) tahun terhitung mulai bulan Oktober 2022 sampai dengan bulan Oktober 2023.
- KEEMPAT : Keputusan ini mulai berlaku pada tanggal ditetapkan, dengan ketentuan apabila dikemudian hari terdapat kekeliruan akan diadakan perbaikan sebagaimana mestinya.

Ditetapkan di Jatinagor Pada tanggal 3 Oktober 2022

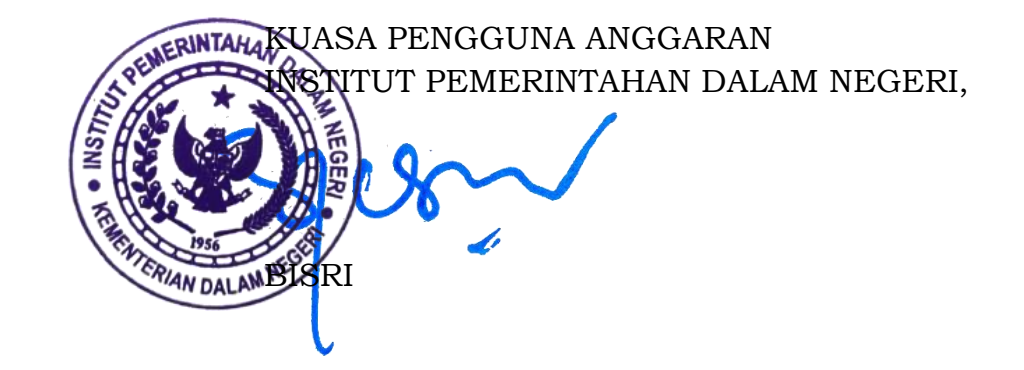

Tembusan :

- 1. Rektor Institut Pemerintahan Dalam Negeri di Sumedang; dan
- 2. Yang bersangkutan untuk diketahui dan dilaksanakan.

# LAMPIRAN : KEPUTUSAN KUASA PENGGUNA ANGGARAN INSTITUT PEMERINTAHAN DALAM NEGERI

NOMOR : 028 - 128 TAHUN 2022

TANGGAL : 3 OKTOBER 2022

TENTANG : PENUNJUKAN TIM EFEKTIF PROYEK PERUBAHAN STRATEGI PENGEMBANGAN SISTEM PENGELOLAAN DAN PENGENDALIAN BARANG MILIK NEGARA DI LINGKUNGAN INSTITUT PEMERINTAHAN DALAM NEGERI.

# SUSUNAN TIM EFEKTIF

# PROYEK PERUBAHAN STRATEGI PENGEMBANGAN SISTEM PENGELOLAAN DAN PENGENDALIAN BARANG MILIK NEGARA INSTITUT PEMERINTAHAN DALAM NEGERI TAHUN 2022

| No  | Nama/Pangkat/NIP                                                                                | Kedudukan<br>Dalam Tim                             | Keterangan |
|-----|-------------------------------------------------------------------------------------------------|----------------------------------------------------|------------|
| 1.  | Dr. Drs. Hadi Prabowo, MM<br>Pembina Utama (IV/e)<br>NIP. 19600403 198603 1 019                 | Pengarah                                           |            |
| 2.  | Dr. Drs. Rizari, MBA, M.Si<br>Pembina Utama Madya (IV/d)<br>NIP. 19591230 197911 1 001          | Penanggung Jawab                                   |            |
| 3.  | Bisri, S.S.os, M.Si<br>Pembina Utama Muda (IV/c)<br>NIP. 19731028 199302 1 001                  | Ketua                                              |            |
| 4.  | Umar,S.Sos, M.Si<br>Pembina Tk.I (IV/b)<br>NIP. 19730109 199311 1 001                           | Koordinator Bidang Evaluasi<br>dan Pelaporan       |            |
| 5.  | Andy Kurniawan, S.STP<br>Penata (III/c)<br>NIP. 19901129 201010 1 001                           | Subkoordinator Bidang<br>Evaluasi dan Pelaporan    |            |
| 6.  | Agustinus Bramantio Grasio Pati<br>Liwun, S.STP<br>Penata (III/c)<br>NIP. 19900821 201206 1 001 | Anggota Bidang Evaluasi dan<br>Pelaporan           |            |
| 7.  | Zainal Abidin Saifuddin, S.STP<br>Penata (III/c)<br>NIP. 19910320 201206 1 003                  | Anggota Bidang Evaluasi dan<br>Pelaporan           |            |
| 8.  | Rui Monis, S.STP, M.Si<br>Pembina Tk.I (IV/b)<br>NIP. 19770215 199711 1 001                     | Koordinator Bidang Publikasi<br>dan Dokumentasi    |            |
| 9.  | Moch. Wahyu Adi Widiyantoro,<br>S.STP<br>Penata Muda (III/a)<br>NIP. 19970726 201908 1 002      | Subkoordinator Bidang<br>Publikasi dan Dokumentasi |            |
| 10. | Amas S<br>Penata Muda Tk.I (III/b)<br>NIP. 19690406 199803 1 001                                | Anggota Bidang Publikasi dan<br>Dokumentasi        |            |
| 11. | Muhammad Imam Gazali, S.STP<br>Penata Tk.I (III/d)<br>NIP. 19910817 201206 1 002                | Anggota Bidang Publikasi dan<br>Dokumentasi        |            |

| No  | Nama/Pangkat/NIP                    | Kedudukan<br>Dalam Tim        | Keterangan |
|-----|-------------------------------------|-------------------------------|------------|
|     | R. Permelia Fabyanne, S.H, M.H      | Koordinator Bidang            |            |
| 12. | Pembina (IV/a)                      | Penyusunan Produk Hukum       |            |
|     | NIP. 19790227 200604 2 001          | dan Pembangunan Aplikasi      |            |
|     | Zaenal Lubis, S.STP, M.Si           | Sublessedington Demonstration |            |
| 13. | Penata (III/c)                      | Produk Hukum                  |            |
|     | NIP. 19891001 201010 1 002          | I Ioduk Hukum                 |            |
|     | Gusti Setyono, S.STP                | Anggota Penyusunan Produk     |            |
| 14. | Penata Muda (III/a)                 | Hukum                         |            |
|     | NIP. 19980820 201908 1 001          |                               |            |
|     | Rizka Auliyana Nurussyifa, A.P.Kb.N | Anggota Penvusunan Produk     |            |
| 15. | Pengatur Muda (II/a)                | Hukum                         |            |
|     | NIP. 20000915 201912 2 001          |                               |            |
|     | U. Rian Aditia, S.STP, M.Si         | Subkoordinator                |            |
| 16. | Penata (III/c)                      | Pembangunan Aplikasi          |            |
|     | NIP. 19910331 201206 1 001          |                               |            |
|     | I Putu Hardi Surya Artadi, S.STP    | Anggota Pembangunan           |            |
| 17. | Penata Muda Tk.I (III/b)            | Anlikasi                      |            |
|     | NIP. 19951214 201808 1 002          | ripintasi                     |            |
| 18  | Dodi Ardiansyah, A.Md               | Anggota Pembangunan           |            |
| 10. | Pramubakti BMN                      | Aplikasi                      |            |

KUASA PENGGUNA ANGGARAN KUASA PENGGUNA ANGGARAN KUASA PENGRINTAHAN DALAM NEGERI,

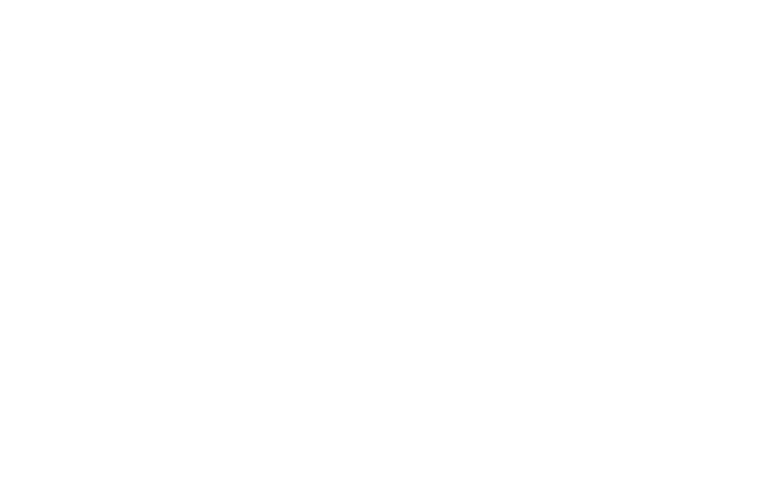

USER MANUAL BOOK APLIKASI SMART BMN IPDN.

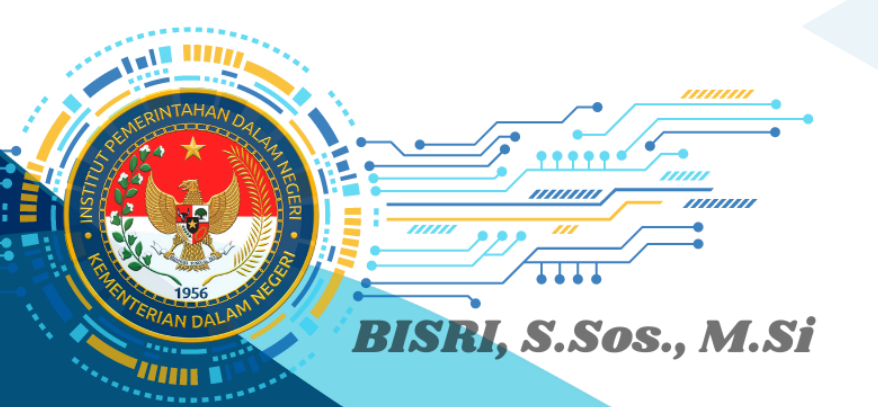

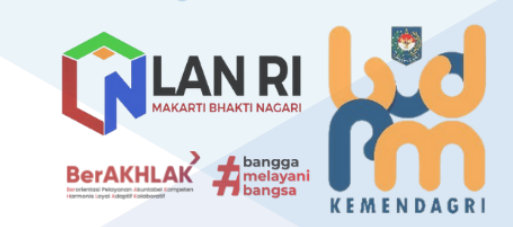

\_\_\_\_\_

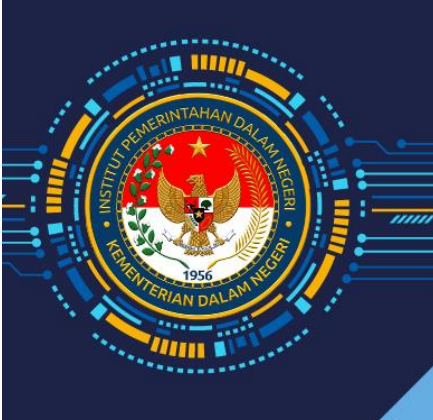

# MANUAL BOOK APLIKASI SMARTBMN INSTITUT PEMERINTAHAN DALAM NEGERI

# **DAFTAR ISI**

| DAFTAR ISI1 |                                                   |     |  |
|-------------|---------------------------------------------------|-----|--|
| DAFTAR      | DAFTAR GAMBAR                                     |     |  |
| 1. Pen      | dahuluan                                          |     |  |
| 2. Logi     | in                                                |     |  |
| 3. Bera     | anda (Dashboard)                                  |     |  |
| 4. Ran      | gkuman                                            |     |  |
| 5. Pen      | elusuran Aset                                     | 14  |  |
| 5.1.        | Berdasarkan Satuan Kerja+                         | 14  |  |
| 5.2.        | Berdasarkan Golongan                              | 15  |  |
| 5.3.        | Pencarian Data Berdasarkan Nama atau Kode Barang  | 17  |  |
| 6. Pen      | gaturan                                           |     |  |
| 6.1.        | Pengaturan Lokasi                                 | 17  |  |
| 6.2.        | Pengaturan Barang di Lokasi                       | 20  |  |
| 6.3.        | Pengaturan Gedung                                 | 25  |  |
| 6.4.        | Pengaturan Ruangan                                | 27  |  |
| 6.5.        | Pengaturan Barang Dalam Ruangan                   | 32  |  |
| 6.6.        | Pengaturan Data Mitra/Pihak Ketiga                | 38  |  |
| 7. Pen      | ggunaan BMN                                       |     |  |
| 7.1.        | BAST                                              | 41  |  |
| 7.2.        | Surat Keputusan Penetapan Status Pengguna (SKPSP) | 46  |  |
| 8. Pen      | nanfaat BMN                                       |     |  |
| 8.1.        | Sewa                                              | 50  |  |
| 8.2.        | Pinjam Pakai                                      | 52  |  |
| 8.3.        | Kerja Sama Pemanfaatan                            | 60  |  |
| 8.4.        | KSPI                                              | 68  |  |
| 8.5.        | BGS/BSG                                           | 76  |  |
| 8.6.        | Pemanfaatan Aset Oleh Pihak Internal              |     |  |
| 9. Pen      | nindahtanganan BMN                                | 91  |  |
| 9.1.        | Penjualang/Lelang                                 | 92  |  |
| 9.2.        | Hibah/Alih Status                                 | 101 |  |
| 9.3.        | Penyertaan Modal Pemerintah                       | 109 |  |
| 10. Pen     | ghapusan BMN                                      | 117 |  |
| 10.1.       | Penghapusan                                       | 118 |  |
| 10.2.       | Transfer Keluar                                   | 127 |  |
| 10.3.       | Hibah                                             | 135 |  |
| 10.4.       | Relaksifikasi Keluar                              | 143 |  |
| 10.5.       | Koreksi Pencatatan                                | 150 |  |
| 10.6.       | Riwayat Penghapusan                               | 157 |  |
| 10.7.       | Laporan Wasdal                                    | 158 |  |
| 11. Pen     | nusnahan BMN                                      | 159 |  |
| 11.1.       | Input Usulan Pemusnahan                           | 159 |  |
| 11.2.       | Riwayat Pemusnahan                                | 170 |  |
| SMART E     | BMN ANDROID MOBILE                                | 172 |  |

| 1.  | Login                          | 172 |
|-----|--------------------------------|-----|
| 2.  | Pindai Kode QR                 | 176 |
| 3.  | Pencarian Manual               | 177 |
| 4.  | Pencarian Berdasarkan Golongan | 181 |
| SMA | RT BMN HANDHELD                | 184 |
| 1.  | Login                          | 184 |
| 2.  | Scan Kode Ruang                | 186 |
| 3.  | Scan Kode Barang               | 189 |
| 4.  | Scan Barang Dalam Ruangan      | 192 |
| 5.  | Register RFID Kode Ruangan     | 197 |
| 6.  | Register RFID Kode Barang      | 200 |
| 6.  | Register RFID Kode Barang      | 200 |

# DAFTAR GAMBAR

| Gambar 1 Login                                                        | . 11 |
|-----------------------------------------------------------------------|------|
| Gambar 2 Beranda                                                      | . 12 |
| Gambar 3 Keterangan nama lokasi aset                                  | . 12 |
| Gambar 4 Daftar aset per lokasi                                       | . 13 |
| Gambar 5 Rangkuman aset                                               | . 14 |
| Gambar 6 Daftar aset berdasarkan satuan kerja                         | . 14 |
| Gambar 7 Detail BMN                                                   | . 15 |
| Gambar 8 Pencarian data aset berdasarkan golongan                     | . 15 |
| Gambar 9 Daftar data aset berdasarkan golongan                        | . 16 |
| Gambar 10 Detail BMN                                                  | . 16 |
| Gambar 11 Pencarian aset                                              | . 17 |
| Gambar 12 Pengaturan Lokasi                                           | . 18 |
| Gambar 13 Input data lokasi                                           | . 18 |
| Gambar 14 Edit data lokasi                                            | . 19 |
| Gambar 15 Klik tombol Hapus untuk menghapus data lokasi               | . 19 |
| Gambar 16 Konfirmasi Hapus Data                                       | . 20 |
| Gambar 17 Pengaturan Barang di Lokasi                                 | . 20 |
| Gambar 18 Cari nama lokasi                                            | . 21 |
| Gambar 19 Input data barang di lokasi                                 | . 21 |
| Gambar 20 Input data barang di lokasi                                 | . 22 |
| Gambar 21 Detail data barang di lokasi                                | . 22 |
| Gambar 22 Detail data barang di lokasi                                | . 23 |
| Gambar 23 Klik tombol Hapus untuk menghapus data barang di lokasi     | . 24 |
| Gambar 24 Konfirmasi Hapus Data                                       | . 24 |
| Gambar 25 Pengaturan gedung                                           | . 25 |
| Gambar 26 Input data gedung                                           | . 25 |
| Gambar 27 Edit data gedung                                            | . 26 |
| Gambar 28 Klik tombol Hapus untuk menghapus data gedung               | . 27 |
| Gambar 29 Konfirmasi hapus data gedung                                | . 27 |
| Gambar 30 Pengaturan ruangan                                          | . 28 |
| Gambar 31 Input data ruangan                                          | . 29 |
| Gambar 32 Edit data ruangan                                           | . 30 |
| Gambar 33 Klik tombol Hapus untuk menghapus data ruangan              | . 31 |
| Gambar 34 Konfirmasi hapus data ruangan                               | . 32 |
| Gambar 35 Pengaturan barang dalam ruangan                             | . 32 |
| Gambar 36 Daftar barang berdasarkan gedung dan ruangan                | . 33 |
| Gambar 37 Daftar barang berdasarkan gedung dan ruangan                | . 34 |
| Gambar 38 Klik tombol Detail                                          | . 35 |
| Gambar 39 Detail data barang                                          | . 36 |
| Gambar 40 Klik tombol Hapus untuk menghapus data barang dalam ruangan | . 37 |
| Gambar 41 Konfirmasi hapus data barang dalam ruangan                  | . 38 |
| Gambar 42 Tabel daftar Mitra                                          | . 39 |
| Gambar 43 Form tambah data mitra                                      | . 39 |

| Gambar 44 Edit data mitra                                |  |
|----------------------------------------------------------|--|
| Gambar 45 Klik tombol Hapus untuk menghapus data mitra   |  |
| Gambar 46 Konfirmasi hapus data mitra                    |  |
| Gambar 47 Daftar BAST penggunaan aset                    |  |
| Gambar 48 Form detail data BAST penggunaan aset          |  |
| Gambar 49 Klik tombol Edit                               |  |
| Gambar 50 Form edit data BAST penggunaan aset            |  |
| Gambar 51 Klik tombol Hapus                              |  |
| Gambar 52 Konfirmasi Hapus Data                          |  |
| Gambar 53 Daftar BAST penggunaan aset                    |  |
| Gambar 54 Form detail data SKPSP penggunaan aset         |  |
| Gambar 55 Klik tombol Edit                               |  |
| Gambar 56 Form edit data SK PSP                          |  |
| Gambar 57 Klik tombol Hapus                              |  |
| Gambar 58 Konfirmasi Hapus Data                          |  |
| Gambar 59 Daftar pemanfaatan aset                        |  |
| Gambar 60 Klik tombol Edit                               |  |
| Gambar 61 Form edit usulan penyewaan aset                |  |
| Gambar 62 Daftar pemanfaatan aset                        |  |
| Gambar 63 Input data pemanfaatan aset                    |  |
| Gambar 64 Detail data pinjam pakai aset                  |  |
| Gambar 65 Input daftar aset                              |  |
| Gambar 66 Daftar aset untuk usulan pinjam pakai aset     |  |
| Gambar 67 Unggah dokumen usulan pinjam pakai aset        |  |
| Gambar 68 Unggah dokumen usulan pinjam pakai aset        |  |
| Gambar 69 Unggah berkas pendukung                        |  |
| Gambar 70 Berkas berhasil diunggah                       |  |
| Gambar 71 Gagal unggah berkas karena format tidak sesuai |  |
| Gambar 72 Daftar berkas diunggah                         |  |
| Gambar 73 Ganti status usulan pinjam pakai aset          |  |
| Gambar /4 Klik tombol Edit                               |  |
| Gambar 75 Form edit usulan pinjam pakai aset             |  |
| Gambar 76 Konfirmasi Hapus Data                          |  |
| Gambar // Daftar pemanfaatan aset                        |  |
| Gambar /8 Input data pemantaatan aset                    |  |
| Gambar 79 Detail data kerja sama pemantaatan aset        |  |
| Gambar 80 Input daftar aset                              |  |
| Gambar 81 Daftar aset untuk usulan KSP                   |  |
| Gambar 82 Dattar dokumen usulan KSP                      |  |
| Gambar 83 Unggan dokumen usulan KSP                      |  |
| Gambar 85 Darkas barbasil diversal                       |  |
| Gambar 86 Cagal unggab barkas karana farmat tidak sasuai |  |
| Gambar 87 Doftar borkas diunggab                         |  |
| Gambar 87 Daltar Derkas Glunggan                         |  |
| Gannal og Gann Status usuidn KSP                         |  |

| Gambar 89 Klik tombol Edit                                            | 66 |
|-----------------------------------------------------------------------|----|
| Gambar 90 Form edit usulan KSP aset                                   | 67 |
| Gambar 91 Klik tombol Hapus                                           | 67 |
| Gambar 92 Konfirmasi Hapus Data                                       | 68 |
| Gambar 93 Daftar pemanfaatan aset                                     | 68 |
| Gambar 94 Input data pemanfaatan aset                                 | 69 |
| Gambar 95 Detail data kerja sama pemanfaatan aset                     | 70 |
| Gambar 96 Input daftar aset                                           | 70 |
| Gambar 97 Daftar aset untuk usulan KSP                                | 71 |
| Gambar 98 Daftar dokumen usulan KSPI                                  | 71 |
| Gambar 99 Unggah dokumen usulan KSPI                                  | 71 |
| Gambar 100 Unggah berkas pendukung                                    | 72 |
| Gambar 101 Berkas berhasil diunggah                                   | 72 |
| Gambar 102 Gagal unggah berkas karena format tidak sesuai             | 73 |
| Gambar 103 Daftar berkas diunggah                                     | 73 |
| Gambar 104 Ganti status usulan KSPI                                   | 74 |
| Gambar 105 Klik tombol Edit                                           | 74 |
| Gambar 106 Form edit usulan KSPI                                      | 75 |
| Gambar 107 Klik tombol Hapus                                          | 75 |
| Gambar 108 Konfirmasi Hapus Data                                      | 76 |
| Gambar 109 Daftar pemanfaatan aset                                    | 76 |
| Gambar 110 Input data pemanfaatan aset                                | 77 |
| Gambar 111 Detail data kerja sama pemanfaatan aset                    | 78 |
| Gambar 112 Input daftar aset                                          | 78 |
| Gambar 113 Daftar aset untuk usulan BGS/BSG                           | 79 |
| Gambar 114 Daftar dokumen usulan BSG/BGS                              | 79 |
| Gambar 115 Unggah dokumen usulan BGS/BSG                              | 80 |
| Gambar 116 Unggah berkas pendukung                                    | 80 |
| Gambar 117 Berkas berhasil diunggah                                   | 80 |
| Gambar 118 Gagal unggah berkas karena format tidak sesuai             | 81 |
| Gambar 119 Daftar berkas diunggah                                     | 81 |
| Gambar 120 Ganti status usulan BGS/BSG                                | 82 |
| Gambar 121 Klik tombol Edit                                           | 82 |
| Gambar 122 Form edit usulan BGS/BSG                                   | 83 |
| Gambar 123 Klik tombol Hapus                                          | 83 |
| Gambar 124 Konfirmasi Hapus Data                                      | 84 |
| Gambar 125 Daftar BAST pemanfaatan aset                               | 84 |
| Gambar 126 Input data pemanfaatan aset                                | 85 |
| Gambar 127 Detail data kerja sama pemanfaatan aset                    | 86 |
| Gambar 128 Input daftar aset                                          | 87 |
| Gambar 129 Tambah data aset yang digunakan                            | 87 |
| Gambar 130 Daftar dokumen usulan pemanfaatan aset oleh pihak internal | 87 |
| Gambar 131 Unggah dokumen                                             | 88 |
| Gambar 132 Unggah berkas                                              | 88 |
| Gambar 133 Berkas berhasil diunggah                                   | 89 |

| Gambar | 134 Gagal unggah berkas karena format tidak sesuai                   | . 89 |
|--------|----------------------------------------------------------------------|------|
| Gambar | 135 Daftar berkas diunggah                                           | . 89 |
| Gambar | 136 Klik tombol Edit                                                 | .90  |
| Gambar | 137 Form edit data pemanfaatan aset                                  | . 90 |
| Gambar | 138 Klik tombol Hapus                                                | 91   |
| Gambar | 139 Konfirmasi Hapus Data                                            | 91   |
| Gambar | 140 Pindah Tangan BMN                                                | . 92 |
| Gambar | 141 Klik menu Pindah Tangan BMN $ ightarrow$ Daftar                  | . 93 |
| Gambar | 142 Klik tab Penjualan/Lelang                                        | . 93 |
| Gambar | 143 Form input usulan penjualan/pelelangan BMN                       | .94  |
| Gambar | 144 Detail usulan penjualan/lelang BMN                               | . 95 |
| Gambar | 145 Input daftar aset                                                | 96   |
| Gambar | 146 Unggah dokumen usulan pindah tangan BMN                          | . 96 |
| Gambar | 147 Unggah dokumen usulan pindah tangan BMN                          | . 97 |
| Gambar | 148 Unggah berkas pendukung                                          | . 97 |
| Gambar | 149 Gagal unggah berkas karena format tidak sesuai                   | . 98 |
| Gambar | 150 Daftar berkas diunggah                                           | . 98 |
| Gambar | 151 Fungsi draft dan dokumentasi pada usulan penjualan/lelang BMN    | . 99 |
| Gambar | 152 Klik tombol Edit 1                                               | 100  |
| Gambar | 153 Form edit usulan penjualan/lelang BMN1                           | 100  |
| Gambar | 154 Klik tombol Hapus 1                                              | 101  |
| Gambar | 155 Konfirmasi Hapus Data 1                                          | 101  |
| Gambar | 156 Klik tab Penjualan/Lelang 1                                      | 102  |
| Gambar | 157 Form input usulan hibah/alih stattus BMN1                        | 102  |
| Gambar | 158 Detail usulan hibah/alih status BMN 1                            | 103  |
| Gambar | 159 Input daftar aset1                                               | 103  |
| Gambar | 160 Daftar aset untuk usulan hibah/alih status BMN1                  | 104  |
| Gambar | 161 Unggah dokumen usulan hibah/alih status BMN1                     | 104  |
| Gambar | 162 Unggah dokumen usulan hibah/alih status BMN1                     | 104  |
| Gambar | 163 Unggah berkas pendukung1                                         | 105  |
| Gambar | 164 Berkas berhasil diunggah1                                        | 105  |
| Gambar | 165 Gagal unggah berkas karena format tidak sesuai1                  | 106  |
| Gambar | 166 Daftar berkas diunggah 1                                         | 106  |
| Gambar | 167 Fungsi draft dan dokumentasi pada usulan hibah/alih status BMN 1 | 107  |
| Gambar | 168 Klik tombol Edit 1                                               | 108  |
| Gambar | 169 Form edit usulan hibah/alih status BMN1                          | 108  |
| Gambar | 170 Klik tombol Hapus 1                                              | 109  |
| Gambar | 171 Konfirmasi Hapus Data 1                                          | 109  |
| Gambar | 172 Klik tab Penyertaan Modal Pemerintah1                            | 110  |
| Gambar | 173 Form input usulan pindah tangan BMN1                             | 110  |
| Gambar | 174 Detail usulan pemanfaatan BMN 1                                  | 111  |
| Gambar | 175 Input daftar aset1                                               | 111  |
| Gambar | 176 Daftar aset untuk usulan hibah/alih status BMN1                  | 112  |
| Gambar | 177 Unggah dokumen usulan hibah/alih status BMN1                     | 112  |
| Gambar | 178 Unggah dokumen usulan pindah tangan BMN1                         | 112  |

| Gambar 1 | 179 Unggah berkas pendukung                                    | 113 |
|----------|----------------------------------------------------------------|-----|
| Gambar 1 | 180 Berkas berhasil diunggah                                   | 113 |
| Gambar 1 | 181 Gagal unggah berkas karena format tidak sesuai             | 114 |
| Gambar 1 | 182 Daftar berkas diunggah                                     | 114 |
| Gambar 1 | .83 Fungsi draft dan dokumentasi pada usulan pindah tangan BMN | 115 |
| Gambar 1 | 184 Klik tombol Edit                                           | 115 |
| Gambar 1 | 185 Form edit usulan pindah tangan BMN                         | 116 |
| Gambar 1 | 186 Klik tombol Hapus                                          | 116 |
| Gambar 1 | 187 Konfirmasi Hapus Data                                      | 117 |
| Gambar 1 | L88 Penghapusan BMN                                            | 117 |
| Gambar 1 | 189 Klik menu Penghapusan BMN $ ightarrow$ Usulan              | 118 |
| Gambar 1 | 190 Klik tab Penghapusan                                       | 118 |
| Gambar 1 | 191 Form input usulan Penghapusan BMN                          | 119 |
| Gambar 1 | 192 Tabel daftar usulan penghapusan BMN                        | 120 |
| Gambar 1 | 193 Detail usulan penghapusan BMN                              | 121 |
| Gambar 1 | 194 Input daftar aset                                          | 121 |
| Gambar 1 | 195 Unggah dokumen usulan penghapusan BMN                      | 122 |
| Gambar 1 | 196 Unggah dokumen usulan penghapusan BMN                      | 122 |
| Gambar 1 | 197 Unggah berkas                                              | 122 |
| Gambar 1 | 198 Berkas berhasil diunggah                                   | 123 |
| Gambar 1 | 199 Gagal unggah berkas karena format tidak sesuai             | 124 |
| Gambar 2 | 200 Daftar berkas diunggah                                     | 124 |
| Gambar 2 | 201 Klik tombol Edit                                           | 125 |
| Gambar 2 | 202 Form edit usulan penghapusan BMN                           | 125 |
| Gambar 2 | 203 Klik tombol Hapus                                          | 126 |
| Gambar 2 | 204 Konfirmasi Hapus Data                                      | 126 |
| Gambar 2 | 205 Klik tab Transfer Keluar                                   | 127 |
| Gambar 2 | 206 Form input usulan Transfer BMN                             | 127 |
| Gambar 2 | 207 Tabel daftar usulan transfer BMN                           | 128 |
| Gambar 2 | 208 Detail usulan transfer BMN                                 | 129 |
| Gambar 2 | 209 Input daftar aset                                          | 129 |
| Gambar 2 | 210 Daftar aset untuk usulan transfer BMN                      | 130 |
| Gambar 2 | 211 Unggah dokumen usulan transfer BMN                         | 130 |
| Gambar 2 | 212 Unggah dokumen usulan transfer BMN                         | 131 |
| Gambar 2 | 213 Unggah berkas pendukung                                    | 131 |
| Gambar 2 | 214 Gagal unggah berkas karena format tidak sesuai             | 132 |
| Gambar 2 | 215 Daftar berkas diunggah                                     | 132 |
| Gambar 2 | 216 Fungsi print/download detail usulan transfer BMN           | 133 |
| Gambar 2 | 217 Klik tombol Edit                                           | 133 |
| Gambar 2 | 218 Form edit usulan transfer BMN                              | 134 |
| Gambar 2 | 219 Klik tombol Hapus                                          | 134 |
| Gambar 2 | 220 Konfirmasi Hapus Data                                      | 135 |
| Gambar 2 | 221 Klik tab Hibah                                             | 135 |
| Gambar 2 | 222 Form input usulan hibah BMN                                | 136 |
| Gambar 2 | 23 Tabel daftar usulan transfer BMN                            | 136 |

| Gambar 224 Detail usulan penghibahan BMN                              | 137 |
|-----------------------------------------------------------------------|-----|
| Gambar 225 Input daftar aset                                          | 137 |
| Gambar 226 Daftar aset untuk usulan hibah BMN                         | 138 |
| Gambar 227 Unggah dokumen usulan hibah BMN                            | 138 |
| Gambar 228 Unggah dokumen usulan hibah BMN                            | 138 |
| Gambar 229 Unggah berkas pendukung                                    | 139 |
| Gambar 230 Berkas berhasil diunggah                                   | 139 |
| Gambar 231 Gagal unggah berkas karena format tidak sesuai             | 140 |
| Gambar 232 Daftar berkas diunggah                                     | 140 |
| Gambar 233 Fungsi print/download detail usulan hibah BMN              | 141 |
| Gambar 234 Klik tombol Edit                                           | 141 |
| Gambar 235 Form edit usulan hibah BMN                                 | 142 |
| Gambar 236 Klik tombol Hapus                                          | 142 |
| Gambar 237 Konfirmasi Hapus Data                                      | 143 |
| Gambar 238 Klik tab Relaksifikasi Keluar                              | 143 |
| Gambar 239 Form input usulan relaksifikasi BMN                        | 144 |
| Gambar 240 Detail usulan relaksifikasi BMN                            | 145 |
| Gambar 241 Input daftar aset                                          | 145 |
| Gambar 242 Daftar aset untuk usulan relaksifikasi BMN                 | 146 |
| Gambar 243 Unggah dokumen usulan relaksifikasi BMN                    | 146 |
| Gambar 244 Unggah dokumen usulan relaksifikasi BMN                    | 146 |
| Gambar 245 Unggah berkas pendukung                                    | 147 |
| Gambar 246 Berkas berhasil diunggah                                   | 147 |
| Gambar 247 Gagal unggah berkas karena format tidak sesuai             | 148 |
| Gambar 248 Daftar berkas diunggah                                     | 148 |
| Gambar 249 Fungsi print/download detail usulan relaksifikasi BMN      | 149 |
| Gambar 250 Form edit usulan relaksifikasi BMN                         | 149 |
| Gambar 251 Konfirmasi Hapus Data                                      | 150 |
| Gambar 252 Klik tab koreksi pencatatan BMN                            | 150 |
| Gambar 253 Form input usulan koreksi pencatatan BMN                   | 151 |
| Gambar 254 Detail usulan koreksi pencatatan BMN                       | 152 |
| Gambar 255 Input daftar aset                                          | 152 |
| Gambar 256 Daftar aset untuk usulan koreksi pencatatan BMN            | 153 |
| Gambar 257 Unggah dokumen usulan koreksi pencatatan BMN               | 153 |
| Gambar 258 Unggah dokumen usulan koreksi pencatatan BMN               | 153 |
| Gambar 259 Unggah berkas pendukung                                    | 154 |
| Gambar 260 Berkas berhasil diunggah                                   | 154 |
| Gambar 261 Gagal unggah berkas karena format tidak sesuai             | 155 |
| Gambar 262 Daftar berkas diunggah                                     | 155 |
| Gambar 263 Fungsi print/download detail usulan koreksi pencatatan BMN | 156 |
| Gambar 264 Form edit usulan koreksi pencatatan BMN                    | 156 |
| Gambar 265 Konfirmasi Hapus Data                                      | 157 |
| Gambar 266 Tabel riwayat penghapusan BMN                              | 158 |
| Gambar 267 Daftar Laporan Wasdal Penghapusan Aset                     | 159 |
| Gambar 268 Index usulan pemusnahan BMN                                | 159 |

| Gambar 269 Form input usulan pemusnahan BMN                        | . 160 |
|--------------------------------------------------------------------|-------|
| Gambar 270 Detail usulan pemusnahan BMN                            | . 161 |
| Gambar 271 Input daftar aset                                       | . 161 |
| Gambar 272 Daftar aset untuk usulan pemusnahan BMN                 | . 162 |
| Gambar 273 Unggah dokumen usulan pemusnahan BMN                    | . 162 |
| Gambar 274 Unggah dokumen usulan pemusnahan BMN                    | . 162 |
| Gambar 275 Unggah berkas pendukung                                 | . 163 |
| Gambar 276 Berkas berhasil diunggah                                | . 163 |
| Gambar 277 Gagal unggah berkas karena format tidak sesuai          | . 164 |
| Gambar 278 Daftar berkas diunggah                                  | . 164 |
| Gambar 279 Fungsi draft dan dokumentasi pada usulan pemusnahan BMN | . 165 |
| Gambar 280 Ubah status usulan                                      | . 165 |
| Gambar 281 Form Dokumentasi Pemusnahan                             | . 166 |
| Gambar 282 Unggah gambar dokumentasi pemusnahan                    | . 166 |
| Gambar 283 Unggah berkas pendukung                                 | . 167 |
| Gambar 284 Berkas berhasil diunggah                                | . 167 |
| Gambar 285 Gagal unggah gambar karena format tidak sesuai          | . 168 |
| Gambar 286 Daftar gambar dokumentasi diunggah                      | . 168 |
| Gambar 287 Klik tombol Edit                                        | . 169 |
| Gambar 288 Form edit usulan pemusnahan BMN                         | . 169 |
| Gambar 289 Klik tombol Hapus                                       | . 170 |
| Gambar 290 Konfirmasi Hapus Data                                   | . 170 |
| Gambar 291 Tabel riwayat pemusnahan BMN                            | . 171 |
| Gambar 292 Pengaturan URL Server                                   | . 172 |
| Gambar 293 Error URL Server                                        | . 173 |
| Gambar 294 Login                                                   | . 174 |
| Gambar 295 Input username dan password                             | . 175 |
| Gambar 296 Menu utama aplikasi                                     | . 176 |
| Gambar 297 Pindai kode QR                                          | . 177 |
| Gambar 298 Pencarian Manual                                        | . 178 |
| Gambar 299 Hasil Pencarian Manual                                  | . 179 |
| Gambar 300 Detail data                                             | . 180 |
| Gambar 301 Mengubah kondisi aset                                   | . 181 |
| Gambar 302 Pencarian berdasarkan golongan                          | . 182 |
| Gambar 303 Hasil pencarian dan detailnya                           | . 183 |
| Gambar 304 Perangkat Handheld                                      | . 184 |
| Gambar 305 Login                                                   | . 185 |
| Gambar 306 Menu utama aplikasi                                     | . 186 |
| Gambar 307 Scan Kode Ruang                                         | . 187 |
| Gambar 308 Men-scan RFID Kode Ruang                                | . 187 |
| Gambar 309 Cek RFID Kode Ruang                                     | . 188 |
| Gambar 310 Detail data Ruangan                                     | . 189 |
| Gambar 311 Menu Scan Kode Barang                                   | . 190 |
| Gambar 312 Men-scan RFID Kode barang                               | . 190 |
| Gambar 313 Cek RFID Kode Barang                                    | . 191 |

| Gambar 314 Detail data barang                             | 192 |
|-----------------------------------------------------------|-----|
| Gambar 315 Menu Scan Barang Dalam Ruangan                 | 193 |
| Gambar 316 Men-scan RFID barang dalam ruangan             | 194 |
| Gambar 317 Daftar barang dalam ruangan                    | 195 |
| Gambar 318 Barang berada di dalam ruangan                 | 196 |
| Gambar 319 Barang tidak berada di dalam ruangan           | 196 |
| Gambar 320 Barang yang tidak seharusnya berada di ruangan | 197 |
| Gambar 321 Register RFID Kode Ruangan                     | 198 |
| Gambar 322 Men-scan RFID tag Baru untuk ID Ruang          | 198 |
| Gambar 323 Kode/ID RFID tag Baru berhasil terbaca         | 199 |
| Gambar 324 Meregister RFID tag ruang                      | 200 |
| Gambar 325 Register RFID Kode Barang                      | 201 |
| Gambar 326 Men-scan RFID tag Baru untuk ID Barang         | 201 |
| Gambar 327 Kode/ID RFID tag Baru berhasil terbaca         | 202 |
| Gambar 328 Meregister RFID tag barang                     | 203 |
|                                                           |     |

# 1. Pendahuluan

Sistem aplikasi manajemen aset /Barang Milik Negara (BMN) ini dibangun untuk memberikan kemudahan kepada user di lingkungan Institut Pemerintahan Dalam Negeri (IPDN) dalam mengelola semua aset yang dimiliki organisasi yang memiliki masa manfaat, serta mengelola barang persediaan dan barang habis pakai sebagai penunjang kinerja perusahaan. Aset- aset/BMN tersebut dapat berupa bangunan, mesin, alat-alat elektronik dan komunikasi, kendaraan atau kategori aset lainnya. Dapat dipastikan bahwa aset/BMN akan bertambah dari tahun ke tahun seiring dengan berkembangnya perusahaan. Dalam mengelola aset/BMN, dibutuhkan manajemen yang baik sehingga aset mudah dimonitor. Kebutuhan informasi mengenai data aset/BMN sangat penting guna memperbaiki efisiensi dan kinerja organisasi

Dokumen User Manual ini akan menjelaskan fungsi-fungsi dari sistem aplikasi yang dibangun oleh IPDN tersebut.

## 2. Login

Sistem aplikasi manajemen aset berbasis web yang dibangun IPDN dapat diakses melalui url publik berikut ini: <u>http://bmnplus.halotec-indonesia.com/</u>. Untuk dapat mengakses aplikasi ini, user harus login menggunakan username dan password yang sudah didaftarkan.

| Smart BMIN                      |            |
|---------------------------------|------------|
| USERNAME<br>operator@ipdn.co.id |            |
| PASSWORD                        |            |
|                                 |            |
| +) SIGN IN                      |            |
|                                 |            |
|                                 |            |
|                                 |            |
|                                 |            |
|                                 | <b>7</b> < |

Gambar 1 Login

1. Input username dan password yang valid

- 2. Klik tombol Sign In
- 3. Begitu anda berhasil login, maka tampil halaman beranda (*dashboard*) dari aplikasi manajemen aset.

# 3. Beranda (Dashboard)

Halaman ini menampilkan ringkasan keberadaan aset yang ditampilkan dalam peta, ditandai dengan titik-titik (pin) lokasi di atas map. Tampilan beranda terlihat seperti gambar berikut:

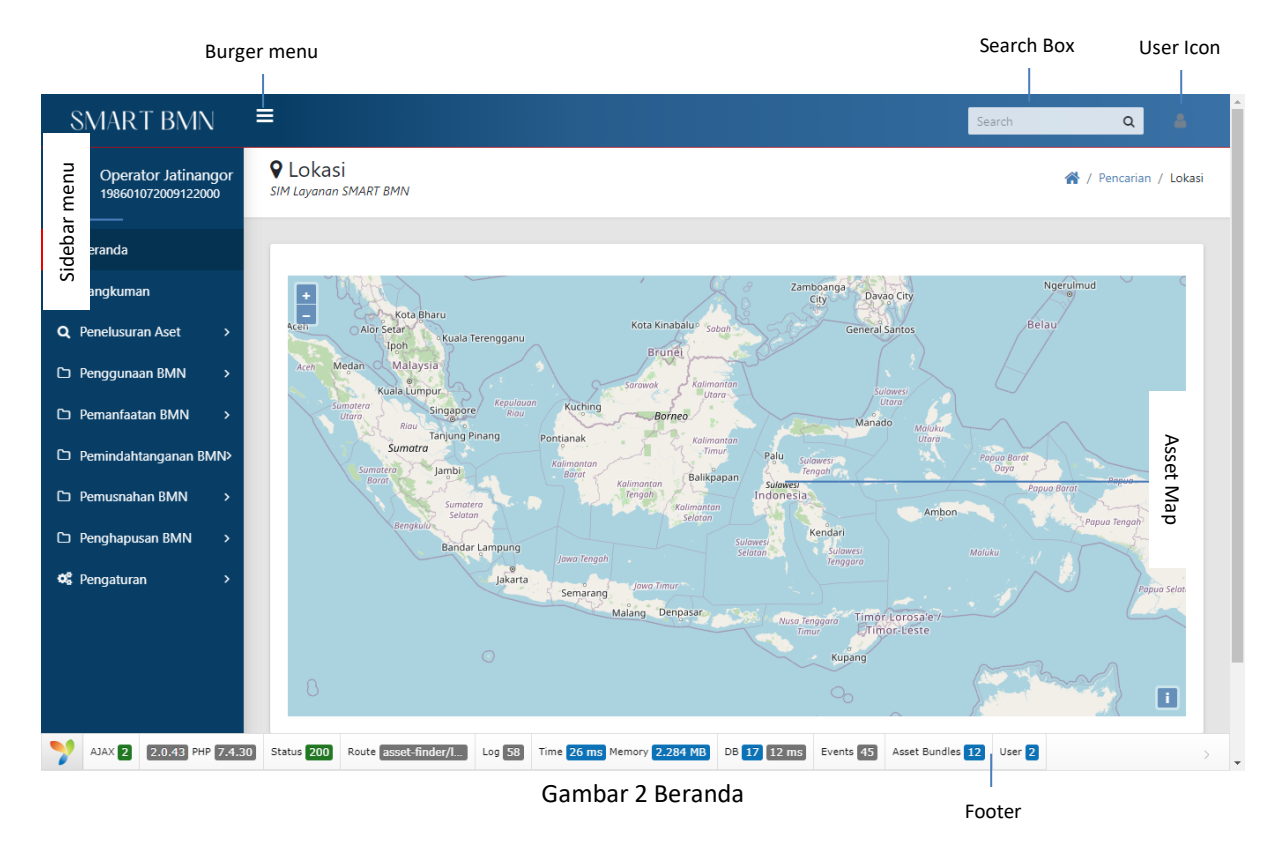

Jika anda mengarahkan kursor ke pada pin map, maka akan tampil keterangan nama lokasi aset tersebut. Anda dapat meng-klik dua kali untuk memperbesar map.

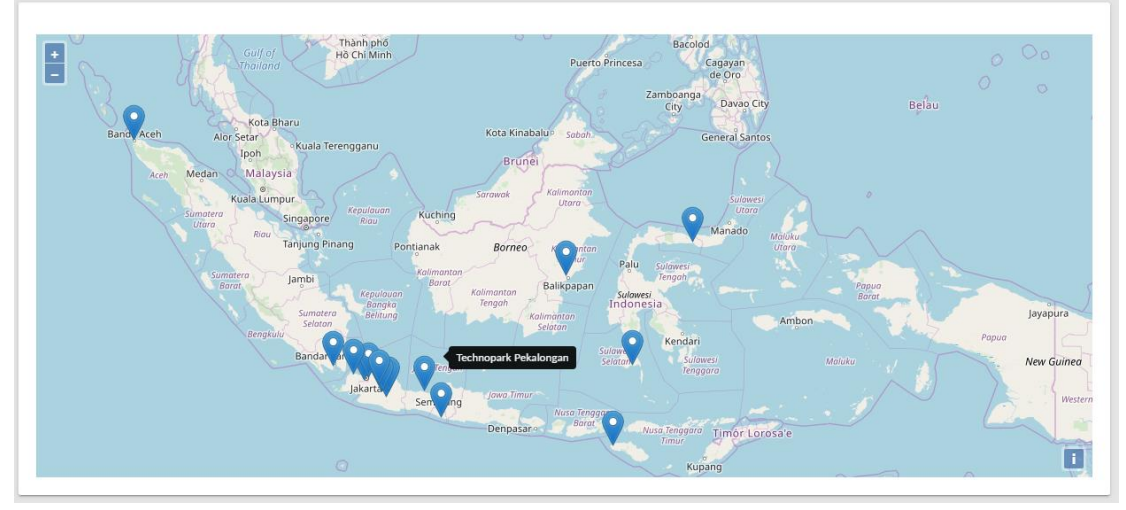

Gambar 3 Keterangan nama lokasi aset

Klik pada pin map untuk melihat daftar aset di lokasi tersebut.

| Lokas         | SMART BMN        |                                                            |         |                            | 倄 / Pencarian / |
|---------------|------------------|------------------------------------------------------------|---------|----------------------------|-----------------|
| ← Pet<br>Tech | a<br>nopark Peka | longan                                                     |         | Cari:                      |                 |
| #             | Kode             | Nama Barang                                                | NUP     | dan Nilai Perolehan        | Jumlah          |
| 1             | 3080111053       | BAK FIBERGLASS<br>KAP.2 TON + UOTLET 2"                    | 7-12    | Rp. 5.940.0                | 00              |
| 2             | 3090409126       | CHEST FREEZER<br>GEA-A-B 600 260 WATT                      | 4       | Rp. 8.470.0                | 00              |
| 3             | 3080105008       | CURVE METER/MAP MEASURE<br>SLIDING CURVE GLASS             | 2<br>3  | Rp. 6.231.5<br>Rp. 8.272.0 | 00              |
| 4             | 3080203109       | KANDANG LOGAM UNTUK PENELITIAN<br>ALUMUNIUM INSECT KILLER  | 122-126 | Rp. 715.0                  | 00              |
| 5             | 3020201010       | Meja Dorong Saji/Trolley Saji                              | 22-30   | Rp. 8.316.0                | 00              |
| 6             | 3050105078       | MESIN PACKINGG/STARPPING MACHINE<br>SEMI AUTOMATIC         | 1-2     | Rp. 6.858.5                | 00              |
| 7             | 3080704010       | PRESSURE TRANDUCER<br>HIGH PRESSURE CLEANER                | 18-19   | Rp. 1.331.0                | 00              |
| 8             | 3080141414       | VERTICAL CONTINUE SEALING MACHINE<br>HAND SEALER-FS-200 AL | 2-3     | Rp. 313.5                  | 00              |
| 9             | 3080141414       | VERTICAL CONTINUE SEALING MACHINE<br>SF-150G               | 1       | Rp. 10.884.5               | 00              |

Gambar 4 Daftar aset per lokasi

# 4. Rangkuman

Halaman ini menampilkan ringkasan jumlah dan nilai aset yang sudah diinputkan ke sistem. Selain itu menampilkan grafik status kondisi barang serta grafik usulan pengadaan yang diajukan.

| SN                 | MART BMN ≡                          |                                        | Search Q 🛔                         |
|--------------------|-------------------------------------|----------------------------------------|------------------------------------|
| ۲                  | Rangkuman     SIM Layanan SMART BMN |                                        | *                                  |
| *<br>@             | TANAH<br>445.059 m2                 | PERALATAN DAN MESIN<br>50.245 Unit     | GEDUNG DAN BANGUNAN<br>242 Unit    |
|                    | KENDARAAN<br>300 Unit               | JALAN, IRIGASI DAN JARINGAN<br>97 Unit | ASET TETAP LAINNYA<br>113.547 Unit |
| 0<br>0<br><b>4</b> | ASET TAK BERWUJUD<br>49 Unit        |                                        |                                    |
|                    | Kondisi BMN                         |                                        |                                    |
|                    |                                     | BAH((158.880.00)                       |                                    |
|                    |                                     | RUSAK BRAAV(2 317.00)                  |                                    |
|                    |                                     |                                        |                                    |
|                    |                                     |                                        | 💙 < 🚽                              |

Gambar 5 Rangkuman aset

# 5. Penelusuran Aset

Fungsi ini digunakan untuk menampilkan daftar aset berdasarkan satuan kerja atau juga golongan. Selain itu dapat digunakan untuk mencari data aset berdasarkan nama atau kode atau merk barang.

# 5.1. Berdasarkan Satuan Kerja+

1. Klik menu **Penelusuran Aset →** Pilih sub menu **'Berdasarkan Satuan Kerja** 

|--|

| ЛАI  | RT BN      | /IN ≡                                    |                    |                |       |                   |                        |                                    |             |        |       | Se      | arch            | ۹ ۵                      |
|------|------------|------------------------------------------|--------------------|----------------|-------|-------------------|------------------------|------------------------------------|-------------|--------|-------|---------|-----------------|--------------------------|
| sii• | Dafta      | nr Aset Berdasarkan Sati<br>SMART BMN    | uan Kerja          |                |       |                   |                        |                                    |             |        |       | *       | / Daftar Aset E | ierdasarkan Satuan Kerja |
|      | Satuan Ker | ija IPDN JATINANGOR                      |                    | ]              |       |                   |                        |                                    |             |        |       |         | Cari:           |                          |
|      | No. ti     | Uraian                                   | Merk/Type          | KI<br>Iwww. 11 | ik da | an pilih nar      | na satuar<br>Perolehan | n kerja                            |             | Lokasi | Foto  | Kondisi | No.<br>Polisi   | Keterangan 斗             |
|      | 1.         | Tanah Bangunan Pendidikan Dan<br>Latihan | Tanah Hak<br>Pakai | 2010104002     | 1     | 4.285.779.588.000 | 1992                   | Bisri, S.Sos., M.Si(197310<br>001) | 28 199302 1 | •      |       |         |                 | Detail                   |
|      | 2          | Tanah Bangunan Pendidikan Dan<br>Latihan | Tanah Hak<br>Pakai | 2010104002     | 2     | 179.319.636.000   | 1992                   | Bisri, S.Sos, M.Si(197310<br>001)  | 28 199302 1 |        | James |         | -               | Detail                   |
|      | 3.         | Tanah Bangunan Pendidikan Dan<br>Latihan | Tanah Hak<br>Pakai | 2010104002     | 3     | 84.779.901.000    | 1992                   | Bisri, S.Sos., M.Si(197310<br>001) | 28 199302 1 |        | 5-6-  |         | -               | Detail                   |
|      | 4.         | Tanah Bangunan Pendidikan Dan<br>Latihan | Tanah Hak<br>Pakai | 2010104002     | 4     | 165.721.649.000   | 1992                   | Bisri, S.Sos., M.Si(197310<br>001) | 28 199302 1 |        |       | •       | -               | Detail                   |
|      | 5.         | Tanah Bangunan Pendidikan Dan<br>Latihan | Tanah Hak<br>Pakai | 2010104002     | 5     | 66.528.723.000    | 1992                   | Bisri, S.Sos., M.Si(197310<br>001) | 28 199302 1 |        |       |         | -               | Detail                   |
|      | 6.         | Transportable Water Pump                 |                    | 3010305001     | 3     | 31.546.000        | 2013                   |                                    |             |        |       | Baik    |                 | Detai 🌱 🗧                |

Gambar 6 Daftar aset berdasarkan satuan kerja

3. Klik dan pilih nama satuan kerja untuk menampilkan daftar aset berdasarkan satuan kerja.

| SI     | MART B      | MN ≡<br>tar Aset Berdasarkan Sat           | uan Kerja          | Detail BMN               |                                  |                      |                                              | ×      |       |         | Search           | Q 🔒            |
|--------|-------------|--------------------------------------------|--------------------|--------------------------|----------------------------------|----------------------|----------------------------------------------|--------|-------|---------|------------------|----------------|
|        | SIM Layanai | n SMART BMN                                |                    | 2.01.01.04.002.1 -       | Tanah Bangunan I                 | Pendidikan Dar       | Latihan                                      |        |       |         |                  |                |
| 6      | Satuan K    | Gerja IPDN JATINANGOR                      |                    | UAKPB                    | 010.01.0200.44830<br>JATINANGOR  | 02.002.KP - IPDN     |                                              |        |       |         |                  |                |
| а<br>Б |             |                                            |                    | Kode Barang & No<br>Aset | 2.01.01.04.002 - 1               |                      | A                                            |        |       |         | Cari:            |                |
| 6      | No. 1       | Uraian                                     | Merk/Type          | Uraian                   | Tanah Bangunan P                 | Yendidikan Dan Latih | an                                           |        | Foto  | Kondisi | No.<br>Polisi 14 | Keterangan † 1 |
|        | 1.          | . Tanah Bangunan Pendidikan Dan<br>Latihan | Tanah Hak<br>Pakai | Tanggal Perolehan        | 22 August 1992                   |                      | The Main                                     |        | -11   | Bail    |                  | Detail         |
| 6      |             |                                            |                    | Merk/Type                | Tanah Hak Pakai<br>4285779588000 |                      |                                              |        |       |         |                  |                |
| o;     | 2           | . Tanah Bangunan Pendidikan Dan<br>Latihan | Tanah Hak<br>Pakai | Kondisi                  | Baik                             |                      |                                              |        | 0     | Balk    |                  | Detail         |
|        |             |                                            |                    |                          |                                  |                      |                                              |        | - 1 I |         |                  |                |
|        | 3           | t Tanah Bangunan Pendidikan Dan<br>Latihan | Tanah Hak<br>Pakai |                          |                                  |                      | Tutup                                        | Detail | 5-EI  | Esit    |                  | Detail         |
|        | 4           | a Tanah Bangunan Pendidikan Dan<br>Latihan | Tanah Hak<br>Pakai | 2010104002 4             | 165.721.649.000                  | 1992                 | Bisri, S.Sos, M.Si(19731028 199302 1<br>001) |        |       |         |                  | Detail         |
|        | 5           | . Tanah Bangunan Pendidikan Dan<br>Latihan | Tanah Hak<br>Pakai | 2010104002 5             | 66.528.723.000                   | 1992                 | Bisri, S.Sos, M.S(19731028 199302 1<br>001)  |        |       | Call    |                  | Detail         |
|        | 6           | i. Transportable Water Pump                |                    | 3010305001 3             | 31.546.000                       | 2013                 |                                              | -      |       | Baik    | -                | Detail 🌱 🤇     |

4. Untuk melihat detail BMN, klik tombol 'Detail'

#### Gambar 7 Detail BMN

# 5.2. Berdasarkan Golongan

- 1. Klik menu **Penelusuran Aset** → Pilih sub menu **'Berdasarkan Golongan'**
- 2. Tampil halaman berikut:

| SN       | ART BMN ≡                              |                         |                 |          |           |         | Search     | ۹ 🛔                    |
|----------|----------------------------------------|-------------------------|-----------------|----------|-----------|---------|------------|------------------------|
|          | Q Daftar Aset<br>SIM Layanan SMART BMN |                         |                 |          |           |         |            | 😤 / Daftar Aset        |
| •        |                                        |                         |                 |          |           |         |            |                        |
| ø        | Golongan                               | Pilih Golongan 👻        |                 |          |           |         |            |                        |
| ۹        | Bidang                                 | Pilih Bidang 👻          |                 |          |           |         |            |                        |
| 6        | Kelompok                               | Pilih Kelompok 🔻        |                 |          |           |         |            |                        |
| ß        | Sub Kelompok                           | Pilih Sub Kelompok 👻    |                 |          |           |         |            |                        |
| c        | Sub Subkelompok                        | Pilih Sub SubKelompok 👻 |                 |          |           |         |            |                        |
| с,<br>с, | No. Uraian Merk/Type Kode              | NUP Nilai Barang        | Tahun Perolehan | User Loi | casi Foto | Kondisi | No. Polisi | Keterangan             |
| ~        |                                        |                         | Tidak ada data  |          |           |         |            |                        |
|          |                                        |                         |                 |          |           |         |            | Sebelumnya Selanjutnya |
|          |                                        |                         |                 |          |           |         |            |                        |

#### Gambar 8 Pencarian data aset berdasarkan golongan

- 3. Pilih Golongan
- 4. Pilih Bidang
- 5. Pilih Kelompok
- 6. Pilih Sub Kelompok
- 7. Daftar aset akan ditampilkan seperti berikut:

| 8                                                                  | MAF   | RT E                                                    | BMN ≡                                              |                    |                                                       |                                                   |                                                                         |                                                      |                                                |        | ĺ                                                                                                    | Search  |               | ۹ ۵             |
|--------------------------------------------------------------------|-------|---------------------------------------------------------|----------------------------------------------------|--------------------|-------------------------------------------------------|---------------------------------------------------|-------------------------------------------------------------------------|------------------------------------------------------|------------------------------------------------|--------|----------------------------------------------------------------------------------------------------|---------|---------------|-----------------|
| ()                                                                 | Q     | Daf<br>Layanc                                           | tar Aset                                           |                    |                                                       |                                                   |                                                                         |                                                      |                                                |        |                                                                                                    |         |               | 倄 / Daftar Aset |
| * 3<br>• 4<br>• 1<br>• 1<br>• 1<br>• 1<br>• 1<br>• 1<br>• 1<br>• 1 |       | Golong<br>Bidang<br>Kelomp<br>Sub Kel<br>Sub Suł<br>No. | an<br>look<br>lompok<br>bkelompok<br><b>Uraian</b> | Merk/Type          | 2-TAN<br>201-TA<br>201010<br>201010<br>201010<br>Kode | AH -<br>TANAH -<br>74-TANAH<br>04-TAN/<br>04002-T | ]<br>PERSIL ~<br>HI UNTUK BANGUNA<br>anah Bangunan Pend<br>Nilai Barang | AN TEMPAT KE<br>idikan Dan Lat<br>Tahun<br>Perolehan | RJA -<br>ihan -<br>User                        | Lokasi | Foto                                                                                                    | Kondisi | No.<br>Polici | Keterangan      |
| ¢                                                                  |       | 1.                                                      | Tanah<br>Bangunan<br>Pendidikan Dan<br>Latihan     | Tanah Hak<br>Pakai | 2010104002                                            | 1                                                 | 4.285.779.588.000                                                       | 1992                                                 | Bisri, S.Sos.,<br>M.Si(Bisri,<br>S.Sos., M.Si) | -      |                                                                                                    | Baik    | -             | Detail          |
|                                                                    |       | 2.                                                      | Tanah<br>Bangunan<br>Pendidikan Dan<br>Latihan     | Tanah Hak<br>Pakai | 2010104002                                            | 2                                                 | 179.319.636.000                                                         | 1992                                                 | Bisri, S.Sos.,<br>M.Si(Bisri,<br>S.Sos., M.Si) | -      | and the second second s | Baik    | -             | Detail          |
|                                                                    |       | 3.                                                      | Tanah<br>Bangunan<br>Pendidikan Dan<br>Latihan     | Tanah Hak<br>Pakai | 2010104002                                            | 3                                                 | 84.779.901.000                                                          | 1992                                                 | Bisri, S.Sos.,<br>M.Si(Bisri,<br>S.Sos., M.Si) | -      |                                                                                                    | Baik    | -             | Detail          |
|                                                                    |       | 4.                                                      | Tanah<br>Bangunan<br>Pendidikan Dan<br>Latihan     | Tanah Hak<br>Pakai | 2010104002                                            | 4                                                 | 165.721.649.000                                                         | 1992                                                 | Bisri, S.Sos.,<br>M.Si(Bisri,<br>S.Sos., M.Si) | -      |                                                                                                    | Baik    | -             | Detail          |
|                                                                    |       | 5.                                                      | Tanah<br>Bangunan<br>Pendidikan Dan<br>Latihan     | Tanah Hak<br>Pakai | 2010104002                                            | 5                                                 | 66.528.723.000                                                          | 1992                                                 | Bisri, S.Sos.,<br>M.Si(Bisri,<br>S.Sos., M.Si) | -      | and any from                                                                                                    | Baik    | -             | Detail          |
|                                                                    | © 202 | 22 SIM I                                                | Layanan SMART BM                                   | N.                 |                                                       |                                                   |                                                                         |                                                      |                                                |        | Powere                                                                                                    | Sebelum | nya 1         | Selanjutnya     |

Gambar 9 Daftar data aset berdasarkan golongan

8. Untuk melihat detail BMN, klik tombol 'Detail' pada salah satu data.

| SM         | MART BMN ■                                    | Detail BMN               |                                                |                                                                                                    | ×   | Search  |        | Q          | -   |
|------------|-----------------------------------------------|--------------------------|------------------------------------------------|----------------------------------------------------------------------------------------------------|-----|---------|--------|------------|-----|
| ۲          | <b>Q</b> Daftar Aset<br>SIM Layanan SMART BMN | 2.01.01.04.002.1 - T     | anah Bangunan Pendidikan Dan Latiha            | an                                                                                                    |     |         |        | I Daftar A | set |
| #<br>®     | Golongan                                      | UAKPB                    | 010.01.0200.448302.002.KP - IPDN<br>JATINANGOR |                                                                                                    |     |         |        |            |     |
| ٩          | Bidang                                        | Kode Barang & No<br>Aset | 2.01.01.04.002 - 1                             |                                                                                                    |     |         |        |            |     |
|            | Kelompok<br>Sub Kelompok                      | Uraian                   | Tanah Bangunan Pendidikan Dan Latihan          |                                                                                                    |     |         |        |            |     |
| -<br>      | Sub Subkelompok                               | Tanggal Perolehan        | 22 August 1992                                 | all and a second second |     |         |        |            |     |
| D          |                                               | Merk/Type                | Tanah Hak Pakai                                |                                                                                                    |     |         | Ne     |            |     |
| D          | No. Uraian                                    | Keterangan               | 4285779588000                                  |                                                                                                    | Þ   | Kondisi | Polisi | Keterangan |     |
| <b>0</b> 8 | 1. Tanah Bangunan                             | Kondisi                  | Baik                                           |                                                                                                    | 10  | Baik    |        | Detail     |     |
|            | Pendidikan Dan Latinan                        |                          |                                                |                                                                                                    | -   |         |        |            |     |
|            |                                               |                          |                                                |                                                                                                    | 12  |         |        |            |     |
|            | 2. Tanah Bangunan<br>Pendidikan Dan Latihan   |                          |                                                | Tutup Det                                                                                                    | ail | Baik    | -      | Detail     |     |

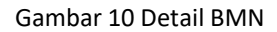

# 5.3. Pencarian Data Berdasarkan Nama atau Kode Barang

Untuk melakukan pencarian data dengan lebih cepat gunakan fungsi berikut.

1. Klik menu **Penelurusan Aset**  $\rightarrow$  pilih sub menu **Pencarian**.

| SN           | MARTBMN = search Q a                                                                                                    |
|--------------|----------------------------------------------------------------------------------------------------|
|              | Pencarian Aset <pre></pre>                                                                                                    |
| *<br>83<br>Q | Kode/Nama/Merk Barang Ketik kode/nama barang/merk Cari                                                                                                    |
| 6            | No. 11         Uraian         11         Merk/Type         11         NUP         Nilal Barang         11         Tahun Perolehan         User         11         Lokasi         Foto         11         No. Polisi         11         Keterangan         11 |
|              | Tidak ada data                                                                                                    |
| 6            | Sebelumnya Selanjutnya                                                                                                    |
| ¢            |                                                                                                    |
|              |                                                                                                    |
|              |                                                                                                    |
|              | © 2022 SIM Layanan SMART BMN. Powered by PT. Halotec Indonesia                                                                                                    |

#### Gambar 11 Pencarian aset

- 2. Pada kotak isian, silakan input kata kunci berupa kode atau nama barang.
- 3. Klik tombol Cari

#### 6. Pengaturan

Beberapa fungsi pengaturan yang perlu diinput pada aplikasi manajemen aset ini antara lain:

- 1. Pengaturan pelacak GPS
- 2. Pengaturan data gedung
- 3. Pengaturan data ruangan
- 4. Pengaturan barang dalam ruangan
- 5. Pengaturan data mitra/pihak ketiga

#### 6.1. Pengaturan Lokasi

#### A. Input Lokasi

Lokasi aset perusahaan perlu diinputkan agar memudahkan proses pendataan. Data lokasi ini juga yang nantikan akan ditampilkan di halaman beranda berupa titik-titik pin lokasi di map. Silakan input data Lokasi seperti langkah berikut:

- 1. Klik menu Pengaturan → Lokasi
- 2. Halaman daftar lokasi akan terlihat seperti gambar berikut ini:

| SMART BMN                                                                 | =                                        |        |                       | Se                    | earch                    | ۹ 🛔             |
|---------------------------------------------------------------------------|------------------------------------------|--------|-----------------------|-----------------------|--------------------------|-----------------|
| Operator<br>Jatinangor<br>198601072009122000                              | <b>Q</b> Lokasi<br>SIM Layanan SMART BMN |        |                       |                       | <b>徐</b> / S             | etting / Lokasi |
| a Beranda                                                                 | Tambah data                              |        |                       |                       | Cari                     |                 |
| Q Penelusuran Aset >                                                      | # Nama                                   | Lokasi | Latitude              | Koodinat<br>Longitude | Edit                     |                 |
| <ul> <li>Penggunaan BMN &gt;</li> <li>Pemanfaatan BMN &gt;</li> </ul>     |                                          | No da  | ta available in table |                       |                          | pencar          |
| <ul> <li>Pemindahtanganan BMN&gt;</li> <li>Pemusnahan BMN &gt;</li> </ul> |                                          |        |                       |                       | Previou                  | is Next Ian Cep |
| Penghapusan BMN                                                           |                                          |        |                       |                       |                          | 9               |
| <ul> <li>Lokasi</li> </ul>                                                |                                          |        |                       |                       |                          |                 |
| O Barang Di Lokasi O Gedung                                               | © 2022 SIM Layanan SMART BMN.            |        |                       | Powered               | by PT. Halotec Indonesia | <b>7</b> (      |

Gambar 12 Pengaturan Lokasi

3. Klik tombol 'Tambah Data' untuk menampilkan form input Lokasi.

| Si | MART BMN ≡                               |                             |                            |      | Search | ۹ 🔺                  |
|----|------------------------------------------|-----------------------------|----------------------------|------|--------|----------------------|
| ۲  | <b>Q Lokasi</b><br>SIM Layanan SMART BMN | Lokasi<br>Nama Lokasi       | [                          | ×    |        | 🖀 / Setting / Lokasi |
| *  |                                          | Nama Lokasi                 | contoh: Gedung IPDN I      |      |        |                      |
| 68 | Tambah data                              | Latitude                    |                            |      | Cari   |                      |
| ۹  |                                          | Longitude                   |                            |      |        |                      |
| ß  | #                                        |                             |                            |      |        | Edit                 |
| ß  |                                          | Uraikan URI dari Google map | Batal Sin                  | npan |        |                      |
| C  |                                          |                             | No data available in table |      |        |                      |
| Ľ  |                                          |                             |                            |      |        | Previous Next        |
| 6  |                                          |                             |                            |      |        |                      |
| 08 |                                          |                             |                            |      |        |                      |

Gambar 13 Input data lokasi

- 4. Input data lokasi yang terdiri dari data nama lokasi, latitude, dan longitude.
- 5. Klik tombol Simpan

#### B. Edit Data Lokasi

1. Untuk mengedit data lokasi, gunakan tombol 'EDIT' dari salah satu data di dalam tabel. Form edit data lokasi terlihat seperti berikut:

| S                 | MART BMN ≡                    | Lokasi                               |                                                       | ×       | Search (                 | ۵ ۵      |
|-------------------|-------------------------------|--------------------------------------|-------------------------------------------------------|---------|--------------------------|----------|
| ()<br>#<br>&<br>Q | Tambah data                   | Nama Lokasi<br>Latitude<br>Longitude | IPDN KAMPUS JATINANGOR<br>-6.93311600<br>107.76140940 | 2       | Cari<br>- Edit           |          |
|                   | 1 IPDN KAMPUS JATINANGOR      | Uraikan URI dari Google map          | Batał Simpan                                          | 40      | Edit •<br>Previous 1     | Next     |
| 0<br><b>%</b>     |                               |                                      |                                                       |         |                          |          |
|                   |                               |                                      |                                                       |         |                          |          |
|                   |                               |                                      |                                                       |         |                          |          |
|                   | © 2022 SIM Layanan SMART BMN. |                                      |                                                       | Powered | by PT. Halotec Indonesia | <b>?</b> |

Gambar 14 Edit data lokasi

- 2. Silakan ubah data yang diperlukan untuk diedit.
- 3. Klik tombol 'Simpan' untuk menyimpan data yang anda ubah.

#### C. Hapus Data Lokasi

1. Gunakan fungsi hapus data dengan meng-klik tombol dropdown biru pada tabel, lalu pilih Hapus.

| S              | MART BMN =                        |             | 2            | search Q                   |
|----------------|-----------------------------------|-------------|--------------|----------------------------|
| ۲              | ♥ Lokasi<br>SIM Layanan SMART BMN |             |              | 🐐 / Setting / Lokasi       |
| 11<br>12<br>12 | Tambah data                       |             |              | Cari                       |
|                | # Nama Lokari                     | Koodinat    | Koodinat     |                            |
| c              | * Nama Lokasi                     | Latitude    | Longitude    | Eur                        |
| D              | 1 IPDN KAMPUS JATINANGOR          | -6.93311600 | 107.76140940 | Edit 🝷                     |
|                |                                   |             |              | Hapus 1 Next               |
| ¢;             |                                   |             |              |                            |
|                |                                   |             |              |                            |
|                |                                   |             |              |                            |
|                |                                   |             |              |                            |
|                |                                   |             |              |                            |
|                | © 2022 SIM Layanan SMART BMN.     |             | Powered      | l by PT. Halotec Indonesia |
|                |                                   |             |              |                            |

Gambar 15 Klik tombol Hapus untuk menghapus data lokasi

2. Tampil kotak dialog yang meminta konfirmasi bahwa benar data tersebut akan dihapus.
| lamban bata              |                                       |              |                                |
|--------------------------|---------------------------------------|--------------|--------------------------------|
| # Nama Loka:             | ( )                                   | Longitude    |                                |
| 1 IPON KAMPUS JATINANGOR |                                       | 107.76140940 |                                |
|                          | Penghapusan data<br>Hapus lokasi ini? |              |                                |
|                          | Tidak! Ya, hapus data!                |              |                                |
|                          |                                       |              |                                |
|                          |                                       |              |                                |
|                          |                                       |              | d by PT. Halotec Indonesia 🍼 🤇 |

Gambar 16 Konfirmasi Hapus Data

3. Klik YES jika benar data tersebut ingin dihapus.

## 6.2. Pengaturan Barang di Lokasi

## A. Input Barang di Lokasi

Silakan input data Barang di Lokasi seperti langkah berikut:

- 1. Klik menu Pengaturan  $\rightarrow$  Barang di Lokasi
- 2. Halaman daftar barang di lokasi akan terlihat seperti gambar berikut ini:

| SI       | MART BMN ≡                    |                       | 1            | Search Q                    |                |
|----------|-------------------------------|-----------------------|--------------|-----------------------------|----------------|
| 0        | SIM Layanan SMART BMN         |                       |              | 倄 / Bar                     | ang Di Lokasi  |
| #<br>@   | Lokasi                        |                       |              |                             | Search         |
| <b>Q</b> | Nama Lokasi                   | Cari lokasi           | Lihat        |                             | Box unt        |
|          | Tambah data                   |                       | (            | Cari:                       | uk pen         |
|          | No 11 Uakpb 11 Kode Barang    | 11 Nup 11 Nama Barang | 11 Merk/Type | 11 Aksi                     | tarian         |
| œ        |                               | TUAN dua Uata         |              | Sebelumnya Sela             | anjutnya cepat |
|          |                               |                       |              |                             |                |
|          |                               |                       |              |                             |                |
|          |                               |                       |              |                             |                |
|          | © 2022 SIM Layanan SMART BMN. |                       | Powere       | ed by PT. Halotec Indonesia | - 🌱 - «-       |

Gambar 17 Pengaturan Barang di Lokasi

3. Cari terlebih dahulu nama lokasi dengan cara input nama di kotak pencarian, kemudian klik tombol Lihat.

| SI       | MART BMN ■                  |                |                      |                |              | Search                 | ۹            | 4          |
|----------|-----------------------------|----------------|----------------------|----------------|--------------|------------------------|--------------|------------|
| ()       | SIM Layanan SMART BMN       | i              |                      |                |              |                        | 倄 / Barang   | Di Lokasi  |
| #<br>63  | Lokasi                      |                |                      |                |              |                        |              |            |
| <b>Q</b> |                             | Nama Lokasi    | IPDN KAMPUS JATINANG | GOR            | Lihat        |                        |              |            |
|          | Tambah data                 |                |                      |                |              | Cari:                  |              |            |
|          | No î∔ Uakpb                 | î↓ Kode Barang | ∩↓ Nup               | 1. Nama Barang | 11 Merk/Type |                        | Aksi         |            |
| o;       |                             |                |                      |                |              | Sebelun                | inya Selanju | tnya       |
|          |                             |                |                      |                |              |                        |              |            |
|          |                             |                |                      |                |              |                        |              |            |
|          |                             |                |                      |                |              |                        |              |            |
|          | © 2022 SIM Layanan SMART BM | Ν.             |                      |                |              | Powered by PT. Halotec | ndonesia     | <b>?</b> < |

Gambar 18 Cari nama lokasi

4. Klik tombol 'Tambah Data' untuk menampilkan form input Lokasi.

| SI    | MART BMN ■                    |                  |                               |             | Search                | ۹               | 4   |
|-------|-------------------------------|------------------|-------------------------------|-------------|-----------------------|-----------------|-----|
|       |                               | Pencatatan BMN d | i lokasi ×                    |             |                       |                 |     |
|       | Lokasi                        | Nama Lokasi      | IPDN KAMPUS JATINANGOR        |             |                       |                 |     |
| -<br> | Nama Lokasi                   | Kode UAKPB       | 010010200448302002KP          |             |                       |                 |     |
| a     |                               | Kode Barang      | Ketik kode atau nama barang 🕕 | Linat       |                       |                 |     |
| ۵     | Tambah data                   | Nup              | 0                             |             | Cari:                 |                 |     |
|       | No 🔃 Uakpb 💷 Kode Barang      | Uraian           |                               | 1 Merk/Type |                       | Aksi            |     |
|       |                               | Merk/Type        |                               |             |                       |                 |     |
| ß     |                               |                  |                               |             | Sebel                 | umnya Selanjuti | hya |
| os    |                               |                  | Batal Simpan                  |             |                       |                 |     |
|       |                               |                  |                               |             |                       |                 |     |
|       |                               |                  |                               |             |                       |                 |     |
|       |                               |                  |                               |             |                       |                 |     |
|       |                               |                  |                               |             |                       |                 |     |
|       |                               |                  |                               |             |                       |                 |     |
|       |                               |                  |                               |             |                       |                 |     |
|       | © 2022 SIM Layanan SMART BMN. |                  |                               |             | Powered by PT. Halote | c Indonesia     | 🂙 🖂 |

Gambar 19 Input data barang di lokasi

- 5. Nama lokasi dank ode UAKPB akan terisi otomatis sesuai nama lokasi yang dicari sebelumnya
- 6. Input data lokasi yang terdiri dari data kode barang dan NUP.

| S | MART BMN =                                                         |                                                                                            |                                                                                                    |                       | Search                             | Q A                    |
|---|--------------------------------------------------------------------|--------------------------------------------------------------------------------------------|----------------------------------------------------------------------------------------------------|-----------------------|------------------------------------|------------------------|
|   |                                                                    | Pencatatan BMN d                                                                           | i lokasi ×                                                                                                    |                       |                                    |                        |
|   | Lokasi<br>Nama Lokasi<br>Tambah data<br>No 1: Uakpb 1: Kode Barang | Pencatatan BMN d<br>Nama Lokasi<br>Kode UAKPB<br>Kode Barang<br>Nup<br>Uraian<br>Merk/Type | i Iokasi ×  IPDN KAMPUS JATINANGOR  IPDN KAMPUS JATINANGOR  O10010200448302002KP  2010104002  I Tanah Bangunan Pendidikan Dan Latihan  Tanah Hak Pakai  Batal Simpan | Lihat<br>1: Merk/Type | Carti<br>11<br>Sebelumnya          | Aksi 11<br>Selanjutnya |
|   | © 2022 SIM Layanan SMART BMN.                                      |                                                                                            |                                                                                                    | Powe                  | e <b>red by</b> PT. Halotec Indone | esia 🌱 🤇               |

### Gambar 20 Input data barang di lokasi

7. Klik tombol Simpan

## B. Detail Data Barang di Lokasi

 Untuk melihat detail data barang di lokasi, gunakan tombol 'DETAIL' dari salah satu data di dalam tabel. Form detail data barang di lokasi terlihat seperti berikut:

| ())<br>**<br>23 | Detail BMN<br>SIM Layanan SMART BMN<br>2.01.01.04.002.1 - Tana | h Bangunan Pendidikan Dan Latihan                                                               |   |                             | 🐐 / Detail BMN |
|-----------------|----------------------------------------------------------------|-------------------------------------------------------------------------------------------------|---|-----------------------------|----------------|
| <b>α</b><br>Γ   | Rp. NILAI ASE                                                  | 4.285.779.588.000,00                                                                            |   | M <sup>2</sup> LUAS         | •              |
|                 | UAKPB                                                          | 010.01.0200.448302.002.KP - IPDN JATINANGOR                                                     |   |                             |                |
| 6               | Kode Barang & No Aset                                          | 2.01.01.04.002 - 1                                                                              |   |                             |                |
| o;              | Uraian                                                         | Tanah Bangunan Pendidikan Dan Latihan                                                           |   |                             |                |
|                 | Tanggal Perolehan                                              | 22 August 1992                                                                                  |   |                             |                |
|                 | Merk/Type                                                      | Tanah Hak Pakai                                                                                 |   | SHE Yells                   |                |
|                 | Keterangan                                                     | 4285779588000                                                                                   |   |                             |                |
|                 | Kondisi                                                        | Baik                                                                                            |   |                             |                |
|                 | Transaksi                                                      | Koreksi Kesalahan input IP                                                                      |   |                             |                |
|                 | User Pengguna                                                  | Institut Pemerintahan Dalam Negeri Kampus Jatinangor, Bisri, S.Sos, M.Si, 19731028 199302 1 001 | Ø |                             |                |
|                 | KIB Foto Dokumer                                               |                                                                                                 |   |                             |                |
|                 | © 2022 SIM Layanan SMART BMN.                                  |                                                                                                 |   | Powered by PT. Halotec Indo | nesia 🂙 🤇      |

Gambar 21 Detail data barang di lokasi

2. Di bagian kiri bawah terdapat beberapa tab yang masing-masing tab fungsinya sesuai judul tab. KIB menampilkan data-data KIB barang, foto digunakan untuk mengupload foto barang, dan tab Dokumen berfungsi untuk mengupload dokumen terkait barang tersebut.

| SM                 | MAF  | RT BMN            | ≡             |                  |                      |         |                                                     |           |                     | Search                    | Q       | 4           | •   |
|--------------------|------|-------------------|---------------|------------------|----------------------|---------|-----------------------------------------------------|-----------|---------------------|---------------------------|---------|-------------|-----|
| $\bigcirc$         |      | User Pengguna     | In            | stitut Pemerinta | ahan Dalam Negeri Ka | mpus Ja | inangor, Bisri, S.Sos., M.Si, 19731028 199302 1 001 | Ø         |                     |                           |         |             |     |
| *                  |      | KIB Foto          | Dokumen       |                  |                      |         |                                                     |           |                     |                           |         |             |     |
| €£<br>0            |      | Upload Gam        | bar BMN       |                  |                      |         |                                                     |           |                     |                           |         |             |     |
|                    |      |                   |               |                  | 1                    |         |                                                     |           |                     |                           |         |             |     |
| 0<br>0<br><b>%</b> |      | 1.                | 2             | 1                | +                    |         |                                                     |           |                     |                           |         |             |     |
|                    |      |                   | - 4           | -                | -                    |         |                                                     |           |                     |                           |         |             |     |
|                    |      |                   | 241           |                  |                      |         |                                                     |           |                     |                           |         |             |     |
|                    | L    |                   |               |                  |                      |         |                                                     |           |                     |                           |         |             |     |
|                    | © 20 | 22 SIM Lavanan SN | ART BMN.      |                  |                      |         |                                                     |           |                     | Powered by PT. Halotec In | donesia | <b>&gt;</b> |     |
|                    |      |                   |               |                  |                      |         |                                                     |           |                     |                           |         | •           | · • |
|                    |      | KIB Foto          | Dokumen       |                  |                      |         |                                                     |           |                     |                           |         |             |     |
|                    |      | No ↑↓ Jer         | is Dokumen    |                  | Tipe Dokumen         |         | Keterangan                                          |           |                     |                           |         |             |     |
|                    |      | 1. SKI            | PSP           |                  |                      |         | SK PENETAPAN STATUS PENGGUNAAN                      |           |                     |                           | Downlo  | ad 👻        |     |
|                    |      | 2. PE             | MANFAATAN MIT | RA               | PKS                  |         | SK Rektor No. 593.1-315 Tahun 2022 SEWA AREA FIT    | NESS      |                     |                           | Downlo  | ad 👻        |     |
|                    |      | 3. PE             | MANFAATAN MIT | RA               | PKS                  |         | PKS CV. TIM RAGA PRAJA GYM 2022                     |           |                     |                           | Downlo  | ad 👻        |     |
|                    |      | 4. PE!            | MANFAATAN MIT | RA               | PKS                  |         | Perjanjian Kerja Sama Koperasi (Materai Koperasi)   |           |                     |                           | Downlo  | ad 🝷        |     |
|                    |      | 5. PE             | MANFAATAN MIT | RA               | PKS                  |         | SK REKTOR NO 593.1-204 Tahun 2020 SEWA KOPERA       | ASI       |                     |                           | Downlo  | ad 🔻        |     |
|                    |      | 6. PE             | MANFAATAN MIT | RA               | PKS                  |         | SK REKTOR NO 593.1-206 Tahun 2020 SEWA KANTIN       | I DHARM   | IA WANITA PERSATUAN |                           | Downlo  | ad 🔹        |     |
|                    |      | 7. PE             | MANFAATAN MIT | RA               | PKS                  |         | Perjanjian Kerja Sama DWP (Materai Pihak DWP)_      |           |                     |                           | Downlo  | ad 👻        |     |
|                    |      | 8. PE             | MANFAATAN MIT | RA               | PKS                  |         | SK REKTOR NO 593.1-205 Tahun 2020 SEWA KANTIN       | I CITARAS | SA NUSANTARA        |                           | Downlo  | ad 👻        |     |
|                    |      | 9. PE             | MANFAATAN MIT | RA               | PKS                  |         | PKS PT SEKAR TRI UPAYA KCN 2020                     |           |                     |                           | Downlo  | ad 🝷        |     |
|                    |      | 10. PE            | MANFAATAN MIT | RA               | PKS                  |         | SK REKTOR SEWA WASERBA                              |           |                     |                           | Downlo  | ad 👻        |     |
|                    |      |                   |               |                  |                      |         |                                                     |           |                     | Sebelumnya                | 2 Sela  | njutnya     |     |
|                    |      |                   |               |                  |                      |         |                                                     |           |                     |                           |         |             |     |
|                    | © 20 | 22 SIM Layanan SN | ART BMN.      |                  |                      |         |                                                     |           |                     |                           |         |             |     |

Gambar 22 Detail data barang di lokasi

### C. Hapus Data Barang di Lokasi

 Gunakan fungsi hapus data dengan meng-klik tombol dropdown biru pada tabel, lalu pilih Hapus.

| 8             | MART BMN ■                                         |                                         | Search Q                         |
|---------------|----------------------------------------------------|-----------------------------------------|----------------------------------|
| •             | <b>Q</b> Barang di Lokasi<br>SIM Layanan SMART BMN |                                         | 🐐 / Barang Di Lokasi             |
| #<br>63       | Lokasi                                             |                                         |                                  |
| <b>Q</b>      | Nama Lokasi IPD                                    | IN KAMPUS JATINANGOR                    | I                                |
| с<br>С        | Tambah data                                        |                                         | Cari:                            |
| D             | No 11 Uakpb 11 Kode Barang                         | 11 Nup 11 Nama Barang                   | 11 Merk/Type 11 Aksi 11          |
| 0<br><b>6</b> | 1. 010010200448302002KP 2010104002                 | 1 Tanah Bangunan Pendidikan Dan Latihan | Tanah Hak Pakai Detail -<br>Seb  |
|               |                                                    |                                         |                                  |
|               |                                                    |                                         |                                  |
|               | © 2022 SIM Layanan SMART BMN.                      |                                         | Powered by PT. Halotec Indonesia |

Gambar 23 Klik tombol Hapus untuk menghapus data barang di lokasi

2. Tampil kotak dialog yang meminta konfirmasi bahwa benar data tersebut akan dihapus.

| Lokasi<br>Tambah data<br>No 1. Uakpb 1. Kode<br>3. 010010200448302002KP 20101 | U Constant Constant C | Lihat<br>Crit<br>I Merk/Type 1 Aki 1<br>Inn Tarah Hak Pakai Detai 1<br>Sebelumnya 1 Selanjutnya |
|-------------------------------------------------------------------------------|----------------------------------------------------------------------------------------------------|-------------------------------------------------------------------------------------------------|
|                                                                               |                                                                                                    | Powered by PT. Halotec Indonesia                                                                |

Gambar 24 Konfirmasi Hapus Data

3. Klik YES jika benar data tersebut ingin dihapus.

## 6.3. Pengaturan Gedung

### A. Input data gedung

Data-data aset berupa gedung perlu diinputkan di bagian pengaturan untuk memudahkan pendataannya. Silakan input data gedung seperti langkah berikut:

- 1. Klik menu Pengaturan  $\rightarrow$  Gedung
- 2. Halaman daftar gedung akan terlihat seperti gambar berikut ini:

| SMART BMN                  | ≡                 |                  |                                            |                           |    |                |             | Search                 | ۹         | ۵      |
|----------------------------|-------------------|------------------|--------------------------------------------|---------------------------|----|----------------|-------------|------------------------|-----------|--------|
| 🗅 Penggunaan BMN 🔹 👌       | Gedung            | RT BMN           |                                            |                           |    |                |             |                        | <b>*</b>  | Gedung |
| Pemanfaatan BMN >          |                   |                  |                                            |                           |    |                |             |                        |           |        |
| Pemindahtanganan BMN>      | Gedung            | I                |                                            |                           |    |                |             |                        |           |        |
| Pemusnahan BMN >           |                   |                  |                                            |                           |    |                |             |                        |           | _      |
| Penghapusan BMN            | Tambah            | data             |                                            |                           |    |                |             | Cari:                  | _         |        |
| O Lokasi                   | No. 📊             | Kode<br>Gedung 🗈 | Nama Gedung                                | Alamat Gedung             | ţ1 | Kode<br>BMN 11 | Latitude 斗  | Longitude              | Aksi      | ŤΙ     |
| O Barang Di Lokasi         | 1.                | JT-EX-APDN       | GEDUNG EKS APDN / PERENCANAAN              | IPDN KAMPUS<br>JATINANGOR |    | 4010101001.3   | -6.93311600 | 107.76140940           | Edit 🝷    |        |
| O Ruangan                  | 2.                | JT-GA            | GEDUNG ADMINISTRASI / REKTORAT             | IPDN KAMPUS<br>JATINANGOR |    | 4010101001.5   | -6.93311600 | 107.76140940           | Edit 🝷    |        |
| O Barang Dalam<br>Ruangan  | 3.                | JT-KDH           | GEDUNG EKS APDN / KEPEGAWAIAN DAN<br>HUKUM | IPDN KAMPUS<br>JATINANGOR | -  | 4010101001.4   | -6.93311600 | 107.76140940           | Edit -    |        |
| O Import Data              |                   |                  |                                            |                           |    |                |             | Sebelumnya             | 1 Selanju | tnya   |
| O Pihak Ketiga/Mitra       |                   |                  |                                            |                           |    |                |             |                        |           |        |
| O Link Aplikasi<br>Lainnya |                   |                  |                                            |                           |    |                |             |                        |           |        |
|                            | © 2022 SIM Layana | n SMART BMN.     |                                            |                           |    |                | Powe        | ered by PT. Halotec II | ndonesia  | 🂙 🖂    |

Gambar 25 Pengaturan gedung

| SMART BMN                  |                               | Search Q 🔺                                       |
|----------------------------|-------------------------------|--------------------------------------------------|
|                            |                               |                                                  |
| 🗅 Penggunaan BMN 🔹         | Gedung                        |                                                  |
| 🗅 Pemanfaatan BMN >        | Gedung Menambah data          | Cari:                                            |
| Pemindahtanganan BMN>      | Kode Gedung                   |                                                  |
| 🗅 Pemusnahan BMN >         | No. Nama Gedung               | de <sub>†1</sub> Longitude <sub>†1</sub> Aksi †1 |
| 🗅 Penghapusan BMN >        | Alamat                        | 11600 107.76140940 Edit •                        |
| 📽 Pengaturan 🛛 🗸 🗸         | Korle RMN                     |                                                  |
| O Lokasi                   | Ketik kode atau uraian NUP    | 11600 107.76140940                               |
| O Barang Di Lokasi         | Latitude                      | 11600 107.76140940 Edit •                        |
| Gedung                     | Longitude                     |                                                  |
| O Ruangan                  |                               | seberumnya 1 selanjutnya                         |
| O Barang Dalam<br>Ruangan  | Tutup Simpan                  |                                                  |
| O Import Data              |                               |                                                  |
| O Pihak Ketiga/Mitra       |                               |                                                  |
| O Link Aplikasi<br>Lainnya |                               |                                                  |
|                            | © 2022 SIM Layanan SMART BMN. | Powered by PT. Halotec Indonesia                 |

3. Klik tombol 'Tambah Data' untuk menampilkan form input data gedung.

Gambar 26 Input data gedung

- 4. Input data gedung terdiri dari data: kode gedung, nama, alamat, kode BUMN (Kode dan NUP), serta koordinat latitude dan longitude-nya.
- 5. Klik tombol Simpan

### B. Edit data gedung

1. Untuk mengedit data gedung, gunakan tombol 'EDIT' dari salah satu data di dalam tabel. Form edit data gedung terlihat seperti berikut:

| SMART BMN                  | =                             | Search Q                                                    |
|----------------------------|-------------------------------|-------------------------------------------------------------|
|                            |                               |                                                             |
| 🗅 Penggunaan BMN >         | Gedung                        |                                                             |
| 🗅 Pemanfaatan BMN 🔹        | Gedung Menambah data          | Cari                                                        |
| Pemindahtanganan BMN>      | Kode Gedung                   |                                                             |
| 🗅 Pemusnahan BMN 🔹 🔸       | No. Nama Gedung               | de <sub>†1</sub> Longitude <sub>†1</sub> Aksi <sub>†1</sub> |
| 🗅 Penghapusan BMN >        | Alamat                        | 11600 107.76140940 Edit •                                   |
| 📽 Pengaturan 🛛 🗸 🗸         | Kode RMN                      |                                                             |
| O Lokasi                   | Ketik kode atau uraran NUP    | 11600 107.76140940                                          |
| O Barang Di Lokasi         | Latitude                      | 11600 107.76140940 Edit -                                   |
| Gedung                     | Longitude                     |                                                             |
| O Ruangan                  |                               | Sebelumnya 1 Selanjutnya                                    |
| O Barang Dalam<br>Ruangan  | Tutup Simpan                  |                                                             |
| O Import Data              |                               |                                                             |
| O Pihak Ketiga/Mitra       |                               |                                                             |
| O Link Aplikasi<br>Lainnya |                               |                                                             |
|                            | © 2022 SIM Layanan SMART BMN. | Powered by PT. Halotec Indonesia                            |

Gambar 27 Edit data gedung

- 2. Silakan ubah data yang diperlukan untuk diedit.
- 3. Klik tombol 'Simpan' untuk menyimpan data yang anda ubah.

#### C. Hapus data gedung

 Gunakan fungsi hapus data dengan meng-klik tombol dropdown biru pada tabel, lalu pilih Hapus.

| SMART BMN                                    | ≡                         |                  |                                   |                           |                |             | Search             | Q          |          |
|----------------------------------------------|---------------------------|------------------|-----------------------------------|---------------------------|----------------|-------------|--------------------|------------|----------|
| Operator<br>Jatinangor<br>198601072009122000 | Gedung<br>SIM Layanan SMA | )<br>ART BMN     |                                   |                           |                |             |                    | <b>*</b> / | / Gedung |
| A Beranda                                    | Gedung                    | I                |                                   |                           |                |             |                    |            |          |
| î Rangkuman                                  | Tambah                    | data             |                                   |                           |                |             | Cari:              |            |          |
| Q Penelusuran Aset                           |                           |                  |                                   |                           |                |             |                    |            |          |
| Penggunaan BMN >                             | No. 11                    | Kode<br>Gedung 🗈 | Nama Gedung                       | Alamat Gedung             | Kode<br>BMN TJ | Latitude    | Longitude          | Aksi       |          |
| 🗅 Pemanfaatan BMN 🛛 >                        | 1.                        | JT-EX-APDN       | GEDUNG EKS APDN / PERENCANAAN     | IPDN KAMPUS               | 4010101001.3   | -6.93311600 | 107.76140940       | -          |          |
| Pemindahtanganan BMN>                        |                           |                  |                                   | JATINANGOR                |                |             | Hapus              | Ean        |          |
| □ Pemusnahan BMN >                           | 2.                        | JT-GA            | GEDUNG ADMINISTRASI / REKTORAT    | IPDN KAMPUS<br>JATINANGOR | 4010101001.5   | -6.93311600 | 107.76 Tambah Ruar | ng         |          |
| □ Penghapusan BMN >                          | 3.                        | JT-KDH           | GEDUNG EKS APDN / KEPEGAWAIAN DAN | IPDN KAMPUS               | 4010101001.4   | -6.93311600 | 107.76140940       | F-404 - *  |          |
| 📽 Pengaturan 🛛 🗸 🗸                           |                           |                  | HUKUM                             | JATINANGOR                |                |             |                    | Luit       | ļ        |
| O Lokasi                                     |                           |                  |                                   |                           |                |             | Sebelumnya 1       | Selanju    | itnya    |
| O Barang Di Lokasi                           |                           |                  |                                   |                           |                |             |                    |            |          |
| <ul> <li>Gedung</li> </ul>                   |                           |                  |                                   |                           |                |             |                    |            |          |
| O Ruangan                                    |                           |                  |                                   |                           |                |             |                    |            |          |
| O Barang Dalam<br>Ruangan                    |                           |                  |                                   |                           |                |             |                    |            | <b>N</b> |

Gambar 28 Klik tombol Hapus untuk menghapus data gedung

2. Tampil kotak dialog yang meminta konfirmasi bahwa benar data tersebut akan dihapus.

| Tambah data      |                                                  |                                     |
|------------------|--------------------------------------------------|-------------------------------------|
| No. 11 Gedung 11 |                                                  |                                     |
|                  |                                                  |                                     |
| 1. JT-EX-APDN    | Anda yakin?                                      |                                     |
| 2. Л-GA          | ata yang sudah dihapus tidak dapat dikembalikan! |                                     |
| 3. Л-КDН         | Tidak! Ya, hapus data!                           |                                     |
|                  |                                                  |                                     |
|                  |                                                  |                                     |
|                  |                                                  |                                     |
|                  |                                                  |                                     |
|                  |                                                  | ered by PT. Halotec Indonesia 🏼 💙 < |

Gambar 29 Konfirmasi hapus data gedung

3. Klik YES jika benar data tersebut ingin dihapus.

## 6.4. Pengaturan Ruangan

A. Input data ruangan

Jika sebelumnya sudah diinputkan data gedung, maka selanjutnya adalah fungsi untuk menginput data ruangan. Silakan input data ruangan seperti langkah berikut:

- 1. Klik menu Pengaturan  $\rightarrow$  Ruangan
- 2. Halaman daftar ruangan akan terlihat seperti gambar berikut ini:

| SMART BMN                                 | =                       |                                             |           |                          |                        | Search                    | ۹ ۵           |
|-------------------------------------------|-------------------------|---------------------------------------------|-----------|--------------------------|------------------------|---------------------------|---------------|
| Operator Jatinangor<br>198601072009122000 | Ruang                   | I                                           |           |                          |                        |                           | 倄 / Ruang     |
| a Beranda<br>Bangkuman                    | Ruang                   |                                             |           |                          |                        |                           |               |
| Q Penelusuran Aset                        |                         | Nama Gedung                                 | JT-G      | A-GEDUNG ADMINISTRASI /  | REKTORAT -             |                           |               |
| Penggunaan BMN >                          | Tambah data             |                                             |           |                          |                        | Cari:                     | BCA           |
| 🗅 Pemanfaatan BMN 🔹 🔸                     |                         |                                             |           |                          |                        |                           |               |
| □ Pemindahtanganan BMN>                   | No. Kode<br>Ruang       | Nama Ruang                                  | t⊥ Lantai | Penanggungjawab<br>Ruang | Nip<br>Penanggungjawab | Keterangan 📊              | Aksi C        |
| Penghapusan BMN                           | 1. R9                   | Ruang IT                                    | 1         | SAPRIANSYAH, S.STP       | 198909302010101001     | -                         | Edit -        |
| 📽 Pengaturan 🗸 🗸                          | 2. R8                   | Ruang Kasubbag Kerja Sama                   | 1         | ERVIN FAHLEVI, S.Sos, MM | 197412051993021001     | -                         |               |
| O Lokasi<br>O Barang Di Lokasi            | 3. R7                   | Ruang Kasubbag Humas                        | 1         | ERVIN FAHLEVI, S.Sos, MM | 197412051993021001     | -                         | Edit -        |
| O Gedung                                  | 4. R6                   | Ruang Staf Bagian Kerja Sama dan<br>Humas   | 1         | ERVIN FAHLEVI, S.Sos, MM | 197412051993021001     | -                         | Edit •        |
| Ruangan     Barang Dalam                  | 5. R5                   | Ruang Kepala Bagian Kerja Sama dar<br>Humas | n 1       | ERVIN FAHLEVI, S.Sos, MM | 197412051993021001     | -                         | Edit -        |
| O Import Data                             | 6. R4                   | Ruang Makan VIP                             | 1         | SAPRIANSYAH, S.STP       | 198909302010101001     | -                         | Edit 🔹        |
| O Pihak Ketiga/Mitra                      | 7. R3                   | Ruang Presiden                              | 1         | SAPRIANSYAH, S.STP       | 198909302010101001     | -                         | Edit •        |
| O Link Aplikasi Lainnya                   | 8. R29                  | Ruang Staf Bagian Keuangan                  | 2         | HAROMIN, S.Sos, M.Si     | 196704031992031001     | -                         | Edit -        |
|                                           | 9. R28                  | Ruang Kepala Bagian Keuangan                | 2         | HAROMIN, S.Sos, M.Si     | 196704031992031001     | -                         | Edit -        |
|                                           | 10. R27                 | Ruang BPP Biro II                           | 2         | ADED SUKMANA             | 196409021992031006     | -                         | Edit 🝷        |
|                                           |                         |                                             |           |                          | S                      | Sebelumnya 1 2            | 3 Selanjutnya |
|                                           |                         |                                             |           |                          |                        |                           |               |
|                                           | © 2022 SIM Layanan SMAR | IT BMN.                                     |           |                          | F                      | Powered by PT. Halotec In | donesia 🂙 <   |

Gambar 30 Pengaturan ruangan

3. Klik tombol 'Tambah Data' untuk menampilkan form input data ruangan.

| SMART BMN                        | =     |               |                                 |              |             |                          |                |      | Search       | Q      | 4          |
|----------------------------------|-------|---------------|---------------------------------|--------------|-------------|--------------------------|----------------|------|--------------|--------|------------|
| 0                                | Kuang | Data Ruang    | an                              |              |             |                          | ×              |      |              |        |            |
| Jatinangor<br>198601072009122000 |       | Nama Gedung   |                                 | JT-GA-GEDUI  | NG ADMINIST | RASI / REKTORAT          |                |      |              |        |            |
|                                  |       | Kode Ruang    |                                 |              |             |                          |                |      |              |        |            |
| 🏶 Beranda                        | Tamba | Nama Ruang    |                                 |              |             |                          |                |      | Cari:        |        |            |
| 🚳 Rangkuman                      |       | Lentei        |                                 |              |             |                          |                |      |              |        |            |
| <b>Q</b> , Penelusuran Aset >    | No.   | Lantai        |                                 | 1            |             |                          |                | b t⊥ | Keterangan 👔 | Aksi   |            |
| Penggunaan BMN >                 | 1.    | Penanggungjaw | ab Ruang                        |              |             |                          |                | 001  |              | -      |            |
| <br>□ Pemanfaatan BMN →          |       | Nip Penanggun | gjawab                          |              |             |                          |                |      |              | Ean    |            |
| Pemindahtanganan BMN>            | 2.    | Keterangan    |                                 |              |             |                          |                | 001  |              | Edit 🝷 |            |
| □ Pemusnahan BMN >               | 3.    |               |                                 |              |             |                          |                | 001  |              | Edit 👻 |            |
| 🗅 Penghapusan BMN 🔹              | 4.    |               |                                 |              |             |                          | Simpan         | 001  |              | Edit - |            |
| 🤹 Pengaturan 🛛 🗸 🗸               |       |               | Humas                           |              |             |                          |                |      |              |        |            |
| O Lokasi                         | 5.    | R5            | Ruang Kepala Bagian Ke<br>Humas | rja Sama dan | 1           | ERVIN FAHLEVI, S.Sos, MM | 19741205199302 | 1001 |              | Edit 🝷 |            |
| O Barang Di Lokasi               | 6.    | R4            | Ruang Makan VIP                 |              | 1           | SAPRIANSYAH, S.STP       | 19890930201010 | 1001 |              | Edit - |            |
| O Gedung                         |       |               |                                 |              |             |                          |                |      |              | _      |            |
| Ruangan                          | 7.    | R3            | Ruang Presiden                  |              | 1           | SAPRIANSYAH, S.STP       | 19890930201010 | 1001 | -            | Edit - |            |
| O Barang Dalam<br>Ruangan        | 8.    | R29           | Ruang Staf Bagian Keua          | ngan         | 2           | HAROMIN, S.Sos, M.Si     | 19670403199203 | 1001 |              | Edit - | <b>?</b> < |

Gambar 31 Input data ruangan

- 4. Input kode dan nama ruangan
- 5. Pilih kode gedung
- 6. Input nomor lantai, penanggung jawab ruangan, NIP penanggung jawab ruangan, serta keterangan mengenai ruangan tersebut.
- 7. Klik tombol Simpan

#### B. Edit data ruangan

1. Untuk mengedit data ruangan, gunakan tombol 'EDIT' dari salah satu data di dalam tabel. Form edit data ruangan terlihat seperti berikut:

| SMART BMN                        | =     | _             |                                 |              |             |                          |                |      | Search       | ۹ 🛔    | 6 |
|----------------------------------|-------|---------------|---------------------------------|--------------|-------------|--------------------------|----------------|------|--------------|--------|---|
|                                  | Ruang | Data Ruang    | an                              |              |             |                          | ×              |      |              |        |   |
| Jatinangor<br>198601072009122000 |       | Nama Gedung   |                                 | JT-GA-GEDUM  | NG ADMINIST | RASI / REKTORAT          |                |      |              |        |   |
|                                  |       | Kode Ruang    |                                 | R9           |             |                          |                |      |              |        |   |
| 🏶 Beranda                        | Tamba | Nama Ruang    |                                 | Ruang IT     |             |                          |                |      | Cari:        |        |   |
| 🍘 Rangkuman                      |       | Lantai        |                                 |              |             |                          |                |      |              |        |   |
|                                  | No.   | Lanca         |                                 | 1            |             |                          |                | b îl | Keterangan 👘 | Aksi   |   |
| 🗅 Penggunaan BMN 🔹 🔸             | 1.    | Penanggungjaw | ab Ruang                        | SAPRIANSYA   | H, S.STP    |                          |                | 001  |              | Edit - |   |
| 🗅 Pemanfaatan BMN 🔹 🔸            |       | Nip Penanggun | gjawab                          | 1989093020   | 10101001    |                          |                |      |              |        |   |
| □ Pemindahtanganan BMN>          | 2.    | Keterangan    |                                 | -            |             |                          |                | 001  | -            | Edit 👻 |   |
| 🗅 Pemusnahan BMN 🔷 🔸             | 3.    |               |                                 |              |             |                          |                | 001  |              | Edit 🝷 |   |
| Penghapusan BMN >                | 4.    |               |                                 |              |             |                          | Simpan         | 001  |              | Edit - |   |
| 📽 Pengaturan 🛛 🗸                 |       |               | Humas                           |              |             |                          |                |      |              |        |   |
| O Lokasi                         | 5.    | R5            | Ruang Kepala Bagian Ke<br>Humas | rja Sama dan | 1           | ERVIN FAHLEVI, S.Sos, MM | 19741205199302 | 1001 |              | Edit - |   |
| O Barang Di Lokasi               | 6.    | R4            | Ruang Makan VIP                 |              | 1           | SAPRIANSYAH, S.STP       | 19890930201010 | 1001 |              | Fdit • |   |
| O Gedung                         |       |               |                                 |              |             |                          |                |      |              |        |   |
| Ruangan                          | 7.    | R3            | Ruang Presiden                  |              | 1           | SAPRIANSYAH, S.STP       | 19890930201010 | 1001 | -            | Edit • |   |
| O Barang Dalam<br>Ruangan        | 8.    | R29           | Ruang Staf Bagian Keua          | ngan         | 2           | HAROMIN, S.Sos, M.Si     | 19670403199203 | 1001 | -            | Edit • |   |

Gambar 32 Edit data ruangan

- 2. Silakan ubah data yang diperlukan untuk diedit.
- 3. Klik tombol 'Simpan' untuk menyimpan data yang anda ubah.

### C. Hapus data ruangan

1. Gunakan fungsi hapus data dengan meng-klik tombol dropdown biru pada tabel, lalu pilih Hapus.

| SMART BMN                                 | =                |              |                                             |        |                           |                    | Search                    | ۹ 🛔           |
|-------------------------------------------|------------------|--------------|---------------------------------------------|--------|---------------------------|--------------------|---------------------------|---------------|
| Operator Jatinangor<br>198601072009122000 | Ruang            | IART BMN     |                                             |        |                           |                    |                           | 倄 / Ruar      |
| # Beranda<br># Rangkuman                  | Ruang            |              |                                             |        |                           |                    |                           |               |
| Q Penelusuran Aset >                      |                  |              | Nama Gedung                                 | JT-G   | A-GEDUNG ADMINISTRASI / R | EKTORAT -          |                           |               |
| Penggunaan BMN                            | Tambal           | h data       |                                             |        |                           |                    | Cari:                     |               |
| Pemantaatan BMN                           | No.              | Kode         | Nama Ruang                                  | Lantai | Penanggungjawab           | Nip                | Keterangan                | Aksi          |
| Pemusnahan BMN      Penghapusan BMN       | 1.               | R9           | Ruang IT                                    | 1 TI   | SAPRIANSYAH, S.STP        | Penanggungjawab    | и - ц<br>I -              | Edit 🝷        |
| Rengaturan Y                              | 2.               | R8           | Ruang Kasubbag Kerja Sama                   | 1      | ERVIN FAHLEVI, S.Sos, MM  | 197412051993021001 | Hapus                     | Edit -        |
| O Lokasi<br>O Barang Di Lokasi            | 3.               | R7           | Ruang Kasubbag Humas                        | 1      | ERVIN FAHLEVI, S.Sos, MM  | 197412051993021001 | 1 -                       | Edit 🝷        |
| O Gedung                                  | 4.               | R6           | Ruang Staf Bagian Kerja Sama dan<br>Humas   | 1      | ERVIN FAHLEVI, S.Sos, MM  | 197412051993021001 | 1 -                       | Edit 🝷        |
| Ruangan     Barang Dalam     Duangan      | 5.               | R5           | Ruang Kepala Bagian Kerja Sama dan<br>Humas | 1      | ERVIN FAHLEVI, S.Sos, MM  | 197412051993021001 | 1 -                       | Edit 🝷        |
| O Import Data                             | 6.               | R4           | Ruang Makan VIP                             | 1      | SAPRIANSYAH, S.STP        | 198909302010101001 | 1 -                       | Edit 🔹        |
| O Pihak Ketiga/Mitra                      | 7.               | R3           | Ruang Presiden                              | 1      | SAPRIANSYAH, S.STP        | 198909302010101001 | 1 -                       | Edit 🝷        |
|                                           | 8.               | R29          | Ruang Staf Bagian Keuangan                  | 2      | HAROMIN, S.Sos, M.Si      | 196704031992031001 | 1 -                       | Edit 🝷        |
|                                           | 9.               | R28          | Ruang Kepala Bagian Keuangan                | 2      | HAROMIN, S.Sos, M.Si      | 196704031992031001 | 1 -                       | Edit 🔹        |
|                                           | 10.              | R27          | Ruang BPP Biro II                           | 2      | ADED SUKMANA              | 196409021992031006 | 5 -                       | Edit 🝷        |
|                                           |                  |              |                                             |        |                           |                    | Sebelumnya 1 2            | 3 Selanjutnya |
|                                           |                  |              |                                             |        |                           |                    |                           |               |
|                                           | © 2022 SIM Layar | han SMART BM | Ν.                                          |        |                           |                    | Powered by PT. Halotec In | ndonesia 🌱    |

Gambar 33 Klik tombol Hapus untuk menghapus data ruangan

2. Tampil kotak dialog yang meminta konfirmasi bahwa benar data tersebut akan dihapus.

| 2 R8 R. MM 197412051993021001 ·                                                           |  |
|-------------------------------------------------------------------------------------------|--|
| 3. R7 R. MM 197412051993021001 -                                                          |  |
| Anda yakin?                                                                               |  |
| Data yang sudah dihapus tidak dapat dikembalikan!<br>5. R5 RJ<br>H Tidak! Ya, hapus data! |  |
| 6. R4 RJ 198909302010101001 - 1                                                           |  |
|                                                                                           |  |
|                                                                                           |  |

Gambar 34 Konfirmasi hapus data ruangan

3. Klik YES jika benar data tersebut ingin dihapus.

## 6.5. Pengaturan Barang Dalam Ruangan

## A. Input data barang dalam ruangan

Data barang-barang dalam ruangan diinputkan melalui:

- 1. Klik menu Pengaturan  $\rightarrow$  Barang dalam Ruangan
- 2. Halaman daftar barang dalam ruangan akan terlihat seperti gambar berikut ini:

| SMART BMN                                    | =                                                      | Search            | ۵               | 4          |       |
|----------------------------------------------|--------------------------------------------------------|-------------------|-----------------|------------|-------|
| Operator<br>Jatinangor<br>198601072009122000 | SIM Layanan SMART BMN                                  |                   | 倄 / Barang Da   | am Ruangan | 1     |
| 🖷 Beranda                                    | Barang Dalam Ruangan                                   |                   |                 |            |       |
| 🍄 Rangkuman                                  | Nama Gedung Pilih Gedung -                             |                   |                 |            |       |
| Q Penelusuran Aset →                         |                                                        |                   |                 |            |       |
| Penggunaan BMN >                             | Nama Ruang - Pilih Ruang -                             |                   |                 |            | Š     |
| 🗅 Pemanfaatan BMN 🔹 🔸                        |                                                        |                   |                 |            | earc  |
| Pemindahtanganan BMN>                        | Tambah data Upload peta                                | Cari:             |                 |            | h Bo  |
| 🗅 Pemusnahan BMN 💙                           | No 11 Uakpb 11 Kode Barang 11 Nama Barang 11 Merk/Type | 11 Nup            | t⊥ Aksi         |            | x unt |
| Penghapusan BMN >                            | Tidak ada data                                         |                   |                 |            | uk p  |
| 📽 Pengaturan 🗸 🗸                             | · · · · · · · · · · · · · · · · · · ·                  |                   |                 |            | ienca |
| O Lokasi                                     |                                                        |                   |                 |            | aria  |
| O Barang Di Lokasi                           |                                                        |                   |                 |            | ר cel |
| O Gedung                                     |                                                        |                   |                 |            | pat   |
| O Ruangan                                    | © 2022 SIM Layanan SMART BMN.                          | Powered by PT. Ha | lotec Indonesia | >          |       |

Gambar 35 Pengaturan barang dalam ruangan

- 3. Sebelum menginput data barang, silakan pilih terlebih dahulu nama gedung dan ruangan dimana barang tersebut berada.
- 4. Pilih Gedung.
- 5. Pilih Ruangan.
- 6. Maka pada tabel daftar barang di bawah akan tampil data-data barang yang telah diinputkan sebelumnya (jika sudah ada).

| SMART BMN                                 | =                                                                                      | Search            | ۹ 🛔                      |
|-------------------------------------------|----------------------------------------------------------------------------------------|-------------------|--------------------------|
| Operator Jatinangor<br>198601072009122000 | Barang Dalam Ruangan<br>SIM Layanan SMART BMN                                          |                   | 倄 / Barang Dalam Ruangan |
| 🕂 Beranda                                 |                                                                                        |                   |                          |
| 🚳 Rangkuman                               | Barang Dalam Ruangan                                                                   |                   |                          |
| Q Penelusuran Aset >                      | Nama Gedung JT-GA-GEDUNG ADMINISTRASI / REKTORAT ~                                     |                   |                          |
| Penggunaan BMN >                          | Nama Ruang R1-Ruang Lobi Gedung Administraci v                                         |                   |                          |
| 🗅 Pemanfaatan BMN 🔷 👌                     |                                                                                        |                   |                          |
| Pemindahtanganan BMN <sup>&gt;</sup>      | Tambah data Upload peta                                                                | Cari:             |                          |
| 🗅 Pemusnahan BMN 🔷 🔸                      | No 1: Uakpb 1: Kode Barang 1: Nama Barang 1: Merk/Type                                 | 14 Nup            | †↓ Aksi ↑↓               |
| Penghapusan BMN >                         |                                                                                        | 16                | Detail 🔻                 |
| 📽 Pengaturan 🗸 🗸                          | 2 081010199450329000KP 8010101001 Software Komputer Web Pascasarjana                   | 17                | Detail -                 |
| O Lokasi                                  | 3 081010199450329000KP 8010101001 Software Komputer Aplikasi Sistem Informasi Akademik | 16                | Detail -                 |
|                                           |                                                                                        |                   | Detail                   |
| O Ruangan                                 | 4 081010199430529000KP 8010101001 Software computer Aplikasi Sistem kendali            | 14                | Detail 👻                 |
| Barang Dalam                              | 5 081010199450329000KP 8010101001 Software Komputer E-Book                             | 13                | Detail 💌                 |
| Ruangan                                   | 6 081010199450329000KP 8010101001 Software Komputer Aplikasi SIATER                    | 12                | Detail 👻                 |
| O Import Data                             | 7 081010199450329000KP 8010101001 Software Komputer E-Book                             | 11                | Detail 👻                 |
| O Link Aplikasi Lainnya                   | 8 081010199450329000KP 8010101001 Software Komputer E-Book                             | 10                | Detail 👻                 |
|                                           | 9 081010199450329000KP 8010101001 Software Komputer Aplikasi Penerimaan Capra          | 8                 | Detail 👻                 |
|                                           | 10 081010199450329000KP 8010101001 Software Komputer E-Book                            | 7                 | Detail 👻                 |
|                                           | 11 081010199450329000KP 8010101001 Software Komputer E-Book                            | б                 | Detail 👻                 |
|                                           | 12 081010199450329000KP 8010101001 Software Komputer E-Book                            | 5                 | Detail 🝷                 |
|                                           | 13 081010199450329000KP 8010101001 Software Komputer E-Book                            | 4                 | Detail 👻                 |
|                                           | 14 081010199450329000KP 8010101001 Software Komputer E-Book                            | 3                 | Detail 🝷                 |
|                                           | 15 081010199450329000KP 8010101001 Software Komputer Software Anti Virus               | 2                 | Detail 🝷                 |
|                                           | 16 081010199450329000KP 8010101001 Software Komputer Software Windows                  | 1                 | Detail 💌                 |
|                                           |                                                                                        |                   |                          |
|                                           | © 2022 SIM Layanan SMART BMN.                                                          | Powered by PT. Ha | alotec Indonesia 🌱 🤇     |

Gambar 36 Daftar barang berdasarkan gedung dan ruangan

- 7. Untuk menginput data barang baru, silakan klik tombol 'Tambah Data'
- 8. Form tambah data barang terlihat seperti berikut:

| SI    | MA | RT BMN   |                      |                     |                   |                            |                |                          |                          |   | Search |   | ۹        | 4 |
|-------|----|----------|----------------------|---------------------|-------------------|----------------------------|----------------|--------------------------|--------------------------|---|--------|---|----------|---|
|       |    |          |                      |                     |                   |                            |                |                          |                          |   |        |   |          |   |
|       |    | Barang   | Dalam Ruanga         | in                  |                   |                            |                |                          |                          |   |        |   |          |   |
| -<br> |    |          |                      | Barang Dalam Ruanga | <b>an</b> Menamba | ih data                    |                |                          |                          | × |        |   |          |   |
| ۹     |    |          |                      | Gedung              |                   | JT-GA-GEDUNG ADM           | MINISTRASI     | REKTORAT                 |                          |   |        |   |          |   |
| G     |    |          |                      | Ruang               |                   | R1-Ruang Lobi Gedu         | ung Administ   | rasi                     |                          |   |        |   |          |   |
|       |    | Tambah d | lata Upload peta     | Kampus              |                   |                            |                |                          |                          |   | Cari:  |   |          |   |
| 6     |    | _        | _                    | (onpus              |                   | IPDN JATINANGO             | R              |                          |                          | • |        |   |          |   |
| С     |    | No 14    | Uakpb                | Kode Barang         |                   | ketik kode atau uraia      | an barang      |                          |                          |   | 1⊥ Nup |   | Aksi     |   |
| œ     |    | 1        | 010010200448302002K  | Uraian              |                   |                            |                |                          |                          |   | 16     |   | Detail 🔹 |   |
|       |    | 2        | 081010199450329000K  | Nup                 |                   | Contoh: 1-10,13,17,2       | 20-25,30       |                          |                          |   | 17     | 1 | Detail 🝷 |   |
|       |    | 3        | 081010199450329000K  |                     |                   | Gunakan pemisah koma (',') | atau tanda hub | ung ('-') untuk menginpu | : beberapa NUP sekaligus |   | 16     | 1 | Detail 👻 |   |
|       |    | 4        | 081010199450329000K  |                     |                   |                            |                |                          |                          |   | 14     |   | Detail 👻 |   |
|       |    | 5        | 081010199450329000K  | 0010101001          |                   | SVILWAIC INVITUALICE       |                | L DOOK                   | Tutup Simpa              | n | 13     |   | Detail 🔻 |   |
|       |    |          |                      |                     |                   |                            |                |                          |                          |   |        |   | octan    |   |
|       |    | 6        | 081010199450329000KF | 8010101001          |                   | Software Komputer          |                | Aplikasi SIATER          |                          |   | 12     |   | Detail 👻 |   |
|       |    | 7        | 081010199450329000KF | 8010101001          |                   | Software Komputer          |                | E-Book                   |                          |   | 11     | 1 | Detail 👻 |   |
|       |    |          |                      |                     |                   |                            |                |                          |                          |   |        |   | _        |   |

Gambar 37 Daftar barang berdasarkan gedung dan ruangan

- 9. Pilih UAKBP
- 10. Masukkan kode barang
- 11. Masukkan NUP
- 12. Pilih kode ruangan
- 13. Klik tombol Simpan

### B. Melihat detail data barang

1. Klik tombol Detail pada tabel daftar barang

| SN         | MART BMN           | =                    |                |                    |                                    | Search                    | ۹ 🔺                  |
|------------|--------------------|----------------------|----------------|--------------------|------------------------------------|---------------------------|----------------------|
|            | SIM Layanan SMAR   | Dalam Ruangan        |                |                    |                                    | <b>#</b> /                | Barang Dalam Ruangan |
| *          |                    |                      |                |                    |                                    |                           |                      |
| <b>6</b> 3 | Barang [           | Dalam Ruangan        |                |                    |                                    |                           |                      |
| а<br>С     |                    |                      | Nama Gedung    | JT-GA-GEDUNG AD    | MINISTRASI / REKTORAT -            |                           |                      |
| 6          |                    |                      | Nama Ruang     | R1-Ruang Lobi Gedu | ıng Administrasi 👻                 |                           |                      |
|            | Tambah da          | ata Upload peta      |                |                    |                                    | Cari:                     |                      |
| •          | No 11              | Uakpb                | 11 Kode Barang | 💷 Nama Barang      | 11 Merk/Type                       | ↑↓ Nup ↑↓                 | Aksi î↓              |
|            | 1                  | 010010200448302002KP | 3050104002     | Lemari Kayu        | Ехро                               | 16                        | Detail 💌             |
|            | 2                  | 081010199450329000KP | 8010101001     | Software Komputer  | Web Pascasarjana                   | 17                        | Detail 🝷             |
|            | 3                  | 081010199450329000KP | 8010101001     | Software Komputer  | Aplikasi Sistem Informasi Akademik | 16                        | Detail 🝷             |
|            | 4                  | 081010199450329000KP | 8010101001     | Software Komputer  | Aplikasi Sistem Kendali            | 14                        | Detail 🝷             |
|            | 5                  | 081010199450329000KP | 8010101001     | Software Komputer  | E-Book                             | 13                        | Detail 🝷             |
|            | 6                  | 081010199450329000KP | 8010101001     | Software Komputer  | Aplikasi SIATER                    | 12                        | Detail 🝷             |
|            | 7                  | 081010199450329000KP | 8010101001     | Software Komputer  | E-Book                             | 11                        | Detail 👻             |
|            | 8                  | 081010199450329000KP | 8010101001     | Software Komputer  | E-Book                             | 10                        | Detail 👻             |
|            | 9                  | 081010199450329000KP | 8010101001     | Software Komputer  | Aplikasi Penerimaan Capra          | 8                         | Detail 👻             |
|            | 10                 | 081010199450329000KP | 8010101001     | Software Komputer  | E-Book                             | 7                         | Detail 🝷             |
|            | 11                 | 081010199450329000KP | 8010101001     | Software Komputer  | E-Book                             | 6                         | Detail 🝷             |
|            | 12                 | 081010199450329000KP | 8010101001     | Software Komputer  | E-Book                             | 5                         | Detail 🝷             |
|            | 13                 | 081010199450329000KP | 8010101001     | Software Komputer  | E-Book                             | 4                         | Detail 👻             |
|            | 14                 | 081010199450329000KP | 8010101001     | Software Komputer  | E-Book                             | 3                         | Detail 👻             |
|            | 15                 | 081010199450329000KP | 8010101001     | Software Komputer  | Sofware Anti Virus                 | 2                         | Detail 🝷             |
|            | 16                 | 081010199450329000KP | 8010101001     | Software Komputer  | Software Windows                   | 1                         | Detail 👻             |
|            |                    |                      |                |                    |                                    |                           |                      |
|            | © 2022 SIM Layanan | SMART BMN.           |                |                    |                                    | Powered by PT. Halotec In | donesia 🌱 <          |

Gambar 38 Klik tombol Detail

2. Detail data barang terlihat seperti berikut:

| SI      | MAI  | RTBMN ■                                 |                                             |   | Search                       | ۹ ۵            |
|---------|------|-----------------------------------------|---------------------------------------------|---|------------------------------|----------------|
| ۲       | sin  | Detail BMN<br>M Layanan SMART BMN       |                                             |   |                              | 倄 / Detail BMN |
| #<br>63 |      | 3.05.01.04.002.16 - Lemari Kayu         |                                             |   |                              |                |
| 6       |      | UAKPB                                   | 010.01.0200.448302.002.KP - IPDN JATINANGOR |   |                              |                |
| ъ       |      | Kode Barang & No Aset                   | 3.05.01.04.002 - 16                         |   |                              |                |
| D       |      | Uraian                                  | Lemari Kayu                                 |   |                              |                |
|         |      | Tanggal Perolehan                       | 31 December 2004                            |   |                              |                |
| o:      |      | Merk/Type                               | Ехро                                        |   |                              |                |
|         |      | Keterangan                              |                                             |   |                              |                |
|         |      | Kondisi                                 | Baik                                        |   |                              |                |
|         |      | Transaksi                               | Koreksi Pencatatan Nilai/Kuantitas          |   |                              |                |
|         |      | User Pengguna                           | (belum diset)                               | Ø |                              |                |
|         |      | Foto Dokumen                            |                                             |   |                              |                |
|         |      | Upload Gambar BMN                       |                                             |   |                              |                |
|         |      | Tidak ada gambar yang dapat ditampilkan |                                             |   |                              |                |
|         |      |                                         |                                             |   |                              |                |
|         | © 20 | 022 SIM Layanan SMART BMN.              |                                             |   | Powered by PT. Halotec Indor | nesia 🌱 🤇      |

#### Gambar 39 Detail data barang

3. Di bagian kiri bawah terdapat beberapa tab yang masing-masing tab fungsinya sesuai judul tab. KIB menampilkan data-data KIB barang, foto digunakan untuk mengupload foto barang, dan tab Dokumen berfungsi untuk mengupload dokumen terkait barang tersebut.

## C. Hapus data ruangan

1. Gunakan fungsi hapus data dengan meng-klik tombol dropdown biru pada tabel, lalu pilih Hapus.

| SN       | MART BMN           |                      |                |                     |                                    | Search                      | ۹ 🔺                |
|----------|--------------------|----------------------|----------------|---------------------|------------------------------------|-----------------------------|--------------------|
|          | SIM Layanan SMAI   | Dalam Ruangan        |                |                     |                                    | 🔏 / Bai                     | rang Dalam Ruangan |
|          |                    |                      |                |                     |                                    |                             |                    |
| <u>8</u> | Barang             | Dalam Ruangan        |                |                     |                                    |                             |                    |
| <b>Q</b> |                    |                      | Nama Gedung    | JT-GA-GEDUNG ADM    | INISTRASI / REKTORAT -             |                             |                    |
|          |                    |                      | Nama Ruang     | R1-Ruang Lobi Gedun | g Administrasi -                   |                             |                    |
|          | Tambah d           | lata Upload peta     |                |                     |                                    | Cari:                       |                    |
| o;       | No 11              | Uakpb                | 11 Kode Barang | 14 Nama Barang      | Merk/Type                          | 1⊥ Nup 1⊥                   | Aksi 14            |
|          | 1                  | 010010200448302002KP | 3050104002     | Lemari Kayu         | Expo                               | 16                          | Detail 🔻           |
|          | 2                  | 081010199450329000KP | 8010101001     | Software Komputer   | Web Pascasarjana                   | 17 Hapus                    | Dean               |
|          | 3                  | 081010199450329000KP | 8010101001     | Software Komputer   | Aplikasi Sistem Informasi Akademik | 16                          | Detail 🝷           |
|          | 4                  | 081010199450329000KP | 8010101001     | Software Komputer   | Aplikasi Sistem Kendali            | 14                          | Detail 👻           |
|          | 5                  | 081010199450329000KP | 8010101001     | Software Komputer   | E-Book                             | 13                          | Detail 👻           |
|          | 6                  | 081010199450329000KP | 8010101001     | Software Komputer   | Aplikasi SIATER                    | 12                          | Detail 👻           |
|          | 7                  | 081010199450329000KP | 8010101001     | Software Komputer   | E-Book                             | 11                          | Detail 👻           |
|          | 8                  | 081010199450329000KP | 8010101001     | Software Komputer   | E-Book                             | 10                          | Detail 👻           |
|          | 9                  | 081010199450329000KP | 8010101001     | Software Komputer   | Aplikasi Penerimaan Capra          | 8                           | Detail 👻           |
|          | 10                 | 081010199450329000KP | 8010101001     | Software Komputer   | E-Book                             | 7                           | Detail 👻           |
|          | 11                 | 081010199450329000KP | 8010101001     | Software Komputer   | E-Book                             | 6                           | Detail 👻           |
|          | 12                 | 081010199450329000KP | 8010101001     | Software Komputer   | E-Book                             | 5                           | Detail 🔹           |
|          | 13                 | 081010199450329000KP | 8010101001     | Software Komputer   | E-Book                             | 4                           | Detail 👻           |
|          | 14                 | 081010199450329000KP | 8010101001     | Software Komputer   | E-Book                             | 3                           | Detail 👻           |
|          | 15                 | 081010199450329000KP | 8010101001     | Software Komputer   | Sofware Anti Virus                 | 2                           | Detail 👻           |
|          | 16                 | 081010199450329000KP | 8010101001     | Software Komputer   | Software Windows                   | 1                           | Detail 🝷           |
|          |                    |                      |                |                     |                                    |                             |                    |
|          | © 2022 SIM Layanar | n SMART BMN.         |                |                     |                                    | Powered by PT. Halotec Indo | nesia 🌱 🤇          |

Gambar 40 Klik tombol Hapus untuk menghapus data barang dalam ruangan

2. Tampil kotak dialog yang meminta konfirmasi bahwa benar data tersebut akan dihapus.

| 8010         |                                | formasi Akademik |  |
|--------------|--------------------------------|------------------|--|
| 8010         |                                | andali           |  |
| 8010         | · ·                            |                  |  |
| 8010         | Anda yakina                    | ?                |  |
| 8010<br>8010 | yang sudah dihapus tidak dapat | t di kembalikan! |  |
| 8010         | Tidak! Ya, hapus o             | lata!            |  |
|              |                                |                  |  |
|              |                                |                  |  |
|              |                                |                  |  |
|              |                                |                  |  |
|              |                                |                  |  |
|              |                                |                  |  |
|              |                                |                  |  |
|              |                                |                  |  |
|              |                                |                  |  |
|              |                                |                  |  |

Gambar 41 Konfirmasi hapus data barang dalam ruangan

3. Klik YES jika benar data tersebut ingin dihapus.

## 6.6. Pengaturan Data Mitra/Pihak Ketiga

## A. Input Data Mitra/Pihak Ketiga

Data pihak ketiga atau mitra dapat diinput melalui:

- 1. Klik menu Pengaturan  $\rightarrow$  Pihak Ketiga/Mitra
- 2. Tabel daftar mitra akan terlihat dalam ruangan akan terlihat seperti gambar berikut ini:

| SMART BMN                                    | =                                            |                | Search Q                         |
|----------------------------------------------|----------------------------------------------|----------------|----------------------------------|
| Operator<br>Jatinangor<br>198601072009122000 | Pihak Ketiga(Mitra)<br>SIM Layonon SMART BMN |                | 🌴 / Pihak Ketiga(Mitra)          |
| 🏶 Beranda                                    | List Pihak Ketiga / Mitra                    |                |                                  |
| Rangkuman                                    |                                              |                |                                  |
| Q Penelusuran Aset >                         | Tambah                                       |                | Cari: tanggal, no surat, piha    |
| 🗅 Penggunaan BMN 🛛 🔸                         | No. 💷 Nama Mitra                             | Alamat Mitra   |                                  |
| 🗅 Pemanfaatan BMN >                          |                                              |                |                                  |
| Pemindahtanganan BMN>                        |                                              | Tidak ada data |                                  |
| 🗅 Pemusnahan BMN 🔹 🔸                         |                                              |                | Sebelumnya Selanjutnya           |
| 🗅 Penghapusan BMN >                          |                                              |                |                                  |
| 📽 Pengaturan 🗸 🗸                             |                                              |                |                                  |
| O Lokasi                                     |                                              |                |                                  |
| O Barang Di Lokasi                           |                                              |                |                                  |
| O Gedung                                     |                                              |                |                                  |
| O Ruangan                                    | © 2022 SIM Layanan SMART BMN.                |                | Powered by PT. Halotec Indonesia |

Gambar 42 Tabel daftar Mitra

- 3. Untuk menginput data barang baru, silakan klik tombol 'Tambah Data'
- 4. Form tambah data barang terlihat seperti berikut:

| SMART BMN                                    | ! =                           | Search Q                         |
|----------------------------------------------|-------------------------------|----------------------------------|
| Operator<br>Jatinangor<br>198601072009122000 | SIM Layanan SMART BMN         | 👫 / Pihak Ketiga(Mitra)          |
| 希 Beranda                                    | List Pihak Ketiga / Mitra     |                                  |
| 🚳 Rangkuman                                  |                               |                                  |
| Q Penelusuran Aset >                         | Tambah Pihak Ketiga / Mitra × | Cari: tanggal, no surat, piha    |
| 🗅 Penggunaan BMN >                           | New Mar                       | 11                               |
| 🗅 Pemanfaatan BMN >                          | Nama Mitra                    |                                  |
| Pemindahtanganan BMN>                        | Alamat                        |                                  |
| Pemusnahan BMN >                             |                               | Sebelumnya Selanjutnya           |
| Penghapusan BMN >                            | Tutup Simpan                  |                                  |
| 🕫 Pengaturan 🗸 🗸 🗸                           |                               |                                  |
| O Lokasi                                     |                               |                                  |
| O Barang Di Lokasi                           |                               |                                  |
| O Gedung                                     |                               |                                  |
| O Ruangan                                    | © 2022 SIM Layanan SMART BMN. | Powered by PT. Halotec Indonesia |

Gambar 43 Form tambah data mitra

- 5. Input nama dan alamat mitra
- 6. Klik tombol Simpan

### B. Edit data mitra/pihak ketiga

 Untuk mengedit data mitra/pihak ketiga, gunakan tombol 'EDIT' dari salah satu data di dalam tabel. Form edit data ruangan terlihat seperti berikut:

| ASET MANAJEME                               | ĪN | ≡ Sekretariat Utama                         |                          |   | Search              | ۹ 🔺                 |
|---------------------------------------------|----|---------------------------------------------|--------------------------|---|---------------------|---------------------|
| Operator 1<br>12345678901234567             | 78 | Pihak Ketiga(Mitra)<br>SIM Layanan BMN Plus |                          |   | <b>#</b> /          | Pihak Ketiga(Mitra) |
| <ul><li>Beranda</li><li>Rangkuman</li></ul> |    | List Pihak Ketiga / Mit                     | ra                       |   | _                   |                     |
| Q Penelusuran Aset                          | >  | Edit Pihak Ketiga / Mitra                   |                          | × | Cari: tanggal, no s | urat, piha          |
| 🗅 Usulan RKBMN                              | >  |                                             |                          |   | t1                  |                     |
|                                             | >  | Nama Mitra                                  | <u>Halotec</u> Indonesia |   |                     | _                   |
| 🗅 Penggunaan BMN                            | >  | Alamat                                      | Medan                    |   |                     | Edit •              |
| 🗅 Pemanfaatan BMN                           | >  |                                             |                          |   | Sebelumnya 1        | Selanjutnya         |
| 🗅 ATB-KI                                    | >  | Tutup Simpan                                |                          |   |                     |                     |
| 🗅 Pindah Tangan BMN                         | >  |                                             |                          |   |                     |                     |
| 🗅 Pemusnahan BMN                            | >  |                                             |                          |   |                     |                     |
| 🗅 Penghapusan BMN                           | >  |                                             |                          |   |                     |                     |
| 📽 Pengaturan                                | ~  |                                             |                          |   |                     |                     |
| O Pelacak GPS                               |    |                                             |                          |   |                     |                     |

Gambar 44 Edit data mitra

- 2. Silakan ubah data yang perlu untuk diedit.
- 3. Klik tombol 'Simpan' untuk menyimpan data.

### C. Hapus data ruangan

1. Gunakan fungsi hapus data dengan meng-klik tombol dropdown biru pada tabel, lalu pilih Hapus.

| SMART BMN                                                                         | =                                              |                | Search Q                         |
|-----------------------------------------------------------------------------------|------------------------------------------------|----------------|----------------------------------|
| Operator<br>Jatinangor<br>198601072009122000                                      | © Pihak Ketiga(Mitra)<br>SIM Layanan SMART BMN |                | 🌴 / Pihak Ketiga(Mitra)          |
| <ul> <li>♣ Beranda</li> <li>♣ Rangkuman</li> <li>Q. Penelusuran Aset →</li> </ul> | List Pihak Ketiga / Mitra                      |                | Cari: tanggal, no surat, piha    |
| Penggunaan BMN                                                                    | No. 1⊥ Nama Mitra                              | 💷 Alamat Mitra | ц                                |
| Pemanfaatan BMN     Pemindahtanganan BMN                                          | 1. Halotec Indonesia                           | Medan          | Edit                             |
| 🗅 Pemusnahan BMN 🔸                                                                |                                                |                | Hapus<br>Sebéya                  |
| 🗅 Penghapusan BMN >                                                               |                                                |                |                                  |
| 📽 Pengaturan 🗸 🗸                                                                  |                                                |                |                                  |
| O Lokasi                                                                          |                                                |                |                                  |
| O Barang Di Lokasi                                                                |                                                |                |                                  |
| O Gedung                                                                          |                                                |                |                                  |
| O Ruangan                                                                         | © 2022 SIM Layanan SMART BMN.                  |                | Powered by PT. Halotec Indonesia |

Gambar 45 Klik tombol Hapus untuk menghapus data mitra

2. Tampil kotak dialog yang meminta konfirmasi bahwa benar data tersebut akan dihapus.

| SMART BMN                                                                                                    |                                                                                                    |                                 |
|----------------------------------------------------------------------------------------------------|----------------------------------------------------------------------------------------------------|---------------------------------|
| Operator<br>Jatinangor<br>198601072009122000                                                                                                    |                                                                                                    |                                 |
| Ø     Beranda       Ø     Rangkuman       Q     Penelusuran Aset       Penggunuan BMN     →       D     Penantsatari BMN       D     Penindahtanganan BMN       D     Penindahtanganan BMN       D     Penindahtanganan BMN       D     Peningauran BMN       D     Penindahtanganan BMN       D     Penindahtanganan BMN       D     Penindahtanganan BMN       D     Peningaturan       C     Lokasi       O     Lokasi       O     Barang Di Lokasi | List Pihak Ketion / Mitre<br>Tambah<br>No. 11 Nama<br>1 Heldte<br>Denghapusan Pihak Ketiga /<br>Mitra<br>Data Mitra Akan Dihapus. Apakah anda yakin?<br>Tidak |                                 |
| O Rusingan                                                                                                    | © 2022 SIM Layanan SMART BINN.                                                                                                    | Powered by PT-Halotec Indonesia |

Gambar 46 Konfirmasi hapus data mitra

3. Klik YES jika benar data tersebut ingin dihapus.

## 7. Penggunaan BMN

Menu ini berfungi untuk melakukan pencatatan data penggunaan aset BMN. Pencatatan dilakukan dengan menginput data Berita Acara Serah Terima (BAST) KPB dan/atau Surat Keputusan Penetapan Status Pengguna (SKPSP).

## 7.1. BAST

- A. Input Data BAST
  - 1. Klik menu **Penggunaan BMN → BAST KPB**
  - 2. Tampil halaman daftar BAST KPB seperti berikut:

| SMART BMN                                                                          | =                                |                                                          |                  |                         | s                             | earch                 | ۹ 🔺          |
|------------------------------------------------------------------------------------|----------------------------------|----------------------------------------------------------|------------------|-------------------------|-------------------------------|-----------------------|--------------|
| Operator Jatinangor<br>198601072009122000                                          | BAST k                           | рb<br><sub>АRT ВМN</sub>                                 |                  |                         |                               |                       | 倄 / BAST Kpb |
| <ul> <li>fferanda</li> <li>๗ Rangkuman</li> <li>Q Penelusuran Aset &gt;</li> </ul> | Daftar<br>Satuan Ke<br>BAST Kend | BAST kpb<br>Irja : IPDN JATINANG<br>daraan BAST Rumah Di | <b>OR</b><br>nas |                         |                               |                       |              |
| Penggunaan BMN                                                                     |                                  |                                                          |                  |                         | G                             | ri: tanggal, no surat | ; pihak 1    |
| BAST kpb                                                                           | No tu                            | No SK                                                    | Tanggal SK       | Penanggung Jawab Barang | Pengguna Barang               |                       |              |
| Pemanfaatan RMN >                                                                  | 1.                               | 024/452/IPDN.6                                           | 07-12-2020       | BISRI, S.Sos, M.Si      | Dr. BUDI UTOMO, S.IP, M.Si    | 1                     | Detail - 7   |
| Pemindahtanganan BMN                                                               | 2.                               | 024/454/IPDN.6                                           | 02-12-2020       | BISRI, S.Sos, M.Si      | Drs. EDON PANJAITAN, M.Si     |                       | Detail -     |
| 🗅 Pemusnahan BMN 🔹 🔸                                                               | 3.                               | 024/455/IPDN.6                                           | 02-12-2020       | BISRI, S.Sos, M.Si      | SYAMSU KHOIRUDIN, S.STP, M.Si | 1                     | Detail -     |
| Penghapusan BMN >                                                                  | 4.                               | 024/456                                                  | 02-12-2020       | BISRI, S.Sos, M.Si      | AHMAD BAEHAKI, S.IP, LLM      |                       | Detail -     |
| 📽 Pengaturan >                                                                     | 5.                               | 024/457/IPDN.6                                           | 02-12-2020       | BISRI, S.Sos, M.Si      | Dr. HALILUL KHAIRI, M.Si      |                       | Detail 🝷     |
|                                                                                    | 6.                               | 024/37/IPDN.6                                            | 05-02-2021       | BISRI, S.Sos, M.Si      | PROF. Dr JUANDA, SH, MH       | 1                     | Detail 🔻     |
|                                                                                    | 7.                               | 024/40/IPDN.6                                            | 05-02-2021       | BISRI, S.Sos, M.Si      | Dr. YUDI RUSFIANA, S.IP, M.Si | 1                     | Detail 👻     |
|                                                                                    |                                  |                                                          |                  |                         |                               | Sebelumnya 1          | Selanjutnya  |
|                                                                                    |                                  |                                                          |                  |                         |                               |                       |              |
|                                                                                    | © 2022 SIM Layan                 | an SMART BMN.                                            |                  |                         | Powered                       | by PT. Halotec Indone | esia 🂙 🤇     |

Gambar 47 Daftar BAST penggunaan aset

## B. Detail Data BAST Penggunaan BMN

1. Gunakan fungsi detail untuk melihat detail data BAST penggunaan BMN.

| ۲       | SIN  | Detail BAST kpb                |      |                                        |            |          |        |                | 👫 / Daftar BAST Kpb / Detail BAST Kpb |
|---------|------|--------------------------------|------|----------------------------------------|------------|----------|--------|----------------|---------------------------------------|
| #<br>29 |      |                                |      |                                        |            |          |        |                | ⊖ Print *                             |
|         |      | Detail                         |      |                                        |            |          |        |                |                                       |
| ß       |      | Satuan Kerja                   | :    | IPDN JATINANGOR                        |            |          |        |                |                                       |
| C       |      | NO SK                          | :    | 024/452/IPDN.6                         |            |          |        |                |                                       |
| D       |      | Tanggal SK                     | :    | 07 December 2020                       |            |          |        |                |                                       |
| D       |      | Penanggung Jawab Aset(Pihak 1) |      |                                        |            |          |        |                |                                       |
| •\$     |      | Nama                           | :    | BISRI, S.Sos, M.Si                     |            |          |        |                |                                       |
|         |      | NIP                            | :    | 197310281993021001                     |            |          |        |                |                                       |
|         |      | Jabatan                        | :    | KEPALA BIRO ADMINISTRASI UMUM DAN H    | EUANGAN    |          |        |                |                                       |
|         |      | Unit                           | :    | BIRO II                                |            |          |        |                |                                       |
|         |      | Pengguna Aset(Pihak 2)         |      |                                        |            |          |        |                |                                       |
| æ       |      | Nama                           | :    | Dr. BUDI UTOMO, S.IP, M.Si             |            |          |        |                |                                       |
| q       |      | NIP                            | :    | 197906082008121001                     |            |          |        |                |                                       |
| 6       |      | Jabatan                        | :    | KEPALA BAGIAN AKADEMIK                 |            |          |        |                |                                       |
| С       |      | Unit                           | :    | BIRO I                                 |            |          |        |                |                                       |
| C       |      |                                |      |                                        |            |          |        |                |                                       |
| Ċ       |      |                                |      |                                        |            |          |        |                |                                       |
| ت<br>مر |      | Daftar Aset                    |      |                                        |            |          |        |                |                                       |
| Ĩ       |      |                                |      |                                        |            |          |        |                | Cari: kode barang,uraian baran        |
|         |      | No 🕮 Kode Barang               | ti U | raian Barang                           |            |          | 11 NUP | Kondisi Barang |                                       |
|         |      | 1. 3020102003                  | м    | ini Bus ( Penumpang 14 Orang Kebawah ) |            |          | 28     | Baik           | Detail 🔻                              |
|         |      |                                |      |                                        |            |          |        |                | Sebelumnya 1 Selaniutnya              |
|         |      |                                |      |                                        |            |          |        |                |                                       |
|         |      |                                |      |                                        |            |          |        |                |                                       |
|         |      | Daftar Dokumen                 |      |                                        |            |          |        |                |                                       |
|         |      | No 🏦 Nama File                 |      |                                        | 11 Keteran | ngan     |        |                |                                       |
|         |      | 1. 1669695934_454.pdf          |      |                                        | BAST KE    | ENDARAAN |        |                | Download 👻                            |
|         |      |                                |      |                                        |            |          |        |                | Sebelumnya 1 Selanjutnya              |
|         | _    |                                |      |                                        |            |          |        |                |                                       |
|         |      |                                |      |                                        |            |          |        |                |                                       |
|         | © 20 | 22 SIM Layanan SMART BMN.      |      |                                        |            |          |        | Pov            | vered by PT. Halotec Indonesia        |

Gambar 48 Form detail data BAST penggunaan aset

# C. Edit Data BAST Penggunaan BMN

 Gunakan fungsi edit data dengan meng-klik tombol dropdown biru pada tabel, lalu pilih Edit.

| SN           | MART BM                          | N ≡                                                          |               |                         | Sea                           | irch Q                     |
|--------------|----------------------------------|--------------------------------------------------------------|---------------|-------------------------|-------------------------------|----------------------------|
|              | BAST k                           | рb<br><sub>ART BMN</sub>                                     |               |                         |                               | 倄 / BAST Kpb               |
| *<br>23<br>Q | Daftar<br>Satuan Ke<br>BAST Kend | BAST kpb<br>rja : IPDN JATINANGOR<br>Jaraan BAST Rumah Dinas |               |                         |                               |                            |
|              |                                  |                                                              |               |                         | Cari                          | tanggal, no surat, pihak 1 |
|              | No †1                            | No SK                                                        | Tanggal SK 11 | Penanggung Jawab Barang | Pengguna Barang               |                            |
| D            | 1.                               | 024/452/IPDN.6                                               | 07-12-2020    | BISRI, S.Sos, M.Si      | Dr. BUDI UTOMO, S.IP, M.Si    | Detail 👻                   |
| °°           | 2.                               | 024/454/IPDN.6                                               | 02-12-2020    | BISRI, S.Sos, M.Si      | Drs. EDON PANJAITAN, M.Si     | Edit<br>Hapus              |
|              | 3.                               | 024/455/IPDN.6                                               | 02-12-2020    | BISRI, S.Sos, M.Si      | SYAMSU KHOIRUDIN, S.STP, M.Si | Detail -                   |
|              | 4.                               | 024/456                                                      | 02-12-2020    | BISRI, S.Sos, M.Si      | AHMAD BAEHAKI, S.IP, LLM      | Detail -                   |
|              | 5.                               | 024/457/IPDN.6                                               | 02-12-2020    | BISRI, S.Sos, M.Si      | Dr. HALILUL KHAIRI, M.Si      | Detail -                   |
|              | 6.                               | 024/37/IPDN.6                                                | 05-02-2021    | BISRI, S.Sos, M.Si      | PROF. Dr JUANDA, SH, MH       | Detail 🔻                   |
|              | 7.                               | 024/40/IPDN.6                                                | 05-02-2021    | BISRI, S.Sos, M.Si      | Dr. YUDI RUSFIANA, S.IP, M.Si | Detail 👻                   |
|              |                                  |                                                              |               |                         |                               | Sebelumnya 1 Selanjutnya   |
|              |                                  |                                                              |               |                         |                               |                            |
|              | © 2022 SIM Layana                | an SMART BMN.                                                |               |                         | Powered b                     | y PT. Halotec Indonesia    |

#### Gambar 49 Klik tombol Edit

| S           | MART BMN   |                    |                 |                                            |     | Search                | ۹ ۵           |
|-------------|------------|--------------------|-----------------|--------------------------------------------|-----|-----------------------|---------------|
|             | BAST kp    | р<br>rt вмn        | Edit BAST kpb   |                                            | ×   |                       | 🖀 / BAST Kpb  |
| #           |            | _                  | Nomor SK        | 024/452/IPDN.6                             |     |                       |               |
| <i>6</i> 3a | Daftar E   | BAST kpb           | Tanggal SK      | 07/12/2020                                 |     |                       |               |
| Q<br>D      | BAST Kenda | raan BAST Rumah Di | Nama Pihak 1    | BISRI, S.Sos, M.Si                         |     |                       |               |
| G           |            |                    | NIP Pihak 1     | 197310281993021001                         | Car | ri: tanggal, no surat | , pihak 1     |
| ß           | No 11      | No SK              | JABATAN Pihak 1 | KEPALA BIRO ADMINISTRASI UMUM DAN KEUANGAN |     |                       |               |
| C)<br>C)    | 1.         | 024/452/IPDN.6     | UNIT Pihak 1    | BIRO II                                    |     |                       | Detail -      |
| <b>0</b> 8  | 2.         | 024/454/IPDN.6     | Nama Pihak 2    | Dr. BUDI UTOMO, S.IP, M.Si                 |     |                       | Detail -      |
|             | 3.         | 024/455/IPDN.6     | NIP Pihak 2     | 197906082008121001                         | .si |                       | Detail ×      |
|             | 4          | 024/456            | JABATAN Pihak 2 | KEPALA BAGIAN AKADEMIK                     |     |                       |               |
|             | -          | 024/457/0224       | UNIT Pihak 2    | BIRO I                                     |     |                       | Detail        |
|             | 5.         | 024/457/1PDN.6     | Tipe            | Kendaraan                                  |     |                       | Detail •      |
|             | 6.         | 024/37/IPDN.6      |                 |                                            |     |                       | Detail 🔻      |
|             | 7.         | 024/40/IPDN.6      | Tutup Simpan    |                                            |     |                       | Detail 🝷      |
|             |            |                    |                 |                                            |     | Sebelumnya 1          | Selanjutn 🌱 🧹 |

## 2. Form edit data terlihat seperti berikut:

Gambar 50 Form edit data BAST penggunaan aset

- 3. Silakan ubah data yang perlu untuk diedit.
- 4. Klik tombol 'Simpan' untuk menyimpan data.

#### D. Hapus Data

1. Gunakan fungsi hapus data dengan meng-klik tombol dropdown biru pada tabel, lalu pilih Hapus.

| SM                   | MART BM             | N ≡                               |            |                         | 3                             | Search Q                        |
|----------------------|---------------------|-----------------------------------|------------|-------------------------|-------------------------------|---------------------------------|
|                      | BAST k              | рb<br><sub>аrt вмn</sub>          |            |                         |                               | I BAST Kpb                      |
| <b>୫</b><br>୫୦<br>ପ୍ | Daftar<br>Satuan Ke | BAST kpb<br>rja : IPDN JATINANGOR |            |                         |                               |                                 |
|                      | BAST KENG           | araan basi kuman binas            |            |                         | c                             | ari: tanggal, no surat, pihak 1 |
|                      | No ti               | No SK                             | Tanggal SK | Penanggung Jawab Barang | Pengguna Barang               |                                 |
| D                    | 1.                  | 024/452/IPDN.6                    | 07-12-2020 | BISRI, S.Sos, M.Si      | Dr. BUDI UTOMO, S.IP, M.Si    | Detail -                        |
| ¢                    | 2.                  | 024/454/IPDN.6                    | 02-12-2020 | BISRI, S.Sos, M.Si      | Drs. EDON PANJAITAN, M.Si     | Edit<br>Hapus                   |
|                      | 3.                  | 024/455/IPDN.6                    | 02-12-2020 | BISRI, S.Sos, M.Si      | SYAMSU KHOIRUDIN, S.STP, M.Si | Detail -                        |
|                      | 4.                  | 024/456                           | 02-12-2020 | BISRI, S.Sos, M.Si      | AHMAD BAEHAKI, S.IP, LLM      | Detail -                        |
|                      | 5.                  | 024/457/IPDN.6                    | 02-12-2020 | BISRI, S.Sos, M.Si      | Dr. HALILUL KHAIRI, M.Si      | Detail -                        |
|                      | 6.                  | 024/37/IPDN.6                     | 05-02-2021 | BISRI, S.Sos, M.Si      | PROF. Dr JUANDA, SH, MH       | Detail                          |
|                      | 7.                  | 024/40/IPDN.6                     | 05-02-2021 | BISRI, S.Sos, M.Si      | Dr. YUDI RUSFIANA, S.IP, M.Si | Detail 💌                        |
|                      |                     |                                   |            |                         |                               | Sebelumnya 1 Selanjutnya        |
|                      |                     |                                   |            |                         |                               |                                 |
|                      | © 2022 SIM Layana   | an SMART BMN.                     |            |                         | Powered                       | t by PT. Halotec Indonesia      |

Gambar 51 Klik tombol Hapus

 Tampil kotak dialog yang meminta konfirmasi bahwa benar data tersebut akan dihapus.

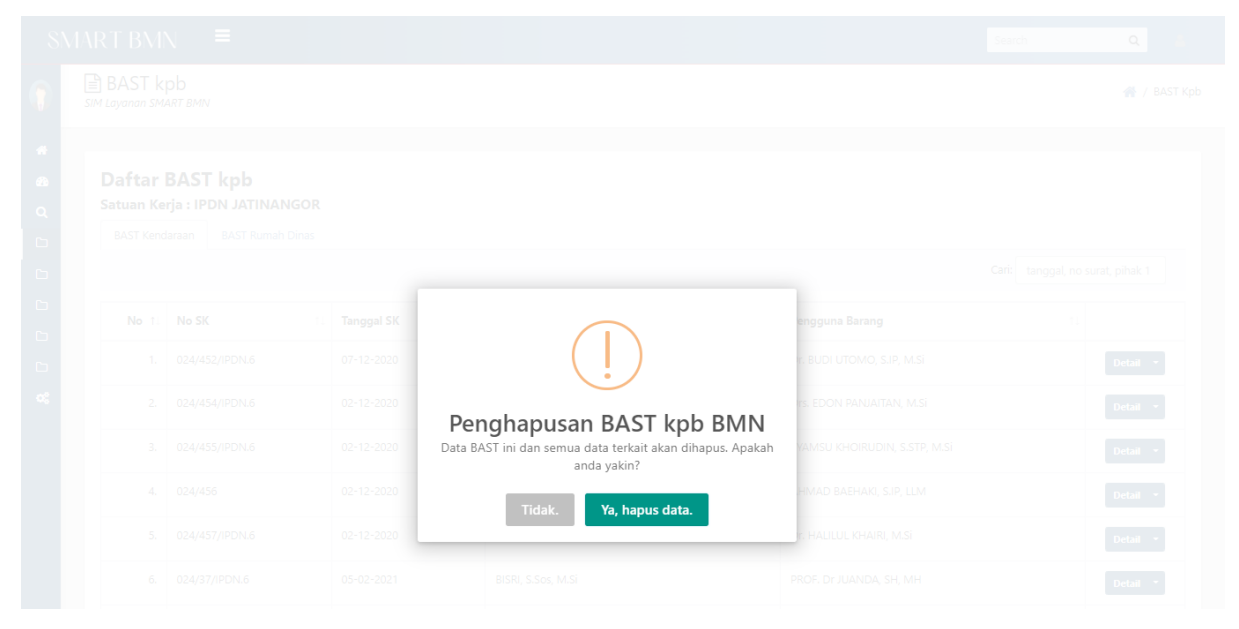

Gambar 52 Konfirmasi Hapus Data

3. Klik YES jika benar data tersebut ingin dihapus.

## 7.2. Surat Keputusan Penetapan Status Pengguna (SKPSP)

### A. Input Data SKPSP

- 1. Klik menu **Penggunaan BMN → SK PSP**
- 2. Tampil halaman seperti berikut:

| SMART BMN = Search Q A |                   |                                             |            |                           |               |  |  |  |  |  |
|------------------------|-------------------|---------------------------------------------|------------|---------------------------|---------------|--|--|--|--|--|
|                        | SKPSP             | ART BMN                                     |            | 倄 / SKPSP                 |               |  |  |  |  |  |
| <b>*</b><br>23         | Daftar            | Surat Keputusan Penetapan Status Pengguna(S | SKPSP)     |                           |               |  |  |  |  |  |
| Q                      |                   |                                             |            |                           |               |  |  |  |  |  |
|                        | No 11             | <b>No SK</b> 11                             | Tanggal SK | Tanggal Rekam             |               |  |  |  |  |  |
| G                      | 1.                | 98/KM.6/2011                                | 04-08-2011 | 2022-11-30 11:54:04       | Detail 👻      |  |  |  |  |  |
|                        | 2.                | 66/KM.06/WKN.08/KNL01/2014                  | 14-08-2014 | 2022-11-28 13:35:14       | Detail 👻      |  |  |  |  |  |
| •                      | 3.                | 65/MK.06/WKN.08/KNL01/2014                  | 14-08-2014 | 2022-11-28 12:13:56       | Detail 👻      |  |  |  |  |  |
|                        | 4.                | 64/KM.06/WKN.08/KNL01/2014                  | 14-08-2014 | 2022-11-28 13:35:27       | Detail 👻      |  |  |  |  |  |
|                        | 5.                | 79/KM.6/WKN.08/2019                         | 14-10-2019 | 2022-11-28 11:45:30       | Detail 👻      |  |  |  |  |  |
|                        | 6.                | 71/KM.6/WKN.08/2019                         | 24-09-2019 | 2022-11-28 11:43:55       | Detail 👻      |  |  |  |  |  |
|                        | 7.                | 70/KM.6/WKN.08/2019                         | 13-09-2019 | 2022-11-28 11:00:11       | Detail 👻      |  |  |  |  |  |
|                        | 8.                | 106/KM.6/WKN.08/KNL01/2020                  | 05-06-2020 | 2022-11-28 14:03:01       | Detail 🔹      |  |  |  |  |  |
|                        | 9.                | 138/KM.06/WKN.08/KNL01/2021                 | 08-06-2021 | 2022-11-28 14:01:56       | Detail 🝷      |  |  |  |  |  |
|                        | 10.               | 214/KM.6/KNL0801/2022                       | 17-10-2022 | 2022-11-28 13:43:31       | Detail 👻      |  |  |  |  |  |
|                        |                   |                                             |            | Sebelumnya 1              | 2 Selanjutnya |  |  |  |  |  |
|                        |                   |                                             |            |                           |               |  |  |  |  |  |
|                        | © 2022 SIM Layana | an SMART BMN.                               |            | Powered by PT. Halotec In | donesia 🂙 🤇   |  |  |  |  |  |

Gambar 53 Daftar BAST penggunaan aset

## B. Detail Data BAST Penggunaan BMN

1. Gunakan fungsi detail untuk melihat detail data SKPSP penggunaan BMN.

| SN         | MART BMN ■                                         |                                         |                                          | Search Q                          |
|------------|----------------------------------------------------|-----------------------------------------|------------------------------------------|-----------------------------------|
|            | Detail SK PSP                                      |                                         |                                          | 😤 / Daftar SK PSP / Detail SK PSP |
| *          |                                                    |                                         |                                          |                                   |
| <b>6</b> 2 |                                                    |                                         |                                          | 🔒 Print 👻                         |
|            | Tahun Anggaran                                     | : 2011                                  |                                          |                                   |
| ъ          | NO SK                                              | : 98/KM.6/2011                          |                                          |                                   |
| D          | Tanggal SK                                         | : 04 August 2011                        |                                          |                                   |
|            | Jenis Aset                                         | : Tanah dan Bangunan                    |                                          |                                   |
| -<br>-     | Pemohon                                            | : IPDN JATINANGOR                       |                                          |                                   |
| Ĩ          | Penerbit                                           | : Kepala KPKNL                          |                                          |                                   |
|            | Nama Instansi                                      | : KEMENTERIAN KEUANGAN                  |                                          |                                   |
|            | Nama/NIP/Jabatan TTD                               | : HADIYANTO/196210101987031006/KEPALA P | KPKNL BANDUNG                            |                                   |
|            | Uraian Keputusan                                   | : PENETAPAN STATUS PENGGUNAAN BARANG    | MILIK NEGERA PADA KEMENTERIAN DALAM NEGI | FRI                               |
|            |                                                    |                                         |                                          |                                   |
|            | Daftar Aset                                        |                                         |                                          | Cari: kode barang uraian baran    |
|            | No 11 Kode Barang                                  | Uraian Barang                           | 11 NUP 11 Kondisi Barang                 | 11 Rupiah Aset 11                 |
|            | 1. 2010104002                                      | Tanah Bangunan Pendidikan Dan Latihan   | 5 Baik                                   | Rp. 66.528.723.000 Hapus          |
|            | 2. 2010104002                                      | Tanah Bangunan Pendidikan Dan Latihan   | 4 Baik                                   | Rp. 165.721.649.000 Hapus         |
|            | 3. 2010104002                                      | Tanah Bangunan Pendidikan Dan Latihan   | 3 Baik                                   | Rp. 84.779.901.000 Hapus          |
|            | 4. 2010104002                                      | Tanah Bangunan Pendidikan Dan Latihan   | 2 Baik                                   | Rp. 179.319.636.000 Hapus         |
|            | 5. 2010104002                                      | Tanah Bangunan Pendidikan Dan Latihan   | 1 Baik                                   | Rp. 4.285.779.588.000 Hapus       |
|            |                                                    |                                         |                                          | Sebelumnya 1 Selanjutnya          |
|            | Daftar Dokumen<br>Catatar: Upload dalam format pdf |                                         |                                          |                                   |
|            | No 💷 Jenis Dokumen                                 |                                         | 11 Keterangan                            | 11                                |
|            | 1. 1669610599_PSP KMK 98                           | (M.62011_compressed.pdf                 | SK PENETAPAN STATUS PENGGUNA             | Download -                        |
|            |                                                    |                                         |                                          | Sebelumnya 1 Selanjutnya          |
|            |                                                    |                                         |                                          |                                   |
|            | © 2022 SIM Layanan SMART BMN.                      |                                         |                                          | Powered by PT. Halotec Indonesia  |

Gambar 54 Form detail data SKPSP penggunaan aset

## C. Edit Data SKPSP Penggunaan BMN

 Gunakan fungsi edit data dengan meng-klik tombol dropdown biru pada tabel, lalu pilih Edit.

| SN           | AART BM | N ≡                                        |              | Sear                | ch Q 🔺        |
|--------------|---------|--------------------------------------------|--------------|---------------------|---------------|
|              | SKPSP   | ART BMN                                    |              |                     | 🔺 / SKPSP     |
| #<br>23<br>Q | Daftar  | Surat Keputusan Penetapan Status Pengguna( | SKPSP)       |                     |               |
|              | No 11   | <b>No SK</b> 11                            | Tanggal SK 👘 | Tanggal Rekam       |               |
| G            | 1.      | 98/KM.6/2011                               | 04-08-2011   | 2022-11-30 11:54:04 | Detail        |
|              | 2.      | 66/KM.06/WKN.08/KNL01/2014                 | 14-08-2014   | 2022-11-28 13:35:14 | Edit<br>Hapus |
| <b>°</b>     | 3.      | 65/MK.06/WKN.08/KNL01/2014                 | 14-08-2014   | 2022-11-28 12:13:56 | Detail 👻      |
|              | 4.      | 64/KM.06/WKN.08/KNL01/2014                 | 14-08-2014   | 2022-11-28 13:35:27 | Detail 👻      |
|              | 5.      | 79/KM.6/WKN.08/2019                        | 14-10-2019   | 2022-11-28 11:45:30 | Detail -      |
|              | 6.      | 71/KM.6/WKN.08/2019                        | 24-09-2019   | 2022-11-28 11:43:55 | Detail 🝷      |
|              |         |                                            |              |                     |               |

#### Gambar 55 Klik tombol Edit

### 2. Form edit data terlihat seperti berikut:

| SM                                                                                                    | ADT DAA<br>Perekaman                                             | SK PSP                                                                               |                                                                                                    | ×                                                                                                    | -     |
|----------------------------------------------------------------------------------------------------|------------------------------------------------------------------|--------------------------------------------------------------------------------------|----------------------------------------------------------------------------------------------------|----------------------------------------------------------------------------------------------------|-------|
| ** •* • • < | Tahun Anggar.<br>Nomor SK<br>Tanggal SK<br>Jenis Aset<br>Pemohon | n 2011<br>98/KM.6/2011<br>04-08-2011<br>Tanah dan Bangunan •<br>010010200448302002KP | Nama Penerbit<br>Nama Instansi<br>Nama Penandatangan<br>Nip Penandatangan<br>Jabatan Penandatangan<br>Uraian Keputusan | Kepala KPKNL       KEMENTERIAN KEUANGAN       HADIYANTO       196210101987031006       KEPALA KPKNL BANDUNG       PENETAPAN STATUS PENGGUNAAN BARANG MILIK NEGERA PAD. | SKPSP |
| C<br>C<br>&                                                                                                    |                                                                  |                                                                                      |                                                                                                    | Simpan                                                                                                    |       |
| 1                                                                                                    | 4.                                                               | 64/KM.06/WKN.08/KNL01/2014 1<br>79/KM.6/WKN.08/2019 1                                | 14-08-2014                                                                                                    | 2022-11-28 11:45:30 Detail -                                                                                                    | 3     |
|                                                                                                    | 6.                                                               | 71/KM.6/WKN.08/2019 2<br>70/KM.6/WKN.08/2019 1                                       | 24-09-2019                                                                                                    | 2022-11-28 11:43:55 Detail =<br>2022-11-28 11:00:11 Detail =                                                                                                    | ]     |
|                                                                                                    | 9.                                                               | 106/KM.6/WKN.08/KNL01/2020 0<br>138/KM.06/WKN.08/KNL01/2021 0                        | 05-06-2020<br>08-06-2021                                                                                               | 2022-11-28 14:03:01         Detail           2022-11-28 14:01:55         Detail                                                                                        | → <   |

Gambar 56 Form edit data SK PSP

- 3. Silakan ubah data yang perlu untuk diedit.
- 4. Klik tombol 'Simpan' untuk menyimpan data.

### D. Hapus Data

 Gunakan fungsi hapus data dengan meng-klik tombol dropdown biru pada tabel, lalu pilih Hapus.

| SM           | MAR   | T BM                 | \ ■                                        |            |                     | Search        | ۹ 🔺       |
|--------------|-------|----------------------|--------------------------------------------|------------|---------------------|---------------|-----------|
| ()           | SIM L | SKPSP<br>Layanan SMA | ART BMN                                    |            |                     |               | 倄 / SKPSP |
| #<br>63<br>Q | C     | Daftar :             | Surat Keputusan Penetapan Status Pengguna( | SKPSP)     |                     |               |           |
|              |       | No 🔃                 | No SK                                      | Tanggal SK | Tanggal Rekam       |               |           |
| D            |       | 1.                   | 98/KM.6/2011                               | 04-08-2011 | 2022-11-30 11:54:04 |               | Detail    |
|              |       | 2.                   | 66/KM.06/WKN.08/KNL01/2014                 | 14-08-2014 | 2022-11-28 13:35:14 | Edit<br>Hapus |           |
| <b>«</b>     |       | з.                   | 65/MK.06/WKN.08/KNL01/2014                 | 14-08-2014 | 2022-11-28 12:13:56 | _             | Detail -  |
|              |       | 4.                   | 64/KM.06/WKN.08/KNL01/2014                 | 14-08-2014 | 2022-11-28 13:35:27 |               | Detail 👻  |
|              |       | 5.                   | 79/KM.6/WKN.08/2019                        | 14-10-2019 | 2022-11-28 11:45:30 |               | Detail 🝷  |
|              |       | 6.                   | 71/KM.6/WKN.08/2019                        | 24-09-2019 | 2022-11-28 11:43:55 |               | Detail 👻  |
|              |       |                      |                                            |            |                     |               |           |

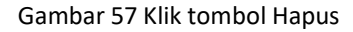

2. Tampil kotak dialog yang meminta konfirmasi bahwa benar data tersebut akan dihapus.

|  | Development CK DCD                                          |  |
|--|-------------------------------------------------------------|--|
|  | Data SK PSP ini dan semua data terkait akan dihapus. Apakah |  |
|  | Tidak Ya hanus data                                         |  |
|  |                                                             |  |
|  |                                                             |  |

Gambar 58 Konfirmasi Hapus Data

3. Klik YES jika benar data tersebut ingin dihapus.

## 8. Pemanfaat BMN

Optimalisasi pemanfaatan BMN bisa dalam bentuk sewa, pinjam pakai, kerja sama pemanfaatan, kerja sama penyediaan infrastruktur (KSPI), ataupun bangun guna serah (BGS)/bangun serah guna (BSG) ke pihak luar atau mitra. Selain itu, pemanfaatan BMN juga dapat dilakukan untuk urusan internal perusahaan. Semua data pemanfaat BMN dicatat melalui menu ini.

## 8.1. Sewa

#### A. Input usulan sewa BMN

- 1. Klik menu Pemanfaatan BMN  $\rightarrow$  Mitra
- 2. Tampil halaman daftar pemanfaatan aset seperti berikut:

| SIM | l Layanan SM.                  | ART BMN                               |                                              |                                                  |                     |                        |                 |                        | m / Penlamaatan                   |
|-----|--------------------------------|---------------------------------------|----------------------------------------------|--------------------------------------------------|---------------------|------------------------|-----------------|------------------------|-----------------------------------|
|     | Daftar<br><sup>Satuan Ke</sup> | <b>Pemanfaata</b><br>rja : IPDN JATIN | n Aset<br>ANGOR                              |                                                  |                     |                        |                 |                        |                                   |
|     | 2022 \$                        |                                       |                                              |                                                  |                     |                        |                 |                        | 🕀 Print 👻                         |
|     | Sewa                           | Pinjam Pakai Ker                      | ja Sama Pemanfaatan BGS/B                    | sG                                               |                     |                        |                 |                        |                                   |
|     |                                |                                       |                                              |                                                  |                     |                        |                 | Cari: tahur            | n anggaran, no su <del>rat,</del> |
|     | No <sub>†1</sub>               | Tahun<br>Perolehan î∔                 | No SK                                        | Mitra 11                                         | Tanggal<br>Mulai î↓ | Tanggal<br>Berakhir 14 | Status 11       | Kelengkapan<br>Dokumen |                                   |
|     | 1.                             | 2021                                  | SK Rektor No 593.1 -384<br>Tahun 2021        | BANK NEGARA INDONESIA                            | 21-06-2021          | 20-06-2024             | DISETUJI        | ×                      | Detail 👻                          |
|     | 2.                             | 2022                                  | SK Rektor No 593.1-314<br>Tahun 2022         | BANK RAKYAT INDONESIA                            | 30-08-2022          | 29-08-2023             | DISETUJI        | ×                      | Detail 🔻                          |
|     | 3.                             | 2021                                  | SK REKTOR 593.1-305 Tahun<br>2021 SEWA KPN   | PT SEKAR TRI UPAYA                               | 19-05-2021          | 18-05-2026             | DISETUJI        | ×                      | Detail 🝷                          |
|     | 4.                             | 2022                                  | SK Rektor No 593349 Tahun<br>2022            | BANK PEMBANGUNAN DAERAH JAWA<br>BARAT DAN BANTEN | 04-10-2022          | 03-10-2027             | DISETUJI        | ×                      | Detail 👻                          |
|     | 5.                             | 2019                                  | SK Rektor No 593.1-455<br>Tahun 2019 WASERBA | CV MITRA                                         | 29-10-2019          | 28-10-2024             | DISETUJI        | ×                      | Detail 👻                          |
|     | 6.                             | 2022                                  | SK REKTOR NOMOR 593.1-<br>205 TAHUN 2020     | KCN                                              | 28-05-2020          | 28-05-2023             | BELUM DISETUJUI | ×                      | Detail 👻                          |
|     | 7.                             | 2022                                  | SK REKTOR N0 593-402<br>TAHUN 2022           | CV KURNIA MEKAR RAHARJA                          | 30-11-2020          | 29-11-2023             | BELUM DISETUJUI | ×                      | Detail 👻                          |
|     | 8.                             | 2020                                  | SK REKTOR NO 593.1-206<br>TAHUN 2020         | DHARMA WANITA PERSATUAN                          | 01-07-2020          | 30-06-2023             | DISETUJI        | ×                      | Detail 👻                          |
|     | 9.                             | 2020                                  | SK REKTOR 593.1-204                          | KOPERASI PEGAWAI ABDI PRAJA                      | 06-07-2020          | 05-07-2023             | DISETUJI        | ×                      | Detail 👻                          |
|     | 10.                            | 2022                                  | SK REKTOR 593.1-315<br>TAHUN 2022            | CV. TIM RAGA PRAJA GYM                           | 19-08-2022          | 18-08-2023             | DISETUJI        | ×                      | Detail 👻                          |
|     |                                |                                       |                                              |                                                  |                     |                        |                 | Sebelun                | nnya 1 Selanjutnya                |

| Gambar 59 Daftar | pemanfaatan | aset |
|------------------|-------------|------|
|------------------|-------------|------|

Daftar pemanfaatan aset dipisahkan dalam tab yang berbeda berdasarkan masingmasing kategori, yaitu: Sewa, Pinjam Pakai, Kerja Sama Pemanfaatan, KSPI, dan BGS/BSG.

#### B. Edit Data Usulan Sewa

1. Gunakan fungsi edit data dengan meng-klik tombol dropdown biru pada tabel, lalu pilih Edit.

| SIM | Pemani<br>I Layanan SM.        | faatan Aset<br>ART BMN                |                                              |                                                  |                     |                        |                 |                        | n / Pemanfaatan A |
|-----|--------------------------------|---------------------------------------|----------------------------------------------|--------------------------------------------------|---------------------|------------------------|-----------------|------------------------|-------------------|
| 1   | Daftar<br><sup>Satuan Ke</sup> | <b>Pemanfaata</b><br>rja : IPDN JATIN | n Aset<br>ANGOR                              |                                                  |                     |                        |                 |                        | _                 |
|     | 2022 ¢                         | Pinjam Pakai Kerj                     | ja Sama Pemanfaatan BGS/BS                   | 5G                                               |                     |                        |                 |                        | ⊖ Print ▼         |
|     |                                |                                       |                                              |                                                  |                     |                        |                 | Cari: tahun an         | ggaran, no surat, |
|     | No 斗                           | Tahun<br>Perolehan î↓                 | <b>No SK</b>                                 | Mitra 11                                         | Tanggal<br>Mulai †↓ | Tanggal<br>Berakhir 14 | Status 11       | Kelengkapan<br>Dokumen |                   |
|     | 1.                             | 2021                                  | SK Rektor No 593.1 -384<br>Tahun 2021        | BANK NEGARA INDONESIA                            | 21-06-2021          | 20-06-2024             | DISETUJI        | ×                      | Detail 🝷          |
|     | 2.                             | 2022                                  | SK Rektor No 593.1-314<br>Tahun 2022         | BANK RAKYAT INDONESIA                            | 30-08-2022          | 29-08-2023             | DISETUJI        | ×                      | Detail 👻          |
|     | 3.                             | 2021                                  | SK REKTOR 593.1-305 Tahun<br>2021 SEWA KPN   | PT SEKAR TRI UPAYA                               | 19-05-2021          | 18-05-2026             | DISETUJI        | ×                      | Detail 👻          |
|     | 4.                             | 2022                                  | SK Rektor No 593349 Tahun<br>2022            | BANK PEMBANGUNAN DAERAH JAWA<br>BARAT DAN BANTEN | 04-10-2022          | 03-10-2027             | DISETUJI        | ×                      | Detail 👻          |
|     | 5.                             | 2019                                  | SK Rektor No 593.1-455<br>Tahun 2019 WASERBA | CV MITRA                                         | 29-10-2019          | 28-10-2024             | DISETUJI        | ×                      | Detail 👻          |
|     | 6.                             | 2022                                  | SK REKTOR NOMOR 593.1-<br>205 TAHUN 2020     | KCN                                              | 28-05-2020          | 28-05-2023             | BELUM DISETUJUI | ×                      | Detail 👻          |
|     | 7.                             | 2022                                  | SK REKTOR N0 593-402<br>TAHUN 2022           | CV KURNIA MEKAR RAHARJA                          | 30-11-2020          | 29-11-2023             | BELUM DISETUJUI | ×                      | Detail -          |
|     | 8.                             | 2020                                  | SK REKTOR NO 593.1-206<br>TAHUN 2020         | DHARMA WANITA PERSATUAN                          | 01-07-2020          | 30-06-2023             | DISETUJI        | ×                      | Detail -          |
|     | 9.                             | 2020                                  | SK REKTOR 593.1-204                          | KOPERASI PEGAWAI ABDI PRAJA                      | 06-07-2020          | 05-07-2023             | DISETUJI        | ×                      | Detail 👻          |
|     | 10.                            | 2022                                  | SK REKTOR 593.1-315<br>TAHUN 2022            | CV. TIM RAGA PRAJA GYM                           | 19-08-2022          | 18-08-2023             | DISETUJI        | ×                      | Detail 👻          |
| L   |                                |                                       |                                              |                                                  |                     |                        |                 | Sebelumnya             | . 1 Selanjutnya   |
|     |                                |                                       |                                              |                                                  |                     |                        |                 |                        |                   |

Gambar 60 Klik tombol Edit

2. Form edit penyewaan aset terlihat seperti berikut:

| S      | SMART BMN =                                          |                                               |                         |              |            |          |                                 |  |  |  |  |
|--------|------------------------------------------------------|-----------------------------------------------|-------------------------|--------------|------------|----------|---------------------------------|--|--|--|--|
|        | Pemanfaatan Aset                                     | Pernanfaatan Aset SIM Layanan SMART BMN       |                         |              |            |          |                                 |  |  |  |  |
| *      |                                                      | Edit Pemanfaatan Aset(Sewa                    | 1                       |              |            | ×        |                                 |  |  |  |  |
| ණ<br>ර | Daftar Pemanfaatan A<br>Satuan Kerja : IPDN JATINANG | Tahun Perolehan                               | 2021                    |              |            |          |                                 |  |  |  |  |
| G      | 2022 🗢                                               | Nomor SK                                      | SK Rektor No 593.1 -384 | 4 Tahun 2021 |            |          | 🕀 Print 👻                       |  |  |  |  |
|        | Sewa Pinjam Pakai Kerja Sar                          | Tanggal SK                                    | 21-06-2021              |              |            |          |                                 |  |  |  |  |
|        |                                                      | Nama Pihak 1                                  | 010010200448302002KR    | 2            |            |          | Cari: tahun anggaran, no surat, |  |  |  |  |
| ъ      | No Tahun No                                          | Nama Pihak 2                                  | BANK NEGARA INDONESIA   |              |            |          | Kelengkapan                     |  |  |  |  |
| o;     | To Perolenan To                                      | Tanggal Mulai                                 | 21-06-2021              |              |            |          | Dokumen                         |  |  |  |  |
|        | 1. 2021 SK Tah                                       | Tanggal Berakhir                              | 20-06-2024              |              |            |          | X Detail -                      |  |  |  |  |
|        | 2. 2022 SK i<br>Tah                                  | Bentuk Pemanfaatan                            | Sewa                    |              |            |          | Detail -                        |  |  |  |  |
|        | 3. 2021 SK =<br>202                                  | Tutup Simpan                                  |                         |              |            |          | Detail -                        |  |  |  |  |
|        | 4. 2022 SK I<br>Tahu                                 | n 2022 BARAT DAN                              | BANTEN                  |              |            |          | E Detail -                      |  |  |  |  |
|        | 5. 2019 SK Ru<br>Tahu                                | ektor No 593.1-455 CV MITRA<br>n 2019 WASERBA |                         | 29-10-2019   | 28-10-2024 | DISETUJI | E Detail -                      |  |  |  |  |
|        | 6. 2022 SK RI                                        | EKTOR NOMOR 593.1- KCN                        |                         | 28-05-2020   | 28-05-2023 |          |                                 |  |  |  |  |

Gambar 61 Form edit usulan penyewaan aset

- 3. Silakan ubah data yang perlu untuk diedit.
- 4. Klik tombol 'Simpan' untuk menyimpan data.

## 8.2. Pinjam Pakai

## A. Input Data Pinjam Pakai Aset

- 1. Klik menu Pemanfaatan BMN  $\rightarrow$  Mitra
- 2. Tampil halaman daftar pemanfaatan aset seperti berikut:

| SI               | MART BMN                                   | . ≡                                                             |                                   |          |                 |                    |                 | Search                 | Q                         | 4         |
|------------------|--------------------------------------------|-----------------------------------------------------------------|-----------------------------------|----------|-----------------|--------------------|-----------------|------------------------|---------------------------|-----------|
| ۲                | Pemanfa<br>SIM Layanan SMA                 | aatan Aset<br>RT BMN                                            |                                   |          |                 |                    |                 |                        | 倄 / Pemanfaata            | in Aset   |
| *<br>&<br>Q<br>C | Daftar I<br>Satuan Ker<br>Sewa I<br>Tambah | Pemanfaatan /<br>rja : Sekretariat Uta<br>Pinjam Pakai Kerja Sa | <b>Aset</b><br>ma<br>ma Pemanfaal | tan KSPI | BGS/BSG         |                    |                 | Cari: tahun an         | ggaran, n <del>o su</del> | Search Bo |
| с<br>г           | No ti                                      | Tahun Anggaran 🕮                                                | No SK 11                          | Mitra 邟  | Tanggal Mulai 斗 | Tanggal Berakhir 斗 | Status 11       | Kelengkapan Dokumen 👘  |                           | ox untu   |
| ¢                | 1.                                         | 2019                                                            | SK123                             | Pihak2   | 2020-01-10      | 2020-01-31         | BELUM DISETUJUI | ×                      | Detail 🔻                  | k pend    |
|                  |                                            |                                                                 |                                   |          |                 |                    |                 | Sebelumnya             | 1 Selanjutny              | an cepat  |
|                  | © 2022 SIM Layanar                         | SMART BMN.                                                      |                                   |          |                 |                    |                 | Powered by PT. Halotec | Indonesia                 | <b>P</b>  |

Gambar 62 Daftar pemanfaatan aset

Daftar pemanfaatan aset dipisahkan dalam tab yang berbeda berdasarkan masingmasing kategori, yaitu: Sewa, Pinjam Pakai, Kerja Sama Pemanfaatan, KSPI, dan BGS/BSG.

- 3. Klik pada tab 'Pinjam Pakai'
- 4. Klik tombol Tambah untuk menampilkan form input usulan pemanfaat aset.
- 5. Form input terlihat seperti berikut:

|        | MART BMN                   | 」≡                            |                         |                   |      | Search Q                     |
|--------|----------------------------|-------------------------------|-------------------------|-------------------|------|------------------------------|
| ۲      | Pemanfa<br>SIM Layanan SMA | aatan As<br><sup>RT BMN</sup> | Tambah Pemanfaatan Aset |                   | ×    | 🖀 / Pemanfaatan Aset         |
| #<br>B | Daftar                     | Peman                         | Tahun Anggaran          |                   |      |                              |
| ۹      | Satuan Ke                  | rja : Sekre                   | Nomor SK                |                   |      |                              |
|        | Sewa                       | Pinjam Paka                   | Tanggal SK              |                   |      |                              |
|        | Tambah                     |                               | Nama Pihak 1            | Sekretariat Utama |      | Cari: tahun anggaran, no su  |
| C<br>C | No 💷                       | Tahun An                      | Nama Pihak 2            |                   |      | okumen 💷                     |
| o;     | 1.                         | 2019                          | Tanggal Mulai           |                   |      | Detail 👻                     |
|        |                            |                               | Tanggal Berakhir        |                   |      | Sebelumnya 1 Selanjutnya     |
|        |                            |                               | Bentuk Pemanfaatan      | Pinjam Pakai      |      |                              |
|        |                            |                               |                         |                   |      |                              |
|        |                            |                               | Tutup Simpan            |                   |      |                              |
|        | © 2022 SIM Layanar         | SMART BMN                     |                         |                   | rond | red by PT. Halotec Indonesia |

Gambar 63 Input data pemanfaatan aset

- 6. Input data-data pada form:
  - Tahun anggaran
  - Nomor dan Tanggal SK
  - Nama Pihak 2
  - Tanggal mulai dan berakhirnya penggunaan BMN
- 7. Klik tombol Simpan
- 8. Begitu data disimpan, aplikasi akan menampilkan detail data pinjam pakai aset seperti berikut:

| SN       | MART BMN 🗧               |                             |                       |                |               | Search Q                                 |
|----------|--------------------------|-----------------------------|-----------------------|----------------|---------------|------------------------------------------|
|          | Detail Pemanfaata        | an Aset                     |                       |                | 倄 / Daft      | ar Pemanfaatan / Detail Pemanfaatan Aset |
|          |                          |                             |                       |                |               |                                          |
| æ        | BELUM DISETUJUI 🔫        |                             |                       |                |               | 🕀 Print 🔫                                |
| <b>Q</b> | Takun Ananan             |                             | . 2010                |                |               |                                          |
| 6        | NO SK                    |                             | : 2019<br>: 2019/SK-2 | 16             |               |                                          |
| C)<br>~  | Tanggal SK               |                             | : 01 Januari          | 2029           |               |                                          |
|          | Pihak 1                  |                             | : Sekretariat         | Utama          |               |                                          |
| o;       | Mitra                    |                             | : Raya Cemp           | aka            |               |                                          |
|          | Tipe Pemanfaatan         |                             | : Pinjam Pak          | ai             |               |                                          |
|          | Jangka Waktu Pemanfaatar | 1                           | : 01 Februar          | 2019 - 01 Febr | uari 2020     |                                          |
|          | List Aset                | Ketik kode atau nama barang | Keterangan            |                | Tamb          | ah Aset<br>Cari: kode barang.uraian ba   |
|          | No 🏦 Kode Barang         | 11 Uraian Barang            | 11                    | NUP            | 11 Keterangan | 11                                       |
|          |                          |                             | Tidak ada data        |                |               |                                          |
|          |                          |                             |                       |                |               | Sebelumnya Selanjutnya                   |
|          | List Document            | t pdf                       |                       |                |               |                                          |
|          | No 11 Jenis Dokumer      |                             | †∔ <b>Ke</b>          | erangan        |               | 11                                       |
|          |                          |                             | Tidak ada data        |                |               |                                          |
|          |                          |                             |                       |                |               | Sebelumnya Selanjutnya                   |

Gambar 64 Detail data pinjam pakai aset

- 9. Di bagian ini, anda perlu menginput daftar aset yang dipinjam pakai.
- 10. Lihat pada bagian daftar aset. Tambahkan daftar aset dengan cara, ketikkan kode atau nama barang dan keterangan, kemudian klik tombol **Tambah Aset**.

| List Aset        |                             |            |              |                        |  |  |
|------------------|-----------------------------|------------|--------------|------------------------|--|--|
|                  | Ketik kode atau nama barang | Keterangan | Tambah Aset  |                        |  |  |
|                  |                             |            | Cari:        | kode barang,uraian ba  |  |  |
| No 🏦 Kode Barang | 11 Uraian Barang            | ↑↓ NUP ↑   | L Keterangan | †1                     |  |  |
| Tidak ada data   |                             |            |              |                        |  |  |
|                  |                             |            |              | Sebelumnya Selanjutnya |  |  |

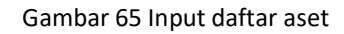

11. Data barang yang anda inputkan akan masuk ke tabel daftar aset (lihat gambar berikut).

| ist Ase | et          |                        |                        |            |        |         |               |                       |
|---------|-------------|------------------------|------------------------|------------|--------|---------|---------------|-----------------------|
|         |             | Ketik kode atau nama b | parang                 | Keterangan |        |         | ✓ Tambah Aset | 1                     |
|         |             |                        |                        |            |        |         | Cari          | kode barang,uraian ba |
| No †↓   | Kode Barang | †1                     | Uraian Barang          |            | t⊥ NUP | î↓ Kete | erangan       | †↓                    |
| 1.      | 3010104003  |                        | Vibration Pile Driver  |            | 1      | 1 Ur    | iit           | Detail 🔫              |
| 2.      | 3010105001  |                        | Self Propelled Scraper |            | 1      | 1 Ur    | iit           | Detail 🔻              |
|         |             |                        |                        |            |        |         | Sel           | pelumnya 1 Selanjutny |

Gambar 66 Daftar aset untuk usulan pinjam pakai aset

(Gunakan tombol "Detail pada tabel di atas untuk melihat detail keterangan mengenai barang/aset. Atau jika anda salah menginput data, silakan klik tombol Hapus untuk menghapus data dari tabel.)

12. Untuk selanjutnya adalah menginput dokumen yang dibutuhkan sebagai pendukung usulan pinjam pakai BMN. Lihat bagian 'Daftar Document'

| st Document                      |                |    |  |  |  |  |
|----------------------------------|----------------|----|--|--|--|--|
| Upload Doc                       |                |    |  |  |  |  |
| Catatan: Upload dalam format pdf |                |    |  |  |  |  |
| No ↑↓ Nama File                  | 11 Keterangan  | 11 |  |  |  |  |
|                                  | Tidak ada data |    |  |  |  |  |
|                                  |                |    |  |  |  |  |

Gambar 67 Unggah dokumen usulan pinjam pakai aset

Bagian ini berfungsi untuk mengunggah dokumen-dokumen yang diperlukan.

13. Klik tombol 'Upload Doc'. Form unggah dokumen terlihat seperti berikut. BMN ≡ Search

| SI       | SMART BMN = search q &            |                                 |                            |                |                             |  |  |  |  |
|----------|-----------------------------------|---------------------------------|----------------------------|----------------|-----------------------------|--|--|--|--|
| 0        |                                   | Ketik kode atau nama barang     | Keterangan                 | ✓ Tambah       | Aset                        |  |  |  |  |
| •        |                                   |                                 |                            |                | Cari: kode barang,uraian ba |  |  |  |  |
| କ୍ଷ<br>ପ | No 🏦 Kode Barang                  | Upload DokumenMenambah document |                            | ×              | 11                          |  |  |  |  |
|          | 1. 3010104003                     | File Input Pi                   | lih berkas                 | 🖕 Pilih berkas | Detail 👻                    |  |  |  |  |
| D        | 2. 3010105001                     | Tipe                            | erjanjian Kerja Sama (PKS) | \$             | Detail 🔻                    |  |  |  |  |
|          |                                   | Keterangan                      |                            |                | Sebelumnya 1 Selanjutnya    |  |  |  |  |
| œ        |                                   | Tutur                           |                            |                |                             |  |  |  |  |
|          | List Document                     | Sinpan                          |                            |                |                             |  |  |  |  |
|          | Upload Doc                        |                                 |                            |                |                             |  |  |  |  |
|          | Catatan: Upload dalam forma       | at pdf                          |                            |                |                             |  |  |  |  |
|          | No 11 Jenis Dokumen 11 Keterangan |                                 |                            |                |                             |  |  |  |  |

Gambar 68 Unggah dokumen usulan pinjam pakai aset
14. Pilih dokumen/atau berkas dengan cara klik tombol 'Pilih berkas'. Begitu muncul jendela direktori seperti di bawah ini, silakan pilih dokumen yang akan diunggah.

| 8           | MART BMN ■                  | Search Q                                                                                                    | ۸   |
|-------------|-----------------------------|----------------------------------------------------------------------------------------------------|-----|
| ۲           |                             | Ketik koda<br>Copen<br>Cari Vorde harang urajan ba<br>Cari Vorde harang urajan ba                                                                                                    |     |
| #<br>@<br>Q | No 11 Kode Baranı           | Organize • New folder     Image: Control of the second second secon |     |
| с<br>гэ     | 1. 3010104003               | Input 💱 Recent Places<br>\$ Dropbox<br>Societ Grive                                                                                                    | 3   |
|             | 2. 3010105001               | e Box Sync<br>Deterrate: 12/18/2018 10:37 AM<br>Deterrate: 12/18/2018 10:37 AM<br>Deterrate: 12/18/2018 10:37 AM                                                                                                    | 3   |
| 6           |                             | erangan                                                                                                    | nya |
| *           | List Document               | Tutup                                                                                                    |     |
|             | Upload Doc                  | File name:                                                                                                    |     |
|             | Catatan: Upload dalam forma | a                                                                                                    |     |
|             | No 💷 Jenis Dokumer          | Tå Keterangan Tå                                                                                                    |     |

Gambar 69 Unggah berkas pendukung

Klik tombol 'Open'.

(Perhatikan bahwa berkas yang diunggah harus dalam format .pdf)

- 15. Pilih tipe dokumen (Perjanjian Kerja Sama/Berita Acara Serah Terima)
- 16. Input keterangan
- 17. Klik tombol Simpan.
- 18. Jika proses unggah berkas berhasil, maka muncul pesan berikut.

| 8 | MART BMN 🗧 |   |                             |            | Search Q |
|---|------------|---|-----------------------------|------------|----------|
| 0 |            |   |                             |            |          |
| * |            | _ |                             | _          |          |
| ٩ |            | _ |                             | Keterangan |          |
|   |            |   | $(\checkmark)$              | 1 Unit     |          |
| D |            |   | Borbasill                   | 1 Unit     |          |
|   |            | _ | File nya berhasil diupload. |            |          |
| ¢ |            |   | ок                          |            |          |
|   |            |   |                             |            |          |
|   |            |   |                             |            |          |
|   |            |   |                             |            |          |
|   |            |   |                             |            |          |

Gambar 70 Berkas berhasil diunggah

Namun jika proses unggah berkas gagal karena format berkas yang anda unggah tidak sesuai, maka tampil pesan error seperti berikut:

| S                  | MART BMN ■                |                              |                                        |   | 0                | Penyimpanan data error! ×                      |
|--------------------|---------------------------|------------------------------|----------------------------------------|---|------------------|------------------------------------------------|
| •                  | 2. 3010105001             | Self Propelled S             | Scraper                                | 1 | 1 Unit           | Hanya file dengan tipe PDF yang dapat diupload |
| <b>ଶ</b><br>ପ<br>ଅ |                           | Upload DokumenMenambah docum | ent                                    |   |                  | x                                              |
|                    | List Document             | File Input                   | Presentation1.pptx                     |   | 🝃 Pilih berkas . |                                                |
|                    | Upload Doc                | Tipe                         | Perjanjian Kerja Sama (PKS)            |   | ✓ :              | •                                              |
| ت<br>8             | Catatan: Upload dalam for | Keterangan                   | Dokumen Perjanjian Sewa Baran <u>o</u> | g |                  |                                                |
|                    | No 🏦 Jenis Dokun          |                              |                                        |   |                  | 11                                             |
|                    | 1. Perjanjian Ke          | Tutup Simpan                 |                                        |   |                  | Download 👻                                     |
|                    |                           |                              |                                        |   |                  | Sebelumnya 1 Selanjutnya                       |
|                    |                           |                              |                                        |   |                  |                                                |

Gambar 71 Gagal unggah berkas karena format tidak sesuai

19. Daftar dokumen yang berhasil diunggah akan tampil pada tabel daftar document seperti berikut.

| List Document                    |                                |            |
|----------------------------------|--------------------------------|------------|
| Upload Doc                       |                                |            |
| Catatan: Upload dalam format pdf |                                |            |
| No 🏦 Jenis Dokumen               | 11 Keterangan                  |            |
| 1. Perjanjian Kerja Sama (PKS)   | Dokumen Perjanjian Sewa Barang | Download 🔫 |
|                                  |                                |            |

Gambar 72 Daftar berkas diunggah

Jika diperlukan, gunakan tombol 'Download' untuk mengunduh dokumen yang telah anda unggah sebelumnya. Atau jika ingin menghapus dokumen tersebut, klik tombol 'Hapus'.

Kembali ke **bagian paling atas** pada halaman detail usulan pinjam pakai BMN, perhatikan beberapa tombol fungsi berikut ini.

| S           | MART BMN ≡                                       |   | Search Q 📤                                          |
|-------------|--------------------------------------------------|---|-----------------------------------------------------|
| ۲           | Detail Pemanfaatan Aset     SIM Layanan BMN Plus |   | 😤 / Daftar Pemanfaatan / Detail Pemanfaatan Aset    |
| *<br>8<br>0 |                                                  |   | ⊖ Print *                                           |
|             |                                                  | : | 2019<br>2019/5K-2/16                                |
| 0<br>0      | Tanggal SK                                       | : | 01 Januari 2029                                     |
| 8           | Pinak 1<br>Mitra                                 | : | Raya Cempaka                                        |
|             | Tipe Pemanfaatan<br>Jangka Waktu Pemanfaatan     | : | Pinjam Pakai<br>01 Februari 2019 - 01 Februari 2020 |
|             |                                                  |   |                                                     |

Gambar 73 Ganti status usulan pinjam pakai aset

- Dari gambar yang ditandai dengan panah hijau di atas, bagian tersebut merupakan status usulan pinjam pakai BMN. Tombol Disetujui/Belum Disetujui berfungsi untuk mengubah statusnya. Untuk menggantinya, silakan klik tombol panah bawah di sampingnya kemudian pilih status yang ingin diganti.
- 2. Tombol Print untuk mengunduh dokumen pinjam pakai dalam bentuk file .pdf.

#### B. Edit Data Usulan Pinjam Pakai

 Gunakan fungsi edit data dengan meng-klik tombol dropdown biru pada tabel, lalu pilih Edit.

| SMART BMN                                                                                          | =                   |                                                                                                    |                                                                                                    |                                                                                  |                                                                                                    |                                                                                                    |                                   | Search                            | ۹ 🛔                              |
|----------------------------------------------------------------------------------------------------|---------------------|----------------------------------------------------------------------------------------------------|----------------------------------------------------------------------------------------------------|----------------------------------------------------------------------------------|----------------------------------------------------------------------------------------------------|----------------------------------------------------------------------------------------------------|-----------------------------------|-----------------------------------|----------------------------------|
| Operator Jatinangor<br>198601072009122000                                                          | SIM Layanan SM      | faatan Aset                                                                                                    |                                                                                                    |                                                                                  |                                                                                                    |                                                                                                    |                                   |                                   | 希 / Pemanfaatan Aset             |
| 🏶 Beranda                                                                                          | Daftar<br>Satuan Ke | Pemanfaat                                                                                                    | an Aset                                                                                                    |                                                                                  |                                                                                                    |                                                                                                    |                                   |                                   |                                  |
| Q Penelusuran Aset                                                                                 | 2022 4              |                                                                                                    |                                                                                                    |                                                                                  |                                                                                                    |                                                                                                    |                                   |                                   | ⊖ Print ~                        |
| 🗅 Penggunaan BMN 🔹 🔸                                                                               | Sewa                | Pinjam Pakai K                                                                                                    | erja Sama Pemanfaatan                                                                                                    | BGS/BSG                                                                          |                                                                                                    |                                                                                                    |                                   |                                   | _                                |
| 🗅 Pemanfaatan BMN 🛛 🗸                                                                              |                     |                                                                                                    |                                                                                                    |                                                                                  |                                                                                                    |                                                                                                    |                                   | Cari: tahun angg                  | jaran, no surat,                 |
| <ul> <li>Mitra</li> </ul>                                                                          |                     |                                                                                                    |                                                                                                    |                                                                                  |                                                                                                    |                                                                                                    |                                   |                                   |                                  |
|                                                                                                    |                     |                                                                                                    |                                                                                                    |                                                                                  |                                                                                                    |                                                                                                    |                                   |                                   |                                  |
| O Internal                                                                                         | No 📊                | Tahun<br>Perolehan 斗                                                                                                 | No SK                                                                                                    | Mitra 11                                                                         | Tanggal<br>Mulai î↓                                                                                | Tanggal<br>Berakhir 斗                                                                                                    | Status                            | Kelengkapan<br>Dokumen            |                                  |
| O Internal                                                                                         | No ↑↓<br>1.         | Tahun<br>Perolehan 14<br>2021                                                                                        | No SK                                                                                                    | Mitra TI                                                                         | Tanggal           Mulai         11           21-06-2021                                            | Tanggal<br>Berakhir 14<br>20-06-2024                                                                                                  | Status                            | Kelengkapan<br>Dokumen 14         | Detail 👻                         |
| O Internal Pemindahtanganan BMNP Pemusnahan BMN >                                                  | No <sub>†1</sub>    | Tahun<br>Perolehan                                                                                                   | No SK<br>SK Rektor No 593.1<br>-384 Tahun 2021                                                                                                    | Mitra TJ                                                                         | Tanggal           Mulai         11           21-06-2021                                            | Tanggal<br>Berakhir 11<br>20-06-2024                                                                                                  | Status<br>DISETUJI                | Kelengkapan<br>Dokumen            | Detail 💌                         |
| O Internal  Pemindahtanganan BMNP  Pemusnahan BMN  Penghapusan BMN                                 | No 11               | Tahun       Perolehan     11       2021     2022                                                                     | No SK         TI           SK Rektor No 593.1         -384 Tahun 2021           SK Rektor No 593.1-         314 Tahun 2022                                                                                                    | Mitra 11<br>BANK NEGARA INDONESIA<br>BANK RAKYAT INDONESIA                       | Tanggal           Mulai         11           21-06-2021         30-08-2022                         | Tanggal         Ta           Berakhir         TI           20-06-2024         29-08-2023                                              | Status 11<br>DISETUJI<br>DISETUJI | Kelengkapan<br>Dokumen 11<br>Edit | Detail •<br>Detail •             |
| O Internal<br>Pemindahtanganan BMN<br>Pemusnahan BMN →<br>Penghapusan BMN →<br>Q Penghapusan BMN → | No 11               | Tahun         Perolehan         TL           2021         2022         2021           2021         2021         2021 | No SK         TI           SK Rektor No 593.1         -384 Tahun 2021           SK Rektor No 593.1-         314 Tahun 2022           SK Rektor Sp3.1-         305 Tahun 2021           SK REKTOR 593.1-         305 Tahun 2021 | Mitra 11<br>BANK NEGARA INDONESIA<br>BANK RAKYAT INDONESIA<br>PT SEKAR TRI UPAYA | Tanggal         TL           21-06-2021         30-08-2022           19-05-2021         19-05-2021 | Tanggal         Tanggal           Berakhir         11           20-06-2024         29-08-2023           18-05-2026         18-05-2026 | Status                            | Kelengkapan<br>Dokumen            | Detail •<br>Detail •<br>Detail • |

Gambar 74 Klik tombol Edit

2. Form edit penyewaan aset terlihat seperti berikut:

| SMART BMN                         |                                                             | Search Q 🛔                       |
|-----------------------------------|-------------------------------------------------------------|----------------------------------|
| Operator Jatinangor               | SEWA KPN                                                    |                                  |
| 198001072009122000                | 4, 2022 SK Rektor No BANK PEMBANGUNAN 04-10-2022 03-10-2027 | × Detail ~                       |
| 🏶 Beranda                         | Edit Pemanfaatan Aset(Sewa)                                 |                                  |
| 🍘 Rangkuman                       | 5 Tahun Perclehan 2021                                      | × Detail *                       |
| Q Penelusuran Aset                | Nomor SK SK Rektor No 593.1 - 384 Tahun 2021                |                                  |
| Penggunaan BMN >                  | Tanggal SK 21-06-2021                                       | Detail 👻                         |
| 🗅 Pemanfaatan BMN 🛛 🗸             | 7. Nama Pihak 1 010010200448302002KP                        | Detail •                         |
|                                   |                                                             |                                  |
|                                   | Nama Pihak 2 BANK NEGARA INDONESIA                          |                                  |
| Pemindahtanganan BMN <sup>2</sup> | 8 Tanggal Mulai 21-06-2021                                  | E Detail T                       |
| 🗅 Pemusnahan BMN 🔹                | Tanggal Berakhir 20-06-2024                                 |                                  |
| 🗅 Penghapusan BMN 🔹 🔸             | Bentuk Pemanfaatan Sewa                                     | Detail •                         |
| 📽 Pengaturan 🔹 🔉                  | 10.                                                         | Detail 👻                         |
|                                   | Tutup Simpan                                                | Sebelumnya 1 Selanjutnya         |
|                                   |                                                             |                                  |
|                                   | © 2022 SIM Layanan SMART BMN.                               | Powered by PT. Halotec Indonesia |

Gambar 75 Form edit usulan pinjam pakai aset

- 3. Silakan ubah data yang perlu untuk diedit.
- 4. Klik tombol 'Simpan' untuk menyimpan data.

#### C. Hapus Usulan Pinjam pakai Aset

- 1. Gunakan fungsi hapus data dengan meng-klik tombol dropdown biru pada tabel, lalu pilih Hapus.
- 2. Tampil kotak dialog yang meminta konfirmasi bahwa benar data tersebut akan dihapus.

|  | Aset        |                     | (!                                                     | )                                                                 |                 |  |  |
|--|-------------|---------------------|--------------------------------------------------------|-------------------------------------------------------------------|-----------------|--|--|
|  | ama Pemanfa | Peng<br>Data Pemanf | hapusan P<br>BMN<br>aatan ini dan semua<br>Apakah anda | <b>emanfaatar</b><br><b>J</b><br>data terkait akan diha<br>yakin? | n<br>Ipus.      |  |  |
|  | No SK       |                     | Tidak. Ya, I                                           | napus data.                                                       | 5               |  |  |
|  | 2019/SK-    | Raya                | 2019-02-01                                             | 2020-02-01                                                        | BELUM DISETUJUI |  |  |

Gambar 76 Konfirmasi Hapus Data

Klik YES jika benar data tersebut ingin dihapus.

# 8.3. Kerja Sama Pemanfaatan

## A. Input Data Kerja Sama Pemanfaatan Aset

- 1. Klik menu Pemanfaatan BMN  $\rightarrow$  Mitra
- 2. Tampil halaman daftar pemanfaatan aset seperti berikut:

| S                | MART BMN                                 | , ≡                                                             |                                  |          |                 |                    |                 | Search                 | ۹ ۹                       | •            |
|------------------|------------------------------------------|-----------------------------------------------------------------|----------------------------------|----------|-----------------|--------------------|-----------------|------------------------|---------------------------|--------------|
| 0                | Pemanfa                                  | aatan Aset<br><sup>RT BMN</sup>                                 |                                  |          |                 |                    |                 |                        | 倄 / Pemanfaatan /         | Aset         |
| *<br>3<br>0<br>0 | Daftar I<br>Satuan Ker<br>Sewa<br>Tambah | Pemanfaatan A<br>rja : Sekretariat Uta<br>Pinjam Pakai Kerja Sa | <b>Aset</b><br>ma<br>ma Pemanfaa | tan KSPI | BGS/BSG         |                    |                 | Cari: tahun ar         | ıggaran, no <del>Su</del> | Search Bo    |
|                  | No tu                                    | Tahun Anggaran 斗                                                | No SK 11                         | Mitra 斗  | Tanggal Mulai 斗 | Tanggal Berakhir 斗 | Status 11       | Kelengkapan Dokumen 斗  |                           | x untu       |
| œ                | 1.                                       | 2019                                                            | SK123                            | Pihak2   | 2020-01-10      | 2020-01-31         | BELUM DISETUJUI | ×                      | Detail 🔻                  | k pend       |
|                  |                                          |                                                                 |                                  |          |                 |                    |                 | Sebelumnya             | 1 Selanjutnya             | carian cepat |
|                  | © 2022 SIM Layanar                       | n SMART BMN.                                                    |                                  |          |                 |                    |                 | Powered by PT. Haloted | c Indonesia 🏾 🍤           |              |

Gambar 77 Daftar pemanfaatan aset

Daftar pemanfaatan aset dipisahkan dalam tab yang berbeda berdasarkan masingmasing kategori, yaitu: Sewa, Pinjam Pakai, Kerja Sama Pemanfaatan, KSPI, dan BGS/BSG.

- 3. Klik pada tab 'Kerja Sama Pemanfaatan'
- 4. Klik tombol **Tambah** untuk menampilkan form input usulan pemanfaat aset.
- 5. Form input terlihat seperti berikut:

|      |                                       | Tambah Pemanfaatan Aset | ×                            |                             |
|------|---------------------------------------|-------------------------|------------------------------|-----------------------------|
|      | SIM Lavanan BMN Plus                  |                         |                              | 🕋 / Pemanfaatan Aset        |
| -10- | , , , , , , , , , , , , , , , , , , , | Tahun Anggaran          |                              |                             |
| *    |                                       | Nomor SK                |                              |                             |
| 620  | Daftar Pemanfa                        |                         |                              |                             |
| Q    | Satuan Kerja : Sekreta                | Tanggal SK              |                              |                             |
|      |                                       | Nama Pihak 1            | Sekretariat Utama            | 🔒 Print 📑                   |
| C    | Sewa Pinjam Pakai                     | Nama Pihak 2            |                              |                             |
|      | Tambah                                | Tanggal Mulai           |                              | Cari: tahun anggaran, no su |
| b    | No 🏦 Tahun Angg                       | Tanggal Berakhir        |                              | kumen 11                    |
|      |                                       | Bentuk Pemanfaatan      | Keria Sama Pemanfaatan (KSP) |                             |
| C    |                                       |                         |                              |                             |
|      |                                       |                         |                              | Sebelumnya Selanjutnya      |
| ¢ŝ   |                                       | Tutup Simpan            |                              |                             |
|      |                                       |                         |                              |                             |

#### Gambar 78 Input data pemanfaatan aset

- 6. Input data-data pada form:
  - Tahun anggaran
  - Nomor dan Tanggal SK
  - Nama Pihak 2
  - Tanggal mulai dan berakhirnya penggunaan BMN
- 7. Klik tombol Simpan
- 8. Begitu data disimpan, aplikasi akan menampilkan detail data pemanfaatan aset seperti berikut:

| BELOM DISETUJUI                                                                       |                            |          |                                 |               | - e Pri                  |
|---------------------------------------------------------------------------------------|----------------------------|----------|---------------------------------|---------------|--------------------------|
| Tahun Anggaran                                                                        |                            | :        | 2019                            |               |                          |
| NO SK                                                                                 |                            | :        | 2019/SK-2/15                    |               |                          |
| Tanggal SK                                                                            |                            | :        | 01 Januari 2019                 |               |                          |
| Pihak 1                                                                               |                            | :        | Sekretariat Utama               |               |                          |
| Mitra                                                                                 |                            | :        | PT. Bakti Agung                 |               |                          |
| Tipe Pemanfaatan                                                                      |                            | :        | KSP                             |               |                          |
| Jangka Waktu Pemanfaatan                                                              |                            | :        | 01 Februari 2019 - 31 Dese      | mber 2019     |                          |
|                                                                                       |                            |          |                                 |               |                          |
|                                                                                       |                            |          |                                 |               |                          |
| List Aset                                                                             |                            | Kataraa  |                                 | Tankat        |                          |
| K                                                                                     | etik kode atau nama barang | Keterang | jan                             | Tamban        | Aset                     |
|                                                                                       |                            |          |                                 |               | Cari: kode barang,uraian |
|                                                                                       | 11 Uraian Barang           |          | ↑↓ NUP                          | 11 Keterangan | ţ1                       |
| No Ti Kode Barang                                                                     |                            |          |                                 |               |                          |
| No 14 Kode Barang                                                                     |                            | 1        | Tidak ada data                  |               |                          |
| No 14 Kode Barang                                                                     |                            | ١        | Tidak ada data                  |               | Sebelumnya Selar         |
| No 12 Kode Barang                                                                     |                            | 1        | Tidak ada data                  |               | Sebelumnya Selar         |
| List Document                                                                         |                            |          | fidak ada data                  |               | Sebelumnya Selar         |
| List Document                                                                         |                            | ,        | Tidak ada data                  |               | Sebelumnya Selar         |
| List Document                                                                         |                            | 1        | īidak ada data                  |               | Sebelumnya Selar         |
| List Document<br>Upload Doc<br>Catatan: Upload dalam format pr<br>No 11 Jenis Dokumen |                            |          | Tidak ada data                  |               | Sebelumnya Selar         |
| No 12 Kode Barang                                                                     |                            | ;        | Tidak ada data<br>T⊥ Keterangan |               | Sebelumnya Selar         |

Gambar 79 Detail data kerja sama pemanfaatan aset

- 9. Di bagian ini, anda perlu menginput daftar aset yang digunakan.
- 10. Lihat pada bagian daftar aset. Tambahkan daftar aset dengan cara, ketikkan kode atau nama barang dan keterangan, kemudian klik tombol **Tambah Aset**.

| List Aset         |                             |                |                             |
|-------------------|-----------------------------|----------------|-----------------------------|
|                   | Ketik kode atau nama barang | Keterangan     | Tambah Aset                 |
|                   |                             |                | Cari: kode barang,uraian ba |
| No ↑↓ Kode Barang | 11 Uraian Barang            | ti NUP t       | 1 Keterangan 11             |
|                   |                             | Tidak ada data |                             |
|                   |                             |                | Sebelumnya Selanjutnya      |
|                   |                             |                |                             |

Gambar 80 Input daftar aset

11. Data barang yang anda inputkan akan masuk ke tabel daftar aset (lihat gambar berikut).

| .ist Ase | et          |                             |                        |            |        |          |             |                             |
|----------|-------------|-----------------------------|------------------------|------------|--------|----------|-------------|-----------------------------|
|          |             | Ketik kode atau nama barang |                        | Keterangan |        | ~        | Tambah Aset |                             |
|          |             |                             |                        |            |        |          |             | Cari: kode barang,uraian ba |
| No †↓    | Kode Barang | †1                          | Uraian Barang          |            | †∔ NUI | <b>)</b> | Keterang    | gan îl                      |
| 1.       | 3010104003  |                             | Vibration Pile Driver  |            | 1      |          | 1 Unit      | Detail 👻                    |
| 2.       | 3010105001  |                             | Self Propelled Scraper |            | 1      |          | 1 Unit      | Detail 🔻                    |
|          |             |                             |                        |            |        |          |             | Sebelumnya 1 Selanjutr      |

Gambar 81 Daftar aset untuk usulan KSP

(Gunakan tombol "Detail pada tabel di atas untuk melihat detail keterangan mengenai barang/aset. Atau jika anda salah menginput data, silakan klik tombol Hapus untuk menghapus data dari tabel.)

12. Untuk selanjutnya adalah menginput dokumen yang dibutuhkan sebagai dokumen pendukung. Lihat bagian 'Daftar Document'

| Upload Doc                    |                                 |    |
|-------------------------------|---------------------------------|----|
| atan: Upload dalam format pdf |                                 |    |
|                               |                                 |    |
| No ↑↓ Nama File               | 11 Keterangan                   | 11 |
| No 🌐 Nama File                | 1. Keterangan<br>Tidak ada data | 11 |

Gambar 82 Daftar dokumen usulan KSP

Bagian ini berfungsi untuk mengunggah dokumen-dokumen yang diperlukan.

13. Klik tombol 'Upload Doc'. Form unggah dokumen terlihat seperti berikut.

|                            | Ketik kode atau nama barang  | Keterangan                  | ~         | Tambah Aset | I                      |
|----------------------------|------------------------------|-----------------------------|-----------|-------------|------------------------|
|                            |                              |                             |           | Cari:       | kode barang,uraian ba  |
| No 💷 Kode Barang           | Upload DokumenMenambah docum | ent                         |           | ×           |                        |
| 1. 3010104003              | File Input                   | Pilih berkas                | 🕒 Pilih b | erkas       | Detail 💌               |
| 2. 3010105001              | Tipe                         | Perjanjian Kerja Sama (PKS) |           | \$          | Detail 🔻               |
|                            | Keterangan                   |                             |           | Seb         | pelumnya 1 Selanjutnya |
|                            |                              |                             |           |             |                        |
| List Document              | Tutup Simpan                 |                             |           |             |                        |
| Upload Doc                 |                              |                             |           |             |                        |
| Catatan: Upload dalam form | nat pdf                      |                             |           |             |                        |
| No 🏦 🛛 Jenis Dokum         | en                           | 14 Keterangan               |           |             |                        |

Gambar 83 Unggah dokumen usulan KSP

14. Pilih dokumen/atau berkas dengan cara klik tombol 'Pilih berkas'. Begitu muncul jendela direktori seperti di bawah ini, silakan pilih dokumen yang akan diunggah.

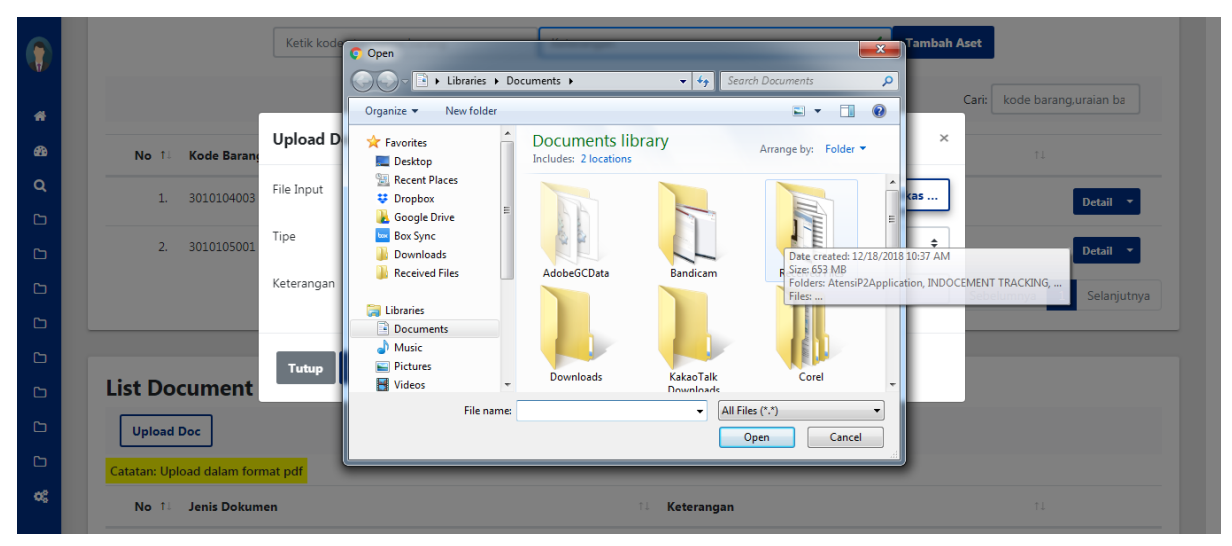

Gambar 84 Unggah berkas pendukung

Klik tombol 'Open'.

(Perhatikan bahwa berkas yang diunggah harus dalam format .pdf)

- 15. Pilih tipe dokumen (Perjanjian Kerja Sama/Berita Acara Serah Terima)
- 16. Input keterangan
- 17. Klik tombol Simpan.
- 18. Jika proses unggah berkas berhasil, maka muncul pesan berikut.

|  |                             | TL Keterangan |  |
|--|-----------------------------|---------------|--|
|  | $(\checkmark)$              | 1 Unit        |  |
|  | Berhasil!                   | 1 Unit        |  |
|  | File nya bernasil diupioad. |               |  |
|  | ОК                          |               |  |
|  |                             |               |  |
|  |                             |               |  |
|  |                             |               |  |
|  |                             |               |  |

Gambar 85 Berkas berhasil diunggah

Namun jika proses unggah berkas gagal karena format berkas yang anda unggah tidak sesuai, maka tampil pesan error seperti berikut:

|          | 1. 5010104005             | Vibration Pile Dr             | iver                           | 1 1 |                 | enyimpanan data error!                         | × |
|----------|---------------------------|-------------------------------|--------------------------------|-----|-----------------|------------------------------------------------|---|
|          | 2. 3010105001             | Self Propelled Se             | craper                         | 1 1 | • Ha<br>Unit di | anya file dengan tipe PDF yang dapat<br>upload |   |
| <b>#</b> |                           | Upload DokumenMenambah docume | ent                            |     | ×               | Seberumnya Selanjutnya                         |   |
| Q        | List Document             | File Input                    | Presentation1.pptx             | E   | Pilih berkas    |                                                |   |
|          | Upload Doc                | Tipe                          | Perjanjian Kerja Sama (PKS)    |     | ∢ ≎             |                                                |   |
|          | Catatan: Upload dalam for | Keterangan                    | Dokumen Perjanjian Sewa Barang |     | ~               |                                                |   |
|          | No 💷 Jenis Dokun          |                               |                                |     |                 | 11                                             |   |
|          | 1. Perjanjian Ke          | Tutup Simpan                  |                                |     |                 | Download 🔻                                     |   |
|          |                           |                               |                                |     |                 | Sahalumun 1 Salasiutaus                        |   |
|          |                           |                               |                                |     |                 | Sebelumnya 1 Selanjutnya                       |   |
| ۵        |                           |                               |                                |     |                 |                                                |   |

Gambar 86 Gagal unggah berkas karena format tidak sesuai

19. Daftar dokumen yang berhasil diunggah akan tampil pada tabel daftar document seperti berikut.

| List Do<br>Upload<br>Catatan: Upl | Cument<br>Doc<br>Joad dalam format pdf |                                |                          |
|-----------------------------------|----------------------------------------|--------------------------------|--------------------------|
| No 11                             | Jenis Dokumen                          | 11 Keterangan                  |                          |
| 1.                                | Perjanjian Kerja Sama (PKS)            | Dokumen Perjanjian Sewa Barang | Download 🔻               |
|                                   |                                        |                                | Sebelumnya 1 Selanjutnya |

Gambar 87 Daftar berkas diunggah

Jika diperlukan, gunakan tombol 'Download' untuk mengunduh dokumen yang telah anda unggah sebelumnya. Atau jika ingin menghapus dokumen tersebut, klik tombol 'Hapus'.

Kembali ke bagian paling atas pada halaman detail usulan KSP, perhatikan beberapa tombol fungsi berikut ini.

|   | Detail Pemanfaatan Aset     SIM Layanan BMN Plus |   | 👫 / Daftar Pemanfaatan / Detail Pemanfaatan Aset |
|---|--------------------------------------------------|---|--------------------------------------------------|
| * |                                                  |   |                                                  |
| æ | BELUM DISETUJUI                                  |   | 😝 Print 🔹                                        |
| ۹ | BELUM DISETUJUI                                  |   |                                                  |
| с | Ta DISETUJUI                                     | : | 2019                                             |
| c | NO SK                                            | : | 2019/5K-2/15                                     |
| ß | Tanggal SK                                       | : | 01 Januari 2019                                  |
| C | Pihak 1                                          | : | Sekretariat Utama                                |
| D | Mitra                                            | : | PT. Bakti Agung                                  |
| C |                                                  |   |                                                  |
| G | Tipe Pemanfaatan                                 | : | KSP                                              |
| 6 | Jangka Waktu Pemanfaatan                         | : | 01 Februari 2019 - 31 Desember 2019              |
| œ |                                                  |   |                                                  |

Gambar 88 Ganti status usulan KSP

- 1. Dari gambar yang ditandai dengan panah hijau di atas, bagian tersebut merupakan status usulan KSP. Tombol Disetujui/Belum Disetujui berfungsi untuk mengubah statusnya. Untuk menggantinya, silakan klik tombol panah bawah di sampingnya kemudian pilih status yang ingin diganti.
- 2. Tombol **Print** untuk mengunduh dokumen data KSP dalam bentuk file .pdf.

# B. Edit Data Usulan KSP

 Gunakan fungsi edit data dengan meng-klik tombol dropdown biru pada tabel, lalu pilih Edit.

|              | SIM Layanan BM                                              | faatan Aset<br><sup>IN Plus</sup> |                 |           |            |             |                 |             | 倄 / Pemanfaatan Aset  |
|--------------|-------------------------------------------------------------|-----------------------------------|-----------------|-----------|------------|-------------|-----------------|-------------|-----------------------|
| #<br>69<br>Q | Daftar Pemanfaatan Aset<br>Satuan Kerja : Sekretariat Utama |                                   |                 |           |            |             |                 |             |                       |
| G            |                                                             |                                   |                 |           |            |             |                 |             | 😝 Print 📑             |
| 6            | Sewa                                                        | Pinjam Pakai Kerja                | Sama Pemanfaata | an KSPI B | GS/BSG     |             |                 |             |                       |
| с<br>с       | Tambal                                                      | h                                 |                 |           |            |             |                 | Cari:       | tahun anggaran, no su |
| C            | No                                                          | Tahun                             | No SK           | Mitra     | Tanggal    | Tanggal     | Status          | Kelengkapan | Edit                  |
| C            | T                                                           | Anggaran                          |                 |           | Mulai      | Berakhir 11 |                 | Dokumen     | Hapus                 |
| C            | 1.                                                          | 2019                              | 2019/SK-        | PT. Bakti | 2019-02-01 | 2019-12-31  | BELUM DISETUJUI | ×           | Detail 💌              |
| G            |                                                             |                                   | 2/13            | Agung     |            |             |                 |             |                       |
| œ            |                                                             |                                   |                 |           |            |             |                 | Seb         | elumnya 1 Selanjutnya |

Gambar 89 Klik tombol Edit

2. Form edit KSP aset terlihat seperti berikut:

|            | 🕒 Pomanfaatan Ar      | Edit Pemanfaatan Aset |                              | × |                            |
|------------|-----------------------|-----------------------|------------------------------|---|----------------------------|
|            | SIM Layanan BMN Plus  | Tahun Anggaran        |                              |   | 👚 / Pemanfaatan Aset       |
| #          |                       | Nomer SK              | 2019                         | _ |                            |
| <b>æ</b> b | Daftar Pemanfa        | Nonor Sk              | 2019/SK-2/15                 |   |                            |
| ۹          | Satuan Kerja : Sekret | Tanggal SK            | 2019-01-01                   |   |                            |
| C          |                       | Nama Pihak 1          | 081010199450329000KP         |   | 🔒 Print 🔹                  |
|            | Sewa Pinjam Pakai     | Nama Pihak 2          | PT. Bakti Agung              |   |                            |
| C<br>C     | Tambah                | Tanggal Mulai         | 2019-02-01                   |   | ari: tahun anggaran, no su |
| D          | No                    | Tanggal Berakhir      | 2019-12-31                   | • |                            |
|            | 1 2019                | Bentuk Pemanfaatan    | Kerja Sama Pemanfaatan (KSP) |   |                            |
|            | 1 2015                |                       |                              | î | Detail                     |
| с<br>«     |                       | Tutup                 |                              |   | Sebelumnya 1 Selanjutnya   |
|            |                       |                       |                              |   |                            |

Gambar 90 Form edit usulan KSP aset

- 3. Silakan ubah data yang perlu untuk diedit.
- 4. Klik tombol 'Simpan' untuk menyimpan data.

## C. Hapus Usulan KSP

1. Gunakan fungsi hapus data dengan meng-klik tombol dropdown biru pada tabel, lalu pilih Hapus.

| ۲                     | Breman                     | faatan Aset<br><sup>IN Plus</sup>          |                  |                    |            |            |                 |             | 倄 / Pemanfaatan Aset  |
|-----------------------|----------------------------|--------------------------------------------|------------------|--------------------|------------|------------|-----------------|-------------|-----------------------|
| <b>ଳ</b><br>ଶ୍ର<br>ଦ୍ | <b>Daftar</b><br>Satuan Ke | <b>Pemanfaatan</b><br>erja : Sekretariat U | <b>Aset</b>      |                    |            |            |                 |             |                       |
| С                     |                            |                                            |                  |                    |            |            |                 |             | 😝 Print 🔹             |
| C                     | Sewa                       | Pinjam Pakai Kerja                         | Sama Pemanfaata  | in KSPI B          | GS/BSG     |            |                 |             |                       |
| C                     | Tambal                     | 7                                          |                  |                    |            |            |                 | Cari:       | tahun anggaran, no su |
| C                     |                            |                                            |                  |                    |            |            |                 |             |                       |
| C                     | No                         | Tahun                                      | No SK            | Mitra              | Tanggal    | Tanggal    | Status          | Kelengkapan | Edit                  |
| D                     | 1+                         | Anggaran                                   |                  |                    | Mulai      | Beraknir   |                 | Dokumen     | Hapus                 |
| C                     | 1.                         | 2019                                       | 2019/SK-<br>2/15 | PT. Bakti<br>Agung | 2019-02-01 | 2019-12-31 | BELUM DISETUJUI | ×           | Detail                |
| C                     |                            |                                            |                  |                    |            |            |                 |             |                       |
| œ                     |                            |                                            |                  |                    |            |            |                 | Seb         | elumnya 1 Selanjutnya |

Gambar 91 Klik tombol Hapus

2. Tampil kotak dialog yang meminta konfirmasi bahwa benar data tersebut akan dihapus.

|  | Penghapusan Pemanfaatan<br>BMN<br>Data Pemanfaatan ini dan semua data terkait akan dihapus.<br>Apakah anda yakin? |  |
|--|----------------------------------------------------------------------------------------------------|--|
|  | Tidak. Ya, hapus data.                                                                                            |  |
|  | PT. Baksi 2019-02-01 2019-12-31 Recur<br>Agung                                                                    |  |

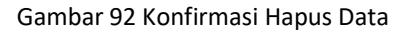

Klik YES jika benar data tersebut ingin dihapus.

# 8.4. KSPI

## A. Input Data KSPI

- 1. Klik menu Pemanfaatan BMN  $\rightarrow$  Mitra
- 2. Tampil halaman daftar pemanfaatan aset seperti berikut:

|             | Pemanfaatan Aset SIM Layanan BMN Plus                                                                                                    |                  |         |         |                 |                    |                 |                       |               |  |  |
|-------------|----------------------------------------------------------------------------------------------------|------------------|---------|---------|-----------------|--------------------|-----------------|-----------------------|---------------|--|--|
| #<br>@<br>Q | Daftar Pemanfaatan Aset<br>Satuan Kerja : Sekretariat Utama<br>Sewa Pinjam Pakai Kerja Sama Pemanfaatan KSPI BGS/BSG<br>Tambah Cari: tahun anggaran, no su |                  |         |         |                 |                    |                 |                       |               |  |  |
| 6           | No 11                                                                                                    | Tahun Anggaran 斗 | No SK 🏦 | Mitra 🛍 | Tanggal Mulai 斗 | Tanggal Berakhir 斗 | Status 11       | Kelengkapan Dokumen 斗 |               |  |  |
|             | 1.                                                                                                    | 2019             | SK123   | Pihak2  | 2020-01-10      | 2020-01-31         | BELUM DISETUJUI | ×                     | Detail 🔻      |  |  |
| 6           |                                                                                                    |                  |         |         |                 |                    |                 | Sebelumnya            | 1 Selanjutnya |  |  |
| C           |                                                                                                    |                  |         |         |                 |                    |                 |                       |               |  |  |
| C           |                                                                                                    |                  |         |         |                 |                    |                 |                       |               |  |  |
| <b>0</b> 8  |                                                                                                    |                  |         |         |                 |                    |                 |                       | ,<br>,        |  |  |

Gambar 93 Daftar pemanfaatan aset

Daftar pemanfaatan aset dipisahkan dalam tab yang berbeda berdasarkan masingmasing kategori, yaitu: Sewa, Pinjam Pakai, Kerja Sama Pemanfaatan, KSPI, dan BGS/BSG.

- 3. Klik pada tab 'KSPI'
- 4. Klik tombol **Tambah** untuk menampilkan form input usulan pemanfaat aset.

### 5. Form input terlihat seperti berikut:

|          | 🖻 Pomanfaatan Ar      | Tambah Pemanfaatan Aset | ×                                          |                             |
|----------|-----------------------|-------------------------|--------------------------------------------|-----------------------------|
|          | SIM Layanan BMN Plus  | Tolum Annual            |                                            | 倄 / Pemanfaatan Aset        |
| *        |                       | Tahun Anggaran          |                                            |                             |
| æ        | Daftar Pemanfa        | Nomor SK                |                                            |                             |
| ۹        | Satuan Kerja : Sekret | Tanggal SK              |                                            |                             |
| C        |                       | Nama Pihak 1            | Sekretariat Utama                          | ⊖ Print ▼                   |
| D        | Sewa Pinjam Pakai     | Nama Pihak 2            |                                            |                             |
|          | Tambah                | Tanggal Mulai           |                                            | Cari: tahun anggaran, no su |
|          | Na Tahun              | Tanggal Berakhir        |                                            | in                          |
| C        | ti Anggaran           | Bentuk Pemanfaatan      | Kerja Sama Penyediaan Infrastruktur (KSPI) | 11                          |
| C        | 1. 2019               |                         |                                            | X Detail Y                  |
| <u> </u> |                       | Tutup Simpan            |                                            | Sebelumnya 1 Selanjutnya    |
| Q;       |                       |                         |                                            |                             |

Gambar 94 Input data pemanfaatan aset

- 6. Input data-data pada form:
  - Tahun anggaran
  - Nomor dan Tanggal SK
  - Nama Pihak 2
  - Tanggal mulai dan berakhirnya penggunaan BMN
- 7. Klik tombol Simpan
- 8. Begitu data disimpan, aplikasi akan menampilkan detail data pemanfaatan aset seperti berikut:

|          | Detail Pemanfaat SIM Layanan BMN Plus                     | tan Aset                    |          |                                    | 倄 / Daftar Pema     | nfaatan / Detail Pemanfaatan Aset |
|----------|-----------------------------------------------------------|-----------------------------|----------|------------------------------------|---------------------|-----------------------------------|
| A<br>83  | BELUM DISETUJUI 🔹                                         |                             |          |                                    |                     | 😝 Print 🔹                         |
| <b>م</b> | Tahun Anggaran                                            |                             | :        | 2019                               |                     |                                   |
|          | NO SK                                                     |                             | :        | 2019/SK/01                         |                     |                                   |
| 5        | Tanggal SK                                                |                             | :        | 01 Januari 2019                    |                     |                                   |
| 6        | Pihak 1                                                   |                             | :        | Sekretariat Utama                  |                     |                                   |
| 5        | Mitra                                                     |                             | :        | PT. Halotec                        |                     |                                   |
| 5        | Tipe Pemanfaatan                                          |                             | :        | KSPI                               |                     |                                   |
| 6        | Jangka Waktu Pemanfaata                                   | an                          | :        | 01 Januari 2019 - 31 Desember 2019 |                     |                                   |
|          |                                                           |                             |          |                                    |                     |                                   |
|          | List Aset                                                 | Ketik kode atau nama barang | Keterang | an                                 | Tambah Aset<br>Cari | : kode barang,uraian ba           |
|          | No 🏦 Kode Barang                                          | 🕮 Uraian Barang             |          | î↓ NUP î↓ Kete                     | erangan             | †1                                |
|          |                                                           |                             | т        | idak ada data                      |                     |                                   |
|          |                                                           |                             |          |                                    |                     | Sebelumnya Selanjutnya            |
|          | List Document<br>Upload Doc<br>Catatan: Upload dalam form | at pdf                      |          |                                    |                     |                                   |
|          | No ↑↓ Jenis Dokume                                        | n                           |          | 11 Keterangan                      |                     | †⊥.                               |
|          |                                                           |                             | т        | ïdak ada data                      |                     |                                   |
|          |                                                           |                             |          |                                    |                     | Sebelumnya Selanjutnya            |

Gambar 95 Detail data kerja sama pemanfaatan aset

9. Di bagian ini, anda perlu menginput daftar aset yang digunakan.

 Lihat pada bagian daftar aset. Tambahkan daftar aset dengan cara, ketikkan kode atau nama barang dan keterangan, kemudian klik tombol Tambah Aset.

|                   | <b>3010</b> 104003 - 1                   |          | Keterangan     | Tami          | bah Aset                    |
|-------------------|------------------------------------------|----------|----------------|---------------|-----------------------------|
|                   | 3010104003 - 1<br>Vibration Pile Driver  | <b>^</b> |                |               | Cari: kode barang,uraian ba |
|                   | 3010105001 - 1<br>Self Propelled Scraper |          |                |               |                             |
| No 11 Kode Barang | 3010105001 - 2<br>Self Propelled Scraper | -        | ti NUP         | †∔ Keterangan | ŤΙ                          |
|                   |                                          |          | Tidak ada data |               |                             |

Gambar 96 Input daftar aset

11. Data barang yang anda inputkan akan masuk ke tabel daftar aset (lihat gambar berikut).

| ist Ase | et          |                                  |                       |            |        |         |               |                       |
|---------|-------------|----------------------------------|-----------------------|------------|--------|---------|---------------|-----------------------|
|         |             | Ketik kode atau nama barang Keti |                       | Keterangan |        |         | ✓ Tambah Aset |                       |
|         |             |                                  |                       |            |        |         | Cari          | kode barang,uraian ba |
| No †↓   | Kode Barang | †1                               | Uraian Barang         |            | †↓ NUP | î↓ Kete | erangan       | †1                    |
| 1.      | 3010104003  |                                  | Vibration Pile Driver |            | 1      | 1 Ur    | iit           | Detail 🔫              |
| 2.      | 3010105001  | Self Propelled Scraper           |                       |            | 1      | 1 Ur    | iit           | Detail 🔻              |
|         |             |                                  |                       |            |        |         | Sel           | pelumnya 1 Selanjutny |

Gambar 97 Daftar aset untuk usulan KSP

(Gunakan tombol "Detail pada tabel di atas untuk melihat detail keterangan mengenai barang/aset. Atau jika anda salah menginput data, silakan klik tombol Hapus untuk menghapus data dari tabel.)

12. Untuk selanjutnya adalah menginput dokumen yang dibutuhkan sebagai dokumen pendukung. Lihat bagian 'Daftar Document'

| Upload Doc                    |               |    |
|-------------------------------|---------------|----|
| atan: Upload dalam format pdf |               |    |
| No 1↓ Nama File               | 14 Keterangan | †1 |
| No T4 Nama File               | 14 Keterangan |    |
|                               |               |    |

Gambar 98 Daftar dokumen usulan KSPI

Bagian ini berfungsi untuk mengunggah dokumen-dokumen yang diperlukan.

13. Klik tombol 'Upload Doc'. Form unggah dokumen terlihat seperti berikut.

|             |                           |                               |                             |                | _                         |
|-------------|---------------------------|-------------------------------|-----------------------------|----------------|---------------------------|
|             |                           | Ketik kode atau nama barang   | Keterangan                  | 🗸 🖌 Tambah Ase | t                         |
| W.          |                           |                               |                             | G              | ri: kode barang uraian ba |
| *           |                           |                               |                             |                |                           |
| <b>8</b> 26 | No 💷 Kode Baran           | Upload DokumenMenambah docume | ent                         | ×              |                           |
| ۹           | 1. 3010104003             | File Input                    | Pilih berkas                | 😂 Pilih berkas | Detail 🔻                  |
| D           |                           | Tipe                          |                             |                |                           |
| b           | 2. 3010105001             | Tipe                          | Perjanjian Kerja Sama (PKS) | ÷              | Detail 💌                  |
| ß           |                           | Keterangan                    |                             |                | ebelumnya 1 Selanjutnya   |
| Ľ           |                           |                               |                             |                |                           |
| C           |                           | Tutup Simpan                  |                             |                |                           |
| ß           | List Document             |                               |                             |                |                           |
| ۵           | Upload Doc                |                               |                             |                |                           |
| D           | Catatan: Upload dalam for | mat pdf                       |                             |                |                           |
| ¢ŝ          | No 🏦 Jenis Dokur          | nen                           | 11 Keterangan               |                |                           |

Gambar 99 Unggah dokumen usulan KSPI

14. Pilih dokumen/atau berkas dengan cara klik tombol 'Pilih berkas'. Begitu muncul jendela direktori seperti di bawah ini, silakan pilih dokumen yang akan diunggah.

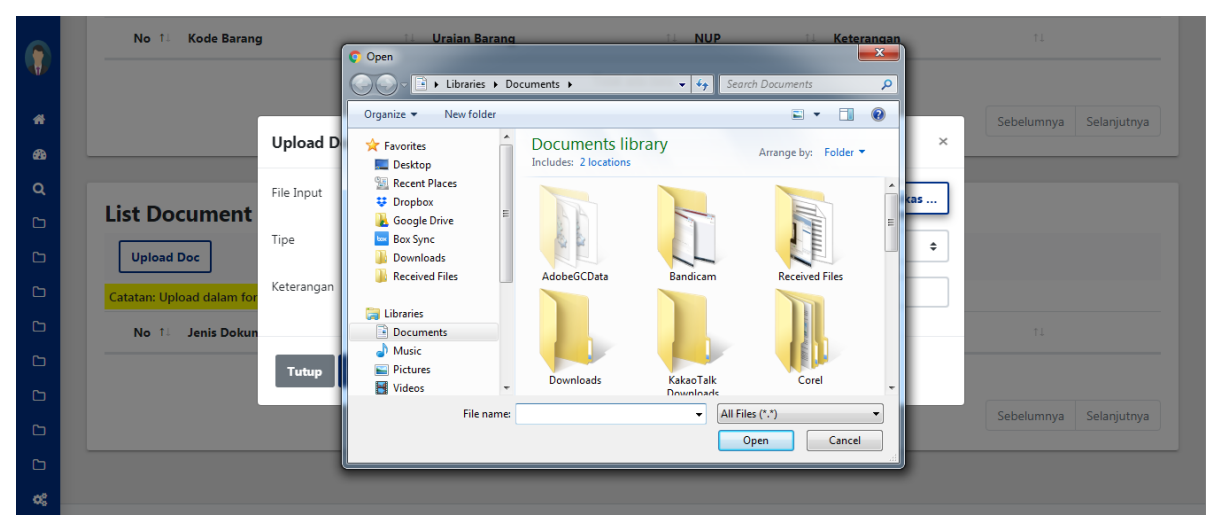

Gambar 100 Unggah berkas pendukung

Klik tombol 'Open'.

(Perhatikan bahwa berkas yang diunggah harus dalam format .pdf)

- 15. Pilih tipe dokumen (Perjanjian Kerja Sama/Berita Acara Serah Terima)
- 16. Input keterangan
- 17. Klik tombol Simpan.
- 18. Jika proses unggah berkas berhasil, maka muncul pesan berikut.

| _ |                             | _             |  |
|---|-----------------------------|---------------|--|
|   |                             | 14 Keterangan |  |
|   | $(\checkmark)$              | 1 Unit        |  |
|   | Porbacill                   | 1 Unit        |  |
|   | File nya berhasil diupload. |               |  |
|   | ок                          | _             |  |
|   |                             |               |  |
|   |                             |               |  |
|   |                             |               |  |
|   |                             |               |  |

Gambar 101 Berkas berhasil diunggah

Namun jika proses unggah berkas gagal karena format berkas yang anda unggah tidak sesuai, maka tampil pesan error seperti berikut:

|          | T. 2010104003             | VIDIAUOITERE                 | AIVEI                          |   | 1 Olin       | <b>O</b> P | enyimpanan data error!                            | × |
|----------|---------------------------|------------------------------|--------------------------------|---|--------------|------------|---------------------------------------------------|---|
|          | 2. 3010105001             | Self Propelled S             | icraper                        | 1 | 1 Unit       | • •        | lanya file dengan tipe PDF yang dapat<br>diupload |   |
| <b>#</b> |                           | Upload DokumenMenambah docum | ent                            |   | Į            | ×          | sebelumnya 1 selanjutnya                          |   |
| ٩        | List Document             | File Input                   | Presentation1.pptx             |   | 🕒 Pilih berk | cas        |                                                   |   |
|          | Upload Doc                | Tipe                         | Perjanjian Kerja Sama (PKS)    |   |              | <b>√</b> ≑ |                                                   |   |
|          | Catatan: Upload dalam for | Keterangan                   | Dokumen Perjanjian Sewa Barang | J |              | ~          |                                                   |   |
|          | No 🏦 🛛 Jenis Dokun        |                              |                                |   |              |            | 11                                                |   |
|          | 1. Perjanjian Ke          | Tutup Simpan                 |                                |   |              |            | Download 🔻                                        |   |
|          |                           |                              |                                |   |              |            | Sahalumnun 1 Salaniutnun                          |   |
|          |                           |                              |                                |   |              |            | Sebelumnya Selanjutnya                            |   |
| D        |                           |                              |                                |   |              |            |                                                   |   |

Gambar 102 Gagal unggah berkas karena format tidak sesuai

19. Daftar dokumen yang berhasil diunggah akan tampil pada tabel daftar document seperti berikut.

| Upload Doc                                              |                                |                          |
|---------------------------------------------------------|--------------------------------|--------------------------|
| tatan: Upload dalam format pdf<br>No 11 – Jenis Dokumen | 11 Keterangan                  |                          |
| 1. Perjanjian Kerja Sama (PKS)                          | Dokumen Perjanjian Sewa Barang | Download 🔻               |
|                                                         |                                | Sebelumnya 1 Selanjutnya |

Gambar 103 Daftar berkas diunggah

Jika diperlukan, gunakan tombol 'Download' untuk mengunduh dokumen yang telah anda unggah sebelumnya. Atau jika ingin menghapus dokumen tersebut, klik tombol 'Hapus'.

Kembali ke bagian paling atas pada halaman detail usulan KSPI, perhatikan beberapa tombol fungsi berikut ini.

|    | Detail Pemanfaatan Aset SIM Layanan BMN Plus |   | 🌴 / Daftar Pemanfaatan / Detail Pemanfaatan Aset |
|----|----------------------------------------------|---|--------------------------------------------------|
| *  |                                              |   |                                                  |
| đà |                                              |   | 😝 Print 🖙                                        |
| ۹  | BELUM DISETUJUI                              |   |                                                  |
| 6  | T: DISETUJUI                                 | : | 2019                                             |
| G  | NO SK                                        | : | 2019/SK/01                                       |
| ß  | Tanggal SK                                   | : | 01 Januari 2019                                  |
| G  | Pihak 1                                      | : | Sekretariat Utama                                |
| ß  | Mitra                                        |   | PT Halotec                                       |
| c  |                                              |   |                                                  |
| 6  | Tipe Pemanfaatan                             | : | KSPI                                             |
| G  | Jangka Waktu Pemanfaatan                     | : | 01 Januari 2019 - 31 Desember 2019               |
| •  |                                              |   |                                                  |

Gambar 104 Ganti status usulan KSPI

- 1. Dari gambar yang ditandai dengan panah hijau di atas, bagian tersebut merupakan status usulan KSPI. Tombol Disetujui/Belum Disetujui berfungsi untuk mengubah statusnya. Untuk menggantinya, silakan klik tombol panah bawah di sampingnya kemudian pilih status yang ingin diganti.
- 2. Tombol **Print** untuk mengunduh dokumen data KSPI dalam bentuk file .pdf.

#### B. Edit Data Usulan KSPI

 Gunakan fungsi edit data dengan meng-klik tombol dropdown biru pada tabel, lalu pilih Edit.

|                        | SIM Layanan BM      | faatan Aset<br><sup>N Plus</sup>            |                |             |                 |                    |                 |                    | 倄 / Pemanfaatan Aset   |
|------------------------|---------------------|---------------------------------------------|----------------|-------------|-----------------|--------------------|-----------------|--------------------|------------------------|
| <b>କ</b><br>ଶ୍ରେ<br>ପ୍ | Daftar<br>Satuan Ke | <b>Pemanfaatan</b><br>rja : Sekretariat Uta | Aset<br>ma     |             |                 |                    |                 |                    | _                      |
| с<br>с                 | Sewa                | Pinjam Pakai Kerja S                        | ama Pemanfaati | an KSPI     | BGS/BSG         |                    |                 |                    | 🕀 Print 🔻              |
| 6                      | Tambał              |                                             |                |             |                 |                    |                 | Cari               | tahun anggaran, no su  |
| 6                      | No 11               | Tahun Anggaran 斗                            | No SK 👘        | Mitra 斗     | Tanggal Mulai 斗 | Tanggal Berakhir 斗 | Status          | 11 Kelengkapan Dol | Edit<br>Hapus          |
| 0                      | 1.                  | 2019                                        | 2019/SK/01     | PT. Halotec | 2019-01-01      | 2019-12-31         | BELUM DISETUJUI |                    | Detail                 |
| 6                      |                     |                                             |                |             |                 |                    |                 | Se                 | belumnya 1 Selanjutnya |

Gambar 105 Klik tombol Edit

2. Form edit data KSPI terlihat seperti berikut:

|     | 🖹 Pomanfaatan As      | Edit Pemanfaatan Aset |                                            | ×                           |
|-----|-----------------------|-----------------------|--------------------------------------------|-----------------------------|
|     | SIM Layanan BMN Plus  | Tahun Anggaran        |                                            | 👫 / Pemanfaatan Aset        |
| #   |                       | Namar SK              | 2019                                       |                             |
| ക്ക | Daftar Pemanfa        | Nomor SK              | 2019/SK/01                                 |                             |
| Q   | Satuan Kerja : Sekret | Tanggal SK            | 2019-01-01                                 |                             |
| D   |                       | Nama Pihak 1          | 081010199450329000KP                       | 🕀 Print 🔻                   |
|     | Sewa Pinjam Pakai     | Nama Pihak 2          | PT. Halotec                                |                             |
|     | Tambah                | Tanggal Mulai         | 2019-01-01                                 | Cari: tahun anggaran, no su |
| D   | No 💷 Tahun Angg       | Tanggal Berakhir      | 2019-12-31                                 | Dokumen 💷                   |
| C   | 1. 2019               | Bentuk Pemanfaatan    | Kerja Sama Penyediaan Infrastruktur (KSPI) | Detail 🔻                    |
|     |                       |                       |                                            |                             |
| Ċ   |                       |                       |                                            | Sebelumnya 1 Selanjutnya    |
| ¢ŝ  |                       | Tutup                 |                                            |                             |

Gambar 106 Form edit usulan KSPI

- 3. Silakan ubah data yang perlu untuk diedit.
- 4. Klik tombol 'Simpan' untuk menyimpan data.

## C. Hapus Usulan KSP

 Gunakan fungsi hapus data dengan meng-klik tombol dropdown biru pada tabel, lalu pilih Hapus.

| ۲       | SIM Layanan BN      | faatan Aset<br><sup>IN Plus</sup>           |               |             |                 |                    |                 |                  | 😭 / Pemanfaatan Aset  |
|---------|---------------------|---------------------------------------------|---------------|-------------|-----------------|--------------------|-----------------|------------------|-----------------------|
| #<br>23 | Daftar<br>Satuan Ke | <b>Pemanfaatan</b><br>erja : Sekretariat Ut | Aset          |             |                 |                    |                 |                  |                       |
| ٩       |                     |                                             |               |             |                 |                    |                 |                  | 😝 Print 🔹             |
| C       |                     |                                             |               |             |                 |                    |                 |                  |                       |
| c       | Sewa                | Pinjam Pakai Kerja S                        | ama Pemanfaat | an KSPI     | BGS/BSG         |                    |                 |                  |                       |
| ۵       | Tamba               | •                                           |               |             |                 |                    |                 | Cari:            | tahun anggaran, no su |
| ß       |                     |                                             |               |             |                 |                    |                 |                  | Edit                  |
| G       | No 1                | Tahun Anggaran 斗                            | No SK 11      | Mitra 斗     | Tanggal Mulai 斗 | Tanggal Berakhir 斗 | Status 11       | Kelengkapan Doku | Hapus                 |
| C       | 1.                  | 2019                                        | 2019/SK/01    | PT. Halotec | 2019-01-01      | 2019-12-31         | BELUM DISETUJUI | ×                | Detail 👻              |
| C       |                     |                                             |               |             |                 |                    |                 | Sebe             | lumnya 1 Selanjutnya  |
| C       |                     |                                             |               |             |                 |                    |                 |                  |                       |

Gambar 107 Klik tombol Hapus

2. Tampil kotak dialog yang meminta konfirmasi bahwa benar data tersebut akan dihapus.

| Daftar Pemanfaatan Aset<br>Satuan Kerja : Sekretariat Utama | (!)                                                                                                    |  |
|-------------------------------------------------------------|----------------------------------------------------------------------------------------------------|--|
| Sewa Pinjam Pakai Kerja Sama Pemanti<br>Tambah              | Penghapusan Pemanfaatan<br>BMN<br>Data Pemanfaatan ini dan semua data terkait akan dihapus.<br>Apakah anda yakin? |  |
| No 11 Tahun Anggaran 11 No SK                               | Tidak. Ya, hapus data.                                                                                            |  |
| 1. 2019 2019/SK/01                                          |                                                                                                    |  |
|                                                             |                                                                                                    |  |
|                                                             |                                                                                                    |  |

Gambar 108 Konfirmasi Hapus Data

Klik YES jika benar data tersebut ingin dihapus.

# 8.5. BGS/BSG

### A. Input Data BGS/BSG

- 1. Klik menu Pemanfaatan BMN  $\rightarrow$  Mitra
- 2. Tampil halaman daftar pemanfaatan aset seperti berikut:

|             | E Pemar                             | ifaatan Aset<br><sup>IN Plus</sup>                                  |                             |           |                 |                    |                  |                     | 脊 / Pemanfaatan Aset |
|-------------|-------------------------------------|---------------------------------------------------------------------|-----------------------------|-----------|-----------------|--------------------|------------------|---------------------|----------------------|
| *<br>*<br>0 | Daftar<br>Satuan K<br>Sewa<br>Tamba | Pemanfaatan<br>erja : Sekretariat Uta<br>Pinjam Pakai Kerja Si<br>h | Aset<br>Ima<br>ama Pemanfaa | ıtan KSPI | BGS/BSG         |                    |                  | Cari: tahun         | anggaran, no su      |
| ٥           | No 1                                | Tahun Anggaran 斗                                                    | No SK 斗                     | Mitra 💷   | Tanggal Mulai 斗 | Tanggal Berakhir 斗 | Status 11        | Kelengkapan Dokumen |                      |
| C           | 1.                                  | 2019                                                                | SK123                       | Pihak2    | 2020-01-10      | 2020-01-31         | BELUM DISETUJUI  | ×                   | Detail 🔻             |
| C           |                                     |                                                                     |                             |           |                 |                    |                  | Sabalumpua          |                      |
| 6           |                                     |                                                                     |                             |           |                 | loon ini mo        | nuniukkon stat   | sebelumitya         | 1 Selanjutnya        |
| ~           |                                     |                                                                     |                             |           |                 | Icon               | merah = doku     | men PKS & BAST bel  | um lengkap.          |
| ¢;          |                                     |                                                                     |                             |           |                 | • Cent             | tang hijau = dol | kumen PKS & BAST s  | sudah lengkap        |

Gambar 109 Daftar pemanfaatan aset

Daftar pemanfaatan aset dipisahkan dalam tab yang berbeda berdasarkan masingmasing kategori, yaitu: Sewa, Pinjam Pakai, Kerja Sama Pemanfaatan, KSPI, dan BGS/BSG.

- 3. Klik pada tab 'BGS/BSG'
- 4. Klik tombol **Tambah** untuk menampilkan form input usulan pemanfaat aset.
- 5. Form input terlihat seperti berikut:

|         | Perpantaatan Ar       | Tambah Pemanfaatan Aset |                   | ×      |                       |
|---------|-----------------------|-------------------------|-------------------|--------|-----------------------|
|         | SIM Layanan BMN Plus  | Tahun Anggaran          |                   |        | 🖌 / Pemanfaatan Aset  |
| #<br>29 | Daftar Pemanfa        | Nomor SK                |                   |        |                       |
| Q       | Satuan Kerja : Sekret | Tanggal SK              |                   |        |                       |
| C       |                       | Nama Pihak 1            | Sekretariat Utama |        | 😝 Print 🔹             |
|         | Sewa Pinjam Pakai     | Nama Pihak 2            |                   |        |                       |
|         | Tambah                | Tanggal Mulai           |                   | Cari:  | tahun anggaran, no su |
| C       | No                    | Tanggal Berakhir        |                   | an     |                       |
| Ċ       | 11 Anggaran           | Bentuk Pemanfaatan      | BGS/BSG           |        | 11                    |
| C       | 1. 2019               |                         |                   | ×      | Detail 🔻              |
| с<br>с; |                       | Tutup Simpan            |                   | Sebelu | mnya 1 Selanjutnya    |
|         |                       |                         |                   |        |                       |

Gambar 110 Input data pemanfaatan aset

- 6. Input data-data pada form:
  - Tahun anggaran
  - Nomor dan Tanggal SK
  - Nama Pihak 2
  - Tanggal mulai dan berakhirnya penggunaan BMN
- 7. Klik tombol Simpan
- 8. Begitu data disimpan, aplikasi akan menampilkan detail data pemanfaatan aset seperti berikut:

| Detail Pemanfaa<br>SIM Layanan BMN Plus | atan Aset                   |           | <b>#</b> / Da                      | ftar Pemanfaatan / Detail Pemanfaatan Ase |
|-----------------------------------------|-----------------------------|-----------|------------------------------------|-------------------------------------------|
| BELUM DISETUJUI 🝷                       |                             |           |                                    | e Print *                                 |
| Tahun Anggaran                          |                             | :         | 2019                               |                                           |
| NO SK                                   |                             | :         | 2019/SK/01                         |                                           |
| Tanggal SK                              |                             | :         | 01 Januari 2019                    |                                           |
| Pihak 1                                 |                             | :         | Sekretariat Utama                  |                                           |
| Mitra                                   |                             | :         | PT. Halotec Indonesia              |                                           |
| Tipe Pemanfaatan                        |                             | :         | BGS/BSG                            |                                           |
| Jangka Waktu Pemanfaa                   | tan                         | :         | 01 Januari 2019 - 31 Desember 2019 |                                           |
|                                         |                             |           |                                    |                                           |
| List Aset                               |                             |           |                                    |                                           |
|                                         | Ketik kode atau nama barang | Keteranga | an Tami                            | pah Aset                                  |
|                                         |                             |           |                                    | Cari: kode barang,uraian ba               |
| No ↑↓ Kode Barang                       | g 💷 Uraian Barang           |           | 11 NUP 11 Keterangan               | 11                                        |
|                                         |                             | Ті        | dak ada data                       |                                           |
|                                         |                             |           |                                    | Sebelumnya Selanjutnya                    |
|                                         |                             |           |                                    |                                           |
| List Document                           |                             |           |                                    |                                           |
| Upload Doc                              |                             |           |                                    |                                           |
| Catatan: Upload dalam forr              | mat pdf                     |           |                                    |                                           |
| No 🏦 Jenis Dokum                        | nen                         |           | 14 Keterangan                      | †1                                        |
|                                         |                             | Ti        | dak ada data                       |                                           |
|                                         |                             |           |                                    |                                           |

Gambar 111 Detail data kerja sama pemanfaatan aset

9. Di bagian ini, anda perlu menginput daftar aset yang digunakan.

10. Lihat pada bagian daftar aset. Tambahkan daftar aset dengan cara, ketikkan kode atau nama barang dan keterangan, kemudian klik tombol **Tambah Aset**.

|                   | <b>3010</b> 104003 - 1                   |     | Keterangan     | Tamb          | ah Aset                     |
|-------------------|------------------------------------------|-----|----------------|---------------|-----------------------------|
|                   | 3010104003 - 1<br>Vibration Pile Driver  | Î   |                |               | Cari: kode barang,uraian ba |
|                   | 3010105001 - 1<br>Self Propelled Scraper | - 1 |                |               |                             |
| No ↑↓ Kode Barang | 3010105001 - 2<br>Self Propelled Scraper | -   | ↑↓ NUP         | î↓ Keterangan | T1                          |
|                   |                                          |     | Tidak ada data |               |                             |

Gambar 112 Input daftar aset

11. Data barang yang anda inputkan akan masuk ke tabel daftar aset (lihat gambar berikut).

| List Ase | List Aset   |                             |            |        |               |                             |  |  |
|----------|-------------|-----------------------------|------------|--------|---------------|-----------------------------|--|--|
|          |             | Ketik kode atau nama barang | Keterangan |        | ✓ Tambal      | Aset                        |  |  |
|          |             |                             |            |        |               | Cari: kode barang,uraian ba |  |  |
| No ↑↓    | Kode Barang | 14 Uraian Barang            |            | ti NUP | 11 Keterangan | †1                          |  |  |
| 1.       | 3010104003  | Vibration Pile Driver       |            | 1      | 1 Unit        | Detail 💌                    |  |  |
| 2.       | 3010105001  | Self Propelled Scrap        | er         | 1      | 1 Unit        | Detail 🔻                    |  |  |
|          |             |                             |            |        |               | Sebelumnya 1 Selanjutnya    |  |  |

Gambar 113 Daftar aset untuk usulan BGS/BSG

(Gunakan tombol "Detail pada tabel di atas untuk melihat detail keterangan mengenai barang/aset. Atau jika anda salah menginput data, silakan klik tombol Hapus untuk menghapus data dari tabel.)

12. Untuk selanjutnya adalah menginput dokumen yang dibutuhkan sebagai dokumen pendukung. Lihat bagian 'Daftar Document'

| List Document                    |                |                        |
|----------------------------------|----------------|------------------------|
| Upload Doc                       |                |                        |
| Catatan: Upload dalam format pdf |                |                        |
| No 💷 Nama File                   | 11 Keterangan  | ţ1                     |
|                                  | Tidak ada data |                        |
|                                  |                | Sebelumnya Selanjutnya |

Gambar 114 Daftar dokumen usulan BSG/BGS

Bagian ini berfungsi untuk mengunggah dokumen-dokumen yang diperlukan.

13. Klik tombol 'Upload Doc'. Form unggah dokumen terlihat seperti berikut.

|                            | Ketik kode atau nama barang   | Keterangan                  | ✓ Tamba        | h Aset                      |
|----------------------------|-------------------------------|-----------------------------|----------------|-----------------------------|
|                            |                               |                             |                | Cari: kode barang,uraian ba |
| No 💷 Kode Barang           | Upload DokumenMenambah docume | nt                          | ×              | ri                          |
| 1. 3010104003              | File Input                    | Pilih berkas                | 🝃 Pilih berkas | Detail 💌                    |
| 2. 3010105001              | Tipe                          | Perjanjian Kerja Sama (PKS) | ÷              | Detail 💌                    |
|                            | Keterangan                    |                             |                | Sebelumnya 1 Selanjutnya    |
|                            |                               |                             |                |                             |
| List Document              | Tutup Simpan                  |                             |                |                             |
| Upload Doc                 |                               |                             |                |                             |
| Catatan: Upload dalam form | nat pdf                       |                             |                |                             |
| No † Jenis Dokum           | en                            | 14 Keterangan               |                |                             |

Gambar 115 Unggah dokumen usulan BGS/BSG

14. Pilih dokumen/atau berkas dengan cara klik tombol 'Pilih berkas'. Begitu muncul jendela direktori seperti di bawah ini, silakan pilih dokumen yang akan diunggah.

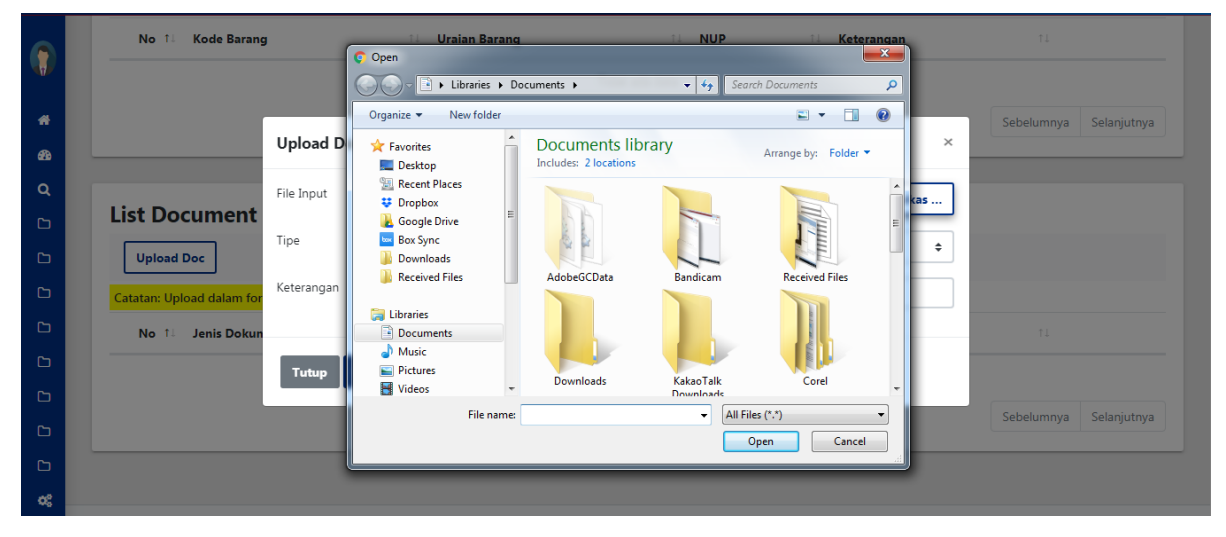

Gambar 116 Unggah berkas pendukung

Klik tombol 'Open'.

(Perhatikan bahwa berkas yang diunggah harus dalam format .pdf)

- 15. Pilih tipe dokumen (Perjanjian Kerja Sama/Berita Acara Serah Terima)
- 16. Input keterangan
- 17. Klik tombol Simpan.
- 18. Jika proses unggah berkas berhasil, maka muncul pesan berikut.

|  |                             | _             |  |
|--|-----------------------------|---------------|--|
|  |                             | 14 Keterangan |  |
|  | $(\checkmark)$              | 1 Unit        |  |
|  | Borbasill                   | 1 Unit        |  |
|  | File nya berhasil diupload. |               |  |
|  | ок                          |               |  |
|  |                             |               |  |
|  |                             |               |  |
|  |                             |               |  |
|  |                             |               |  |

Gambar 117 Berkas berhasil diunggah

Namun jika proses unggah file gagal karena format file yang anda unggah tidak sesuai, tampil pesan error seperti berikut:

|         | 1. 5010104005             | vioration Pile D             | ภาษย                           | 1 | 1 Unit       | O Pe         | nyimpanan data error!                        | × |
|---------|---------------------------|------------------------------|--------------------------------|---|--------------|--------------|----------------------------------------------|---|
|         | 2. 3010105001             | Self Propelled S             | Scraper                        | 1 | 1 Unit       | • Hai<br>diu | nya file dengan tipe PDF yang dapat<br>pload |   |
| #<br>63 |                           | Upload DokumenMenambah docum | ent                            |   |              | ×            | sebelumnya i selanjutnya                     |   |
| Q<br>C  | List Document             | File Input                   | Presentation1.pptx             |   | 🖕 Pilih berk | as           |                                              |   |
|         | Upload Doc                | Tipe                         | Perjanjian Kerja Sama (PKS)    |   |              | ✓ ≎          |                                              |   |
|         | Catatan: Upload dalam for | Keterangan                   | Dokumen Perjanjian Sewa Barang | 1 |              | ~            |                                              |   |
|         | No 💷 Jenis Dokun          |                              |                                |   |              |              |                                              |   |
|         | 1. Perjanjian Ke          | Tutup Simpan                 |                                |   |              |              | Download 🔻                                   |   |
|         |                           |                              |                                |   |              |              | Sabalumnua 1 Salaniutnua                     |   |
|         |                           |                              |                                |   |              |              | Sevendininya                                 |   |
| C       |                           |                              |                                |   |              |              |                                              |   |

Gambar 118 Gagal unggah berkas karena format tidak sesuai

19. Daftar dokumen yang berhasil diunggah akan tampil pada tabel daftar document seperti berikut.

| List Doo      | cument                      |                                |                          |
|---------------|-----------------------------|--------------------------------|--------------------------|
| Upload I      | Doc                         |                                |                          |
| Catatan: Uple | oad dalam format pdf        |                                |                          |
| No 🔱          | Jenis Dokumen               | 14 Keterangan                  |                          |
| 1.            | Perjanjian Kerja Sama (PKS) | Dokumen Perjanjian Sewa Barang | Download 🔻               |
|               |                             |                                | Sebelumnya 1 Selanjutnya |

Gambar 119 Daftar berkas diunggah

Jika diperlukan, gunakan tombol 'Download' untuk mengunduh dokumen yang telah anda unggah sebelumnya. Atau jika ingin menghapus dokumen tersebut, klik tombol 'Hapus'.

Kembali ke bagian paling atas pada halaman detail data BGS/BSG, perhatikan beberapa tombol fungsi berikut ini.

|          | Detail Pemanfaatan Aset<br>SIM Layanan BMN Plus |      | 倄 / Daftar Pemanfaatan / Detail Pemanfaatan Aset |
|----------|-------------------------------------------------|------|--------------------------------------------------|
| <b>#</b> |                                                 |      | 🔒 Print 📑                                        |
| <b>Q</b> |                                                 | : 20 | )19                                              |
| C        | NO SK                                           | : 20 | )19/5K/01                                        |
|          | Pihak 1                                         | : 5  | skretariat Utama                                 |
| c        | Mitra                                           | : P  | r. Halotec Indonesia                             |
|          | Tipe Pemanfaatan                                | : B( | 35/BSG                                           |
| C        | Jangka Waktu Pemanfaatan                        | : 01 | I Januari 2019 - 31 Desember 2019                |
| ≪        |                                                 |      |                                                  |

Gambar 120 Ganti status usulan BGS/BSG

- 3. Dari gambar yang ditandai dengan panah hijau di atas, bagian tersebut merupakan status BGS/BSG. Tombol Disetujui/Belum Disetujui berfungsi untuk mengubah statusnya. Untuk menggantinya, silakan klik tombol panah bawah di sampingnya kemudian pilih status yang ingin diganti.
- 4. Tombol **Print** untuk mengunduh dokumen data BGS/BSG dalam bentuk file .pdf.

# B. Edit Data Usulan BGS/BSGs

1. Gunakan fungsi edit data dengan meng-klik tombol dropdown biru pada tabel, lalu pilih Edit.

|                  | Peman                                 | faatan Aset<br><sup>IN Plus</sup>                         |                                      |              |                  |    |                       |     |                 |                        | 👫 / Pemanfaatan Aset  |
|------------------|---------------------------------------|-----------------------------------------------------------|--------------------------------------|--------------|------------------|----|-----------------------|-----|-----------------|------------------------|-----------------------|
| *<br>&<br>C<br>C | Daftar<br>Satuan Ke<br>Sewa<br>Tambał | Pemanfaatar<br>ırja : Sekretariat U<br>Pinjam Pakai Kerja | <b>Aset</b><br>tama<br>Sama Pemanfaa | tan KSPI BGS | /BSG             |    |                       |     |                 | Cari:                  | Print *               |
| ß                |                                       |                                                           |                                      |              |                  |    |                       |     |                 |                        |                       |
| C                | No 📊                                  | Tahun<br>Anggaran î⊥                                      | No SK                                | <b>Mitra</b> | Tanggal<br>Mulai | †1 | Tanggal<br>Berakhir 1 | t L | Status 11       | Kelengkapan<br>Dokumen | Edit                  |
| ۵                | 1                                     | 2019                                                      | 2019/5K/01                           | PT Halotec   | 2019-01-01       |    | 2019-12-31            |     |                 |                        | Hapus                 |
| ۵                | ±.                                    | 2015                                                      | 2013/30/01                           | Indonesia    | 2015 01 01       |    | 2015 12 51            |     | BELOM DISETUJUI | <b>Ľ</b>               | Detail                |
| C                |                                       |                                                           |                                      |              |                  |    |                       |     |                 | Seb                    | elumnya 1 Selanjutnya |
| <b>0</b> 8       |                                       |                                                           |                                      |              |                  |    |                       |     |                 |                        |                       |

Gambar 121 Klik tombol Edit

2. Form edit data BGS/BSG terlihat seperti berikut:

|          | Percentantan Ac        | Edit Pemanfaatan Aset |                       | ×  |                           |
|----------|------------------------|-----------------------|-----------------------|----|---------------------------|
|          | SIM Layanan BMN Plus   | Tahun Anggaran        | 2019                  |    | 🖌 / Pemanfaatan Aset      |
| <b>#</b> | Daftar Pemanfa         | Nomor SK              | 2019/SK/01            |    |                           |
| q        | Satuan Kerja : Sekreta | Tanggal SK            | 2019-01-01            |    |                           |
|          |                        | Nama Pihak 1          | 081010199450329000KP  |    | ⊖ Print ▼                 |
| C        | Sewa Pinjam Pakai      | Nama Pihak 2          | PT. Halotec Indonesia |    |                           |
|          | Tambah                 | Tanggal Mulai         | 2019-01-01            | Ca | ri: tahun anggaran, no su |
| C        | No                     | Tanggal Berakhir      | 2019-12-31            | an |                           |
|          | Ta Anggaran            | Bentuk Pemanfaatan    | BGS/BSG               |    | 11                        |
| 6        | 1. 2019                |                       |                       | ~  | Detail 🔻                  |
| ¢;       |                        | Tutup Simpan          |                       | St | ebelumnya 1 Selanjutnya   |

Gambar 122 Form edit usulan BGS/BSG

- 3. Silakan ubah data yang perlu untuk diedit.
- 4. Klik tombol 'Simpan' untuk menyimpan data.

# C. Hapus BGS/BSG

1. Gunakan fungsi hapus data dengan meng-klik tombol dropdown biru pada tabel, lalu pilih Hapus.

|              | SIM Layanan BN      | faatan Aset                             |                                   |                          |      |                  |    |                     |                 |                        | 脊 / Pemanfaatan Aset   |
|--------------|---------------------|-----------------------------------------|-----------------------------------|--------------------------|------|------------------|----|---------------------|-----------------|------------------------|------------------------|
| #<br>80<br>Q | Daftar<br>Satuan Ka | <b>Pemanfaata</b><br>erja : Sekretariat | <b>n Aset</b><br><sub>Utama</sub> |                          |      |                  |    |                     |                 |                        |                        |
| с<br>С       | Sewa                | Pinjam Pakai Ker                        | ja Sama Pemanfa                   | atan KSPI                | BGS/ | BSG              |    |                     |                 |                        | e Print                |
| 6            | Tamba               | h                                       |                                   |                          |      |                  |    |                     |                 | Cari:                  | tahun anggaran, no su  |
| 6            | No <sub>†1</sub>    | Tahun<br>Anggaran î                     | No SK                             | Mitra                    | †1   | Tanggal<br>Mulai | †⊥ | Tanggal<br>Berakhir | Status 11       | Kelengkapan<br>Dokumen | Edit                   |
| С<br>С       | 1.                  | 2019                                    | 2019/SK/01                        | PT. Halotec<br>Indonesia |      | 2019-01-01       |    | 2019-12-31          | BELUM DISETUJUI |                        | Hapus Tetail           |
| с<br>«       |                     |                                         |                                   |                          |      |                  |    |                     |                 | Set                    | pelumnya 1 Selanjutnya |

Gambar 123 Klik tombol Hapus

 Tampil kotak dialog yang meminta konfirmasi bahwa benar data tersebut akan dihapus.

|  | (!)                                                                                                    |                 |  |
|--|----------------------------------------------------------------------------------------------------|-----------------|--|
|  | Penghapusan Pemanfaatan<br>BMN<br>Data Pemanfaatan ini dan semua data terkait akan dihapus.<br>Apakah anda yakin? |                 |  |
|  | Tidak. Ya, hapus data.                                                                                            | tus tu          |  |
|  | PT. Halotec 2019-01-01 2019-12-31<br>Indonesia                                                                    | BELUM DISETUJUI |  |
|  |                                                                                                    |                 |  |

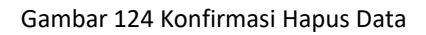

3. Klik YES jika benar data tersebut ingin dihapus.

# 8.6. Pemanfaatan Aset Oleh Pihak Internal

## A. Input Data BAST Pemanfaat Aset Internal

- 1. Klik menu **Pemanfaatan BMN → Internal**
- 2. Tampil halaman daftar pemanfaatan aset seperti berikut:

| 0           | Pemanfaatan Aset SIM Layanan BMN Plus                                                                                                    |
|-------------|----------------------------------------------------------------------------------------------------|
| *<br>*<br>• | Daftar BAST Pemanfaatan Aset         Satuan Kerja : Sekretariat Utama         BAST Serah Terima         Tambah         Cari: Tanggal. no surat. piha            |
| с<br>с      | No 11         No 5K         11         Tanggal 5K         11         Pihak 1         11         Pihak 2         11         000000000000000000000000000000000000 |
| С           | Tidak ada data                                                                                                    |
| C           | Sebelumnya Selanjutnya D                                                                                                    |
| ۵           |                                                                                                    |
| D           |                                                                                                    |
| ¢           |                                                                                                    |

#### Gambar 125 Daftar BAST pemanfaatan aset

- 3. Klik tombol Tambah untuk menampilkan form input usulan pemanfaat aset.
- 4. Form input terlihat seperti berikut:

| liser 1                                                  | Tambah Pemanfaatan Aset | ×                             |
|----------------------------------------------------------|-------------------------|-------------------------------|
| 123456789012345678                                       | Nomor SK                | remainatan Asec               |
| 🖀 Beranda                                                | Tanggal SK              |                               |
| Angkuman                                                 | Nama Pihak Pertama      |                               |
| Q Penelusuran Aset >                                     | NIP Pihak Pertama       |                               |
| <ul> <li>Usulan RKBMN</li> <li>Pindahkan Data</li> </ul> | Jabatan Pihak Pertama   | Cari: tanggal, no surat, piha |
| □ Penggunaan BMN →                                       | Unit Pihak Pertama      | 11                            |
| 🗅 Pemanfaatan BMN 🛛 🗸                                    | Nama Pihak Kedua        | Detail 🔻                      |
| O Mitra                                                  | NIP Pihak Kedua         | Sebelumnya 1 Selanjutnya      |
| Internal                                                 | Jabatan Pihak Kedua     |                               |
| 🗅 ATB-KI >                                               | Unit Pihak Kedua        |                               |
| 🗅 Pindah Tangan BMN >                                    |                         |                               |
| 🗅 Pemusnahan BMN 🔷                                       | Tutup Simpan            |                               |
| C Penghapusan BMN →                                      |                         |                               |

#### Gambar 126 Input data pemanfaatan aset

- 5. Input data-data pada form:
  - Nomor dan Tanggal SK
  - Nama Pihak Pertama
  - NIP Pihak Pertama
  - Jabatan dan Unit Kerja Pihak Pertama
  - Nama Pihak Kedua
  - NIP Pihak Kedua
  - Jabatan dan Unit Kerja Pihak Kedua
- 6. Klik tombol Simpan
- 7. Begitu data disimpan, aplikasi akan menampilkan detail data pemanfaatan aset seperti berikut:

|            | SIN | Detail Pemanfaat<br>M Layanan BMN Plus | an Aset                     |                | 眷 / Da           | uftar Pemanfaatan / Detail Pemanfaatan Aset |
|------------|-----|----------------------------------------|-----------------------------|----------------|------------------|---------------------------------------------|
| #<br>22    |     | Detail                                 |                             |                |                  |                                             |
| ۹          |     | NO SK                                  |                             | :              | 2019/SK/01       |                                             |
| Ċ)         |     | Tanggal SK                             |                             | :              | 2019-01-01       |                                             |
| 6          |     | Pihak Pertama                          |                             |                |                  |                                             |
|            |     | Nama                                   |                             | :              | Fulan A          |                                             |
| 6          |     | NIP                                    |                             | :              | 99999999         |                                             |
| 6          |     | Jabatan                                |                             | :              | Kacab            |                                             |
| ß          |     | Unit                                   |                             | :              | Pelaksana        |                                             |
| 0          |     | Pihak Kedua                            |                             |                |                  |                                             |
| <b>9</b> 5 |     | Nama                                   |                             | :              | Fulan B          |                                             |
|            |     | NIP                                    |                             | :              | 88888888         |                                             |
|            |     | Jabatan                                |                             | :              | Kacab            |                                             |
|            |     | Unit                                   |                             | :              | Sekretariat      |                                             |
|            |     | List Aset                              | Ketik kode atau nama barang | Keterangan     | Tam              | bah Aset                                    |
|            |     |                                        |                             |                |                  | Cari: kode barang,uraian ba                 |
|            |     | No ↑↓ Kode Barang                      | 🕮 Uraian Barang             | ţţ             | NUP 🕕 Keterangan | 11                                          |
|            |     |                                        |                             | Tidak ada data |                  |                                             |
|            |     |                                        |                             |                |                  | Sebelumnya Selanjutnya                      |
|            | ľ   | List Document                          |                             |                |                  |                                             |
|            |     | Upload Doc                             |                             |                |                  |                                             |
|            |     | Catatan: Upload dalam forma            | at pdf                      |                |                  |                                             |
|            |     | No 🏦 Jenis Dokumer                     | n                           | î↓ Ke          | terangan         | T1                                          |
|            |     |                                        |                             | Tidak ada data |                  |                                             |

Gambar 127 Detail data kerja sama pemanfaatan aset

- 8. Di bagian ini, anda perlu menginput daftar aset yang digunakan.
- 9. Lihat pada bagian daftar aset. Tambahkan daftar aset dengan cara, ketikkan kode atau nama barang dan keterangan, kemudian klik tombol **Tambah Aset**.

| List Aset         |                                          |                      |                             |
|-------------------|------------------------------------------|----------------------|-----------------------------|
|                   | <b>3010</b> 104003 - 1                   | Keterangan           | ambah Aset                  |
|                   | 3010104003 - 1<br>Vibration Pile Driver  | A                    | Cari: kode barang,uraian ba |
|                   | 3010105001 - 1<br>Self Propelled Scraper |                      |                             |
| No ↑↓ Kode Barang | 3010105001 - 2<br>Self Propelled Scraper | t⊥ NUP t⊥ Keterangan | †⊥<br>                      |
|                   |                                          | Tidak ada data       |                             |
|                   |                                          |                      | Sebelumnya Selanjutnya      |
|                   |                                          |                      |                             |

10. Data barang yang anda inputkan akan masuk ke tabel daftar aset (lihat gambar berikut).

| List Ase | et          |                        |                        |            |      |     |           |             |                       |
|----------|-------------|------------------------|------------------------|------------|------|-----|-----------|-------------|-----------------------|
|          |             | Ketik kode atau nama b | barang                 | Keterangan |      |     | ~         | Tambah Aset |                       |
|          |             |                        |                        |            |      |     |           | Cari:       | kode barang,uraian ba |
| No 11    | Kode Barang | †1                     | Uraian Barang          |            | ti N | IUP | 11 Ketera | ngan        | †1                    |
| 1.       | 3010104003  |                        | Vibration Pile Driver  |            | 1    |     | 1 Unit    |             | Detail 🔻              |
| 2.       | 3010105001  |                        | Self Propelled Scraper | r          | 1    |     | 1 Unit    |             | Detail 💌              |
|          |             |                        |                        |            |      |     |           | Sebe        | lumnya 1 Selanjutnya  |

Gambar 129 Tambah data aset yang digunakan

(Gunakan tombol "Detail pada tabel di atas untuk melihat detail keterangan mengenai barang/aset. Atau jika anda salah menginput data, silakan klik tombol Hapus untuk menghapus data dari tabel.)

11. Untuk selanjutnya adalah menginput dokumen yang dibutuhkan sebagai dokumen pendukung. Lihat bagian 'Daftar Document'

| List Document                    |                |                        |
|----------------------------------|----------------|------------------------|
| Upload Doc                       |                |                        |
| Catatan: Upload dalam format pdf |                |                        |
| No ↑↓ Nama File                  | 11 Keterangan  | ţ1                     |
|                                  | Tidak ada data |                        |
|                                  |                | Sebelumnya Selanjutnya |

Gambar 130 Daftar dokumen usulan pemanfaatan aset oleh pihak internal

Bagian ini berfungsi untuk mengunggah dokumen-dokumen yang diperlukan.

12. Klik tombol 'Upload Doc'. Form unggah dokumen terlihat seperti berikut.

|            | No 🏦 Kode Barang  | 11 Uraian Barar                      | ng îl NUP                 | 11 Keterangan  | 14                        |
|------------|-------------------|--------------------------------------|---------------------------|----------------|---------------------------|
|            |                   |                                      | Tidak ada data            |                |                           |
| *          |                   | Unload Delements of the              |                           | ž              | Sebelumnya Selanjutnya    |
| æ          |                   | <b>Opioad Dokumen</b> Menambah docum | ent                       | ^              |                           |
| ۹          |                   | File Input                           | Pilih berkas              | 😂 Pilih berkas |                           |
|            | List Document     | Tipe                                 | Berita Acara Serah Terima | ÷              |                           |
|            | Upload Doc        | Keterangan                           |                           |                |                           |
| 6          | No 11 Jenis Dokun |                                      |                           |                |                           |
| 6          |                   | Tutup Simpan                         |                           |                |                           |
| D          |                   |                                      |                           |                | Calculumeura Calculuteura |
| D          |                   |                                      |                           |                | Sebelumnya Selanjutnya    |
| C          |                   |                                      |                           |                |                           |
| <b>0</b> 8 |                   |                                      |                           |                |                           |

Gambar 131 Unggah dokumen

13. Pilih dokumen/atau berkas dengan cara klik tombol 'Pilih berkas'. Begitu muncul jendela direktori seperti di bawah ini, silakan pilih dokumen yang akan diunggah.

|     | No ↑↓ Kode Barang         | Uraian Barang             | î i NUP                                    | Keterangan           |                        |
|-----|---------------------------|---------------------------|--------------------------------------------|----------------------|------------------------|
|     |                           | 📀 Open                    |                                            |                      |                        |
| -0- |                           | Coor ► Libraries ► Do     | cuments > 🔻 🔩 S                            | Search Documents 🔎   |                        |
| #   |                           | Organize 🔻 New folder     |                                            | = • 1 0              | Sebelumnya Selanjutnya |
| æ   | Upload I                  | C 🔶 Favorites             | Documents library<br>Includes: 2 locations | Arrange by: Folder 🔻 | ×                      |
| Q   | File Input                | Recent Places             |                                            | <u> </u>             | as                     |
| C   | List Document             | Google Drive     Box Sync |                                            |                      |                        |
| b   | Upload Doc                | Downloads                 |                                            |                      | ÷                      |
| C   | Catatan: Upload dalam for | Keceived Files            | AdobeuCData Bandicam                       | Received Files       |                        |
| C   | No 💷 Jenis Dokun          | Libraries Documents       |                                            |                      | 11                     |
| C   | Tutup                     | Music     Fictures        | Developeda Kalastalla                      |                      |                        |
| C   |                           | Videos 👻                  | Downloads KakaoTaik<br>Downloads           | Corei                |                        |
| C   |                           | File name:                | ▼ AI                                       | Open Cancel          | Sebelumnya Selanjutnya |
| C   |                           |                           |                                            |                      |                        |
| ¢\$ |                           |                           |                                            |                      |                        |

Gambar 132 Unggah berkas

Klik tombol 'Open'.

(Perhatikan bahwa berkas yang diunggah harus dalam format .pdf)

- 14. Pilih tipe dokumen (Perjanjian Kerja Sama/Berita Acara Serah Terima)
- 15. Input keterangan
- 16. Klik tombol Simpan.
- 17. Jika proses unggah berkas berhasil, maka muncul pesan berikut.

|  | _ |                             |               |  |
|--|---|-----------------------------|---------------|--|
|  | _ |                             | 14 Keterangan |  |
|  |   | $(\checkmark)$              | 1 Unit        |  |
|  | _ | Borbasill                   | 1 Unit        |  |
|  | _ | File nya berhasil diupload. |               |  |
|  |   | ок                          | _             |  |
|  |   |                             |               |  |
|  |   |                             |               |  |
|  |   |                             |               |  |
|  |   |                             |               |  |

Gambar 133 Berkas berhasil diunggah

Namun jika proses unggah file gagal karena format file yang anda unggah tidak sesuai, tampil pesan error seperti berikut:

|   |                           |                                |                  |               | Penyimpanan data error! ×                           |
|---|---------------------------|--------------------------------|------------------|---------------|-----------------------------------------------------|
|   | No 1 Kode Barang          | 11 Uraian Barang               | 11 NUP           | 11 Keterangan | Hanya file dengan tipe PDF yang dapat     diselende |
|   |                           |                                | Tidak ada data   |               | diupioad                                            |
| Ħ |                           |                                |                  |               | Sebelumnya Selanjutnya                              |
| æ | Upload Do                 | <b>Kumen</b> Menambah document |                  |               | *                                                   |
| Q | File Input                | Presenta                       | tion1.pptx       | 🕒 Pilih berka | s                                                   |
| C | List Document             |                                |                  |               |                                                     |
|   | Upload Doc                | Berita Aca                     | ara Serah Terima | ~             | <b>′</b>                                            |
| C | Catatan: Upload dalam for | Dokumen B                      | berita acara     |               | ✓                                                   |
|   | No 💷 Jenis Dokun          |                                |                  |               | 11                                                  |
|   | Tutup                     | Simpan                         |                  |               |                                                     |
|   |                           |                                |                  |               |                                                     |
|   |                           |                                |                  |               | Sebelumnya Selanjutnya                              |
|   |                           |                                |                  |               |                                                     |

Gambar 134 Gagal unggah berkas karena format tidak sesuai

 Daftar dokumen yang berhasil diunggah akan tampil pada tabel daftar document seperti berikut.

| List Document                  |                                |                          |  |  |  |  |  |
|--------------------------------|--------------------------------|--------------------------|--|--|--|--|--|
| Upload Doc                     |                                |                          |  |  |  |  |  |
| No 14 Jenis Dokumen            | 11 Keterangan                  |                          |  |  |  |  |  |
| 1. Perjanjian Kerja Sama (PKS) | Dokumen Perjanjian Sewa Barang | Download 🔻               |  |  |  |  |  |
|                                |                                | Sebelumnya 1 Selanjutnya |  |  |  |  |  |

Gambar 135 Daftar berkas diunggah

Jika diperlukan, gunakan tombol 'Download' untuk mengunduh dokumen yang telah anda unggah sebelumnya. Atau jika ingin menghapus dokumen tersebut, klik tombol 'Hapus'.

## B. Edit Data Pemanfaatan BMN oleh Pihak Internal

1. Gunakan fungsi edit data dengan meng-klik tombol dropdown biru pada tabel, lalu pilih Edit.

| ۲                | Peman                                       | aatan Aset<br>N Plus                                       |                              |            |    |         |    |         |       | 🖀 / Pemanfaatan Aset    |
|------------------|---------------------------------------------|------------------------------------------------------------|------------------------------|------------|----|---------|----|---------|-------|-------------------------|
| *<br>&<br>Q<br>C | Daftar<br>Satuan Ke<br>BAST Serat<br>Tambah | BAST Pemanf<br>rja : Sekretariat Ut<br><sup>1 Terima</sup> | faatan As<br><sup>sama</sup> | set        |    |         |    |         | Cari: | tanggal, no surat, piha |
|                  | No ti                                       | No SK                                                      | †⊥                           | Tanggal SK | ŤĹ | Pihak 1 | †1 | Pihak 2 |       | Edit                    |
|                  | 1.                                          | 2019/SK/01                                                 |                              | 2019-01-01 |    | Fulan A |    | Fulan B |       | Hapus                   |
| 6                |                                             |                                                            |                              |            |    |         |    |         | Sebe  | elumnya 1 Selanjutnya   |
| Ġ                |                                             |                                                            |                              |            |    |         |    |         |       |                         |

#### Gambar 136 Klik tombol Edit

|          | 🖹 Pemanfaatan As      | Edit Pemanfaatan Aset | ×           | Al / Demosferiter Arct        |
|----------|-----------------------|-----------------------|-------------|-------------------------------|
|          | SIM Layanan BMN Plus  |                       |             | r / Pemaniaatan Aset          |
|          |                       | Nomor SK              | 2019/SK/01  |                               |
| <b>f</b> | Daftar BAST Pe        | Tanggal SK            | 2019-01-01  |                               |
| a        | Satuan Kerja : Sekret | Nama Pihak Pertama    | Fulan A     |                               |
| D        | BAST Serah Terima     | NIP Pibak Pertama     |             |                               |
| ß        | Tambah                |                       | 3333333     | Cari: tanggal, no surat, piha |
| 6        |                       | Jabatan Pihak Pertama | Kacab       |                               |
| D        | No ↑↓ No SK           | Unit Pihak Pertama    | Pelaksana   | 11                            |
| D        | 1. 2019/SK/01         | Nama Pihak Kedua      | Fulan B     | Detail 🔻                      |
| D        |                       | NIP Pihak Kedua       | 88888888    | Sebelumnya 1 Selanjutnya      |
|          |                       | Jabatan Pihak Kedua   | Kasab       |                               |
| ت<br>مہ  |                       | Helt Direct Kerker    | NalaD       |                               |
| 95       |                       | Unit Minak Kedua      | Sekretariat |                               |
|          |                       |                       |             |                               |
|          |                       | Tutup                 |             |                               |
|          |                       |                       |             |                               |

2. Form edit data terlihat seperti berikut:

Gambar 137 Form edit data pemanfaatan aset

- 3. Silakan ubah data yang perlu untuk diedit.
- 4. Klik tombol 'Simpan' untuk menyimpan data.

#### C. Hapus Data

1. Gunakan fungsi hapus data dengan meng-klik tombol dropdown biru pada tabel, lalu pilih Hapus.

|                  | SIM Layanan BM                                 | aatan Aset<br>N Plus                                  |            |            |            | 😤 / Pemanfaatan Aset          |
|------------------|------------------------------------------------|-------------------------------------------------------|------------|------------|------------|-------------------------------|
| *<br>*<br>C<br>C | Daftar I<br>Satuan Ker<br>BAST Serah<br>Tambah | BAST Pemanfaatan<br>rja : Sekretariat Utama<br>Terima | Aset       |            |            | Cari: tanggal, no surat, piha |
|                  | No †↓                                          | No SK                                                 | Tanggal SK | 11 Pihak 1 | ↑↓ Pihak 2 | Edit                          |
| с<br>С           | 1.                                             | 2019/SK/01                                            | 2019-01-01 | Fulan A    | Fulan B    | Hapus                         |
| с<br>с           |                                                |                                                       |            |            |            | Sebelumnya 1 Selanjutnya      |

Gambar 138 Klik tombol Hapus

2. Tampil kotak dialog yang meminta konfirmasi bahwa benar data tersebut akan

# dihapus.

| Daftar BAST Pemanfaatan A<br>Satuan Kerja : Sekretariat Utama<br>BAST Serah Terima | (!)                                                                                             |  |
|------------------------------------------------------------------------------------|-------------------------------------------------------------------------------------------------|--|
| Tambah                                                                             | Penghapusan Pemanfaatan                                                                         |  |
| No 11 No SK                                                                        | <b>BIVIN</b><br>Data Pemanfaatan ini dan semua data terkait akan dihapus.<br>Apakah anda yakin? |  |
| 1. 2019/SK/01                                                                      | Tidak. Ya, hapus data,                                                                          |  |
|                                                                                    |                                                                                                 |  |

Gambar 139 Konfirmasi Hapus Data

3. Klik YES jika benar data tersebut ingin dihapus.

# 9. Pemindahtanganan BMN

Kategori usulan pindah tangan BMN dibagi menjadi beberapa jenis yaitu:

- 1. Penjualan/Lelang
- 2. Hibah/Alih Status
- 3. Penyertaan Modal Pemerintah

Masing-masing kategori dipisahkan dalam tab yang berbeda, seperti yang terlihat pada gambar berikut:
| SMART BMN                                                 | =                   |                                    |                    |                    |                                                           |                                                                                                    |                                   | Search               | ۹ 🛔                |
|-----------------------------------------------------------|---------------------|------------------------------------|--------------------|--------------------|-----------------------------------------------------------|----------------------------------------------------------------------------------------------------|-----------------------------------|----------------------|--------------------|
| Operator Jatinangor<br>198601072009122000                 | SIM Layanan SM      | dahtangana<br>MART BMN             | an BMN             |                    |                                                           |                                                                                                    |                                   | 倄 / Per              | nindahtanganan BMN |
| # Beranda<br># Rangkuman                                  | Daftar<br>Satuan Ke | <b>Pemindah</b><br>erja : IPDN JAT | tanganan l         | dipi<br>BMIN       | Kategori p<br>sahkan da                                   | aindah tangan BMN<br>alam tab yang berbo                                                                                                    | eda                               |                      |                    |
| Q Penelusuran Aset >                                      | Penjualan           | /Lelang Hibah                      | /Alih Status Per   | nyertaan Modal     | Pemerintah                                                |                                                                                                    |                                   |                      |                    |
| 🗅 Penggunaan BMN 💦 🔸                                      |                     |                                    |                    |                    |                                                           |                                                                                                    | c                                 | Cari: tahun anggar   | an, no surat,      |
| 🗅 Pemanfaatan BMN 🔷 👌                                     | Total yang          | ı sudah dilelang/d                 | lijual :           | 18 Unit            | t Rp. 128.444                                             | .960,00                                                                                                    |                                   |                      |                    |
| <ul> <li>Pemindahtanganan BMNY</li> <li>Daftar</li> </ul> | No <sub>†1</sub>    | Tahun<br>Anggaran ↑↓               | No Nota<br>Dinas 斗 | Tanggal<br>Nota î↓ | Nama<br>Lelang 斗                                          | Keterangan                                                                                                    | Status                            | Nilai<br>↓ Total ↑↓  |                    |
| Pemusnahan BMN Penghapusan BMN                            | 1.                  | 2022                               | 028/1185/IPDN      | 20-06-2022         | Lelang Non<br>Eksekusi<br>Wajib<br>Barang Milik<br>Negara | Barang bergerak berupa<br>bongkaran gedung dan<br>bangunan                                                                                                    | PENELITIAN DAN ADMINISTRASI FISIK | Rp. 0                | Detail 👻           |
| 🗛 Pengaturan 🧳                                            | 2.                  | 2022                               | 028/1650/IPDN      | 21-09-2022         | Lelang Non<br>Eksekusi<br>Wajib<br>Barang Milik<br>Negara | Barang bergerak selain tanah<br>dan bangunan                                                                                                    | DRAFT                             | Rp. 0                | Detail 💌           |
|                                                           | з.                  | 2022                               | 173/30/2022        | 17-02-2022         | Lelang Non<br>Eksekusi<br>Wajib<br>Barang Milik<br>Negara | Barang bergerak berupa 1<br>(satu) paket barang<br>inventaris/peralatan dan<br>mesin kantor dengan<br>berbagai macam jenis dan<br>merk dalam kondisi rusak<br>berat | SELESAT                           | Rp.<br>128.444.960   | Detail 👻           |
|                                                           |                     | 1                                  |                    |                    |                                                           |                                                                                                    |                                   | Sebelumnya           | 1 Selanjutnya      |
|                                                           | © 2022 SIM Layan    | an SMART BMN.                      |                    |                    |                                                           |                                                                                                    | Powere                            | d by PT. Halotec Ind | onesia 🌱 <         |

Gambar 140 Pindah Tangan BMN

# 9.1. Penjualang/Lelang

# A. Input Usulan Pindah Tangan BMN

1. Klik menu Pindah Tangan BMN  $\rightarrow$  Daftar

| SN | 1ART B                  | MN                      | ∖ ≡                                            |                                          |                               |                                                        |                                                                                                    |                                   | Search              | ۹ ۵                 |
|----|-------------------------|-------------------------|------------------------------------------------|------------------------------------------|-------------------------------|--------------------------------------------------------|----------------------------------------------------------------------------------------------------|-----------------------------------|---------------------|---------------------|
|    | SIM Layana              | ind<br>n SMA            | ahtanganai<br><sup>RT BMN</sup>                | n BMN                                    |                               |                                                        |                                                                                                    |                                   | 😤 / Pe              | emindahtanganan BMI |
|    | Daft<br>Satuar<br>Penju | ar F<br>n Ker<br>alan/L | Pemindaht<br>ja : IPDN JATII<br>.elang Hibah// | tanganan B<br>NANGOR<br>Alih Status Peny | <b>MN</b><br>rertaan Modal Pe | merintah                                               |                                                                                                    |                                   |                     |                     |
|    | Tar                     | nbah                    |                                                |                                          |                               |                                                        |                                                                                                    | C                                 | Cari: tahun angga   | ran, no surat,      |
|    | Total                   | /ang s                  | sudah dilelang/dij                             | jual :                                   | 18 Unit                       | Rp. 128.444.960,00                                     |                                                                                                    |                                   |                     |                     |
|    | No                      | τL                      | Tahun<br>Anggaran 11                           | No Nota<br>Dinas 🗈                       | Tanggal<br>Nota †⊥            | Nama Lelang 斗                                          | Keterangan 11                                                                                                    | Status 1.                         | Nilai<br>Total ↑↓   |                     |
|    |                         | 1.                      | 2022                                           | 028/1185/IPDN                            | 20-06-2022                    | Lelang Non<br>Eksekusi Wajib<br>Barang Milik<br>Negara | Barang bergerak berupa bongkaran gedung dan<br>bangunan                                                                                                    | PENELITIAN DAN ADMINISTRASI FISIK | Rp. 0               | Detail 👻            |
|    |                         | 2.                      | 2022                                           | 028/1650/IPDN                            | 21-09-2022                    | Lelang Non<br>Eksekusi Wajib<br>Barang Milik<br>Negara | Barang bergerak selain tanah dan bangunan                                                                                                    | DRAFT                             | Rp. 0               | Detail 👻            |
|    |                         | 3.                      | 2022                                           | 173/30/2022                              | 17-02-2022                    | Lelang Non<br>Eksekusi Wajib<br>Barang Milik<br>Negara | Barang bergerak berupa 1 (satu) paket barang<br>inventaris/peralatan dan mesin kantor dengan<br>berbagai macam jenis dan merk dalam kondisi<br>rusak berat | SELESAI                           | Rp.<br>128.444.960  | Detail 👻            |
|    |                         |                         |                                                |                                          |                               |                                                        |                                                                                                    |                                   | Sebelumnya          | 1 Selanjutnya       |
|    |                         |                         |                                                |                                          |                               |                                                        |                                                                                                    |                                   |                     |                     |
|    | © 2022 SIM L            | ayana                   | n SMART BMN.                                   |                                          |                               |                                                        |                                                                                                    | Powere                            | d by PT. Halotec In | donesia 🌱           |

Gambar 141 Klik menu Pindah Tangan BMN  $\rightarrow$  Daftar

2. Pada tab-tab kategori pindah tangan BMN, klik tab "Penjualan/Lelang"

| SN          | /IAF     | RT BM        | N ≡                   |               |            |                                                        |                                                                                                    | Se                                | arch               | ۹ 🛔                |  |
|-------------|----------|--------------|-----------------------|---------------|------------|--------------------------------------------------------|----------------------------------------------------------------------------------------------------|-----------------------------------|--------------------|--------------------|--|
|             | E<br>SIM | Peminc       | lahtangana<br>ART BMN | n BMN         |            |                                                        |                                                                                                    |                                   | 🔺 / Pe             | mindahtanganan BMN |  |
| *<br>*<br>C |          |              |                       |               |            |                                                        |                                                                                                    |                                   |                    |                    |  |
| с<br>с      |          | Tambah       |                       |               |            |                                                        |                                                                                                    | Ca                                | ri: tahun angga    | ran, no surat,     |  |
| G           |          | Total yang   | sudah dilelang/dij    | No Noto       | 18 Unit    | Rp. 128.444.960,00                                     |                                                                                                    |                                   | Nilai              |                    |  |
| •           |          | No ți        | Anggaran 11           | Dinas 11      | Nota 11    | Nama Lelang 🌐                                          | Keterangan 11                                                                                                    | Status 11                         | Total 11           |                    |  |
|             |          | 1.           | 2022                  | 028/1185/IPDN | 20-06-2022 | Lelang Non<br>Eksekusi Wajib<br>Barang Milik<br>Negara | Barang bergerak berupa bongkaran gedung dan<br>bangunan                                                                                                    | PENELITIAN DAN ADMINISTRASI FISIK | Rp. 0              | Detail 👻           |  |
|             |          | 2.           | 2022                  | 028/1650/IPDN | 21-09-2022 | Lelang Non<br>Eksekusi Wajib<br>Barang Milik<br>Negara | Barang bergerak selain tanah dan bangunan                                                                                                    | DRAFT                             | Rp. 0              | Detail 👻           |  |
|             |          | З.           | 2022                  | 173/30/2022   | 17-02-2022 | Lelang Non<br>Eksekusi Wajib<br>Barang Milik<br>Negara | Barang bergerak berupa 1 (satu) paket barang<br>inventaris/peralatan dan mesin kantor dengan<br>berbagai macam jenis dan merk dalam kondisi<br>rusak berat | SELESAI                           | Rp.<br>128.444.960 | Detail 👻           |  |
|             |          |              |                       |               |            |                                                        |                                                                                                    |                                   | Sebelumnya         | 1 Selanjutnya      |  |
|             | -        |              |                       |               |            |                                                        |                                                                                                    |                                   |                    |                    |  |
|             | © 202    | 22 SIM Layan | an SMART BMN.         |               |            |                                                        |                                                                                                    | Powered                           | by PT. Halotec Inc | Ionesia 🌱 🤇        |  |

Gambar 142 Klik tab Penjualan/Lelang

3. Klik tombol Tambah

4. Tampilan form input usulan pindah tangan BMN terlihat seperti gambar di bawah ini:

| S       | MART BM             | N ≡                                 |                                   |                    |            | Search            | ۹ 🛔                |
|---------|---------------------|-------------------------------------|-----------------------------------|--------------------|------------|-------------------|--------------------|
|         | SIM Layanan SM      | lahtanganan BN<br>ART BMN           | 1N                                |                    |            | 🎢 / Per           | mindahtanganan BMN |
| #       |                     |                                     | Tambah Pemindahtanganan           | BMN                | ×          |                   |                    |
| 89<br>0 | Daftar<br>Satuan Ke | Pemindahtang<br>rja : IPDN JATINANG | Tahun Anggaran                    |                    |            |                   |                    |
|         | Penjualan           | Lelang Hibah/Alih Sta               | t Nomor Nota Dinas                |                    |            |                   |                    |
| ß       | Tambah              |                                     | Tanggal Nota                      |                    | Cari       | tahun anggar      | an, no surat,      |
|         | Total yang          | sudah dilelang/dijual               | Nama Lelang                       |                    |            |                   |                    |
| 6       | No ti               | Tahun No N<br>Anggaran 🖽 Dina       | , Keterangan<br>s                 |                    | 11         | Nilai<br>Total 14 |                    |
| °°      | 1.                  | 2022 028/                           | Jenis Pemindahtanganan<br>I       | Penjualan / Lelang | tasi fisik | Rp. 0             | Detail -           |
|         |                     |                                     | Tutup Simpan                      |                    |            |                   |                    |
|         | 2.                  | 2022 028/                           | Eksekusi V<br>Barang Mi<br>Negara | Vajib<br>lik       |            | Rp. 0             | Detail •           |

Gambar 143 Form input usulan penjualan/pelelangan BMN

- 5. Input tahun anggaran
- 6. Input nomor nota dinas
- 7. Input tanggal nota
- 8. Input keterangan
- 9. Jenis transaksi terisi otomatis sesuai kategori yang dipilih
- 10. Klik tombol Simpan untuk menyimpan data.
- 11. Selanjutnya anda akan diarahkan untuk menginput detail usulan pindah tangan BMN.

| SN | MART BMN =                                          |                |                          |                       |                   |                         | S                | earch               | ۹ ۵                  |
|----|-----------------------------------------------------|----------------|--------------------------|-----------------------|-------------------|-------------------------|------------------|---------------------|----------------------|
|    | Detail Pemanfaatan Aset      SIM Layanan SMART BMN  |                |                          |                       |                   | 4                       | 🅈 / Daftar Pemin | dahtanganan / De    | tail Pemanfaatan Ase |
|    |                                                     |                |                          |                       |                   |                         |                  |                     |                      |
| 8  | PENELITIAN DAN ADMINISTRASI FISIK 🛛 👻               |                |                          |                       |                   |                         |                  |                     | 🔒 Print 🔹            |
|    | Tahun Anggaran                                      | : 20           | 22                       |                       |                   |                         |                  |                     |                      |
| 5  | Jenis Pemindahtanganan                              | : Pe           | njualan / Lelang         |                       |                   |                         |                  |                     |                      |
|    | No. Nota Dinas<br>Tanggal Nota Dinas                | : 02           | 8/1185/IPDN<br>June 2022 |                       |                   |                         |                  |                     |                      |
|    | Keterangan                                          | : Ba           | rang bergerak berupa     | bongkaran gedu        | ng dan bangunan   |                         |                  |                     |                      |
| 6  |                                                     |                |                          |                       |                   |                         |                  |                     |                      |
|    | Daftar Aset                                         |                |                          |                       |                   |                         |                  |                     |                      |
|    | Tambah Aset                                         |                |                          |                       |                   |                         |                  | Impo                | rt From Excel        |
|    |                                                     |                |                          |                       |                   |                         |                  | Cari: kode baran    | g,uraian baran       |
|    | No Kode Uraian Barang<br>1J Barang 1J               |                | TI NUP                   | Tahun<br>Perolehan ↑↓ | Kondisi<br>Barang | Nilai<br>□ Perolehan 1↓ | Nilai<br>Limit 👊 | Nilai Jual          |                      |
|    | 1. 4010102001 Bangunan Gudang Tertutup Pern         | nanen          | 2                        | 1990                  | Baik              | Rp. 77.793.000          | Rp. 776.000      | Rp. 776.000         | Detail 🔹             |
|    | 2. 4010129001 Bangunan Untuk Kandang                |                | 5                        | 1990                  | Baik              | Rp. 1.459.000           | Rp. 137.000      | Rp. 137.000         | Detail 🝷             |
|    | 3. 4010129001 Bangunan Untuk Kandang                |                | 4                        | 1990                  | Baik              | Rp. 3.403.000           | Rp. 137.000      | Rp. 137.000         | Detail 🔹             |
|    | 4. 4010129001 Bangunan Untuk Kandang                |                | 3                        | 1990                  | Baik              | Rp. 15.072.000          | Rp. 484.000      | Rp. 484.000         | Detail 🔹             |
|    | 5. 4010129001 Bangunan Untuk Kandang                |                | 2                        | 1990                  | Baik              | Rp. 6.321.000           | Rp. 137.000      | Rp. 137.000         | Detail 🝷             |
|    | 6. 4010129001 Bangunan Untuk Kandang                |                | 1                        | 1990                  | Baik              | Rp. 2.917.000           | Rp. 171.000      | Rp. 171.000         | Detail 🔻             |
|    | 7. 4010204003 Mess/Wisma/Bungalow/Tempat<br>Darurat | Peristirahatan | 1                        | 1990                  | Baik              | Rp. 176.787.000         | Rp. 554.000      | Rp. 554.000         | Detail 🝷             |
|    | Total                                               |                |                          |                       | 7 Unit            | Rp. 283.752.000         | Rp.<br>2.396.000 | Rp.<br>2.396.000    |                      |
|    |                                                     |                |                          |                       |                   |                         |                  | Sebelumnya          | 1 Selanjutnya        |
|    | Daftar Dokumen                                      |                |                          |                       |                   |                         |                  |                     |                      |
|    | Upload Dok                                          |                |                          |                       |                   |                         |                  |                     |                      |
|    | Catatan: Upload dalam format pdf                    |                |                          |                       |                   |                         |                  |                     |                      |
|    | No 🏦 Jenis Dokumen                                  |                |                          |                       | Keterangan        |                         |                  | 11                  |                      |
|    | Permononan Penjualan                                |                |                          |                       |                   |                         |                  |                     | ownload 👻            |
|    | 2. Persetujuan kemerikeu                            |                |                          |                       |                   |                         |                  |                     | ownload •            |
|    |                                                     |                |                          |                       |                   |                         |                  | seberumnya          | Selanjutnya          |
|    |                                                     |                |                          |                       |                   |                         |                  |                     |                      |
|    |                                                     |                |                          |                       |                   |                         |                  |                     |                      |
|    | © 2022 SIM Layanan SMART BMN.                       |                |                          |                       |                   |                         | Powered          | by PT. Halotec Inde | onesia 🍤             |

Gambar 144 Detail usulan penjualan/lelang BMN

- Yang perlu dilakukan di bagian ini adalah menginput daftar aset yang diajukan untuk dijual/dilelang.
- 2. Lihat pada bagian daftar aset. Tambahkan daftar aset dengan cara, ketikkan kode atau nama barang, kemudian klik tombol tambah aset.

| Tamba | n Aset            |                                                      |           |                       |                   |                          |                   | Impo                           | rt From E  |
|-------|-------------------|------------------------------------------------------|-----------|-----------------------|-------------------|--------------------------|-------------------|--------------------------------|------------|
| No †  | Kode<br>Barang 14 | Uraian Barang                                        | ↑↓ NUP ↑↓ | Tahun<br>Perolehan 14 | Kondisi<br>Barang | Nilai<br>î⊥ Perolehan î∔ | Nilai<br>Limit ↑4 | Cari: kode baran<br>Nilai Jual | g,uraian l |
| 1.    | 4010102001        | Bangunan Gudang Tertutup Permanen                    | 2         | 1990                  | Baik              | Rp. 77.793.000           | Rp. 776.000       | Rp. 776.000                    | Detai      |
| 2.    | 4010129001        | Bangunan Untuk Kandang                               | 5         | 1990                  | Baik              | Rp. 1.459.000            | Rp. 137.000       | Rp. 137.000                    | Detai      |
| 3.    | 4010129001        | Bangunan Untuk Kandang                               | 4         | 1990                  | Baik              | Rp. 3.403.000            | Rp. 137.000       | Rp. 137.000                    | Detai      |
| 4.    | 4010129001        | Bangunan Untuk Kandang                               | 3         | 1990                  | Baik              | Rp. 15.072.000           | Rp. 484.000       | Rp. 484.000                    | Detai      |
| 5.    | 4010129001        | Bangunan Untuk Kandang                               | 2         | 1990                  | Baik              | Rp. 6.321.000            | Rp. 137.000       | Rp. 137.000                    | Detai      |
| б.    | 4010129001        | Bangunan Untuk Kandang                               | 1         | 1990                  | Baik              | Rp. 2.917.000            | Rp. 171.000       | Rp. 171.000                    | Detai      |
| 7.    | 4010204003        | Mess/Wisma/Bungalow/Tempat Peristirahatan<br>Darurat | 1         | 1990                  | Baik              | Rp. 176.787.000          | Rp. 554.000       | Rp. 554.000                    | Detai      |
|       |                   | Total                                                |           |                       | 7 Unit            | Rp. 283.752.000          | Rp.<br>2.396.000  | Rp.<br>2.396.000               |            |
|       |                   |                                                      |           |                       |                   |                          |                   | Sebelumnya                     | 1 Sela     |

Gambar 145 Input daftar aset

- Data barang yang anda inputkan akan masuk ke tabel daftar aset. Gunakan tombol "Detail pada tabel di atas untuk melihat detail keterangan mengenai barang/aset. Atau jika anda salah menginput data, silakan klik tombol Hapus untuk menghapus data dari tabel.
- 4. Untuk selanjutnya adalah menginput dokumen yang dibutuhkan sebagai pendukung usulan pindah tangan BMN. Lihat bagian 'Daftar Document'

| Upload Dok                       |              |          |
|----------------------------------|--------------|----------|
| Catatan: Upload dalam format pdf |              |          |
| No 🕮 Jenis Dokumen               | 💷 Keterangan |          |
| 1. Permohonan Penjualan          |              | Download |
| 2. Persetujuan Kemenkeu          |              | Download |
|                                  |              |          |

Gambar 146 Unggah dokumen usulan pindah tangan BMN

Bagian ini berfungsi untuk mengunggah dokumen-dokumen yang diperlukan.

5. Klik tombol 'Upload Doc'. Form unggah dokumen terlihat seperti berikut.

|         | MART BMN 🗧                       |                               |              |        |                 |                  | Search           | ۹ ۵           |
|---------|----------------------------------|-------------------------------|--------------|--------|-----------------|------------------|------------------|---------------|
|         |                                  | Total                         |              | 7 Unit | Rp. 283.752.000 | Rp.<br>2.396.000 | Rp.<br>2.396.000 |               |
| *       |                                  |                               |              |        |                 |                  | Sebelumnya       | 1 Selanjutnya |
| 89<br>Q | Daftar Dokumen                   | Upload DokumenMenambah docume | ent          |        |                 | ×                |                  |               |
| ъ       | Upload Dok                       | File Input                    | Pilih berkas |        | Pilih berkas .  |                  |                  |               |
|         | Catatan: Upload dalam format pdf | Jenis Dokumen                 |              |        |                 | 5                |                  |               |
| 6       | 1. Permohonan Penjuala           | Keterangan                    |              |        |                 |                  |                  | Download -    |
| с<br>¢  | 2. Persetujuan Kemenkei          | Tutup Simpan                  |              |        |                 |                  |                  | Download •    |
|         |                                  |                               |              |        |                 |                  | seberumitya T    |               |

Gambar 147 Unggah dokumen usulan pindah tangan BMN

6. Pilih dokumen/atau berkas dengan cara klik tombol 'Pilih berkas'. Begitu muncul jendela direktori seperti di bawah ini, silakan pilih dokumen yang akan diunggah.

| SMART BMN ≡                                                                                                    |                                                                                                    |                    | Search Q                                                   |
|----------------------------------------------------------------------------------------------------|----------------------------------------------------------------------------------------------------|--------------------|------------------------------------------------------------|
| <b>(</b> )                                                                                                    | Image: Open       ← → * ↑ Image: → This PC → Documents → v       Organize ★ New folder                                                                                                    | × Rp.<br>2.396.000 | Rp.<br>2.396.000<br>Sebelumnya 1 Selanjutnya               |
| Daftar Dokumen     Upload Dok     Gatatar: Upload dalam format pdf     No     Jenis Dokumen     No     Permohonan Penjuala     C. Persetujuan Kemenke | <ul> <li>This PC</li> <li>30 Objects</li> <li>Desktop</li> <li>Documents</li> <li>Adobe</li> <li>Adobe</li> <li>Acure</li> <li>Cutem Office<br/>Implates</li> <li>Fax</li> <li>Fax</li> <li>Videos</li> <li>Videos</li> <li>Local Disk (C)</li> <li>System Reserved</li> <li>Dotal (C)</li> <li>Local Disk (C)</li> <li>The name</li> </ul> |                    | Ta<br>Download •<br>Download •<br>Sebelumnya 1 Selanjutnya |

Gambar 148 Unggah berkas pendukung

Klik tombol 'Open'.

(Perhatikan bahwa berkas yang diunggah harus dalam format .pdf)

- 7. Selanjutnya input keterangan
- 8. Klik tombol Simpan.
- 9. Jika proses unggah berkas berhasil, maka muncul pesan berhasil. Namun jika proses unggah berkas gagal karena format berkas yang anda unggah tidak sesuai, maka tampil pesan error seperti berikut:

| SM  | MART BMN ■                                      |                              |                     | ĺ                | Penyimpanan data error!     ×                                                                     |
|-----|-------------------------------------------------|------------------------------|---------------------|------------------|---------------------------------------------------------------------------------------------------|
| ۲   | Detail Pemanfaatan Ase<br>SIM Layanan SMART BMN | t                            |                     | ñ                | <ul> <li>Hanya berkas dengan ekstensi ini yang<br/>diperbolehkan: pdf, jpg, jpeg, png.</li> </ul> |
| *   |                                                 |                              |                     | (                |                                                                                                   |
| æ   | PENELITIAN DAN ADMINISTRASI P                   |                              |                     |                  | ⊖ Print ~                                                                                         |
| ۹   |                                                 | Upload DokumenMenambah docun | nent                | ,                | ^                                                                                                 |
| D   | Tahun Anggaran                                  | File Input                   | Flow Diagram.drawio | 🗸 🝃 Pilih berkas |                                                                                                   |
| D   | Jenis Pemindahtanganan                          | Jenis Dokumen                |                     |                  |                                                                                                   |
|     | No. Nota Dinas                                  |                              |                     |                  |                                                                                                   |
| ß   | Tanggal Nota Dinas                              | Keterangan                   |                     |                  |                                                                                                   |
| ß   | Keterangan                                      |                              |                     |                  |                                                                                                   |
| ¢\$ |                                                 | Tutup Simpan                 |                     |                  |                                                                                                   |

Gambar 149 Gagal unggah berkas karena format tidak sesuai

10. Daftar dokumen yang berhasil diunggah akan tampil pada tabel daftar document seperti berikut.

| oftar       | Dokumen<br><sup>Dok</sup> |               |                         |
|-------------|---------------------------|---------------|-------------------------|
| atatan: Upl | load dalam format pdf     |               |                         |
| No 🛍        | Jenis Dokumen             | 11 Keterangan |                         |
| 1.          | Permohonan Penjualan      |               | Download 👻              |
| 2.          | Persetujuan Kemenkeu      |               | Hapus                   |
|             |                           |               | Sebelumnya 1 Selanjutny |

Gambar 150 Daftar berkas diunggah

11. Jika diperlukan, gunakan tombol 'Download' untuk mengunduh dokumen yang telah anda unggah sebelumnya. Atau jika ingin menghapus document tersebut, klik tombol 'Hapus'.

Kembali ke bagian paling atas pada halaman detail usulan pindah tangan BMN, perhatikan beberapa tombol fungsi berikut ini.

| SMART BMN ■                                                                                                    |                                                                                             |                       |                   |                       | S                | earch               | ۹ ۵                     |
|----------------------------------------------------------------------------------------------------|---------------------------------------------------------------------------------------------|-----------------------|-------------------|-----------------------|------------------|---------------------|-------------------------|
| Detail Pemanfaatan Aset                                                                                                    |                                                                                             |                       |                   | *                     | 🖌 / Daftar Pemin | dahtanganan / Det   | ail Pemanfaatan A       |
| PENELITIAN DAN ADMINISTRASI FISIK<br>DRAFT<br>Tahur PENELITIAN DAN ADMINISTRASI FISIK<br>Jenis SELESAI<br>No. Nota Dinas<br>Tanggal Nota Dinas<br>Keterangan | : 2022<br>: Penjualan / Lelang<br>: 028/1185/IPDN<br>: 20 June 2022<br>: Barang bergerak be | rupa bongkaran gedu   | ng dan bangunan   |                       |                  | [                   | ⊖ Print -               |
| Daftar Aset<br>Tambah Aset                                                                                                    |                                                                                             |                       |                   |                       |                  | Import              | t From Excel            |
| No Kode Uraian Barang 1⊥                                                                                                    | TI NUP TI                                                                                   | Tahun<br>Perolehan 14 | Kondisi<br>Barang | Nilai<br>Perolehan ↑↓ | Nilai<br>Limit 🕮 | Cari: kode barang   | uraian baran            |
| 1. 4010102001 Bangunan Guda                                                                                                    | ng Tertutup Permanen 2                                                                      | 1990                  | Baik              | Rp. 77.793.000        | Rp. 776.000      | Rp. 776.000         | Detail 👻                |
| 2. 4010129001 Bangunan Untu                                                                                                    | k Kandang 5                                                                                 | 1990                  | Baik              | Rp. 1.459.000         | Rp. 137.000      | Rp. 137.000         | Detail *                |
| 3. 4010129001 Bangunan Untu                                                                                                    | k Kandang 4                                                                                 | 1990                  | Baik              | Rp. 3.403.000         | Rp. 137.000      | Rp. 137.000         | Detail 👻                |
| 4. 4010129001 Bangunan Untu                                                                                                    | k Kandang 3                                                                                 | 1990                  | Baik              | Rp. 15.072.000        | Rp. 484.000      | Rp. 484.000         | Detail 👻                |
| 5. 4010129001 Bangunan Untu                                                                                                    | k Kandang 2                                                                                 | 1990                  | Baik              | Rp. 6.321.000         | Rp. 137.000      | Rp. 137.000         | Detail 🝷                |
| 6. 4010129001 Bangunan Untu                                                                                                    | k Kandang 1                                                                                 | 1990                  | Baik              | Rp. 2.917.000         | Rp. 171.000      | Rp. 171.000         | Detail 🝷                |
| 7. 4010204003 Mess/Wisma/Bu<br>Darurat                                                                                                    | ingalow/Tempat Peristirahatan 1                                                             | 1990                  | Baik              | Rp. 176.787.000       | Rp. 554.000      | Rp. 554.000         | Detail 🔻                |
|                                                                                                    | Total                                                                                       |                       | 7 Unit            | Rp. 283.752.000       | Rp.<br>2.396.000 | Rp.<br>2.396.000    |                         |
|                                                                                                    |                                                                                             |                       |                   |                       |                  | Sebelumnya 1        | Selanjutnya             |
| Daftar Dokumen                                                                                                    |                                                                                             |                       |                   |                       |                  |                     |                         |
| Upload Dok                                                                                                    |                                                                                             |                       |                   |                       |                  |                     |                         |
| Catatan: Upload dalam format pdf                                                                                                    |                                                                                             |                       | Keterangan        |                       |                  |                     |                         |
| 1. Permohonan Penjualan                                                                                                    |                                                                                             |                       | -                 |                       |                  | Do                  | wnload 👻                |
| 2. Persetujuan Kemenkeu                                                                                                    |                                                                                             |                       |                   |                       | 2                | Do<br>iebelumnya 1  | wnload 🔹<br>Selanjutnya |
| © 2022 SIM Layanan SMART BMN.                                                                                                    |                                                                                             |                       |                   |                       | Powered          | by PT. Halotec Indo | nesia 🔊                 |

Gambar 151 Fungsi draft dan dokumentasi pada usulan penjualan/lelang BMN

- 1. Tombol Draft berfungsi untuk mengubah status usulan. Jika ingin mengubah status dokumen Usulan Pemusnahan, klik pada tombol 'Penelitian Administrasi Dan Fisik', atau 'Selesai'.
- 2. Tombol 'Print' berfungsi untuk mencetak dokumen atau mengunduh dokumen dalam bentuk file .pdf

#### B. Edit Usulan Penjualan/Lelang BMN

1. Gunakan fungsi edit data dengan meng-klik tombol dropdown biru pada tabel, lalu pilih Edit.

| SI               | MART BMN                                          | ] ≡                                        |                                            |                                 |                                                        |                                                         | 3                                 | iearch            | ۹ 🛓            |
|------------------|---------------------------------------------------|--------------------------------------------|--------------------------------------------|---------------------------------|--------------------------------------------------------|---------------------------------------------------------|-----------------------------------|-------------------|----------------|
| 0                | Pemindahtanganan BMN SIM Layanan SMART BMN        |                                            |                                            |                                 |                                                        |                                                         |                                   |                   |                |
| #<br>@<br>Q<br>U | Daftar P<br>Satuan Kerj<br>Penjualan/Lu<br>Tambah | Pemindah<br>ja : IPDN JATI<br>elang Hibah/ | tanganan B<br>INANGOR<br>(Alih Status Peny | Y <b>MN</b><br>yertaan Modal Pe | merintah                                               |                                                         | c                                 | ari: tahun anggar | ran, no surat, |
| 6<br>6           | No <sub>11</sub>                                  | Tahun<br>Anggaran 11                       | No Nota<br>Dinas 11                        | Tanggal<br>Nota 1↓              | Nama Lelang 🏢                                          | Keterangan 11                                           | Status                            | Nilai<br>Total ↑↓ |                |
| ¢;               | 1.                                                | 2022                                       | 028/1185/IPDN                              | 20-06-2022                      | Lelang Non<br>Eksekusi Wajib<br>Barang Milik<br>Negara | Barang bergerak berupa bongkaran gedung<br>dan bangunan | PENELITIAN DAN ADMINISTRASI FISIK | Rp. 0<br>Edit     | Detail         |
|                  | 2.                                                | 2022                                       | 028/1650/IPDN                              | 21-09-2022                      | Lelang Non<br>Eksekusi Wajib<br>Barang Milik<br>Negara | Barang bergerak selain tanah dan bangunan               | DRAFT                             | Rp. 0             | Detail 👻       |
|                  |                                                   |                                            |                                            |                                 | Gambai                                                 | 152 Klik tombol Edit                                    |                                   |                   |                |

- 2. Form edit usulan penjualan/lelang BMN terlihat seperti berikut:

| SM      | MART BM             | N ≡                          |                |                        |                                     |                                                      |        | s          | earch            | ۹ 🔒                |
|---------|---------------------|------------------------------|----------------|------------------------|-------------------------------------|------------------------------------------------------|--------|------------|------------------|--------------------|
|         | SIM Layanan SM      | dahtangana<br>ART BMN        | in BM          | IN                     |                                     |                                                      |        |            | 🎢 / Pen          | nindahtanganan BMN |
| *       |                     |                              |                | Edit Pemindahtanga     | anan BMN                            |                                                      | ×      |            |                  |                    |
| 89<br>Q | Daftar<br>Satuan Ke | Pemindah<br>erja : IPDN JATI | tang<br>INANG  | Tahun Anggaran         |                                     | 2022                                                 |        |            |                  |                    |
| 6       | Penjualan           | /Lelang Hibah/               | Alih Stat      | Nomor Nota Dinas       |                                     | 028/1185/IPDN                                        |        |            |                  |                    |
| D       | Tambał              | •                            |                | Tanggal Nota           |                                     | 20-06-2022                                           |        | Cari:      | tahun anggara    | an, no surat,      |
|         | Total yang          | sudah dilelang/di            | ijual          | Nama Lelang            |                                     | Lelang Non Eksekusi Wajib Barang Milik Negara        |        |            |                  |                    |
| 6       | No <sub>†1</sub>    | Tahun<br>Anggaran 💷          | No No<br>Dinas | Keterangan             |                                     | Barang bergerak berupa bongkaran gedung dan bangunan |        | 11         | Nilai<br>Total 🗈 |                    |
| œ       | 1.                  | 2022                         | 028/1          | Jenis Pemindahtanganan |                                     | Penjualan / Lelang                                   |        | tasi fisik | Rp. 0            | Detail 💌           |
|         |                     |                              |                | Tutup Simpan           |                                     |                                                      |        |            |                  |                    |
|         | 2.                  | 2022                         | 028/1          |                        | Eksekusi W<br>Barang Mili<br>Negara | i Bilb<br>ik                                         | DRAFT  |            | Rp. 0            | Detail *           |
|         | 3.                  | 2022                         | 173/3          | 0/2022 17-02-2022      | Lelang Nor                          | Barang bergerak berupa 1 (satu) paket barang         | TIECAL |            | Rp.              | Datait             |

Gambar 153 Form edit usulan penjualan/lelang BMN

- 3. Silakan ubah data yang perlu untuk diedit.
- 4. Klik tombol 'Simpan' untuk menyimpan data.

#### C. Hapus Usulan Penjualan/Lelang BMN

Usulan penjualan/lelang BMN dapat dihapus jika masih berstatus 'Draft', selain itu maka tidak dapat dihapus.

1. Gunakan fungsi hapus data dengan meng-klik tombol dropdown biru pada tabel, lalu pilih Hapus.

| L  | Tambah           |                                            |                               |                               |                                                        |                                                                                                    |                                  | Cari: ta | hun anggara            | an, no sura | t,     |
|----|------------------|--------------------------------------------|-------------------------------|-------------------------------|--------------------------------------------------------|----------------------------------------------------------------------------------------------------|----------------------------------|----------|------------------------|-------------|--------|
| Тс | No <sub>11</sub> | sudah dilelang/dij<br>Tahun<br>Anggaran î↓ | jual :<br>No Nota<br>Dinas 14 | 18 Unit<br>Tanggal<br>Nota 11 | Rp. 128.444.960,00                                     | Keterangan TI                                                                                                    | Status                           | ↑↓ ·     | Nilai<br>Total ↑↓      |             |        |
|    | 1.               | 2022                                       | 028/1185/IPDN                 | 20-06-2022                    | Lelang Non<br>Eksekusi Wajib<br>Barang Milik<br>Negara | Barang bergerak berupa bongkaran gedung<br>dan bangunan                                                                                                    | PENELITIAN DAN ADMINISTRASI FISI | ĸ        | Rp. 0                  | Detail      | •      |
|    | 2.               | 2022                                       | 028/1650/IPDN                 | 21-09-2022                    | Lelang Non<br>Eksekusi Wajib<br>Barang Milik<br>Negara | Barang bergerak selain tanah dan bangunan                                                                                                    | DRAFT                            |          | Rp. 0<br>Edit<br>Hapus | Detail      | •      |
|    | з.               | 2022                                       | 173/30/2022                   | 17-02-2022                    | Lelang Non<br>Eksekusi Wajib<br>Barang Milik<br>Negara | Barang bergerak berupa 1 (satu) paket barang<br>inventaris/peralatan dan mesin kantor dengan<br>berbagai macam jenis dan merk dalam kondisi<br>rusak berat | SELESAI                          | 128.     | Rp.<br>444.960         | Detail      | •      |
|    |                  |                                            |                               |                               |                                                        |                                                                                                    |                                  | Sebe     | lumnya                 | 1 Selan     | jutnya |

Gambar 154 Klik tombol Hapus

2. Tampil kotak dialog yang meminta konfirmasi bahwa benar data tersebut akan dihapus.

| <b>Daftar Pemindahtanganan BMN</b><br>atuan Kerja : IPDN JATINANGOR<br>Penjualan/Lelang Hibah/Alih Status Penjertaan Mod<br>Tambah |  |                 | Penghapusan<br>Pemindahtanganan BMN                                                  |  |  |
|----------------------------------------------------------------------------------------------------|--|-----------------|--------------------------------------------------------------------------------------|--|--|
|                                                                                                    |  | Tanggal<br>Nota | Data Pemindahtanganan ini dan semua data terkait akan<br>dihapus. Apakah anda yakin? |  |  |
|                                                                                                    |  | 20-06-202       | Tidak. Ya, hapus data.                                                               |  |  |
|                                                                                                    |  |                 | Barang Milik<br>Negara                                                               |  |  |
|                                                                                                    |  |                 |                                                                                      |  |  |

Gambar 155 Konfirmasi Hapus Data

Klik YES jika benar data tersebut ingin dihapus.

# 9.2. Hibah/Alih Status

A. Input Usulan Pindah Tangan BMN

- 1. Klik menu Pindah Tangan BMN → Daftar
- 2. Pada tab-tab kategori pindah tangan BMN, klik tab "Hibah/Alih Status"

| SN          | MART BMN = Search Q &                                                                                                    |
|-------------|----------------------------------------------------------------------------------------------------|
|             | Pemindahtanganan BMN SIM Layanan SMART BMN                                                                                                    |
| *<br>©<br>C | Daftar Pemindahtanganan BMN<br>Satuan Kerja : IPDN JATINANGOR<br>Penjualan/Lelang Hibah/Alih Status Penyertaan Modal Pemerintah<br>Tambah Cari: tahun anggaran, no surat,<br>Total yang sudah dimbanyainn sacus : 0 Unit Rp. 0,00 |
| с           | No 11 Tahun Anggaran 11 No Nota Dinas 11 Tanggal Nota 11 Nama Hibah 11 Keterangan 11 Status 11 Nilai Total 11                                                                                                    |
| •           | Tidak ada data                                                                                                    |
|             | Sebelumnya Selanjutnya                                                                                                    |

Gambar 156 Klik tab Penjualan/Lelang

- 3. Klik tombol Tambah
- 4. Tampilan form input usulan hibah/alih status BMN terlihat seperti gambar di bawah ini:

| S        | MART BMN ■                           |                           |                    |    | Search Q                        |
|----------|--------------------------------------|---------------------------|--------------------|----|---------------------------------|
|          | Pemindahtanganan BM                  | IN                        |                    |    | 🐐 / Pemindahtanganan BMN        |
| #        | _                                    | Tambah Pemindahtanganan B | MN                 | ×  |                                 |
| ø        | Daftar Pemindahtang                  | Tahun Anggaran            |                    |    |                                 |
| <b>с</b> | Penjualan/Lelang Hibah/Alih Stat     | Nomor Nota Dinas          |                    |    |                                 |
| D        | Tambah                               | Tanggal Nota              |                    |    | Cari: tahun anggaran, no surat, |
|          | Total yang sudah dihibah/alih status | Nama Hibah                |                    |    |                                 |
| G        | No 💷 Tahun Anggaran                  | Keterangan                |                    | 11 | Nilai Total 💷                   |
| ¢;       |                                      | Jenis Pemindahtanganan    | Hibəh /Alih Status |    | Sebelumnya Selaniutnya          |
|          |                                      | Tutup Simpan              |                    |    | eeerguarya                      |

Gambar 157 Form input usulan hibah/alih stattus BMN

- 5. Input tahun anggaran
- 6. Input nomor nota dinas
- 7. Input tanggal nota
- 8. Input keterangan
- 9. Jenis transaksi terisi otomatis sesuai kategori yang dipilih
- 10. Klik tombol Simpan untuk menyimpan data.
- 11. Selanjutnya anda akan diarahkan untuk menginput detail usulan hibah BMN.

| SN            | MART BMN ■                       |                                      |                 |                     |              | Search Q                                  |
|---------------|----------------------------------|--------------------------------------|-----------------|---------------------|--------------|-------------------------------------------|
|               | Detail Pemanfaatan Aset          |                                      |                 |                     | 倄 / Daftar P | emindahtanganan / Detail Pemanfaatan Aset |
| *             |                                  |                                      |                 |                     |              |                                           |
| 63            | DRAFT ~                          |                                      |                 |                     |              | 🖨 Print 👻                                 |
| <b>Q</b><br>⊡ | Tahun Anggaran                   |                                      | :               | 2022                |              |                                           |
| C             | Jenis Pemindahtanganan           |                                      | :               | Hibah / Alih Status |              |                                           |
|               | No. Nota Dinas                   |                                      | :               | 202211/TA-TK/001    |              |                                           |
|               | Tanggal Nota Dinas               |                                      | :               | 01 December 2022    |              |                                           |
| o;            | Keterangan                       |                                      | :               |                     |              |                                           |
|               |                                  |                                      |                 |                     |              |                                           |
|               | Daftar Aset                      | Matthe Inc. in a star second because |                 | Trushah Arab        |              |                                           |
|               |                                  | Ketik kode atau nama barang          |                 | Tamban Aset         |              |                                           |
|               | Import From Excel                |                                      |                 |                     |              | Cari: kode barang,uraian baran            |
|               | No 🛍 Kode Barang 🕮 Uraian Barang | 11 NUP 11                            | Tahun Perolehan | 14 Kondisi Barang   |              | Rupiah Aset 斗                             |
|               |                                  |                                      | Tidak ada data  |                     |              |                                           |
|               | Tot                              | al                                   |                 |                     | 0 Unit       | Rp. 0                                     |
|               |                                  |                                      |                 |                     |              | Sebelumnya Selanjutnya                    |
|               | Defter Delumen                   |                                      |                 |                     |              |                                           |
|               |                                  |                                      |                 |                     |              |                                           |
|               | Catatan: Upload dalam format pdf |                                      |                 |                     |              |                                           |
|               | No 🔃 Jenis Dokumen               |                                      | 11 Keterangan   |                     |              |                                           |
|               |                                  |                                      | Tidak ada data  |                     |              |                                           |
|               |                                  |                                      |                 |                     |              | Sebelumnya Selanjutnya                    |
|               |                                  |                                      |                 |                     |              |                                           |
|               | © 2022 SIM Layanan SMART BMN.    |                                      |                 |                     | Рои          | vered by PT. Halotec Indonesia            |

Gambar 158 Detail usulan hibah/alih status BMN

- 12. Yang perlu dilakukan di bagian ini adalah menginput daftar aset yang diajukan untuk dihibahkan.
- 13. Lihat pada bagian daftar aset. Tambahkan daftar aset dengan cara, ketikkan kode atau nama barang, kemudian klik tombol tambah aset.

1

| List Aset        |                  |                |                   |                             |
|------------------|------------------|----------------|-------------------|-----------------------------|
|                  | 3010307001 - 1   |                | Tambah Aset       |                             |
|                  |                  |                |                   | Cari: kode barang,uraian ba |
| No 🛍 Kode Barang | 14 Uraian Barang | ↑↓ NUP         | 14 Kondisi Barang |                             |
|                  |                  | Tidak ada data |                   |                             |
|                  |                  |                |                   | Sebelumnya Selanjutnya      |

Gambar 159 Input daftar aset

14. Data barang yang anda inputkan akan masuk ke tabel daftar aset (lihat gambar berikut).

| List Aset |             |                  |               |                   |                             |  |
|-----------|-------------|------------------|---------------|-------------------|-----------------------------|--|
|           |             | Ketik kode atau  | nama barang   | Tambah Aset       |                             |  |
|           |             |                  |               |                   | Cari: kode barang,uraian ba |  |
| No †↓     | Kode Barang | 11 Uraian Barang | ti <b>NUP</b> | 14 Kondisi Barang | 11                          |  |
| 1.        | 3010307001  | Mobil Workshop   | p 1           | Baik              | Detail 🔻                    |  |
| 2.        | 3010307001  | Mobil Workshop   | p 4           | Baik              | Detail                      |  |
|           |             |                  |               |                   | Hapus<br>Sebelya            |  |

Gambar 160 Daftar aset untuk usulan hibah/alih status BMN

(Gunakan tombol "Detail pada tabel di atas untuk melihat detail keterangan mengenai barang/aset. Atau jika anda salah menginput data, silakan klik tombol Hapus untuk menghapus data dari tabel.)

15. Untuk selanjutnya adalah menginput dokumen yang dibutuhkan sebagai pendukung usulan pindah tangan BMN. Lihat bagian 'Daftar Document'

| List Document                    |                |                        |
|----------------------------------|----------------|------------------------|
| Upload Doc                       |                |                        |
| Catatan: Upload dalam format pdf |                |                        |
| No 🏦 Nama File                   | 11 Keterangan  | ţ1                     |
|                                  | Tidak ada data |                        |
|                                  |                | Sebelumnya Selanjutnya |

Gambar 161 Unggah dokumen usulan hibah/alih status BMN

Bagian ini berfungsi untuk mengunggah dokumen-dokumen yang diperlukan.

16. Klik tombol 'Upload Doc'. Form unggah dokumen terlihat seperti berikut.

|                                  | Total                        |               | 0 Unit         | Rp. 0                  |
|----------------------------------|------------------------------|---------------|----------------|------------------------|
|                                  | Upload DokumenMenambah docum | nent          | ×              | Sebelumnya Selanjutnya |
|                                  | File Input                   | Pilih berkas  | 😂 Pilih berkas |                        |
| Daftar Dokumen                   | Jenis Dokumen                |               |                |                        |
| Upload Dok                       | Keterangan                   |               |                |                        |
| Catatan: Upload dalam format pdf |                              |               |                |                        |
| No 🔃 Jenis Dokumen               | Tutup Simpan                 |               |                |                        |
|                                  |                              | ndak ada data |                |                        |
|                                  |                              |               |                | Sebelumnya Selanjutnya |

Gambar 162 Unggah dokumen usulan hibah/alih status BMN

17. Pilih dokumen/atau berkas dengan cara klik tombol 'Pilih berkas'. Begitu muncul jendela direktori seperti di bawah ini, silakan pilih dokumen yang akan diunggah.

| SN         | 1ART BMN ≡                       |                                                                | Search Q               |
|------------|----------------------------------|----------------------------------------------------------------|------------------------|
|            | No 🏦 Kode Barang                 | Copen X ← → ∨ ↑ B → This PC → Documents ∨ ♂ P Search Documents | Rupiah Aset 💷          |
| *          |                                  | Organize - New folder                                          | Rp. 0                  |
| Q          |                                  | U This PC<br>3 3D Objects<br>Priving                           | Sebelumnya Selanjutnya |
|            |                                  | Fi Documents<br>Downloads Adobe Axure Custom Office Fax        |                        |
| 6          | Daftar Dokumen                   | Je Music                                                       |                        |
|            | Catatan: Upload dalam format pdf | Iceal Disk (C)     Sector Reserved                             |                        |
| <b>0</b> % | No 🏦 Jenis Dokumen               | DATA (E)     Documents     Documents     Diagram.drawio        |                        |
|            |                                  | File name:                                                     |                        |
|            |                                  | Open Cancel                                                    | Sebelumnya Selanjutnya |

Gambar 163 Unggah berkas pendukung

Klik tombol 'Open'.

(Perhatikan bahwa berkas yang diunggah harus dalam format .pdf)

- 18. Selanjutnya input keterangan
- 19. Klik tombol Simpan.
- 20. Jika proses unggah berkas berhasil, maka muncul pesan berikut.

| Total                                    | 0 Unit |  |
|------------------------------------------|--------|--|
| $\frown$                                 |        |  |
| ( <b>~</b> )                             |        |  |
|                                          | _      |  |
| Berhasil!<br>File nya berhasil diupload. |        |  |
|                                          |        |  |
| 04                                       |        |  |
| ОК                                       |        |  |

Gambar 164 Berkas berhasil diunggah

Namun jika proses unggah berkas gagal karena format berkas yang anda unggah tidak sesuai, maka tampil pesan error seperti berikut:

| SN        | AART BMN ■             |                             |                     |                  | • Penyimpar                                              | an data error!                                  | × |
|-----------|------------------------|-----------------------------|---------------------|------------------|----------------------------------------------------------|-------------------------------------------------|---|
| ۲         | Detail Pemanfaatan As  | set                         |                     | ÷                | <ul> <li>Hanya berkas de<br/>diperbolehkan: p</li> </ul> | engan ekstensi ini yang<br>odf, jpg, jpeg, png. |   |
| #         |                        |                             |                     |                  | [                                                        |                                                 |   |
| କ୍ଷ<br>ପ୍ | DRAFT -                | Upload DokumenMenambah docu | ument               |                  | ×                                                        | 🕀 Print                                         | - |
| ъ         | Tahun Anggaran         | File Input                  | Flow Diagram.drawio | 🗸 🝃 Pilih berkas |                                                          |                                                 |   |
| D         | Jenis Pemindahtanganan | Jenis Dokumen               |                     |                  |                                                          |                                                 |   |
| D         | No. Nota Dinas         |                             |                     |                  |                                                          |                                                 |   |
|           | Tanggal Nota Dinas     | Keterangan                  |                     |                  |                                                          |                                                 |   |
| D         | Keterangan             |                             |                     |                  |                                                          |                                                 |   |
| o;        |                        | Tutup Simpan                |                     |                  |                                                          |                                                 |   |

Gambar 165 Gagal unggah berkas karena format tidak sesuai

21. Daftar dokumen yang berhasil diunggah akan tampil pada tabel daftar document seperti berikut.

| Daftar Dokumen                   |               |                  |
|----------------------------------|---------------|------------------|
| Upload Dok                       |               |                  |
| Catatan: Upload dalam format pdf |               |                  |
| No 🔃 Jenis Dokumen               | 11 Keterangan |                  |
| 1. · ·                           |               | Download 💌       |
|                                  |               | Hapus<br>Sebelur |

Gambar 166 Daftar berkas diunggah

22. Jika diperlukan, gunakan tombol 'Download' untuk mengunduh dokumen yang telah anda unggah sebelumnya. Atau jika ingin menghapus document tersebut, klik tombol 'Hapus'.

Kembali ke bagian paling atas pada halaman detail usulan pindah tangan BMN, perhatikan beberapa tombol fungsi berikut ini.

| Si                      | MART BMN ■                               |                  |                             |                |                             |            | Search Q                            | ۵          |
|-------------------------|------------------------------------------|------------------|-----------------------------|----------------|-----------------------------|------------|-------------------------------------|------------|
| ()                      | Detail Pemanfaatan A                     | Aset             |                             |                |                             | 倄 / Daftar | Pemindahtanganan / Detail Pemanfaat | tan Aset   |
| #<br>#3                 | DRAFT -                                  |                  |                             |                |                             |            | 🔒 Print                             | •          |
| DRAFT<br>PENEL<br>SELES | T<br>LITIAN DAN ADMINISTRASI FISIK<br>AI |                  |                             | :              | 2022<br>Hibab / Alib Status |            |                                     |            |
|                         | No. Nota Dinas                           |                  |                             | :              | 202211/TA-TK/001            |            |                                     |            |
| 0<br>0<br><b>6</b>      | Tanggal Nota Dinas<br>Keterangan         |                  |                             | :              | 01 December 2022            |            |                                     |            |
|                         | Daftar Aset                              |                  | Ketik kode atau nama barang |                | Tambah Aset                 |            |                                     | 1          |
|                         | Import From Excel                        |                  |                             |                |                             |            | Cari: kode barang,uraian baran      |            |
|                         | No 11 Kode Barang                        | 11 Uraian Barang | ti NUP ti                   | Tahun Peroleha | n 🕮 Kondisi Barang          |            | Rupiah Aset                         |            |
|                         |                                          |                  | 1                           | idak ada data  |                             |            |                                     |            |
|                         |                                          | Τo               | tal                         |                |                             | 0 Unit     | Rp. 0<br>Sebelumnya Selanjutn       | iya        |
|                         | Daftar Dokumen                           |                  |                             |                |                             |            |                                     |            |
|                         | Upload Dok                               | •                |                             |                |                             |            |                                     |            |
|                         | No 1: Jenis Dokumen                      | •<br>            |                             | 11 Keteranga   | n                           |            |                                     |            |
|                         | 1                                        |                  |                             | -              |                             |            | Download Sebelumnya 1 Selanjutn     | Iya        |
|                         | © 2022 SIM Layanan SMART BMN.            |                  |                             |                |                             | Pc         | wered by PT. Halotec Indonesia      | <b>y</b> < |

Gambar 167 Fungsi draft dan dokumentasi pada usulan hibah/alih status BMN

- 1. Tombol Draft berfungsi untuk mengubah status usulan. Jika ingin mengubah status dokumen Usulan Pemusnahan, klik pada tombol 'Penelitian Administrasi Dan Fisik', atau 'Selesai'.
- 2. Tombol 'Print' berfungsi untuk mencetak dokumen atau mengunduh dokumen dalam bentuk file .pdf

### B. Edit Usulan Hibah/Alih Status BMN

 Gunakan fungsi edit data dengan meng-klik tombol dropdown biru pada tabel, lalu pilih Edit.

| SI                | MART BM                                    | N≡                                                                  |                                        |                |                          |              |        | Search   | Q 🛔                      |
|-------------------|--------------------------------------------|---------------------------------------------------------------------|----------------------------------------|----------------|--------------------------|--------------|--------|----------|--------------------------|
|                   | SIM Layanan SM                             | dahtanganan BMN<br>MART BMN                                         | N                                      |                |                          |              |        |          | 倄 / Pemindahtanganan BMN |
| #<br>83<br>Q<br>C | Daftar<br>Satuan Ko<br>Penjualan<br>Tambal | Pemindahtanga<br>erja : IPDN JATINANGC<br>/Lelang Hibah/Alih Statu: | nan BMN<br>DR<br>9 Penyertaan Modal Pe | merintah       |                          |              |        | Cari: ta | hun anggaran, no surat,  |
|                   | Total yang                                 | ) sudah dihibah/alih status                                         | : 0 Unit                               | Rp. 0,00       |                          |              |        |          |                          |
| D                 | No 1                                       | Tahun Anggaran 斗                                                    | No Nota Dinas                          | Tanggal Nota 斗 | Nama Hibah               | Keterangan 🛝 | Status | Nilai N  | • Edit                   |
| o:                | 1.                                         | 2022                                                                | 202211/TA-TK/001                       | 01-12-2022     | HIBAH PERANGKAT KOMPUTER |              | DRAFT  |          | Hapus                    |
|                   |                                            |                                                                     |                                        |                |                          |              |        | Sebe     | lumnya 1 Selanjutnya     |

Gambar 168 Klik tombol Edit

2. Form edit usulan hibah/alih status BMN terlihat seperti berikut:

|                | MART BMN ■                                                       |                           |                                                      |    | Search                | ۹ 🛔             |
|----------------|------------------------------------------------------------------|---------------------------|------------------------------------------------------|----|-----------------------|-----------------|
|                | Pemindahtanganan BN                                              | IN                        |                                                      |    | 🔏 / Pemin             | dahtanganan BMN |
| *              |                                                                  | Edit Pemindahtanganan BMN |                                                      | ×  |                       |                 |
| <br>69a        | Daftar Pemindahtang                                              | Tahun Anggaran            | 2022                                                 |    |                       |                 |
| <b>Q</b><br>Гл | Satuan Kerja : IPDN JATINANG<br>Penjualan/Lelang Hibah/Alih Stat | Nomor Nota Dinas          | 202211/TA-TK/001                                     |    |                       |                 |
|                | Tambah                                                           | Tanggal Nota              | NOMOR NOTA DINAS PERMOHONAN PERSETUJUAN HIBAH IPDN A |    | Cari: tahun anggaran, | no surat,       |
| G              | Total yang sudah dihibah/alih status                             | Nama Hibah                | HIBAH PERANGKAT KOMPUTER                             |    |                       |                 |
|                | No 🔃 Tahun Anggaran 👘                                            | Keterangan                |                                                      |    | Nilai Total 💷         |                 |
| o;             | 1. 2022                                                          | Jenis Pemindahtanganan    | Hibah /Alih Status                                   | FT | Rp. 0                 | Detail 👻        |
|                |                                                                  |                           |                                                      | -1 | Sebelumnya 1          | Selanjutnya     |
|                |                                                                  | Tutup Simpan              |                                                      |    |                       |                 |

Gambar 169 Form edit usulan hibah/alih status BMN

- 3. Silakan ubah data yang perlu untuk diedit.
- 4. Klik tombol 'Simpan' untuk menyimpan data.

# C. Hapus Usulan Hibah/Alih Status BMN

Usulan hibah/alih status BMN dapat dihapus jika masih berstatus 'Draft', selain itu maka tidak dapat dihapus.

1. Gunakan fungsi hapus data dengan meng-klik tombol dropdown biru pada tabel, lalu pilih Hapus.

| SN                | MART BMN                                                       | =                                              |                                      |              |                          |               |           | Search   | ۹ 🛓                      |
|-------------------|----------------------------------------------------------------|------------------------------------------------|--------------------------------------|--------------|--------------------------|---------------|-----------|----------|--------------------------|
|                   | Pemindahtan<br>SIM Layanan SMART BMN                           | nganan BMN                                     | 1                                    |              |                          |               |           |          | 👫 / Pemindahtanganan BMN |
| #<br>83<br>0<br>1 | Daftar Pemi<br>Satuan Kerja : IP<br>Penjualan/Lelang<br>Tambah | ndahtanga<br>DN JATINANGO<br>Hibah/Alih Status | nan BMN<br>R<br>Penyertaan Modal Per | merintah     |                          |               |           | Cari: ta | hun anggaran, no surat,  |
|                   | Total yang sudah d                                             | ihibah/alih status                             | : 0 Unit                             | Rp. 0,00     |                          |               |           |          |                          |
| 6                 | No ↑↓ Tahun                                                    | Anggaran 🕕                                     | No Nota Dinas                        | Tanggal Nota | Nama Hibah               | 11 Keterangan | 11 Status | 1 Nilai  | • Edit                   |
| •                 | 1. 2022                                                        |                                                | 202211/TA-TK/001                     | 01-12-2022   | HIBAH PERANGKAT KOMPUTER |               | DRAFT     |          | Hapus                    |
|                   |                                                                |                                                |                                      |              |                          |               |           | Sebe     | lumnya 1 Selanjutnya     |

Gambar 170 Klik tombol Hapus

2. Tampil kotak dialog yang meminta konfirmasi bahwa benar data tersebut akan dihapus.

| Daftar Pemindahtanganan BMN<br>Satuan Kerja : IPDN JATINANGOR<br>Perjuatar/Leling Elbati/Alih Status Penyertan Mos<br>Tambah<br>Total yang sudah dihibah/alih status : 0.0 | Penghapusan<br>Pemindahtanganan BMN                                                  |                   |  |
|----------------------------------------------------------------------------------------------------|--------------------------------------------------------------------------------------|-------------------|--|
| No 1 Tahun Anggaran No Nota Dinas                                                                                                    | Data Pemindahtanganan ini dan semua data terkait akan<br>dihapus. Apakah anda yakin? | Keterangan Status |  |
| 1., 2022. (202211)/TA-TK/001                                                                                                    | Tidak. Ya, hapus data.                                                               | BRATT             |  |
|                                                                                                    |                                                                                      |                   |  |

Gambar 171 Konfirmasi Hapus Data

Klik YES jika benar data tersebut ingin dihapus.

# 9.3. Penyertaan Modal Pemerintah

# B. Input Usulan Penyertaan Modal Pemerintah BMN

- 1. Klik menu Pindah Tangan BMN  $\rightarrow$  Daftar
- 2. Pada tab-tab kategori pindah tangan BMN, klik tab "Hibah/Alih Status"

| SN                                  | MART BMN =                                                                                                    |                |                 | Search Q                        |
|-------------------------------------|----------------------------------------------------------------------------------------------------|----------------|-----------------|---------------------------------|
| ()                                  | Pemindahtanganan BMN SIM Layanan SMART BMN                                                                                                    |                |                 | 倄 / Pemindahtanganan BMN        |
| <b>*</b><br><b>Q</b><br>C<br>C<br>C | Daftar Pemindahtanganan BMN<br>Satuan Kerja : IPDN JATINANGOR<br>Penjualan/Lelang Hibah/Alih Status Penyertaan Modal Pemerintah<br>Tambah<br>Total yang sudah disetujui : 0 Umr Rp. 0,00 |                |                 | Cari: tahun anggaran, no surat, |
|                                     | No         11         Tahun Anggaran         11         No Nota Dinas         11                                                                                                    | Tanggal Nota   | Keterangan îl S | tatus 11                        |
| œ                                   |                                                                                                    | Tidak ada data |                 |                                 |
|                                     |                                                                                                    |                |                 | Sebelumnya Selanjutnya          |

Gambar 172 Klik tab Penyertaan Modal Pemerintah

- 3. Klik tombol Tambah
- 4. Tampilan form input usulan hibah/alih status BMN terlihat seperti gambar di bawah ini:

|        | MART BMN ■                   |                                      |                             |    | Search                   | ۹ 🛔           |
|--------|------------------------------|--------------------------------------|-----------------------------|----|--------------------------|---------------|
| ۲      | Pemindahtanganan BM          | N                                    |                             |    | 倄 / Pemindah             | ntanganan BMN |
| #<br>& | Daftar Pemindahtang          | Tambah Pemindahtanganan I            | BMN                         | ×  |                          |               |
|        | Satuan Kerja : IPDN JATINANG | Tahun Anggaran                       |                             |    |                          |               |
|        | Tambah                       | Nomor Nota Dinas                     |                             |    | Cari: tahun anggaran, no | surat,        |
| C      | Total yang sudah disetujui   | Tanggal Nota                         |                             |    |                          |               |
| G      | No 💷 Tahun Anggaran          | keterangan<br>Jenis Pemindahtanganan |                             | 11 | Status 11                |               |
| o;     |                              | Second Second                        | Penyertaan Modal Pemerintah |    |                          |               |
|        |                              | Tutup Simpan                         |                             |    | Sebelumnya S             | elanjutnya    |

Gambar 173 Form input usulan pindah tangan BMN

- 5. Input tahun anggaran
- 6. Input nomor nota dinas
- 7. Input tanggal nota
- 8. Input keterangan
- 9. Jenis transaksi terisi otomatis sesuai kategori yang dipilih
- 10. Klik tombol Simpan untuk menyimpan data.
- 11. Selanjutnya anda akan diarahkan untuk menginput detail usulan hibah BMN.

| Fahun Anggaran                  | : 2019                                   |                             |
|---------------------------------|------------------------------------------|-----------------------------|
| lenis Pindah Tangan             | : Penyertaan Modal Pemerintah            |                             |
| No. Nota Dinas                  | : 1381837138                             |                             |
| anggal Nota Dinas               | : 19 Januari 2019                        |                             |
| (eterangan                      | : Usulan pindah tangan BMN ke pemerintah |                             |
|                                 |                                          |                             |
|                                 |                                          |                             |
| st Aset                         |                                          |                             |
|                                 | Ketik kode atau nama barang Tambah Aset  |                             |
|                                 |                                          | Cari: kode barang,uraian ba |
|                                 |                                          |                             |
| No 🔱 Kode Barang                | 11 Uraian Barang 11 NUP 11 Kondisi Ba    | arang 11                    |
|                                 | Tidak ada data                           |                             |
|                                 |                                          | Sebelumnya Selanjutny       |
|                                 |                                          |                             |
| st Document                     |                                          |                             |
| Upload Doc                      |                                          |                             |
| atatan: Upload dalam format pdf |                                          |                             |
|                                 | 11 Keterangan                            | †1                          |
| No 🔃 Jenis Dokumen              |                                          |                             |
| No 🏦 Jenis Dokumen              | Tidak ada data                           |                             |

Gambar 174 Detail usulan pemanfaatan BMN

- 23. Yang perlu dilakukan di bagian ini adalah menginput daftar aset yang diajukan.
- 24. Lihat pada bagian daftar aset. Tambahkan daftar aset dengan cara, ketikkan kode atau nama barang, kemudian klik tombol tambah aset.

| List Aset        | 3010307001 - 1   |                | Tambah Aset       |                             |
|------------------|------------------|----------------|-------------------|-----------------------------|
|                  |                  |                |                   | Cari: kode barang,uraian ba |
| No 🏦 Kode Barang | 11 Uraian Barang | ti NUP         | 14 Kondisi Barang |                             |
|                  |                  | Tidak ada data |                   |                             |
|                  |                  |                |                   | Sebelumnya Selanjutnya      |

Gambar 175 Input daftar aset

25. Data barang yang anda inputkan akan masuk ke tabel daftar aset (lihat gambar berikut).

| List Ase | t           | [  | Ketik kode atau nama ba | rang   | Tambah Aset      |                             |
|----------|-------------|----|-------------------------|--------|------------------|-----------------------------|
|          |             |    |                         |        |                  | Cari: kode barang.uraian ba |
| No 11    | Kode Barang | †1 | Uraian Barang           | ti NUP | 🕮 Kondisi Barang | 11                          |
| 1.       | 3010307001  |    | Mobil Workshop          | 1      | Baik             | Detail 🔻                    |
| 2.       | 3010307001  |    | Mobil Workshop          | 4      | Baik             | Detail 🔻                    |
|          |             |    |                         |        |                  | Sebelya                     |

Gambar 176 Daftar aset untuk usulan hibah/alih status BMN

(Gunakan tombol "Detail pada tabel di atas untuk melihat detail keterangan mengenai barang/aset. Atau jika anda salah menginput data, silakan klik tombol Hapus untuk menghapus data dari tabel.)

26. Untuk selanjutnya adalah menginput dokumen yang dibutuhkan sebagai pendukung usulan pindah tangan BMN. Lihat bagian 'Daftar Document'

| Upload Doc     |                |  |  |
|----------------|----------------|--|--|
|                |                |  |  |
| 11 Keterangan  | 11             |  |  |
| Tidak ada data |                |  |  |
|                |                |  |  |
|                | Tidak ada data |  |  |

Gambar 177 Unggah dokumen usulan hibah/alih status BMN

Bagian ini berfungsi untuk mengunggah dokumen-dokumen yang diperlukan.

27. Klik tombol 'Upload Doc'. Form unggah dokumen terlihat seperti berikut.

| No T∔ Kode Barang        | Uraian Barang                 | †↓ NUP         | 14 Kondisi Bar | ang                        |
|--------------------------|-------------------------------|----------------|----------------|----------------------------|
| 1. 3010307001            | Mobil Workshop                | p 1            | Baik           | Detail 💌                   |
| 2. 3010307001            | Mobil Worksho                 | p 4            | Baik           | Detail 🔻                   |
|                          | Upload DokumenMenambah docume | ent            |                | × Sebelumnya 1 Selanjutnya |
|                          | File Input                    | Pilih berkas   | 📂 Pi           | lih berkas                 |
| st Document              | Keterangan                    |                |                |                            |
| Upload Doc               |                               |                |                |                            |
| atatan: Upload dalam for | Tutup Simpan                  |                |                |                            |
| No 💷 Nama File           |                               |                |                | 11                         |
|                          |                               | Tidak ada data |                |                            |
|                          |                               |                |                | Sebelumnya Selaniutnya     |

Gambar 178 Unggah dokumen usulan pindah tangan BMN

28. Pilih dokumen/atau berkas dengan cara klik tombol 'Pilih berkas'. Begitu muncul jendela direktori seperti di bawah ini, silakan pilih dokumen yang akan diunggah.

| 1. 3010307001             |            | Colored Televisies + Do                                     | ocuments 🕨    | 👻 🍫 Sear      | rch Documents                                 | 2     |                | Datail <b>x</b> |
|---------------------------|------------|-------------------------------------------------------------|---------------|---------------|-----------------------------------------------|-------|----------------|-----------------|
|                           |            | Organize 🔻 New folder                                       |               |               | •                                             | 0     |                | Detail          |
| 2. 3010307001             |            | Received Files                                              | Documents lik | orary         | Arrange by: Folder 🔻                          |       | _              | Detail 🔻        |
|                           | Upload I   | Libraries     Documents                                     |               |               |                                               | -     | K Sebelumnya 1 | Selanjutnya     |
|                           | File Input | <ul> <li>Pictures</li> <li>Videos</li> </ul>                |               | 2             | 2                                             | irkas |                |                 |
| ist Document              | Keterangar | ▲ 1 Computer ▷ 4 Local Disk (C:)                            | Adobe         | My Shapes     | GomSyncLyricEdi<br>tor                        | -     |                |                 |
| Upload Doc                |            | <ul> <li>System Reserved (D:)</li> <li>DATA (E:)</li> </ul> |               |               | trapplicture                                  |       |                |                 |
| Catatan: Upload dalam for | Tutup      | P 👝 Local Disk (F:)                                         | <b>NET</b>    |               | P                                             |       |                |                 |
| No 💷 Nama File            |            | File name:                                                  | Axure         | Custom Office | Presentation1.ppt<br>les (*.*)<br>Open Cancel |       | 11             |                 |
|                           | l          |                                                             | _             | _             | _                                             |       | Sebelumnya     | Selanjutnya     |

Gambar 179 Unggah berkas pendukung

Klik tombol 'Open'.

(Perhatikan bahwa berkas yang diunggah harus dalam format .pdf)

- 29. Selanjutnya input keterangan
- 30. Klik tombol Simpan.
- 31. Jika proses unggah berkas berhasil, maka muncul pesan berikut.

|            |                   | Baik |  |
|------------|-------------------|------|--|
| (          | $\checkmark$      | _    |  |
| Be         | rhasil!           |      |  |
| File nya b | erhasil diupload. |      |  |
|            | ОК                |      |  |
|            |                   |      |  |
|            |                   |      |  |
|            |                   |      |  |

Gambar 180 Berkas berhasil diunggah

Namun jika proses unggah berkas gagal karena format berkas yang anda unggah tidak sesuai, maka tampil pesan error seperti berikut:

| Keterangan      | :                           | Usulan pindah tangan BMN ke pemerintah | <ul> <li>Hanya berkas dengan ekstensi ini yang<br/>diperbolehkan: pdf.</li> </ul> |
|-----------------|-----------------------------|----------------------------------------|-----------------------------------------------------------------------------------|
| List Aset       | Upload DokumenMenambah docu | ument                                  | ×                                                                                 |
|                 | File Input                  | Presentation1.pptx                     | 😂 Pilih berkas                                                                    |
|                 | Jenis Dokumen               | Presentasi                             | Cari: kode barang,uraian ba                                                       |
| No 1↓ Kode Bara | Keterangan<br>N             | Dokumen Terlampir                      | ✓ 11                                                                              |
|                 | Tutup                       |                                        | Sebelumnya Selanjutnya                                                            |
| ist Document    |                             |                                        |                                                                                   |
| Upload Doc      | ·                           |                                        |                                                                                   |

Gambar 181 Gagal unggah berkas karena format tidak sesuai

32. Daftar dokumen yang berhasil diunggah akan tampil pada tabel daftar document seperti berikut.

| List Document                                             |                        |          |
|-----------------------------------------------------------|------------------------|----------|
| Upload Doc                                                |                        |          |
| Catatan: Upload dalam format pdf                          |                        |          |
| No 🏦 Nama File                                            | 11 Keterangan          | †1       |
| 1. 1579492992_Contoh_Dokumen Usulan Penghapusan v.1.0.pdf | Testing unggah dokumen | Download |
|                                                           | 2                      | Hapus    |

Gambar 182 Daftar berkas diunggah

33. Jika diperlukan, gunakan tombol 'Download' untuk mengunduh dokumen yang telah anda unggah sebelumnya. Atau jika ingin menghapus document tersebut, klik tombol 'Hapus'.

Kembali ke bagian paling atas pada halaman detail usulan pindah tangan BMN, perhatikan beberapa tombol fungsi berikut ini.

|                        | Detail Pemanfaa                          | tan Aset |                 |                                        | 🐐 / Daftar Pindah Tangan / Detail Pemanfaatan Aset |
|------------------------|------------------------------------------|----------|-----------------|----------------------------------------|----------------------------------------------------|
| 4<br>63                | DRAFT *                                  |          |                 |                                        | 🔒 Print 🔹                                          |
| DRAF<br>PENEL<br>SELES | T<br>LITIAN DAN ADMINISTRASI FISIK<br>AI |          | :               | 2019<br>Penyertaan Modal Pemerintah    |                                                    |
| C                      | No. Nota Dinas                           |          | :               | 1381837138                             |                                                    |
| ۵                      | Tanggal Nota Dinas                       |          | :               | 19 Januari 2019                        |                                                    |
|                        | Keterangan                               |          | :               | Usulan pindah tangan BMN ke pemerintah |                                                    |
| с<br>с                 | List Aset                                |          |                 |                                        |                                                    |
| 202.46.3.              | 61/pindah-tangan/detail?id=17#           |          | Ketik kode atau | u nama barang                          | Tambah Aset                                        |

Gambar 183 Fungsi draft dan dokumentasi pada usulan pindah tangan BMN

- 1. Tombol Draft berfungsi untuk mengubah status usulan. Jika ingin mengubah status dokumen Usulan Pemusnahan, klik pada tombol 'Penelitian Administrasi Dan Fisik', atau 'Selesai'.
- 2. Tombol 'Print' berfungsi untuk mencetak dokumen atau mengunduh dokumen dalam bentuk file .pdf

## C. Edit Usulan Pindah Tangan BMN

1. Gunakan fungsi edit data dengan meng-klik tombol dropdown biru pada tabel, lalu pilih Edit.

| ofter       | Dindah Tanga             |            |                      |         |             |                                        |    |       |                       |
|-------------|--------------------------|------------|----------------------|---------|-------------|----------------------------------------|----|-------|-----------------------|
| atuan Ke    | ria : Sekretariat Uta    | n C<br>ama | DIVIIN               |         |             |                                        |    |       |                       |
| Penjualan/I | ,<br>Lelang HIbah/Alih S | tatus      | Penyertaan Modal Per | merinta | ı           |                                        |    |       |                       |
| Tambah      | 7                        |            |                      |         |             |                                        |    | Cari  | tabun anggaran, no su |
|             |                          |            |                      |         |             |                                        |    |       | canan anggatan, no su |
|             | Tahun Anggaran           | †↓         | No Nota Dinas        | Tan     | ggal Nota 斗 | Keterangan                             | ↑↓ | Statu | Edit                  |
| No ↑↓       |                          |            |                      |         |             |                                        |    | _     | Hapus                 |
| No 11       | 2019                     |            | 1381837138           | 201     | 9-01-19     | Usulan pindah tangan BMN ke pemerintah |    | D     | Kei i Detaii          |

#### Gambar 184 Klik tombol Edit

2. Form edit usulan pindah tangan BMN terlihat seperti berikut:

| Pindah Tangan                          | BMN                    |                                        |   | 🌴 / Pindah Tangan BMN       |
|----------------------------------------|------------------------|----------------------------------------|---|-----------------------------|
| Sin Layanan Brin Plas                  | Edit Pindah Tangan BMN |                                        | × |                             |
| Daftar Pindah<br>Satuan Kerja : Sekret | Tahun Anggaran         | 2019                                   |   |                             |
| Penjualan/Lelang Hi                    | Tanggal Nota           | 1381837138<br>2019-01-19               |   | Cari: tahun anggaran, no su |
| No 🏦 Tahun Ang                         | Keterangan             | Usulan pindah tangan BMN ke pemerintah |   | Status 11                   |
| 1. 2019                                | Jens Fermiciantangahan | Penyertaan Modal Pemerintah            |   | DRAFT Detail 🔻              |
|                                        | Tutup Simpan           |                                        |   | Sebelumnya 1 Selanjutnya    |

Gambar 185 Form edit usulan pindah tangan BMN

- 3. Silakan ubah data yang perlu untuk diedit.
- 4. Klik tombol 'Simpan' untuk menyimpan data.

### D. Hapus Usulan Pindah Tangan BMN

Usulan pindah tangan BMN dapat dihapus jika masih berstatus 'Draft', selain itu maka tidak dapat dihapus.

 Gunakan fungsi hapus data dengan meng-klik tombol dropdown biru pada tabel, lalu pilih Hapus.

| SN     | MART BMN ■                                                                                     |                                      |                 |                                        | Search           | ۹ ۵                              |
|--------|------------------------------------------------------------------------------------------------|--------------------------------------|-----------------|----------------------------------------|------------------|----------------------------------|
| ۲      | Pemindahtanganan BMN                                                                           |                                      |                 |                                        | <b>希</b> / F     | <sup>v</sup> emindahtanganan BMN |
| * 89 Q | Daftar Pemindahtangana<br>Satuan Kerja : IPDN JATINANGOR<br>Penjualar/Lelang Hibah/Alih Status | n BMN<br>Penyertaan Modal Pemerintah |                 |                                        |                  |                                  |
|        | Tambah<br>Total yang sudah disetujui                                                           | : 0 Unit                             | Rp. 0,00        |                                        | Cari: tahun angg | aran, no surat,                  |
| C<br>C | No 💷 Tahun Anggaran                                                                            | No Nota Dinas                        | Tanggal Nota 11 | Keterangan                             | Statu Edit       |                                  |
| ~      | 1. 2019                                                                                        | 1381837138                           | 2019-01-19      | Usulan pindah tangan BMN ke pemerintah | Hapus<br>Diver   | Detail                           |
|        |                                                                                                |                                      |                 |                                        | Sebelumnya       | 1 Selanjutnya                    |
|        |                                                                                                |                                      |                 |                                        |                  |                                  |
|        |                                                                                                |                                      |                 |                                        |                  |                                  |

Gambar 186 Klik tombol Hapus

2. Tampil kotak dialog yang meminta konfirmasi bahwa benar data tersebut akan dihapus.

|  | an BMN     |                                                                                   |               |  |
|--|------------|-----------------------------------------------------------------------------------|---------------|--|
|  | ama        |                                                                                   |               |  |
|  | Status Pen |                                                                                   |               |  |
|  |            | Penghapusan Pindah Tangan                                                         |               |  |
|  |            | BMN                                                                               |               |  |
|  | 14 No      | Data Pindah Tangan ini dan semua data terkait akan dihapus.<br>Apakah anda yakin? |               |  |
|  | 010        | Tidak. Ya, hapus data.                                                            | g rusak berat |  |
|  |            |                                                                                   |               |  |

Gambar 187 Konfirmasi Hapus Data

3. Klik YES jika benar data tersebut ingin dihapus.

# **10.Penghapusan BMN**

Jenis usulan Penghapusan Barang Milik Negara (RKBMN) dibagi menjadi beberapa jenis yaitu:

- 1. Penghapusan
- 2. Transfer keluar
- 3. Hibah
- 4. Relaksifikasi keluar
- 5. Koreksi pencatatan

Masing-masing jenis dipisahkan dalam tab yang berbeda, seperti yang terlihat pada gambar berikut:

| SMART BMN                                            | =                               |                                                           |                                  |                 |                                                                |                                                                                                    | Search                               | Q 👗                  |
|------------------------------------------------------|---------------------------------|-----------------------------------------------------------|----------------------------------|-----------------|----------------------------------------------------------------|----------------------------------------------------------------------------------------------------|--------------------------------------|----------------------|
| Operator<br>Jatinangor<br>198601072009122000         | SIM Layanan SM                  | apusan BMN<br>MART BMN                                    |                                  |                 |                                                                |                                                                                                    |                                      | 🎢 / Penghapusan BMN  |
| # Beranda       # Rangkuman       O Beselveuren Aret | Daftar<br>Satuan Ko<br>Penghapu | Penghapusai<br>erja : IPDN JATINA<br>Isan Transfer Keluar | <b>1 BMN</b><br>NGOR<br>Hibah Le | Jeni            | is penghapusa<br>dalam tab y<br> <br> <br>fikasi Keluar Koreka | an BMN dipisahkan<br>yang berbeda<br>ii Pencatatan                                                                    |                                      | Sear                 |
| Peneiusuran Aset     Penggunaan BMN                  | Tambal                          | h                                                         |                                  |                 |                                                                |                                                                                                    | Cari: tanggal, n                     | o surat, pihak 1 BOX |
| 🗅 Pemanfaatan BMN 🔹 🔸                                | No 🏦                            | Tipe<br>Penghapusan 💷                                     | Nomor SK                         | Tanggal<br>SK 🗈 | Tanggal<br>Pembukuan 1↓                                        | Keterangan                                                                                                    |                                      | untu                 |
| Pemindahtanganan BMN     Pemusnahan BMN              | 1.                              | Penghapusan                                               | 028/4003<br>Tahun 2021           | 26-08-2021      | 26-08-2021                                                     | Penghapusan Barang Milik Negara Berupa Sisa Bon<br>Pemerintahan Dalam Negeri                                          | gkaran pada Institut                 | Detail Cetail        |
| C Penghapusan BMN ~                                  | 2.                              | Penghapusan                                               | 028/5850<br>Tahun 2022           | 20-10-2022      | 20-10-2022                                                     | Penghapusan Barang Milik Negara Berupa Peralatar<br>Institut Pemerintahan Dalam Negeri Kampus Jatinar<br>Dalam Negeri | i dan Mesin pada<br>Igor Kementerian | Detail C             |
| O Riwayat<br>Penghapusan                             |                                 |                                                           |                                  |                 |                                                                | -                                                                                                    | Sebelumnya                           | 1 Selanjutnya        |
| O Laporan Wasdal                                     |                                 |                                                           |                                  |                 |                                                                |                                                                                                    |                                      |                      |
| <b>o:</b> Pengaturan >                               | © 2022 SIM Layar                | nan SMART BMN.                                            |                                  |                 |                                                                | Pov                                                                                                    | vered by PT. Halotec                 | Indonesia 🌱 🤇        |

Gambar 188 Penghapusan BMN

# 10.1. Penghapusan

- A. Input Usulan Penghapusan BMN
  - 1. Klik menu Penghapusan BMN  $\rightarrow$  Usulan

| SMART BMN                                    | =                                     |                        |                  |                      |                                                                                                    | Search                            | ۹ 🛔               |  |
|----------------------------------------------|---------------------------------------|------------------------|------------------|----------------------|----------------------------------------------------------------------------------------------------|-----------------------------------|-------------------|--|
| Operator<br>Jatinangor<br>198601072009122000 | Penghapusan BMN SIM Layonan SMART BMN |                        |                  |                      |                                                                                                    |                                   |                   |  |
| 🖶 Beranda                                    | Daftar Penghapusan BMN                |                        |                  |                      |                                                                                                    |                                   |                   |  |
| 🚳 Rangkuman                                  | Satuan Kerja : IPDN JATINA            | NGOR                   |                  |                      |                                                                                                    |                                   |                   |  |
| Q Penelusuran Aset >                         | Penghapusan Transfer Kelua            | r Hibah Le             | lang Reklasi     | ikasi Keluar Koreks  | i Pencatatan                                                                                           |                                   |                   |  |
| 🗅 Penggunaan BMN 🔹 🔸                         | Tambah                                |                        |                  |                      |                                                                                                    | Cari: tanggal, i                  | no surat, pihak 1 |  |
| 🗅 Pemanfaatan BMN 🔶                          | No 1↓ Penghapusan 1↓                  | Nomor SK               | Tanggal<br>SK 1↓ | Tanggal<br>Pembukuan | Keterangan                                                                                             |                                   |                   |  |
| D Peminda Klik me                            | nu Penghapusan BMN <del>-)</del>      | 002                    | 26-09-2021       | 26-09-2021           | Panahanuran Parang Milik Negara Peruna Sira Peng                                                       | karan nada Institut               |                   |  |
| 🗅 Pemusna                                    | Usulan                                | 2021                   | 20-08-2021       | 20-08-2021           | Pemerintahan Dalam Negeri                                                                              | caran pada msucu                  | Detail 👻          |  |
| 🗅 Penghapusan BMN 🗸                          | 2. Penghapusan                        | 028/5850<br>Tahun 2022 | 20-10-2022       | 20-10-2022           | Penghapusan Barang Milik Negara Berupa Peralatan<br>Institut Pemerintahan Dalam Negeri Kampus Jatinang | dan Mesin pada<br>Jor Kementerian | Detail 👻          |  |
| Usulan                                       |                                       |                        |                  |                      | Dalam Negeri                                                                                           |                                   |                   |  |
| O <sup>Riwayat</sup><br>Penghapusan          |                                       |                        |                  |                      |                                                                                                    | Sebelumnya                        | 1 Selanjutnya     |  |
| O Laporan Wasdal                             |                                       |                        |                  |                      |                                                                                                    |                                   |                   |  |
| 📽 Pengaturan 🛛 >                             |                                       |                        |                  |                      |                                                                                                    |                                   |                   |  |
|                                              | © 2022 SIM Layanan SMART BMN.         |                        |                  |                      | Powe                                                                                                   | ered by PT. Haloted               | Indonesia 🌱 🤇     |  |

Gambar 189 Klik menu Penghapusan BMN ightarrow Usulan

2. Pada tab-tab jenis penghapusan BMN, klik pada tab "Penghapusan"

| SMART BMN                                             | ≡                                          |                                                                                                    |                        |                  |                         | Se                                                                                                    | arch                    | ۹ ۵         |  |  |
|-------------------------------------------------------|--------------------------------------------|----------------------------------------------------------------------------------------------------|------------------------|------------------|-------------------------|----------------------------------------------------------------------------------------------------|-------------------------|-------------|--|--|
| Operator<br>Jatinangor<br>198601072009122000          | Pengha                                     | Penghapusan BMN SIM Layanan SMART BMN                                                                                                    |                        |                  |                         |                                                                                                    |                         |             |  |  |
| # Beranda       #3 Rangkuman       Q Penelusuran Aset | Daftar<br>Satuan Ke<br>Penghapus<br>Tambah | Daftar Penghapusan BMN<br>Satuan Kerja : IPDN JATINANGOR<br>Penghapusan Transfer Keluar Hibah Lelang Reklasifikasi Keluar Koreksi Pencatatan<br>Tambah Cari: tanggal, no surat, pihak 1 |                        |                  |                         |                                                                                                    |                         |             |  |  |
| Pemanfaatan BMN >                                     | No <sub>†1</sub>                           | Tipe<br>Penghapusan 14                                                                                                    | Nomor SK               | Tanggal<br>SK î↓ | Tanggal<br>Pembukuan 14 | Keterangan                                                                                                    |                         |             |  |  |
| Pemindahtanganan BMN>     Pemusnahan BMN >            | 1.                                         | Penghapusan                                                                                                    | 028/4003<br>Tahun 2021 | 26-08-2021       | 26-08-2021              | Penghapusan Barang Milik Negara Berupa Sisa Bongkaran<br>Pemerintahan Dalam Negeri                                                | pada Institut           | Detail 👻    |  |  |
| <ul> <li>Penghapusan BMN ~</li> <li>Usulan</li> </ul> | 2.                                         | Penghapusan                                                                                                    | 028/5850<br>Tahun 2022 | 20-10-2022       | 20-10-2022              | Penghapusan Barang Milik Negara Berupa Peralatan dan N<br>Institut Pemerintahan Dalam Negeri Kampus Jatinangor Ki<br>Dalam Negeri | fesin pada<br>menterian | Detail 👻    |  |  |
| O Riwayat<br>Penghapusan                              |                                            |                                                                                                    |                        |                  |                         |                                                                                                    | Sebelumnya 1            | Selanjutnya |  |  |
| O Laporan Wasdal                                      |                                            |                                                                                                    |                        |                  |                         |                                                                                                    |                         |             |  |  |
| <b>oĉ</b> Pengaturan >                                | © 2022 SIM Layana                          | an SMART BMN.                                                                                                    |                        |                  |                         | Powered L                                                                                                    | y PT. Halotec Indo      | inesia 🌱 <  |  |  |

Gambar 190 Klik tab Penghapusan

- 3. Klik tombol Tambah
- 4. Tampilan form input usulan penghapusan BMN terlihat seperti gambar di bawah ini:

| SMART BMN                                            | =                                        | Search Q                                              |
|------------------------------------------------------|------------------------------------------|-------------------------------------------------------|
| Operator Jatinangor<br>198601072009122000            | Penghapusan BMN<br>SIM Layanan SMART BMN | 💏 / Penghapusan BMN                                   |
| 🏶 Beranda                                            |                                          |                                                       |
| 🚳 Rangkuman                                          | Daftai<br>Satuan K Tambah Penghapusan    | ×                                                     |
| Q Penelusuran Aset                                   | Penghap                                  |                                                       |
| □ Penggunaan BMN >                                   | Tamba Jenis Transaksi Penghapusan        | Cari: tanggal, no surat, pihak 1                      |
| □ Pemanfaatan BMN >                                  | Tanggal Pembukuan                        |                                                       |
| Pemindahtanganan BMN <sup>o</sup>                    | No nomor SK                              | 11                                                    |
| 🗅 Pemusnahan BMN 🛛 🔸                                 | 1 Tanggal SK                             | Sisa Bongkaran pada Detail 💌                          |
| <ul> <li>Penghapusan BMN </li> <li>Usulan</li> </ul> | 2. Keterangan                            | Peralatan dan Mesin pada<br>Is Jatinangor Kementerian |
| O <sup>Riwayat</sup><br>Penghapusan                  | Tutup Simpan                             | Sebelumnya 1 Selanjutnya                              |
| O Laporan Wasdal                                     |                                          |                                                       |
| ©© Pengaturan →                                      |                                          |                                                       |

Gambar 191 Form input usulan Penghapusan BMN

- 5. Jenis transaksi terisi otomatis sesuai jenis penghapusan yang dipilih
- 6. Input nomor SPPA
- 7. Input tanggal pembukuan
- 8. Input nomor SK
- 9. Input tanggal SK
- 10. Input keterangan
- 11. Klik tombol Simpan untuk menyimpan data.
- 12. Data usulan penghapusan BMN yang baru saja anda input akan terlihat pada tabel seperti berikut:

| SMART BMN                                                                            | =                                                                           |                                                                                                    |                           |                                                                                                    | Search Q                        |  |  |  |  |  |
|--------------------------------------------------------------------------------------|-----------------------------------------------------------------------------|----------------------------------------------------------------------------------------------------|---------------------------|----------------------------------------------------------------------------------------------------|---------------------------------|--|--|--|--|--|
| Operator<br>Jatinangor<br>198601072009122000                                         | Penghapusan BMN                                                             | Penghapusan BMN SIM Layonan SMART BMN                                                                                                    |                           |                                                                                                    |                                 |  |  |  |  |  |
| <ul> <li>♣ Beranda</li> <li>♣ Rangkuman</li> <li>Q. Penelusuran Aset &gt;</li> </ul> | Daftar Penghapusa<br>Satuan Kerja : IPDN JATIN<br>Penghapusan Transfer Kelu | Daftar Penghapusan BMN           Satuan Kerja : IPDN JATINANGOR           Penghapusan         Transfer Keluar           Hibah         Lelang         Reklasifikasi Keluar |                           |                                                                                                    |                                 |  |  |  |  |  |
| □ Penggunaan BMN >                                                                   | Tambah                                                                      |                                                                                                    |                           | c                                                                                                    | ari: tanggal, no surat, pihak 1 |  |  |  |  |  |
| Pemanfaatan BMN      Pemindahtanganan BMN <sup>&gt;</sup>                            | No Tipe<br>↑↓ Penghapusan ↑                                                 | Nomor SK Tanggal                                                                                                    | Tanggal<br>↓ Pembukuan ↑↓ | Keterangan                                                                                                    | 1                               |  |  |  |  |  |
| 🗅 Pemusnahan BMN 🔹                                                                   | 1. Penghapusan                                                              | 028/4003 26-08-2021<br>Tahun 2021                                                                                                    | 26-08-2021                | Penghapusan Barang Milik Negara Berupa Sisa Bongkar<br>Pemerintahan Dalam Negeri                                             | an pada Institut Detail 🝷       |  |  |  |  |  |
| <ul> <li>Penghapusan BMN ×</li> <li>Usulan</li> </ul>                                | 2. Penghapusan                                                              | 028/5850 20-10-2022<br>Tahun 2022                                                                                                    | 20-10-2022                | Penghapusan Barang Milik Negara Berupa Peralatan dar<br>Institut Pemerintahan Dalam Negeri Kampus Jatinangor<br>Dalam Negeri | Mesin pada Detail •             |  |  |  |  |  |
| O Riwayat<br>Penghapusan                                                             |                                                                             |                                                                                                    |                           |                                                                                                    | Sebelumnya 1 Selanjutnya        |  |  |  |  |  |
| O Laporan Wasdal                                                                     |                                                                             |                                                                                                    |                           |                                                                                                    |                                 |  |  |  |  |  |
| 📽 Pengaturan 🛛 >                                                                     | © 2022 SIM Layanan SMART BMN.                                               |                                                                                                    |                           | Powered                                                                                                    | d by PT. Halotec Indonesia      |  |  |  |  |  |

Gambar 192 Tabel daftar usulan penghapusan BMN

13. Yang perlu anda lakukan selanjutnya adalah menginput daftar nama barang/aset yang akan diusulkan penghapusannya. Klik tombol 'Detail' pada tabel, maka halaman detail akan terlihat seperti berikut:

| SMART BMN                                 | Search Q A                                                                                                    |
|-------------------------------------------|----------------------------------------------------------------------------------------------------|
| Operator Jatinangor<br>198601072009122000 | Detail Penghapusan BMN     M     / Daftar Penghapusan BMN / Detail Penghapusan BMN     / Daftar Penghapusan BMN / Detail Penghapusan BMN |
| # Beranda<br>& Rangkuman                  | HAPUS ASET                                                                                                    |
| Q Penelusuran Aset                        | Detail                                                                                                    |
| Penggunaan BMN >                          | Satuan Kerja : IPDN JATINANGOR                                                                                                    |
| Pemanfaatan BMN     Pemindahtanganan BMN  | Tanggal Pembukuan : 26 August 2021 NO SK : 028/4003 Tahun 2021                                                                           |
| Pemusnahan BMN >                          | Tanggal SK : 26 August 2021                                                                                                    |
| Penghapusan BMN >                         |                                                                                                    |
| <b>¢</b> Pengaturan >                     | Daftar Aset Ketik kode atau nama barang Tambah Aset                                                                                      |
|                                           | Cari: kode barang uraian baran                                                                                                    |
|                                           | No 11 Kode Barang 11 NUP 11 Kondisi Barang 11                                                                                            |
|                                           | Tidak ada data<br>Sebelumnya Selanjutnya                                                                                                 |
|                                           | Daftar Dokumen                                                                                                    |
|                                           | Upload Dok                                                                                                    |
|                                           | No 11 Nama File 11 Keterangan 11                                                                                                    |
|                                           | 1.     1669622620_SK Penghapusan Bongkahan Laundry_compressed.pdf     Download     •       Sebelumnya     1     Selanjutnya              |
|                                           |                                                                                                    |
|                                           | © 2022 SIM Layanan SMART BMN. Powered by PT. Halotec Indonesia 🌱 <                                                                       |

Gambar 193 Detail usulan penghapusan BMN

14. Lihat pada bagian daftar aset. Tambahkan daftar aset dengan cara, ketikkan kode atau nama barang, kemudian klik tombol tambah aset.

| Daftar Aset      |                            |                |                  |                                |
|------------------|----------------------------|----------------|------------------|--------------------------------|
|                  | Ketik kode atau nama barar | ng             | Tambah Aset      |                                |
|                  |                            |                |                  | Cari: kode barang,uraian baran |
| No 🛍 Kode Barang | 11 Uraian Barang           | 11 NUP         | 🕮 Kondisi Barang |                                |
|                  |                            | Tidak ada data |                  |                                |
|                  |                            |                |                  | Sebelumnya Selanjutnya         |

Gambar 194 Input daftar aset

15. Data barang yang anda inputkan akan masuk ke tabel daftar aset. Gunakan tombol "Detail pada tabel di atas untuk melihat detail keterangan mengenai barang/aset. Atau jika anda salah menginput data, silakan klik tombol Hapus untuk menghapus data dari tabel. 16. Untuk selanjutnya adalah menginput dokumen yang dibutuhkan sebagai pendukung usulan penghapusan BMN. Lihat bagian 'Daftar Document'

| Daftar      | Dokumen                                                    |               |                          |  |  |  |  |  |
|-------------|------------------------------------------------------------|---------------|--------------------------|--|--|--|--|--|
| Upload      | Upload Dok                                                 |               |                          |  |  |  |  |  |
| Catatan: Up | load dalam format pdf                                      |               |                          |  |  |  |  |  |
| No 邟        | Nama File                                                  | 11 Keterangan |                          |  |  |  |  |  |
| 1.          | 1669622620_SK Penghapusan Bongkahan Laundry_compressed.pdf |               | Download 👻               |  |  |  |  |  |
|             |                                                            |               | Sebelumnya 1 Selanjutnya |  |  |  |  |  |

Gambar 195 Unggah dokumen usulan penghapusan BMN

Bagian ini berfungsi untuk mengunggah dokumen-dokumen yang diperlukan.

17. Klik tombol 'Upload Doc'. Form unggah dokumen terlihat seperti berikut.

|                                                |                                         |              |                   | Cari: kode barang,uraian baran |
|------------------------------------------------|-----------------------------------------|--------------|-------------------|--------------------------------|
| No 10 Kode Barang                              | 11 Uraian Barang                        | 18 NUP       | 11 Kondisi Barang |                                |
|                                                | Upload DokumenMenambah docur            | nent         | ×                 |                                |
|                                                | File Input                              | Pilih berkas | 🝃 Pilih berkas    | Sebelumnya Selanjutnya         |
|                                                | Keterangan                              |              |                   |                                |
| Daftar Dokumen                                 |                                         |              |                   |                                |
| Upload Dok<br>Catatan: Upload dalam format pdf | Tutup Simpan                            |              |                   |                                |
| No 💷 Nama File                                 |                                         |              | 11 Keterangan     |                                |
| 1. 1669622620_SK Pengha                        | apusan Bongkahan Laundry_compressed.pdf |              |                   | Download -                     |

Gambar 196 Unggah dokumen usulan penghapusan BMN

18. Pilih dokumen/atau berkas dengan cara klik tombol 'Pilih berkas'. Begitu muncul jendela direktori seperti di bawah ini, silakan pilih dokumen yang akan diunggah.

|    | Daftar Aset                      | © Open X                                                                                                    |             |
|----|----------------------------------|----------------------------------------------------------------------------------------------------|-------------|
| Ψ. |                                  | ← → ✓ ↑ ↓ > This PC > Downloads ✓ ♂                                                                                                    |             |
| *  |                                  | Organize 🔻 New folder                                                                                                    |             |
| 66 |                                  | This PC AAB File (2)                                                                                                    | an baran    |
| ۹  | No. 1 Kode Barang                | J 3D Objects                                                                                                    |             |
| ß  |                                  | Deciments                                                                                                    |             |
| ъ  |                                  | Fil United States Contract Contract States Contract States Con |             |
| ъ  |                                  | Music Absensi Halotec Halotec Absensi     Ke Pictures 1.0.12+12 (Token 1.0.11+11.aab     Sebelumnya                                                                                                    | Selanjutnya |
| ъ  |                                  | Wideos Firestore).aab                                                                                                    |             |
| ъ  |                                  | Local Disk (C) V Adobe Photoshop Image.19 (3)                                                                                                    |             |
| æ  | Daftar Dokumen                   | - JOSTA (E) DC DC DC                                                                                                    |             |
|    | Upload Dok                       |                                                                                                    |             |
|    | Catatan: Upload dalam format pdf | File name: All Files (*.*)                                                                                                    |             |
|    | No 1 Nama File                   | Open Cancel                                                                                                    |             |
|    |                                  |                                                                                                    |             |
|    | 1. 1669622620_SK Penghapusa      | san Bongkahan Laundry_compressed.pdf                                                                                                    | ownload 👻   |

Gambar 197 Unggah berkas

Klik tombol 'Open'.

(Perhatikan bahwa berkas yang diunggah harus dalam format .pdf)

- 19. Selanjutnya input keterangan
- 20. Klik tombol Simpan.
- 21. Jika proses unggah berkas berhasil, maka muncul pesan berikut.

| Daftar Aset        |           |         |  |
|--------------------|-----------|---------|--|
|                    |           | ah Aset |  |
|                    |           |         |  |
| No. 1: Kode Barang | Berhasil! | ad.     |  |
|                    |           |         |  |
|                    | ОК        | _       |  |
|                    |           |         |  |
|                    |           |         |  |
|                    |           |         |  |
|                    |           |         |  |
|                    |           |         |  |
|                    |           |         |  |
|                    |           |         |  |
|                    |           |         |  |
|                    |           |         |  |
|                    |           |         |  |

### Gambar 198 Berkas berhasil diunggah

Namun jika proses unggah berkas gagal karena format berkas yang anda unggah tidak sesuai, maka tampil pesan error seperti berikut:

| SN     | MART BMN 🛛 🔳      |                |                       | • Penyi                  | impanan data error! ×                                            |
|--------|-------------------|----------------|-----------------------|--------------------------|------------------------------------------------------------------|
| ۲      | Detail Penghapu   | isan BMN       |                       | 😚 , 🔸 Hanya b<br>diperbo | perkas dengan ekstensi ini yang<br>Ilehkan: pdf, jpg, jpeg, png. |
| *      |                   |                |                       |                          |                                                                  |
| æ      | HAPUS ASET        |                |                       |                          | 🕀 Print 🕆                                                        |
| ۹<br>۲ | Detail            | Upload Dokumen | Venambah document     | ×                        |                                                                  |
|        | Satuan Kerja      | File Input     | Cctv-seeklogo.com.cdr | 🗸 🝃 Pilih berkas         |                                                                  |
| D      | Tanggal Pembukuan | Keterangan     |                       |                          |                                                                  |
| D      | NO SK             |                |                       |                          |                                                                  |
| D      | Tanggal SK        | Tutup Simpan   |                       |                          |                                                                  |
| ¢;     |                   |                |                       |                          |                                                                  |

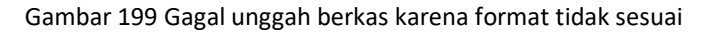

22. Daftar dokumen yang berhasil diunggah akan tampil pada tabel daftar document seperti berikut.

| atan: Upload | l dalam format pdf                                           |               |          |
|--------------|--------------------------------------------------------------|---------------|----------|
| No t∔ Na     | ama File                                                     | 11 Keterangan |          |
| 1. 16        | 570223480_Hedfa6447fd9b42dc82c5d6b78a4c94355.jpg_960x960.png |               | Download |
| 2. 16        | 569622620_SK Penghapusan Bongkahan Laundry_compressed.pdf    |               | Hapus    |

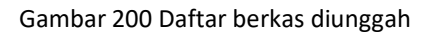

Jika diperlukan, gunakan tombol 'Download' untuk mengunduh dokumen yang telah anda unggah sebelumnya. Atau jika ingin menghapus document tersebut, klik tombol 'Hapus'.

### B. Edit Usulan Penghapusan BMN

Usulan penghapusan BMN dapat diedit jika masih berstatus 'Draft', selain itu maka usulan penghapusan tidak dapat diedit lagi.

1. Gunakan fungsi edit data dengan meng-klik tombol dropdown biru pada tabel, lalu pilih Edit.

| SI           | MART BM                         | N ≡                                                        |                            |                  |                         | 2                                                                                                    | earch Q 🛔                |  |  |  |
|--------------|---------------------------------|------------------------------------------------------------|----------------------------|------------------|-------------------------|----------------------------------------------------------------------------------------------------|--------------------------|--|--|--|
|              | Pengh                           | apusan BMN                                                 |                            |                  |                         |                                                                                                    | 🗌 / Penghapusan BMN      |  |  |  |
| 4<br>69<br>0 | Daftar<br>Satuan Ko<br>Penghapu | Penghapusan<br>erja : IPDN JATINAI<br>usan Transfer Keluar | BMN<br>NGOR<br>Hibah Lelan | g Reklasifika:   | si Keluar Koreksi Per   | rcatatan                                                                                                    |                          |  |  |  |
| 6            | Tamba                           | Tambah Cari: tanggal, no surat, pihak 1                    |                            |                  |                         |                                                                                                    |                          |  |  |  |
|              | No <sub>†1</sub>                | Tipe<br>Penghapusan 1⊥                                     | Nomor SK                   | Tanggal<br>SK ↑↓ | Tanggal<br>Pembukuan 11 | Keterangan                                                                                                    |                          |  |  |  |
| •            | 1.                              | Penghapusan                                                | 028/4003 Tahun<br>2021     | 26-08-2021       | 26-08-2021              | Penghapusan Barang Milik Negara Berupa Sisa Bongkaran pada Institut Pemerint<br>Negeri                                                  | ahan Dalam Detail        |  |  |  |
|              | 2.                              | Penghapusan                                                | 028/5850 Tahun<br>2022     | 20-10-2022       | 20-10-2022              | Penghapusan Barang Milik Negara Berupa Peralatan dan Mesin pada Institut Pen<br>Dalam Negeri Kampus Jatinangor Kementerian Dalam Negeri | herintah Hapus           |  |  |  |
|              |                                 |                                                            |                            |                  |                         |                                                                                                    | Sebelumnya 1 Selanjutnya |  |  |  |
|              |                                 |                                                            |                            |                  |                         |                                                                                                    |                          |  |  |  |
|              | © 2022 SIM Layar                | nan SMART BMN.                                             |                            |                  |                         | Powered                                                                                                    | by PT. Halotec Indonesia |  |  |  |

Gambar 201 Klik tombol Edit

# 2. Form edit usulan penghapusan BMN terlihat seperti berikut:

| SI        | MART BMN               | 」 ≡                                 |                               |                                                                            | Searc                | n Q 🔺                    |
|-----------|------------------------|-------------------------------------|-------------------------------|----------------------------------------------------------------------------|----------------------|--------------------------|
|           | Pengha                 | pusan BMN<br><sup>RT BMN</sup>      |                               |                                                                            |                      | 🐐 / Penghapusan BMN      |
| #         |                        |                                     | Edit Penghapusan              |                                                                            | ×                    |                          |
| କ୍ଷ<br>ପ୍ | Daftar F<br>Satuan Ker | Penghapusan E<br>ja : IPDN JATINANG | Ionis Transalusi              |                                                                            | -                    |                          |
|           | Tambah                 |                                     | Jenis Transaksi               | Penghapusan                                                                | Cari: ta             | nggal, no surat, pihak 1 |
|           | No <sub>†1</sub>       | Tipe<br>Penghapusan 🖽               | Tanggal Pembukuan<br>Nomor SK | 26-08-2021<br>028/4003 Tahun 2021                                          |                      |                          |
| С<br>С    | 1.                     | Penghapusan (                       | Tanggal SK                    | 26-08-2021                                                                 | titut Pemerintahan   | Dalam Detail             |
|           | 2.                     | Penghapusan (                       | Keterangan                    | Penghapusan Barang Milik Negara Berupa Sisa Bongkaran pada Institut Pemeri | la Institut Pemerint | tahan Detail •           |
|           |                        |                                     | Tutup Simpan                  |                                                                            | Sebe                 | lumnya 1 Selanjutnya     |
|           | @ 2022 CIM Laurana     |                                     |                               |                                                                            | Downrod by DT        |                          |
|           | © 2022 SIM Layana      | TI SIVIMALI DIVIN.                  |                               |                                                                            | Powered by P1.       |                          |

Gambar 202 Form edit usulan penghapusan BMN

- 3. Silakan ubah data yang perlu untuk diedit.
- 4. Klik tombol 'Simpan' untuk menyimpan data.

## C. Hapus Usulan Penghapusan BMN

Usulan penghapusan BMN dapat dihapus jika masih berstatus 'Draft', selain itu maka usulan penghapusan tidak dapat dihapus.

1. Gunakan fungsi hapus data dengan meng-klik tombol dropdown biru pada tabel, lalu pilih Hapus.

| Si<br>D                  | MART BN                                                                                                    | N ≡<br>apusan BMN<br>™ |                        |                   |                        | Searc                                                                                                    | h Q A                   |  |  |
|--------------------------|----------------------------------------------------------------------------------------------------|------------------------|------------------------|-------------------|------------------------|----------------------------------------------------------------------------------------------------|-------------------------|--|--|
| <b>*</b><br>33<br>0<br>1 | Daftar Penghapusan BMN<br>Satuan Kerja : IPDN JATINANGOR<br>Penghapusan Transfer Keluar Hibah Lelang Reklasifikasi Keluar Koreksi Pencatatan<br>Tambah Cari: tanggal no surat pihak 1 |                        |                        |                   |                        |                                                                                                    |                         |  |  |
| с<br>с                   | No                                                                                                    | Tipe<br>Penghapusan 🕕  | Nomor SK               | Tanggal<br>SK 11↓ | Tanggal<br>Pembukuan 🕕 | Keterangan                                                                                                    |                         |  |  |
| с<br>«                   | 1.                                                                                                    | Penghapusan            | 028/4003 Tahun<br>2021 | 26-08-2021        | 26-08-2021             | Penghapusan Barang Milik Negara Berupa Sisa Bongkaran pada Institut Pemerintaha<br>Negeri                                                   | n Dalam Detail          |  |  |
|                          | 2.                                                                                                    | Penghapusan            | 028/5850 Tahun<br>2022 | 20-10-2022        | 20-10-2022             | Penghapusan Barang Milik Negara Berupa Peralatan dan Mesin pada Institut Pemerir<br>Dalam Negeri Kampus Jatinangor Kementerian Dalam Negeri | Hapus                   |  |  |
|                          |                                                                                                    |                        |                        |                   |                        | s                                                                                                    | ebelumnya 1 Selanjutnya |  |  |
|                          | © 2022 SIM Laya                                                                                                    | nan SMART BMN.         |                        |                   |                        | Powered by                                                                                                    | PT. Halotec Indonesia   |  |  |

Gambar 203 Klik tombol Hapus

2. Tampil kotak dialog yang meminta konfirmasi bahwa benar data tersebut akan dihapus.

|  | (!)                                                                                            | Carit, tanggal, no                                                         |  |
|--|------------------------------------------------------------------------------------------------|----------------------------------------------------------------------------|--|
|  | Penghapusan Dokumen                                                                            |                                                                            |  |
|  | Penghapusan<br>Data Penghapusan ini dan semua data terkait akan dihapus.<br>Apakah anda yakin? | ypa Sisa Bongkaran pada Institut Pemerintahan Dalam                        |  |
|  | Tidak. Ya, hapus data.                                                                         | pa Peralatan dan Mesin pada Institut Pemerintahan<br>Interian Dalam Negeri |  |
|  |                                                                                                | Sebelumnya                                                                 |  |

Gambar 204 Konfirmasi Hapus Data

3. Klik YES jika benar data tersebut ingin dihapus.

# 10.2. Transfer Keluar

### A. Input Usulan Transfer BMN

- 1. Klik menu Penghapusan BMN  $\rightarrow$  Usulan
- 2. Pada tab-tab jenis penghapusan BMN, klik pada tab "Transfer Keluar"

| SI                | MARTBMN = Search Q a                                                                                                    |  |
|-------------------|----------------------------------------------------------------------------------------------------|--|
| ()                | Penghapusan BMN SIM Layanan SMART BMN                                                                                                    |  |
| *<br>8)<br>0<br>0 | Daftar Penghapusan BMN         Satuan Kerja : IPDN JATINANGOR         Penghapusan       Transfer Keluar         Hibah       Lelang       Reklasifikasi Keluar         Koreksi Pencatatan       Cari: tanggal, no surat, pihak 1 |  |
|                   | No 11 Tipe Penghapusan 11 Nomor SPPA 11 Tanggal SK 11 Tanggal Pembukuan 11 Kode Satker Tujuan 11 Keterangan 11                                                                                                    |  |
| 0                 | Tidak ada data                                                                                                    |  |
| ¢                 | Sebelumnya Selanjutnya                                                                                                    |  |
|                   |                                                                                                    |  |
|                   | © 2022 SIM Layanan SMART BMNL Powered by PT. Halotec Indonesia                                                                                                    |  |

Gambar 205 Klik tab Transfer Keluar

- 3. Klik tombol Tambah
- 4. Tampilan form input usulan transfer BMN terlihat seperti gambar di bawah ini:

| SN<br>()     | MART BMN ≡<br>Penghapusan BMN<br>SIM Layanan SMART BMN                              |                                              |                                   |      | Search Q A                 |
|--------------|-------------------------------------------------------------------------------------|----------------------------------------------|-----------------------------------|------|----------------------------|
| #<br>69<br>0 | Daftar Penghapusan E<br>Satuan Kerja : IPDN JATINANG<br>Penghapusan Transfer Keluar | <b>Tambah Penghapusan</b><br>Jenis Transaksi | Transfer Keluar                   | ×    |                            |
| 6<br>6       | Tambah                                                                              | Tanggal Pembukuan                            |                                   | Cari | tanggal, no surat, pihak 1 |
|              |                                                                                     | Tanggal SK                                   |                                   |      | Sahalumpua Salanii thura   |
|              |                                                                                     | Keterangan<br>Satker Tujuan Transfer         | Ketik kode atau nama satuan kerja |      | Jebelanniya Jelonguniya    |
|              |                                                                                     | Tutup Simpan                                 |                                   |      |                            |
|              |                                                                                     |                                              |                                   |      |                            |
|              |                                                                                     |                                              |                                   |      | <b>?</b>                   |

Gambar 206 Form input usulan Transfer BMN

5. Jenis transaksi terisi otomatis sesuai jenis penghapusan yang dipilih
- 6. Input nomor SPPA
- 7. Input tanggal pembukuan
- 8. Input nomor SK
- 9. Input tanggal SK
- 10. Input keterangan
- 11. Input kode satuan kerja tujuan transfer barang
- 12. Klik tombol Simpan untuk menyimpan data.
- 13. Data usulan Transfer BMN yang baru saja anda input akan terlihat pada tabel seperti berikut:

| SI                | MART BMN = Search Q é                                                                                                    |
|-------------------|----------------------------------------------------------------------------------------------------|
| ۲                 | Penghapusan BMN SIM Layanan SMART BMN                                                                                                    |
| *<br>8)<br>0<br>1 | Daftar Penghapusan BMN         Satuan Kerja : IPDN JATINANGOR         Penghapusan       Transfer Keluar         Hibah       Lelang         Reklasifikasi Keluar       Koreksi Pencatatan         Tambah       Carti         Carti       tanggal, no surat, pihak 1 |
| 6                 | No 11 Tipe Penghapusan 11 Nomor SPPA 11 Tanggal SK 11 Tanggal Pembukuan 11 Kode Satker Tujuan 11 Keterangan 11                                                                                                    |
| 6                 | 1.         Transfer Keluar         SK-20221204001         25-08-2021         25-08-2021         010010200448302002KP         Penghapusan aset         Detail                                                                                                    |
| ¢                 | Sebelumnya 1 Selanjutnya                                                                                                    |
|                   |                                                                                                    |
|                   | © 2022 SIM Layanan SMART BMNL Powered by PT. Halotec Indonesia 🌱 🤇                                                                                                    |

Gambar 207 Tabel daftar usulan transfer BMN

14. Yang perlu anda lakukan selanjutnya adalah menginput daftar nama barang/aset yang akan diusulkan proses transfer. Klik tombol 'Detail' pada tabel, maka halaman detail akan terlihat seperti berikut:

| SN         | MART BMN                            | =                                        |                             |                |                      |                | Search C                      | a 🔺         |
|------------|-------------------------------------|------------------------------------------|-----------------------------|----------------|----------------------|----------------|-------------------------------|-------------|
|            | Detail Peng<br>SIM Layanan SMART BI | ghapusan BMN                             |                             |                |                      | 倄 / Daftar Per | nghapusan BMN / Detail Pengl  | hapusan BMN |
| *          |                                     |                                          |                             |                |                      |                |                               |             |
| <b>6</b> 2 | HAPUS ASET                          |                                          |                             |                |                      |                | 🖨 Prin                        | t -         |
| Q<br>D     | Detail                              | -                                        |                             |                |                      |                |                               |             |
| 6          | Satuan Kerja                        |                                          |                             | :              | IPDN JATINANGOR      |                |                               |             |
| D          | Tanggal Pembuk                      | cuan                                     |                             | :              | 25 August 2021       |                |                               |             |
|            | NO SK                               |                                          |                             | :              | SK-20221204001       |                |                               |             |
| ≪          | Tanggal SK                          |                                          |                             | :              | 25 August 2021       |                |                               |             |
|            |                                     |                                          |                             |                |                      |                |                               | _           |
|            | Daftar Ase                          | et                                       |                             |                |                      |                |                               |             |
|            |                                     |                                          | Ketik kode atau nama barang |                | Tambah Aset          |                |                               |             |
|            |                                     |                                          |                             |                |                      |                | Cari: kode barang,uraian ba   | aran        |
|            | No †∔ Kod                           | le Barang 11                             | Uraian Barang               | †∔ NU          | IP 11 Kondisi Barang |                |                               |             |
|            |                                     |                                          |                             | Tidak ada data |                      |                |                               |             |
|            |                                     |                                          |                             |                |                      |                | Sebelumnya Sela               | anjutnya    |
|            |                                     |                                          |                             |                |                      |                |                               |             |
|            | Daftar Dol                          | kumen                                    |                             |                |                      |                |                               |             |
|            | Upload Dok                          |                                          |                             |                |                      |                |                               |             |
|            | No ↑↓ Nan                           | na File                                  |                             |                |                      | Keterangan     |                               |             |
|            | 1. 167                              | 0223480_Hedfa6447fd9b42dc82c5d6b78a4c94  | 355.jpg_960x960.png         |                |                      | -              | Downl                         | oad 👻       |
|            | 2. 166                              | 9622620_SK Penghapusan Bongkahan Laundry | _compressed.pdf             |                |                      |                | Downl                         | oad 🔻       |
|            |                                     |                                          |                             |                |                      |                | Sebelumnya 1 Sela             | anjutnya    |
|            |                                     |                                          |                             |                |                      |                |                               |             |
|            |                                     |                                          |                             |                |                      |                |                               |             |
|            | © 2022 SIM Layanan SM               | IART BMN.                                |                             |                |                      | Powe           | ered by PT. Halotec Indonesia | 🂙 <         |

Gambar 208 Detail usulan transfer BMN

15. Lihat pada bagian daftar aset. Tambahkan daftar aset dengan cara, ketikkan kode atau nama barang, kemudian klik tombol tambah aset.

| Daftar Aset      | 3050104002       | 0              | Tambah Aset       |                                |
|------------------|------------------|----------------|-------------------|--------------------------------|
|                  |                  |                |                   | Cari: kode barang,uraian baran |
| No 🕮 Kode Barang | 14 Uraian Barang | ↑↓ NUP         | 14 Kondisi Barang |                                |
|                  |                  | Tidak ada data |                   |                                |
|                  |                  |                |                   | Sebelumnya Selanjutnya         |

Gambar 209 Input daftar aset

16. Data barang yang anda inputkan akan masuk ke tabel daftar aset (lihat gambar berikut).

| Daftar / | lset        |    |                |    |     |          |                |                                |
|----------|-------------|----|----------------|----|-----|----------|----------------|--------------------------------|
|          |             |    | 3050104002     |    |     | 🔅 Tambal | h Aset         |                                |
|          |             |    |                |    |     |          |                | Cari: kode barang,uraian baran |
| No ț     | Kode Barang | 11 | Uraian Barang  | t1 | NUP | †1       | Kondisi Barang | 11                             |
| 1.       | 3010307001  | 1  | Mobil Workshop |    | 1   |          | Baik           | Detail 🔻                       |
| 2.       | 3010307001  | 1  | Mobil Workshop |    | 4   |          | Baik           | Detail                         |
|          |             |    |                |    |     |          |                | Hapus<br>Sebelya               |

Gambar 210 Daftar aset untuk usulan transfer BMN

(Gunakan tombol "Detail pada tabel di atas untuk melihat detail keterangan mengenai barang/aset. Atau jika anda salah menginput data, silakan klik tombol Hapus untuk menghapus data dari tabel.)

17. Untuk selanjutnya adalah menginput dokumen yang dibutuhkan sebagai pendukung usulan transfer BMN. Lihat bagian 'Daftar Document'

| aftar<br><sup>Upload</sup> | Jokumen                                                        |                          |
|----------------------------|----------------------------------------------------------------|--------------------------|
| atatan: Upl                | ad dalam format pdf                                            |                          |
| No 🔃                       | Nama File 🛛 Keterangan                                         |                          |
| 1.                         | 1670223480_Hedfa6447fd9b42dc82c5d6b78a4c9435Sjpg_960x960.png - | Download 👻               |
| 2.                         | 1669622620_SK Penghapusan Bongkahan Laundry_compressed.pdf     | Download 👻               |
|                            |                                                                | Sebelumnya 1 Selanjutnya |

Gambar 211 Unggah dokumen usulan transfer BMN

Bagian ini berfungsi untuk mengunggah dokumen-dokumen yang diperlukan.

18. Klik tombol 'Upload Doc'. Form unggah dokumen terlihat seperti berikut.

| S   | MART BMN ■                       |                                          |                |                  | Search Q                         |
|-----|----------------------------------|------------------------------------------|----------------|------------------|----------------------------------|
|     |                                  | 3050104002                               |                | Tambah Aset      |                                  |
|     |                                  |                                          |                |                  | Cari: kode barang,uraian baran   |
| æ   | No 💷 Kode Barang                 | 11 Uraian Barang                         | ti NUP         | 💷 Kondisi Barang |                                  |
|     |                                  |                                          | Tidak ada data |                  |                                  |
|     |                                  | Upload DokumenMenambah docume            | nt             | ×                | Sebelumnya Selanjutnya           |
|     |                                  | File Input                               | Pilih berkas   | 🝃 Pilih berkas   |                                  |
|     | Daftar Dokumen                   | Keterangan                               |                |                  |                                  |
| 0\$ | Catatan: Upload dalam format pdf |                                          |                |                  |                                  |
|     | No 🔃 Nama File                   | Tutup Simpan                             |                |                  | ngan 11                          |
|     | 1. 1670223480_Hedfa6447fi        | d9b42dc82c5d6b78a4c9435S.jpg_960x960.png | i              |                  | Download 👻                       |
|     | 2. 1669622620_SK Penghap         | usan Bongkahan Laundry_compressed.pdf    |                |                  | Download 🝷                       |
|     |                                  |                                          |                |                  | Sebelumnya 1 Selanjutnya         |
|     |                                  |                                          |                |                  |                                  |
|     | © 2022 SIM Layanan SMART BMN.    |                                          |                |                  | Powered by PT. Halotec Indonesia |

Gambar 212 Unggah dokumen usulan transfer BMN

19. Pilih dokumen/atau berkas dengan cara klik tombol 'Pilih berkas'. Begitu muncul jendela direktori seperti di bawah ini, silakan pilih dokumen yang akan diunggah.

| SN | AART BMN ■                       | GOpen       ←     →     ↑       Image: Section 10 and 10 and 1 | ×<br>▼ Ŏ                                            | Search Q A                 |
|----|----------------------------------|----------------------------------------------------------------------------------------------------|-----------------------------------------------------|----------------------------|
| *  |                                  | Organize 👻 New folder                                                                                                    | E • 🔳 💡                                             |                            |
| 68 | No † Kode Barang                 | This PC                                                                                                    |                                                     |                            |
| ۹  |                                  | 3D Objects                                                                                                    | ×                                                   |                            |
| D  |                                  | Documents                                                                                                    |                                                     | Sabalumana Salanii taun    |
| 6  | F                                | il 🕹 Downloads Adobe                                                                                                    | Axure Custom Office Fax<br>Templates                |                            |
| 6  | ,                                | e Pictures                                                                                                    |                                                     |                            |
| D  | Daftar Dokumen                   | Videos 🦻                                                                                                    | x                                                   |                            |
| 6  | Upload Dok                       | Local Disk (C:)                                                                                                    | ieC ieC                                             |                            |
| 08 |                                  | DATA (E:)                                                                                                    | Scanned Book1.xIsx Flow<br>Documents Diagram.drawio |                            |
|    | Catatan: Upload dalam format pdf | 🕳 Local Disk (F:) 🖌 🖉 👘                                                                                                    | ~                                                   |                            |
|    | No 💷 Nama File                   | File name:                                                                                                    | ✓ All Files (*.*) ✓ stera                           | ngan ti                    |
|    | 1. 1670223480_Hedfa6447fd9b      |                                                                                                    | Open Cancel                                         | Download *                 |
|    | 2. 1669622620_SK Penghapusa      | i Bongkahan Laundry_compressed.pdf                                                                                                    |                                                     | Download 👻                 |
|    |                                  |                                                                                                    |                                                     | Sebelumnya 🚹 Selanjutn 🅎 🧹 |

Gambar 213 Unggah berkas pendukung

Klik tombol 'Open'.

(Perhatikan bahwa berkas yang diunggah harus dalam format .pdf)

- 20. Selanjutnya input keterangan
- 21. Klik tombol Simpan.

22. Jika proses unggah berkas berhasil, maka muncul pesan berhasil. Namun jika proses unggah berkas gagal karena format berkas yang anda unggah tidak sesuai, maka tampil pesan error seperti berikut:

| SM       | MART BMN ■           |                             |                       |                  | 0 | Penyimpanan data error!                                                      | × |
|----------|----------------------|-----------------------------|-----------------------|------------------|---|------------------------------------------------------------------------------|---|
| ۲        | Detail Penghapusan B | MN                          |                       | *                | • | Hanya berkas dengan ekstensi ini yang<br>diperbolehkan: pdf, jpg, jpeg, png. |   |
| *        |                      |                             |                       |                  |   |                                                                              |   |
| æ        | HAPUS ASET           |                             |                       |                  |   | 🕀 Print 🗢                                                                    |   |
| <b>Q</b> | Detail               | Upload DokumenMenambah docu | ment                  |                  | × |                                                                              |   |
| D        | Satuan Kerja         | File Input                  | cctv-seeklogo.com.cdr | 🗸 🍃 Pilih berkas |   |                                                                              |   |
| D        | Tanggal Pembukuan    | Keterangan                  |                       | v                |   |                                                                              |   |
| ۵        | NO SK                |                             |                       |                  |   |                                                                              |   |
| D        | Tanggal SK           | Tutup Simpan                |                       |                  |   |                                                                              |   |
| ¢;       |                      |                             |                       |                  |   |                                                                              |   |

Gambar 214 Gagal unggah berkas karena format tidak sesuai

seperti berikut.

23. Daftar dokumen yang berhasil diunggah akan tampil pada tabel daftar document

|                                                                 | 11 Keterangan |                          |
|-----------------------------------------------------------------|---------------|--------------------------|
| 1670223480_Hedfa6447fd9b42dc82c5d6b78a4c9435S.jpg_960x960.png - |               | Download                 |
| . 1669622620_SK Penghapusan Bongkahan Laundry_compressed.pdf    |               | Hapus                    |
|                                                                 |               | Sebelumnya 1 Selanjutnya |
|                                                                 |               | 11 Keterangan<br>-       |

Gambar 215 Daftar berkas diunggah

Jika diperlukan, gunakan tombol 'Download' untuk mengunduh dokumen yang telah anda unggah sebelumnya. Atau jika ingin menghapus document tersebut, klik tombol 'Hapus'.

Kembali ke bagian paling atas pada halaman detail usulan penghapusan data ini, perhatikan beberapa tombol fungsi berikut ini.

| SN         | MART BMN ≡             |            |   |                 | Search Q                                            |  |
|------------|------------------------|------------|---|-----------------|-----------------------------------------------------|--|
|            | Detail Penghapusan BMN |            |   |                 | 倄 / Daftar Penghapusan BMN / Detail Penghapusan BMN |  |
| *          |                        |            |   |                 |                                                     |  |
| æ          | HAPUS ASET             |            |   |                 | ⊖ Print -                                           |  |
| Q<br>M     | Detail                 |            |   |                 |                                                     |  |
| 6          | Satuan Kerja           |            | : | IPDN JATINANGOR |                                                     |  |
| c          | Tanggal Pembukuan      |            | : | 25 August 2021  |                                                     |  |
| C          | NO SK                  |            | : | SK-20221204001  |                                                     |  |
| <u>ل</u> م | Tanggal SK             |            | : | 25 August 2021  |                                                     |  |
| ~          |                        |            |   |                 |                                                     |  |
|            | Daftar Aset            | 3050104002 |   | Tambah Aset     |                                                     |  |
|            |                        |            |   |                 | Cari: kode barang uraian baran                      |  |

Gambar 216 Fungsi print/download detail usulan transfer BMN

Tombol print/download pdf berfungsi untuk mengunduh detail usulan transfer BMN ini dalam bentuk file pdf.

### B. Edit Usulan Transfer BMN

Usulan transfer BMN dapat diedit jika masih berstatus 'Draft', selain itu maka usulan transfer BMN tidak dapat diedit lagi.

1. Gunakan fungsi edit data dengan meng-klik tombol dropdown biru pada tabel, lalu pilih Edit.

| Pengha M Layanan SM                        | IPUSAN BMN<br>ART BMN                                            |                             |                        |                   |                      |                | 🔺 / Penghapusa           |
|--------------------------------------------|------------------------------------------------------------------|-----------------------------|------------------------|-------------------|----------------------|----------------|--------------------------|
| Daftar<br>Satuan Ke<br>Penghapus<br>Tambah | Penghapusan BN<br>rja : IPDN JATINANGOR<br>an Transfer Keluar Hi | IN<br>:<br>Dah Lelang Rekla | asifikasi Keluar Koreł | ksi Pencatatan    |                      | Cari: ta       | nggal, no surat, pihak 1 |
| No 11                                      | Tipe Penghapusan                                                 | Nomor SPPA                  | 1↓ Tanggal SK          | Tanggal Pembukuan | Kode Satker Tujuan   | Keterangan     | Edit                     |
| 1.                                         | Transfer Keluar                                                  | SK-20221204001              | 25-08-2021             | 25-08-2021        | 010010200448302002KP | Penghapusan as | Hapus                    |
|                                            |                                                                  |                             |                        |                   |                      |                |                          |

Gambar 217 Klik tombol Edit

2. Form edit usulan transfer BMN terlihat seperti berikut:

| S      | MART BMN ■                                                  |                        |                                   |       | Search                 | ۹ ۵             |   |
|--------|-------------------------------------------------------------|------------------------|-----------------------------------|-------|------------------------|-----------------|---|
|        | Penghapusan BMN                                             |                        |                                   |       | <b>希</b> /             | Penghapusan BMN | 4 |
| #      |                                                             | Edit Penghapusan       |                                   | ×     |                        |                 |   |
| മ      | Daftar Penghapusan B                                        | lania Tananalari       |                                   |       |                        |                 |   |
| d<br>C | Satuan Kerja : IPDN JATINANG<br>Penghapusan Transfer Keluar | Tanggal Pembukuan      | Transfer Keluar                   |       |                        |                 |   |
| G      | Tambah                                                      | Nomor SK               | 23-08-2021<br>\$K-20221204001     |       | Cari: tanggal, no sura | it, pihak 1     |   |
| C      | No 💷 Tipe Penghapusan                                       | Tanggal SK             | 25-08-2021                        | Keter | rangan 🕕               |                 |   |
| G      | 1. Transfer Keluar                                          | Keterangan             | Penghapusan aset                  | Pengl | hapusan aset           | Detail 👻        |   |
| o;     |                                                             | Satker Tujuan Transfer | Ketik kode atau nama satuan kerja |       | Sebelumnya 1           | Selanjutnya     |   |
|        |                                                             |                        |                                   | - 11  |                        |                 |   |
|        |                                                             | Tutup Simpan           |                                   |       |                        |                 |   |
|        |                                                             |                        |                                   |       |                        |                 |   |

Gambar 218 Form edit usulan transfer BMN

- 3. Silakan ubah data yang perlu untuk diedit.
- 4. Klik tombol 'Simpan' untuk menyimpan data.

#### C. Hapus Usulan Transfer BMN

Usulan transfer BMN dapat dihapus jika masih berstatus 'Draft', selain itu maka usulan transfer tidak dapat dihapus.

1. Gunakan fungsi hapus data dengan meng-klik tombol dropdown biru pada tabel, lalu pilih Hapus.

| SI          | MART BM                                    | N ≡                                                               |                               |                       |                   |                      | Search         | ۹ ۵                      |
|-------------|--------------------------------------------|-------------------------------------------------------------------|-------------------------------|-----------------------|-------------------|----------------------|----------------|--------------------------|
|             | SIM Layanan SM                             | Ipusan BMN<br>ART BMN                                             |                               |                       |                   |                      |                | 🌴 / Penghapusan BMN      |
| *<br>C<br>C | Daftar<br>Satuan Ke<br>Penghapus<br>Tambah | Penghapusan BM<br>rja : IPDN JATINANGOR<br>an Transfer Keluar Hit | <b>N</b><br>bah Lelang Reklas | ifikasi Keluar Koreks | i Pencatatan      |                      | Cari: tar      | iggal, no surat, pihak 1 |
|             | No 🛍                                       | Tipe Penghapusan                                                  | Nomor SPPA                    | Tanggal SK            | Tanggal Pembukuan | Kode Satker Tujuan   | Keterangan     | Edit                     |
| C           | 1.                                         | Transfer Keluar                                                   | SK-20221204001                | 25-08-2021            | 25-08-2021        | 010010200448302002KP | Penghapusan as | Hapus                    |
| <b>0</b> \$ |                                            |                                                                   |                               |                       |                   |                      | Sebel          | umnya 1 Selanjutnya      |

Gambar 219 Klik tombol Hapus

2. Tampil kotak dialog yang meminta konfirmasi bahwa benar data tersebut akan dihapus.

|                                                                                                | e Satker Tujuan   |  |
|------------------------------------------------------------------------------------------------|-------------------|--|
| Penghapusan                                                                                    |                   |  |
| Penghapusan<br>Data Penghapusan ini dan semua data terkait akan dihapus.<br>Apakah anda yakin? | 1.0200448502002KP |  |

Gambar 220 Konfirmasi Hapus Data

3. Klik YES jika benar data tersebut ingin dihapus.

# 10.3. Hibah

#### A. Input Usulan Hibah BMN

- 1. Klik menu Penghapusan BMN  $\rightarrow$  Usulan
- 2. Pada tab-tab jenis penghapusan BMN, klik pada tab "Hibah"

| 8      | MART BMN = Search Q a                                                                                                    |
|--------|----------------------------------------------------------------------------------------------------|
| ۲      | Penghapusan BMN SIM Layanan SMART BMN                                                                                                    |
| * 83 O | Daftar Penghapusan BMN<br>Satuan Kerja : IPDN JATINANGOR<br>Penghapusan Transfer Keluar Hibah Lelang Reklasifikasi Keluar Koreksi Pencatatan<br>Tambah Cari: Tanopal no surat oihak 1 |
|        | No 11     Tipe Penghapusan     11     Nomor SK     11     Tanggal SK     11     Tanggal Pembukuan     11     Keterangan     11       Tidak ada data                                   |
| 0;     | Sebelumnya Selanjutnya                                                                                                    |

Gambar 221 Klik tab Hibah

- 3. Klik tombol Tambah
- 4. Tampilan form input usulan hibah BMN terlihat seperti gambar di bawah ini:

| SI  | MART BMN 🗧                                                  |                    |                    |    | Search Q                         |  |
|-----|-------------------------------------------------------------|--------------------|--------------------|----|----------------------------------|--|
| ۲   | Penghapusan BMN                                             |                    |                    |    | 🖀 / Penghapusan BMN              |  |
| *   |                                                             | Tambah Penghapusan |                    | ×  |                                  |  |
| 626 | Daftar Penghapusan E                                        |                    |                    |    |                                  |  |
| ٩   | Satuan Kerja : IPDN JATINANG<br>Penghapusan Transfer Keluar | Jenis Transaksi    | Koreksi Pencatatan |    |                                  |  |
|     | Tambah                                                      | Tanggal Pembukuan  |                    |    | Cari: tanggal, no surat, pihak 1 |  |
| 6   |                                                             | Nomor SK           |                    |    |                                  |  |
| ß   | No 🏦 Tipe Penghapusan                                       | Tanggal SK         |                    | Ka | eterangan                        |  |
| C   |                                                             | Keterangan         |                    |    |                                  |  |
| o;  |                                                             | 2                  |                    | _  | Sebelumnya Selanjutnya           |  |
|     |                                                             | Tutup Simpan       |                    |    |                                  |  |

Gambar 222 Form input usulan hibah BMN

- 5. Jenis transaksi terisi otomatis sesuai jenis penghapusan yang dipilih
- 6. Input nomor SPPA
- 7. Input tanggal pembukuan
- 8. Input nomor SK
- 9. Input tanggal SK
- 10. Input keterangan
- 11. Klik tombol Simpan untuk menyimpan data.
- 12. Data usulan Hibah BMN yang baru saja anda input akan terlihat pada tabel seperti berikut:

| SM        | MART BMN                                           | =                                                           |        |                      |                    |    |            |    | Se                | arch        | Q                 |        |
|-----------|----------------------------------------------------|-------------------------------------------------------------|--------|----------------------|--------------------|----|------------|----|-------------------|-------------|-------------------|--------|
| ()        | SIM Layanan SMART                                  | usan BMN<br><sup>BMN</sup>                                  |        |                      |                    |    |            |    |                   |             | 倄 / Penghapus     | an BMN |
| € 6 6 0 1 | Daftar Pe<br>Satuan Kerja<br>Penghapusan<br>Tambah | nghapusan BMN<br>: IPDN JATINANGOR<br>Transfer Keluar Hibah | Lelang | Reklasifikasi Keluar | Koreksi Pencatatan |    |            |    | Ca                | i: tanggal, | no surat, pihak 1 |        |
|           | No 11                                              | Tipe Penghapusan                                            | 11 Non | nor SPPA             | Nomor SK           | 11 | Tanggal SK | 11 | Tanggal Pembukuan | 11          |                   |        |
| 6         | 1.                                                 | Hibah                                                       | 1901   | 20/SP1               | 190120/SK-302      |    | 2020-01-19 |    | 2020-01-19        |             | Detail 👻          |        |
| ¢;        |                                                    |                                                             |        |                      |                    |    |            |    | Set               | elumnya     | 1 Selanjutny      | ya     |
|           |                                                    |                                                             |        |                      |                    |    |            |    |                   |             |                   |        |

Gambar 223 Tabel daftar usulan transfer BMN

13. Yang perlu anda lakukan selanjutnya adalah menginput daftar nama barang/aset yang akan diusulkan untuk dihibahkan. Klik tombol 'Detail' pada tabel, maka halaman detail akan terlihat seperti berikut:

|                                  |                         |                |                   | 😝 Print                     |
|----------------------------------|-------------------------|----------------|-------------------|-----------------------------|
| Detail                           |                         |                |                   |                             |
| Satuan Kerja                     |                         | :              | Sekretariat Utama |                             |
| Nomor SPPA                       |                         | :              | 190120/SP1        |                             |
| Tanggal Pembukuan                |                         | :              | 19 Januari 2020   |                             |
| NO SK                            |                         | :              | 190120/SK-302     |                             |
| Tanggal SK                       |                         | :              | 19 Januari 2020   |                             |
|                                  |                         |                |                   |                             |
| List Asst                        |                         |                |                   |                             |
| LIST ASET                        | Ketik kode atau nama ba | arang          | Tambah Aset       |                             |
|                                  |                         |                |                   |                             |
|                                  |                         |                |                   | Cari: kode barang,uraian ba |
| No 🏦 Kode Barang                 | 🕮 Uraian Barang         | ↑↓ NUP         | 14 Kondisi Barang | †1                          |
|                                  |                         | Tidak ada data |                   |                             |
|                                  |                         |                |                   | Sebelumnya Selanju          |
|                                  |                         |                |                   |                             |
| List Document                    |                         |                |                   |                             |
| Upload Doc                       |                         |                |                   |                             |
| Catatan: Upload dalam format pdf |                         |                |                   |                             |
| No 💷 Nama File                   |                         | 🕮 Keterangan   |                   | †1                          |
|                                  |                         |                |                   |                             |

Gambar 224 Detail usulan penghibahan BMN

14. Lihat pada bagian daftar aset. Tambahkan daftar aset dengan cara, ketikkan kode atau

nama barang, kemudian klik tombol tambah aset.

| List Aset        |                  |                |                   |                             |
|------------------|------------------|----------------|-------------------|-----------------------------|
|                  | 3010307001 - 1   |                | Tambah Aset       |                             |
|                  |                  |                |                   | Cari: kode barang,uraian ba |
| No 💷 Kode Barang | 11 Uraian Barang | TI NUP         | 11 Kondisi Barang |                             |
|                  |                  | Tidak ada data |                   |                             |
|                  |                  |                |                   | Sebelumnya Selanjutnya      |

Gambar 225 Input daftar aset

15. Data barang yang anda inputkan akan masuk ke tabel daftar aset (lihat gambar berikut).

| List Ase | et          | [  | Ketik kode atau nama barang |        | Tambah Aset       |                             |
|----------|-------------|----|-----------------------------|--------|-------------------|-----------------------------|
|          |             |    |                             |        |                   | Cari: kode barang,uraian ba |
| No †↓    | Kode Barang | ţ↑ | Uraian Barang               | ↑↓ NUP | 14 Kondisi Barang | †1                          |
| 1.       | 3010307001  |    | Mobil Workshop              | 1      | Baik              | Detail 💌                    |
| 2.       | 3010307001  |    | Mobil Workshop              | 4      | Baik              | Detail 💌                    |
|          |             |    |                             |        |                   | Hapus<br>Sebelya            |

Gambar 226 Daftar aset untuk usulan hibah BMN

(Gunakan tombol "Detail pada tabel di atas untuk melihat detail keterangan mengenai barang/aset. Atau jika anda salah menginput data, silakan klik tombol Hapus untuk menghapus data dari tabel.)

16. Untuk selanjutnya adalah menginput dokumen yang dibutuhkan sebagai pendukung usulan hibah BMN. Lihat bagian 'Daftar Document'

| Upload Doc                    |                |    |
|-------------------------------|----------------|----|
| atan: Upload dalam format pdf |                |    |
| No ↑↓ Nama File               | 14 Keterangan  | †1 |
|                               |                |    |
|                               | Tidak ada data |    |

Gambar 227 Unggah dokumen usulan hibah BMN

Bagian ini berfungsi untuk mengunggah dokumen-dokumen yang diperlukan.

17. Klik tombol 'Upload Doc'. Form unggah dokumen terlihat seperti berikut.

|            |                           |                                 |                |                  | Cari: kode barang,uraian ba |
|------------|---------------------------|---------------------------------|----------------|------------------|-----------------------------|
|            | No 🛍 Kode Barang          | 11 Uraian Barang                | 11 NUP         | 🕮 Kondisi Barang |                             |
| #          | 1. 3010307001             | Mobil Workshop                  | 1              | Baik             | Detail 🔻                    |
| <b>8</b> 0 | 2. 3010307001             | Mobil Workshop                  | 4              | Baik             | Detail 💌                    |
| α<br>□     |                           | Upload DokumenMenambah document |                |                  | × Sebelumnya 1 Selanjutnya  |
|            |                           | File Input Pilih                | berkas         | 🝃 Pilih berkas   |                             |
|            | List Document             | Keterangan                      |                |                  |                             |
|            | Upload Doc                |                                 |                |                  |                             |
|            | Catatan: Upload dalam for | Tutup Simpan                    |                |                  |                             |
|            | No 🏦 🛛 Nama File          |                                 | Reterangan     |                  | ti.                         |
|            |                           |                                 | Tidak ada data |                  |                             |
| \$         |                           |                                 |                |                  | Sebelumnya Selanjutnya      |
|            |                           |                                 |                |                  |                             |

Gambar 228 Unggah dokumen usulan hibah BMN

18. Pilih dokumen/atau berkas dengan cara klik tombol 'Pilih berkas'. Begitu muncul jendela direktori seperti di bawah ini, silakan pilih dokumen yang akan diunggah.

|        |                                 |                                                             |                   |                  |                                | Ca       | ri: kode barang,u | raian ba    |
|--------|---------------------------------|-------------------------------------------------------------|-------------------|------------------|--------------------------------|----------|-------------------|-------------|
|        | No 💷 Kode Barang                | C Open                                                      |                   | -                |                                | ×        |                   |             |
| #      | 1. 3010307001                   | Qrganize ▼ New folder                                       | uments 🕨          | ✓ 4 Search       | 1 Documents                    | <u>م</u> |                   | Detail 🔻    |
| a<br>Q | 2. 3010307001                   | Received Files                                              | Documents library |                  | Arrange by: Folder •           |          |                   | Detail 🔻    |
| 6      | Upload                          | Libraries      Documents      Music                         |                   |                  |                                | ▲ × s    | ebelumnya 1       | Selanjutnya |
|        | File Input                      | <ul> <li>▷ ■ Pictures</li> <li>▷ ■ Videos</li> </ul>        |                   | Ø                | Real Provide American Strength | rkas     |                   |             |
|        | List Document Keterangar        | ✓ P Computer E ▷ Local Disk (C:)                            | Adobe I           | Wy Shapes        | GomSyncLyricEdi<br>tor         | -        |                   |             |
| ۵      | Upload Doc                      | <ul> <li>System Reserved (D:)</li> <li>DATA (E:)</li> </ul> |                   |                  | succession of the second       |          |                   |             |
|        | Catatan: Upload dalam for Tutup | Disk (F:)                                                   | Axure Cu          | istom Office     | Presentation1.ppt              | -        |                   |             |
| D      | No 1. Nama File                 | File name:                                                  |                   | All Files     Op | (*.*)<br>Cancel                |          |                   |             |
| ¢\$    |                                 |                                                             |                   |                  |                                |          | Sebelumnya        | Selaniutnya |
|        |                                 |                                                             |                   |                  |                                |          |                   |             |
|        |                                 |                                                             |                   |                  |                                |          |                   |             |

Gambar 229 Unggah berkas pendukung

Klik tombol 'Open'.

(Perhatikan bahwa berkas yang diunggah harus dalam format .pdf)

- 19. Selanjutnya input keterangan
- 20. Klik tombol Simpan.
- 21. Jika proses unggah berkas berhasil, maka muncul pesan berikut.

|                     |                           | Baik |  |
|---------------------|---------------------------|------|--|
| _ (                 |                           | _    |  |
| Ber<br>File nya ber | nasil!<br>nasil diupload. |      |  |
|                     | ок                        |      |  |
|                     | - 142 bart                |      |  |
|                     |                           |      |  |
|                     |                           |      |  |

Gambar 230 Berkas berhasil diunggah

Namun jika proses unggah berkas gagal karena format berkas yang anda unggah tidak sesuai, maka tampil pesan error seperti berikut:

|     |                                           |                               | _               |                    |       |                       | <b>0</b> Pe       | enyimpanan d                      | ata error!     |  |
|-----|-------------------------------------------|-------------------------------|-----------------|--------------------|-------|-----------------------|-------------------|-----------------------------------|----------------|--|
|     | No 🏦 Kode Barang                          |                               | Uraian Barang   |                    | NUP   | ti Kondisi Ba         | • Ha<br>rang diu  | anya file dengan tipe f<br>upload | PDF yang dapat |  |
|     | 1. 3010307001                             |                               | Mobil Workshop  |                    | 1     | Baik                  |                   |                                   | Detail 🔻       |  |
|     | 2. 3010307001                             |                               | Mobil Workshop  |                    | 4     | Baik                  |                   |                                   | Detail 🔻       |  |
|     |                                           | Upload DokumenMer             | nambah document |                    |       |                       | ×                 | Sebelumnya 1                      | Selanjutnya    |  |
|     |                                           | File Input                    |                 | Presentation1.pptx |       | <b>E</b> P            | ilih berkas       |                                   |                |  |
|     | List Document                             | Keterangan                    | Do              | kumen lainnya      |       |                       | ~                 |                                   |                |  |
|     | Catatan: Upload dalam for<br>No Nama File | Tutup Simpan                  |                 |                    |       |                       |                   | †↓.                               |                |  |
|     | 1. 1579492504_201                         | 9 - Brosur Autogate Portfolic | o-min.pdf       |                    | Dokum | en usulan penghapusar | BMN               |                                   | ownload 👻      |  |
|     |                                           |                               |                 |                    |       |                       |                   | Sebelumnya 1                      | Selanjutnya    |  |
|     |                                           |                               |                 |                    |       |                       |                   |                                   |                |  |
| © 2 | 2019 SIM Layanan BMN Plus.                |                               |                 |                    |       | Powered by Badan Pe   | engkajian dan Pen | erapan Teknologi (BP              | PT)            |  |

Gambar 231 Gagal unggah berkas karena format tidak sesuai

22. Daftar dokumen yang berhasil diunggah akan tampil pada tabel daftar document seperti berikut.

| List Document                                             |                        |            |  |  |  |  |  |  |
|-----------------------------------------------------------|------------------------|------------|--|--|--|--|--|--|
| Upload Doc                                                |                        |            |  |  |  |  |  |  |
| Catatan: Upload dalam format pdf                          |                        |            |  |  |  |  |  |  |
| No 🌐 Nama File                                            | 11 Keterangan          | †1         |  |  |  |  |  |  |
| 1. 1579492992_Contoh_Dokumen Usulan Penghapusan v.1.0.pdf | Testing unggah dokumen | Download * |  |  |  |  |  |  |
|                                                           | S                      | Hapus      |  |  |  |  |  |  |
|                                                           |                        |            |  |  |  |  |  |  |

Gambar 232 Daftar berkas diunggah

Jika diperlukan, gunakan tombol 'Download' untuk mengunduh dokumen yang telah anda unggah sebelumnya. Atau jika ingin menghapus document tersebut, klik tombol 'Hapus'.

Kembali ke bagian paling atas pada halaman detail usulan penghapusan data ini, perhatikan beberapa tombol fungsi berikut ini.

|          | Detail Penghapusan BMN SIM Layanan BMN Plus |   | 👫 / Daftar Penghapusan BMN / Detail Penghapusan BMN |
|----------|---------------------------------------------|---|-----------------------------------------------------|
| <b>*</b> |                                             |   |                                                     |
| <b>Q</b> | Detail                                      |   |                                                     |
| 6        | Satuan Kerja                                | : | Sekretariat Utama                                   |
| ß        | Nomor SPPA                                  | : | 190120.SPX                                          |
| C        | Tanggal Pembukuan                           | : | 19 Januari 2020                                     |
| C        | NO SK                                       | : | 1901/02/20.SPXX                                     |
| C        | Tanggal SK                                  | : | 19 Januari 2020                                     |
| C        |                                             | · |                                                     |
| ß        |                                             |   |                                                     |

Gambar 233 Fungsi print/download detail usulan hibah BMN

Tombol print/download pdf berfungsi untuk mengunduh detail usulan hibah BMN ini dalam bentuk file pdf.

### B. Edit Usulan Hibah BMN

Usulan hibah BMN dapat diedit jika masih berstatus 'Draft', selain itu maka usulan hibah BMN tidak dapat diedit lagi.

1. Gunakan fungsi edit data dengan meng-klik tombol dropdown biru pada tabel, lalu pilih Edit.

| SN          | 1ART BMN                                        | ≡                                                                |      |                         |                    |    |            |                   | Searc | n 🔍 🛔                      |
|-------------|-------------------------------------------------|------------------------------------------------------------------|------|-------------------------|--------------------|----|------------|-------------------|-------|----------------------------|
| ۲           | Penghap                                         | busan BMN                                                        |      |                         |                    |    |            |                   |       | 👫 / Penghapusan BMN        |
| *<br>*<br>• | Daftar P<br>Satuan Kerj<br>Penghapusa<br>Tambah | enghapusan BMN<br>a : IPDN JATINANGOR<br>n Transfer Keluar Hibah | Lela | ng Reklasifikasi Keluar | Koreksi Pencatatan |    |            | c                 | Cari: | tanggal, no surat, pihak 1 |
|             | No 14                                           | Tipe Penghapusan                                                 | ŤΙ   | Nomor SPPA              | Nomor SK           | ţΤ | Tanggal SK | Tanggal Pembukuan |       | Edit                       |
| C           | 1.                                              | Hibah                                                            |      | 190120/SP1              | 190120/SK-302      |    | 2020-01-19 | 2020-01-19        |       | Hapus                      |
| ¢;          |                                                 |                                                                  |      |                         |                    |    |            | s                 | ebelu | umnya 1 Selanjutnya        |

Gambar 234 Klik tombol Edit

2. Form edit usulan hibah BMN terlihat seperti berikut:

| Edit Penghapusan  | ×                  |
|-------------------|--------------------|
|                   |                    |
| Jenis Transaksi   | Hibah              |
| Nomor Sppa        | 190120/ <u>SP1</u> |
| Tanggal Pembukuan | 2020-01-19         |
| Nomor Sk          | 190120/SK-302      |
| Tanggal Sk        | 2020-01-19         |
| Keterangan        | Test               |
|                   |                    |
| Tutup Simpan      |                    |

Gambar 235 Form edit usulan hibah BMN

- 3. Silakan ubah data yang perlu untuk diedit.
- 4. Klik tombol 'Simpan' untuk menyimpan data.

### C. Hapus Usulan Hibah BMN

Usulan hibah BMN dapat dihapus jika masih berstatus 'Draft', selain itu maka usulan transfer tidak dapat dihapus.

 Gunakan fungsi hapus data dengan meng-klik tombol dropdown biru pada tabel, lalu pilih Hapus.

| SN                                    | /IAR1   | F BMN                                          | =                                                                |      |                         |                    |    |            |    |                   | Searc | th Q 🔺                     |
|---------------------------------------|---------|------------------------------------------------|------------------------------------------------------------------|------|-------------------------|--------------------|----|------------|----|-------------------|-------|----------------------------|
|                                       | SIM La  | enghap                                         | usan BMN<br><sup>τ βΜΝ</sup>                                     |      |                         |                    |    |            |    |                   |       | 倄 / Penghapusan BMN        |
| * * * * * * * * * * * * * * * * * * * | D<br>Sa | aftar P<br>ituan Kerj<br>Penghapusar<br>Tambah | enghapusan BMN<br>a : IPDN JATINANGOR<br>a Transfer Keluar Hibah | Lela | ng Reklasifikasi Keluar | Koreksi Pencatatan |    |            |    |                   | Cari: | tanggal, no surat, pihak 1 |
|                                       |         | No 14                                          | Tipe Penghapusan                                                 | τĻ   | Nomor SPPA              | Nomor SK           | ţŢ | Tanggal SK | ţŢ | Tanggal Pembukuan |       | Edit                       |
| 6                                     |         | 1.                                             | Hibah                                                            |      | 190120/SP1              | 190120/SK-302      |    | 2020-01-19 |    | 2020-01-19        |       | Hapus                      |
| o\$                                   |         |                                                |                                                                  |      |                         |                    |    |            |    | S                 | Sebel | lumnya 1 Selanjutnya       |

Gambar 236 Klik tombol Hapus

2. Tampil kotak dialog yang meminta konfirmasi bahwa benar data tersebut akan dihapus.

|  | Penghapusan Dokumen                                                             |  |
|--|---------------------------------------------------------------------------------|--|
|  | Penghapusan                                                                     |  |
|  | Data Penghapusan ini dan semua data terkait akan dihapus.<br>Apakah anda yakin? |  |
|  |                                                                                 |  |
|  | Tidak. Ya, hapus data.                                                          |  |
|  |                                                                                 |  |

Gambar 237 Konfirmasi Hapus Data

3. Klik YES jika benar data tersebut ingin dihapus.

# 10.4. Relaksifikasi Keluar

### A. Input Usulan Relaksifikasi BMN

- 1. Klik menu Penghapusan BMN  $\rightarrow$  Usulan
- 2. Pada tab-tab jenis penghapusan BMN, klik pada tab "Relakfisifkasi Keluar"

| SN          | MART BMN = Search Q a                                                                                                    |
|-------------|----------------------------------------------------------------------------------------------------|
| ۲           | Penghapusan BMN SIM Layonan SMART BMN                                                                                                    |
| *<br>*<br>• | Daftar Penghapusan BMN<br>Satuan Kerja : IPDN JATINANGOR<br>Penghapusan Transfer Keluar Hibah Lelang Reklasifikasi Keluar Koreksi Pencatatan<br>Tambah Cari: tanggal, no surat, pihak 1 |
| 6<br>6      | No 11 Tipe Penghapusan 11 Nomor SK 11 Tanggal SK 11 Tanggal Pembukuan 11 Keterangan                                                                                                    |
| G           | Tidak ada data                                                                                                    |
| ¢;          | Sebelumnya Selanjutnya                                                                                                    |

Gambar 238 Klik tab Relaksifikasi Keluar

- 3. Klik tombol Tambah
- 4. Tampilan form input usulan relaksifikasi BMN terlihat seperti gambar di bawah ini:

| Tambah Penghapusan | ×                    |
|--------------------|----------------------|
| Jenis Transaksi    | Relaksifikasi Keluar |
| Nomor Sppa         |                      |
| Tanggal Pembukuan  |                      |
| Nomor Sk           |                      |
| Tanggal Sk         |                      |
| Keterangan         |                      |
|                    |                      |
| Tutup Simpan       |                      |

Gambar 239 Form input usulan relaksifikasi BMN

- 5. Jenis transaksi terisi otomatis sesuai jenis penghapusan yang dipilih
- 6. Input nomor SPPA
- 7. Input tanggal pembukuan
- 8. Input nomor SK
- 9. Input tanggal SK
- 10. Input keterangan
- 11. Klik tombol Simpan untuk menyimpan data.
- 12. Data usulan relaksifikasi BMN yang baru saja anda input akan terlihat pada tabel.
- 13. Yang perlu anda lakukan selanjutnya adalah menginput daftar nama barang/aset yang akan diusulkan untuk direlaksifikasi. Klik tombol 'Detail' pada tabel, maka halaman detail akan terlihat seperti berikut:

| Detail       Satuan Karja       :       Sekretariat Utama         Nomer SPPA       :       190120/5P1         Tanggal Pembukuan       :       190120/5K-302         No 5K       :       :       190120/5K-302         Tanggal SK       :       :       19 Januari 2020         Ketik kode atau nama barang         Tambah Aset         Cart:       Eode barang uraian ba         Tambah Aset         List Aset         List Kode atau nama barang       1:       ND       1:       Kode barang uraian ba         No 1:       Kode atau nama barang       1:       ND       1:       Kode barang uraian ba         List Document         List Document         List Document         List Document         Catau: Upload datau format plf         Tidak ata data         Selature         Selature         List Document         Catau: Upload datau format plf         Tidak ata data                                                                                                    |                                  |                             |                |                   |                             |
|----------------------------------------------------------------------------------------------------|----------------------------------|-----------------------------|----------------|-------------------|-----------------------------|
| Petall       :       Skrtariki Ulama         Nomor SPPA       :       190120/SP1         Tanggal Pembukuan       :       19 Januari 2020         No SK       :       190120/SK-302         Tanggal SK       :       19 Januari 2020         Ketik kode atau nama barang       :       19 Januari 2020         Ketik kode atau nama barang       :       :         List Aset       :       :         Ketik kode atau nama barang       :       :         Ketik kode atau nama barang       :       :         Interse       :       :         List Aset       :       :         Ketik kode atau nama barang       :       :         Interse       :       :       :         Ketik kode atau nama barang       :       :       :         Interse       :       :       :       :         Interse       :       :       :       :       :         Sebeluming       :       :       :       :       :       :         Intidak ada data       :       :       :       :       :       :       :       :       :       :       :       :       :                                                                                                    |                                  |                             |                |                   | 😛 Print 📑                   |
| Status Korja       :       Skretariat Utama         Nomer SPPA       :       10120/SP1         Tanggal Pembukuan       :       19 Januari 2020         No SK       :       19 Januari 2020         Tanggal SK       :       19 Januari 2020         Ketik kode atau nama barang         Ketik kode atau nama barang         (Ketik kode atau nama barang         (Ketik kode atau nama barang <th>Detail</th> <th></th> <th></th> <th></th> <th></th>                                                                                                    | Detail                           |                             |                |                   |                             |
| Nomer SPPA       :       19120/SP1         Tanggal Pembukuan       :       19 Januari 2020         No K       :       19 Januari 2020         Tanggal K       :       19 Januari 2020         List Aset         Cari: kode Januari 2020         Inter Sector Sector | Satuan Kerja                     |                             | :              | Sekretariat Utama |                             |
| Inangal Pembukuan       :       ib Januari 2020         No 5K       :       ib Januari 2020         Tanggal KK       :       ib Januari 2020         List Aset                                                                                                    | Nomor SPPA                       |                             | :              | 190120/SP1        |                             |
| NO SK       :       19202/5K-302         Tanggal SK       :       19 Januari 2020         List Aset                                                                                                    | Tanggal Pembukuan                |                             | :              | 19 Januari 2020   |                             |
| Tangal SK       : i Januar 2020         List Aset                                                                                                    | NO SK                            |                             | :              | 190120/SK-302     |                             |
| List Aset         Tambah Aset                                                                                                    | Tanggal SK                       |                             | :              | 19 Januari 2020   |                             |
| List Aset   Ketik kode atau nama barang Tambah Aset     Ketik kode atau nama barang Tambah Aset     Caric Kode baranguraian barang     No 1 Kode Barang     Itak ada data     Sebelumnya     Sebelumnya     Sebelumnya     Tidak ada data     Itak ada data     Sebelumnya     Sebelumnya     Sebelumnya     Tidak ada data     Itak ada data     Sebelumnya     Sebelumnya <t< td=""><td></td><td></td><td></td><td></td><td></td></t<>                                                                                                    |                                  |                             |                |                   |                             |
| List Aset   Ketik kode atau nama barang Tambah Aset     Cari: Kode barang,uraian ba     No 1: Kode Barang     1: Uraian Barang     1: NUP     1: Kondisi Barang     1: Kondisi Barang <                                                                                                    |                                  |                             |                |                   |                             |
| Kettik kodie atau nama barang       Tambah Aset         Cari       kode barang.uraian ba         No 11       Kode Barang       11         No 11       Kode Barang       11         Tidak ada data       Sebelumnya       Selanjutr         List Document         Upload Doc       Varian Bir       11         Ko 11       Nama File       11         Keterangan         11       Keterangan         Tidak ada data                                                                                                    | List Aset                        |                             |                |                   |                             |
| Cari       kode barang.uraian ba         No 11       Kode Barang       1       I         Tidak ada data       Sebelumnya       Selanjutr             List Document       I       Keterangan       1       Keterangan       1         No 11       No 11       Nama File       1       I                                                                                                    |                                  | Ketik kode atau nama barang |                | lambah Aset       |                             |
| No 11       Kode Barang       11       VUP       11       Kondisi Barang       11         Tidak ada data                                                                                                    |                                  |                             |                |                   | Cari: kode barang,uraian ba |
| Tidak ada data       Sebelumnya       Selanjutr         List Document       Upload Doc       Catatar: Upload dalam format pdf         Catatar: Upload dalam format pdf       11       Keterangan       11         Tidak ada data       Tidak ada data       Selanjutr                                                                                                    | No 💷 Kode Barang                 | 11 Uraian Barang            | ti NUP         | 🕮 Kondisi Barang  | †1                          |
| Sebelumnya     Sebelumnya       List Document       Upload Doc       Catatan: Upload dalam format pdf       No 11     Nama File       Tidak ada data                                                                                                    |                                  |                             | Tidak ada data |                   |                             |
| List Document Upload Doc Catatan: Upload dalam format pdf No 11 Nama File 11 Keterangan 11 Tidak ada data Sababaran                                                                                                    |                                  |                             |                |                   | Sebelumnya Selanjutnya      |
| List Document          Upload Doc         Catatan: Upload dalam format pdf         No 11 Nama File       11 Keterangan         Tidak ada data                                                                                                    |                                  |                             |                |                   |                             |
| Upload Doc         Catatan: Upload dalam format pdf         II         III         IIII         IIII         IIII         IIIII         IIII         IIIIIIIIIIIIIIIIIIIIIIIIIIIIIIIIIIII                                                                                                    | List Document                    |                             |                |                   |                             |
| Catatan: Upload dalam format pdf       No 11     Nama File     11     11       Tidak ada data     Sababumana     Sababumana     Sababumana                                                                                                    | Upload Doc                       |                             |                |                   |                             |
| No 11 Nama File 11 Keterangan 11 Tidak ada data                                                                                                    | Catatan: Upload dalam format pdf |                             |                |                   |                             |
| Tidak ada data                                                                                                    | No ↑↓ Nama File                  | τ1                          | Keterangan     |                   | †1                          |
|                                                                                                    |                                  |                             | Tidak ada data |                   |                             |
| Sebelurinya Selanjuri                                                                                                    |                                  |                             |                |                   | Sebelumnya Selanjutnya      |

Gambar 240 Detail usulan relaksifikasi BMN

14. Lihat pada bagian daftar aset. Tambahkan daftar aset dengan cara, ketikkan kode atau

nama barang, kemudian klik tombol tambah aset.

| List Aset        |                  |                |                   |                             |
|------------------|------------------|----------------|-------------------|-----------------------------|
|                  | 3010307001 - 1   |                | Tambah Aset       |                             |
|                  |                  |                |                   | Cari: kode barang,uraian ba |
| No 🏦 Kode Barang | 11 Uraian Barang | ↑↓ NUP         | 14 Kondisi Barang |                             |
|                  |                  | Tidak ada data |                   |                             |
|                  |                  |                |                   | Sebelumnya Selanjutnya      |

Gambar 241 Input daftar aset

15. Data barang yang anda inputkan akan masuk ke tabel daftar aset (lihat gambar berikut).

| List Ase | t           | [  | Ketik kode atau nama ba | rang   | Tambah Aset      |                             |
|----------|-------------|----|-------------------------|--------|------------------|-----------------------------|
|          |             |    |                         |        |                  | Cari: kode barang.uraian ba |
| No 11    | Kode Barang | †1 | Uraian Barang           | ti NUP | 🕮 Kondisi Barang | 11                          |
| 1.       | 3010307001  |    | Mobil Workshop          | 1      | Baik             | Detail 🔻                    |
| 2.       | 3010307001  |    | Mobil Workshop          | 4      | Baik             | Detail 🔻                    |
|          |             |    |                         |        |                  | Sebelya                     |

Gambar 242 Daftar aset untuk usulan relaksifikasi BMN

(Gunakan tombol "Detail pada tabel di atas untuk melihat detail keterangan mengenai barang/aset. Atau jika anda salah menginput data, silakan klik tombol Hapus untuk menghapus data dari tabel.)

16. Untuk selanjutnya adalah menginput dokumen yang dibutuhkan sebagai pendukung usulan relaksifikasi BMN. Lihat bagian 'Daftar Document'

| List Document                                       |                |                        |
|-----------------------------------------------------|----------------|------------------------|
| Catatan: Upload dalam format pdf<br>No 11 Nama File | 14 Keterangan  | n                      |
|                                                     | Tidak ada data |                        |
|                                                     |                | Sebelumnya Selanjutnya |

Gambar 243 Unggah dokumen usulan relaksifikasi BMN

Bagian ini berfungsi untuk mengunggah dokumen-dokumen yang diperlukan.

17. Klik tombol 'Upload Doc'. Form unggah dokumen terlihat seperti berikut.

|            |                 |                 |                 |              |          |                 | Cari: kode barang,uraian ba |
|------------|-----------------|-----------------|-----------------|--------------|----------|-----------------|-----------------------------|
| No 1       | Kode Barang     |                 | Uraian Barang   |              | 11 NUP   | 14 Kondisi Bara | ang 11                      |
| 1.         | 3010307001      |                 | Mobil Workshop  | 2            | 1        | Baik            | Detail 👻                    |
| 2.         | 3010307001      |                 | Mobil Workshop  | )            | 4        | Baik            | Detail 🔻                    |
|            |                 | Upload DokumenM | lenambah docume | ent          |          |                 | × Sebelumnya 1 Selanjutnya  |
|            |                 | File Input      |                 | Pilih berkas |          | 📚 Pilii         | lih berkas                  |
|            | cument          | Keterangan      |                 |              |          |                 |                             |
| Catatan: U | pload dalam for | Tutup Simpan    |                 |              |          |                 |                             |
| No 🗈       | Nama File       |                 |                 | ·· Kette     | rangan   |                 | 1L                          |
|            |                 |                 |                 | Tidak a      | ida data |                 |                             |
|            |                 |                 |                 |              |          |                 | Sebelumnya Selanjutnya      |
|            |                 |                 |                 |              |          |                 |                             |

Gambar 244 Unggah dokumen usulan relaksifikasi BMN

18. Pilih dokumen/atau berkas dengan cara klik tombol 'Pilih berkas'. Begitu muncul jendela direktori seperti di bawah ini, silakan pilih dokumen yang akan diunggah.

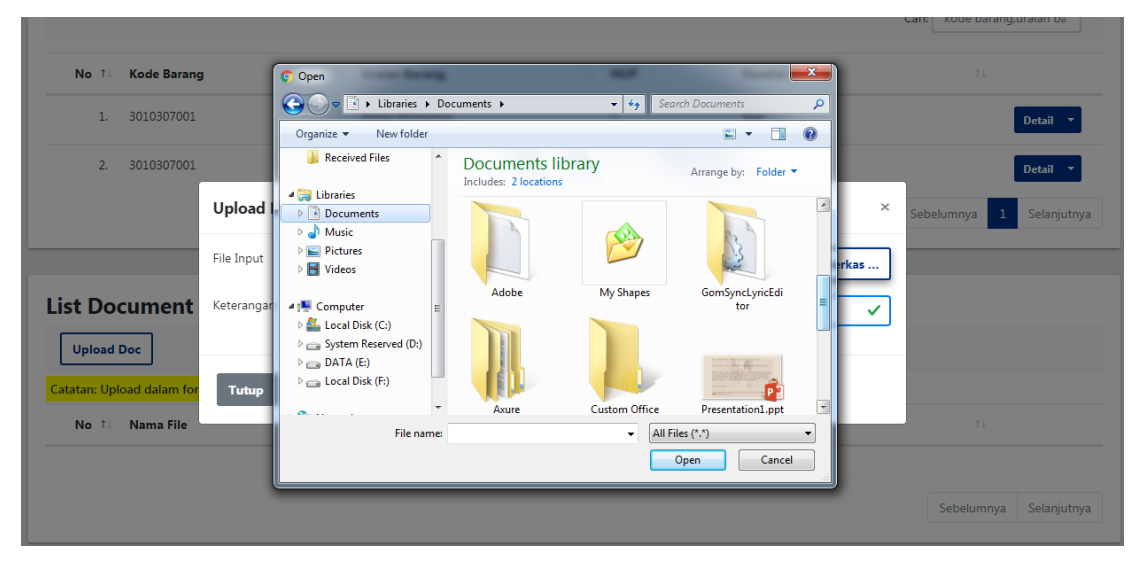

Gambar 245 Unggah berkas pendukung

Klik tombol 'Open'.

(Perhatikan bahwa berkas yang diunggah harus dalam format .pdf)

- 19. Selanjutnya input keterangan
- 20. Klik tombol Simpan.
- 21. Jika proses unggah berkas berhasil, maka muncul pesan berikut.

|               | Baik            |  |
|---------------|-----------------|--|
|               |                 |  |
|               | $\mathcal{O}$   |  |
| Berl          | nasil!          |  |
| File nya berł | nasil diupload. |  |
|               | ж               |  |
|               | Reterangan      |  |
|               |                 |  |
|               |                 |  |

Gambar 246 Berkas berhasil diunggah

Namun jika proses unggah berkas gagal karena format berkas yang anda unggah tidak sesuai, maka tampil pesan error seperti berikut:

|                    |                             |                                  |               |        |                          | Penyimpanan data error!                           |
|--------------------|-----------------------------|----------------------------------|---------------|--------|--------------------------|---------------------------------------------------|
| No 11              | Kode Barang                 | t∔ Ura                           | an Barang     | î∔ NUP | 14 Kondisi Barang        | Hanya file dengan tipe PDF yang dapat<br>diupload |
| 1.                 | 3010307001                  | Mol                              | oil Workshop  | 1      | Baik                     | Detail 🔻                                          |
| 2.                 | 3010307001                  | Mol                              | il Workshop   | 4      | Baik                     | Detail 🔻                                          |
|                    |                             | Upload DokumenMenam              | bah document  |        |                          | × Sebelumnya 1 Selanjutnya                        |
|                    |                             | File Input                       | Presentation  | 1.pptx | 🖕 Pilih b                | erkas                                             |
| st Do              | cument                      | Keterangan                       | Dokumen lainn | ya     |                          | ✓                                                 |
| atatan: Up<br>No f | load dalam for<br>Nama File | Tutup Simpan                     |               |        |                          | 11                                                |
| 1. 1               | 1579492504_201              | 9 - Brosur Autogate Portfolio-mi | n.pdf         | Dokume | n usulan penghapusan BMI | N Download -                                      |
|                    |                             |                                  |               |        |                          | Sebelumnya 1 Selaniutnya                          |

Gambar 247 Gagal unggah berkas karena format tidak sesuai

22. Daftar dokumen yang berhasil diunggah akan tampil pada tabel daftar document seperti berikut.

| List Do      | cument                                                 |                        |                   |
|--------------|--------------------------------------------------------|------------------------|-------------------|
| Upload       | Doc                                                    |                        |                   |
| Catatan: Upl | oad dalam format pdf                                   |                        |                   |
| No †↓        | Nama File                                              | ↑↓ Keterangan          | †⊥                |
| 1.           | 1579492992_Contoh_Dokumen Usulan Penghapusan v.1.0.pdf | Testing unggah dokumen | Download <b>*</b> |
|              |                                                        |                        | Hapus<br>Sebelui, |

Gambar 248 Daftar berkas diunggah

Jika diperlukan, gunakan tombol 'Download' untuk mengunduh dokumen yang telah anda unggah sebelumnya. Atau jika ingin menghapus document tersebut, klik tombol 'Hapus'.

Kembali ke bagian paling atas pada halaman detail usulan penghapusan data ini, perhatikan beberapa tombol fungsi berikut ini.

Detail Penghapusan BMN

😭 / Daftar Penghapusan BMN / Detail Penghapusan BMN

| ÷ | Print Sekretariat Utama |
|---|-------------------------|
| : | Sekretariat Utama       |
| : | Sekretariat Utama       |
|   |                         |
| : | 190120.SPX              |
| : | 19 Januari 2020         |
| : | 1901/02/20.5PXX         |
| : | 19 Januari 2020         |
|   | :                       |

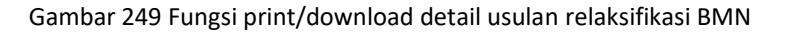

Tombol print/download pdf berfungsi untuk mengunduh detail usulan relaksifikasi BMN ini dalam bentuk file pdf.

#### B. Edit Usulan relaksifikasi BMN

Usulan relaksifikasi BMN dapat diedit jika masih berstatus 'Draft', selain itu maka usulan relaksifikasi BMN tidak dapat diedit lagi.

- Gunakan fungsi edit data dengan meng-klik tombol dropdown biru pada tabel, lalu pilih Edit.
- 2. Form edit usulan relaksifikasi BMN terlihat seperti berikut:

| Edit Penghapusan  |                        | × |
|-------------------|------------------------|---|
|                   |                        |   |
| Jenis Transaksi   | Relaksifikasi Keluar   |   |
| Nomor Sppa        | 190120.SPX             |   |
| Tanggal Pembukuan | 2020-01-20             |   |
| Nomor Sk          | 1901/02/20.SPXX        |   |
| Tanggal Sk        | 2020-01-20             |   |
| Keterangan        | Test Relaksifikasi BMN |   |
|                   |                        |   |
| Tutup Simpan      |                        |   |

Gambar 250 Form edit usulan relaksifikasi BMN

- 3. Silakan ubah data yang perlu untuk diedit.
- 4. Klik tombol 'Simpan' untuk menyimpan data.
- C. Hapus Usulan relaksifikasi BMN

Usulan relaksifikasi BMN dapat dihapus jika masih berstatus 'Draft', selain itu maka usulan relaksifikasi tidak dapat dihapus.

- 1. Gunakan fungsi hapus data dengan meng-klik tombol dropdown biru pada tabel, lalu pilih Hapus.
- 2. Tampil kotak dialog yang meminta konfirmasi bahwa benar data tersebut akan dihapus.

| Daftar Penghapusan BMN<br>Satuan Kerja : Sekretariat Utama<br>Penghapusan Transfer Keluar Hibah<br>Tambah | (!)                                                                             |  |
|----------------------------------------------------------------------------------------------------|---------------------------------------------------------------------------------|--|
| No 11 Tipe Penghapusan 11                                                                                 | Penghapusan Dokumen<br>Penghapusan                                              |  |
| 1. Hibah                                                                                                  | Data Penghapusan ini dan semua data terkait akan dihapus.<br>Apakah anda yakin? |  |
|                                                                                                    | Tidak. Ya, hapus data.                                                          |  |
|                                                                                                    |                                                                                 |  |

Gambar 251 Konfirmasi Hapus Data

3. Klik YES jika benar data tersebut ingin dihapus.

### 10.5. Koreksi Pencatatan

#### A. Input Usulan Koreksi Pencatatan BMN

- 1. Klik menu Penghapusan BMN  $\rightarrow$  Usulan
- 2. Pada tab-tab jenis penghapusan BMN, klik pada tab "Koreksi Pencatatan"

| SN                | MART BMN                                                                                                    | ih 🔍 🚔                     |
|-------------------|----------------------------------------------------------------------------------------------------|----------------------------|
|                   | Penghapusan BMN SIM Layanan SMART BMN                                                                                                    | 倄 / Penghapusan BMN        |
| *<br>23<br>0<br>1 | Daftar Penghapusan BMN<br>Satuan Kerja : IPDN JATINANGOR<br>Penghapusan Transfer Keluar Hibah Lelang Reklasifikasi Keluar Koreksi Pencatatan<br>Tambah Cari: | tanggal, no surat, pihak 1 |
|                   | No 11 Tipe Penghapusan 11 Nomor SK 11 Tanggal SK 11 Tanggal Pembukuan 11 Keterang                                                                            | jan                        |
| C                 | Tidak ada data                                                                                                    |                            |
| ¢                 |                                                                                                    | Sebelumnya Selanjutnya     |

Gambar 252 Klik tab koreksi pencatatan BMN

3. Klik tombol Tambah

4. Tampilan form input usulan koreksi pencatatan BMN terlihat seperti gambar di bawah ini:

| ۲        | Penghapusan BMN SIM Layanan SMART BMN |                    |                    |   |                | *    |
|----------|---------------------------------------|--------------------|--------------------|---|----------------|------|
| *        |                                       | Tambah Penghapusan |                    | × |                |      |
| æ        | Daftar Penghapusan                    |                    |                    |   |                |      |
| ۹        | Satuan Kerja : IPDN JATINAN           | Jenis Transaksi    |                    |   |                |      |
| ъ        | Penghapusan Transfer Keluar           |                    | Koreksi Pencatatan |   |                |      |
| 6        | Tambah                                | Tanggal Pembukuan  |                    |   | Cari: tanggal, | no s |
| 6        |                                       | Nomor SK           |                    |   |                |      |
|          | No 💷 Tipe Penghapusan                 |                    |                    |   | Keterangan     |      |
| <b>m</b> |                                       |                    |                    |   |                |      |

Gambar 253 Form input usulan koreksi pencatatan BMN

- 5. Jenis transaksi terisi otomatis sesuai jenis penghapusan yang dipilih
- 6. Input nomor SPPA
- 7. Input tanggal pembukuan

Tutup Simpan

- 8. Input nomor SK
- 9. Input tanggal SK
- 10. Input keterangan
- 11. Klik tombol Simpan untuk menyimpan data.
- 12. Data usulan koreksi pencatatan BMN yang baru saja anda input akan terlihat pada tabel.
- 13. Yang perlu anda lakukan selanjutnya adalah menginput daftar nama barang/aset yang akan diusulkan untuk direlaksifikasi. Klik tombol 'Detail' pada tabel, maka halaman detail akan terlihat seperti berikut:

| 🖹 Detail Penghapusan | BMN |
|----------------------|-----|
| SIM Layanan BMN Plus |     |

| 倄 / Daftar Penghapusan BMN / De | ail Penghapusan BMN |
|---------------------------------|---------------------|
|---------------------------------|---------------------|

| Tanggal SK : 19 Januari 2020                                                                                                    | ⊺anggai Pembukuan<br>NO SK |                     | :              | 19 Januari 2020<br>190120/SK-302 |                             |
|----------------------------------------------------------------------------------------------------|----------------------------|---------------------|----------------|----------------------------------|-----------------------------|
| ist Aset          Ketik kode atau nama barang       Tambah Aset         Cari:       kode barang.uraian b         No 11:       Kode Barang       1:       NUP       1:       Kondisi Barang       1:         Tidak ada data       Tidak ada data       Tidak ada data       Tidak ada data       Tidak ada data       Tidak ada data | Fanggal SK                 |                     | :              | 19 Januari 2020                  |                             |
| ist Aset       Ketik kode atau nama barang     Tambah Aset       Cari:     kode barang.uraian b       No 11     Kode Barang     1       No 11     Kode Barang     1       Tidak ada data     Tidak ada data                                                                                                    |                            |                     |                |                                  |                             |
| IST ASET       Ketik kode atau nama barang     Tambah Aset       Cari:     kode barang.uraian b       No 1:     Kode Barang     1:       No 1:     Kode Barang     1:       Tidak ada data     Tidak ada data                                                                                                    |                            |                     |                |                                  |                             |
| No     11     Uraian Barang     11     NUP     11     Kondisi Barang     11       Tidak ada data                                                                                                    | st Aset                    | Katik kada atau nam | a harang       | Tambah Acat                      |                             |
| Cari: kode barang.uraian b<br>No 11 Kode Barang 11 Uraian Barang 11 NUP 11 Kondisi Barang 11<br>Tidak ada data                                                                                                    |                            | Ketik kode atau ham | a barang       | Tamban Aser                      |                             |
| No 1: Kode Barang 1: Uraian Barang 1: NUP 1: Kondisi Barang 1:<br>Tidak ada data                                                                                                    |                            |                     |                |                                  | Cari: kode barang,uraian ba |
| Tidak ada data                                                                                                    | No 🏦 Kode Barang           | 11 Uraian Barang    | ti NUP         | 14 Kondisi Barang                | †1                          |
|                                                                                                    |                            |                     | Tidak ada data |                                  |                             |
| Sebelumnya Selanj                                                                                                    |                            |                     |                |                                  | Sebelumnya Selanjutnya      |
|                                                                                                    | t Document                 |                     |                |                                  |                             |
| st Document                                                                                                    |                            |                     |                |                                  |                             |
| st Document                                                                                                    | Upload Doc                 |                     |                |                                  |                             |

Gambar 254 Detail usulan koreksi pencatatan BMN

14. Lihat pada bagian daftar aset. Tambahkan daftar aset dengan cara, ketikkan kode atau nama barang, kemudian klik tombol tambah aset.

| List Aset        | 3010307001 - 1   |                | Tambah Aset      |                             |
|------------------|------------------|----------------|------------------|-----------------------------|
|                  |                  |                |                  | Cari: kode barang,uraian ba |
| No 🏦 Kode Barang | 14 Uraian Barang | ti NUP         | 🕮 Kondisi Barang |                             |
|                  |                  | Tidak ada data |                  |                             |
|                  |                  |                |                  | Sebelumnya Selanjutnya      |

Gambar 255 Input daftar aset

15. Data barang yang anda inputkan akan masuk ke tabel daftar aset (lihat gambar berikut).

| List Ase | t           |    |                          |        |                  |                             |
|----------|-------------|----|--------------------------|--------|------------------|-----------------------------|
|          |             |    | Ketik kode atau nama bar | ang    | Tambah Aset      |                             |
|          |             |    |                          |        |                  | Cari: kode barang,uraian ba |
| No 11    | Kode Barang | †1 | Uraian Barang            | 14 NUP | 🕮 Kondisi Barang | T1                          |
| 1.       | 3010307001  |    | Mobil Workshop           | 1      | Baik             | Detail 👻                    |
| 2.       | 3010307001  |    | Mobil Workshop           | 4      | Baik             | Detail 👻                    |
|          |             |    |                          |        |                  | Hapus<br>Sebelya            |

Gambar 256 Daftar aset untuk usulan koreksi pencatatan BMN

(Gunakan tombol "Detail pada tabel di atas untuk melihat detail keterangan mengenai barang/aset. Atau jika anda salah menginput data, silakan klik tombol Hapus untuk menghapus data dari tabel.)

16. Untuk selanjutnya adalah menginput dokumen yang dibutuhkan sebagai pendukung usulan koreksi pencatatan BMN. Lihat bagian 'Daftar Document'

| ↑↓ Keterangan  | †1                     |
|----------------|------------------------|
| Tidak ada data |                        |
|                | Sebelumova Selaniutova |
|                | Tidak ada data         |

Gambar 257 Unggah dokumen usulan koreksi pencatatan BMN

Bagian ini berfungsi untuk mengunggah dokumen-dokumen yang diperlukan.

17. Klik tombol 'Upload Doc'. Form unggah dokumen terlihat seperti berikut.

| 1. 3010307001                | Mobil Workshop              | 1              | Baik           | Detail 👻                   |
|------------------------------|-----------------------------|----------------|----------------|----------------------------|
| 2. 3010307001                | Mobil Workshop              | 4              | Baik           | Detail 🔻                   |
| Uplo                         | ad DokumenMenambah document |                |                | × Sebelumnya 1 Selanjutnya |
| File Ing                     | Pilih ber                   | kas            | 😕 Pilih berkas |                            |
| ist Document Keteral         | ngan                        |                |                |                            |
| Upload Doc                   |                             |                |                |                            |
| atatan: Upload dalam for Tut | up Simpan                   |                |                |                            |
| No 🏥 Nama File               |                             | ** Reterangan  |                | 11                         |
|                              |                             | Tidak ada data |                |                            |

Gambar 258 Unggah dokumen usulan koreksi pencatatan BMN

18. Pilih dokumen/atau berkas dengan cara klik tombol 'Pilih berkas'. Begitu muncul jendela direktori seperti di bawah ini, silakan pilih dokumen yang akan diunggah.

| No in Rode Barang         | 3          | 🜔 Open                                                                               |                |               |                                                                                                    | ×    |                |             |
|---------------------------|------------|--------------------------------------------------------------------------------------|----------------|---------------|----------------------------------------------------------------------------------------------------|------|----------------|-------------|
| 1. 3010307001             |            | Correction - Do                                                                      | ocuments 🕨     | 👻 🍫 Sec       | arch Documents                                                                                                    | P    |                |             |
|                           |            | Organize 🔻 New folder                                                                |                |               | <b>• •</b>                                                                                                    | 0    |                | etall *     |
| 2. 3010307001             |            | 🕌 Received Files 🔷                                                                   | Documents libr | ary           | Arrange by: Folder 🔻                                                                                                    |      | D              | etail 👻     |
|                           | Upload     | Libraries     Documents     Music                                                    |                |               |                                                                                                    | ~    | × Sebelumnya 1 | Selanjutnya |
|                           | File Input | <ul> <li>Pictures</li> <li>Videos</li> </ul>                                         |                | $\bowtie$     | Contraction of the second second seco | rkas |                |             |
| ist Document              | Keterangar | ▲ 🖳 Computer 🗉                                                                       | Adobe          | My Shapes     | GomSyncLyricEdi<br>tor                                                                                                    | =    | ~              |             |
| Upload Doc                |            | <ul> <li>Local Disk (C:)</li> <li>System Reserved (D:)</li> <li>DATA (F:)</li> </ul> |                |               |                                                                                                    |      |                |             |
| Catatan: Upload dalam for | Tutup      | ▷ 🝙 Local Disk (F:)                                                                  |                |               |                                                                                                    |      |                |             |
|                           |            | - <b>-</b>                                                                           | Axure          | Custom Office | Presentation1.ppt                                                                                                    | -    |                |             |
| NO 14 NAMA FILE           |            | File name:                                                                           |                | ✓ All F       | open Cancel                                                                                                    |      |                |             |

Gambar 259 Unggah berkas pendukung

Klik tombol 'Open'.

(Perhatikan bahwa berkas yang diunggah harus dalam format .pdf)

- 19. Selanjutnya input keterangan
- 20. Klik tombol Simpan.
- 21. Jika proses unggah berkas berhasil, maka muncul pesan berikut.

|  | · · · · · · · · |                   | Baik |  |
|--|-----------------|-------------------|------|--|
|  | (               |                   |      |  |
|  |                 |                   |      |  |
|  | Be              | rhasil!           |      |  |
|  | File nya b      | erhasil diupload. |      |  |
|  |                 | ОК                |      |  |
|  |                 |                   |      |  |
|  |                 |                   |      |  |
|  |                 |                   |      |  |

Gambar 260 Berkas berhasil diunggah

Namun jika proses unggah berkas gagal karena format berkas yang anda unggah tidak sesuai, maka tampil pesan error seperti berikut:

| No 🏥 Kode Barang                       | 11 Uraian Barang                    |                    | NUP    | 14 Kondisi Barang         | diupload     |               |
|----------------------------------------|-------------------------------------|--------------------|--------|---------------------------|--------------|---------------|
| 1. 3010307001                          | Mobil Workshop                      |                    | 1      | Baik                      |              | Detail 🔻      |
| 2. 3010307001                          | Mobil Workshop                      |                    | 4      | Baik                      |              | Detail 🔻      |
|                                        | Upload DokumenMenambah docume       | nt                 |        |                           | × Sebelumnya | 1 Selanjutnya |
|                                        | File Input                          | Presentation1.pptx |        | 😂 Pilih be                | erkas        |               |
| t Document                             | Keterangan                          | Dokumen lainnya    |        |                           | ~            |               |
| itan: Upload dalam for<br>No Nama File | Tutup                               |                    |        |                           | 1            |               |
| 1. 1579492504_2019                     | - Brosur Autogate Portfolio-min.pdf |                    | Dokume | en usulan penghapusan BMN |              | Download 🔻    |

Gambar 261 Gagal unggah berkas karena format tidak sesuai

22. Daftar dokumen yang berhasil diunggah akan tampil pada tabel daftar document seperti berikut.

| List Do     | cument                                                 |                        |                   |
|-------------|--------------------------------------------------------|------------------------|-------------------|
| Upload      | Doc                                                    |                        |                   |
| Catatan: Up | load dalam format pdf                                  |                        |                   |
| No 11       | Nama File                                              | 1⊥ Keterangan          | †1                |
| 1.          | 1579492992_Contoh_Dokumen Usulan Penghapusan v.1.0.pdf | Testing unggah dokumen | Download 🔻        |
|             |                                                        |                        | Hapus<br>Sebelui, |

Gambar 262 Daftar berkas diunggah

Jika diperlukan, gunakan tombol 'Download' untuk mengunduh dokumen yang telah anda unggah sebelumnya. Atau jika ingin menghapus document tersebut, klik tombol 'Hapus'.

Kembali ke bagian paling atas pada halaman detail usulan penghapusan data ini, perhatikan beberapa tombol fungsi berikut ini.

| Detail Penghapusan BMN |   | 😤 / Daftar Penghapusan BMN / D | atail Penghapusan BMN |
|------------------------|---|--------------------------------|-----------------------|
|                        |   |                                |                       |
|                        |   |                                | ⊖ Print •             |
| Detail                 |   |                                |                       |
| Satuan Kerja           | : | Sekretariat Utama              |                       |
| Nomor SPPA             | : | 190120.SPX                     |                       |
| Tanggal Pembukuan      | : | 19 Januari 2020                |                       |
| NO SK                  | : | 1901/02/20.SPXX                |                       |
| Tanggal SK             | : | 19 Januari 2020                |                       |
|                        |   |                                |                       |

Gambar 263 Fungsi print/download detail usulan koreksi pencatatan BMN

Tombol print/download pdf berfungsi untuk mengunduh detail usulan koreksi pencatatan BMN ini dalam bentuk file pdf.

#### B. Edit Usulan koreksi pencatatan BMN

Usulan koreksi pencatatan BMN dapat diedit jika masih berstatus 'Draft', selain itu maka usulan koreksi pencatatan BMN tidak dapat diedit lagi.

- 1. Gunakan fungsi edit data dengan meng-klik tombol dropdown biru pada tabel, lalu pilih Edit.
- 2. Form edit usulan koreksi pencatatan BMN terlihat seperti berikut:

| Jenis Transaksi   | Relaksifikasi Keluar   |  |
|-------------------|------------------------|--|
| Nomor Sppa        | 190120.SPX             |  |
| Tanggal Pembukuan | 2020-01-20             |  |
| Nomor Sk          | 1901/02/20.SPXX        |  |
| Tanggal Sk        | 2020-01-20             |  |
| Keterangan        | Test Relaksifikasi BMN |  |
|                   |                        |  |

Gambar 264 Form edit usulan koreksi pencatatan BMN

- 3. Silakan ubah data yang perlu untuk diedit.
- 4. Klik tombol 'Simpan' untuk menyimpan data.
- C. Hapus Usulan Koreaksi Pencatatan BMN

Usulan koreksi pencatatan BMN dapat dihapus jika masih berstatus 'Draft', selain itu maka usulan koreksi pencatatan tidak dapat dihapus.

- 1. Gunakan fungsi hapus data dengan meng-klik tombol dropdown biru pada tabel, lalu pilih Hapus.
- 2. Tampil kotak dialog yang meminta konfirmasi bahwa benar data tersebut akan dihapus.

| $\square$                                                                       |  |
|---------------------------------------------------------------------------------|--|
|                                                                                 |  |
| Penghapusan Dokumen                                                             |  |
| Penghapusan                                                                     |  |
| Data Penghapusan ini dan semua data terkait akan dihapus.<br>Apakah anda yakin? |  |
|                                                                                 |  |
| lidak. Ya, hapus data.                                                          |  |

Gambar 265 Konfirmasi Hapus Data

3. Klik YES jika benar data tersebut ingin dihapus.

# 10.6. Riwayat Penghapusan

#### A. Lihat daftar riwayat penghapusan BMN

- 1. Klik menu Penghapusan BMN  $\rightarrow$  Riwayat Penghapusan
- 2. Tabel daftar riwayat penghapusan BMN terlihat seperti berikut.

| Si          | MART BMN =                                                                                            | h                      | ۹ 🛔          |
|-------------|----------------------------------------------------------------------------------------------------|------------------------|--------------|
| ()          | Riwayat Penghapusan BMN                                                                               | 倄 / Riwayat Peng       | ghapusan BMN |
| *<br>*<br>Q | Daftar Riwayat Penghapusan BMN<br>Satuan Kerja : IPDN JATINANGOR                                      | tanggal, no surat, pih | iak 1        |
|             | No     11     Tipe Penghapusan     11     Nomor SK     11     Tanggal SK     11     Tanggal Pembukuan |                        |              |
|             |                                                                                                    | Sebelumnya Se          | lanjutnya    |
| C\$         |                                                                                                    |                        |              |
|             | © 2022 SIM Layanan SMART BMN. Powered by F                                                            | PT. Halotec Indonesia  | <b>?</b> <   |

Gambar 266 Tabel riwayat penghapusan BMN

# 10.7. Laporan Wasdal

Menu ini menampilkan laporan pengawasan dan pengendalian penghapusan aset.

- 1. Klik menu Penghapusan BMN  $\rightarrow$  Laporan Wasdal
- 2. Tabel daftar laporan wasdal penghapusan BMN terlihat seperti berikut.

| SMART BMN                                                                                                    | =                             |                                                     |                                          |         | Search                     | ۹ 🛔                      |
|----------------------------------------------------------------------------------------------------|-------------------------------|-----------------------------------------------------|------------------------------------------|---------|----------------------------|--------------------------|
| Operator Jatinangor<br>198601072009122000                                                                            | Laporal<br>SIM Layanan SM     | n Wasdal Penghapus<br>ART BMN                       | san                                      |         | 倄 / Lapora                 | n Wasdal Penghapusan     |
| Beranda     Bangkuman     Arangkuman     Arangkuman Aset     Penelusuran Aset     Penggunaan BMN     Pemanfaatan BMN | Daftar<br>Satuan Ke<br>2022 ‡ | Penghapusan Aset<br>rja : IPDN JATINANGOR<br>Q Cari |                                          |         | Cari: tahun angga          | ⊖ Print ▼ ran, no surat, |
| Pemindahtanganan BMN <sup>&gt;</sup>                                                                                 | No 11                         | Kode Barang                                         | Nama Barang                              | No Aset | Kondisi 11                 |                          |
| 🗅 Pemusnahan BMN 🔹 🔸                                                                                                 | 1.                            | 3050101002                                          | Mesin Ketik Manual Standard (14-16 Inci) | 73      | Baik                       | Detail                   |
| 🗅 Penghapusan BMN 🛛 🗸                                                                                                | 2.                            | 3050101002                                          | Mesin Ketik Manual Standard (14-16 Inci) | 72      | Baik                       | Detail                   |
| O Usulan                                                                                                    | 3.                            | 3050101002                                          | Mesin Ketik Manual Standard (14-16 Inci) | 71      | Baik                       | Detail                   |
| O <sup>Riwayat</sup><br>Penghapusan                                                                                  | 4.                            | 3050101002                                          | Mesin Ketik Manual Standard (14-16 Inci) | 70      | Baik                       | Detail                   |
| Laporan Wasdal                                                                                                    | 5.                            | 3050101002                                          | Mesin Ketik Manual Standard (14-16 Inci) | 69      | Baik                       | Detail                   |
| 🕫 Pengaturan 🛛 >                                                                                                    | 6.                            | 3050101002                                          | Mesin Ketik Manual Standard (14-16 Inci) | 69      | Baik                       | Detail                   |
|                                                                                                    | 7.                            | 3050101002                                          | Mesin Ketik Manual Standard (14-16 Inci) | 70      | Baik                       | Detail                   |
|                                                                                                    | 8.                            | 3050101002                                          | Mesin Ketik Manual Standard (14-16 Inci) | 71      | Baik                       | Detail                   |
|                                                                                                    | 9.                            | 3050101002                                          | Mesin Ketik Manual Standard (14-16 Inci) | 72      | Baik                       | Detail                   |
|                                                                                                    | 10.                           | 3050101002                                          | Mesin Ketik Manual Standard (14-16 Inci) | 74      | Baik                       | Detail                   |
|                                                                                                    |                               |                                                     |                                          | 2       | Sebelumnya 1 2             | 3 Selanjutnya            |
|                                                                                                    |                               |                                                     |                                          |         |                            |                          |
|                                                                                                    | © 2022 SIM Layana             | an SMART BMN.                                       |                                          | F       | Powered by PT. Halotec Inc | donesia 🌱 🤇              |

Gambar 267 Daftar Laporan Wasdal Penghapusan Aset

# **11.Pemusnahan BMN**

# 11.1. Input Usulan Pemusnahan

### A. Input Usulan Pemusnahan

- 1. Klik menu Pemusnahan BMN  $\rightarrow$  Usulan
- 2. Pada halaman index pemusnahan BMN berikut, klik tombol 'Tambah Usulan Pemusnahan'

|                       | Usulan             | Pemusnahan BMN<br><sup>N Plus</sup>                  |                  |                  | 🎢 / Usulan Pemusnahan BMN     |
|-----------------------|--------------------|------------------------------------------------------|------------------|------------------|-------------------------------|
| <b>୫</b><br>ଶ୍ର<br>ପ୍ | Daftar I<br>Tambah | Usulan Pemusnahan Ba<br><sup>Usulan Pemusnahan</sup> | rang             |                  | Cari: tanggal, no surat, piha |
|                       | No 🛍               | Tahun Anggaran                                       | Nomor Nota Dinas | Tanggal Usulan 🕕 | Status 11                     |
| С                     | 1.                 | 2019                                                 | SK-0019-10       | 2019-01-18       | DRAFT Detail 🔻                |
| с<br>С                |                    |                                                      |                  |                  | Sebelumnya 1 Selanjutnya      |

Gambar 268 Index usulan pemusnahan BMN

3. Form input usulan pemusnahan BMN tampak seperti berikut:

| SMART BMN                                 | ≡                      |                          |                   | Search                      | ۹ 🔺            |
|-------------------------------------------|------------------------|--------------------------|-------------------|-----------------------------|----------------|
| Operator Jatinangor<br>198601072009122000 | Usulan Pem             | usnahan BMN              |                   | 倄 / Usulan                  | Pemusnahan BMN |
|                                           |                        | Tambah Usulan Pemusnahan |                   | ×                           |                |
| 🏙 Rangkuman                               | Cari: tanggal, no      | Kode Satuan Kerja        | Sekretariat Utama |                             |                |
| Q Penelusuran Aset →                      | No 11 Tahu             | Tahun Anggaran           | 2019              | ~                           |                |
| D Pemanfaatan BMN >                       |                        | Nomor Nota Dinas         | 190120/SK-302     | ~                           |                |
| D Pemindahtanganan BMN                    |                        | Tanggal Usulan           | 2020-01-20        |                             | Selanjutnya    |
| Pemusnahan BMN      Vsulan                |                        | Tutup Simpan             |                   |                             |                |
| O Riwayat Pemusnahan                      |                        |                          |                   |                             |                |
| 📽 Pengaturan 🔶 🔸                          |                        |                          |                   |                             |                |
|                                           |                        |                          |                   |                             |                |
|                                           | © 2022 SIM Layanan SMA | RT BMN.                  | Po                | wered by PT. Halotec Indone | esia 🌱 🤇       |

Gambar 269 Form input usulan pemusnahan BMN

- 4. Kode satuan kerja akan terisi otomatis
- 5. Input tahun anggaran
- 6. Input nomor nota dinas
- 7. Input tanggal usulan
- 8. Klik tombol simpan
- 9. Selanjutnya anda akan diarahkan untuk menginput detail usulan pemusnahan.

| ٢              | Detail Usulan Pemusnahan         |                             |                | 脊 / Daftar Usulan Pen | nusnahan BMN / Detail Usulan Pemusnahan |
|----------------|----------------------------------|-----------------------------|----------------|-----------------------|-----------------------------------------|
| <b>*</b><br>23 | Detail                           |                             |                |                       |                                         |
| Q<br>~         | Satuan Kerja                     |                             | :              | Sekretariat Utama     |                                         |
|                | Tahun Anggaran                   |                             | :              | 2019                  |                                         |
| 6              | No Nota Dinas                    |                             | :              | SK-0019-10            |                                         |
| 6              | Tanggal Usulan                   |                             | :              | 18 Januari 2019       |                                         |
| C              | Status                           |                             | :              | DRAFT -               |                                         |
| C              | Dokumentasi Pemusnahan           |                             |                |                       |                                         |
| 5              |                                  |                             |                |                       |                                         |
| ں<br>مر        |                                  |                             |                |                       |                                         |
|                | List Aset                        |                             |                |                       |                                         |
|                |                                  | Ketik kode atau nama barang |                | Tambah Aset           |                                         |
|                |                                  |                             |                |                       | Cari: kode barang,uraian ba             |
|                | No 11 Kode Barang                | Uraian Barang               | ↑↓ NUP         | 11 Kondisi Barang     | †1                                      |
|                |                                  | 1                           | idak ada data  |                       |                                         |
|                |                                  |                             |                |                       | Sebelumnya Selanjutnya                  |
|                |                                  |                             |                |                       |                                         |
|                | List Document                    |                             |                |                       |                                         |
|                | Upload Doc                       |                             |                |                       |                                         |
|                | Catatan: Upload dalam format pdf |                             |                |                       |                                         |
|                | No 🏦 Jenis Dokumen               | 11 Nama Dokumen             |                | 11 Keterangan         | †1                                      |
|                |                                  | I                           | 'idak ada data |                       |                                         |
|                |                                  |                             |                |                       | Sebelumnya Selanjutnya                  |
|                |                                  |                             |                |                       |                                         |

Gambar 270 Detail usulan pemusnahan BMN

- 10. Yang perlu dilakukan di bagian ini adalah menginput daftar aset yang diajukan untuk dimusnahkan.
- 11. Lihat pada bagian daftar aset. Tambahkan daftar aset dengan cara, ketikkan kode atau nama barang, kemudian klik tombol tambah aset.

| List Aset        | 3010307001 - 1   |                | Tambah Aset       |                             |
|------------------|------------------|----------------|-------------------|-----------------------------|
|                  |                  |                |                   | Cari: kode barang,uraian ba |
| No 🏦 Kode Barang | 11 Uraian Barang | 11 NUP         | 11 Kondisi Barang |                             |
|                  |                  | Tidak ada data |                   |                             |
|                  |                  |                |                   | Sebelumnya Selanjutnya      |

Gambar 271 Input daftar aset

12. Data barang yang anda inputkan akan masuk ke tabel daftar aset (lihat gambar berikut).

| List Ase | t           |    |                          |        |                  |                             |
|----------|-------------|----|--------------------------|--------|------------------|-----------------------------|
|          |             |    | Ketik kode atau nama bar | rang   | Tambah Aset      |                             |
|          |             |    |                          |        |                  | Cari: kode barang,uraian ba |
| No 11    | Kode Barang | †1 | Uraian Barang            | ti NUP | 🕮 Kondisi Barang | T1                          |
| 1.       | 3010307001  |    | Mobil Workshop           | 1      | Baik             | Detail 👻                    |
| 2.       | 3010307001  |    | Mobil Workshop           | 4      | Baik             | Detail                      |
|          |             |    |                          |        |                  | Hapus<br>Sebelya            |

Gambar 272 Daftar aset untuk usulan pemusnahan BMN

(Gunakan tombol "Detail pada tabel di atas untuk melihat detail keterangan mengenai barang/aset. Atau jika anda salah menginput data, silakan klik tombol Hapus untuk menghapus data dari tabel.)

 Untuk selanjutnya adalah menginput dokumen yang dibutuhkan sebagai pendukung usulan pemusnahan BMN. Lihat bagian 'Daftar Document'

| ist Document                    |                |                        |
|---------------------------------|----------------|------------------------|
| Upload Doc                      |                |                        |
| atatan: Upload dalam format pdf |                |                        |
| No 🏦 Nama File                  | 1⊥ Keterangan  | †1                     |
|                                 | Tidak ada data |                        |
|                                 |                | Sebelumnya Selaniutny; |

Gambar 273 Unggah dokumen usulan pemusnahan BMN

Bagian ini berfungsi untuk mengunggah dokumen-dokumen yang diperlukan.

|            |                           |                                 |                |                  | Cari: kode barang,uraian ba |
|------------|---------------------------|---------------------------------|----------------|------------------|-----------------------------|
|            | No 🎋 Kode Barang          | 11 Uraian Barang                | ti NUP         | 💷 Kondisi Barang |                             |
| #          | 1. 3010307001             | Mobil Workshop                  | 1              | Baik             | Detail 💌                    |
| <b>8</b> 9 | 2. 3010307001             | Mobil Workshop                  | 4              | Baik             | Detail 🔻                    |
| C          | U                         | Ipload DokumenMenambah document |                |                  | × Sebelumnya 1 Selanjutnya  |
| С          | Fil                       | ile Input Pilih be              | erkas          | 🝃 Pilih berkas   |                             |
|            |                           | eterangan                       |                |                  |                             |
|            | Upload Doc                |                                 |                |                  |                             |
| C          | Catatan: Upload dalam for | Tutup Simpan                    |                |                  |                             |
| C          | No 🏥 Nama File            |                                 | neterangan     |                  | 11                          |
| 6          |                           |                                 | Tidak ada data |                  |                             |
| ¢ŝ         |                           |                                 |                |                  | Sebelumnya Selanjutnya      |
|            |                           |                                 |                |                  |                             |

14. Klik tombol 'Upload Doc'. Form unggah dokumen terlihat seperti berikut.

Gambar 274 Unggah dokumen usulan pemusnahan BMN

15. Pilih dokumen/atau berkas dengan cara klik tombol 'Pilih berkas'. Begitu muncul jendela direktori seperti di bawah ini, silakan pilih dokumen yang akan diunggah.

|    |                                 |                                                                                                    |                       |               |                        | С               | ari: kode barang,u | iraian ba   |
|----|---------------------------------|----------------------------------------------------------------------------------------------------|-----------------------|---------------|------------------------|-----------------|--------------------|-------------|
| ¢, | No 💷 Kode Barang                | 📀 Open                                                                                                    |                       | -             |                        | <b>&gt;&gt;</b> |                    |             |
| •  | 1. 3010307001                   | Correction Correction Corrections                                                                               | cuments 🕨             |               | ch Documents           | 2               |                    | Detail 🔻    |
| •  | 2. 3010307001                   | Received Files                                                                                                  | Documents librar      | y             | Arrange by: Folder •   |                 |                    | Detail 🔹    |
|    | Upload                          | Libraries                                                                                                    | Includes: 2 locations |               |                        | ×               | Sebelumnya 1       | Selanjutnya |
| )  | File Input                      | Music     P      Pictures     Fit Videos                                                                        |                       |               | 3                      | rkas            |                    |             |
|    | List Document Keteranga         | Computer                                                                                                    | Adobe                 | My Shapes     | GomSyncLyricEdi<br>tor |                 |                    |             |
|    | Upload Doc                      | <ul> <li>         Ease Local Disk (C:)         Ease System Reserved (D:)         Ease DATA (E:)     </li> </ul> |                       |               |                        |                 |                    |             |
|    | Catatan: Upload dalam for Tutup | Decal Disk (F:)                                                                                                 | Avura                 | Custom Office | Presentation1 ppt      |                 |                    |             |
|    | No 🏦 Nama File                  | File name:                                                                                                    |                       | ✓ All Fil     | es (*.*)               |                 |                    |             |
|    |                                 |                                                                                                    |                       |               | Open Cancel            |                 |                    |             |
| è  |                                 | C                                                                                                    | _                     |               | _                      |                 | Sebelumnya         | Selanjutnya |
|    |                                 |                                                                                                    |                       |               |                        |                 |                    |             |
|    |                                 |                                                                                                    |                       |               |                        |                 |                    |             |

Gambar 275 Unggah berkas pendukung

Klik tombol 'Open'.

(Perhatikan bahwa berkas yang diunggah harus dalam format .pdf)

- 16. Selanjutnya input keterangan
- 17. Klik tombol Simpan.
- 18. Jika proses unggah berkas berhasil, maka muncul pesan berikut.

|  |          |                               | Baik |  |
|--|----------|-------------------------------|------|--|
|  | (        |                               |      |  |
|  |          | $\mathbf{\tilde{\mathbf{v}}}$ |      |  |
|  | Be       | erhasil!                      | _    |  |
|  | File nya | berhasil diupload.            |      |  |
|  |          | ок                            |      |  |
|  |          | Keten                         | mgan |  |
|  |          |                               |      |  |
|  |          |                               |      |  |

Gambar 276 Berkas berhasil diunggah

Namun jika proses unggah berkas gagal karena format berkas yang anda unggah tidak sesuai, maka tampil pesan error seperti berikut:
|                                           |                                       |                    |                |                   | <b>O</b> Pe | nyimpanan data error!                         | > |
|-------------------------------------------|---------------------------------------|--------------------|----------------|-------------------|-------------|-----------------------------------------------|---|
| No 14 Kode Barang                         | 11 Uraian Barang                      |                    | NUP 11         | Kondisi Barang    | • Ha<br>diu | nya file dengan tipe PDF yang dapat<br>Ipload |   |
| 1. 3010307001                             | Mobil Worksho                         | p                  | 1              | Baik              |             | Detail 💌                                      |   |
| 2. 3010307001                             | Mobil Worksho                         | p                  | 4              | Baik              |             | Detail 🔻                                      |   |
|                                           | Upload DokumenMenambah docume         | ent                |                |                   | ×           | Sebelumnya 1 Selanjutnya                      |   |
|                                           | File Input                            | Presentation1.pptx |                | 🖕 Pilih be        | rkas        |                                               |   |
| List Document                             | Keterangan                            | Dokumen lainnya    |                |                   | ~           |                                               |   |
| Catatan: Upload dalam for<br>No Nama File | Tutup Simpan                          |                    |                |                   |             | n                                             |   |
| 1. 1579492504_201                         | 9 - Brosur Autogate Portfolio-min.pdf |                    | Dokumen usular | i penghapusan BMN |             | Download 💌                                    |   |
|                                           |                                       |                    |                |                   |             | Sebelumnya 1 Selanjutnya                      |   |

Gambar 277 Gagal unggah berkas karena format tidak sesuai

19. Daftar dokumen yang berhasil diunggah akan tampil pada tabel daftar document seperti berikut.

| List Do      | List Document                                          |                        |                   |  |  |  |  |  |
|--------------|--------------------------------------------------------|------------------------|-------------------|--|--|--|--|--|
| Upload       | Upload Doc                                             |                        |                   |  |  |  |  |  |
| Catatan: Upl | oad dalam format pdf                                   |                        |                   |  |  |  |  |  |
| No ↑↓        | Nama File                                              | 🕮 Keterangan           | †1                |  |  |  |  |  |
| 1.           | 1579492992_Contoh_Dokumen Usulan Penghapusan v.1.0.pdf | Testing unggah dokumen | Download 💌        |  |  |  |  |  |
|              |                                                        |                        | Hapus<br>Sebelui, |  |  |  |  |  |

Gambar 278 Daftar berkas diunggah

20. Jika diperlukan, gunakan tombol 'Download' untuk mengunduh dokumen yang telah anda unggah sebelumnya. Atau jika ingin menghapus document tersebut, klik tombol 'Hapus'.

Kembali ke bagian paling atas pada halaman detail usulan pemusnahan BMN, perhatikan beberapa tombol fungsi berikut ini.

| ۲ | Detail Usulan Pemusnahan |                   | 🛠 / Daftar Usulan Pemusnahan BMN / Detail Usulan Pemusnahan |
|---|--------------------------|-------------------|-------------------------------------------------------------|
| ÷ |                          |                   |                                                             |
| æ | Detail                   |                   |                                                             |
| ۹ | Satuan Kerja             | :                 | Sekretariat Utama                                           |
| ۵ | Tahun Anggaran           | :                 | 2019                                                        |
| С | No Nota Dinas            | :                 | SK-0019-10                                                  |
|   | Tanggal Usulan           | :                 | 18 Januari 2019                                             |
| 6 | Status                   | :                 | DRAFT -                                                     |
| C |                          | PENELITIAN ADMINI | STRASI DAN FISIK                                            |
| C | Dokumentasi Pemusnahan   |                   |                                                             |
| C |                          |                   |                                                             |

Gambar 279 Fungsi draft dan dokumentasi pada usulan pemusnahan BMN

1. Tombol Draft berfungsi untuk mengubah status usulan. Jika ingin mengubah status dokumen Usulan Pemusnahan, klik pada tombol 'Penelitian Administrasi Dan Fisik', selanjutnya tampil dialog box berikut:

|  |                                                        | kretariat Utama |
|--|--------------------------------------------------------|-----------------|
|  |                                                        | 19              |
|  | Mengubah Status dokumen                                | -0019-10        |
|  | Ajukan usulan untuk penelitian administrasi dan fisik? | Januari 2019    |
|  | Tidak Ya                                               |                 |
|  |                                                        | DRAFT *         |
|  |                                                        |                 |
|  |                                                        |                 |
|  |                                                        |                 |
|  |                                                        |                 |

Gambar 280 Ubah status usulan

Klik tombol YA jika anda setuju mengubah statu dokumen.

2. Tombol 'Dokumentasi Pemusnahan' digunakan untuk mengunggah file-file gambargambar dokumentasi dari proses pemusnahan BMN.

|         | Dokumentasi Pemusnahan Dokumentasi Pemusnahan / Dokumentasi Pemusnahan / Dokumentasi Pemusnahan |
|---------|-------------------------------------------------------------------------------------------------|
| *       | Dokumentasi Pemusnahan                                                                          |
| en<br>Q | Upload Dokumentasi Pemusnahan                                                                   |
| C       | Tidak ada gambar yang dapat ditampilkan                                                         |
| D       |                                                                                                 |
| 6       | Data                                                                                            |
|         | Satuan Kerja : Sekretariat Utama                                                                |
| 6       | Tahun Anggaran : 2019                                                                           |
| С       | No Nota Dinas : SK-0019-10                                                                      |
| D       | Tanggal Usulan : 18 Januari 2019                                                                |
| œ       | Daftar Aset Yang Dimusnahkan                                                                    |

Gambar 281 Form Dokumentasi Pemusnahan

- 3. Klik tombol 'Upload Dokumentasi Pemusnahan'
- 4. Form upload terlihat seperti berikut:

|               | Dokumentasi Pemusnahan                                  |                    |                 | 😤 / Detail Pemusnahan / Dokumentasi Pemusnahan |
|---------------|---------------------------------------------------------|--------------------|-----------------|------------------------------------------------|
| #<br>୫୬<br>ପ୍ | Dokumentasi Pemusnahan<br>Upload Dokumentasi Pemusnahan |                    |                 |                                                |
| Ċ             | Upload Gambar Doku                                      | mentasi Pemusnahan |                 | ×                                              |
|               | File Input                                              | Pilih berkas       |                 | 😂 Pilih berkas                                 |
| с<br>С        | Satuan Kerja<br>Tutup Simpan                            |                    |                 |                                                |
|               | No Nota Dinas                                           | :                  | SK-0019-10      |                                                |
| C             | Tanggal Usulan                                          | :                  | 18 Januari 2019 |                                                |
| ¢\$           | Daftar Aset Yang Dimusnahkan                            |                    |                 |                                                |
|               | Kode Aset                                               | Nama Aset          |                 | NUP Aset                                       |
|               |                                                         |                    |                 |                                                |

Gambar 282 Unggah gambar dokumentasi pemusnahan

5. Pilih dokumen/atau berkas dengan cara klik tombol 'Pilih berkas'. Begitu muncul jendela direktori seperti di bawah ini, silakan pilih dokumen yang akan diunggah.

| No 💷 Kode Barang          | Ç Open                                                                                                    |               | - 10          |                                                                                                    | × )   |              |             |
|---------------------------|----------------------------------------------------------------------------------------------------|---------------|---------------|----------------------------------------------------------------------------------------------------|-------|--------------|-------------|
| 1. 3010307001             | C C C C C C C C C C C C C C C C C C C                                                                                                    | ocuments 🕨    |               | arch Documents                                                                                                    | 2     | 1            | Detail -    |
|                           | Organize   New folder                                                                                                    |               |               | ≅ - □                                                                                                    | 0     |              |             |
| 2. 3010307001             | Keceived Files                                                                                                    | Documents lib | rary          | Arrange by: Folder 🔻                                                                                                    |       |              | Detail 🔻    |
| Up                        | libraries                                                                                                    |               |               |                                                                                                    | ×     | Sebelumnya 1 | Selaniutnya |
|                           | ▷ J Music                                                                                                    |               |               | 12                                                                                                    |       |              | Junijuniju  |
| File                      | Pictures                                                                                                    |               |               | 1.2                                                                                                    | erkas |              |             |
|                           |                                                                                                    | Adobe         | My Shapes     | GomSyncLyricEdi                                                                                                    |       |              |             |
| List Document Rea         | Erangan     Argencies     Computer     Erangan     Erangan |               |               | tor                                                                                                    |       |              |             |
| Upload Doc                | System Reserved (D:)                                                                                                    |               |               | Construction of the local division of the local division of the lo |       |              |             |
| Catatan: Upload dalam for | Tutup                                                                                                    |               |               | Cranation Carlos                                                                                                    |       |              |             |
| No. 1 Name File           | · · · · · · · · · · · · · · · · ·                                                                                                    | Axure         | Custom Office | Presentation1.ppt                                                                                                    | -     |              |             |
| No 12 Nama File           | File name:                                                                                                    |               | - All F       | Files (*.*)                                                                                                    |       |              |             |
|                           |                                                                                                    |               |               | Open Cancel                                                                                                    |       |              |             |
|                           |                                                                                                    |               | _             |                                                                                                    |       | Sebelumnya   | Selaniutnya |
|                           |                                                                                                    |               |               |                                                                                                    |       |              |             |

Gambar 283 Unggah berkas pendukung

Klik tombol 'Open'.

(Perhatikan bahwa berkas yang diunggah harus dalam format .pdf)

- 6. Klik tombol Simpan.
- 7. Jika proses unggah berkas berhasil, maka muncul pesan berikut.

| upiesa Dokumentasi Pemushanan | 0                           |  |
|-------------------------------|-----------------------------|--|
|                               |                             |  |
|                               | Berhasil!                   |  |
|                               | File nya berhasil diupload. |  |
|                               | ΟΚ                          |  |
|                               |                             |  |
|                               |                             |  |
|                               |                             |  |
|                               |                             |  |
|                               |                             |  |

Gambar 284 Berkas berhasil diunggah

Namun jika proses unggah berkas gagal karena format berkas yang anda unggah tidak sesuai, maka tampil pesan error seperti berikut:

| _                  |                           | -                |  |
|--------------------|---------------------------|------------------|--|
| han .              |                           | 0                |  |
| d Gambar           | X)                        | ×                |  |
| rt                 |                           | Pr. Dills backer |  |
| G                  | agal!                     | S Pilin Berkas   |  |
| hanya menerima for | nat gambar (jpg,png,jpeg) |                  |  |
| p Simpa            | ок                        |                  |  |
|                    |                           | _                |  |
|                    |                           |                  |  |
|                    |                           |                  |  |
|                    |                           |                  |  |

Gambar 285 Gagal unggah gambar karena format tidak sesuai

# 

#### 23. Daftar gambar yang berhasil diunggah akan tampil pada tabel daftar seperti berikut.

Gambar 286 Daftar gambar dokumentasi diunggah

Jika diperlukan untuk menghapus gambar tersebut, klik tombol 🕮 'Hapus'.

#### B. Edit Usulan Pemusnahan BMN

Usulan pemusnahan BMN dapat diedit jika masih berstatus 'Draft', selain itu maka usulan pemusnahan BMN tidak dapat diedit lagi.

 Gunakan fungsi edit data dengan meng-klik tombol dropdown biru pada tabel, lalu pilih Edit.

|       | SIM Layanan BMI                                                                           | 🔏 / Usulan Pemusnahan BMN |                  |                |        |                      |  |  |  |  |
|-------|-------------------------------------------------------------------------------------------|---------------------------|------------------|----------------|--------|----------------------|--|--|--|--|
| 4 8 Q | Daftar Usulan Pemusnahan Barang<br>Tambah Usulan Pemusnahan Cari: Tanggal. no surat. piha |                           |                  |                |        |                      |  |  |  |  |
|       | No 🛍                                                                                      | Tahun Anggaran            | Nomor Nota Dinas | Tanggal Usulan | Status | Edit                 |  |  |  |  |
| C     | 1.                                                                                        | 2019                      | SK-0019-10       | 2019-01-18     | DRAF   | Hapus                |  |  |  |  |
|       |                                                                                           |                           |                  |                | Sebe   | lumnya 1 Selanjutnya |  |  |  |  |
| С     |                                                                                           |                           |                  |                |        |                      |  |  |  |  |

Gambar 287 Klik tombol Edit

2. Form edit usulan pemusnahan BMN terlihat seperti berikut:

|    | Usulan Pemusna<br>SIM Layanan BMN Plus | 🖌 / Usulan Pemusnahan BMN |                      |                               |
|----|----------------------------------------|---------------------------|----------------------|-------------------------------|
| *  |                                        | Edit Usulan Pemusnahan    | ×                    |                               |
| 23 | Daftar Usulan F                        |                           |                      |                               |
| ۹  | Tambah Usulan Pemu                     | Kode Satuan Kerja         | 081010199450329000KP | Cari: tanggal, no surat, piha |
| ۵  |                                        | Tahun Anggaran            | 2019                 |                               |
| D  | No 📬 Tahun Angg                        | Nomor Nota Dinas          | SK-0019-10           | 11                            |
| D  | 1. 2019                                |                           | 38-0013-10           | DRAFT Detail -                |
| C  |                                        | Tanggal Usulan            | 2019-01-18           |                               |
| ß  |                                        |                           |                      | Sebelumnya 1 Selanjutnya      |
| C  |                                        | Tutup Simpan              |                      |                               |
| D  |                                        |                           |                      |                               |

Gambar 288 Form edit usulan pemusnahan BMN

- 3. Silakan ubah data yang perlu untuk diedit.
- 4. Klik tombol 'Simpan' untuk menyimpan data.

#### C. Hapus Usulan pemusnahan BMN

Usulan pemusnahan BMN dapat dihapus jika masih berstatus 'Draft', selain itu maka usulan pemusnahan tidak dapat dihapus.

1. Gunakan fungsi hapus data dengan meng-klik tombol dropdown biru pada tabel, lalu pilih Hapus.

|              | Usulan Pemusnahan BMN<br>SIM Layanan BMN Plus                                                |                |    |                  |  |                |  |        | 倄 / Usulan Pemusnahan BMN |  |
|--------------|----------------------------------------------------------------------------------------------|----------------|----|------------------|--|----------------|--|--------|---------------------------|--|
| #<br>83<br>Q | Daftar Usulan Pemusnahan Barang<br>Tambah Usulan Pemusnahan<br>Cariz tanggal, no surat, piha |                |    |                  |  |                |  |        |                           |  |
| с<br>с       | No 11                                                                                        | Tahun Anggaran | †1 | Nomor Nota Dinas |  | Tanggal Usulan |  | Status | Edit                      |  |
| C            | 1.                                                                                           | 2019           |    | SK-0019-10       |  | 2019-01-18     |  | DRAF   | Hapus                     |  |
| C            |                                                                                              |                |    |                  |  |                |  | Sebe   | elumnya 1 Selanjutnya     |  |
| C            |                                                                                              |                |    |                  |  |                |  |        |                           |  |
| С            |                                                                                              |                |    |                  |  |                |  |        |                           |  |

Gambar 289 Klik tombol Hapus

 Tampil kotak dialog yang meminta konfirmasi bahwa benar data tersebut akan dihapus.

| Daftar Usulan Pemusnahan<br>Tambah Usulan Pemusnahan | (!)                                                                    |  |
|------------------------------------------------------|------------------------------------------------------------------------|--|
| No 🔃 Tahun Anggaran                                  | Penghapusan Usulan                                                     |  |
| 1. 2019                                              | Pemusnahan<br>Data Pemusnahan ini dan semua data terkait akan dihapus. |  |
|                                                      | Tidal.                                                                 |  |
|                                                      | Hoak. Ya, napus oata.                                                  |  |
|                                                      |                                                                        |  |
|                                                      |                                                                        |  |
|                                                      |                                                                        |  |

Gambar 290 Konfirmasi Hapus Data

Klik YES jika benar data tersebut ingin dihapus.

#### 11.2. Riwayat Pemusnahan

- 1. Klik menu Pemusnahan BMN  $\rightarrow$  Riwayat Pemusnahan
- 2. Tabel riwayat pemusnahan BMN dibagi menjadi dua bagian yaitu, diurutkan per barang dan diurutkan per documen usulan.
- 3. Tabel daftar riwayat pemusnahan BMN terlihat seperti berikut.

| SMART BMN                                                        |                                                                                                    | earch Q                        |  |  |
|------------------------------------------------------------------|----------------------------------------------------------------------------------------------------|--------------------------------|--|--|
| Operator Jatinangor<br>198601072009122000                        | Pemusnahan BMN SIM Layonan SMART BMN                                                                              |                                |  |  |
| a Beranda<br>B Rangkuman                                         | Riwayat Pemusnahan Barang                                                                                         |                                |  |  |
| Q. Penelusuran Aset →     Penggunaan BMN →     Pemanfaatan BMN → | Per Barang Per Usulan Ca                                                                                          | iri: tahun anggaran, no surat, |  |  |
| Pemindahtanganan BMN     Pemusnahan BMN                          | No til     Tanggal Pemusnahan     til     Kode Barang     til     Nama Barang     til     NU       Tidak ada data | P 11                           |  |  |
| O Usulan<br>Riwayat Pemusnahan                                   |                                                                                                    | Sebelumnya Selanjutnya         |  |  |
| C Penghapusan BMN →<br>✿ Pengaturan →                            |                                                                                                    |                                |  |  |
|                                                                  | © 2022 SIM Layanan SMART BMN. Powered                                                                             | by PT. Halotec Indonesia       |  |  |

Gambar 291 Tabel riwayat pemusnahan BMN

#### SMART BMN ANDROID MOBILE

Aplikasi mobile berbasis android ini digunakan untuk memudahkan user melakukan pendataan/pemeriksaan data aset hanya dengan men-scan barcode yang ditempel pada barang. Selain itu ada fungsi lain yang akan dijelaskan berikut ini.

### 1. Login

Setelah anda selesai menginstal aplikasi, berikut ini adalah tampilan sebelum anda dapat login ke aplikasi Smart BMN Mobile.

 Sebelum bisa login ke aplikasi, Anda perlu mengatur/menginput URL server terlebih dahlulu. Silakan inputkan alamat url dari server aplikasi Smart BMN contohnya seperti berikut: <u>bmnplus.halotec-indonesia.com</u>, kemudian tap tombol Sumbit untuk mengkoneksikan aplikasi ke server.

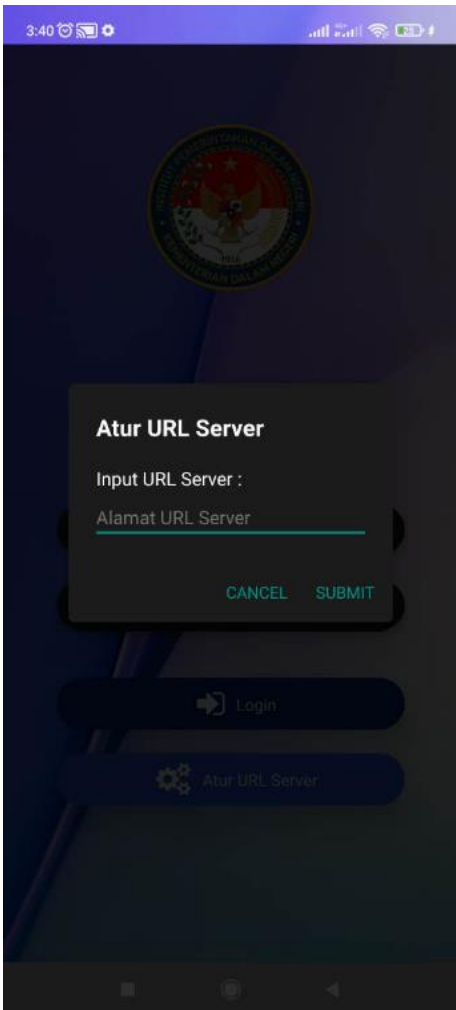

Gambar 292 Pengaturan URL Server

2. Jika url server yang anda input tidak benar, akan tampil pesan error seperti berikut.

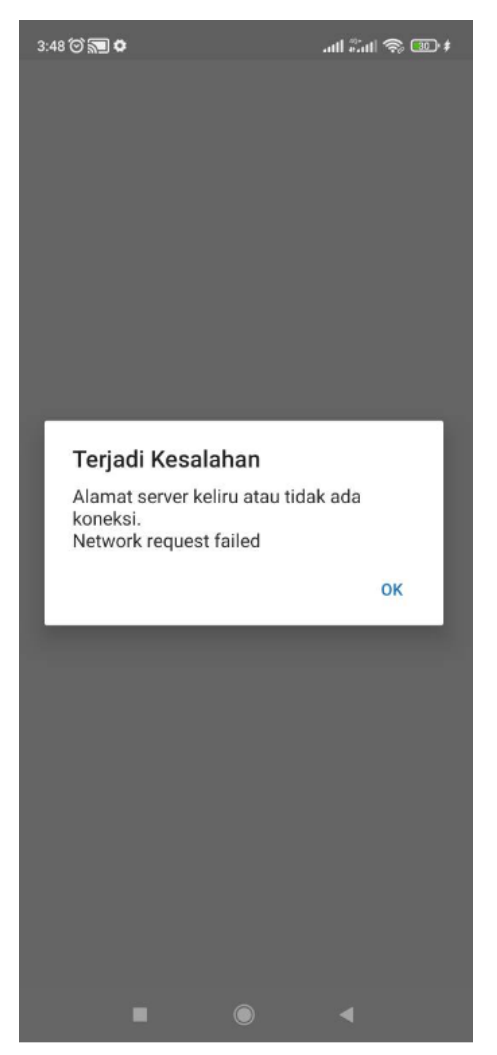

Gambar 293 Error URL Server

3. Namun jika benar, maka akan ditampilkan halaman login seperti berikut.

| 4:00 🐨 🐨 📰 🗢           | ail 🖏 🛞 💷 ‡              |
|------------------------|--------------------------|
|                        |                          |
|                        |                          |
| SMAR                   | T-BMN                    |
| SIV                    | orin                     |
|                        | byin                     |
| Username               |                          |
| harmont                |                          |
| Lasswoi u              |                          |
|                        | Login                    |
| <b>Q</b>               | tur URL Server           |
| Server : http://bmnnl  | us halotec-indonesia.com |
| our of the payor in pa |                          |

Gambar 294 Login

Anda dapat mengganti kembali URL Server dengan men-tap tombol 'Atur URL Server'.

4. Selanjutnya untuk login, silakan input username dan password akun anda. Kemudian tap tombol Login.

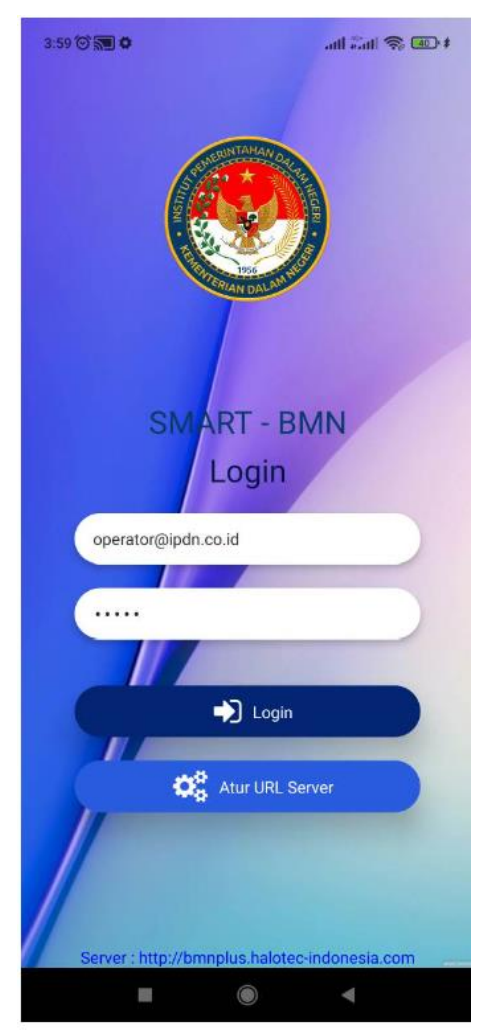

Gambar 295 Input username dan password

5. Halaman utama aplikasi akan terlihat seperti berikut. Terdapat 3 menu yaitu pindai kode QR, pencarian manual, dan pencarian berdasarkan golongan.

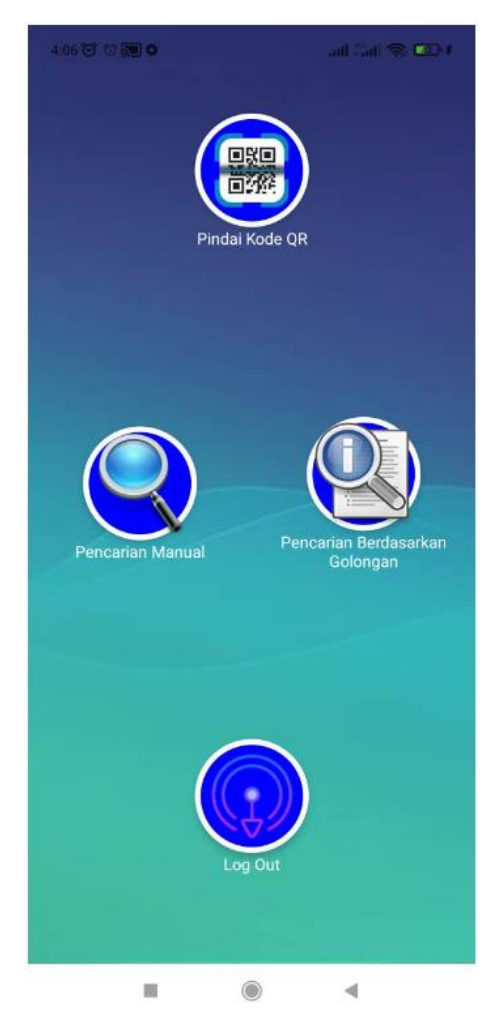

Gambar 296 Menu utama aplikasi

### 2. Pindai Kode QR

Fungsi ini digunakan untuk memindai kode QR yang ditempel pada barang/aset. Tap menu Pindai kode QR, kemudian scan kode QR barang. Aplikasi akan membaca kode QR tersebut dan menampilkan hasil pencarian barang.

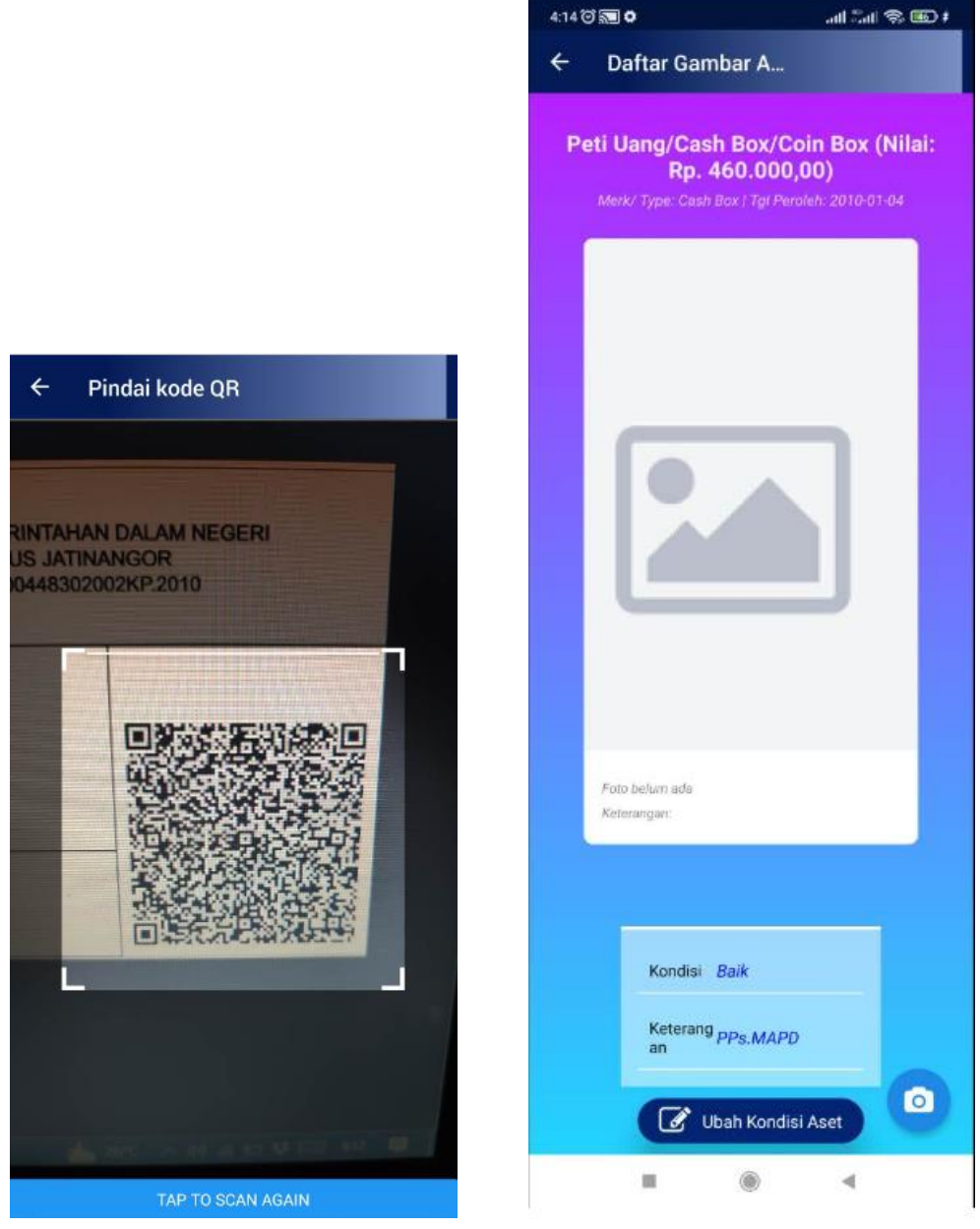

Gambar 297 Pindai kode QR

# 3. Pencarian Manual

Fungsi ini digunakan untuk melakukan pencarian data baran manual.

1. Tap menu pencarian manual. Akan tampil halaman berikut.

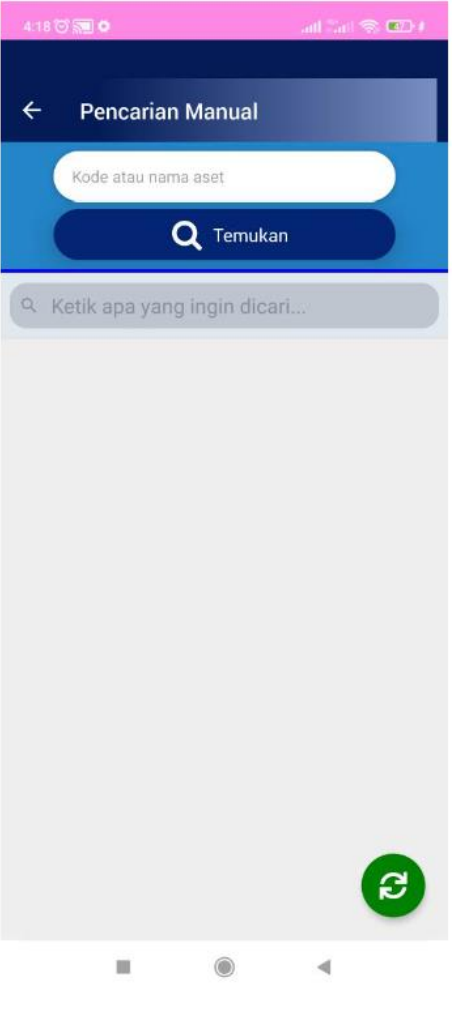

Gambar 298 Pencarian Manual

2. Input kode atau nama aset di kotak pencarian paling atas, kemudian tap tombol 'Temukan'. Hasil pencarian akan ditampilkan seperti berikut.

| 10.53 (7) 🔂 💿                                                                                                    | ant Sait 📚 🕮            |
|----------------------------------------------------------------------------------------------------|-------------------------|
| ← Pencarian Manual                                                                                                    | full screen             |
| Kode atau nama aset                                                                                                    |                         |
| Q Temuka                                                                                                    | in                      |
| No. Aset<br>5<br>10101200448302002KP<br>Uraian: Sedan<br>Merk/Type: Toyota Altis<br>Nilai: Ro. 209.133.000,00<br>Tanggal Peroleh: 31 Dec 2003<br>Keterangan:<br>Kondisi : Baik | 1000 IMPY<br>3020101001 |
| No Aer<br>12<br>Dialan: Sedan<br>Merk/Type: Toyota<br>Nilai: Rp. 347.800.000,00<br>Tanggal Peroleh: 27 Dec 2011<br>Keterangan:<br>Kondisi : Baik                               | Rode Barr<br>3020101001 |
| No. Ast<br>13<br>Uraian: Sedan<br>Merk/Type: Toyota<br>Nilai: Rp. 347.800.000,00<br>Tanggal Peroleh: 27 Dec 2011<br>Keterangan:<br>Kondisi : Baik                              | 3020101001              |
|                                                                                                    |                         |

Gambar 299 Hasil Pencarian Manual

3. Untuk melihat detail pencarian data, tap pada salah satu data yang ditampilkan.

| 10:54 🐨 🕷      | 0                                                                          | al în S 🗊                            |
|----------------|----------------------------------------------------------------------------|--------------------------------------|
| <              | )aftar Gambar A                                                            | 2                                    |
| Sed<br>Mer     | <b>an (Nilai: Rp. 20</b> 9<br>k/ Type: Toyota Altis   Tgi                  | 9.133.000,00)<br>Peroleh: 2003-12:31 |
|                |                                                                            |                                      |
|                | B 2488                                                                     |                                      |
| Ta<br>Di<br>Ke | inggal Foto: 29 Novemb<br>ipload oleh: operatorjöipdn.c<br>terangan: SEDAN | er 2022<br>o.id                      |
|                | Kondisi Baik                                                               |                                      |
|                | an Ubah Kond                                                               | isi Aset                             |
|                |                                                                            | 4                                    |

Gambar 300 Detail data

4. Anda dapat mengubah kondisi aset dengan men-tap tombol 'Ubah Kondisi Aset' serta mengambil/mengedit foto aset dengan tap tombol icon kamera. Berikut ini tampilan ketika anda mengubah kondisi aset.

| 10:56 | 0.00            | all 😤 Inii Ille. |
|-------|-----------------|------------------|
| ÷     | Daftar Gambar A |                  |
|       |                 |                  |
| Ub    | ah Kondisi Aset |                  |
|       | Kondisi         |                  |
|       | Baik            | -                |
|       | Keterangan      |                  |
|       | Keterangan      |                  |
|       | Simpan          |                  |
|       | Kondisi Baik    |                  |
|       | Keterang<br>an  |                  |
|       | Ubah Kondisi    | Aset             |
|       |                 | •                |

Gambar 301 Mengubah kondisi aset

5. Pilih kondisi, kemudian input keterangan dan tap tombol Simpan untuk menyimpan data.

### 4. Pencarian Berdasarkan Golongan

Fungsi ini digunakan untuk melakukan pencarian data berdasarkan golongan aset.

1. Tap menu Pencarian Berdasarkan Golongan. Akan tampil halaman berikut.

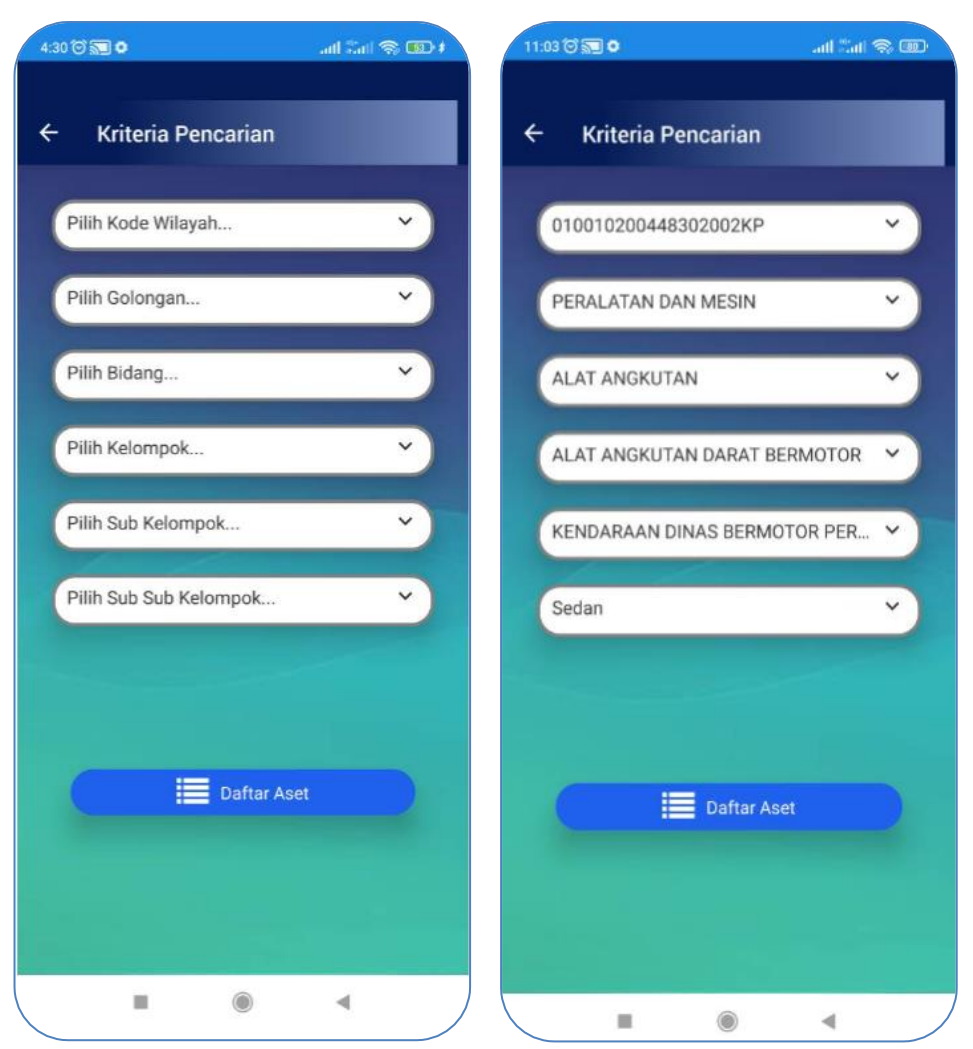

Gambar 302 Pencarian berdasarkan golongan

2. Pilih Kode Wilayah, Golongan, Bidang, Kelompok, Sub Kelompok. Semua data harus dipilih agar memudahkan pencarian data barang. Selanjutnya untuk melihat detail data barang, tap pada salah satu data, maka akan tampil detail barang seperti berikut.

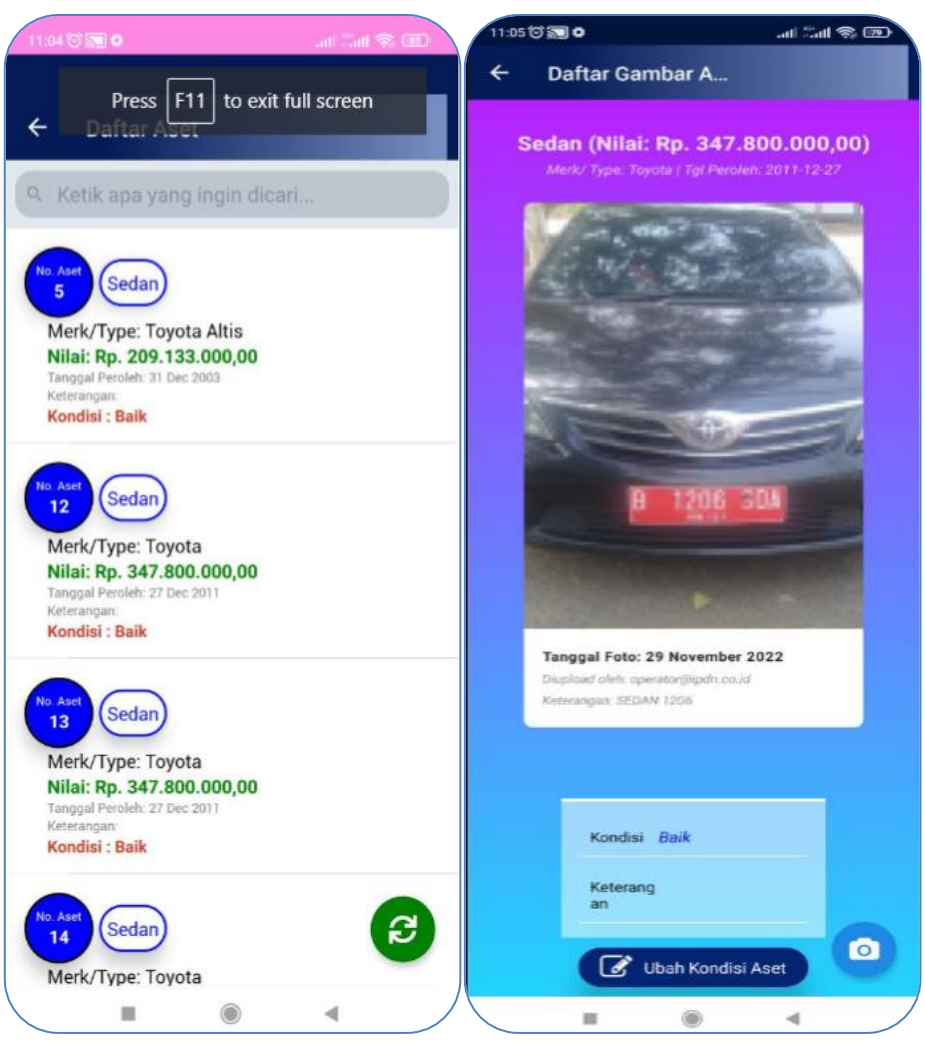

Gambar 303 Hasil pencarian dan detailnya

- 3. Anda dapat mengubah kondisi aset dengan men-tap tombol 'Ubah Kondisi Aset' serta mengambil/mengedit foto aset dengan tap tombol icon kamera.
- 4. Pilih kondisi, kemudian input keterangan dan tap tombol Simpan untuk menyimpan data.

#### **SMART BMN HANDHELD**

Perangkat handheld beserta aplikasi smart BMN yang terinstal pada perangkat digunakan untuk membantu user melakukan pemeriksaan data aset di dalam gedung/ruangan. RFID tag stiker akan dipasang pada setiap barang/aset. Perangkat RFID handheld ini digunakan untuk membaca tag stiker barang tersebut. User dapat dengan mudah memeriksa barang/aset apa saja yang berada di dalam gedung/ruangan hanya dengan scan RFID tag tersebut.

Perangkat RFID reader handheld terlihat seperti berikut. Perangkat handheld RFID ini memiliki kemampuan membaca tag RFID hingga sejauh 15 meter. Sistem operasi yang digunakan pada perangkat sudah menggunakan sistem operasi berbasis android.

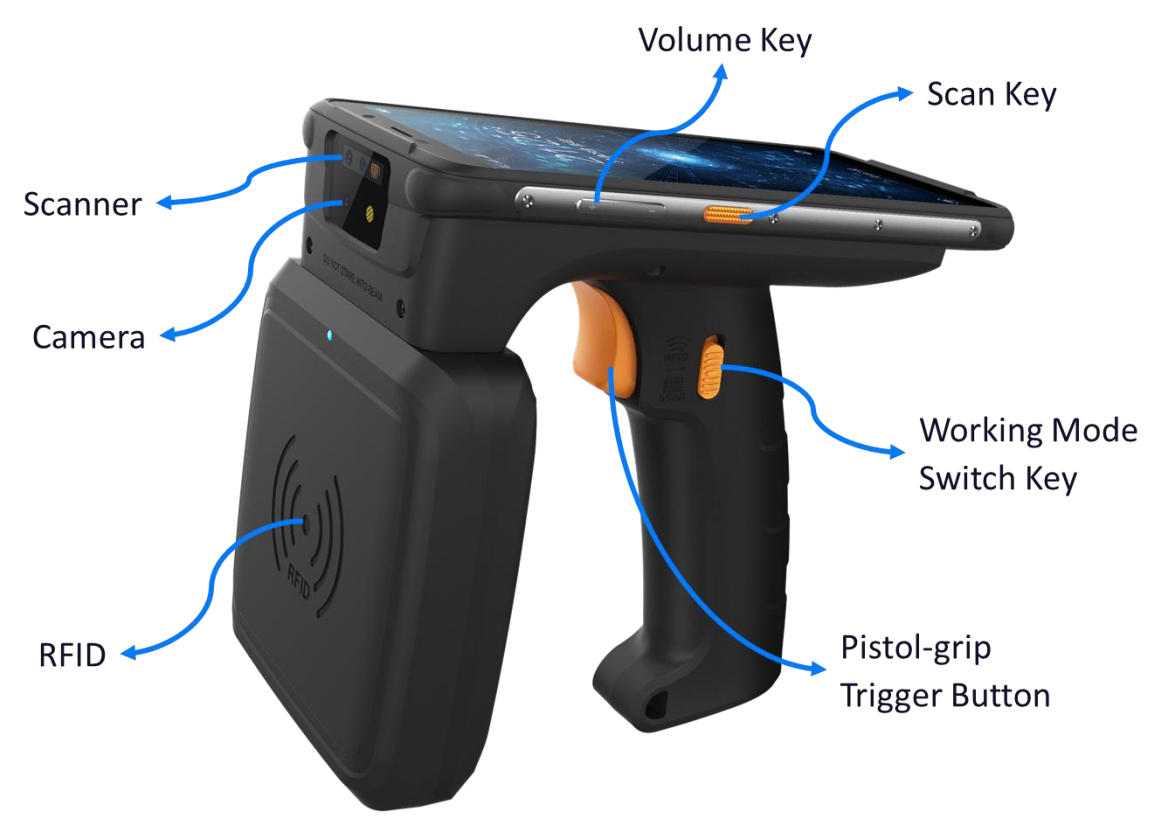

Gambar 304 Perangkat Handheld

#### 1. Login

1. Setelah menginstal aplikasi, user perlu login menggunakan username dan password yang terdaftar. Tampilan login seperti berikut ini.

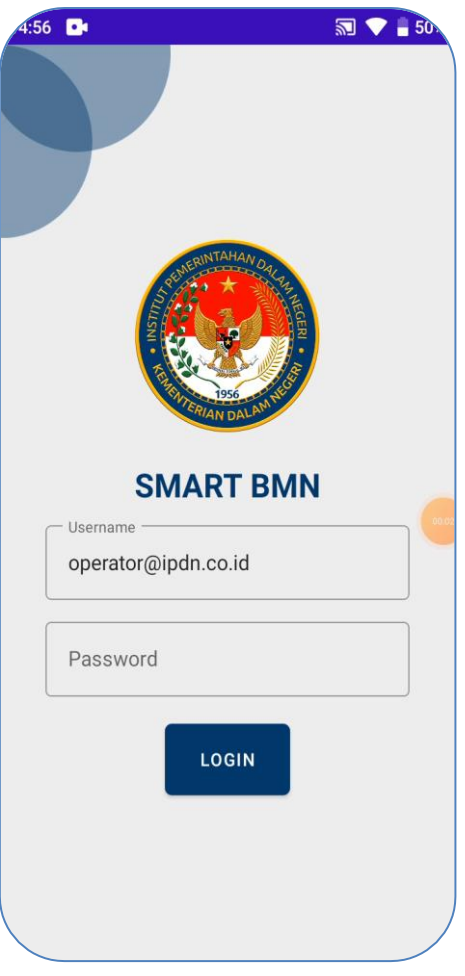

Gambar 305 Login

- 2. Input username dan password, kemudian tap tombol Login.
- Jika username dan password yang diinput benar, maka anda akan berhasil masuk ke aplikasi.
   Halaman menu utama aplikasi seperti berikut.

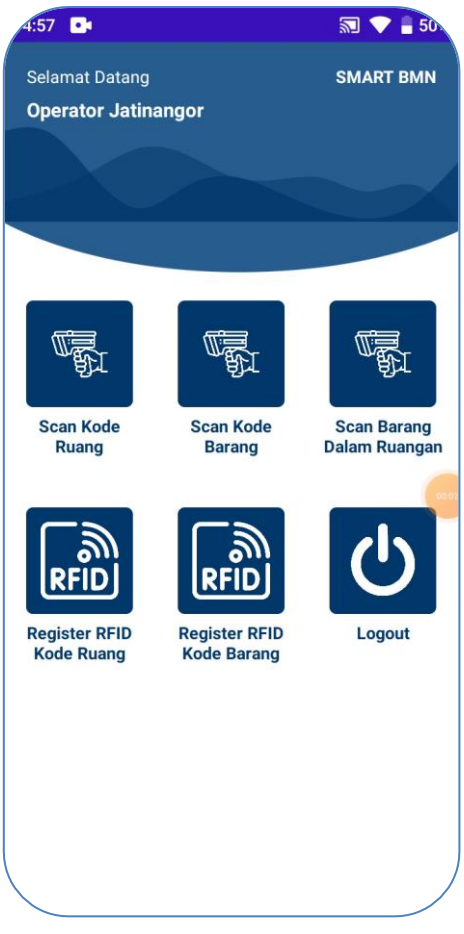

Gambar 306 Menu utama aplikasi

### 2. Scan Kode Ruang

Menu ini berfungsi untuk men-scan stiker tag RFID ruangan, untuk melihat detail data ruangan tersebut.

1. Tap menu 'Scan Kode Ruang', akan tampil screen berikut.

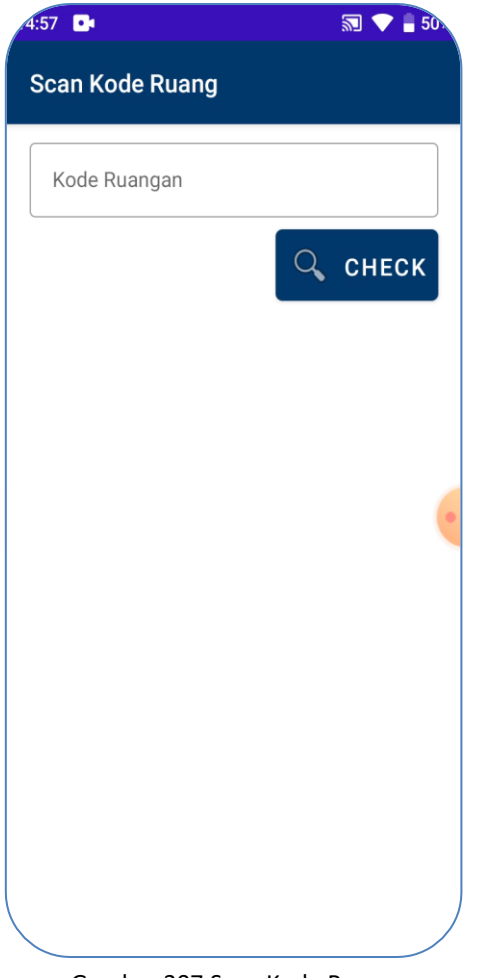

Gambar 307 Scan Kode Ruang

 Silakan lakukan scan RFID tag ruangan. Arahkan perangkat handheld ke stiker RFID yang terpasang di ruangan. Tekan tombol pistol-grip trigger untuk menscan RFID Tag. RFID Reader akan membaca data tag stiker.

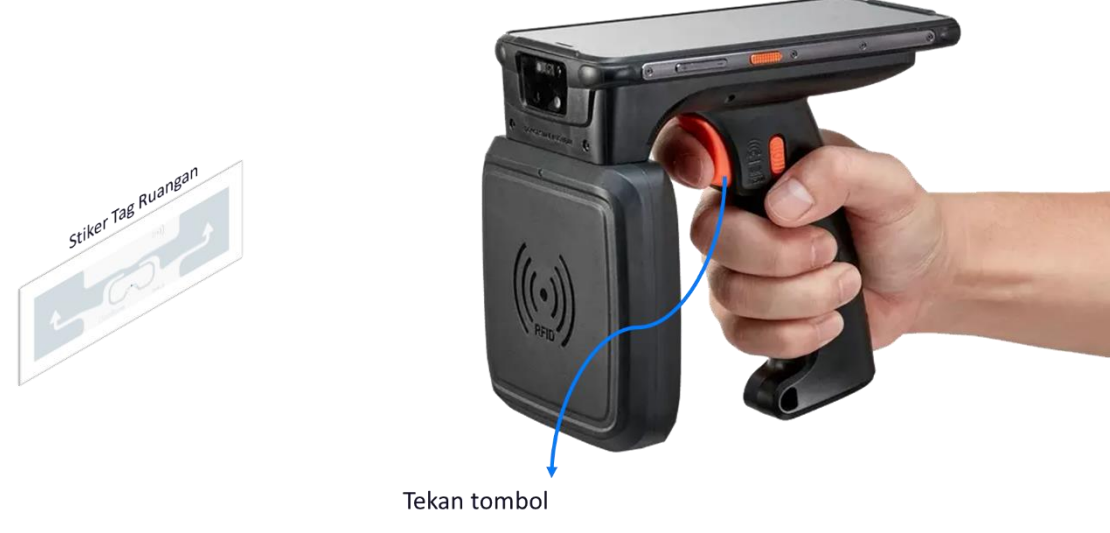

Gambar 308 Men-scan RFID Kode Ruang

3. Text box Kode Ruangan akan terisi dengan kode Tag yang dibaca RFID Reader. Kemudian tap tombol **Check**.

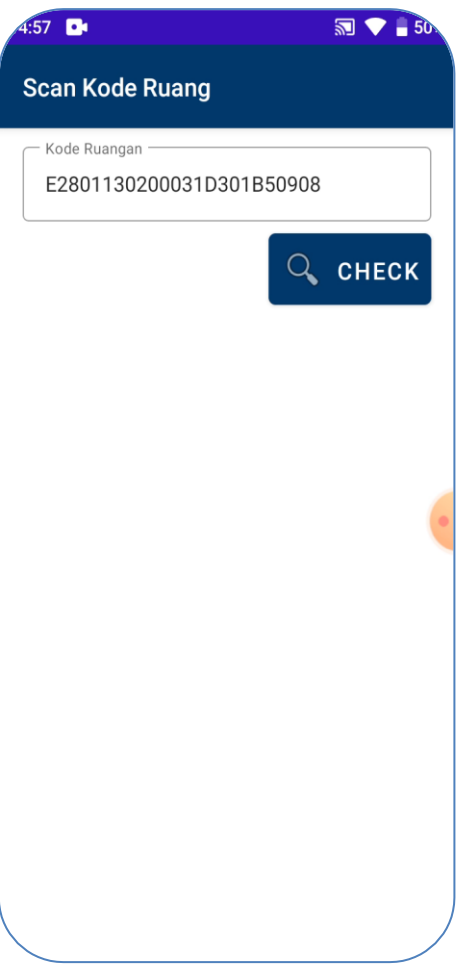

Gambar 309 Cek RFID Kode Ruang

4. Detail data ruangan akan ditampilkan seperti berikut.

| 4:57 🕒                               | 🔊 💎 🛢 50                             |
|--------------------------------------|--------------------------------------|
| Scan Kode Ruang<br>Detail Kode Ruang |                                      |
| Nama Ruang                           | Ruang Lobi Gedung<br>Administrasi    |
| Nama Gedung                          | GEDUNG<br>ADMINISTRASI /<br>REKTORAT |
|                                      |                                      |
|                                      | •                                    |
|                                      |                                      |
|                                      |                                      |
|                                      |                                      |

Gambar 310 Detail data Ruangan

# 3. Scan Kode Barang

Menu ini berfungsi untuk men-scan stiker tag RFID barang, untuk melihat detail data barang.

1. Tap menu 'Scan Kode Ruang'. Tampil text input berikut yang dapat diisi dengan men-scan RFID tag stiker menggunakan perangkat RFID handheld. Silakan lakukan scan RFID tag barang.

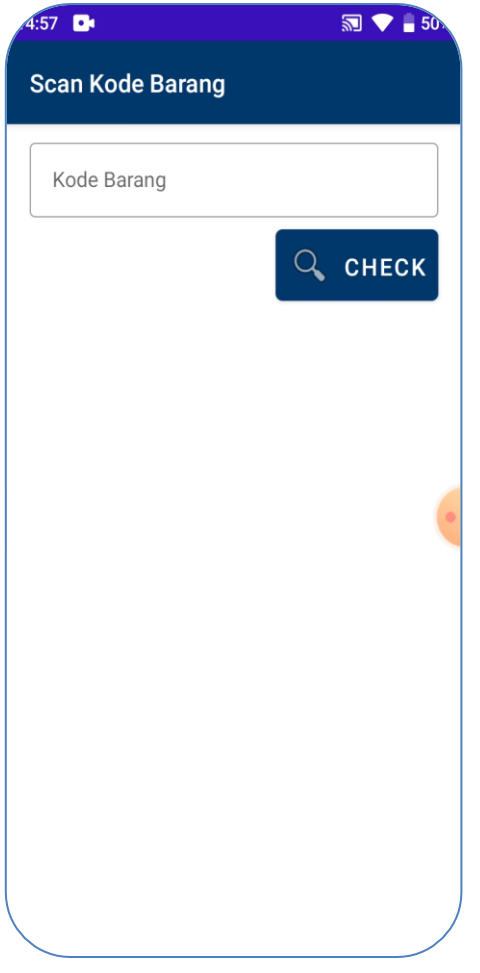

Gambar 311 Menu Scan Kode Barang

 Silakan lakukan scan RFID tag barang. Arahkan perangkat handheld ke stiker RFID yang terpasang pada barang. Tekan tombol pistol-grip trigger untuk menscan RFID Tag. RFID Reader akan membaca data tag stiker.

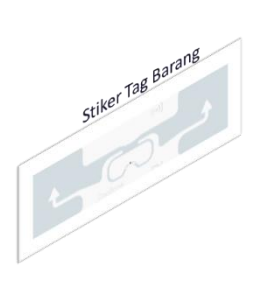

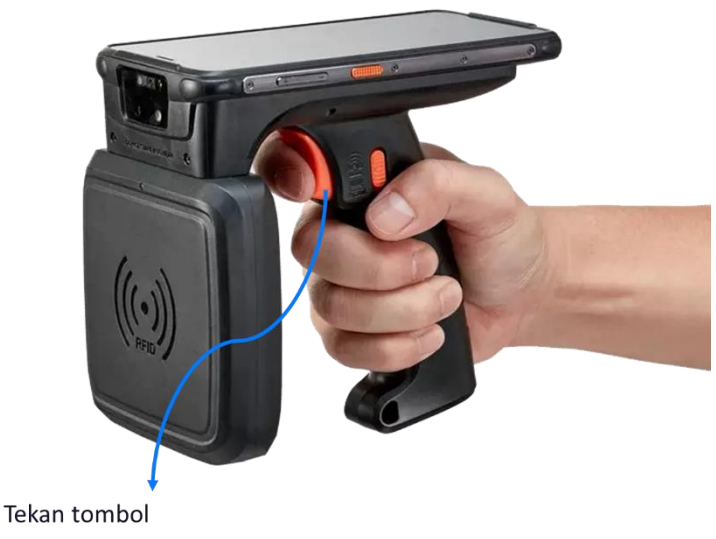

Gambar 312 Men-scan RFID Kode barang

3. Text box Kode barang akan terisi dengan kode Tag yang dibaca RFID Reader. Kemudian tap tombol **Check**.

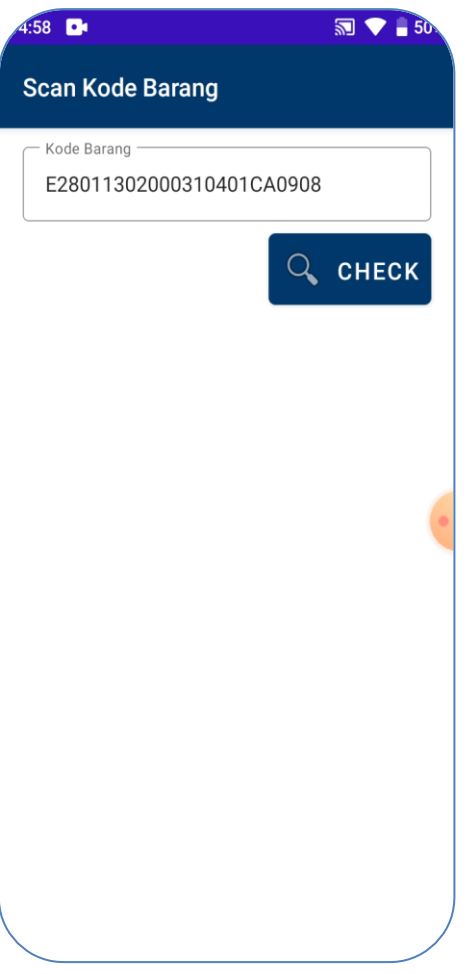

Gambar 313 Cek RFID Kode Barang

4. Detail data barang akan ditampilkan seperti berikut.

| 4:58 📭 🔊 🔊 🖬 50    |                                      |  |  |
|--------------------|--------------------------------------|--|--|
| Detail Kode Barang |                                      |  |  |
| Kode Lokasi        | 081010199450329000<br>KP             |  |  |
| Kode Barang        | 8010101001                           |  |  |
| No Aset            | 17                                   |  |  |
| Kondisi            | 1                                    |  |  |
| Tanggal            | 2019-01-01                           |  |  |
| Merk Type          | Web Pascasarjana                     |  |  |
| Keterangan         | Software Komputer                    |  |  |
| Nilai BMN          | 103504500                            |  |  |
| Uraian             | Software Komputer                    |  |  |
| Reg                | 081010199450329000<br>KP801010100117 |  |  |
|                    |                                      |  |  |
|                    |                                      |  |  |
|                    |                                      |  |  |
|                    | /                                    |  |  |

Gambar 314 Detail data barang

# 4. Scan Barang Dalam Ruangan

Menu ini berfungsi untuk men-scan seluruh data barang di dalam ruangan. Pemeriksaan keberadaan barang dalam ruangan dapat dilakukan dengan lebih cepat dan mudah.

1. Tap menu 'Scan Barang Dalam Ruangan'. Tampil halaman berikut ini.

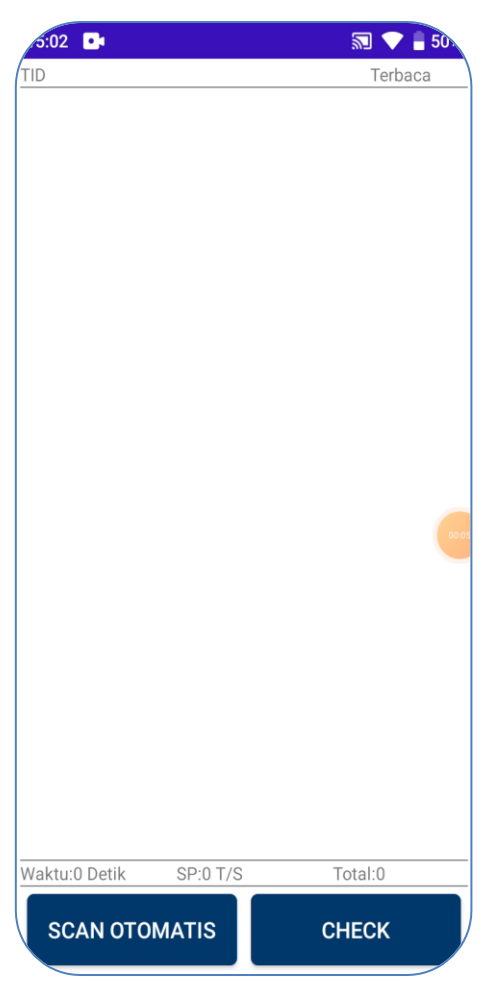

Gambar 315 Menu Scan Barang Dalam Ruangan

- 2. Tap tombol Scan Otomatis agar dapat melakukan scan otomatis tanpa menekan tombol *pistolgrip trigger* pada perangkat handheld. Tetapi anda juga dapat menggunakan/menekan tombol *pistol grip trigger* untuk menscan RFID tag barang yang ada di dalam ruangan.
- 3. Saat menscan otomatis, perangkat akan menampilkan data RFID tag yang berhasil dibacanya.

| 5:02 📭                 | 5        | 50      |
|------------------------|----------|---------|
| TID                    |          | Terbaca |
| E28011302000310401CA09 | 908      | 1       |
| E2801130200039D301BD09 | 908      | 2       |
| E2801130200031D301B509 | 908      | 9       |
|                        |          | •       |
| Waktu:1Detik SP:121    | T/S Tota | al:3    |
| BERHENTI               | CHE      | ск      |

Gambar 316 Men-scan RFID barang dalam ruangan

Penting! Anda harus memastikan untuk menscan tag Ruangan terlebih dahulu agar proses pencarian data dapat dilakukan dengan benar. Karena jika data tag ruangan tidak terbaca, maka data barang yang sudah berhasil discan tidak dapat ditampilkan.

- 4. Tap tombol berhenti jika dirasa semua tag barang sudah terbaca, maka proses scan otomatis akan dihentikan.
- 5. Selanjutnya tap tombol Check untuk melihat data barang dalam ruangan yang berhasil terbaca.
- 6. Tampil nama Ruangan beserta daftar barang di dalam ruangan seperti berikut.

| 5:02 📭   |                                       | 🔊 🔷 🛢 50.     |  |  |  |  |
|----------|---------------------------------------|---------------|--|--|--|--|
| Detail I | Barang Dal                            | am Ruangan    |  |  |  |  |
| Ruang I  | <b>Ruang Lobi Gedung Administrasi</b> |               |  |  |  |  |
| GEDUNG   | GEDUNG ADMINISTRASI / REKTORAT        |               |  |  |  |  |
| UI       | RAIAN                                 | POSISI        |  |  |  |  |
| So<br>Ko | ftware<br>mputer                      | BOTH_EXISTS   |  |  |  |  |
| So       | ftware                                | NOT_IN_THE_RO |  |  |  |  |
| Ko       | mputer                                | OM            |  |  |  |  |
| So       | ftware                                | NOT_IN_THE_RO |  |  |  |  |
| Ko       | mputer                                | OM            |  |  |  |  |
| So       | ftware                                | NOT_IN_THE_RO |  |  |  |  |
| Ko       | mputer                                | OM            |  |  |  |  |
| So       | ftware                                | NOT_IN_THE_RO |  |  |  |  |
| Ko       | mputer                                | OM            |  |  |  |  |
| So       | ftware                                | NOT_IN_THE_RO |  |  |  |  |
| Ko       | mputer                                | OM            |  |  |  |  |

Gambar 317 Daftar barang dalam ruangan

Terlihat pada gambar, data dalam tabel yang berwarna putih dengan keterangan, Posisi =
 BOTH\_EXISTS, artinya barang terdata berada di dalam ruangan.

| 5:02 🗖                              | 🔊 🔷 🛢 50            |                |
|-------------------------------------|---------------------|----------------|
| Detail Barang Da                    | lam Ruangan         |                |
| Ruang Lobi Gedu<br>GEDUNG ADMINISTR | ASI / REKTORAT      |                |
| URAIAN                              | POSISI              | 🥆 Nama Ruangan |
| Software<br>Komputer                | BOTH_EXISTS         |                |
| Software<br>Komputer                | NOT_IN_THE_RO<br>OM | BOTH_EXISTS    |
| Software<br>Komputer                | NOT_IN_THE_RO<br>OM |                |
| Software<br>Komputer                | NOT_IN_THE_RO<br>OM |                |
| Software<br>Komputer                | NOT_IN_THE_RO<br>OM |                |
| Software<br>Komputer                | NOT_IN_THE_RO<br>OM |                |

Gambar 318 Barang berada di dalam ruangan

 Data yang berwarna merah dengan keterangan, Posisi = NOT\_IN\_THE\_ROOM, artinya tag ID barang tidak terbaca yang menandakan bahwa barang kemungkinan tidak berada di dalam ruangan.

|              | o:02 📑               | 🔊 💎 🔒 50.                                  |
|--------------|----------------------|--------------------------------------------|
|              | Detail Barang Da     | alam Ruangan                               |
|              | Ruang Lobi Ged       | <b>ung Administrasi</b><br>RASI / REKTORAT |
|              | URAIAN               | POSISI                                     |
|              | Software<br>Komputer | BOTH_EXISTS                                |
|              | Software<br>Komputer | NOT_IN_THE_RO<br>OM                        |
| _IN_THE_ROOM | Software<br>Komputer | NOT_IN_THE_RO<br>OM                        |
|              | Software<br>Komputer | NOT_IN_THE_RO<br>OM                        |
|              | Software<br>Komputer | NOT_IN_THE_RO<br>OM                        |
|              | Software<br>Komputer | NOT_IN_THE_RO                              |

Gambar 319 Barang tidak berada di dalam ruangan

9. Sedangkan jika data berwarna jingga, maka artinya ada tag ID barang yang seharusnya tidak berada di ruangan tersebut.

Gambar 320 Barang yang tidak seharusnya berada di ruangan

# 5. Register RFID Kode Ruangan

Menu ini berfungsi untuk meregister tag RFID kode Ruang.

1. Tap menu Register RFID Kode Ruangan. Tampil form input registrasi Kode Ruangan. Silakan lakukan scan RFID tag Ruang yang baru.

| 5:06 📭                     | 🔊 🔷 🛢 49 |
|----------------------------|----------|
| Register RFID Kode Ruangan |          |
|                            |          |
| TID                        |          |
|                            |          |
| Gedung                     | -        |
|                            |          |
| Ruangan                    | •        |
|                            |          |
| SIMPAN                     | 0.04     |
|                            |          |
|                            |          |
|                            |          |
|                            |          |
|                            |          |
|                            |          |
|                            |          |

Gambar 321 Register RFID Kode Ruangan

 Silakan lakukan scan RFID tag baru yang akan digunakan sebagai tag ID ruangan. Arahkan perangkat handheld ke stiker RFID tersebut. Tekan tombol pistol-grip trigger untuk menscan RFID tag. RFID Reader akan membaca kode/ID tag.

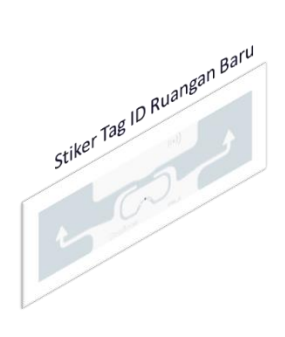

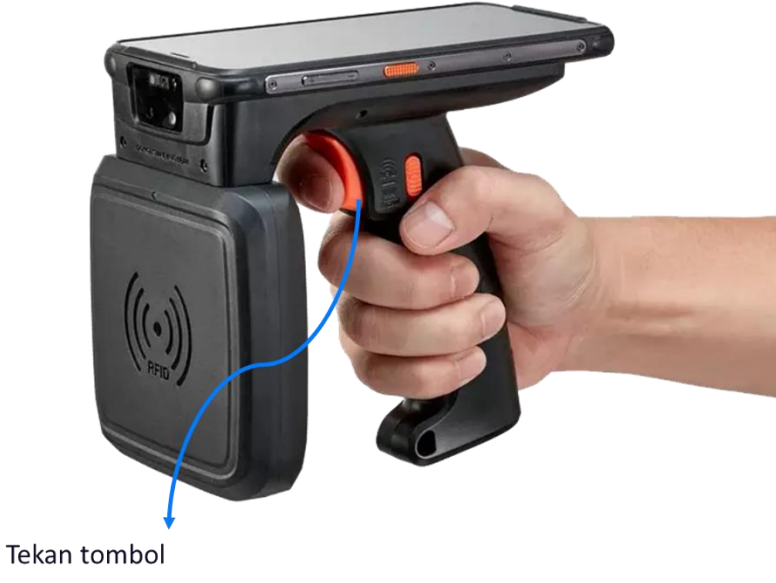

Gambar 322 Men-scan RFID tag Baru untuk ID Ruang

3. Text box ID akan terisi dengan kode Tag yang dibaca RFID Reader.

| 3:07 <b>D</b> t            | 🔊 💙 🛢 49 |
|----------------------------|----------|
| Register RFID Kode Ruangan |          |
| E2801130200031D301B50908   |          |
| Gedung                     | •        |
| Ruangan                    | •        |
| SIMPAN                     | •        |
|                            |          |
|                            |          |
|                            |          |
| <                          | )        |

Gambar 323 Kode/ID RFID tag Baru berhasil terbaca

 Selanjutnya pilih gedung, dan nama ruangan. Tap tombol Simpan untuk menyimpan data RFID Kode Ruang sudah berhasil diregistrasi.
| 5:07 📭                           | 🔊 💎 🔒 49 |  |
|----------------------------------|----------|--|
| Register RFID Kode Ruangan       |          |  |
| TID                              |          |  |
| E2801130200031D301B50908         | 3        |  |
| Gedung                           |          |  |
| GEDUNG EKS APDN /<br>PERENCANAAN | •        |  |
| Ruangan                          |          |  |
| Ruang Kepala Bagian Perencan     | aan 🔻    |  |
|                                  |          |  |
| SIMPAN                           |          |  |
|                                  |          |  |
|                                  |          |  |
|                                  |          |  |
|                                  |          |  |
|                                  |          |  |
|                                  |          |  |
|                                  | ,        |  |
|                                  |          |  |

Gambar 324 Meregister RFID tag ruang

## 6. Register RFID Kode Barang

Menu ini berfungsi untuk meregister tag RFID kode Barang.

1. Tap menu Register RFID Kode Barang. Tampil form input registrasi Kode Barang. Silakan lakukan scan RFID tag barang yang baru.

| 5:07 📭                    | 🔊 🔷 🛔 49 |
|---------------------------|----------|
| Register RFID Kode Barang | I A      |
|                           |          |
| TID                       |          |
|                           |          |
| Kode Barang               |          |
| NUP                       |          |
|                           |          |
| SIMPAN                    | •        |
|                           |          |
|                           |          |
|                           |          |
|                           |          |
|                           |          |
| <                         |          |
|                           |          |

Gambar 325 Register RFID Kode Barang

 Silakan lakukan scan RFID tag baru yang akan digunakan sebagai tag ID barang. Arahkan perangkat handheld ke stiker RFID tersebut. Tekan tombol pistol-grip trigger untuk menscan RFID tag. RFID Reader akan membaca kode/ID tag.

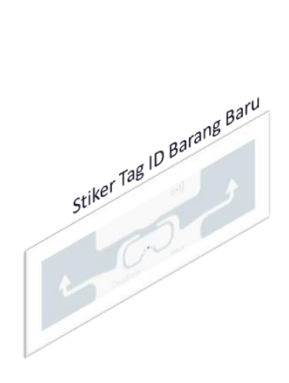

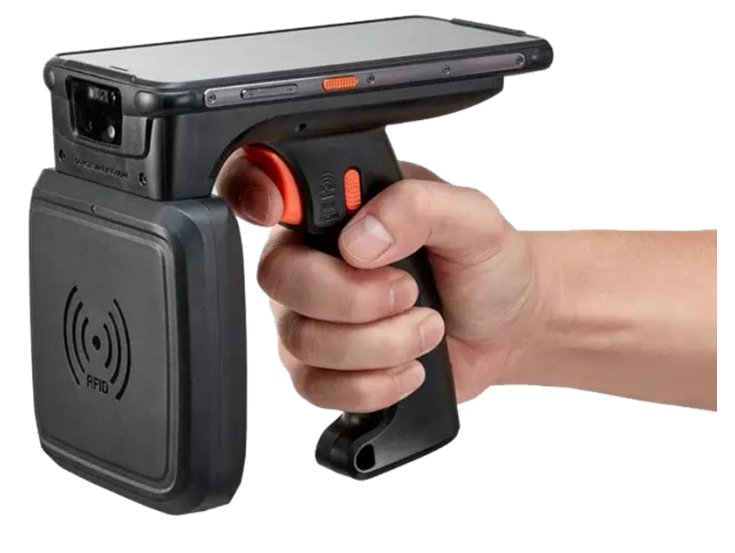

Tekan tombol Gambar 326 Men-scan RFID tag Baru untuk ID Barang

3. Text box ID akan terisi dengan kode Tag yang dibaca RFID Reader.

| 5:07 •                    | 🔊 💙 🛔 49. |
|---------------------------|-----------|
| Register RFID Kode Barang | 1         |
| TID                       |           |
| E28011302000310401CA0908  |           |
| Kode Barang               |           |
| NUP                       |           |
| SIMPAN                    | •         |
|                           |           |
|                           |           |
|                           |           |
|                           |           |
|                           |           |
|                           |           |

Gambar 327 Kode/ID RFID tag Baru berhasil terbaca

 Selanjutnya input kode barang dan NUP. Tap tombol Simpan untuk menyimpan data. RFID Kode Barang sudah berhasil diregistrasi.

| 5:08 •                    | 🔊 💙 🛔 49 |  |
|---------------------------|----------|--|
| Register RFID Kode Barang |          |  |
| TID                       |          |  |
| E28011302000310401CA0908  |          |  |
| - Kode Barang             |          |  |
| 1101091100                |          |  |
|                           |          |  |
| 8                         |          |  |
|                           |          |  |
| SIMPAN                    | •        |  |
|                           |          |  |
|                           |          |  |
|                           |          |  |
|                           |          |  |
|                           |          |  |
|                           |          |  |
|                           |          |  |
|                           |          |  |

Gambar 328 Meregister RFID tag barang